9.4

Administering IBM MQ

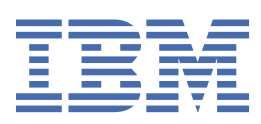

#### Note

Before using this information and the product it supports, read the information in <u>"Notices" on page</u> 561.

This edition applies to version 9 release 4 of IBM<sup>®</sup> MQ and to all subsequent releases and modifications until otherwise indicated in new editions.

When you send information to IBM, you grant IBM a nonexclusive right to use or distribute the information in any way it believes appropriate without incurring any obligation to you.

#### <sup>©</sup> Copyright International Business Machines Corporation 2007, 2024.

US Government Users Restricted Rights – Use, duplication or disclosure restricted by GSA ADP Schedule Contract with IBM Corp.

# Contents

| Administering                                                        | 7   |
|----------------------------------------------------------------------|-----|
| Ways of administering IBM MO queue managers and associated resources |     |
| Administering IBM MO for Multiplatforms using control commands       |     |
| Administering IBM MO using MOSC commands                             |     |
| MOSC command syntax                                                  |     |
| MOSC input file syntax                                               |     |
| Running MOSC commands interactively under <b>runmasc</b>             |     |
| Running MOSC commands from text files under <b>runmasc</b>           |     |
| Automatic configuration from an MOSC script at startup.              | 23  |
| Automating IBM MO administration using PCF commands                  |     |
| Introduction to IBM MO Programmable Command Formats                  |     |
| Using the MOAI to simplify the use of PCFs                           |     |
| Administration using the REST API                                    |     |
| Getting started with the administrative REST API                     |     |
| Remote administration using the REST API                             |     |
| REST API time stamps                                                 |     |
| REST API error handling                                              |     |
| REST API discovery                                                   |     |
| REST API national language support                                   |     |
| REST API versions                                                    |     |
| Administration using the IBM MO Console                              |     |
| Getting started with the IBM MO Console                              |     |
| Ouick tour of the IBM MO Console                                     |     |
| IBM MO Console settings                                              |     |
| Administration using the IBM MO Explorer                             |     |
| What you can do with the IBM MO Explorer                             |     |
| Setting up the IBM MO Explorer                                       |     |
| Using the IBM MO Taskbar application (Windows only)                  |     |
| The IBM MO alert monitor application (Windows only)                  |     |
| Working with local IBM MO objects                                    |     |
| Working with queue managers                                          |     |
| Stopping MOI channels                                                |     |
| Working with local gueues                                            |     |
| Working with remote gueues                                           |     |
| Working with alias queues                                            |     |
| Working with model gueues                                            |     |
| Working with dead-letter queues                                      |     |
| Working with administrative topics                                   |     |
| Working with subscriptions                                           |     |
| Working with services                                                |     |
| Managing objects for triggering                                      |     |
| Using the <b>dmpmqmsg</b> utility between two systems                |     |
| Working with remote IBM MQ objects                                   |     |
| Configuring queue managers for remote administration                 |     |
| Managing the command server for remote administration                |     |
| Issuing MQSC commands on a remote queue manager                      |     |
| Data conversion between coded character sets                         |     |
| Administering Managed File Transfer                                  |     |
| Starting an MFT agent                                                |     |
| Listing MFT agents                                                   | 210 |
| Stopping an MFT agent                                                |     |
| Starting a new file transfer                                         | 212 |
|                                                                      |     |

| Creating a scheduled file transfer                                 | 216              |
|--------------------------------------------------------------------|------------------|
| Working with pending file transfers                                |                  |
| Triggering a file transfer                                         |                  |
| Monitoring file transfers that are in progress                     |                  |
| Viewing the status of file transfers in the Transfer Log           |                  |
| Monitoring MFT resources                                           | 223              |
| Working with file transfer templates                               | 253              |
| Transferring data from files to messages                           |                  |
| Transferring data from messages to files                           |                  |
| The protocol bridge                                                |                  |
| The Connect:Direct bridge                                          |                  |
| Working with MFT from IBM Integration Bus                          |                  |
| MFT recovery and restart                                           |                  |
| Setting a timeout for recovery of stalled transfers                | 320              |
| Administering MQ Telemetry                                         |                  |
| Configuring a queue manager for telemetry on Linux and AIX         |                  |
| Configuring a queue manager for telemetry on Windows               | 328              |
| Configuring distributed queuing to send messages to MOTT clients   |                  |
| MOTT client identification, authorization, and authentication      |                  |
| Telemetry channel authentication using TLS                         |                  |
| Publication privacy on telemetry channels                          |                  |
| TLS configuration of MOTT Java clients and telemetry channels      |                  |
| Telemetry channel JAAS configuration                               |                  |
| Administering an AMOP client                                       |                  |
| AMOP Service does not start automatically on queue manager startup |                  |
| Viewing IBM MO objects in use by AMOP clients                      |                  |
| AMOP client identification, authorization, and authentication      |                  |
| Publication privacy on channels                                    |                  |
| Configuring AMOP clients with TLS                                  |                  |
| Disconnecting AMOP clients from the queue manager                  |                  |
| Administering multicast                                            |                  |
| Getting started with multicast                                     |                  |
| IBM MO Multicast topic topology.                                   |                  |
| Controlling the size of multicast messages                         |                  |
| Enabling data conversion for Multicast messaging                   |                  |
| Multicast application monitoring                                   |                  |
| Multicast message reliability                                      |                  |
| Advanced multicast tasks                                           |                  |
| Administering IBM MO for IBM i                                     |                  |
| Managing IBM MO for IBM i using CL commands                        | 364              |
| Alternative ways of administering IBM MO for IBM i                 | 378              |
| Work management for IBM i                                          | 383              |
| Availability backup recovery and restart on IBM i                  | 390              |
| Oujescing IBM MO for IBM i                                         | 431              |
| Administering IBM MO for z/OS                                      | 435              |
| Issuing queue manager commands on z/OS                             | 435              |
| Using the operations and control panels on z/OS                    | 400              |
| Using the IBM MO for z/OS utilities                                | 458              |
| Using the Command Facility on z/OS                                 | 460              |
| Working with IBM MO objects on z/OS                                | 461              |
| Implementing the system using multiple cluster transmission queues | 464              |
| Writing programs to administer IBM MO for z/OS                     | <br>Δ66          |
| Managing IBM MO resources on z/OS                                  | ק00<br>178       |
| Recovery and restart on z/OS                                       | ۰۰۰۰۰ ۲۱۸<br>۲۱۸ |
| IBM MO and IMS                                                     | 536 536          |
| Operating Advanced Message Security on z/OS                        | 549              |
| Administering IBM MO Internet Pass-Thru                            | 550              |
| Starting and stopping MOIPT                                        | 550              |
|                                                                    |                  |

| Administering MOIPT by using the command line |     |
|-----------------------------------------------|-----|
| Making backups                                | 558 |
| Performance tuning                            |     |
| · · · · · · · · · · · · · · · · · · ·         |     |
| Notices                                       |     |
| Programming interface information             |     |
| Trademarks                                    |     |
|                                               |     |

# Administering IBM MQ

To administer your IBM MQ queue managers and associated resources, choose your preferred method from a set of tasks that you can use to activate and manage those resources.

# About this task

You can administer IBM MQ objects locally or remotely:

#### Local administration

Local administration means carrying out administration tasks on any queue managers you have defined on your local system. You can access other systems, for example through the TCP/IP terminal emulation program **telnet**, and carry out administration there. In IBM MQ, you can consider this as local administration because no channels are involved, that is, the communication is managed by the operating system.

For more information, see "Working with local IBM MQ objects" on page 125.

### **Remote administration**

IBM MQ supports administration from a single point of contact through remote administration. Remote administration allows you to issue commands from your local system that are processed on another system and applies also to the IBM MQ Explorer. For example, you can issue a remote command to change a queue definition on a remote queue manager. You do not have to log on to that system, although you do need to have the appropriate channels defined. The queue manager and command server on the target system must be running.

Some commands cannot be issued in this way, in particular, creating or starting queue managers and starting command servers. To perform this type of task, you must either log on to the remote system and issue the commands from there or create a process that can issue the commands for you. This restriction applies also to the IBM MQ Explorer.

For more information, see "Working with remote IBM MQ objects" on page 192.

There are a number of different methods that you can use to create and administer your queue managers and their related resources in IBM MQ. These methods include command-line interfaces, graphical user interfaces, and an administration API.

There are different sets of commands that you can use to administer IBM MQ depending on your platform:

- "IBM MQ control commands" on page 8
- "IBM MQ Script (MQSC) commands" on page 8
- "Programmable Command Formats (PCFs)" on page 8
- The administrative REST API
- IBM i IBM i Control Language (CL)" on page 9

There are also the other following options for creating and managing IBM MQ objects:

- Windows Elinux "The IBM MQ Explorer" on page 9
- "The IBM MQ Console" on page 9
- Windows "The Microsoft Cluster Service (MSCS)" on page 10

For information about the administration interfaces and options on IBM MQ for z/OS<sup>®</sup>, see "Administering IBM MQ for z/OS" on page 435.

You can automate some administration and monitoring tasks for both local and remote queue managers by using PCF commands. These commands can also be simplified by using the IBM MQ Administration Interface (MQAI) on some platforms. For more information about automating administration tasks, see "Automating IBM MQ administration using PCF commands" on page 24. Related conceptsIBM MQ technical overviewRelated tasksPlanningConfiguringRelated referenceCommand sets comparison

# Ways of administering IBM MQ queue managers and associated resources

You can administer IBM MQ queue managers and associated resources by using IBM MQ control commands, IBM MQ Script Commands (MQSC), Programmable Command Formats (PCFs), the administrative REST API, the IBM MQ Console, and the IBM MQ Explorer. For IBM i you can also use IBM i Control Language, and for Windows you can also use the Microsoft Cluster Service (MSCS).

# **IBM MQ control commands**

Multi

The control commands provide a way to perform a number of IBM MQ administration tasks. For AIX<sup>®</sup>, Linux<sup>®</sup>, and Windows, you issue these commands at the system command line. For IBM i, you issue these commands within a Qshell. See <u>"Administering IBM MQ for Multiplatforms using control commands" on page 10</u>.

# IBM MQ Script (MQSC) commands

Use MQSC commands to manage queue manager objects, including the queue manager itself, queues, process definitions, namelists, channels, client connection channels, listeners, services, and authentication information objects.

ALW On AIX, Linux, and Windows, you open a **runmqsc** command prompt, then issue MQSC commands to a local or remote queue manager from that prompt. You can do this interactively, or you can run a sequence of commands from an ASCII text file. For more information, see <u>"Running MQSC commands interactively under runmqsc" on page 17</u> and <u>"Running MQSC commands from text files under runmqsc" on page 22</u>.

**IBM i** On IBM i, you create a list of commands in a Script file, then run the file by using the **STRMQMMQSC** command. For more information, see <u>"Administering using MQSC commands on IBM i" on</u> page 379.

Don z/OS, MQSC commands can be issued from a number of sources, depending on the command. For more information, see <u>"Sources from which you can issue MQSC and PCF commands on</u> IBM MQ for z/OS" on page 436.

# **Programmable Command Formats (PCFs)**

Programmable Command Formats (PCFs) define command and reply messages that can be exchanged between a program and any queue manager (that supports PCFs) in a network. You can use PCF commands in a systems management application program for administration of IBM MQ objects: authentication information objects, channels, channel listeners, namelists, process definitions, queue managers, queues, services, and storage classes. The application can operate from a single point in the network to communicate command and reply information with any queue manager, local, or remote, using the local queue manager.

For more information about PCFs, see <u>"Introduction to IBM MQ Programmable Command Formats" on</u> page 25.

For definition of PCFs and structures for the commands and responses, see <u>Programmable command</u> formats reference.

# The administrative REST API

The administrative REST API provides a RESTful interface that you can use to administer IBM MQ. When you use the administrative REST API, you invoke an HTTP method on a URL that represents an IBM MQ object. For example, you can request information about IBM MQ installations by using the HTTP method GET on the following URL:

https://localhost:9443/ibmmq/rest/v1/admin/installation

You can use the administrative REST API with the HTTP/REST implementation of a programming language, or by using tools such as cURL, or a REST client browser add-on.

For more information, see The administrative REST API

# The IBM MQ Console

You can use the IBM MQ Console to administer IBM MQ from a web browser.

For more information, see "Administration using the IBM MQ Console" on page 89.

### The IBM MQ Explorer

Windows Linux

Using the IBM MQ Explorer, you can perform the following actions:

- Define and control various resources, such as queue managers, queues, process definitions, namelists, channels, client connection channels, listeners, services, and clusters.
- Start or stop a local queue manager and its associated processes.
- View queue managers and their associated objects on your workstation or from other workstations.
- Check the status of queue managers, clusters, and channels.
- Check to see which applications, users, or channels have a particular queue open, from the queue status.

On Windows and Linux for x86-64 systems, you can start IBM MQ Explorer by using the system menu, or the MQExplorer executable file.

Con Linux, to start the IBM MQ Explorer successfully, you must be able to write a file to your home directory, and the home directory must exist.

For more information, see "Administration using the IBM MQ Explorer" on page 117.

You can use IBM MQ Explorer to administer remote queue managers on other platforms including z/OS.

From IBM MQ 9.3.0, IBM MQ Explorer has been removed from the IBM MQ installation package. It remains available as a separate download, and can be installed from the stand-alone IBM MQ Explorer download available from Fix Central. For more information, see <u>Installing and uninstalling IBM MQ</u> Explorer as a stand-alone application on Linux and Windows.

# IBM i Control Language (CL)

#### IBM i

This is the preferred way to issue administration commands to IBM MQ for IBM i. The commands can be issued either at the command line or by writing a CL program. These commands perform similar functions to PCF commands, but the format is different. CL commands are designed exclusively for servers and CL responses are human-readable, whereas PCF commands are platform independent and both command and response formats are intended for program use.

For full details of the IBM i Control Language (CL), see <u>"Managing IBM MQ for IBM i using CL commands"</u> on page 364 and IBM MQ for IBM i CL commands.

### The Microsoft Cluster Service (MSCS)

Windows

Microsoft Cluster Service (MSCS) enables you to connect servers into a *cluster*, giving higher availability of data and applications, and making it easier to manage the system. MSCS can automatically detect and recover from server or application failures.

It is important not to confuse clusters in the MSCS sense with IBM MQ clusters. The distinction is as follows:

#### **IBM MQ clusters**

These are groups of two or more queue managers on one or more computers, providing automatic interconnection, and allowing queues to be shared among them for load balancing and redundancy.

#### **MSCS** clusters

These are groups of computers, which are connected together and configured in such a way that, if one fails, MSCS performs a *failover*, transferring the state data of applications from the failing computer to another computer in the cluster and re-initiating their operation there.

Supporting the Microsoft Cluster Service (MSCS) provides detailed information about how to configure your IBM MQ for Windows system to use MSCS.

#### **Related tasks**

### "Administering IBM MQ using MQSC commands" on page 12

You can use MQSC commands to manage queue manager objects, including the queue manager itself, queues, process definitions, channels, client connection channels, listeners, services, namelists, clusters, and authentication information objects. MQSC commands are available on all platforms.

#### **Related reference**

Administration reference

# Administering IBM MQ for Multiplatforms using control

# commands

The control commands provide a way to perform a number of IBM MQ administration tasks. For AIX, Linux, and Windows, you issue these commands at the system command line. For IBM i, you issue these commands within a Qshell.

# **Before you begin**

When using control commands that operate on a queue manager, you must use the command from the installation associated with the queue manager you are working with.

When using control commands that operate on a queue manager configured to use connection authentication with CHCKLOCL(REQUIRED), and a failure to connect is observed, either

- Supply a user ID and password if the control command allows this.
- Use MQSC equivalents of the control commands where those exist.
- Start the queue manager using the -ns option, while control commands that cannot connect need to be run.

**Note:** Different platforms can accept command arguments entered in a different order. Particularly, this means that commands that work on Linux might not work on other platforms. For this reason, you should always enter arguments as specified in the syntax diagrams.

For a full list of the control commands, see the IBM MQ control commands reference.

# Procedure

Linux AIX

Use control commands on AIX and Linux systems.

In IBM MQ for AIX or Linux systems, you enter control commands in a shell window.

If you want to issue control commands, your user ID must be a member of the mqm group for most control commands. For more information about this, see <u>Authority to administer IBM MQ on</u> <u>AIX, Linux, and Windows</u>. In addition, note the environment-specific information. for the platform, or platforms, your enterprise uses.

In UNIX and Linux environments, control commands, including the command name itself, the flags, and any arguments, are case-sensitive. For example, in the command:

crtmqm -u SYSTEM.DEAD.LETTER.QUEUE jupiter.queue.manager

- The command name must be crtmqm, not CRTMQM.
- The flag must be -u, not -U.
- The dead-letter queue is called SYSTEM.DEAD.LETTER.QUEUE.
- The argument is specified as jupiter.queue.manager, which is different from JUPITER.queue.manager.

Take care to type the commands exactly as you see them in the examples.

### Windows

Use control commands on Windows systems.

In IBM MQ for Windows, you enter control commands at a command prompt.

If you want to issue control commands, your user ID must be a member of the mqm group for most control commands. For more information about this, see <u>Authority to administer IBM MQ on</u> <u>AIX, Linux, and Windows</u>. In addition, note the environment-specific information. for the platform, or platforms, your enterprise uses.

The control commands and their flags are not case-sensitive, but arguments to those commands, such as queue names and queue manager names, are case-sensitive.

For example, in the command:

crtmqm /u SYSTEM.DEAD.LETTER.QUEUE jupiter.queue.manager

- The command name can be entered in uppercase or lowercase, or a mixture of the two. These are all valid: crtmqm, CRTMQM, and CRTmqm.
- The flag can be entered as -u, -U, /u, or /U.
- SYSTEM.DEAD.LETTER.QUEUE and jupiter.queue.manager must be entered exactly as shown.

### . 🕨 IBM i

Use control commands on IBM i systems.

On IBM MQ for IBM i, you run the control commands from a Qshell environment. To use the Qshell, you type STRQSH at the IBM i command line. You can exit and return to the command line at any time by pressing F3.

A small number of control commands are not supported on IBM i. For example, multi-installation commands are not supported because you cannot have more than one copy of IBM MQ on an IBM i system. Commands that are not supported on IBM i are flagged **ALW** in the <u>IBM MQ control</u> commands reference.

### **Related reference**

IBM MQ control commands reference

# Administering IBM MQ using MQSC commands

You can use MQSC commands to manage queue manager objects, including the queue manager itself, queues, process definitions, channels, client connection channels, listeners, services, namelists, clusters, and authentication information objects. MQSC commands are available on all platforms.

# About this task

Available MQSC commands are detailed in the MQSC commands reference.

The way that you issue MQSC commands depends on your platform:

- ALW On AIX, Linux, and Windows, you issue MQSC commands to a queue manager from the **runmqsc** command prompt. You can use this command prompt in a number of ways:
  - Interactively, issuing MQSC commands from a keyboard. See <u>"Running MQSC commands</u> interactively under runmqsc" on page 17.
  - Issuing MQSC commands from an ASCII text file. See <u>"Running MQSC commands from text files</u> under runmqsc" on page 22.
  - Issuing MQSC commands on a remote queue manager. See <u>"Issuing MQSC commands on a remote queue manager" on page 198</u>.
- EBM i On IBM i, you create a list of commands in a Script file, then run the file by using the **STRMQMMQSC** command. For more information, see <u>"Administering using MQSC commands on IBM i" on</u> page 379.
- **Z/OS** On z/OS, MQSC commands can be issued from a number of sources, depending on the command. For more information, see <u>"Sources from which you can issue MQSC and PCF commands on</u> IBM MQ for z/OS" on page 436.

# Procedure

- <u>"MQSC command syntax" on page 12</u>
- "MQSC: Special characters and generic values" on page 14
- "Running MQSC commands interactively under runmqsc" on page 17
- "Running MQSC commands from text files under runmqsc" on page 22
- "Automatic configuration from an MQSC script at startup" on page 23

### **Related tasks**

Resolving problems with MQSC commands Related reference runmqsc (run MQSC commands)

# **MQSC** command syntax

You can use MQSC commands to manage queue manager objects. MQSC commands are available on all platforms. Some elements of command syntax are platform-specific.

# Sequence of parameters

Each command starts with a primary parameter (a verb), and this is followed by a secondary parameter (a noun). This is then followed by the name or generic name of the object (in parentheses) if there is one, which there is on most commands. Following that, parameters can usually occur in any order; if

a parameter has a corresponding value, the value must occur directly after the parameter to which it relates.

**Note: Z/US** On z/OS, the secondary parameter does not have to be second.

# **Blanks and commas**

Keywords, parentheses, and values can be separated by any number of blanks and commas. A comma shown in the syntax diagrams can always be replaced by one or more blanks. There must be at least one blank immediately preceding each parameter (after the primary parameter) except on z/OS.

Any number of blanks can occur at the beginning or end of the command, and between parameters, punctuation, and values. For example, the following command is valid:

```
ALTER QLOCAL ('Account' ) TRIGDPTH ( 1)
```

Blanks within a pair of quotation marks are significant.

Additional commas can appear anywhere where blanks are allowed and are treated as if they were blanks (unless, of course, they are inside strings enclosed by quotation marks).

# **Repeated parameters**

Repeated parameters are not allowed. Repeating a parameter with its "NO" version, as in REPLACE NOREPLACE, is also not allowed.

# Strings and single quotation marks

Strings that contain blanks, lowercase characters or special characters must be enclosed in single quotation marks, unless one of the following is true:

- The special characters are one or more of the following characters:
  - Period (.)
  - Forward slash (/)
  - Underscore (\_)
  - Percent sign (%)
- The command is issued from the IBM MQ for z/OS operations and control panels.
- The string is a generic value ending with an asterisk. (on IBM i these must be enclosed in single quotation marks)
- The string is a single asterisk, for example, TRACE(\*) (on IBM i these must be enclosed in single quotation marks)
- The string is a range specification containing a colon, for example, CLASS(01:03)

If the string itself contains a single quotation mark, the single quotation mark is represented by two single quotation marks.

On <u>Multiplatforms</u>, a string containing no characters (that is, two single quotation marks with no space in between) is interpreted as a blank space enclosed in single quotation marks, that is, interpreted in the same way as (' '). The exception to this is if the attribute being used is one of the following attributes, when two single quotation marks with no space are interpreted as a zero-length string:

- TOPICSTR
- SUB
- USERDATA
- SELECTOR

On z/OS, if you want a blank space enclosed in single quotation marks, you must enter it as such (' '). A string containing no characters ('') is the same as entering ().

Any trailing blanks in string attributes that are based on MQCHARV types, such as SELECTOR, sub user data, are treated as significant, which means that 'abc' ' does not equal 'abc'.

# **Empty parentheses**

An opening parenthesis followed by a closing parenthesis, with no significant information in between, is not valid except where specifically noted. For example, the following string is not valid:

NAME ()

### Lowercase and uppercase

Keywords are not case sensitive: AltER, alter, and ALTER are all acceptable.

Anything that is not contained within quotation marks is folded to uppercase.

# **Synonyms**

Synonyms are defined for some parameters. For example, DEF is always a synonym for DEFINE, so DEF QLOCAL is valid. Synonyms are not, however, just minimum strings; DEFI is not a valid synonym for DEFINE.

**Note:** There is no synonym for the DELETE parameter. This is to avoid accidental deletion of objects when using DEF, the synonym for DEFINE.

# **Special characters**

MQSC commands use certain special characters to have certain meanings. For more information about these special characters and how to use them, see <u>"MQSC: Special characters and generic values" on</u> page 14.

Related tasks Resolving problems with MQSC commands

### **Related reference**

runmqsc (run MQSC commands)

# **MQSC: Special characters and generic values**

Some characters, for example, backslash (\) and double quote (") characters have special meanings when used with MQSC commands. Some special characters that can be used with parameters can have generic values but must be specified correctly.

Precede backslash (\) and double quote (") characters with a  $\$  that is, enter  $\ \ \$  if you want  $\$  or " in your text.

Wherever a parameter can have a generic value, it is entered ending with an asterisk (\*), for example ABC\*. A generic value means all values beginning with; so ABC\* means all values beginning with ABC. If characters that require quotation marks are used in the value, the asterisk must be placed inside the quotation marks, thus 'abc\*'. The asterisk must be the last or only character in the value.

The question mark (?) and colon (:) are not allowed in generic values.

When you need to use any of these special characters in a field (for example as part of a description), you must enclose the whole string in single quotation marks.

| Table 1. Descriptions of characters that have special meanings |                                                                                                    |  |
|----------------------------------------------------------------|----------------------------------------------------------------------------------------------------|--|
| Charac<br>ter                                                  | Description                                                                                                    |  |
|                                                                | Blanks are used as separators. Multiple blanks are equivalent to a single blank, except in strings that are enclosed in apostrophes ('). Any trailing blanks in those string attributes which are based on MQCHARV types are treated as significant. |  |
| ,                                                              | Commas are used as separators. Multiple commas are equivalent to a single comma, except in strings that are enclosed in apostrophes (').                                                                                                    |  |
| -                                                              | An apostrophe indicates the beginning or end of a string. IBM MQ leaves all characters that are enclosed in quotation marks exactly as they are entered. The containing apostrophes are not included when calculating the length of the string.      |  |
| 11                                                             | Single quotation marks inside a string are treated by IBM MQ as one character when calculating the length of the string and the string is not terminated.                                                                                            |  |
| =                                                              | <b>z/OS</b> On z/OS, an equals sign indicates the start of a parameter value which is ended by a comma or blank.                                                                                                    |  |
| (                                                              | An open parenthesis indicates the beginning of a parameter value or list of values.                                                                                                    |  |
| )                                                              | A close parenthesis indicates the end of a parameter value or list of values.                                                                                                    |  |
| :                                                              | A colon indicates an inclusive range. For example (1:5) means (1,2,3,4,5). This notation can be used only in <b>TRACE</b> commands.                                                                                                    |  |
| *                                                              | An asterisk means all. For example, <b>DISPLAY TRACE (*)</b> means display all traces, and <b>DISPLAY QUEUE (PAY*)</b> means display all queues with names that begin with PAY.                                                                      |  |

# **MQSC** input file syntax

If you have long commands, or are using a particular sequence of commands repeatedly, you can use an input file to issue MQSC commands. The contents of the input file must follow the syntax described in this topic.

# Overview

MQSC commands are input through the *standard input device*, also referred to as stdin. Typically this is the keyboard, but you can specify that input is to come from an input file.

You can use this input file with any of the following platform-specific tools:

- **ALW** The **runmqsc** command on AIX, Linux, and Windows. See <u>"Running MQSC commands</u> from text files under runmqsc" on page 22
- IBM i The STRMQM command on IBM i. See <u>"Administering using MQSC commands on IBM i" on</u> page 379
- **z/0S** The CSQINP1, CSQINP2, and CSQINPX initialization data sets or the CSQUTIL batch utility on z/OS. See <u>"Sources from which you can issue MQSC and PCF commands on IBM MQ for z/OS" on page 436</u>

# Syntax

MQSC input file syntax:

- For portability among IBM MQ environments, limit the line length in MQSC command files to 72 characters.
- Each command must start on a new line.

- A line starting with an asterisk (\*) in the first position is ignored. This can be used to insert comments into the file.
- Blank lines are ignored.
- A plus sign (+) indicates that the command is continued from the first non-blank character in the next line. If you use + to continue a command, remember to leave at least one blank before the next parameter (except on z/OS where this is not necessary). Any comments or blank lines are discarded when the command is reassembled into a single string.
- A minus sign (-), this indicates that the command is to be continued from the start of the next line. Any comments or blank lines are discarded when the command is reassembled into a single string.
- MQSC commands that are contained within an Escape PCF (Programmable Command Format) command cannot be continued with the plus sign, or the minus sign. The entire command must be contained within a single Escape command. For information about the PCF commands, see "Introduction to IBM MQ Programmable Command Formats" on page 25.
- On <u>Multiplatforms</u>, and on z/OS for commands issued from the CSQUTIL batch utility program, you can use a semicolon character (;) to terminate a command, even if you have entered a plus sign (+) at the end of the previous line.
- A line must not end in a keyboard control character (for example, a tab).
- If you run the **runmqsc** command in client mode by redirecting stdin from a text file, and you supply the **-u** flag to provide credentials, the **runmqsc** command does not prompt for a password and instead the password is read from stdin. You should ensure that the first line of data provided through stdin is the password. This can be done by using command line tools such as "echo" or "cat" and passing the password followed by the MQSC script into the **runmqsc** command stdin.
- Windows On Windows, if certain special characters such as the pound sign (£) and the logical NOT (¬) are used in a command script (for example, as part of an object description), they are displayed differently in the output from a command such as **DISPLAY QLOCAL**.

See also "MQSC command syntax" on page 12.

# Examples

The following example is an extract from an MQSC command file that shows command DEFINE QLOCAL.

```
DEFINE QLOCAL(ORANGE.LOCAL.QUEUE) REPLACE +
DESCR(' ') +
PUT(ENABLED) +
DEFPRTY(0) +
DEFPSIST(NO) +
GET(ENABLED) +
MAXDEPTH(5000) +
MAXMSGL(1024) +
DEFSOPT(SHARED) +
NOHARDENBO +
USAGE(NORMAL) +
NOTRIGGER;
```

Figure 1. Extract from an MQSC command file

When the **runmqsc** command completes, a report is returned. The following example is an extract from a report:

```
Starting MQSC for queue manager jupiter.queue.manager.
.
12: DEFINE QLOCAL('ORANGE.LOCAL.QUEUE') REPLACE +
        DESCR(' ') +
        PUT(ENABLED) +
        DEFPRIST(NO) +
        GET(ENABLED) +
        MAXDEPTH(5000) +
        MAXMSGL(1024) +
        DEFSOPT(SHARED) +
        NOHARDENBO +
        USAGE(NORMAL) +
        NOTRIGGER;
AMQ80066: IBM MQ queue created.
.
```

Figure 2. Extract from an MQSC command report file

You can also use the example MQSC command files to help you create your text file:

### amqscos0.tst

Definitions of objects used by sample programs.

### amqscic0.tst

Definitions of queues for CICS<sup>®</sup> transactions.

Linux AIX On AIX and Linux, these files are located in the directory

*MQ\_INSTALLATION\_PATH* / samp. *MQ\_INSTALLATION\_PATH* represents the high-level directory in which IBM MQ is installed.

Windows On Windows, these files are located in the directory

*MQ\_INSTALLATION\_PATH*\tools\mqsc\samples. *MQ\_INSTALLATION\_PATH* represents the high-level directory in which IBM MQ is installed.

# **ALW** Running MQSC commands interactively under runmqsc

On AIX, Linux, and Windows, you can use the **runmqsc** command prompt to issue MQSC commands to a queue manager interactively. Interactive running is particularly suitable for quick tests.

# Before you begin

You must use the **runmqsc** command from the installation associated with the queue manager that you are working with. You can find out which installation a queue manager is associated with by using the dspmq -o installation command.

You can make it easier to see that you are in an MQSC environment and see some details of the current environment by setting a prompt of your choice using the **MQPROMPT** environment variable. For more information, see "Setting the MQSC command prompt" on page 20.

Linux AIX When you run MQSC commands interactively on AIX and Linux platforms, the **runmqsc** command prompt also supports additional command line editor functions. See <u>"Enabling</u> command recall and completion, and Emacs command keys, for runmqsc" on page 21.

# About this task

The **runmqsc** command is used to open a command prompt from which you can issue MQSC commands. These commands and their syntax are described in the <u>MQSC</u> commands reference.

When you start the **runmqsc** command prompt as described in this task, you set the prompt to run in one of three modes, depending on the flags set on the command:

- Verification mode, where the MQSC commands are verified on a local queue manager, but are not run.
- Direct mode, where the MQSC commands are run on a local queue manager.
- Indirect mode, where the MQSC commands are run on a remote queue manager.

The procedure below sets the prompt to run in direct mode. Other options are illustrated in the examples that follow the main steps.

### Procedure

1. Open a command window or shell and enter the following command:

#### runmqsc QMgrName

Where *QMgrName* specifies the name of the queue manager that you want to process the MQSC commands. You can leave *QMgrName* blank to process MQSC commands on the default queue manager.

2. Type in any MQSC commands, as required. For example, to create a local queue called ORANGE . LOCAL . QUEUE enter the following command:

DEFINE QLOCAL (ORANGE.LOCAL.QUEUE)

For commands that have too many parameters to fit on one line, use continuation characters to indicate that a command is continued on the following line:

- A minus sign (-) indicates that the command is to be continued from the start of the following line.
- A plus sign (+) indicates that the command is to be continued from the first non-blank character on the following line.

Command input terminates with the final character of a non-blank line that is not a continuation character. You can also terminate command input explicitly by entering a semicolon (;).

3. Stop working with MQSC commands by entering the following command:

Alternatively, you can use the **exit** command, the **quit** command, or the EOF character for your operating system.

### Results

When you issue MQSC commands, the queue manager returns operator messages that confirm your actions or tell you about the errors you have made. For example, the following message confirms a queue is created:

AMQ8006: IBM MQ queue created.

The following message indicates that you have made a syntax error:

```
AMQ8405: Syntax error detected at or near end of command segment below:-
AMQ8426: Valid MQSC commands are:
ALTER
CLEAR
DEFINE
DELETE
DISPLAY
END
PTNG
```

end

REFRESH RESET RESOLVE RESUME START STOP SUSPEND 4 : end

These messages are sent to the standard output device, which by default is the display. If you have not entered the command correctly, refer to the reference information for the command to find the correct syntax. See MQSC commands reference.

### Example

The following are variants of the runmqsc *QMgrName* command that is used in the previous steps. These variants create different configurations of the **runmqsc** command prompt.

• The following command uses command filtering to pass a single MQSC command to the MQSC interpreter.

On Windows:

echo display chstatus(\*) | runmqsc QMname

On Linux:

echo "display chstatus(\*)" | runmqsc QMname

• The following command does not specify a queue manager name, so the MQSC commands are processed on the default queue manager.

runmqsc

• This command submits commands to the QMREMOTE queue manager, using QMLOCAL to submit the commands.

runmqsc -w 30 -m QMLOCAL QMREMOTE

• This command verifies that the command syntax is correct on a local queue manager without running the commands. Note that the commands to be verified are read from an input file myprog.in.

runmqsc -f myprog.in -v QmgrName

For more information about working with input and output files, see <u>"Running MQSC commands from</u> text files under runmqsc" on page 22.

### What to do next

For full details of the **runmqsc** command syntax, optional parameters and return codes, see <u>runmqsc (run</u> MQSC commands).

# **Related tasks**

"Running MQSC commands from text files under runmqsc" on page 22

If you have long commands, or are using a particular sequence of commands repeatedly, you can use a text file to issue MQSC commands. You can redirect stdin from a text file. You can also redirect the output to a file.

#### **Related reference**

MQSC commands reference

# ALW Setting the MQSC command prompt

On AIX, Linux, and Windows, use the **MQPROMPT** environment variable to set the prompt that is displayed when you run the **runmqsc** command. This makes it easier to see that you are in an MQSC environment, and to see some details of the current environment.

# About this task

You can set the prompt that is displayed when you run the **runmqsc** command. The prompt is inserted both when the **runmqsc** command is run interactively, and when input is redirected into **runmqsc** from a file or from the standard input device (stdin).

You can include plain text in the command prompt, and you can also insert environment variables by using the +VARNAME+ notation in the same manner as IBM MQ service object definitions. For more information, see "Using replaceable inserts on service definitions" on page 183.

There are a number of other additional replaceable inserts IBM MQ provides, described in the following table.

| Replaceable insert | Description                                                                        |  |
|--------------------|------------------------------------------------------------------------------------|--|
| MQ_HOST_NAME       | Host name of the system                                                            |  |
| MQ_FILE_SEP        | Platform specific file separator:                                                  |  |
|                    | • Linux AIX On AIX and Linux systems, the MQ_FILE_SEP is /.                        |  |
|                    | • Windows On Windows systems, the location of the MQ_FILE_SEP is \                 |  |
| MQ_PATH_SEP        | Platform specific path separator:                                                  |  |
|                    | • Linux AIX On AIX and Linux systems, the MQ_PATH_SEP is :.                        |  |
|                    | • Windows On Windows systems, the location of the MQ_PATH_SEP is ;                 |  |
| MQ_DATE_TIME       | Local system date and time in a fixed YYYY-MM-DD hh:mm:ss.SSS format, for example: |  |
|                    | 2020-12-25 17:41:37.408                                                            |  |

### Notes:

- The MQ replaceable inserts values relate to the IBM MQ installation and host system the **runmqsc** command is associated with.
- MQPROMPT is limited to a maximum of 256 characters when inserts are expanded. MQPROMPT expansions over this value result in the entire MQPROMPT string being truncated without the expansions.

### Example

The following example sets the prompt to MQSC:

Linux AIX
 export MQPROMPT="MQSC"
 Windows

```
set "MQPROMPT=MQSC"
```

The following example sets the **MQPROMPT** variable on an AIX system. The prompt is set to display a username (taken from the associated system environment variable), the queue manager name, and the IBM MQ host name (taken from the IBM MQ replaceable inserts):

```
sh> export MQPROMPT="+USER+ @ +QMNAME+ @ +MQ_HOST_NAME+> "
sh> runmqsc MY.QMGR
5724-H72 (C) Copyright IBM Corp. 1994, 2024.
Starting MQSC for queue manager MY.QMGR.
myuser @ MY.QMGR @ aix1> DISPLAY QMSTATUS
C:\ > set "MQPROMPT=+USERNAME+ @ +QMNAME+ @ +MQ_HOST_NAME+> "
C:\ > runmqsc MY.QMGR
5724-H72 (C) Copyright IBM Corp. 1994, 2024.
Starting MQSC for queue manager MY.QMGR.
myuser @ MY.QMGR @ WIN1> DISPLAY QMSTATUS
The following example adds a timestame to the MORDOWET examples above to
```

The following example adds a timestamp to the **MQPROMPT** examples above, taken from the MQ replaceable inserts:

```
sh> export MQPROMPT="+MQ_DATE_TIME+ +USER+ @ +QMNAME+ @ +MQ_HOST_NAME+> "
sh> runmqsc MY.QMGR
5724-H72 (C) Copyright IBM Corp. 1994, 2024.
Starting MQSC for queue manager MY.QMGR.
2020-11-24 18:10:00.404 myuser @ MY.QMGR @ aix1> DISPLAY QMSTATUS
C:\ > set "MQPROMPT=+MQ_DATE_TIME+ +USERNAME+ @ +QMNAME+ @ +MQ_HOST_NAME+> "
C:\ > runmqsc MY.QMGR
5724-H72 (C) Copyright IBM Corp. 1994, 2024.
Starting MQSC for queue manager MY.QMGR.
2020-11-24 18:10:01.007 myuser @ MY.QMGR @ WIN1> DISPLAY QMSTATUS
```

# Linux AlX Enabling command recall and completion, and Emacs command keys, for runmqsc

Use the **runmqsc** command prompt on AIX and Linux to enable command recall, command completion, and Emacs command keys.

# About this task

On AIX and Linux systems, you can make the following additional command line editor functions available from the **runmqsc** command prompt:

- Recall of previously entered commands by using the up arrow key and the down arrow key
- Automatic completion for the next keyword of a command by using the tab key and the space bar
- Emacs command keys, or similar command key functions

To use these functions, the curses library must be installed. If the curses library is not installed on your system, the **runmqsc** prompt does not have the command line editor functions and a message is shown when the **runmqsc** command prompt is started. The name of the curses library to install depends on the UNIX platform:

- On AIX, install curses.
- Linux On Linux, install ncurses.

# Procedure

• Install ncurses or curses.

Note: The following example uses instructions for Linux

Run the following command to find the existing ncurses packages:

rpm -qa | grep -i ncurses

The required ncurses packages are as follows:

```
ncurses-term-6.1-7.20180224.el8.noarch
ncurses-6.1-7.20180224.el8.x86_64
ncurses-base-6.1-7.20180224.el8.noarch
ncurses-c++-libs-6.1-7.20180224.el8.x86_64
ncurses-libs-6.1-7.20180224.el8.x86_64
ncurses-compat-libs-6.1-7.20180224.el8.x86_64
```

You can install all of the required ncurses packages listed in the preceding text by running the following command:

yum install ncurses\*

• Customize the Emacs key bindings.

You can customize the keys that are bound to the commands. For example, you can bind the keys to vi bindings instead of the default Emacs key bindings.

The keys are customized by editing the .editrc file that is stored in the home directory. For more information, see editrc in the FreeBSD man pages.

• Disable command recall, command completion, and Emacs command keys.

To do this, set the environment variable MQ\_OVERRIDE\_LIBEDIT\_LOAD to TRUE.

This environment variable can be used as a workaround when the **runmqsc** command prompt displays the following informational message:

AMQ8521I: Command completion and history unavailable

# **ALW** Running MQSC commands from text files under runmqsc

If you have long commands, or are using a particular sequence of commands repeatedly, you can use a text file to issue MQSC commands. You can redirect stdin from a text file. You can also redirect the output to a file.

# Before you begin

This task assumes that you have created a text file that contains the MQSC commands that you want to run. For detailed syntax and examples of these files, see <u>"MQSC input file syntax"</u> on page 15.

You can set the MQSC command prompt to a prompt of your choice by using the **MQPROMPT** environment variable. For more information, see <u>"Setting the MQSC command prompt" on page 20</u>.

# About this task

Input for the **runmqsc** command is taken from the *standard input device*, also referred to as stdin. Typically this is the keyboard, but you can specify that input is to come from a serial port or a file.

Output for the **runmqsc** command is output to the *standard output device*, also referred to as stdout. Typically this is a display, but you can redirect output to a serial port or a file.

# Procedure

1. On a local queue manager, verify that the command syntax in the file is correct without running the commands.

Use the -v flag on the **runmqsc** command, along with one of the following options:

• Use the **-f** option to identify the input text filename. For example:

runmqsc -f myprog.in -v localQmgrName

You cannot specify a remote queue manager when verifying commands. That is, you cannot specify the **-w** flag.

The returned report is similar to that shown in Figure 2 on page 17.

2. When the command syntax is correct, remove the -v flag then rerun the **runmqsc** command.

Note that you can now specify a remote queue manager.

• Run (for example) the following command:

runmqsc -f myprog.in QmgrName

Figure 1 on page 16 shows an extract from a command file such as myprog.in and Figure 2 on page 17 shows the corresponding extract of the output from a report file such as results.out.

# What to do next

For full details of the **runmqsc** command syntax, optional parameters and return codes, see <u>runmqsc</u> (run MQSC commands).

### **Related tasks**

"Setting the MQSC command prompt" on page 20

On AIX, Linux, and Windows, use the **MQPROMPT** environment variable to set the prompt that is displayed when you run the **runmqsc** command. This makes it easier to see that you are in an MQSC environment, and to see some details of the current environment.

"Running MQSC commands interactively under runmqsc" on page 17

On AIX, Linux, and Windows, you can use the **runmqsc** command prompt to issue MQSC commands to a queue manager interactively. Interactive running is particularly suitable for quick tests.

### **Related reference**

MQSC commands reference

# Mutti Automatic configuration from an MQSC script at startup

You can configure your queue manager to automatically apply the contents of an MQSC script, or set of MQSC scripts, on every queue manager start.

You can use this functionality to have a configuration which can be modified, and automatically replayed at the next queue manager restart. As an example, if the script or scripts are located on a mounted drive, it is possible to have a centralized configuration where the latest version gets applied to every queue manager as they start.

A particular scenario in which this can be useful, is to ensure a uniform cluster contains the same definitions on all queue managers in the cluster, by having a single set of configuration which they all apply. For an example of this, see Creating a new uniform cluster.

# Before you begin

You can use:

1. A single script, and create a text file using MQSC commands.

### 2. A set of MQSC scripts:

- To identify a directory where the configurations will exist, and
- In that directory, create files, each with the extension .mqsc, for example queues.mqsc.

Given that this script is reapplied on every queue manager start, it is important that commands can be replayed. For example, a **DEFINE** command must include the **REPLACE** string, otherwise the command appears as a failure on the second queue manager start, as the object already exists.

Note that in an MQSC script, any line prefixed with \* is treated as a comment.

# **Enabling automatic configuration of MQSC scripts**

**Important:** You must not issue commands for channels of type MQTT, as they are not supported for automatic configuration during startup.

You can configure a new queue manager by using the **-ic** flag to the **crtmqm** command, and pointing either at a specific file, or directory. The supplied value is stored in the qm.ini file under the AutoConfig stanza, as attribute **MQSCConfig**.

You can configure an existing queue manager to enable automatic MQSC configuration, by adding the AutoConfig stanza attribute **MQSCConfig**, pointing to a valid file or directory. For example:

```
AutoConfig:
MQSCConfig=C:\mq_configuration\uniclus.mqsc
```

# How does automatic configuration work?

During queue manager startup, the configuration identified by the **AutoConfig** stanza attribute **MQSCConfig** is passed through **runmqsc** validation, to ensure valid syntax, and then stored in the queue manager data tree into the autocfg directory as a single file cached.mqsc.

When multiple files from a directory are processed in, they are processed in alphabetical order, and if it contains an MQSC end or quit command, the rest of the contents of that file are skipped.

During the first ever start of the queue manager, an inability to read the file or directory, or a file with MQSC syntax that is not valid, prevents the queue manager from starting, with an appropriate error message both to the console and to the queue manager error log.

On subsequent restarts, if the file or directory pointed to is unreadable or contains invalid MQSC syntax, the previously cached file is used and a message written to the error log of the queue manager highlights this.

At the point the contents of the cached.mqsc are applied to the queue manager, when all of the MQSC commands have been applied, the queue manager is enabled for applications to connect. The **runmqsc** log of the configuration being applied is stored in the errors directory of the queue manager, as a file called autocfgmqsc.LOG.

In addition, any MQSC command that does not complete successfully, is logged to the queue manager error log, identifying why the command fails.

# Automating IBM MQ administration using PCF commands

You might decide that it would be beneficial to your installation to automate some administration and monitoring tasks. You can automate administration tasks for both local and remote queue managers using programmable command format (PCF) commands. This section assumes that you have experience of administering IBM MQ objects.

# **PCF** commands

IBM MQ programmable command format (PCF) commands can be used to program administration tasks into an administration program. In this way, from a program you can manipulate queue manager objects

(queues, process definitions, namelists, channels, client connection channels, listeners, services, and authentication information objects), and even manipulate the queue managers themselves.

PCF commands cover the same range of functions provided by MQSC commands. You can write a program to issue PCF commands to any queue manager in the network from a single node. In this way, you can both centralize and automate administration tasks.

Each PCF command is a data structure that is embedded in the application data part of an IBM MQ message. Each command is sent to the target queue manager using the MQI function MQPUT in the same way as any other message. Providing the command server is running on the queue manager receiving the message, the command server interprets it as a command message and runs the command. To get the replies, the application issues an MQGET call and the reply data is returned in another data structure. The application can then process the reply and act accordingly.

**Note:** Unlike MQSC commands, PCF commands and their replies are not in a text format that you can read.

Briefly, these are some of the things needed to create a PCF command message:

#### **Message descriptor**

This is a standard IBM MQ message descriptor, in which:

- Message type (*MsqType*) is MQMT\_REQUEST.
- Message format (Format) is MQFMT\_ADMIN.

#### **Application data**

Contains the PCF message including the PCF header, in which:

- The PCF message type (*Type*) specifies MQCFT\_COMMAND.
- The command identifier specifies the command, for example, *Change Queue* (MQCMD\_CHANGE\_Q).

For a complete description of the PCF data structures and how to implement them, see <u>"Introduction to</u> IBM MQ Programmable Command Formats" on page 25.

### **PCF** object attributes

Object attributes in PCF are not limited to eight characters as they are for MQSC commands. They are shown in this guide in italics. For example, the PCF equivalent of RQMNAME is *RemoteQMgrName*.

# **Escape PCFs**

Escape PCFs are PCF commands that contain MQSC commands within the message text. You can use PCFs to send commands to a remote queue manager. For more information about escape PCFs, see Escape.

# Introduction to IBM MQ Programmable Command Formats

Programmable Command Formats (PCFs) define command and reply messages that can be exchanged between a program and any queue manager (that supports PCFs) in a network. PCFs simplify queue manager administration and other network administration. They can be used to solve the problem of complex administration of distributed networks especially as networks grow in size and complexity.

Programmable Command Formats are supported on all IBM MQ platforms.

### The problem PCF commands solve

The administration of distributed networks can become complex. The problems of administration continue to grow as networks increase in size and complexity.

Examples of administration specific to messaging and queuing include:

• Resource management.

For example, queue creation and deletion.

• Performance monitoring.

For example, maximum queue depth or message rate.

• Control.

For example, tuning queue parameters such as maximum queue depth, maximum message length, and enabling and disabling queues.

• Message routing.

Definition of alternative routes through a network.

IBM MQ PCF commands can be used to simplify queue manager administration and other network administration. PCF commands allow you to use a single application to perform network administration from a single queue manager within the network.

# What are PCFs?

PCFs define command and reply messages that can be exchanged between a program and any queue manager (that supports PCFs) in a network. You can use PCF commands in a systems management application program for administration of IBM MQ objects: authentication information objects, channels, channel listeners, namelists, process definitions, queue managers, queues, services, and storage classes. The application can operate from a single point in the network to communicate command and reply information with any queue manager, local, or remote, using the local queue manager.

Each queue manager has an administration queue with a standard queue name and your application can send PCF command messages to that queue. Each queue manager also has a command server to service the command messages from the administration queue. PCF command messages can therefore be processed by any queue manager in the network and the reply data can be returned to your application, using your specified reply queue. PCF commands and reply messages are sent and received using the normal Message Queue Interface (MQI).

For a list of the available PCF commands, including their parameters, see <u>Definitions of the Programmable</u> Command Formats.

# **Using IBM MQ Programmable Command Formats**

You can use PCFs in a systems management program for IBM MQ remote administration.

This section includes:

- "PCF command messages" on page 26
- "PCF responses in IBM MQ" on page 29
- **z/0S** "Extended responses" on page 31
- Rules for naming IBM MQ objects
- "Authority checking for PCF commands in IBM MQ" on page 32

### **PCF** command messages

PCF command messages consist of a PCF header, parameters identified in that header and also userdefined message data. The messages are issued using Message Queue interface calls.

Each command and its parameters are sent as a separate command message containing a PCF header followed by a number of parameter structures; for details of the PCF header, see <u>MQCFH - PCF header</u>, and for an example of a parameter structure, see <u>MQCFST - PCF string parameter</u>. The PCF header identifies the command and the number of parameter structures that follow in the same message. Each parameter structure provides a parameter to the command.

Replies to the commands, generated by the command server, have a similar structure. There is a PCF header, followed by a number of parameter structures. Replies can consist of more than one message but commands always consist of one message only.

Multi On Multiplatforms, the queue to which the PCF commands are sent is always called the SYSTEM.ADMIN.COMMAND.QUEUE.

On z/OS, commands are sent to SYSTEM.COMMAND.INPUT, although SYSTEM.ADMIN.COMMAND.QUEUE can be an alias for it. The command server servicing this queue sends the replies to the queue defined by the *ReplyToQ* and *ReplyToQMgr* fields in the message descriptor of the command message.

# How to issue PCF command messages

Use the normal Message Queue Interface (MQI) calls, MQPUT, MQGET, and so on, to put and retrieve PCF command and response messages to and from their queues.

### Note:

Ensure that the command server is running on the target queue manager for the PCF command to process on that queue manager.

For a list of supplied header files, see IBM MQ COPY, header, include and module files.

# Message descriptor for a PCF command

The IBM MQ message descriptor is fully documented in MQMD - Message descriptor.

A PCF command message contains the following fields in the message descriptor:

### Report

Any valid value, as required.

### MsgType

This field must be MQMT\_REQUEST to indicate a message requiring a response.

### Expiry

Any valid value, as required.

### Feedback

Set to MQFB\_NONE

# Multi Encoding

If you are sending to an IBM MQ for Multiplatforms system, set this field to the encoding used for the message data. Conversion is performed if necessary.

# Multi CodedCharSetId

If you are sending to an IBM MQ for Multiplatforms system, set this field to the coded character-set identifier used for the message data. Conversion is performed if necessary.

### Format

Set to MQFMT\_ADMIN.

### Priority

Any valid value, as required.

### Persistence

Any valid value, as required.

### MsgId

The sending application can specify any value, or MQMI\_NONE can be specified to request the queue manager to generate a unique message identifier.

### CorrelId

The sending application can specify any value, or MQCI\_NONE can be specified to indicate no correlation identifier.

### ReplyToQ

The name of the queue to receive the response.

### ReplyToQMgr

The name of the queue manager for the response (or blank).

### **Message context fields**

These fields can be set to any valid values, as required. Normally the Put message option MQPMO\_DEFAULT\_CONTEXT is used to set the message context fields to the default values.

If you are using a version-2 MQMD structure, you must set the following additional fields:

### GroupId

Set to MQGI\_NONE

### **MsgSeqNumber**

Set to 1

Offset

Set to 0

MsgFlags

Set to MQMF\_NONE

### OriginalLength

Set to MQOL\_UNDEFINED

# Sending user data

The PCF structures can also be used to send user-defined message data. In this case the message descriptor *Format* field must be set to MQFMT\_PCF.

# Sending and receiving PCF messages in a specified queue

# Sending PCF messages to a specified queue

To send a message to a specified queue, the mqPutBag call converts the contents of the specified bag into a PCF message and sends the message to the specified queue. The contents of the bag are unchanged after the call.

As input to this call, you must supply:

- An MQI connection handle.
- An object handle for the queue on which the message is to be placed.
- A message descriptor. For more information about the message descriptor, see <u>MQMD</u> <u>Message</u> descriptor.
- Put Message Options using the MQPMO structure. For more information about the MQPMO structure, see MQPMO Put-message options.
- The handle of the bag to be converted to a message.

**Note:** If the bag contains an administration message and the mqAddInquiry call was used to insert values into the bag, the value of the MQIASY\_COMMAND data item must be an INQUIRE command recognized by the MQAI.

For a full description of the mqPutBag call, see mqPutBag.

# **Receiving PCF messages from a specified queue**

To receive a message from a specified queue, the mqGetBag call gets a PCF message from a specified queue and converts the message data into a data bag.

As input to this call, you must supply:

• An MQI connection handle.

- An object handle of the queue from which the message is to be read.
- A message descriptor. Within the MQMD structure, the **Format** parameter must be MQFMT\_ADMIN, MQFMT\_EVENT, or MQFMT\_PCF.

**Note:** If the message is received within a unit of work (that is, with the MQGMO\_SYNCPOINT option) and the message has an unsupported format, the unit of work can be backed out. The message is then reinstated on the queue and can be retrieved using the MQGET call instead of the mqGetBag call. For more information about the message descriptor, see MQGMO - Get-message options.

- Get Message Options using the MQGMO structure. For more information about the MQGMO structure, see MQMD Message Descriptor.
- The handle of the bag to contain the converted message.

For a full description of the mqGetBag call, see mqGetBag.

# PCF responses in IBM MQ

In response to each command, the command server generates one or more response messages. A response message has a similar format to a command message.

The PCF header has the same command identifier value as the command to which it is a response (see <u>MQCFH - PCF header</u> for details). The message identifier and correlation identifier are set according to the report options of the request.

If the PCF header type of the command message is MQCFT\_COMMAND, standard responses only are generated. Such commands are supported on Multiplatforms only. Older applications do not support PCF on z/OS; the IBM MQ Windows Explorer is one such application (however, the IBM WebSphere<sup>®</sup> MQ 6.0 or later IBM MQ Explorer does support PCF on z/OS).

If the PCF header type of the command message is MQCFT\_COMMAND\_XR, either extended or standard responses are generated. Such commands are supported on z/OS and some Multiplatforms. Commands issued on z/OS generate only extended responses.

If a single command specifies a generic object name, a separate response is returned in its own message for each matching object. For response generation, a single command with a generic name is treated as multiple individual commands (except for the control field MQCFC\_LAST or MQCFC\_NOT\_LAST). Otherwise, one command message generates one response message.

Certain PCF responses might return a structure even when it is not requested. This structure is shown in the definition of the response (<u>Definitions of the Programmable Command Formats</u>) as *always returned*. The reason that, for these responses, it is necessary to name the objects in the response to identify which object the data applies.

# Message descriptor for a response

A response message has the following fields in the message descriptor:

### MsgType

This field is MQMT\_REPLY.

### MsgId

This field is generated by the queue manager.

### CorrelId

This field is generated according to the report options of the command message.

### Format

This field is MQFMT\_ADMIN.

### Encoding

Set to MQENC\_NATIVE.

### CodedCharSetId

Set to MQCCSI\_Q\_MGR.

### Persistence

The same as in the command message.

### Priority

The same as in the command message.

The response is generated with MQPMO\_PASS\_IDENTITY\_CONTEXT.

# Multi Standard responses

Command messages with a header type of MQCFT\_COMMAND, standard responses are generated. Such commands are supported only on Multiplatforms.

There are three types of standard response:

- OK response
- Error response
- Data response

### **OK response**

This response consists of a message starting with a command format header, with a *CompCode* field of MQCC\_OK or MQCC\_WARNING.

For MQCC\_OK, the *Reason* is MQRC\_NONE.

For MQCC\_WARNING, the *Reason* identifies the nature of the warning. In this case the command format header might be followed by one or more warning parameter structures appropriate to this reason code.

In either case, for an inquire command further parameter structures might follow as described in the following sections.

### **Error response**

If the command has an error, one or more error response messages are sent (more than one might be sent even for a command that would normally have only a single response message). These error response messages have MQCFC\_LAST or MQCFC\_NOT\_LAST set as appropriate.

Each such message starts with a response format header, with a *CompCode* value of MQCC\_FAILED and a *Reason* field that identifies the particular error. In general, each message describes a different error. In addition, each message has either zero or one (never more than one) error parameter structures following the header. This parameter structure, if there is one, is an MQCFIN structure, with a *Parameter* field containing one of the following:

• MQIACF\_PARAMETER\_ID

The *Value* field in the structure is the parameter identifier of the parameter that was in error (for example, MQCA\_Q\_NAME).

• MQIACF\_ERROR\_ID

This value is used with a *Reason* value (in the command format header) of MQRC\_UNEXPECTED\_ERROR. The *Value* field in the MQCFIN structure is the unexpected reason code received by the command server.

• MQIACF\_SELECTOR

This value occurs if a list structure (MQCFIL) sent with the command contains a duplicate selector or one that is not valid. The *Reason* field in the command format header identifies the error, and the *Value* field in the MQCFIN structure is the parameter value in the MQCFIL structure of the command that was in error.

• MQIACF\_ERROR\_OFFSET

This value occurs when there is a data compare error on the Ping Channel command. The *Value* field in the structure is the offset of the Ping Channel compare error.

MQIA\_CODED\_CHAR\_SET\_ID

This value occurs when the coded character-set identifier in the message descriptor of the incoming PCF command message does not match that of the target queue manager. The *Value* field in the structure is the coded character-set identifier of the queue manager.

The last (or only) error response message is a summary response, with a *CompCode* field of MQCC\_FAILED, and a *Reason* field of MQRCCF\_COMMAND\_FAILED. This message has no parameter structure following the header.

### **Data response**

This response consists of an OK response (as described earlier) to an inquire command. The OK response is followed by additional structures containing the requested data as described in <u>Definitions of the</u> Programmable Command Formats.

Applications must not depend upon these additional parameter structures being returned in any particular order.

z/OS Extended responses

Commands issued on z/OS generate extended responses.

There are three types of extended response:

- Message response, with type MQCFT\_XR\_MSG
- Item response, with type MQCFT\_XR\_ITEM
- Summary response, with type MQCFT\_XR\_SUMMARY

Each command can generate one, or more, sets of responses. Each set of responses comprises one or more messages, numbered sequentially from 1 in the *MsgSeqNumber* field of the PCF header. The *Control* field of the last (or only) response in each set has the value MQCFC\_LAST. For all other responses in the set, this value is MQCFC\_NOT\_LAST.

Any response can include one, or more, optional MQCFBS structures in which the *Parameter* field is set to MQBACF\_RESPONSE\_SET, the value being a response set identifier. Identifiers are unique and identify the set of responses which contain the response. For every set of responses, there is an MQCFBS structure that identifies it.

Extended responses have at least two parameter structures:

- An MQCFBS structure with the *Parameter* field set to MQBACF\_RESPONSE\_ID. The value in this field is the identifier of the set of responses to which the response belongs. The identifier in the first set is arbitrary. In subsequent sets, the identifier is one previously notified in an MQBACF\_RESPONSE\_SET structure.
- An MQCFST structure with the *Parameter* field set to MQCACF\_RESPONSE\_Q\_MGR\_NAME, the value being the name of the queue manager from which the set of responses come.

Many responses have additional parameter structures, and these structures are described in the following sections.

You cannot determine in advance how many responses there are in a set other than by getting responses until one with MQCFC\_LAST is found. Neither can you determine in advance how many sets of responses there are as any set might include MQBACF\_RESPONSE\_SET structures to indicate that additional sets are generated.

# **Extended responses to Inquire commands**

Inquire commands normally generate an item response (type MQCFT\_XR\_ITEM) for each item found that matches the specified search criteria. The item response has a *CompCode* field in the header with a value of MQCC\_OK, and a *Reason* field with a value of MQRC\_NONE. It also includes other parameter structures describing the item and its requested attributes, as described in <u>Definitions of the</u> Programmable Command Formats.

If an item is in error, the *CompCode* field in the header has a value of MQCC\_FAILED and the *Reason* field identifies the particular error. Additional parameter structures are included to identify the item.

Certain Inquire commands might return general (not name-specific) message responses in addition to the item responses. These responses are informational, or error, responses of the type MQCFT\_XR\_MSG.

If the Inquire command succeeds, there might, optionally, be a summary response (type MQCFT\_XR\_SUMMARY), with a *CompCode* value of MQCC\_OK, and a *Reason* field value of MQRC\_NONE.

If the Inquire command fails, item responses might be returned, and there might optionally be a summary response (type MQCFT\_XR\_SUMMARY), with a *CompCode* value of MQCC\_FAILED, and a *Reason* field value of MQRCCF\_COMMAND\_FAILED.

# Extended responses to commands other than Inquire

Successful commands generate message responses in which the *CompCode* field in the header has a value of MQCC\_OK, and the *Reason* field has a value of MQRC\_NONE. There is always at least one message; it might be informational (MQCFT\_XR\_MSG) or a summary (MQCFT\_XR\_SUMMARY). There might optionally be additional informational (type MQCFT\_XR\_MSG) messages. Each informational message might include a number of additional parameter structures with information about the command; see the individual command descriptions for the structures that can occur.

Commands that fail generate error message responses (type MQCFT\_XR\_MSG), in which the *CompCode* field in the header has a value of MQCC\_FAILED and the *Reason* field identifies the particular error. Each message might include a number of additional parameter structures with information about the error: see the individual error descriptions for the structures that can occur. Informational message responses might be generated. There might, optionally, be a summary response (MQCFT\_XR\_SUMMARY), with a *CompCode* value of MQCC\_FAILED, and a *Reason* field value of MQRCCF\_COMMAND\_FAILED.

# Extended responses to commands using CommandScope

If a command uses the **CommandScope** parameter, or causes a command using the **CommandScope** parameter to be generated, there is an initial response set from the queue manager where the command was received. Then a separate set, or sets, of responses is generated for each queue manager to which the command is directed (as if multiple individual commands were issued). Finally, there is a response set from the receiving queue manager which includes an overall summary response (type MQCFT\_XR\_SUMMARY). The MQCACF\_RESPONSE\_Q\_MGR\_NAME parameter structure identifies the queue manager that generates each set.

The initial response set has the following additional parameter structures:

- MQIACF\_COMMAND\_INFO (MQCFIN). Possible values in this structure are MQCMDI\_CMDSCOPE\_ACCEPTED or MQCMDI\_CMDSCOPE\_GENERATED.
- MQIACF\_CMDSCOPE\_Q\_MGR\_COUNT (MQCFIN). This structure indicates the number of queue managers to which the command is sent.

# Authority checking for PCF commands in IBM MQ

When a PCF command is processed, the *UserIdentifier* from the message descriptor in the command message is used for the required IBM MQ object authority checks. Authority checking is implemented differently on each platform as described in this topic.

The checks are performed on the system on which the command is being processed; therefore this user ID must exist on the target system and have the required authorities to process the command. If the message has come from a remote system, one way of achieving the ID existing on the target system is to have a matching user ID on both the local and remote systems.

**Note: Z/US** For information about authority checking on z/OS, see <u>Task 1: Identify the z/OS</u> system parameters.

# IBM MQ for IBM i

IBM i

In order to process any PCF command, the user ID must have *dsp* authority for the IBM MQ object on the target system.

In addition, IBM MQ object authority checks are performed for certain PCF commands, as shown in <u>Table</u> 2 on page 34.

In most cases these checks are the same checks as those checks performed by the equivalent IBM MQ CL commands issued on a local system. See the <u>Setting up security on IBM i</u>, for more information about the mapping from IBM MQ authorities to IBM i system authorities, and the authority requirements for the IBM MQ CL commands. Details of security concerning exits are given in the <u>Link level security using a security</u> exit documentation.

**To process any of the following commands** the user ID must be a member of the group profile QMQMADM:

- Ping Channel
- Change Channel
- Copy Channel
- Create Channel
- Delete Channel
- Reset Channel
- Resolve Channel
- Start Channel
- Stop Channel
- Start Channel Initiator
- Start Channel Listener

# IBM MQ for UNIX, Linux, and Windows

ALW

In order to process any PCF command, the user ID must have *dsp* authority for the queue manager object on the target system. In addition, IBM MQ object authority checks are performed for certain PCF commands, as shown in <u>Table 2 on page 34</u>.

To process any of the following commands the user ID must belong to group mqm.

Note: For Windows only, the user ID can belong to group Administrators or group mqm.

- Change Channel
- Copy Channel
- Create Channel
- Delete Channel
- Ping Channel
- Reset Channel
- Start Channel
- Stop Channel
- Start Channel Initiator
- Start Channel Listener
- Resolve Channel
- Reset Cluster

- Refresh Cluster
- Suspend Queue Manager
- Resume Queue Manager

# IBM MQ Object authorities for Multiplatforms

Multi

| Table 2. Object authorities                                   |                           |                                      |  |
|---------------------------------------------------------------|---------------------------|--------------------------------------|--|
| Command                                                       | IBM MQ object authority   | Class authority (for<br>object type) |  |
| Change Authentication<br>Information                          | dsp and chg               | n/a                                  |  |
| Change Channel                                                | dsp and chg               | n/a                                  |  |
| Change Channel Listener                                       | dsp and chg               | n/a                                  |  |
| Change Client Connection<br>Channel                           | dsp and chg               | n/a                                  |  |
| Change Namelist                                               | dsp and chg               | n/a                                  |  |
| Change Process                                                | dsp and chg               | n/a                                  |  |
| Change Queue                                                  | dsp and chg               | n/a                                  |  |
| Change Queue Manager                                          | chg see Note 3 and Note 5 | n/a                                  |  |
| Change Service                                                | dsp and chg               | n/a                                  |  |
| Clear Queue                                                   | clr                       | n/a                                  |  |
| Copy Authentication Information                               | dsp                       | crt                                  |  |
| Copy Authentication Information (Replace) <i>see Note 1</i>   | from: dsp to: chg         | crt                                  |  |
| Copy Channel                                                  | dsp                       | crt                                  |  |
| Copy Channel (Replace) <i>see Note</i><br>1                   | from: dsp to: chg         | crt                                  |  |
| Copy Channel Listener                                         | dsp                       | crt                                  |  |
| Copy Channel Listener (Replace)<br>see Note 1                 | from: dsp to: chg         | crt                                  |  |
| Copy Client Connection Channel                                | dsp                       | crt                                  |  |
| Copy Client Connection Channel<br>(Replace) <i>see Note 1</i> | from: dsp to: chg         | crt                                  |  |
| Copy Namelist                                                 | dsp                       | crt                                  |  |
| Copy Namelist (Replace) <i>see Note</i><br>1                  | from: dsp to: dsp and chg | crt                                  |  |
| Copy Process                                                  | dsp                       | crt                                  |  |
| Copy Process (Replace) s <i>ee Note</i><br>1                  | from: dsp to: chg         | crt                                  |  |
| Copy Queue                                                    | dsp                       | crt                                  |  |

| Table 2. Object authorities (continued)                         |                                                         |                                      |  |
|-----------------------------------------------------------------|---------------------------------------------------------|--------------------------------------|--|
| Command                                                         | IBM MQ object authority                                 | Class authority (for<br>object type) |  |
| Copy Queue (Replace) see Note 1                                 | from: dsp to: dsp and chg                               | crt                                  |  |
| Create Authentication<br>Information                            | (system default authentication information) dsp         | crt                                  |  |
| Create Authentication<br>Information (Replace) see Note 1       | (system default authentication information) dsp to: chg | crt                                  |  |
| Create Channel                                                  | (system default channel) dsp                            | crt                                  |  |
| Create Channel (Replace) <i>see</i><br><i>Note 1</i>            | (system default channel) dsp to: chg                    | crt                                  |  |
| Create Channel Listener                                         | (system default listener) dsp                           | crt                                  |  |
| Create Channel Listener<br>(Replace) <i>see Note 1</i>          | (system default listener) dsp to: chg                   | crt                                  |  |
| Create Client Connection Channel                                | (system default channel) dsp                            | crt                                  |  |
| Create Client Connection Channel<br>(Replace) <i>see Note 1</i> | (system default channel) dsp to: chg                    | crt                                  |  |
| Create Namelist                                                 | (system default namelist) dsp                           | crt                                  |  |
| Create Namelist (Replace) <i>see</i><br><i>Note 1</i>           | (system default namelist) dsp to: dsp and chg           | crt                                  |  |
| Create Process                                                  | (system default process) dsp                            | crt                                  |  |
| Create Process (Replace) <i>see</i><br><i>Note 1</i>            | (system default process) dsp to: chg                    | crt                                  |  |
| Create Queue                                                    | (system default queue) dsp                              | crt                                  |  |
| Create Queue (Replace) <i>see Note</i><br>1                     | (system default queue) dsp to: dsp and chg              | crt                                  |  |
| Create Service                                                  | (system default queue) dsp                              | crt                                  |  |
| Create Service (Replace) <i>see Note</i><br>1                   | (system default queue) dsp to: chg                      | crt                                  |  |
| Delete Authentication<br>Information                            | dsp and dlt                                             | n/a                                  |  |
| Delete Authority Record                                         | (queue manager object) chg see Note 4                   | see Note 4                           |  |
| Delete Channel                                                  | dsp and dlt                                             | n/a                                  |  |
| Delete Channel Listener                                         | dsp and dlt                                             | n/a                                  |  |
| Delete Client Connection Channel                                | dsp and dlt                                             | n/a                                  |  |
| Delete Namelist                                                 | dsp and dlt                                             | n/a                                  |  |
| Delete Process                                                  | dsp and dlt                                             | n/a                                  |  |
| Delete Queue                                                    | dsp and dlt                                             | n/a                                  |  |
| Delete Service                                                  | dsp and dlt                                             | n/a                                  |  |
| Inquire Authentication<br>Information                           | dsp                                                     | n/a                                  |  |

| Table 2. Object authorities (continued)                         |                                       |                                   |  |
|-----------------------------------------------------------------|---------------------------------------|-----------------------------------|--|
| Command                                                         | IBM MQ object authority               | Class authority (for object type) |  |
| Inquire Authority Records                                       | see Note 4                            | see Note 4                        |  |
| Inquire Channel                                                 | dsp                                   | n/a                               |  |
| Inquire Channel Listener                                        | dsp                                   | n/a                               |  |
| Inquire Channel Status (for<br><b>ChannelType</b> MQCHT_CLSSDR) | inq                                   | n/a                               |  |
| Inquire Client Connection<br>Channel                            | dsp                                   | n/a                               |  |
| Inquire Namelist                                                | dsp                                   | n/a                               |  |
| Inquire Process                                                 | dsp                                   | n/a                               |  |
| Inquire Queue                                                   | dsp                                   | n/a                               |  |
| Inquire Queue Manager                                           | see note 3                            | n/a                               |  |
| Inquire Queue Status                                            | dsp                                   | n/a                               |  |
| Inquire Service                                                 | dsp                                   | n/a                               |  |
| Ping Channel                                                    | ctrl                                  | n/a                               |  |
| Ping Queue Manager                                              | see note 3                            | n/a                               |  |
| Refresh Queue Manager                                           | (queue manager object) chg            | n/a                               |  |
| Refresh Security<br>(for <b>SecurityType</b><br>MQSECTYPE_SSL)  | (queue manager object) chg            | n/a                               |  |
| Reset Channel                                                   | ctrlx                                 | n/a                               |  |
| Reset Queue Manager                                             | (queue manager object) chg            | n/a                               |  |
| Reset Queue Statistics                                          | dsp and chg                           | n/a                               |  |
| Resolve Channel                                                 | ctrlx                                 | n/a                               |  |
| Set Authority Record                                            | (queue manager object) chg see Note 4 | see Note 4                        |  |
| Start Channel                                                   | ctrl                                  | n/a                               |  |
| Stop Channel                                                    | ctrl                                  | n/a                               |  |
| Stop Connection                                                 | (queue manager object) chg            | n/a                               |  |
| Start Listener                                                  | ctrl                                  | n/a                               |  |
| Stop Listener                                                   | ctrl                                  | n/a                               |  |
| Start Service                                                   | ctrl                                  | n/a                               |  |
| Stop Service                                                    | ctrl                                  | n/a                               |  |
| Escape                                                          | see Note 2                            | see Note 2                        |  |

# Notes:

1. This command applies if the object to be replaced does exist, otherwise the authority check is as for Create, or Copy without Replace.
- 2. The required authority is determined by the MQSC command defined by the escape text, and it is equivalent to one of the previous commands.
- In order to process any PCF command, the user ID must have dsp authority for the queue manager object on the target system.
- 4. This PCF command is authorized unless the command server has been started with the -a parameter. By default the command server starts when the queue manager is started, and without the -a parameter. For more information, see Programmable command formats reference.
- 5. Granting a user ID chg authority for a queue manager gives the ability to set authority records for all groups and users. Do not grant this authority to ordinary users or applications.

IBM MQ also supplies some channel security exit points so that you can supply your own user exit programs for security checking. For more information, see Displaying a channel.

# Muttime Using the MQAI to simplify the use of PCFs

The IBM MQ Administration Interface (MQAI) is a programming interface to IBM MQ that is available on AIX, IBM i, Linux, and Windows. It performs administration tasks on an IBM MQ queue manager using data bags to handle properties (or parameters) of objects in a way that is easier than using Programmable Command Formats (PCFs).

The MQAI performs administration tasks on a queue manager through the use of *data bags*. Data bags allow you to handle properties (or parameters) of objects in a way that is easier than using PCFs.

The advantages of using the MQAI are as follows:

#### Simplify the use of PCF messages

The MQAI is an easier way to administer IBM MQ. If you use the MQAI, you do not have to write your own PCF messages. This avoids the problems associated with complex data structures.

To pass parameters in programs written using MQI calls, the PCF message must contain the command, and details of the string or integer data. To create this configuration manually, you have to add several statements in your program for every structure, and you have to allocate memory space. This task can be long and laborious.

Programs written using the MQAI pass parameters into the appropriate data bag, and you need only one statement for each structure. The use of the MQAI data bags removes the need for you to handle arrays and allocate storage, and provides some degree of isolation from the details of the PCF.

#### Handle error conditions more easily

It is difficult to get return codes back from PCF commands. The MQAI makes it easier for the program to handle error conditions.

#### Exchange data between applications

The application data is sent in PCF format and packed and unpacked by the MQAI. If your message data consists of integers and character strings, you can use the MQAI to take advantage of IBM MQ built-in data conversion for PCF data. This avoids the need to write data-conversion exits.

After you have created and populated your data bag, you can send an administration command message to the command server of a queue manager, using the mqExecute call. This call waits for any response messages. The mqExecute call handles the exchange with the command server, and returns responses in a *response bag*.

#### **Examples of using the MQAI**

The following sample programs demonstrate the use of MQAI to perform the various tasks:

- <u>amqsaicq.c</u>: create a local queue.
- <u>amqsaiem.c</u>: display events on the screen using a simple event monitor.
- amqsailq.c: print a list of all local queues and their current depths.
- amqsaicl.c: print a list of all channels and their types.

# **Building your MQAI application**

To build your application using the MQAI, you link to the same libraries as you do for IBM MQ. For information on how to build your IBM MQ applications, see Building a procedural application.

# Hints and tips for configuring IBM MQ using MQAI

The MQAI uses PCF messages to send administration commands to the command server rather than dealing directly with the command server itself. Tips for configuring IBM MQ using the MQAI can be found in "Hints and tips for using MQAI to configure IBM MQ" on page 38.

#### **Related reference**

IBM MQ Administration Interface reference

# Muttime Hints and tips for using MQAI to configure IBM MQ

The IBM MQ Administration Interface (MQAI) uses PCF messages to send administration commands to the command server rather than dealing directly with the command server itself. Here are some tips for configuring IBM MQ using the MQAI.

- Character strings in IBM MQ are blank padded to a fixed length. Using C, null-terminated strings can normally be supplied as input parameters to IBM MQ programming interfaces.
- To clear the value of a string attribute, set it to a single blank character rather than an empty string.
- Consider in advance the attributes that you want to change and inquire on just those attributes.
- Certain attributes cannot be changed, for example a queue name or a channel type. Ensure that you attempt to change only those attributes that can be modified. Refer to the list of required and optional parameters for the specific PCF change object. See <u>Definitions of the Programmable Command</u> Formats.
- If an MQAI call fails, some detail of the failure is returned to the response bag. Further detail can then be found in a nested bag that can be accessed by the selector MQHA\_BAG\_HANDLE. For example, if an mqExecute call fails with a reason code of MQRCCF\_COMMAND\_FAILED, this information is returned in the response bag. A possible reason for this reason code is that a selector specified was not valid for the type of command message and this detail of information is found in a nested bag that can be accessed by a bag handle.

For more information on MQExecute, see <u>"Sending administration commands to the qm command</u> server using the mqExecute call" on page 71

The following diagram shows this scenario:

#### System bag corresponding to first response message returned from the command server

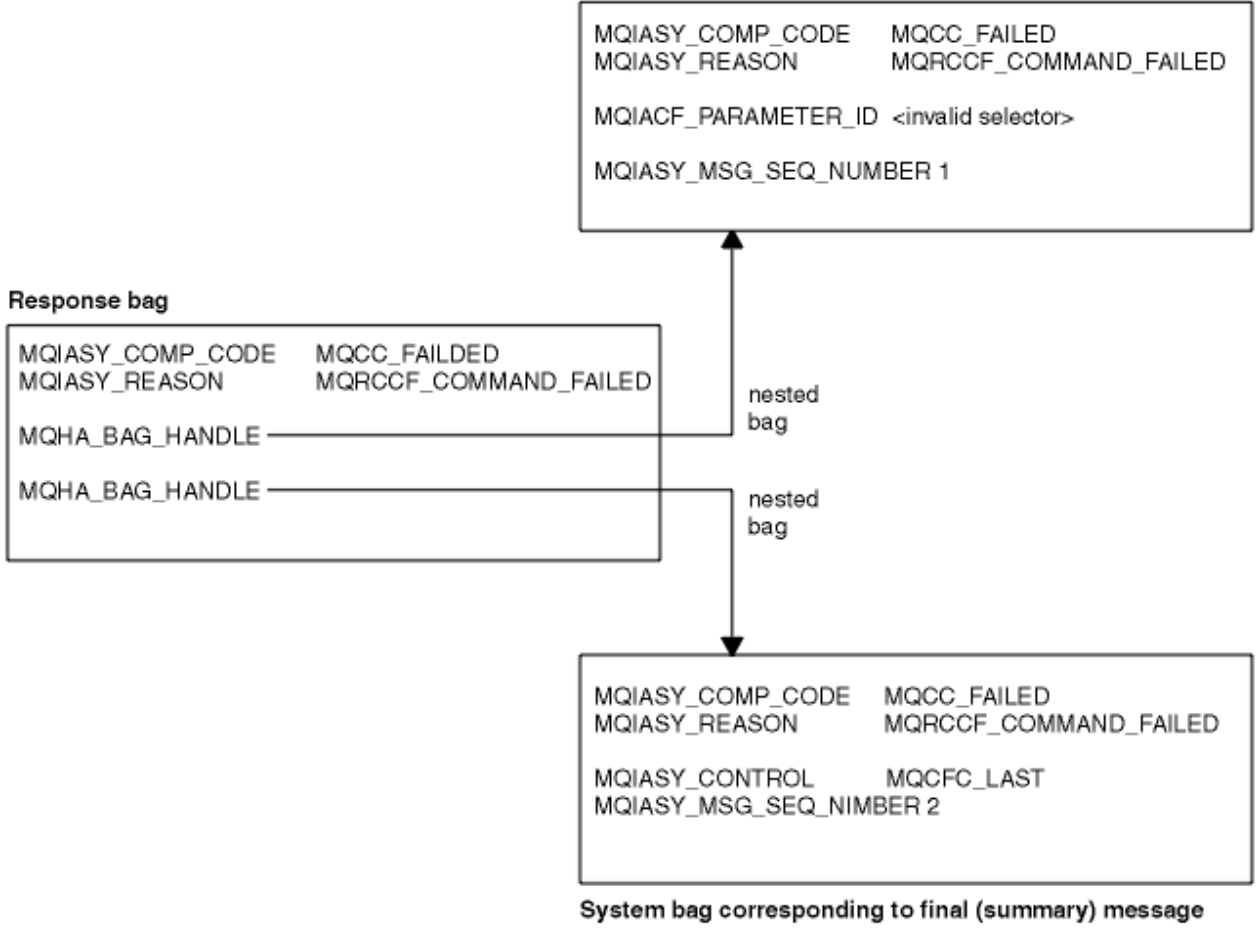

returned from the command server

# Advanced MQAI topics

Information on indexing, data conversion and use of message descriptor

#### Indexing

Indexes are used when replacing or removing existing data items from a bag to preserve insertion order.

#### **Data conversion**

The strings contained in an MQAI data bag can be in a variety of coded character sets and these can be converted using the <u>mqSetInteger</u> call.

#### Use of the message descriptor

The MQAI generates a message descriptor which is set to an initial value when the data bag is created.

# Multi Indexing in the MQAI

Indexes are used when replacing or removing existing data items from a bag. There are three types of indexing, which allows data items to be retrieved easily.

Each selector and value within a data item in a bag have three associated index numbers:

- The index relative to other items that have the same selector.
- The index relative to the category of selector (user or system) to which the item belongs.
- The index relative to all the data items in the bag (user and system).

This allows indexing by user selectors, system selectors, or both as shown in Figure 3 on page 40.

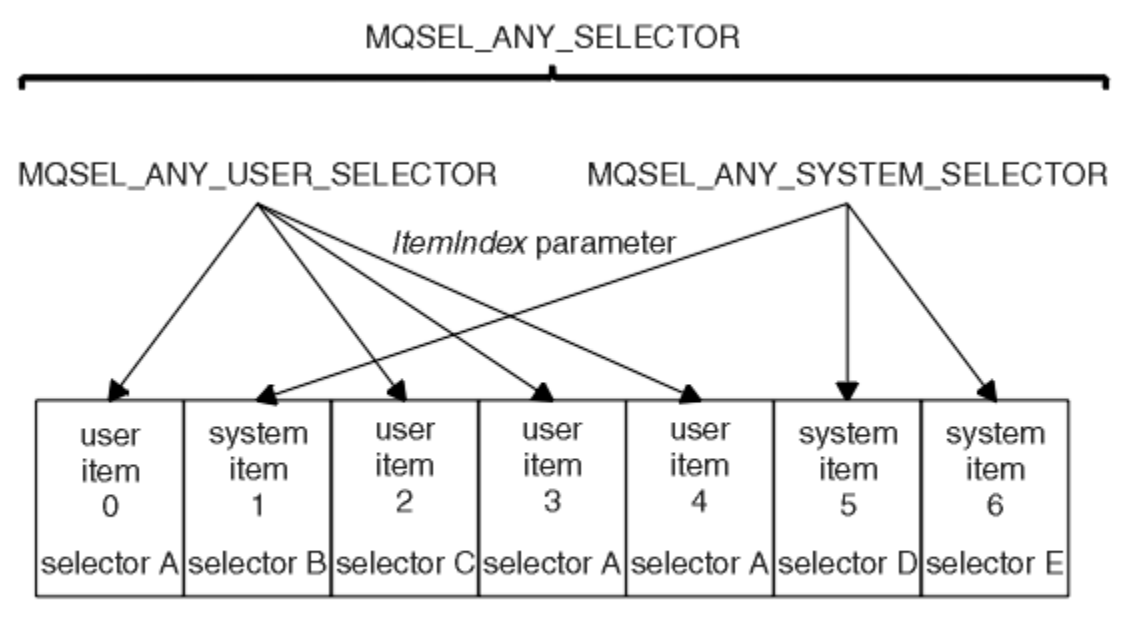

data bag

## Figure 3. Indexing

In Figure 3 on page 40, user item 3 (selector A) can be referred to by the following index pairs:

- selector A (ItemIndex 1)
- MQSEL\_ANY\_USER\_SELECTOR (ItemIndex 2)
- MQSEL\_ANY\_SELECTOR (itemIndex 3)

The index is zero-based like an array in C; if there are 'n' occurrences, the index ranges from zero through 'n-1', with no gaps.

Indexes are used when replacing or removing existing data items from a bag. When used in this way, the insertion order is preserved, but indexes of other data items can be affected. For examples of this, see "Changing information within a bag" on page 68 and "Deleting data items" on page 70.

The three types of indexing allow easy retrieval of data items. For example, if there are three instances of a particular selector in a bag, the mqCountItems call can count the number of instances of that selector, and the mqInquire\* calls can specify both the selector and the index to inquire those values only. This is useful for attributes that can have a list of values such as some of the exits on channels.

# Multi Data conversion processing in the MQAI

The strings contained in an MQAI data bag can be in a variety of coded character sets. These strings can be converted using the mqSetInteger call.

Like PCF messages, the strings contained in an MQAI data bag can be in a variety of coded character sets. Usually, all of the strings in a PCF message are in the same coded character set; that is, the same set as the queue manager.

Each string item in a data bag contains two values; the string itself and the CCSID. The string that is added to the bag is obtained from the **Buffer** parameter of the <u>mqAddString</u> or <u>mqSetString</u> call. The CCSID is obtained from the system item containing a selector of MQIASY\_CODED\_CHAR\_SET\_ID. This is known as the *bag CCSID* and can be changed using the mqSetInteger call.

When you inquire the value of a string contained in a data bag, the CCSID is an output parameter from the call.

Table 3 on page 41 shows the rules applied when converting data bags into messages and vice versa:

| Table 3. CCSID processing      |                                  |                                                             |                                               |  |
|--------------------------------|----------------------------------|-------------------------------------------------------------|-----------------------------------------------|--|
| MQAI call                      | CCSID                            | Input to call                                               | Output to call                                |  |
| mqBagToBuffer                  | Bag CCSID ( <u>1</u> )           | Ignored                                                     | Unchanged                                     |  |
| mqBagToBuffer                  | String CCSIDs in bag             | Used                                                        | Unchanged                                     |  |
| mqBagToBuffer                  | String CCSIDs in buffer          | Not applicable                                              | Copied from string<br>CCSIDs in bag           |  |
| mqBufferToBag                  | Bag CCSID ( <u>1</u> )           | Ignored                                                     | Unchanged                                     |  |
| mqBufferToBag                  | String CCSIDs in buffer          | Used                                                        | Unchanged                                     |  |
| mqBufferToBagmqBuffe<br>rToBag | String CCSIDs in bag             | Not applicable                                              | Copied from string<br>CCSIDs in buffer        |  |
| mqPutBag                       | MQMD CCSID                       | Used                                                        | Unchanged ( <u>2</u> )                        |  |
| mqPutBag                       | Bag CCSID ( <u>1</u> )           | Ignored                                                     | Unchanged                                     |  |
| mqPutBag                       | String CCSIDs in bag             | Used                                                        | Unchanged                                     |  |
| mqPutBag                       | String CCSIDs in<br>message sent | Not applicable                                              | Copied from string<br>CCSIDs in bag           |  |
| mqGetBag                       | MQMD CCSID                       | Used for data conversion of message                         | Set to CCSID of data returned ( <u>3</u> )    |  |
| mqGetBag                       | Bag CCSID ( <u>1</u> )           | Ignored                                                     | Unchanged                                     |  |
| mqGetBag                       | String CCSIDs in message         | Used                                                        | Unchanged                                     |  |
| mqGetBag                       | String CCSIDs in bag             | Not applicable                                              | Copied from string<br>CCSIDs in message       |  |
| mqExecute                      | Request-bag CCSID                | Used for MQMD of request message ( $\underline{4}$ )        | Unchanged                                     |  |
| mqExecute                      | Reply-bag CCSID                  | Used for data conversion of reply message $(\underline{4})$ | Set to CCSID of data returned ( <u>3</u> )    |  |
| mqExecute                      | String CCSIDs in request bag     | Used for request<br>message                                 | Unchanged                                     |  |
| mqExecute                      | String CCSIDs in reply bag       | Not applicable                                              | Copied from string<br>CCSIDs in reply message |  |

#### Notes:

- 1. Bag CCSID is the system item with selector MQIASY\_CODED\_CHAR\_SET\_ID.
- 2. MQCCSI\_Q\_MGR is changed to the actual queue manager CCSID.
- 3. If data conversion is requested, the CCSID of data returned is the same as the output value. If data conversion is not requested, the CCSID of data returned is the same as the message value. Note that no message is returned if data conversion is requested but fails.
- 4. If the CCSID is MQCCSI\_DEFAULT, the queue manager's CCSID is used.

## **Related concepts**

"Data conversion between coded character sets " on page 199

Message data in IBM MQ defined formats (also known as built-in formats) can be converted by the queue manager from one coded character set to another, provided that both character sets relate to a single language or a group of similar languages.

## "The ccsid\_part2.tbl file" on page 201

The ccsid\_part2.tbl file is used to supply additional CCSID information. The ccsid\_part2.tbl file replaces the ccsid.tbl file that was used before IBM MQ 9.0.

# **Multime**Use of the message descriptor in the MQAI

The message descriptor that the MQAI generates is set to an initial value when the data bag is created.

The PCF command type is obtained from the system item with selector MQIASY\_TYPE. When you create your data bag, the initial value of this item is set depending on the type of bag you create:

| Table 4. PCF command type |                                   |  |  |  |
|---------------------------|-----------------------------------|--|--|--|
| Type of bag               | Initial value of MQIASY_TYPE item |  |  |  |
| MQCBO_ADMIN_BAG           | MQCFT_COMMAND                     |  |  |  |
| MQCBO_COMMAND_BAG         | MQCFT_COMMAND                     |  |  |  |
| MQCBO_*                   | MQCFT_USER                        |  |  |  |

When the MQAI generates a message descriptor, the values used in the **Format** and **MsgType** parameters depend on the value of the system item with selector MQIASY\_TYPE as shown in Table 4 on page 42.

| Table 5. Format and MsgType parameters of the MQMD |             |               |  |  |
|----------------------------------------------------|-------------|---------------|--|--|
| PCF command type                                   | Format      | MsgType       |  |  |
| MQCFT_COMMAND                                      | MQFMT_ADMIN | MQMT_REQUEST  |  |  |
| MQCFT_REPORT                                       | MQFMT_ADMIN | MQMT_REPORT   |  |  |
| MQCFT_RESPONSE                                     | MQFMT_ADMIN | MQMT_REPLY    |  |  |
| MQCFT_TRACE_ROUTE                                  | MQFMT_ADMIN | MQMT_DATAGRAM |  |  |
| MQCFT_EVENT                                        | MQFMT_EVENT | MQMT_DATAGRAM |  |  |
| MQCFT_*                                            | MQFMT_PCF   | MQMT_DATAGRAM |  |  |

<u>Table 5 on page 42</u> shows that if you create an administration bag or a command bag, the *Format* of the message descriptor is MQFMT\_ADMIN and the *MsgType* is MQMT\_REQUEST. This is suitable for a PCF request message sent to the command server when a response is expected back.

Other parameters in the message descriptor take the values shown in Table 6 on page 42.

| Table 6. Message descriptor values |                                                 |  |
|------------------------------------|-------------------------------------------------|--|
| Parameter                          | Value                                           |  |
| StrucId                            | MQMD_STRUC_ID                                   |  |
| Version                            | MQMD_VERSION_1                                  |  |
| Report                             | MQRO_NONE                                       |  |
| MsgType                            | see Table 5 on page 42                          |  |
| Expiry                             | 30 seconds (note $\underline{(1)}$ on page 43 ) |  |
| Feedback                           | MQFB_NONE                                       |  |
| Encoding                           | MQENC_NATIVE                                    |  |

| Table 6. Message descriptor values (continued) |                                                               |  |
|------------------------------------------------|---------------------------------------------------------------|--|
| Parameter                                      | Value                                                         |  |
| CodedCharSetId                                 | depends on the bag CCSID (note $\underline{"2"}$ on page 43 ) |  |
| Format                                         | see Table 5 on page 42                                        |  |
| Priority                                       | MQPRI_PRIORITY_AS_Q_DEF                                       |  |
| Persistence                                    | MQPER_NOT_PERSISTENT                                          |  |
| MsgId                                          | MQMI_NONE                                                     |  |
| CorrelId                                       | MQCI_NONE                                                     |  |
| BackoutCount                                   | 0                                                             |  |
| ReplyToQ                                       | see note <u>"3" on page 43</u>                                |  |
| ReplyToQMgr                                    | blank                                                         |  |

#### Notes:

- 1. This value can be overridden on the mqExecute call by using the **OptionsBag** parameter. For information about this, see mqExecute.
- 2. See "Data conversion processing in the MQAI" on page 40.
- 3. Name of the user-specified reply queue or MQAI-generated temporary dynamic queue for messages of type MQMT\_REQUEST. Blank otherwise.

# Multi Sample C program for creating a local queue (amqsaicq.c)

The sample C program amqsaicq.c creates a local queue using the MQAI.

```
/****
       /*
                                                                            */
/* Program name: AMQSAICQ.C
                                                                            */
                                                                            */
/* Description: Sample C program to create a local queue using the
                                                                            */
                IBM MQ Administration Interface (MQAI).
                                                                            ********
/*
/*
/* Statement:
                Licensed Materials - Property of IBM
/*
/*
                84H2000, 5765-B73
/*
                84H2001, 5639-B42
                84H2002, 5765-B74
84H2003, 5765-B75
/*
/*
/*
                84H2004, 5639-B43
,
/*
                                                                            */
/*
                (C) Copyright IBM Corp. 1999, 2024
                                                                            */
/*
                                                                            **/
*/
/*
/*
                                                                            */
  Function:
     AMQSAICQ is a sample C program that creates a local queue and is an
                                                                            */
/*
/*
/*
                                                                            */
     example of the use of the mqExecute call.
/*
      - The name of the queue to be created is a parameter to the program.
                                                                            */
/*
                                                                            */
/*
/*
/*
                                                                            */
*/
*/
      - A PCF command is built by placing items into an MQAI bag.
        These are:-
             - The name of the queue
/******
             - The type of queue required, which, in this case, is local.
                                                                            */
                                                                            */
                                                                            */
       - The mqExecute call is executed with the command MQCMD CREATE Q.
        The call generates the correct PCF structure.
                                                                            */
        The call receives the reply from the command server and formats into
                                                                            */
        the response bag.
                                                                            */
                                                                            */
       - The completion code from the mqExecute call is checked and if there
                                                                            */
/*
/*
        is a failure from the command server then the code returned by the
                                                                            */
        command server is retrieved from the system bag that is
                                                                            */
```

```
/*
     embedded in the response bag to the mqExecute call.
/*
                                                 */
/* Note: The command server must be running.
                                                 */
                                                 */
/*
/*
                                                 */
*/
/* AMQSAICQ has 2 parameters - the name of the local queue to be created
                                                 */
/*
                  - the queue manager name (optional)
                                                 */
/*
                                                 */
**/
/* Includes
#include <stdio.h>
#include <string.h>
#include <stdlib.h>
#include <ctype.h>
                           /* MQI
#include <cmqc.h>
#include <cmqcfc.h>
                           /* PCF
                                              */
                           /* MQAI
#include <cmqbc.h>
void CheckCallResult(MQCHAR *, MQLONG , MQLONG );
void CreateLocalQueue(MQHCONN, MQCHAR *);
int main(int argc, char *argv[])
£
 MQHCONN hConn;
                            /* handle to IBM MQ connection
 MQCHAR QMName[MQ_Q_MGR_NAME_LENGTH+1]=""; /* default QMgr name
                                                 */
 MQLONG connReason;
                            /* MQCONN reason code
                                                 */
 MQLONG compCode;
                            /* completion code
                                                 */
 MQLONG reason;
                            /* reason code
                                                 */
 /* First check the required parameters
  printf("Sample Program to Create a Local Queue\n");
 if (argc < 2)
 £
   printf("Required parameter missing - local queue name\n");
   exit(99);
 3
  /* Connect to the queue manager
  if (argc > 2)
   strncpy(QMName, argv[2], (size_t)MQ_Q_MGR_NAME_LENGTH);
MQCONN(QMName, &hConn, &compCode, &connReason);
/* Report reason and stop if connection failed
if (compCode == MQCC_FAILED)
 £
   CheckCallResult("MQCONN", compCode, connReason);
   exit( (int)connReason);
 ł
/* Call the routine to create a local queue, passing the handle to the /* queue manager and also passing the name of the queue to be created.
                                                 */
                                                 */
CreateLocalQueue(hConn, argv[1]);
 /* Disconnect from the queue manager if not already connected
  if (connReason != MQRC_ALREADY_CONNECTED)
 £
   MQDISC(&hConn, &compCode, &reason);
CheckCallResult("MQDISC", compCode, reason);
 3
 return 0;
ş
/*
                                                 */
/* Function:
        CreateLocalQueue
                                                 */
```

```
/* Description: Create a local queue by sending a PCF command to the command */
/*
             server.
                                                                */
/*
                                                                */
**/
                                                                */
/* Input Parameters: Handle to the queue manager
                                                                */
                 Name of the queue to be created
                                                                */
/*
                                                                */
/*
/* Output Parameters: None
                                                                */
/*
                                                                */
/* Logic: The mqExecute call is executed with the command MQCMD_CREATE_Q.
                                                                */
        The call generates the correct PCF structure.
/*
                                                                 */
/*
        The default options to the call are used so that the command is sent*/
        to the SYSTEM.ADMIN.COMMAND.QUEUE.
.
/*
                                                                */
/*
        The reply from the command server is placed on a temporary dynamic
                                                                */
/*
        aueue.
                                                                */
/*
        The reply is read from the temporary queue and formatted into the
                                                                */
/*
        response bag.
                                                                */
,
/*
                                                                */
/*
        The completion code from the mqExecute call is checked and if there */
/*
        is a failure from the command server then the code returned by the
                                                                */
        command server is retrieved from the system bag that is
/*
                                                                */
/*
        embedded in the response bag to the mqExecute call.
                                                                */
/*
                                                                */
*****/
void CreateLocalQueue(MQHCONN hConn, MQCHAR *qName)
  MQLONG reason;
                                   /* reason code
                                                                */
  MQLONG compCode;
                                   /* completion code
                                                                */
  MQHBAG commandBag = MQHB_UNUSABLE_HBAG; /* command bag for mqExecute
                                                                 */
  MQHBAG responseBag = MQHB_UNUSABLE_HBAG;/* response bag for mqExecute
MQHBAG resultBag; /* result bag from mqExecute
                                                                */
                                                                */
  MQLONG mqExecuteCC;
                                   /* mqExecute completion code
                                                                */
  MQLONG mqExecuteRC;
                                   /* mgExecute reason code
  printf("\nCreating Local Queue %s\n\n", qName);
  /* Create a command Bag for the mqExecute call. Exit the function if the */
  /* create fails.
  mqCreateBag(MQCBO_ADMIN_BAG, &commandBag, &compCode, &reason);
CheckCallResult("Create the command bag", compCode, reason);
  if (compCode !=MQCC_OK)
    return;
  /* Create a response Bag for the mqExecute call, exit the function if the */
  /* create fails.
  ,
mqCreateBag(MQCBO_ADMIN_BAG, &responseBag, &compCode, &reason);
CheckCallResult("Create the response bag", compCode, reason);
  if (compCode !=MQCC_OK)
    return:
  /* Put the name of the queue to be created into the command bag. This will */
  /* be used by the mqExecute call.
  mqAddString(commandBag, MQCA_Q_NAME, MQBL_NULL_TERMINATED, qName, &compCode,
            &reason);
  CheckCallResult("Add q name to command bag", compCode, reason);
  /* Put queue type of local into the command bag. This will be used by the \; */
  /* mqExecute call.
  ,
mqAddInteger(commandBag, MQIA_Q_TYPE, MQQT_LOCAL, &compCode, &reason);
CheckCallResult("Add q type to command bag", compCode, reason);
  /* Send the command to create the required local queue.
                                                                */
  /* The mqExecute call will create the PCF structure required, send it to
                                                                */
  /* the command server and receive the reply from the command server into
                                                                */
  /* the response bag.
                                                                */
  ***/
                               /* IBM MQ connection handle
  mqExecute(hConn,
                                                                */
          MQCMD_CREATE_Q,
                               /* Command to be executed
                                                                */
          MQHB_NONE,
                               /* No options bag
                                                                */
          commandBag,
                               /* Handle to bag containing commands
                               /* Handle to bag to receive the response*/
          responseBag,
```

```
MOHO NONE,
                           /* Put msg on SYSTEM.ADMIN.COMMAND.QUEUE*/
         MQHO NONE,
                           /* Create a dynamic q for the response
                        /* Completion code from the mqExecute
         &compCode,
                                                    */
                        /* Reason code from mqExecute call
                                                     */
         &reason);
  if (reason == MQRC_CMD_SERVER_NOT_AVAILABLE)
  Ł
    printf("Please start the command server: <strmqcsv QMgrName>\n")
MQDISC(&hConn, &compCode, &reason);

    CheckCallResult("MQDISC", compCode, reason);
    exit(98);
  ş
  /* Check the result from mqExecute call and find the error if it failed. \, */
  if ( compCode == MQCC_OK )
    printf("Local queue %s successfully created\n", qName);
  else
  Ł
    printf("Creation of local queue %s failed: Completion Code = %d
    qName, compCode, reason);
if (reason == MQRCCF_COMMAND_FAILED)
    Ł
      /\star Get the system bag handle out of the mqExecute response bag. /\star This bag contains the reason from the command server why the
                                                        */
                                                        */
      /* command failed.
                                                        */
      mqInquireBag(responseBag, MQHA_BAG_HANDLE, 0, &resultBag, &compCode,
               &reason):
      CheckCallResult("Get the result bag handle", compCode, reason);
      /* Get the completion code and reason code, returned by the command \; */
      /* server, from the embedded error bag.
                                                        */
      CheckCallResult("Get the completion code from the result bag",
                  compCode, reason);
      CheckCallResult("Get the reason code from the result bag", compCode,
                  reason);
      printf("Error returned by the command server: Completion code = %d :
            Reason = %d\n", mqExecuteCC, mqExecuteRC);
    3
  ş
  /* Delete the command bag if successfully created.
  ***************/
  if (commandBag != MQHB_UNUSABLE_HBAG)
  ş
    mqDeleteBag(&commandBag, &compCode, &reason);
    CheckCallResult("Delete the command bag", compCode, reason);
  /* Delete the response bag if successfully created.
  if (responseBag != MQHB_UNUSABLE_HBAG)
  3
    mqDeleteBag(&responseBag, &compCode, &reason);
CheckCallResult("Delete the response bag", compCode, reason);
} /* end of CreateLocalQueue */
*/
/* Function: CheckCallResult
                                                        */
/*
                                                        */
**/
/*
                                                        */
/* Input Parameters:
               Description of call
                                                        */
               Completion code
                                                        */
/*
                                                        */
/*
               Reason code
                                                        */
/* Output Parameters: None
                                                        */
```

# Sample C program for displaying events using an event monitor (amqsaiem.c)

The sample C program amqsaiem.c demonstrates a basic event monitor using the MQAI.

```
/*
                                                                                */
/* Program name: AMQSAIEM.C
                                                                                */
                                                                                */
/* Description: Sample C program to demonstrate a basic event monitor
                                                                                */
/* using the IBM MQ Admin Interface (MQAI).
/* Licensed Materials - Property of IBM
                                                                                */
                                                                                */
*/
*/
/*
/* 63H9336
/* (c) Copyright IBM Corp. 1999, 2024. All Rights Reserved.
                                                                                */
/*
*/
                                                                                */
/* IBM Corp.
                                                                                */
:*/
                                                                                */
/*
/* Function:
                                                                                */
      AMQSAIEM is a sample C program that demonstrates how to write a simple
/*
                                                                                */
/*
      event monitor using the mqGetBag call and other MQAI calls.
                                                                                */
/*
                                                                                */
/*
      The name of the event queue to be monitored is passed as a parameter
                                                                                */
      to the program. This would usually be one of the system event queues:-
SYSTEM.ADMIN.QMGR.EVENT Queue Manager events
.
/*
/*
                                                                                */
                                                                                */
/*
              SYSTEM.ADMIN.PERFM.EVENT
                                              Performance events
                                                                                */
/*
              SYSTEM.ADMIN.CHANNEL.EVENT
                                              Channel events
                                                                                */
/*
              SYSTEM.ADMIN.LOGGER.EVENT
                                              Logger events
                                                                                */
/*
                                                                                */
/*
      To monitor the queue manager event queue or the performance event queue
                                                                               ,*/
/*
      the attributes of the queue manager need to be changed to enable
                                                                                */
     these events. For more information about this, see Part 1 of the
Programmable System Management book. The queue manager attributes can
be changed using either MQSC commands or the MQAI interface.
Channel events are enabled by default.
/*
                                                                                */
/*
                                                                                */
,
/*
/*
                                                                                */
                                                                                */
/*
                                                                                */
  Program logic
Connect to the Queue Manager.
/*
                                                                                */
                                                                                */
/*
/*
      Open the requested event queue with a wait interval of 30 seconds.
                                                                                */
      Wait for a message, and when it arrives get the message from the queue
and format it into an MQAI bag using the mqGetBag call.
/*
                                                                                */
/*
                                                                                */
      There are many types of event messages and it is beyond the scope of this sample to program for all event messages. Instead the program
/*
                                                                                */
/*
                                                                                */
     prints out the contents of the formatted bag.
Loop around to wait for another message until either there is an error
or the wait interval of 30 seconds is reached.
/*
                                                                                */
/*
                                                                                */
/*
                                                                                */
/*
                                                                                */
**/
/*
                                                                                */
  AMQSAIEM has 2 parameters - the name of the event queue to be monitored
/*
                                                                                */
                             - the queue manager name (optional)
/*
                                                                                */
/*
                                                                                */
/* Includes
#include <stdio.h>
#include <string.h>
#include <stdlib.h>
#include <ctype.h>
```

```
/* MOI
#include <cmqc.h>
#include <cmqcfc.h>
                        /* PCF
                                             */
#include <cmqbc.h>
                        /* MOAI
/* Macros
#if MQAT_DEFAULT == MQAT_WINDOWS_NT
#define Int64 "I64"
#elif defined(MQ_64_BIT)
#define Int64 "1"
#else
#define Int64 "11"
#endif
/* Function prototypes
void CheckCallResult(MQCHAR *, MQLONG , MQLONG);
void GetQEvents(MQHCONN, MQCHAR *);
int PrintBag(MQHBAG);
int PrintBagContents(MQHBAG, int);
/* Function: main
int main(int argc, char *argv[])
 MQHCONN hConn; /* handle to connection
MQCHAR QMName[MQ_Q_MGR_NAME_LENGTH+1]=""; /* default QM name
                                             */
                                             */
 MQLONG reason;
                        /* reason code
                                             */
                         /* MQCONN reason code
 MOLONG connReason;
                                             */
 MQLONG compCode;
                        /* completion code
                                             */
 /* First check the required parameters
 printf("Sample Event Monitor (times out after 30 secs)\n");
 if (argc < 2)
 £
  printf("Required parameter missing - event queue to be monitored\n");
  exit(99);
 }
 /* Connect to the queue manager
 if (argc > 2)
 strncpy(QMName, argv[2], (size_t)MQ_Q_MGR_NAME_LENGTH);
MQCONN(QMName, &hConn, &compCode, &connReason);
 /* Report the reason and stop if the connection failed
 **********/
 if (compCode == MQCC_FAILED)
 £
   CheckCallResult("MQCONN", compCode, connReason);
   exit( (int)connReason);
 }
 /* Call the routine to open the event queue and format any event messages */
 /* read from the queue.
                                             */
 GetQEvents(hConn, argv[1]);
 /* Disconnect from the queue manager if not already connected
 if (connReason != MQRC_ALREADY_CONNECTED)
 £
   MQDISC(&hConn, &compCode, &reason);
   CheckCallResult("MQDISC", compCode, reason);
 3
 return 0;
}
*/
/* Function: CheckCallResult
                                             */
/*
                                             */
```

```
*/
                                                          */
/* Input Parameters: Description of call
                Completion code
/*
                                                          */
/*
                Reason code
                                                          */
/*
                                                          */
/* Output Parameters: None
                                                          */
                                                          */
/*
/* Logic: Display the description of the call, the completion code and the
                                                          */
/*
      reason code if the completion code is not successful
                                                          */
/*
                                                          */
void CheckCallResult(char *callText, MQLONG cc, MQLONG rc)
ş
  callText, cc, rc);
}
*/
/* Function: GetQEvents
                                                          */
/*
                                                          */
/**
    **/
                                                          */
/*
/* Input Parameters: Handle to the queue manager
                                                          */
                Name of the event queue to be monitored
                                                          */
/*
/*
                                                          */
/* Output Parameters: None
                                                          */
/*
        Open the event queue.
                                                          */
/* Logic:
        Get a message off the event queue and format the message into
                                                          */
/*
/*
         a bag
                                                          */
/*
         A real event monitor would need to be programmed to deal with
                                                          */
        each type of event that it receives from the queue. This is
outside the scope of this sample, so instead, the contents of
/*
                                                          */
                                                          */
/*
/*
         the bag are printed.
                                                          */
/*
         The program waits for 30 seconds for an event message and then
                                                          */
        terminates if no more messages are available.
/*
                                                          */
/*
                                                          */
void GetQEvents(MQHCONN hConn, MQCHAR *qName)
Ł
  MQLONG openReason;
                                 /* MQOPEN reason code
                                                          */
  MQLONG reason;
MQLONG compCode;
                                 /* reason code
                                                          */
                                 /* completion code
                                                          */
  MQHOBJ eventQueue;
                                 /* handle to event queue
                                                          */
  MQHBAG eventBag = MQHB_UNUSABLE_HBAG;
                                /* event bag to receive event msg */
  MODD od = {MODD_DEFAULT};
MOMD md = {MOMD_DEFAULT};
MOGMO gmo = {MOGMO_DEFAULT};
                                 /* Object Descriptor
                                                          */
                                 /* Message Descriptor
                                                          */
                                /* get message options
                                                          */
  MQLONG bQueueOK = 1;
                                /* keep reading msgs while true
                                                          */
  /* Create an Event Bag in which to receive the event.
                                                          */
  /* Exit the function if the create fails.
                                                          */
  mqCreateBag(MQCB0_USER_BAG, &eventBag, &compCode, &reason);
  CheckCallResult("Create event bag", compCode, reason);
  if (compCode !=MQCC_OK)
    return;
  /* Open the event queue chosen by the user
  CheckCallResult("Open event queue", compCode, openReason);
  /* Set the GMO options to control the action of the get message from the
                                                          */
  /* queue.
                                                          */
  gmo.WaitInterval = 30000;
                               /* 30 second wait for message
  gmo.Options = MQGMO_WAIT + MQGMO_FAIL_IF_QUIESCING + MQGMO_CONVERT;
gmo.Version = MQGMO_VERSION_2; /* Avoid need to reset Message ID */
gmo.MatchOptions = MQMO_NONE; /* and Correlation ID after every */
                           /* mqGetBag
```

```
/* If open fails, we cannot access the queue and must stop the monitor.
 if (compCode != MQCC_OK)
   bQueueOK = 0;
 /* Main loop to get an event message when it arrives
 while (bQueueOK)
 £
  printf("\nWaiting for an event\n");
  /* Get the message from the event queue and convert it into the event
                                           */
  /* bag.
  mqGetBag(hConn, eventQueue, &md, &gmo, eventBag, &compCode, &reason);
  /* If get fails, we cannot access the queue and must stop the monitor.
                                           */
  if (compCode != MQCC_OK)
  Ŧ
    bQueueOK = 0;
    /* If get fails because no message available then we have timed out, */
    /* so report this, otherwise report an error.
                                           *1
    if (reason == MQRC_NO_MSG_AVAILABLE)
    £
      printf("No more messages\n");
    }
    else
    £
      CheckCallResult("Get bag", compCode, reason);
    }
  }
  /* Event message read - Print the contents of the event bag
  else
  ş
   if ( PrintBag(eventBag) )
      printf("\nError found while printing bag contents\n");
   /* end of msg found */
  /* end of main loop */
 /* Close the event queue if successfully opened
 if (openReason == MQRC_NONE)
 Ł
   MQCLOSE(hConn, &eventQueue, MQCO NONE, &compCode, &reason);
   CheckCallResult("Close event queue", compCode, reason);
 }
 /* Delete the event bag if successfully created.
 if (eventBag != MQHB_UNUSABLE_HBAG)
 ş
   mqDeleteBag(&eventBag, &compCode, &reason);
CheckCallResult("Delete the event bag", compCode, reason);
 7
} /* end of GetQEvents */
*/
/*
/* Function: PrintBag
                                            */
*/
/* Input Parameters: Bag Handle
                                            */
/*
                                            */
/* Output Parameters: None
                                            */
                                            */
/*
            Number of errors found
/* Returns:
                                            */
/* Logic: Calls PrintBagContents to display the contents of the bag.
```

```
/*
                                                              */
int PrintBag(MQHBAG dataBag)
£
   int errors;
   printf("\n");
errors = PrintBagContents(dataBag, 0);
printf("\n");
   return errors;
}
*/
/* Function: PrintBagContents
                                                              */
                                                              */
/*
*/
/* Input Parameters: Bag Handle
                                                              */
                 Indentation level of bag
                                                              */
/*
                                                              */
*/
*/
/*
/* Output Parameters: None
/* Returns:
                                                              */
                 Number of errors found
                                                              */
/*
/* Logic: Count the number of items in the bag
/* Obtain selector and item type for each item in the bag.
                                                              */
                                                              */
/*
        Obtain the value of the item depending on item type and display the
                                                              */
       index of the item, the selector and the value. */
If the item is an embedded bag handle then call this function again */
/*
/*
/*
       to print the contents of the embedded bag increasing the
                                                              */
/*
       indentation level.
                                                              */
/*
int PrintBagContents(MQHBAG dataBag, int indent)
  /* Definitions
  /* Max length of string to be read*/
/* Number of spaces to indent */
  #define LENGTH 500
  #define INDENT 4
                                   /* embedded bag display
                                                              */
  /* Variables
                                                              */
  MQLONG itemCount;
MQLONG itemType;
                                   /* Number of items in the bag */
                                  int
        i;
  MQCHAR stringVal[LENGTH+1];
MOBYTE byteStringVal[LENGTH];
MQLONG stringLength;
  MQLONG ccsid;
MQINT32 iValue;
                                   /* CCSID of string value
/* Value if item is an integer
                                                              */
                                                              */
  MOINT64 i64Value;
                                   /* Value if item is a 64-bit
                                                              */
                                  /* integer
/* Selector of item
                                                              */
  MQLONG selector;
                                                              */
  MQHBAG bagHandle;
MQLONG reason;
                                  /* Value if item is a bag handle
                                                              */
                                   /* reason code
                                                              */
  MQLONG compCode;
                                  /* completion code
                                                              */
                                  /* Length of string to be trimmed */
/* Count of errors found */
"; /* Blank string used to */
  MQLONG trimLength;
        errors = 0;
blanks[] = "
  int
  char
                                       /* indent display
                                                              */
  /* Count the number of items in the bag
  mqCountItems(dataBag, MQSEL_ALL_SELECTORS, &itemCount, &compCode, &reason);
  if (compCode != MQCC OK)
    errors++;
  else
  £
    printf("
    printf("
    printf("
  }
```

```
/* If no errors found, display each item in the bag
if (!errors)
Ł
  for (i = 0; i < itemCount; i++)</pre>
  ş
      /* First inquire the type of the item for each item in the bag
                                                              */
      /* Bag handle
     mqInquireItemInfo(dataBag,
                                                               */
                                     /* Item can have any selector*/
/* Index position in the bag */
                     MQSEL_ANY_SELECTOR,
                     i,
                     &selector,
                                       /* Actual value of selector */
                                       /* returned by call
                                                               */
                                      /* Actual type of item
                     &itemType,
                                                               */
                                      /* returned by call
/* Completion code
                                                               */
                     &compCode,
                                                               */
                     &reason);
                                       /* Reason Code
                                                               */
      if (compCode != MQCC OK)
        errors++;
      switch(itemType)
      case MOITEM INTEGER:
          /* Item is an integer. Find its value and display its index,
                                                               */
          /* selector and value.
                                                               */
          (dataBag, /* Bag handle */
MQSEL_ANY_SELECTOR, /* Allow any selector */
i, /* Index position in the bag */
&iValue, /* Returned integer value
          mqInquireInteger(dataBag,
                        &compCode,
                                       /* Completion code
                                                               */
                                       /* Reason Code
                        &reason);
                                                               */
          if (compCode != MQCC_OK)
            errors++;
          else
            printf("%.*s %-2d
                               %-4d
                                        (%d)\n"
                   indent, blanks, i, selector, iValue);
          break
     case MQITEM_INTEGER64:
          /* Item is a 64-bit integer. Find its value and display its
                                                               */
          /* index, selector and value.
                                                               */
          mqInquireInteger64(dataBag,
                          (dataBag, /* Bag handle
MQSEL_ANY_SELECTOR, /* Allow any selector
                                                               */
                                                               */
                                    /* Index position in the bag */
                          &i64Value,
                                       /* Returned integer value
                                                               */
                          &compCode,
                                       /* Completion code
                                                               */
                                       /* Reason Code
                          &reason);
                                                               */
          if (compCode != MQCC_OK)
            errors++;
          else
            printf("%.*s %-2d %-4d
                                      (%"Int64"d)\n"
                   indent, blanks, i, selector, i64Value);
          break;
     case MQITEM_STRING:
          /* Item is a string. Obtain the string in a buffer, prepare
                                                               */
          /* the string for displaying and display the index, selector,
/* string and Character Set ID.
                                                               */
                                                               */
          mqInquireString(dataBag, /* Bag handle
MQSEL_ANY_SELECTOR, /* Allow any selector
                                                               */
                                                               */
                                      /* Index position in the bag */
/* Maximum length of buffer */
/* Buffer to receive string */
                       i.
                       LENGTH,
                       stringVal,
                       &stringLength,
                                      /* Actual length of string
                                                               */
                                      /* Coded character set ID
                       &ccsid,
                                                               */
                       &compCode,
                                       /* Completion code
                                                               */
                       &reason);
                                       /* Reason Code
                                                               */
```

```
/* The call can return a warning if the string is too long for */
    /* the output buffer and has been truncated, so only check
    /* explicitly for call failure.
                                                          */
    if (compCode == MQCC_FAILED)
       errors++;
    else
    £
      /* Remove trailing blanks from the string and terminate with*/
      /* a null. First check that the string should not have been */
      /* longer than the maximum buffer size allowed.
       if (stringLength > LENGTH)
         trimLength = LENGTH;
      else
         trimLength = stringLength;
      mqTrim(trimLength, stringVal, stringVal, &compCode, &reason);
printf("%.*s %-2d %-4d '%s' %d\n",
             indent, blanks, i, selector, stringVal, ccsid);
    break;
case MQITEM_BYTE_STRING:
    /* Item is a byte string. Obtain the byte string in a buffer, */ /* prepare the byte string for displaying and display the */
    /* index, selector and string.
                                                          */
    (dataBag, /* Bag handle
MQSEL_ANY_SELECTOR, /* Allow any selector
    mqInquireByteString(dataBag,
                                                          */
                                                          */
                                 /* Index position in the bag */
                     i.
                     LENGTH,
                                 /* Maximum length of buffer */
                     byteStringVal, /* Buffer to receive string */
&stringLength, /* Actual length of string */
                               /* Completion code
                     &compCode,
                                                          */
                                 /* Reason Code
                     &reason);
    /* The call can return a warning if the string is too long for */
    /* the output buffer and has been truncated, so only check
                                                          */
    /* explicitly for call failure.
                                                          */
    if (compCode == MQCC_FAILED)
       errors++;
    else
    ş
      printf("%.*s %-2d
                                  X'"
                       %-4d
            indent, blanks, i, selector);
      for (i = 0 ; i < stringLength ; i++)
    printf("</pre>
      printf("'\n");
    break;
case MQITEM BAG:
    /* Item is an embedded bag handle, so call the PrintBagContents*/
    /* function again to display the contents.
                                                          */
    mqInquireBag(dataBag,
                                /* Bag handle
                                                          */
               MQSEL_ANY_SELECTOR, /* Allow any selector
                                                          */
                                 /* Index position in the bag */
               &bagHandle,
                                 /* Returned embedded bag hdle*/
               &compCode,
                                 /* Completion code
                                                          */
                                 /* Reason Code
               &reason):
    if (compCode != MQCC_OK)
      errors++;
    else
    Ł
      printf("%.*s %-2d
                         %-4d
                                  (%d)\n", indent, blanks, i,
      selector, bagHandle);
if (selector == MQHA_BAG_HANDLE)
         printf("
      else
         printf("
      PrintBagContents(bagHandle, indent+INDENT);
    break;
```

# Mutti Sample C program for inquiring about channel objects (amqsaicl.c)

The sample C program amqsaicl.c inquires channel objects using the MQAI.

```
/*
                                                                         */
/* Program name: AMQSAICL.C
                                                                         */
                                                                         */
/*
/* Description: Sample C program to inquire channel objects
/* using the IBM MQ Administration Interface (MQAI)
                                                                         */
                                                                         */
*/
/*
/* <N_OCO_COPYRIGHT>
                                                                         */
*/
*/
*/
/* Licensed Materials - Property of IBM
/*
/* 63H9336
/* (c) Copyright IBM Corp. 2008, 2024. All Rights Reserved.
/*
                                                                         */
/* US Government Users Restricted Rights - Use, duplication or
/* disclosure restricted by GSA ADP Schedule Contract with
                                                                         */
/* IBM Corp
                                                                         */
/* <NOC_COPYRIGHT>
                                                                         */
:*/
/*
                                                                         */
/* Function:
                                                                         */
/*
     AMQSAICL is a sample C program that demonstrates how to inquire
                                                                         */
/*
     attributes of the local queue manager using the MQAI interface. In
                                                                         */
     particular, it inquires all channels and their types.
/*
                                                                         */
/*
                                                                         */
.
/*
      - A PCF command is built from items placed into an MQAI administration
                                                                         */
/*
        bag.
                                                                         */
/*
        These are:-
                                                                         */
.
/*
             - The generic channel name "*"
                                                                         */
/*
/*
             - The attributes to be inquired. In this sample we just want
                                                                         */
               name and type attributes
                                                                         */
/*
                                                                         */
/*
      - The mqExecute MQCMD_INQUIRE_CHANNEL call is executed.
                                                                         */
        The call generates the correct PCF structure.
The default options to the call are used so that the command is sent
/*
                                                                         */
/*
/*
                                                                         */
        to the SYSTEM.ADMIN.COMMAND.QUEUE.
                                                                         */
/*
        The reply from the command server is placed on a temporary dynamic
                                                                         */
/*
        queue.
                                                                         */
.
/*
        The reply from the MQCMD_INQUIRE_CHANNEL is read from the
                                                                         */
/*
        temporary queue and formatted into the response bag.
                                                                         */
/*
                                                                         */
/*
      - The completion code from the mqExecute call is checked and if there
                                                                         */
        is a failure from the command server, then the code returned by the
command server is retrieved from the system bag that has been
embedded in the response bag to the mqExecute call.
/*
                                                                         */
.
/*
                                                                         */
/*
                                                                         */
/*
                                                                         */
/* Note: The command server must be running.
                                                                         */
                                                                         */
/*
**/
/*
                                                                         */
/* AMQSAICL has 2 parameter - the queue manager name (optional)
                                                                         */
/*
                          - output file (optional) default varies
****/
/* Includes
#include <stdio.h>
#include <string.h>
#include <stdlib.h>
#include <ctype.h>
#if (MQAT_DEFAULT == MQAT_0S400)
#include <recio.h>
#endif
                                        /* MQI
#include <cmqc.h>
                                                                         */
```

54 Administering IBM MQ

```
/* PCF
#include <cmqcfc.h>
                                                                           */
#include <cmqbc.h>
                                         /* MQAI
                                                                           */
                                         /* MOCD
#include <cmqxc.h>
                                                                           */
/* Function prototypes
void CheckCallResult(MQCHAR *, MQLONG , MQLONG);
/* DataTypes
#if (MQAT_DEFAULT == MQAT_0S400)
typedef _RFILE OUTFILEHDL;
#else
typedef FILE OUTFILEHDL;
#endif
/* Constants
#if (MQAT DEFAULT == MQAT OS400)
const struct
 char name[9];
 ChlTypeMap[9] =
ş
                /* MQCHT_SENDER */
/* MQCHT_SERVER */
/* MQCHT_RECEIVER */
/* MQCHT_REQUESTER */
/* MQCHT_ALL */
/* MQCHT_CLNTCONN */
/* MQCHT_SVRCONN */
/* MQCHT_CLUSSCVR */
 "*SDR
           п
           ",
  "*SVR
           "'
  "*RCVR
           "*RQSTR
           ",
",
  "*ALL
  "*CLTCN
 *CLICN ",
"*SVRCONN ",
"*CLUSRCVR",
"*CLUSSDR "
                 /* MQCHT_CLUSSDR
                                   */
};
#else
const struct
Ŧ
 char name[9];
 ChlTypeMap[9] =
£
 "sdr
                /* MQCHT_SENDER */
/* MQCHT_SERVER */
/* MQCHT_RECEIVER */
/* MQCHT_REQUESTER */
/* MQCHT_ALL */
           ",
 "svr
           п
 "rcvr
           ., /
 "rqstr
           "'
 "all
           ",
",
                /* MQCHT_CLNTCONN */
/* MQCHT_SVRCONN */
/* MQCHT_CLUSRCVR */
/* MQCHT_CLUSSDR */
  "cltconn
 "svrcn
 "clusrcvr ",
  "clussdr
3;
#endif
/* Macros
#if (MQAT_DEFAULT == MQAT_OS400)
#define OUTFILE "QTEMP/AMQSAICL(AMQSAICL)"
 #define OPENOUTFILE(hdl, fname) \
    (hdl) = _Ropen((fname), "wr, rtncode=Y");
#define CLOSEOUTFILE(hdl) \
    Rclose((hdl))
 #define WRITEOUTFILE(hdl, buf, buflen) \
   _Rwrite((hdl),(buf),(buflen));
#elif (MQAT_DEFAULT == MQAT_UNIX)
 #define OUTFILE "/tmp/amqsaicl.txt"
#define OPENOUTFILE(hdl, fname) \
   (hdl) = fopen((fname), "w");
 #define CLOSEOUTFILE(hdl) \
   fclose((hdl));
 #define WRITEOUTFILE(hdl, buf, buflen) \
   fwrite((buf),(buflen),1,(hdl)); fflush((hdl));
#else
 #define OUTFILE "amgsaicl.txt"
 #define OPENOUTFILE(fname) \
   fopen((fname), "w");
 #define CLOSEOUTFILE(hdl) \
   fclose((hdl));
```

```
#define WRITEOUTFILE(hdl, buf, buflen) \
  fwrite((buf),(buflen),1,(hdl)); fflush((hdl));
#endif
#define ChlType2String(t) ChlTypeMap[(t)-1].name
/* Function: main
int main(int argc, char *argv[])
  /* MOAI variables
                                                     */
  MQHCONN hConn; /* handle to MQ connection
MQCHAR qmName[MQ_Q_MGR_NAME_LENGTH+1]=""; /* default QMgr name
                                                    */
                                                     */
                             /* reason code
/* MQCONN reason code
 MQLONG reason;
MQLONG connReason;
                                                     */
                                                     */
  MQLONG compCode;
                             /* completion code
                                                     */
 MQHBAG adminBag = MQHB_UNUSABLE_HBAG; /* admin bag for mqExecute
MQHBAG responseBag = MQHB_UNUSABLE_HBAG;/* response bag for mqExecute
                                                     */
                                                     */
                             /* bag containing chl attributes */
/* bag containing cmd server error */
 MQHBAG cAttrsBag;
MQHBAG errorBag;
  MQLONG mqExecuteCC;
                             /* mqExecute completion code
                                                     */
 MQLONG mqExecuteRC;
MQLONG chlNameLength;
                             /* mqExecute reason code
                                                     */
                             /* Actual length of chl name
                                                     */
 MQLONG chlType;
MQLONG i;
                             /* Channel type
                                                     */
                             /* loop counter
                                                     */
  MQLONG numberOfBags;
                             /* number of bags in response bag
                                                     */
 MOCHAR chlName[MQ_OBJECT_NAME_LENGTH+1];/* name of chl extracted from bag
MQCHAR OutputBuffer[100]; /* output data buffer
                                                     */
                                                     */
 OUTFILEHDL *outfp = NULL;
                             /* output file handle
                                                     */
  /* Connect to the queue manager
  if (argc > 1)
    strncpy(qmName, argv[1], (size_t)MQ_Q_MGR_NAME_LENGTH);
  MQCONN(qmName, &hConn;, &compCode;, &connReason;);
  /* Report the reason and stop if the connection failed.
  if (compCode == MQCC_FAILED)
  £
    CheckCallResult("Queue Manager connection", compCode, connReason);
    exit( (int)connReason);
  /* Open the output file
  if (argc > 2)
  Ł
   OPENOUTFILE(outfp, argv[2]);
  else
 Ŧ
   OPENOUTFILE(outfp, OUTFILE);
  }
  if(outfp == NULL)
  Ł
   printf("Could not open output file.\n");
   goto MOD_EXIT;
  /* Create an admin bag for the mqExecute call
  mqCreateBag(MQCB0_ADMIN_BAG, &adminBag;, &compCode;, &reason;);
  CheckCallResult("Create admin bag", compCode, reason);
  /* Create a response bag for the mqExecute call
  mqCreateBag(MQCB0_ADMIN_BAG, &responseBag;, &compCode;, &reason;);
  CheckCallResult("Create response bag", compCode, reason);
  /* Put the generic channel name into the admin bag
```

```
mqAddString(adminBag, MQCACH_CHANNEL_NAME, MQBL_NULL_TERMINATED, "*",
        &compCode;, &reason;);
CheckCallResult("Add channel name", compCode, reason);
/* Put the channel type into the admin bag
mqAddInteger(adminBag, MQIACH_CHANNEL_TYPE, MQCHT_ALL, &compCode;, &reason;);
CheckCallResult("Add channel type", compCode, reason);
/* Add an inquiry for various attributes
mqAddInquiry(adminBag, MQIACH_CHANNEL_TYPE, &compCode;, &reason;);
CheckCallResult("Add inquiry", compCode, reason);
*/
                                                  */
/* the command server, and receives the reply from the command server into \star/
/* the response bag. The attributes are contained in system bags that are \; */
/* embedded in the response bag, one set of attributes per bag.
                                                  */
/* MQ connection handle
mqExecute(hConn,
                                                  */
      MQCMD_INQUIRE_CHANNEL, /* Command to be executed
                                                  */
                      MQHB_NONE,
      adminBag,
      responseBag,
      MQHO_NONE,
                       /* Create a dynamic q for the response */
/* Completion code from the mqexecute *
      MQHO_NONE,
      &compCode;,
                                                   */
                       /* Reason code from mqexecute call
                                                   */
      &reason;);
/* Check the command server is started. If not exit.
if (reason == MQRC_CMD_SERVER_NOT_AVAILABLE)
£
  printf("Please start the command server: <strmqcsv QMgrName="">\n");
  goto MOD_EXIT;
3
/* Check the result from mqExecute call. If successful find the channel
                                                  */
/* types for all the channels. If failed find the error.
                                                  */
if ( compCode == MQCC_OK )
                               /* Successful mqExecute
                                                  */
Ł
 /* Count the number of system bags embedded in the response bag from the \star'/ /* mqExecute call. The attributes for each channel are in separate bags. \star'/
 ,
mqCountItems(responseBag, MQHA_BAG_HANDLE, &numberOfBags;,
&compCode;, &reason;);
CheckCallResult("Count number of bag handles", compCode, reason);
 for ( i=0; i<numberOfbags; i++)</pre>
  /* Get the next system bag handle out of the mqExecute response bag. \, */
  /* This bag contains the channel attributes
  mqInquireBag(responseBag, MQHA_BAG_HANDLE, i, &cAttrsbag,
           &compCode, &reason);
  CheckCallResult("Get the result bag handle", compCode, reason);
   /* Get the channel name out of the channel attributes bag
  mqInquireString(cAttrsBag, MQCACH_CHANNEL_NAME, 0, MQ_OBJECT_NAME_LENGTH,
chlName, &chlNameLength, NULL, &compCode, &reason);
  CheckCallResult("Get channel name", compCode, reason);
  /* Get the channel type out of the channel attributes bag
  mqInquireInteger(cAttrsBag, MQIACH_CHANNEL_TYPE, MQIND_NONE, &chlType,
  &compCode, &reason);
CheckCallResult("Get type", compCode, reason);
```

```
/* Use mqTrim to prepare the channel name for printing.
                                                   */
    /* Print the result.
    mqTrim(MQ_CHANNEL_NAME_LENGTH, chlName, chlName, &compCode, &reason);
sprintf(OutputBuffer, "%-20s%-9s", chlName, ChlType2String(chlType));
    WRITEOUTFILE(outfp,OutputBuffer,29)
   3
 }
                                   /* Failed mqExecute
  else
                                                   */
  ş
   printf("Call to get channel attributes failed: Cc = %ld : Rc = %ld\n",
           compCode, reason);
   /* If the command fails get the system bag handle out of the mqexecute
                                                   */
   /* response bag. This bag contains the reason from the command server
                                                   */
   /* why the command failed.
                                                   */
   if (reason == MQRCCF_COMMAND_FAILED)
    CheckCallResult("Get the result bag handle", compCode, reason);
    /* Get the completion code and reason code, returned by the command
                                                   */
    mqInquireInteger(errorBag, MQIASY_COMP_CODE, MQIND_NONE, &mqExecuteCC,
               &compCode, &reason );
    CheckCallResult("Get the completion code from the result bag",
               compCode, reason);
    mqInquireInteger(errorBag, MQIASY_REASON, MQIND_NONE, &mqExecuteRC,
                &compCode, &reason)
    CheckCallResult("Get the reason code from the result bag",
    compCode, reason);
printf("Error returned by the command server: Cc = %ld : Rc = %ld\n",
          mqExecuteCC, mqExecuteRC);
   }
 7
MOD FXTT:
  /* Delete the admin bag if successfully created.
  if (adminBag != MQHB_UNUSABLE_HBAG)
  Ł
    mqDeleteBag(&adminBag, &compCode, &reason);
    CheckCallResult("Delete the admin bag", compCode, reason);
  ş
  /* Delete the response bag if successfully created.
  if (responseBag != MQHB_UNUSABLE_HBAG)
  £
    mqDeleteBag(&responseBag, &compCode, &reason);
    CheckCallResult("Delete the response bag", compCode, reason);
  ş
  /* Disconnect from the queue manager if not already connected
  if (connReason != MQRC ALREADY CONNECTED)
  Ł
    MQDISC(&hConn, &compCode, &reason);
    CheckCallResult("Disconnect from Queue Manager", compCode, reason);
  ş
  /* Close the output file if open
  if(outfp != NULL)
    CLOSEOUTFILE(outfp);
  return 0;
}
*/
/* Function: CheckCallResult
                                                   */
```

```
/*
                                                               */
/**
        **/
                                                               */
/*
/* Input Parameters: Description of call
                                                               */
/*
/*
                 Completion code
                                                               */
                                                               */
                 Reason code
                                                               */
                                                               */
/* Output Parameters: None
/*
/* Logic: Display the description of the call, the completion code and the
                                                               */
/*
        reason code if the completion code is not successful
                                                               */
/*
                                                               */
void CheckCallResult(char *callText, MQLONG cc, MQLONG rc)
£
  if (cc != MQCC OK)
       printf("%s failed: Completion Code = %ld : Reason = %ld\n", callText,
            cc, rc);
}
```

# Mutti Sample C program for inquiring about queues and printing information (amqsailq.c)

The sample C program amqsailq.c inquires the current depth of the local queues using the MQAI.

```
*/
/* Program name: AMQSAILQ.C
                                                                                 */
                                                                                 */
/*
/* Description: Sample C program to inquire the current depth of the local
                                                                                 */
/*
                 queues using the IBM MQ Administration Interface (MQAI)
                                                                                 */
/*
                                                                                 */
                                                                                 */
/* Statement:
                 Licensed Materials - Property of IBM
                                                                                 .
*************
/*
/*
                 84H2000, 5765-B73
                 84H2001, 5639-B42
84H2002, 5765-B74
/*
/*
/*
                 84H2003, 5765-B75
                 84H2004, 5639-B43
/*
/*
/*
                 (C) Copyright IBM Corp. 1999, 2024
                                                                                 */
/*
                                                                                 */
:*/
/*
                                                                                 */
/*
   Function:
                                                                                 */
/*
      AMQSAILQ is a sample C program that demonstrates how to inquire
                                                                                 */
      attributes of the local queue manager using the MQAI interface. In
particular, it inquires the current depths of all the local queues.
/*
                                                                                 */
/*
                                                                                 */
.
/*
/*
                                                                                 */
       - A PCF command is built by placing items into an MQAI administration
                                                                                 */
/*
                                                                                 */
         bag.
                                                                                 */
*/
.
/*
         These are:-
/*
              - The generic queue name "*"
/*
              - The type of queue required. In this sample we want to
                                                                                 */
/*
                inquire local queues.
                                                                                 */
/*
              - The attribute to be inquired. In this sample we want the
                                                                                 */
/*
/*
                current depths.
                                                                                 */
                                                                                 */
,
/*
/*
       - The mqExecute call is executed with the command MQCMD_INQUIRE_Q.
                                                                                 */
         The call generates the correct PCF structure.
                                                                                 */
         The default options to the call are used so that the command is sent
/*
                                                                                 */
/******
         to the SYSTEM.ADMIN.COMMAND.QUEUE.
                                                                                 */
         The reply from the command server is placed on a temporary dynamic
                                                                                 */
         queue.
                                                                                 */
         The reply from the MQCMD_INQUIRE_Q command is read from the
                                                                                 */
         temporary queue and formatted into the response bag.
                                                                                 */
                                                                                 */
       - The completion code from the mqExecute call is checked and if there
                                                                                 */
.
/*
/*
         is a failure from the command server, then the code returned by
                                                                                 */
         command server is retrieved from the system bag that has been
                                                                                 */
/*
/*
/*
/*
         embedded in the response bag to the mqExecute call.
                                                                                 */
                                                                                 */
       - If the call is successful, the depth of each local queue is placed
                                                                                 */
         in system bags embedded in the response bag of the mqExecute call.
                                                                                 */
/*
         The name and depth of each queue is obtained from each of the bags
                                                                                 */
/*
         and the result displayed on the screen.
                                                                                 */
,
/*
                                                                                 */
```

```
/* Note: The command server must be running.
                                                */
/*
                                                */
/* AMQSAILQ has 1 parameter - the queue manager name (optional)
                                                */
                                                */
/* Includes
#include <stdio.h>
#include <string.h>
#include <stdlib.h>
#include <ctype.h>
#include <cmqc.h>
                          /* MQI
                                                */
#include <cmqcfc.h>
                          /* PCF
                                                */
#include <cmqbc.h>
                          /* MQAI
                                                */
/* Function prototypes
void CheckCallResult(MQCHAR *, MQLONG , MQLONG);
/* Function: main
int main(int argc, char *argv[])
Ŧ
 /* MQAI variables
                                                */
  MQHCONN hConn; /* handle to IBM MQ connection
MQCHAR qmName[MQ_Q_MGR_NAME_LENGTH+1]=""; /* default QMgr name
                                                */
                                                */
 MQLONG reason;
MQLONG connReason;
                          /* reason code
/* MQCONN reason code
                                                */
                                                */
 MQLONG compCode;
                          /* completion code
                                                */
 MQHBAG adminBag = MQHB_UNUSABLE_HBAG; /* admin bag for mqExecute
MQHBAG responseBag = MQHB_UNUSABLE_HBAG;/* response bag for mqExecute
                                                */
                                                */
 MQHBAG qAttrsBag;
MQHBAG errorBag;
                          /* bag containing q attributes */
/* bag containing cmd server error */
 MQLONG mqExecuteCC;
                          /* mqExecute completion code
                                                */
 MQLONG mqExecuteRC;
                          /* mqExecute reason code
                                                */
 MQLONG qNameLength;
                          /* Actual length of q name
                                                */
 MQLONG qDepth;
MQLONG i;
                          /* depth of queue
                                                */
                          /* loop counter
                                                */
 MQLONG numberOfBags;
                          /* number of bags in response bag */
 MQCHAR qName[MQ_Q_NAME_LENGTH+1];
                          /* name of queue extracted from bag*/
 printf("Display current depths of local queues\n\n");
  /* Connect to the queue manager
  if (argc > 1)
   strncpy(qmName, argv[1], (size_t)MQ_Q_MGR_NAME_LENGTH);
 MQCONN(gmName, &hConn, &compCode, &connReason);
  /* Report the reason and stop if the connection failed.
  if (compCode == MQCC FAILED)
 £
   CheckCallResult("Queue Manager connection", compCode, connReason);
   exit( (int)connReason);
 ş
  /* Create an admin bag for the mqExecute call
  mqCreateBag(MQCB0_ADMIN_BAG, &adminBag, &compCode, &reason);
 /* Create a response bag for the mqExecute call
                                                */
 mqCreateBag(MQCB0_ADMIN_BAG, &responseBag, &compCode, &reason);
 CheckCallResult("Create response bag", compCode, reason);
  /* Put the generic queue name into the admin bag
                                                */
```

```
mqAddString(adminBag, MQCA_Q_NAME, MQBL_NULL_TERMINATED, "*",
        &compCode, &reason);
CheckCallResult("Add q name", compCode, reason);
/* Put the local queue type into the admin bag
mqAddInteger(adminBag, MQIA_Q_TYPE, MQQT_LOCAL, &compCode, &reason);
CheckCallResult("Add q type", compCode, reason);
/* Add an inquiry for current queue depths
mqAddInquiry(adminBag, MQIA_CURRENT_Q_DEPTH, &compCode, &reason);
CheckCallResult("Add inquiry", compCode, reason);
/* The mqExecute call creates the PCF structure required, sends it to
                                                    */
/* the command server, and receives the reply from the command server into */ /* the response bag. The attributes are contained in system bags that are */
/* embedded in the response bag, one set of attributes per bag.
                                                   */
mqExecute(hConn,
                       /* IBM MQ connection handle
                                                    */
                       /* Command to be executed
/* No options bag
      MQCMD_INQUIRE_Q,
                                                    */
      MÕHB_NONE,
                                                    */
                       /* Handle to bag containing commands */
/* Handle to bag to receive the response*/
      adminBag,
      responseBag,
      MQHO_NONE,
                       /* Put msg on SYSTEM.ADMIN.COMMAND.QUEUE*/
                       /* Create a dynamic q for the response */
/* Completion code from the mqExecute */
      MOHO NONE,
      &compCode,
                        /* Reason code from mqExecute call
      &reason);
                                                    */
/* Check the command server is started. If not exit.
if (reason == MQRC_CMD_SERVER_NOT_AVAILABLE)
Ł
  printf("Please start the command server: <strmqcsv QMgrName>\n");
  MQDISC(&hConn, &compCode, &reason);
  CheckCallResult("Disconnect from Queue Manager", compCode, reason);
  exit(98);
ş
/* Check the result from mqExecute call. If successful find the current
                                                    */
/* depths of all the local queues. If failed find the error.
/* Successful mqExecute
if ( compCode == MQCC OK )
                                                    */
Ł

/ * Count the number of system bags embedded in the response bag from the *^{\prime}/* mqExecute call. The attributes for each queue are in a separate bag. */
 mqCountItems(responseBag, MQHA_BAG_HANDLE, &numberOfBags, &compCode,
          &reason);
 CheckCallResult("Count number of bag handles", compCode, reason);
 for ( i=0; i<numberOfBags; i++)</pre>
  /* Get the next system bag handle out of the mqExecute response bag.
                                                   */
  /* This bag contains the queue attributes
                                                    */
  mqInquireBag(responseBag, MQHA_BAG_HANDLE, i, &qAttrsBag, &compCode,
           &reason);
  CheckCallResult("Get the result bag handle", compCode, reason);
  /* Get the queue name out of the queue attributes bag
  mqInquireString(qAttrsBag, MQCA_Q_NAME, 0, MQ_Q_NAME_LENGTH, qName,
             &qNameLength, NULL, &compCode, &reason);
  CheckCallResult("Get queue name", compCode, reason);
  /* Get the depth out of the queue attributes bag
  mqInquireInteger(qAttrsBag, MQIA_CURRENT_Q_DEPTH, MQIND_NONE, &qDepth,
              &compCode, &reason);
```

```
CheckCallResult("Get depth", compCode, reason);
    /* Use mqTrim to prepare the queue name for printing.
    /* Print the result.
    mqTrim(MQ_Q_NAME_LENGTH, qName, qName, &compCode, &reason);
printf("%4d %-48s\n", qDepth, qName);
   3
 }
 else
                                   /* Failed mgExecute
                                                   */
 Ŧ
   printf("Call to get queue attributes failed: Completion Code = %d :
        Reason = %d\n", compCode, reason);
   /* If the command fails get the system bag handle out of the mqExecute
                                                   */
   /* response bag. This bag contains the reason from the command server
                                                   */
   /* why the command failed.
                                                   */
   if (reason == MQRCCF_COMMAND_FAILED)
   Ŧ
    mqInquireBag(responseBag, MQHA_BAG_HANDLE, 0, &errorBag, &compCode,
             &reason):
    CheckCallResult("Get the result bag handle", compCode, reason);
    /* Get the completion code and reason code, returned by the command
                                                   */
    /* server, from the embedded error bag.
    mqInquireInteger(errorBag, MQIASY_COMP_CODE, MQIND_NONE, &mqExecuteCC,
               &compCode, &reason );
   CheckCallResult("Get the completion code from the result bag",
               compCode, reason);
   CheckCallResult("Get the reason code from the result bag",
   compCode, reason);
printf("Error returned by the command server: Completion Code = %d :
         Reason = %d\n", mqExecuteCC, mqExecuteRC);
  3
 }
 /* Delete the admin bag if successfully created.
 if (adminBag != MQHB_UNUSABLE_HBAG)
 ş
   mqDeleteBag(&adminBag, &compCode, &reason);
   CheckCallResult("Delete the admin bag", compCode, reason);
 }
 /* Delete the response bag if successfully created.
 if (responseBag != MQHB_UNUSABLE_HBAG)
 £
   mqDeleteBag(&responseBag, &compCode, &reason);
CheckCallResult("Delete the response bag", compCode, reason);
 }
 /* Disconnect from the queue manager if not already connected
 if (connReason != MQRC_ALREADY_CONNECTED)
 £
   MQDISC(&hConn, &compCode, &reason);
   CheckCallResult("Disconnect from queue manager", compCode, reason);
 return 0;
*/
                                                   */
* Function: CheckCallResult
                                                   */
**/
                                                   */
* Input Parameters:
             Description of call
                                                   */
             Completion code
                                                   */
             Reason code
                                                   */
```

}

```
Output Parameters: None
*
                                                                      */
                                                                      */
*/
*
 Logic: Display the description of the call, the completion code and the
*
        reason code if the completion code is not successful
*
                                                                      */
                                                                      */
*
void CheckCallResult(char *callText, MQLONG cc, MQLONG rc)
£
 if (cc != MQCC_OK)
    printf("%s failed: Completion Code = %d : Reason = %d\n",
              callText, cc, rc);
}
```

# Multi Data bags and the MQAI

A data bag is a means of handling properties or parameters of objects using the IBM MQ Administration Interface (MQAI).

# **Data Bags**

• The data bag contains zero or more *data items*. These data items are ordered within the bag as they are placed into the bag. This is called the *insertion order*. Each data item contains a *selector* that identifies the data item and a *value* of that data item that can be either an integer, a 64-bit integer, an integer filter, a string, a string filter, a byte string, a byte string filter, or a handle of another bag. Data items are described in details in "Types of data item available in the MQAI" on page 65

There are two types of selector; *user selectors* and *system selectors*. These are described in <u>MQAI</u> <u>Selectors</u>. The selectors are usually unique, but it is possible to have multiple values for the same selector. In this case, an *index* identifies the particular occurrence of selector that is required. Indexes are described in <u>"Indexing in the MQAI" on page 39</u>.

A hierarchy of these concepts is shown in Figure 1.

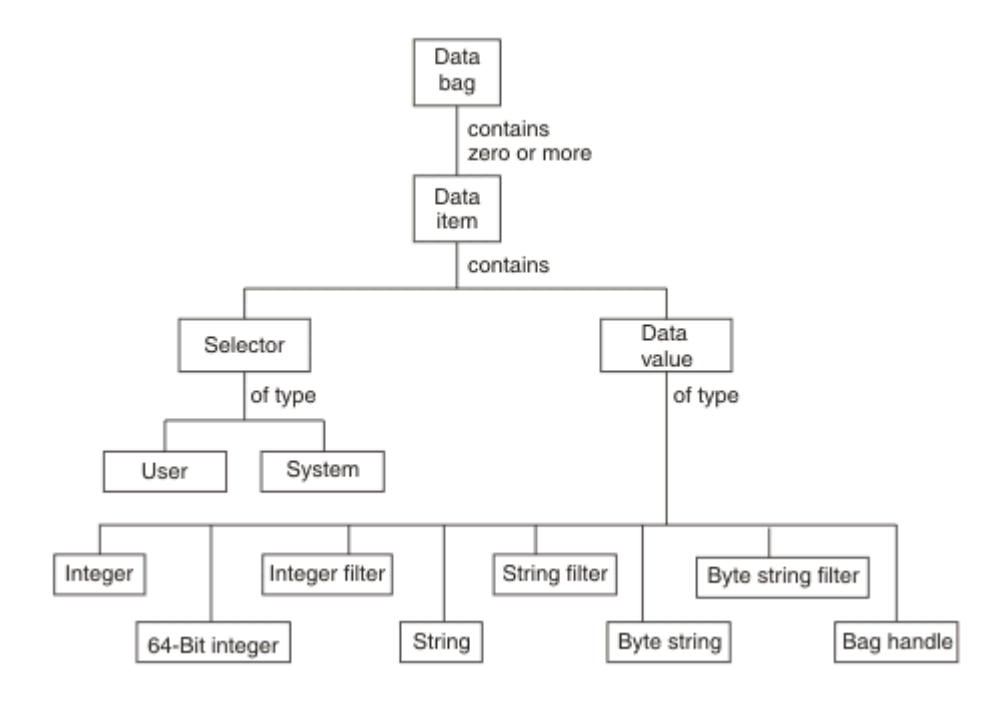

#### Figure 4. Hierarchy of MQAI concepts

The hierarchy has been explained in a previous paragraph.

# Types of data bag

You can choose the type of data bag that you want to create depending on the task that you want to perform:

#### user bag

A simple bag used for user data.

#### administration bag

A bag created for data used to administer IBM MQ objects by sending administration messages to a command server. The administration bag automatically implies certain options as described in "Creating and deleting data bags" on page 64.

#### command bag

A bag also created for commands for administering IBM MQ objects. However, unlike the administration bag, the command bag does not automatically imply certain options although these options are available. For more information about options, see <u>"Creating and deleting data bags" on</u> page 64.

#### group bag

A bag used to hold a set of grouped data items. Group bags cannot be used for administering IBM MQ objects.

In addition, the **system bag** is created by the MQAI when a reply message is returned from the command server and placed into a user's output bag. A system bag cannot be modified by the user.

Using Data Bags The different ways of using data bags are listed in this topic:

# **Using Data Bags**

The different ways of using data bags are shown in the following list:

- You can create and delete data bags "Creating and deleting data bags" on page 64.
- You can send data between applications using data bags <u>"Putting and receiving data bags using the MQAI" on page 65</u>.
- You can add data items to data bags "Adding data items to bags with the MQAI" on page 66.
- You can add an inquiry command within a data bag "Adding an inquiry command to a bag" on page 67.
- You can inquire within data bags "Inquiring within data bags" on page 67.
- You can count data items within a data bag "Counting data items" on page 70.
- You can change information within a data bag "Changing information within a bag" on page 68.
- You can clear a data bag "Clearing a bag using the mqClearBag call" on page 69.
- You can truncate a data bag "Truncating a bag using the mqTruncateBag call" on page 69.
- You can convert bags and buffers "Converting bags and buffers" on page 69.

# Mutti Creating and deleting data bags

## **Creating data bags**

To use the MQAI, you first create a data bag using the mqCreateBag call. As input to this call, you supply one or more options to control the creation of the bag.

The **Options** parameter of the MQCreateBag call lets you choose whether to create a user bag, a command bag, a group bag, or an administration bag.

To create a user bag, a command bag, or a group bag, you can choose one or more further options to:

- Use the list form when there are two or more adjacent occurrences of the same selector in a bag.
- Reorder the data items as they are added to a PCF message to ensure that the parameters are in their correct order. For more information on data items, see <u>"Types of data item available in the MQAI" on</u> page 65.

• Check the values of user selectors for items that you add to the bag.

Administration bags automatically imply these options.

A data bag is identified by its handle. The bag handle is returned from mqCreateBag and must be supplied on all other calls that use the data bag.

For a full description of the mqCreateBag call, see mqCreateBag.

# **Deleting data bags**

Any data bag that is created by the user must also be deleted using the mqDeleteBag call. For example, if a bag is created in the user code, it must also be deleted in the user code.

System bags are created and deleted automatically by the MQAI. For more information about this, see <u>"Sending administration commands to the qm command server using the mqExecute call" on page 71</u>. User code cannot delete a system bag.

For a full description of the mqDeleteBag call, see mqDeleteBag.

## Muttime Putting and receiving data bags using the MQAI

Data can also be sent between applications by putting and getting data bags using the mqPutBag and mqGetBag calls. This lets the IBM MQ Administration Interface (MQAI) handle the buffer rather than the application.

The mqPutBag call converts the contents of the specified bag into a PCF message and sends the message to the specified queue and the mqGetBag call removes the message from the specified queue and converts it back into a data bag. Therefore, the mqPutBag call is the equivalent of the mqBagToBuffer call followed by MQPUT, and the mqGetBag is the equivalent of the MQGET call followed by mqBufferToBag.

For more information on sending and receiving PCF messages in a specific queue, see <u>"Sending and</u> receiving PCF messages in a specified queue" on page 28

**Note:** If you choose to use the mqGetBag call, the PCF details within the message must be correct; if they are not, an appropriate error results and the PCF message is not returned.

# **Multion** Types of data item available in the MQAI

Data items are used by the IBM MQ Administration Interface (MQAI) to populate data bags when they are created. These data items can be user or system items.

These user items contain user data such as attributes of objects that are being administered. System items should be used for more control over the messages generated: for example, the generation of message headers. For more information about system items, see <u>"System items and the MQAI" on page 66</u>.

# **Types of Data Items**

When you have created a data bag, you can populate it with integer or character-string items. You can inquire about all three types of item.

The data item can either be integer or character-string items. Here are the types of data item available within the MQAI:

- Integer
- 64-bit integer
- Integer filter
- Character-string
- String filter
- Byte string

- Byte string filter
- Bag handle

# **Using Data Items**

These are the following ways of using data items:

- "Counting data items" on page 70.
- <u>"Deleting data items" on page 70</u>.
- "Adding data items to bags with the MQAI" on page 66.
- "Filtering and querying data items" on page 67.

# Multi System items and the MQAI

System items can be used by the IBM MQ Administration Interface (MQAI) for:

- The generation of PCF headers. System items can control the PCF command identifier, control options, message sequence number, and command type.
- Data conversion. System items handle the character-set identifier for the character-string items in the bag.

Like all data items, system items consist of a selector and a value. For information about these selectors and what they are for, see <u>MQAI Selectors</u>.

System items are unique. One or more system items can be identified by a system selector. There is only one occurrence of each system selector.

Most system items can be modified (see <u>"Changing information within a bag" on page 68</u>), but the bag-creation options cannot be changed by the user. You cannot delete system items. (See <u>"Deleting data</u> items" on page 70.)

## Adding data items to bags with the MQAI

When a data bag is created using the IBM MQ Administration Interface (MQAI), you can populate it with data items. These data items can be user or system items.

For more information about data items, see "Types of data item available in the MQAI" on page 65.

The MQAI lets you add integer items, 64-bit integer items, integer filter items, character-string items, string filter, byte string items, and byte string filter items to bags and this is shown in Figure 5 on page 66. The items are identified by a selector. Usually one selector identifies one item only, but this is not always the case. If a data item with the specified selector is already present in the bag, an additional instance of that selector is added to the end of the bag.

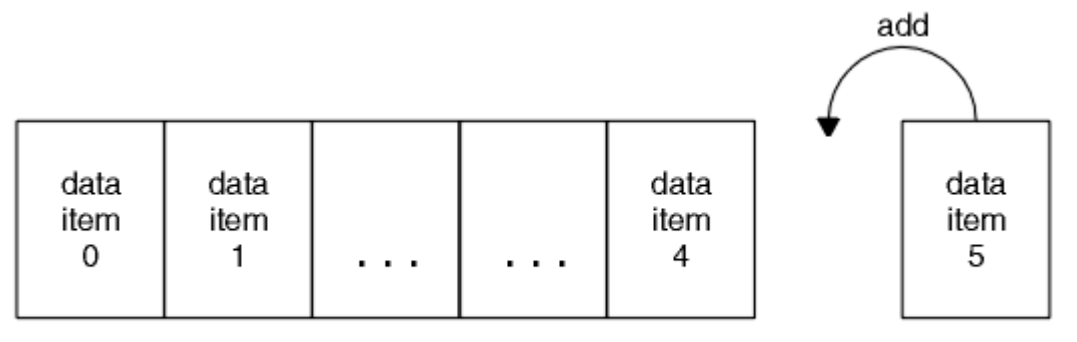

data bag

# Figure 5. Adding data items

Add data items to a bag using the mqAdd\* calls:

• To add integer items, use the mqAddInteger call as described in mqAddInteger

- To add 64-bit integer items, use the mqAddInteger64 call as described in mqAddInteger64
- To add integer filter items, use the mqAddIntegerFilter call as described in mqAddIntegerFilter
- To add character-string items, use the mqAddString call as described in mqAddString
- To add string filter items, use the mqAddStringFilter call as described in mqAddStringFilter
- To add byte string items, use the mqAddByteString call as described in mqAddByteString
- To add byte string filter items, use the mqAddByteStringFilter call as described in mqAddByteStringFilter

For more information on adding data items to a bag, see "System items and the MQAI" on page 66.

## Multi Adding an inquiry command to a bag

The mqAddInquiry call is used to add an inquiry command to a bag. The call is specifically for administration purposes, so it can be used with administration bags only. It lets you specify the selectors of attributes on which you want to inquire from IBM MQ.

For a full description of the mqAddInquiry call, see mqAddInquiry.

Multi Filtering and querying data items

When using the MQAI to inquire about the attributes of IBM MQ objects, you can control the data that is returned to your program in two ways.

• You can *filter* the data that is returned using the mqAddInteger and mqAddString calls. This approach lets you specify a *Selector* and *ItemValue* pair, for example:

mqAddInteger(inputbag, MQIA\_Q\_TYPE, MQQT\_LOCAL)

This example specifies that the queue type (*Selector*) must be local (*ItemValue*) and this specification must match the attributes of the object (in this case, a queue) about which you are inquiring.

Other attributes that can be filtered correspond to the PCF Inquire\* commands that can be found in <u>"Introduction to IBM MQ Programmable Command Formats" on page 25</u>. For example, to inquire about the attributes of a channel, see the Inquire Channel command in this product documentation. The "Required parameters" and "Optional parameters" of the Inquire Channel command identify the selectors that you can use for filtering.

• You can *query* particular attributes of an object using the mqAddInquiry call. This specifies the selector in which you are interested. If you do not specify the selector, all attributes of the object are returned.

Here is an example of filtering and querying the attributes of a queue:

```
/* Request information about all queues */
mqAddString(adminbag, MQCA_Q_NAME, "*")
/* Filter attributes so that local queues only are returned */
mqAddInteger(adminbag, MQIA_Q_TYPE, MQQT_LOCAL)
/* Query the names and current depths of the local queues */
mqAddInquiry(adminbag, MQCA_Q_NAME)
mqAddInquiry(adminbag, MQIA_CURRENT_Q_DEPTH)
/* Send inquiry to the command server and wait for reply */
mqExecute(MQCMD_INQUIRE_Q, ...)
```

## Multi Inquiring within data bags

You can inquire about:

- The value of an integer item using the mqInquireInteger call. See <u>mqInquireInteger</u>.
- The value of a 64-bit integer item using the mqInquireInteger64 call. See mqInquireInteger64.

- The value of an integer filter item using the mqInquireIntegerFilter call. See mqInquireIntegerFilter.
- The value of a character-string item using the mqInquireString call. See mqInquireString.
- The value of a string filter item using the mqInquireStringFilter call. See mqInquireStringFilter.
- The value of a byte string item using the mqInquireByteString call. See mqInquireByteString.
- The value of a byte string filter item using the mqInquireByteStringFilter call. See <u>mqInquireByteStringFilter</u>.
- The value of a bag handle using the mqInquireBag call. See mqInquireBag.

You can also inquire about the type (integer, 64-bit integer, integer filter, character string, string filter, byte string, byte string filter or bag handle) of a specific item using the mqInquireItemInfo call. See mqInquireItemInfo.

Multi Changing information within a bag

The MQAI lets you change information within a bag using the mqSet\* calls. You can:

1. Modify data items within a bag. The index allows an individual instance of a parameter to be replaced by identifying the occurrence of the item to be modified (see Figure 6 on page 68).

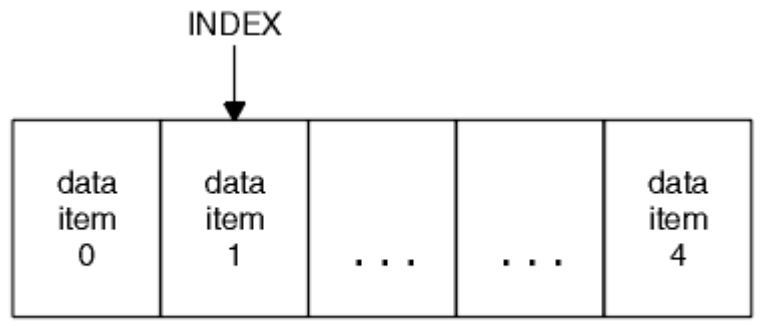

data bag

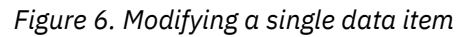

 Delete all existing occurrences of the specified selector and add a new occurrence to the end of the bag. (See Figure 7 on page 68.) A special index value allows *all* instances of a parameter to be replaced.

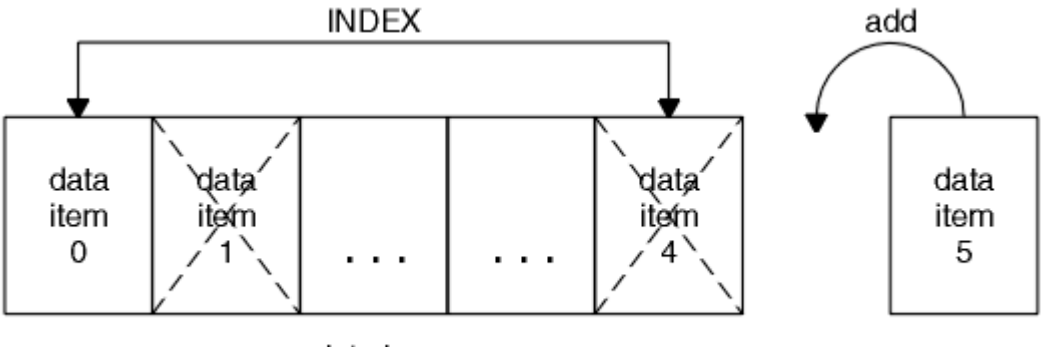

data bag

#### Figure 7. Modifying all data items

**Note:** The index preserves the insertion order within the bag but can affect the indices of other data items.

The mqSetInteger call lets you modify integer items within a bag. The mqSetInteger64 call lets you modify 64-bit integer items. The mqSetIntegerFilter call lets you modify integer filter items. The mqSetString call lets you modify character-string items. The mqSetStringFilter call lets you modify string filter items. The mqSetByteString call lets you modify byte string items. The mqSetByteStringFilter call lets you modify byte string items. The mqSetByteStringFilter call lets you modify byte string items.

occurrences of the specified selector and add a new occurrence at the end of the bag. The data item can be a user item or a system item.

For a full description of these calls, see:

- mqSetInteger
- mqSetInteger64
- mqSetIntegerFilter
- mqSetString
- mqSetStringFilter
- mqSetByteString
- mqSetByteStringFilter

## Multi Clearing a bag using the mqClearBag call

The mqClearBag call removes all user items from a user bag and resets system items to their initial values. System bags contained within the bag are also deleted.

For a full description of the mqClearBag call, see mqClearBag.

## Multi Truncating a bag using the mqTruncateBag call

The mqTruncateBag call reduces the number of user items in a user bag by deleting the items from the end of the bag, starting with the most recently added item. For example, it can be used when using the same header information to generate more than one message.

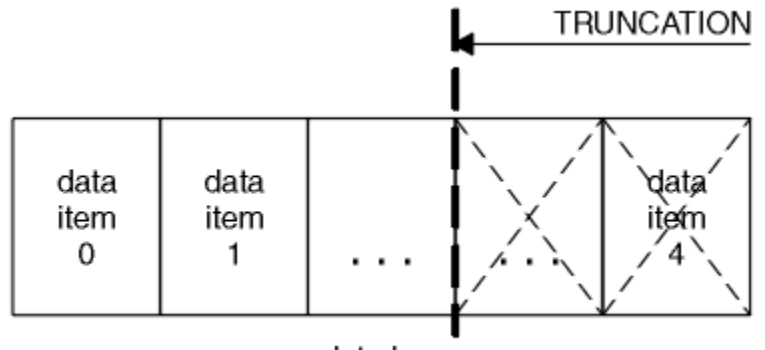

data bag

## Figure 8. Truncating a bag

For a full description of the mqTruncateBag call, see mqTruncateBag.

## Multi Converting bags and buffers

To send data between applications, firstly the message data is placed in a bag. Then, the data in the bag is converted into a PCF message using the mqBagToBuffer call. The PCF message is sent to the required queue using the MQPUT call. This is shown in Figure <u>Figure 9 on page 69</u>. For a full description of the mqBagToBuffer call, see mqBagToBuffer.

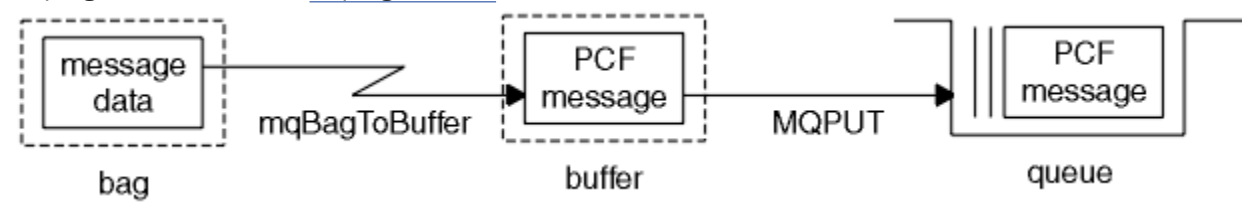

Figure 9. Converting bags to PCF messages

To receive data, the message is received into a buffer using the MQGET call. The data in the buffer is then converted into a bag using the mqBufferToBag call, providing the buffer contains a valid PCF message. This is shown in Figure 10 on page 70. For a full description of the mqBufferToBag call, see mqBufferToBag.

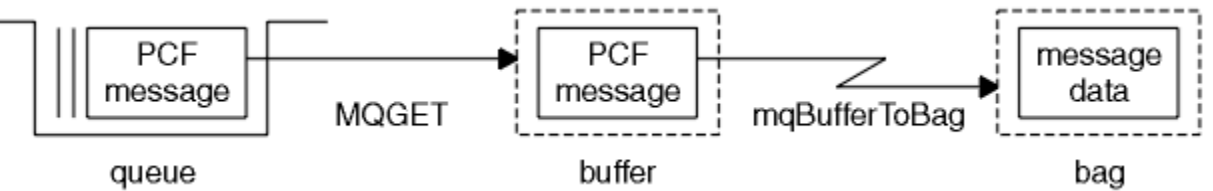

Figure 10. Converting PCF messages to bag form

# Multi Counting data items

The mqCountItems call counts the number of user items, system items, or both, that are stored in a data bag, and returns this number. For example, mqCountItems (*Bag*, *7*, ...), returns the number of items in the bag with a selector of 7. It can count items by individual selector, by user selectors, by system selectors, or by all selectors.

**Note:** This call counts the number of data items, not the number of unique selectors in the bag. A selector can occur multiple times, so there might be fewer unique selectors in the bag than data items.

For a full description of the mqCountItems call, see <u>mqCountItems</u>.

## Multi Deleting data items

You can delete items from bags in a number of ways. You can:

- Remove one or more user items from a bag. For detailed information, see <u>"Deleting data items from a bag using the mqDeleteItem call" on page 70.</u>
- Delete all user items from a bag, that is, clear a bag. For detailed information see <u>"Clearing a bag using</u> the mqClearBag call" on page 69.
- Delete user items from the end of a bag, that is, truncate a bag. For detailed information, see "Truncating a bag using the mqTruncateBag call" on page 69.

## Multi Deleting data items from a bag using the mqDeleteItem call

The mqDeleteItem call removes one or more user items from a bag. The index is used to delete either:

1. A single occurrence of the specified selector. (See Figure 11 on page 70.)

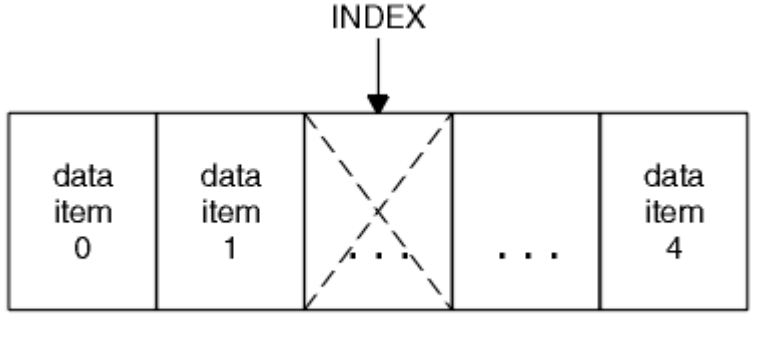

data bag

Figure 11. Deleting a single data item

or

2. All occurrences of the specified selector. (See Figure 12 on page 71.)

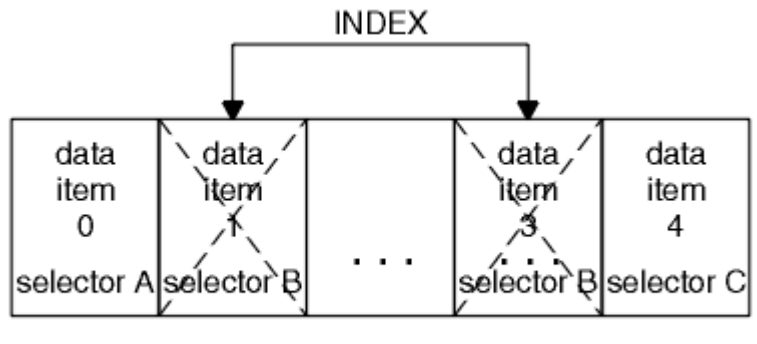

data bag

## Figure 12. Deleting all data items

**Note:** The index preserves the insertion order within the bag but can affect the indices of other data items. For example, the mqDeleteItem call does not preserve the index values of the data items that follow the deleted item because the indices are reorganized to fill the gap that remains from the deleted item.

For a full description of the mqDeleteItem call, see <u>mqDeleteItem</u>.

# **Multi** Sending administration commands to the qm command server using the mqExecute call

When a data bag has been created and populated, an administrative command message can be sent to the command server of a queue manager using the mqExecute call. This handles the exchange with the command server and returns responses in a bag.

After you have created and populated your data bag, you can send an administration command message to the command server of a queue manager. The easiest way to do this is by using the mqExecute call. The mqExecute call sends an administration command message as a nonpersistent message and waits for any responses. Responses are returned in a response bag. These might contain information about attributes relating to several IBM MQ objects or a series of PCF error response messages, for example. Therefore, the response bag could contain a return code only or it could contain *nested bags*.

Response messages are placed into system bags that are created by the system. For example, for inquiries about the names of objects, a system bag is created to hold those object names and the bag is inserted into the user bag. Handles to these bags are then inserted into the response bag and the nested bag can be accessed by the selector MQHA\_BAG\_HANDLE. The system bag stays in storage, if it is not deleted, until the response bag is deleted.

The concept of *nesting* is shown in Figure 13 on page 72.

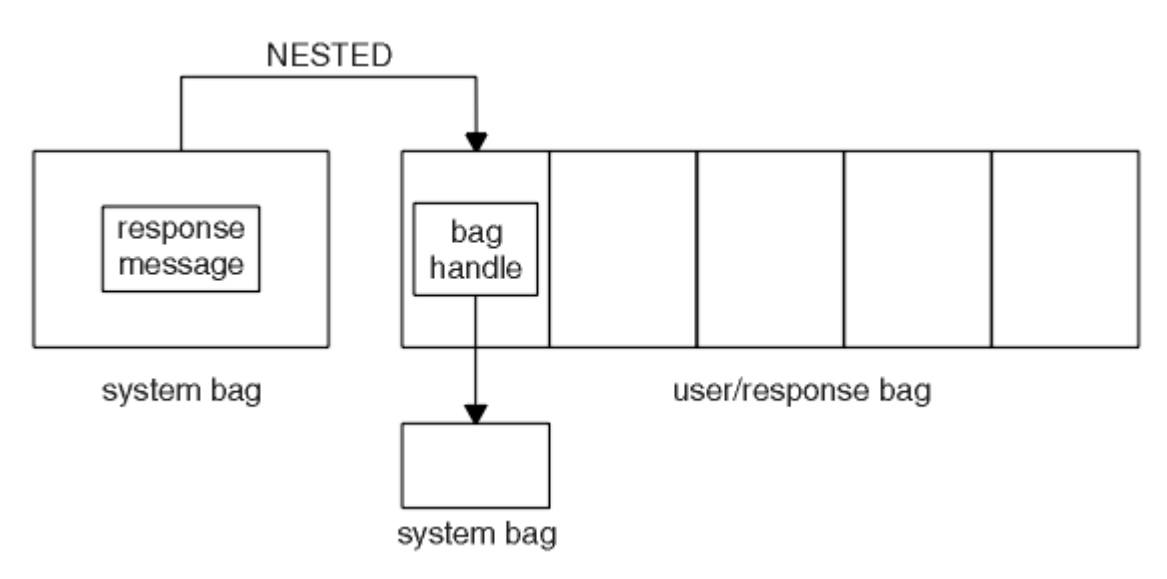

#### Figure 13. Nesting

As input to the mqExecute call, you must supply:

- An MQI connection handle.
- The command to be executed. This should be one of the MQCMD\_\* values.

**Note:** If this value is not recognized by the MQAI, the value is still accepted. However, if the mqAddInquiry call was used to insert values into the bag, this parameter must be an INQUIRE command recognized by the MQAI. That is, the parameter should be of the form MQCMD\_INQUIRE\_\*.

- Optionally, a handle of the bag containing options that control the processing of the call. This is also where you can specify the maximum time in milliseconds that the MQAI should wait for each reply message.
- A handle of the administration bag that contains details of the administration command to be issued.
- A handle of the response bag that receives the reply messages.

The following handles are optional:

• An object handle of the queue where the administration command is to be placed.

If no object handle is specified, the administration command is placed on the SYSTEM.ADMIN.COMMAND.QUEUE belonging to the currently connected queue manager. This is the default.

• An object handle of the queue where reply messages are to be placed.

You can choose to place the reply messages on a dynamic queue that is created automatically by the MQAI. The queue created exists for the duration of the call only, and is deleted by the MQAI on exit from the mqExecute call.

For examples uses of the mqExecute call, see Example code

# Administration using the REST API

You can use the administrative REST API to administer IBM MQ objects, such as queue managers and queues, and Managed File Transfer agents and transfers. Information is sent to, and received from,
the administrative REST API in JSON format. These RESTful APIs can help you to embed IBM MQ administration into popular DevOps and automation tooling.

### **Before you begin**

**Note:** V 9.4.0 You cannot use the administrative REST API with the stand-alone IBM MQ Web Server. For more information about the installation options for the IBM MQ component that runs the administrative REST API, see The IBM MQ Console and REST API.

For reference information about the available REST resources, see <u>The administrative REST API</u> reference.

### Procedure

- "Getting started with the administrative REST API" on page 73
- "Using the administrative REST API" on page 76
- "Remote administration using the REST API" on page 78
- "REST API time stamps" on page 82
- "REST API error handling" on page 82
- "REST API discovery" on page 85
- "REST API national language support" on page 86

# Getting started with the administrative REST API

Get started quickly with the administrative REST API and try out a few example requests by using cURL to create, update, view, and delete a queue.

### **Before you begin**

To get you started with using the administrative REST API, the examples in this task have the following requirements:

- The examples use cURL to make REST requests to display information about queue managers on the system, and to create a queue, update, view, and delete a queue. Therefore, to complete this task you need cURL installed on your system.
- To complete this task, you must be a user with certain privileges so that you can use the **dspmqweb** command:
  - 2/05 On z/OS, you must have authority to run the dspmqweb command, and write access to the mqwebuser.xml file.
  - **Muiti**On all other operating systems, you must be a <u>privileged user</u>.

IBM I On IBM i, the commands should be running in QSHELL.

### Procedure

1. Ensure that you configured the mqweb server for use by the administrative REST API, the administrative REST API for MFT, the messaging REST API, or IBM MQ Console.

For more information about configuring the mqweb server with a basic registry, see <u>Basic configuration</u> for the mqweb server.

2. z/0S

On z/OS, set the WLP\_USER\_DIR environment variable so that you can use the **dspmqweb** command. Set the variable to point to your mqweb server configuration by entering the following command:

export WLP\_USER\_DIR=WLP\_user\_directory

where WLP\_user\_directory is the name of the directory that is passed to crtmqweb. For example:

export WLP\_USER\_DIR=/var/mqm/web/installation1

For more information, see Creating the mqweb server.

3. Determine the REST API URL by entering the following command:

dspmqweb status

The examples in the following steps assume that your REST API URL is the default URL https://localhost:9443/ibmmq/rest/v1/. If your URL is different than the default, substitute your URL in the following steps.

4. Try out a GET request on the qmgr resource by using basic authentication with the mqadmin user:

curl -k https://localhost:9443/ibmmq/rest/v2/admin/qmgr -X GET -u mqadmin:mqadmin

5. Create, display, alter, and delete a queue by using the mqsc resource:

This example uses a queue manager QM1. Either create a queue manager with the same name, or substitute an existing queue manager on your system.

a) Make a POST request on the mqsc resource to create the local queue:

In the body of the request, the name of the new queue is set to Q1. Basic authentication is used, and an ibm-mq-rest-csrf-token HTTP header with an arbitrary value is set in the cURL REST request. This additional header is required for POST, PATCH, and DELETE requests:

```
curl -k https://localhost:9443/ibmmq/rest/v2/admin/action/qmgr/QM1/mqsc -X POST -u
mqadmin:mqadmin -H "ibm-mq-rest-csrf-token: value" -H "Content-Type: application/json" --
data "{\"type\": \"runCommandJSON\", \"command\": \"define\", \"qualifier\": \"qlocal\",
\"name\": \"Q1\"}"
```

b) Make a POST request on the mqsc resource to view the local queue created in step <u>"5.a" on page</u> 74:

```
curl -k https://localhost:9443/ibmmq/rest/v2/admin/action/qmgr/QM1/mqsc -X POST -u
mqadmin:mqadmin -H "ibm-mq-rest-csrf-token: value" -H "Content-Type: application/json" --
data "{\"type\": \"runCommandJSON\", \"command\": \"display\", \"qualifier\": \"qlocal\",
\"name\": \"Q1\"}"
```

c) Make a POST request on the mqsc resource to resource to update the description of the queue:

```
curl -k https://localhost:9443/ibmmq/rest/v2/admin/action/qmgr/QM1/mqsc -X POST -u
mqadmin:mqadmin -H "ibm-mq-rest-csrf-token: value" -H "Content-Type: application/json" --
data "{\"type\": \"runCommandJSON\", \"command\": \"alter\", \"qualifier\": \"qlocal\",
\"name\": \"Q1\", \"parameters\": {\"descr\": \"new description\" }}"
```

d) Make a POST request on the mqsc resource to view the new queue description. Specify the responseParameters attribute in the request body so that the response includes the description field:

```
curl -k https://localhost:9443/ibmmq/rest/v2/admin/action/qmgr/QM1/mqsc -X POST -u
mqadmin:mqadmin -H "ibm-mq-rest-csrf-token: value" -H "Content-Type: application/json" --
data "{\"type\": \"runCommandJSON\", \"command\": \"display\", \"qualifier\": \"qlocal\",
\"name\": \"Q1\", \"responseParameters\" : [\"descr\"]}"
```

e) Make a POST request on the mqsc resource to delete the queue:

```
curl -k https://localhost:9443/ibmmq/rest/v2/admin/action/qmgr/QM1/mqsc -X POST -u
mqadmin:mqadmin -H "ibm-mq-rest-csrf-token: value" -H "Content-Type: application/json" --
data "{\"type\": \"runCommandJSON\", \"command\": \"delete\", \"qualifier\": \"qlocal\",
\"name\": \"Q1\"}"
```

f) Make a POST request on the mqsc resource to prove that the queue is deleted:

```
curl -k https://localhost:9443/ibmmq/rest/v2/admin/action/qmgr/QM1/mqsc -X POST -u
mqadmin:mqadmin -H "ibm-mq-rest-csrf-token: value" -H "Content-Type: application/json" --
```

```
data "{\"type\": \"runCommandJSON\", \"command\": \"display\", \"qualifier\": \"qlocal\",
\"name\": \"Q1\"}"
```

### What to do next

- The examples use basic authentication to secure the request. You can use token-based authentication or client-based authentication instead. For more information, see <u>Using client certificate authentication</u> with the REST API and IBM MQ Console, and <u>Using token-based authentication</u> with the REST API.
- Learn more about using the administrative REST API and constructing URLs with query parameters: <u>"Using the administrative REST API" on page 76.</u>
- Browse the reference information for the available administrative REST API resources and all the available optional query parameters: administrative REST API reference.
- Learn how to use the administrative REST API to administer IBM MQ objects on remote systems: "Remote administration using the REST API" on page 78.
- Learn how to use the administrative REST API with MFT: "Getting started with the REST API for MFT" on page 75.
- Discover the messaging REST API, a RESTful interface for IBM MQ messaging: <u>Messaging using the</u> REST API.
- Discover the IBM MQ Console, a browser-based GUI: <u>"Administration using the IBM MQ Console" on</u> page 89.

## Getting started with the REST API for MFT

Get started quickly with the administrative REST API for Managed File Transfer and try out a few example requests to view the MFT agent status, and to view a list of transfers.

### Before you begin

- The examples use cURL to send REST requests to view a list of transfers and view MFT agent status. Therefore, to complete this task you need cURL installed on your system.
- To complete this task, you must be a user with certain privileges so that you can use the **dspmqweb** command:
  - **z/0S** On z/OS, you must have authority to run the **dspmqweb** command, and write access to the mqwebuser.xml file.
  - Multi On all other operating systems, you must be a privileged user.

### Procedure

- 1. Ensure that the mqweb server is configured for the administrative REST API for MFT:
  - Ensure that you configured the mqweb server for use by the administrative REST API, the administrative REST API for MFT, the messaging REST API, or IBM MQ Console. For more information about configuring the mqweb server with a basic registry, see <u>Basic configuration for</u> the mqweb server.
  - If the mqweb server is configured, ensure that step 8 of <u>Basic configuration for the mqweb server</u> was completed to enable the administrative REST API for MFT.

### 2. z/05

On z/OS, set the WLP\_USER\_DIR environment variable so that you can use the **dspmqweb** command. Set the variable to point to your mqweb server configuration by entering the following command:

export WLP\_USER\_DIR=WLP\_user\_directory

where WLP\_user\_directory is the name of the directory that is passed to crtmqweb. For example:

export WLP\_USER\_DIR=/var/mqm/web/installation1

For more information, see Creating the mqweb server.

3. Determine the REST API URL by entering the following command:

dspmqweb status

The examples in the following steps assume that your REST API URL is the default URL https://localhost:9443/ibmmq/rest/v1/. If your URL is different than the default, substitute your URL in the following steps.

4. Make a GET request on the agent resource to return basic details about all agents, including the name, type and state:

```
curl -k https://localhost:9443/ibmmq/rest/v2/admin/mft/agent/ -X GET -u mftadmin:mftadmin
```

5. Create some transfers to display by using the **fteCreateTransfer** command.

The mqweb server caches information about transfers and returns this information when a request is made. This cache is reset when the mqweb server is restarted. You can see whether the server was restarted by viewing the console.log and messages.log files, or on z/OS, looking at the output from the started task.

6. Make a GET request on the transfer resource to return details of up to four transfers that were made since the mqweb server was started:

```
curl -k https://localhost:9443/ibmmq/rest/v2/admin/mft/transfer?limit=4 -X GET -u mftadmin:mftadmin
```

### What to do next

- The examples use basic authentication to secure the request. You can use token-based authentication or client-based authentication instead. For more information, see <u>Using token-based authentication</u> with the REST API, and Using client certificate authentication with the REST API and IBM MQ Console.
- Learn more about using the administrative REST API and constructing URLs with query parameters: "Using the administrative REST API" on page 76.
- Browse the reference information for the available administrative REST API for MFT resources and all the available optional query parameters: administrative REST API reference.
- Discover the messaging REST API, a RESTful interface for IBM MQ messaging: <u>Messaging using the</u> REST API.
- Discover the IBM MQ Console, a browser-based GUI: <u>"Administration using the IBM MQ Console" on</u> page 89.

## Using the administrative REST API

When you use the administrative REST API, you invoke HTTP methods on URLs that represent the various IBM MQ objects, such as queue managers or queues. The HTTP method, for example POST, represents the type of action to be performed on the object that is represented by the URL. Further information about the action might be provided in JSON as part of the payload of the HTTP method, or encoded in query parameters. Information about the result of performing the action might be returned as the body of the HTTP response.

#### **Before you begin**

Consider these things before you use the administrative REST API:

• You must authenticate with the mqweb server in order to use the administrative REST API. You can authenticate by using HTTP basic authentication, client certificate authentication, or token based

authentication. For more information about how to use these authentication methods, see <u>IBM MQ</u> Console and REST API security.

• The REST API is case-sensitive. For example, an HTTP GET on the following URL does not display information if the queue manager is called qmgr1.

/ibmmq/rest/v1/admin/qmgr/QMGR1

- Not all of the characters that can be used in IBM MQ object names can be directly encoded in a URL. To encode these characters correctly, you must use the appropriate URL encoding:
  - A forward slash, /, must be encoded as %2F.
  - A percent sign, %, must be encoded as %25.
- Due to the behavior of some browsers, do not name objects by using only period or forward slash characters.

### About this task

When you use the REST API to perform an action on an object, you first need to construct a URL to represent that object. Each URL starts with a prefix, which describes which host name and port to send the request to. The rest of the URL describes a particular object, or set of objects, known as a resource.

The action that is to be performed on the resource defines whether the URL needs query parameters or not. It also defines the HTTP method that is used, and whether additional information is sent to the URL, or returned from it, in JSON form. The additional information might form part of the HTTP request, or be returned as part of the HTTP response.

After you construct the URL, and create an optional JSON payload for sending in the HTTP request, you can send the HTTP request to IBM MQ. You can send the request by using the HTTP implementation that is built into the programming language of your choice. You can also send the requests by using command line tools such as cURL, or a web browser, or web browser add-on.

Important: You must, as a minimum, carry out steps "1.a" on page 77 and "1.b" on page 77.

### Procedure

- 1. Construct the URL:
  - a) Determine the prefix URL by entering the following command:

dspmqweb status

The URL that you want to use includes the /ibmmq/rest/ phrase.

b) Add the resource to the URL path.

The following IBM MQ resources are available:

- /admin/installation
- /admin/qmgr
- /admin/queue
- /admin/subscription
- /admin/channel
- /action/qmgr/{qmgrname}/mqsc

The following Managed File Transfer resources are available:

- /admin/agent
- /admin/transfer
- /admin/monitor

For example, to interact with queue managers, add /qmgr to the prefix URL to create the following URL:

https://localhost:9443/ibmmq/rest/v2/admin/qmgr

c) Optional: Add any additional optional path segments to the URL.

In the reference information for each object type, the optional segments can be identified in the URL by the braces that surround it { }.

For example, add the queue manager name QM1 to the URL to create the following URL:

https://localhost:9443/ibmmq/rest/v2/admin/qmgr/QM1

d) Optional: Add an optional query parameter to the URL.

Add a question mark, ?, variable name, equal sign =, and a value or list of values to the URL.

For example, to request all attributes of queue manager QM1, create the following URL:

https://localhost:9443/ibmmq/rest/v2/admin/qmgr/QM1?attributes=\*

e) Add further optional query parameters to the URL.

Add an ampersand, &, to the URL, and then repeat step d.

- 2. Invoke the relevant HTTP method on the URL. Specify any optional JSON payload, and provide the appropriate security credentials to authenticate. For example:
  - Use the HTTP/REST implementation of your chosen programming language.
  - Use a tool such as a REST client browser add-on or cURL.

# **Remote administration using the REST API**

You can use the REST API to administer remote queue managers, and the IBM MQ objects that are associated with those queue managers. This remote administration includes queue managers that are on the same system, but not in the same IBM MQ installation as the mqweb server. Therefore, you can use the REST API to administer your entire IBM MQ network with only one installation that runs the mqweb server. To administer remote queue managers, you must configure the administrative REST API gateway so that at least one queue manager in the same installation as the mqweb server acts as a gateway queue manager. Then, you can specify the remote queue manager in the REST API resource URL to perform the specified administrative action.

### Before you begin

You can prevent remote administration by disabling the administrative REST API gateway. For more information, see Configuring the administrative REST API gateway.

To use the administrative REST API gateway, the following conditions must be met:

- The mqweb server must be configured and started. For more information about configuring and starting the mqweb server, see "Getting started with the administrative REST API" on page 73.
- The queue manager that you want to configure as the gateway queue manager must be in the same installation as the mqweb server.
- The remote queue manager that you want to administer must be IBM MQ 8.0 or later.
- You must ensure that any attributes that are specified in your request are valid for the system that you are sending the request to. For example, if the gateway queue manager is on Windows and the remote queue manager is on z/OS, you cannot request that the dataCollection.statistics attribute is returned for an HTTP GET request on the queue resource.
- You must ensure that any attributes that are specified in your request are valid for the level of IBM MQ that you are sending the request to. For example, if the remote queue manager is running IBM MQ 8.0,

you cannot request that the extended.enableMediaImageOperations attribute is returned for an HTTP GET request on the queue resource.

- You must use one of these supported REST resources:
  - /queue
  - /subscription
  - /channel
  - /mqsc
  - /qmgr

The /qmgr resource returns only a subset of the attributes when you query a remote queue manager: name, status.started, status.channelInitiatorState, status.ldapConnectionState, status.connectionCount, and status.publishSubscribeState.

### About this task

To use the administrative REST API gateway to administer remote queue managers, you must prepare the queue managers for remote administration. That is, you must configure transmission queues, listeners, and sender and receiver channels between the gateway queue manager and the remote queue manager. You can then send a REST request to the remote queue manager by specifying the queue manager in the resource URL. The gateway queue manager is specified by either using the **setmqweb** command to set the mqRestGatewayQmgr attribute to the name of the gateway queue manager, or sending the name of the gateway queue manager in a header that is sent with the request. The request is sent through the gateway queue manager to the remote queue manager. The response is returned with a header that indicates the queue manager that was used as the gateway queue manager.

### Procedure

1. Configure communications between the gateway queue manager and the remote queue managers that you want to administer. These configuration steps are the same steps that are required to configure remote administration by runmqsc and PCF.

For more information about these steps, see <u>"Configuring queue managers for remote administration"</u> on page 193.

- 2. Configure security on the remote queue managers:
  - a) Ensure that the relevant user IDs exist on the system that the remote queue manager runs on. The user ID that must exist on the remote system depends on the role of the REST API user:
    - If the REST API user is in the MQWebAdmin or the MQWebAdminRO group, the user ID that started the mqweb server must exist on the remote system. On the IBM MQ Appliance, the user that starts the mqweb server is mqsystem.
    - If the REST API user is in the MQWebUser group, that REST API user ID must exist on the remote system.
  - b) Ensure that the relevant user IDs are granted the necessary levels of authority to access the appropriate REST API resources on the remote queue manager:
    - Authority to put messages to the SYSTEM. ADMIN. COMMAND. QUEUE.
    - Authority to put messages to the SYSTEM.REST.REPLY.QUEUE.
    - Authority to access the transmissions queues that are defined for remote administration.
    - Authority to display queue manager attributes.
    - Authority to perform the REST requests. For more information, see the Security requirements section of the REST API resources reference topics.
- 3. Configure which local queue manager is used as the gateway. You can configure a default gateway queue manager, specify the gateway queue manager in an HTTP header, or use a combination of both approaches:

Configure a default gateway queue manager by using the **setmqweb** command:

setmqweb properties -k mqRestGatewayQmgr -v qmgrName

where *qmgrName* is the name of the gateway queue manager.

This gateway queue manager is used when both the following statements are true:

- A queue manager is not specified in the ibm-mq-rest-gateway-qmgr header of a REST request.
- The queue manager that is specified in the REST API resource URL is not a local queue manager.
- Configure the gateway queue manager on every REST request by setting the HTTP header ibm-mqrest-gateway-qmgr to the name of the gateway queue manager.
- 4. Include the name of the remote queue manager that you want to administer in the resource URL. For example, to get a list of queues from the remote queue manager remoteQM, use the following URL:

https://localhost:9443/ibmmq/rest/v1/admin/qmgr/remoteQM/queue

### Results

An ibm-mq-rest-gateway-qmgr header is returned with the REST response. This header specifies which queue manager was used as the gateway queue manager.

If you have difficulty with using the administrative REST API to administer remote queue managers:

- Check that the remote queue manager is running.
- Check that the command server is running on the remote system.
- Check that the channel disconnect interval has not expired. For example, if a channel started but then shut down after some time. This is especially important if you start the channels manually.

#### Example

In the following example, there are three IBM MQ installations on two machines. On Machine 1, there is an Installation 1 and an Installation 2. On Machine 2, there is an Installation 3. An mqweb server is configured for Installation 1. There is a single queue manager in each installation, and these queue managers are configured for remote administration. That is, the following listeners, channels and queues are configured and started:

- On queue manager QM1, in Installation 1, on Machine 1:
  - Sender channel QM1.to.QM2
  - Receiver channel QM2.to.QM1
  - Sender channel QM1.to.QM3
  - Receiver channel QM3.to.QM1
  - Transmission queue QM2
  - Transmission queue QM3
  - A listener configured on port 1414
- On queue manager QM2, in Installation 2, on Machine 1:
  - Sender channel QM2.to.QM1
  - Receiver channel QM1.to.QM2
  - Transmission queue QM1
  - A listener configured on port 1415
- On queue manager QM3, in Installation 3, on Machine 2:
  - Sender channel QM3.to.QM1

- Receiver channel QM1.to.QM3
- Transmission queue QM1
- The default listener

A queue, Qon2 is defined on QM2, and a queue Qon3 is defined on QM3.

The user mquser is defined on both machines, is granted the MQWebAdmin role in the REST API, and is granted authority to access the appropriate queues on each queue manager.

The setmqweb command is used to configure queue manager QM1 as the default gateway queue manager.

The following diagram shows this configuration:

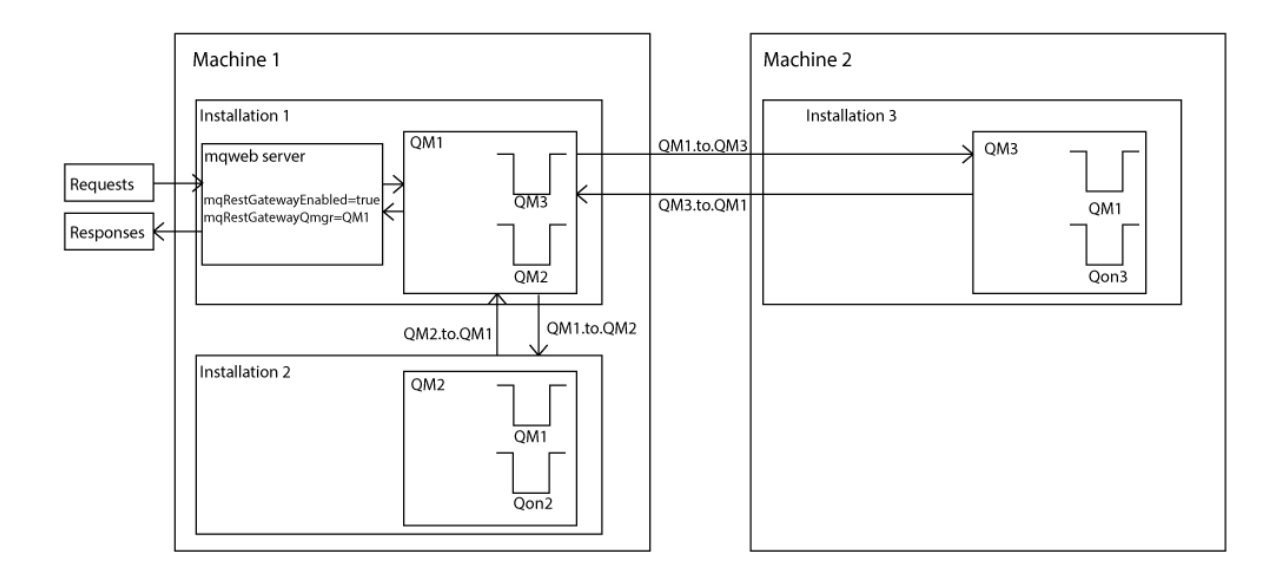

Figure 14. Diagram of example configuration for remote administration by using the REST API.

The following REST request is sent to the mqweb server:

```
GET https://localhost:9443/ibmmq/rest/v1/admin/qmgr/QM2/queue? attributes=general.isTransmissionQueue
```

The following response is received:

```
{
    "queue" :
    [{
        "general": {
            "isTransmissionQueue": true
        },
        "name": "QM1",
        "type": "local"
        {
            "general": {
                "isTransmissionQueue": false
                },
                "name" : "Qon2",
                "type": "local"
        }]
}
```

The following REST request is sent to the mqweb server:

```
GET https://localhost:9443/ibmmq/rest/v1/admin/qmgr/QM3/queue? attributes=general.isTransmissionQueue,general.description
```

The following response is received:

# **REST API time stamps**

When date and time information is returned by the administrative REST API, it is returned in Coordinated Universal Time (UTC), and in a set format.

The date and time is returned in the following time stamp format:

YYYY-MM-DDTHH:mm:ss:sssZ

For example, 2012-04-23T18:25:43.000Z, where the Z indicates that the time zone is Coordinated Universal Time (UTC).

The accuracy of this time stamp is not guaranteed. For example, if the mqweb server is not started in the same time zone as the queue manager that is specified in the resource URL, the time stamp might not be accurate. Further, if Daylight Saving Time adjustments are necessary, the time stamp might not be accurate.

# **REST API error handling**

The REST API reports errors by returning an appropriate HTTP response code, for example 404 (Not Found), and a JSON response. Any HTTP response code that is not in the range 200 - 299 is considered an error.

#### The error response format

The response is in JSON format in UTF-8 encoding. It contains nested JSON objects:

- An outer JSON object that contains a single JSON array called error.
- Each element in the array is a JSON object that represents information about an error. Each JSON object contains the following properties:

type

String.

The type of error.

#### messageId

String.

A unique identifier for the message of the form MQWBnnnnX. This identifier has the following elements:

#### MQWB

A prefix that shows that the message originated in the IBM MQ Rest API.

#### nnnn

A unique number that identifies the message.

X

A single letter that denotes the severity of the message:

- I if a message is purely informational.
- W if a message is warning of an issue.
- E if a message indicates that an error occurred.
- S if a message indicates that a severe error occurred.

#### message

String.

A description of the error.

#### explanation

String.

An explanation of the error.

#### action

String.

A description of steps that can be taken to resolve the error.

### qmgrName

This field is only available for z/OS where the queue manager is a member of the queue sharing group. You must have specified the **commandScope** optional query parameter, or the **queueSharingGroupDisposition** attribute.

String.

The name of the queue manager that experienced the error.

This field is not applicable for the messaging REST API.

#### completionCode

This field is only available when **type** is pcf, java, or rest.

Number.

The MQ completion code associated with the failure.

#### reasonCode

This field is only available when **type** is pcf, java, or rest.

Number.

The MQ reason code associated with the failure.

#### exceptions

This field is only available when **type** is java.

Array.

An array of chain Java or JMS exceptions. Each element of the exceptions array contains a **stackTrace** string array.

The **stackTrace** string array contains the details of each exception split into lines.

### Errors with queue sharing groups

#### z/0S

In a queue sharing group, it is possible to specify an optional query parameter of **commandScope** for certain commands. This parameter allows the command to be propagated to other queue managers in the queue sharing group. Any one of these commands can fail independently, resulting in some commands succeeding and some commands failing for the queue sharing group.

In cases where a command partially fails, an HTTP error code of 500 is returned. For each queue manager that generated a failure, information on that failure is returned as an element in the error JSON array. For each queue manager that successfully ran the command, the name of the queue manager is returned as an element in a success JSON array.

### **Examples**

 The following example shows the error response to an attempt to get information about a queue manager that does not exist:

The following example shows the error response to an attempt to delete a queue in a queue sharing group that does not exist for some queue managers:

### **Errors with MFT requests**

If MFT REST API services are not enabled, and you invoke the MFT REST API, you receive the following exception:

```
{"error": [{
    "action": "Enable the Managed File Transfer REST API and resubmit the request.",
    "completionCode": 0,
    "explanation": "Managed File Transfer REST calls are not permitted as the service is
disabled.",
    "message": "MQWB0400E: Managed File Transfer REST API is not enabled.",
    "msgId": "MQWB0400E",
    "reasonCode": 0,
    "type": "rest"
}]}
```

If MFT REST API services are enabled and the coordination queue manager is not set in the mqwebuser.xml file, you receive the following exception:

```
{"error": [{
    "action": "Set the coordination queue manager name and restart the mqweb server.",
    "completionCode": 0,
    "explanation": "Coordination queue manager name must be set before using Managed File
Transfer REST services.",
    "message": "MQWB0402E: Coordination queue manager name is not set.",
```

```
"msgId": "MQWB0402E",
"reasonCode": 0,
"type": "rest"
}]}
```

# **REST API discovery**

Documentation for the REST API is available within the IBM Documentation and in Swagger format. Swagger is a commonly used approach for documenting REST APIs. The Swagger documentation for the REST API can be viewed by enabling the API Discovery feature (apiDiscovery) on the mqweb server.

### Before you begin

#### Stabilized

**Important:** The apiDiscovery feature has been stabilized. You can still use this feature. At present, IBM MQ does not support the use of the mpOpenAPI feature.

You must enable security for the mqweb server to view the Swagger documentation by using API Discovery. For more information about the steps that are required to enable security, see <u>IBM MQ Console</u> and REST API security.

### Procedure

1. Locate the mqwebuser.xml file in one of the following directories:

- **ALW** MQ\_DATA\_PATH/web/installations/installationName/servers/mqweb
- Z/05 WLP\_user\_directory/servers/mqweb

Where *WLP\_user\_directory* is the directory that was specified when the **crtmqweb** script ran to create the mqweb server definition.

#### 2. Add the appropriate XML to the mqwebuser.xml file:

• If the <featureManager> tags exist in your mqwebuser.xml file, add the following XML within the <featureManager> tags:

```
<feature>apiDiscovery-1.0</feature>
```

• If the <featureManager> tags do not exist in your mqwebuser.xml file, add the following XML within the <server> tags:

```
<featureManager>
<feature>apiDiscovery-1.0</feature>
</featureManager>
```

- 3. View the Swagger documentation by using one of the following methods:
  - Display a web page that you can browse and try out the REST API by entering the following URL in a browser:

#### https://host:port/ibm/api/explorer

In addition to authenticating each request, you must include a ibm-mq-rest-csrf-token header for each POST, PATCH, or DELETE request. The contents of this header can be any string, including blank.

This request header is used to confirm that the credentials that are being used to authenticate the request are being used by the owner of the credentials. That is, the token is used to prevent cross-site request forgery attacks.

 Retrieve a single Swagger 2 document that describes the whole REST API by issuing an HTTP GET to the following URL:

https://host:port/ibm/api/docs

This document can be used for applications where you want to programmatically navigate the available APIs.

host

Specifies the host name or IP address that the REST API is available on.

The default value is localhost.

port

Specifies the HTTPS port number that the administrative REST API uses.

The default value is 9443.

If the host name or port number is changed from the default, you can determine the correct values from the REST API URL. Use the **dspmqweb** status command to view the URL.

#### **Related information**

dspmqweb status (display mqweb server status)

# **REST API national language support**

The REST API supports, with certain qualifications, the ability to specify national languages as part of an HTTP request.

### Background

HTTP headers allow particular behavior to be specified on requests and additional information to be provided in responses.

Included in the HTTP headers is the ability to request that information is returned in a national language. The REST API honors this header where possible.

### Specifying a national language

In the ACCEPT-LANGUAGE HTTP header, one or more language tags can be supplied. You can optionally associate a rank with the tags, allowing for the specification of a list ordered by preference. <u>This page</u> has a helpful discussion of the principle.

The REST API honors this header, selecting a language from the ACCEPT-LANGUAGE header and returning messages in that language. When the ACCEPT-LANGUAGE header contains no language that the REST API can support, messages are returned in a default language. This default language corresponds to the default locale of the REST API web server.

The "What data is translated?" on page 86 section explains what data is translated.

### Indicating the applicable language on responses

The CONTENT-LANGUAGE HTTP header on responses from the REST API indicates the language in which the messages are returned.

### What data is translated?

Error and informational messages are translated, other text is not.

- Data that is returned from a queue manager is not translated for example in the case of executing an MQSC command via the REST API, the queue manager's responses are in the locale of the queue manager.
- The generated (Swagger) documentation for the REST API, as exposed via the apiDiscovery feature, is in English.

### What languages are supported?

In addition to English, REST API error and informational messages are translated into the following languages.

#### Chinese(Simplified)

Denoted by the language tag zh\_CN

#### Chinese(Traditional)

Denoted by the language tag zh\_TW

#### Czech

Denoted by the language tag cs

#### French

Denoted by the language tag fr

#### Hungarian

Denoted by the language tag hu

#### Italian

Denoted by the language tag it

#### Japanese

Denoted by the language tag ja

#### Korean

Denoted by the language tag ko

#### Polish

Denoted by the language tag pl

#### (Brazilian) Portuguese

Denoted by the language tag pt\_BR

#### Russian

Denoted by the language tag ru

#### Spanish

Denoted by the language tag es

### Examples

In the examples, the web server has an English default locale.

#### Specifying a single supported language

In the request headers, ACCEPT-LANGUAGE is set to fr. This setting specifies that French is the preferred language for translatable text.

In the response headers, CONTENT-LANGUAGE is set to fr. This setting indicates that error and informational messages in the response are in French.

#### Specifying a list of languages

In the request headers, ACCEPT-LANGUAGE is set to am, fr. This setting specifies that Amharic and French are acceptable languages for translatable text and that Amharic is the preferred language for translatable text.

In the response headers, CONTENT-LANGUAGE is set to fr. This setting indicates that error and informational messages in the response are in French, as the REST API does not support Amharic.

#### Specifying a single unsupported language

In the request headers, ACCEPT-LANGUAGE is set to am. This setting specifies that Amharic is the preferred language for translatable text.

In the response headers, CONTENT-LANGUAGE is set to en. This setting indicates that error and informational messages in the response are in English, as the REST API does not support Amharic.

# **REST API versions**

The REST API version number forms part of the base URL for REST requests. For example, https://localhost:9443/ibmmq/rest/v2/admin/installation. The version number is used to isolate clients from changes to the REST API that might be introduced in future releases.

IBM MQ 9.2.0 introduces version 2 of the REST API. This version increase applies to the administrative REST API, messaging REST API, and MFT REST API. This version increase changes the resource URL that is used for the REST API. The URL prefix for the resource URLs at version 2 is the following URL:

https://host:port/ibmmq/rest/v2/

Some changes that are introduced to the REST API might change existing REST API function such that clients that use the REST API might need to be updated. To prevent such changes from forcing clients to be updated, the REST API version number is increased, and existing function stabilized at the previous number. The new function that might change the existing function is added to the REST API at the new version number. Therefore, clients can continue to use the REST API at the previous version without being updated.

The REST API changes that might result in requiring a client update includes the following changes:

- Removal of support for an existing attribute in the JSON that is sent to, or returned from, the REST API.
- Removal of a URL, HTTP verb, or header. For example, if a URL or header is renamed, or if a different verb is used.
- Addition of a new mandatory JSON attribute to data that is sent to an existing URL.
- Addition of a new mandatory HTTP header to data that is sent to an existing URL.
- Addition of a new mandatory query parameter to an existing URL.

When this type of change is introduced to REST API function that existed in a Long Term Support (LTS) release, the version number of the REST API is increased for the first of these changes. Any subsequent changes that are made within a Continuous Delivery (CD) release that might require changes to clients that use the REST API use the new version number.

This version number remains the same throughout subsequent CD releases until the next LTS release. Therefore, the version number increases at most once between LTS releases.

Stabilized When the version number is increased, the existing REST API function is stabilized at the old version number. That is, the existing REST API function that was available at the LTS release remains available at the old version number, but no further changes are made to that version. Any new function that is added to the REST API is added to the new REST API version. However, any additions that are made to the REST API in CD releases before the version increase are not guaranteed to be included in the older version of the REST API.

Deprecated Existing clients can continue to use the REST API at the old version number without requiring any changes. Older versions of the REST API might be deprecated, and eventually removed.

Some changes do not require changes to clients that use the REST API. These changes do not result in an increase of version number. Therefore, ensure that any client that uses the REST API does not need to be updated when these types of changes are introduced. These changes to the REST API might include the following changes:

- Addition of a new JSON attribute to existing data that is returned from the REST API.
- Addition of a new URL.
- Addition of a new HTTP verb to an existing URL.
- Addition of a new status code to an existing URL.
- Addition of new optional JSON attributes to data that is sent to an existing URL.
- Addition of new query parameters on an existing URL.
- Addition of new headers to data that is sent to an existing URL.

• Return of new headers from the REST API.

### **Changes to new Continuous Delivery REST API function**

For new REST API function that is added in a CD release, any changes that are made to this new function that might then require changes to REST API clients do not increase the version number. That is, the new function can change before the next LTS release without increasing the version number. When the function is included in an LTS release, any subsequent changes that might require changes to REST API clients do increase the version number.

### Example

- 1. At LTS release X, the REST API is at version 1.
- 2. At CD release X.0.1, support for a new URL is added. This change does not require changes to clients that use the REST API. Therefore, the REST API remains at version 1.
- 3. At CD X.0.2, support for a new URL is added. This change does not require changes to clients that use the REST API. Therefore, the REST API remains at version 1.
- 4. At LTS release Y, the REST API is at version 1.
- 5. At CD release Y.0.1, an existing URL is renamed. This change might require changes to clients that use the REST API. Therefore, a new version of the REST API is created as version 2. The renamed URL is included in version 2 of the REST API, along with all the existing function. Any new function that is added to the REST API is added to version 2. Version 1 remains stabilized at the level in LTS release Y.
- 6. At CD release Y.0.2, another existing URL is renamed. As the version is already increased in CD release Y, the REST API remains at version 2. Version 1 remains stabilized at the level in LTS release Y.
- 7. At LTS release Z, the REST API remains at version 2. Version 1 remains stabilized at the level in LTS release Y.

# Administration using the IBM MQ Console

You can perform basic administration tasks by using the IBM MQ Console.

**Note:** Do not disable the command server on any of your queue managers when you use the IBM MQ Console. If the command server is disabled for a queue manager:

- The IBM MQ Console becomes unresponsive, with long delays to the processing of commands
- Any commands that are issued to the queue manager time out.

#### **Related tasks**

Tracing the IBM MQ Console

# Getting started with the IBM MQ Console

Configure the mqweb server; determine the URI for the IBM MQ Console; connect to the console; log in to the console.

### Before you begin

To complete this task, you must be a user with certain privileges so that you can use the **dspmqweb** command:

- **Z/05** On z/OS, you must have authority to run the **dspmqweb** command, and write access to the mqwebuser.xml file.
- Multi On all other operating systems, you must be a privileged user.

IBM i On IBM i, the commands should be running in QSHELL.

### About this task

Be aware of the following restrictions:

z/0S

- Queue managers on z/OS cannot be created, deleted, started or stopped.
- Channel initiators on z/OS cannot be started or stopped, and the channel initiator status is not displayed.
- Listeners cannot be displayed or administered.
- Start, ping, resolve, and reset channel commands can only be issued with CHLDISP(DEFAULT).
- Objects defined with QSGDISP(GROUP) cannot be displayed or managed.
- Queue manager security cannot be managed.
- System resource usage cannot be monitored.

#### Multi

- You cannot use the IBM MQ Console to work with AMQP channels.
- You cannot use the IBM MQ Console to work with MQTT channels.

### Procedure

1. If the mqweb server is not already configured for use by the IBM MQ Console, configure the mqweb server.

For more information about configuring the mqweb server with a basic registry, see <u>Basic configuration</u> for the mqweb server.

2. z/0S

On z/OS, set the WLP\_USER\_DIR environment variable so that you can use the **dspmqweb** command. Set the variable to point to your mqweb server configuration by entering the following command:

export WLP\_USER\_DIR=WLP\_user\_directory

where *WLP\_user\_directory* is the name of the directory that is passed to crtmqweb. For example:

export WLP\_USER\_DIR=/var/mqm/web/installation1

For more information, see Creating the mqweb server.

3. Determine the URI for the IBM MQ Console by entering the following command:

dspmqweb status

The command generates an output similar to the following:

```
MQWB1124I: Server 'mqweb' is running.
URLS:
https://localhost:9443/ibmmq/rest/v1/
https://localhost:9443/ibmmq/console/
```

The URI for the IBM MQ Console ends with the suffix console/.

4. Connect to the IBM MQ Console by entering the URL from the previous step in a browser.

A security exception might be produced by the browser because the default certificate that is provided with the mqweb server is not a trusted certificate. Choose to proceed to the IBM MQ Console.

5. Log in to the IBM MQ Console. Use the user name mqadmin, and the password mqadmin.

### What to do next

By default, the IBM MQ Console uses token-based authentication to authenticate users. You can also use client certificate authentication. For more information, see <u>Using client certificate authentication with the</u> REST API and IBM MQ Console.

# V 9.4.0 Quick tour of the IBM MQ Console

When you first log in to the IBM MQ Console you are taken to the landing page. From here you can choose to manage existing queue managers, create a queue manager or a queue, navigate to some education topics, or open the IBM MQ product information in IBM Documentation. You can also launch the application quick start, which guides you through the process of quickly and easily setting up messaging between new or existing queue managers and applications.

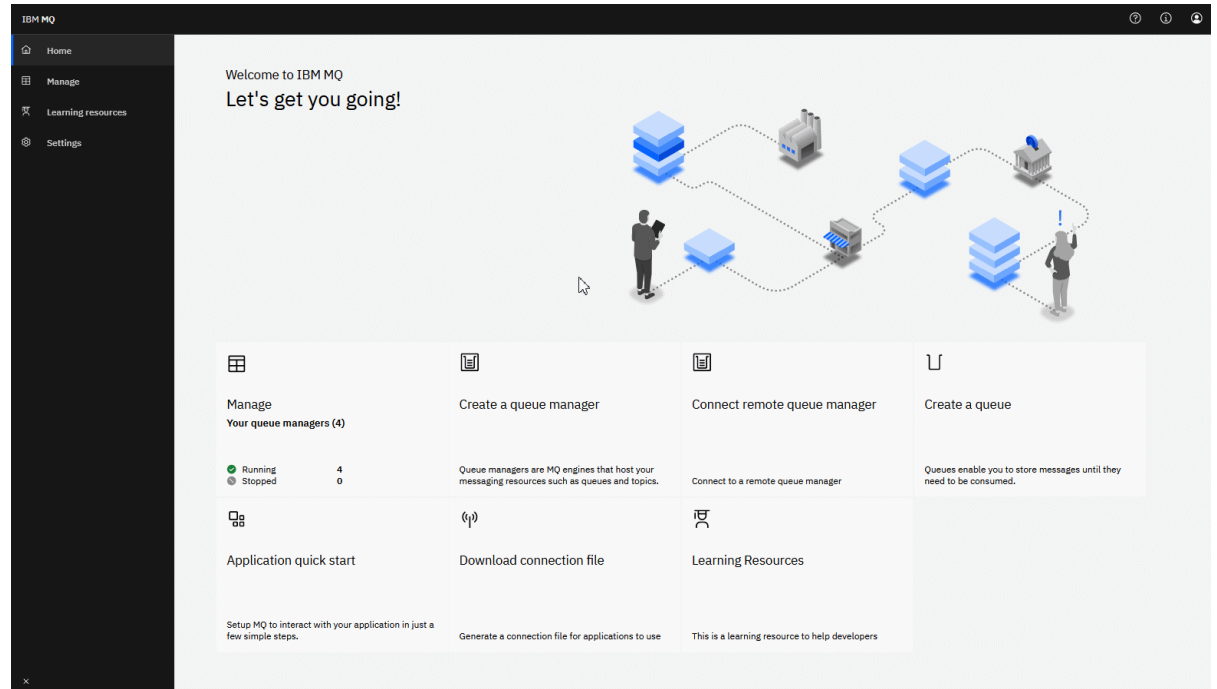

Alternatively, you can just click the manage icon to start managing IBM MQ objects straightaway.

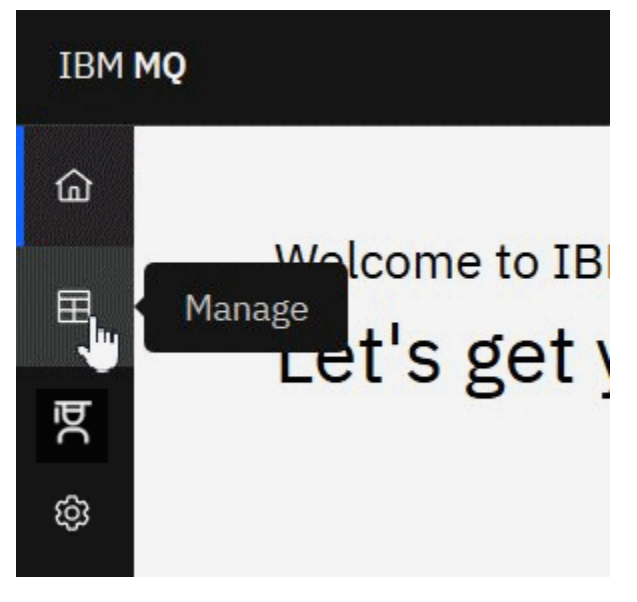

The manage view initially shows queue managers and their current state. You can also create new queue managers, and connect remote queue managers.

| ТВМ <b>МQ</b> |                          |                                                                                                    |              | ?       | í   | ٩       |        |   |  |
|---------------|--------------------------|----------------------------------------------------------------------------------------------------|--------------|---------|-----|---------|--------|---|--|
| 奋             |                          |                                                                                                    |              |         |     |         |        |   |  |
| ⊞             | Manage                   |                                                                                                    |              |         |     |         |        |   |  |
| ਯੁ            | Queue managers           |                                                                                                    |              |         |     |         |        |   |  |
| ŵ             | Remote queue<br>managers | Remote queue Here you can view and manage all of the queue managers co-located with this instance of the MQ console managers |              |         |     |         |        |   |  |
|               | Local queue<br>managers  | 4 of 4 queue managers loaded                                                                                                 |              |         | Q   | G       | Create |   |  |
|               |                          | Unique name ↑                                                                                                    |              | Status  |     |         |        |   |  |
|               |                          | QM931                                                                                                    |              | Running |     |         |        | : |  |
|               |                          | QMGR1                                                                                                    |              | Running |     |         |        | : |  |
|               |                          | QMGR2                                                                                                    |              | Running |     |         |        | : |  |
|               |                          | QMGR3                                                                                                    |              | Running |     |         |        | : |  |
|               |                          | Items per page: 10 $ 	imes $ 1-4                                                                                             | 4 of 4 items |         | 1 ~ | of 1 pa | ges    | • |  |

Each queue manager has a menu that lets you stop or configure a running queue manager, or start or delete a stopped queue manager.

| <ul> <li>Running</li> </ul> |               | :                                                                                                    |
|-----------------------------|---------------|----------------------------------------------------------------------------------------------------|
| Stopped                     | Stop          | Image: Second second second |
| Stopped                     | Configuration |                                                                                                    |
| Stopped                     |               | ÷                                                                                                    |

Authority Records, Authentication Information objects, and Channel Authentication records for the queue manager can be found on the **Security** tab of the queue manager's **Configuration** page, where you can create and add new ones.

Click on the name of a running queue manager to open its dashboard.

| IBM <b>MQ</b> |                                                                        |                                                                           |                                                                    | ? i C                                                                  |  |  |
|---------------|------------------------------------------------------------------------|---------------------------------------------------------------------------|--------------------------------------------------------------------|------------------------------------------------------------------------|--|--|
| Ġ<br>⊞        | Manage /                                                               | View configuration 💐                                                      |                                                                    |                                                                        |  |  |
| ख्र           | CPU 0.00% Memory 0.02%                                                 |                                                                           | Ications MQ network Last Updated: 35 seconds ago C Storage 23.8 GB |                                                                        |  |  |
|               | Active queues<br>5<br>4 queues with messages<br>5 queues open for work | Connected queue managers<br>3<br>8 running channels<br>9 problem channels | 2 running channels                                                 | Messages in the last<br>minute<br>874<br>362.94 KB in<br>311.41 KB out |  |  |
|               | Deepest queues                                                         | Most recently used                                                        | Most recently connected                                            | Oldest messages                                                        |  |  |
|               |                                                                        | Connected at 2:52:02 PM<br>on Jan 28, 2021                                | SYSTEM.DEF.SVRCONN<br>Connected at 1:00:36 PM<br>on Nov 8, 2022    | Image: Test12     a month ago       Image: Test123     a month ago     |  |  |
| >             | ∐ Test1 1000 / 5000                                                    | on Jan 28, 2022 QM2 Channel: to.QM1 Connected at 1:00:20 PM               |                                                                    | ∐ Test1234 a day ago                                                   |  |  |

From the queue manager dashboard you can complete the following actions:

**V 9.4.0** On the **Overview** tab, view the following information:

#### CPU

Percentage estimate of CPU usage by the queue manager. (Not applicable on z/OS.)

#### Memory

Percentage estimate of memory usage by the queue manager. (Not applicable on z/OS or Windows.)

#### Storage

Percentage estimate of the free space of the disk on which the queue manager resides. (Not applicable on z/OS.)

#### **Active queues**

Count of queues that either have messages, or are open for input or output.

#### **Connected queue managers**

Count of currently connected queue managers as derived from active channels.

#### **Connected applications**

Count of currently connected applications.

#### Messages in the last minute

Displays a summary of the PUT/GET system topics that show message throughput every 10 seconds. (Not applicable on z/OS.)

#### Subscriptions

Displays a count of subscriptions. Only visible on z/OS and on other platforms where monitoring of system topics is inhibited (see setmqweb properties).

#### **Deepest queues**

Lists queues in order of depth. Shows current queue depth and maximum queue depth.

#### Most recently used

Lists currently connected queue managers, ordered by last message date.

#### Most recently connected

Lists currently connected applications as derived from active server-connection channels, ordered by channel start date and time.

#### **Oldest messages**

Lists queues ordered by the oldest message date and time.

The information displayed on the **Overview** tab is derived from the monitoring of system topics (see <u>Metrics published on the system topics</u>). z/OS does not support system topic monitoring, and the monitoring for console display purposes can be disabled on other platforms (see <u>setmqweb properties</u>). In these cases the **Overview** tab displays more limited information and its appearance is similar to the following example:

| IBM <b>MQ</b> |                                                     |          |                                                                                                    |                |                                                                                                    |       | (?                           | í       | ٩ |
|---------------|-----------------------------------------------------|----------|----------------------------------------------------------------------------------------------------|----------------|----------------------------------------------------------------------------------------------------|-------|------------------------------|---------|---|
| û<br>⊞        | <sup>Manage</sup> ∕<br>■ Queue manager: remote-MQ53 |          |                                                                                                    |                |                                                                                                    |       | View configuration 💐         |         |   |
| ā             | Overview                                            | Queues   | Events                                                                                                    | Applications   | MQ network                                                                                                |       |                              |         |   |
| ¢             |                                                     |          |                                                                                                    |                |                                                                                                    |       | Last Updated: a few seco     | nds ago | 3 |
|               | Active queues                                       |          | Connected queue managers                                                                                  |                | Connected applications                                                                                    |       | Subscriptions                |         |   |
|               | 0 queues with message<br>0 queues open for work     | es<br>k  | 0 running channels<br>0 problem channels                                                                  |                | 6 running channels<br>0 MQ connections                                                                    |       |                              |         |   |
|               | Deepest queues                                      |          | Most recently used                                                                                        |                | Most recently connecte                                                                                    | d     | Oldest messages              |         |   |
|               | (i) No queues wit<br>messages four                  | th<br>nd | No connected queu<br>managers After you connect que<br>managers, their<br>connections will displ<br>here. | e<br>eue<br>ay | No connected<br>applications<br>After you connect<br>applications, their<br>connections will dis<br>here. | splay | No queues with messages foun | d       |   |

On the Queues tab:

- Create new queues
- Click on a queue name to view existing messages and create new ones, and to configure the queue.

On the Events tab:

#### Topics

- · Create new topics
- Configure existing topics
- Click on a topic name to view matching subscriptions

#### Subscriptions

- Create new managed or unmanaged subscriptions
- Configure existing subscriptions

V 9.4.0 On the Applications tab:

94 Administering IBM MQ

#### Overview

Contains tiles which gives overviews of the following statistics:

#### **Connected applications**

Displays a count of the number of connected applications. Provides links to the following tabs:

- Application instances
- Connections

#### **Running channel instances**

Displays a count of the number of SVRCONN channel instances and from that links to those that are defined or stopped on the **App Channel** tab.

#### Connections

Displays a count of the number of connections. Provides links to the following information on the **Connections** tab:

- Local connections (those without a channel name)
- Remote connections (those with a channel name)

#### Most common applications

Displays a list of frequent applications, ordered by the number of connections they are using.

#### Most common channels

Displays a list of frequent channels, ordered by the number of instances that are active.

#### **Oldest transactions**

Displays a list of oldest transactions by application name. These transactions have connections with open units of work and are ordered by the UOW start date and time.

#### **Remote connected versions**

Displays a list of common connected IBM MQ versions, that is, those channel instances that have a specified REMOTE\_VERSION.

#### **Application channel security**

Displays a list of common connected channel security protocols, that is, those channel instances that have a specified SECURITY\_PROTOCOL.

#### **Channel transfer rates**

Displays a list of common channels ordered by the transfer rates of messages and bytes. Uses the channel start date and time to calculate the duration and uses MSGS and MQIACH\_BYTES\_SENT/ MQIACH\_BYTES\_RCVD to calculate the rate.

#### Applications

View information about applications that are connected to the queue manager.

#### Channels

View activity on channels connected to applications.

#### App channels

- Start, stop, ping, and configure channels
- Create new channels
- Reset channels

#### App channel instances

- View status of application channel instances
- Resolve in-doubt messages on channels

# V 9.4.0 On the MQ Network tab:

#### **Overview**

Contains tiles which gives overviews of the following statistics:

#### **Running queue manager channel instances**

Displays a count of the number of non-SVRCONN channel instances. Displays links to the following types of channel instances on the **Queue managers connected** tab:

- Defined channels
- Stopped channels

#### **Connected queue managers**

Displays a count of the queue managers connected by MQCA\_REMOTE\_Q\_MGR\_NAME. Also provides a count of queue managers returned by MQCMD\_INQUIRE\_CLUSTER\_Q\_MGR.

#### **Cluster membership**

If there is only one queue manager cluster, displays the name of the cluster and whether the queue manager is a full or partial repository. Displays how many queue managers are visible in the cluster. If there is more than one cluster, then displays the number of clusters plus a count of full and partial repository queue managers in each cluster.

#### Failing queue manager channels

Displays a list of channels that are in a retrying state (non stopped/running). Calculates the number of retries remaining if in the retry state. The list contains channels with the following status types:

- MQCHS\_PAUSED
- MQCHS\_RETRYING

#### Longest message delays

Displays a list of channels that have an XMIT time indicator (long period).

#### **Unattended transmission queues**

Displays a list of transmission queues that have a non-zero queue depth and no associated handles.

#### **Remote connection versions**

Displays a list of common connected IBM MQ versions, that is, those channel instances that have a specified REMOTE\_VERSION.

#### Queue manager channel security

Displays a list of common connected channel security protocols, that is, those channel instances that have a specified SECURITY\_PROTOCOL.

#### **Cluster health**

Displays a number of independent statistics related to the health of the cluster. The status includes:

- The number of cluster objects (queues, topics, queue managers).
- The number of suspended queue managers (MQIACF\_SUSPEND set to YES).
- The depth of the SYSTEM.CLUSTER.COMMAND.QUEUE queue.
- The number of cluster queue manager entries starting with SYSTEM.TEMP.

If all of these values are zero then this tile is not displayed and the **Listeners** tile is shown instead..

#### Listeners

Displays a list of listeners and whether they are in a running state. Only shown if the **Cluster health** tile is not displayed.

#### **Queue managers connected**

View details of queue managers currently connected to this queue manager.

#### **Queue manager channels**

- Start, stop, ping, and configure channels
- Create new channels

• Reset channels

#### Queue manager channel instances

- View status of queue manager channel instances
- Resolve in-doubt messages on channels

# **IBM MQ Console: Working with local queue managers**

You create, configure, and control local queue managers from the top level of the Manage view

🗄 Manage

### About this task

**Multi** The Manage view lists the local queue managers that are added to the IBM MQ installation from which the IBM MQ Console is running. Queue managers that are associated with different installations of IBM MQ on the same system are not listed.

On z/OS, the Manage view lists the queue managers that are at the same version as the IBM MQ Console, and are defined on the system where the IBM MQ Console is running. Queue managers at a different version to the IBM MQ Console are not listed.

You can select individual queue managers from the list to work with.

**Note:** The IBM MQ Console can connect to a local RDQM queue manager when it is active (that is, has the primary role), but does not offer any RDQM-specific features.

### Procedure

• To create a new local queue manager:

Create

a) Click the create button

in the queue manager list view.

- b) Enter a name for the new queue manager. The name can contain up to 48 characters. Valid characters are letters and numbers and the ".", "/", "\_", and "%" characters.
- c) Optional: Enter an available TCP/IP port for the queue manager to listen on. The port number must not exceed 65535.
- d) Click **Create**. The new queue manager is created and started.
- To start a local queue manager:

a) Locate the queue manager that you want to start in the list.

- b) Select **Start** from the menu
- To stop a local queue manager:
  - a) Select the queue manager that you want to stop from the list in the local queue manager widget.
  - b) Select **Stop** from the menu
- To delete a local queue manager:
  - a) If the queue manager is running, stop it.

b) Select View configuration from the menu \* and select Delete queue manager.

- c) Confirm that you want to delete the queue manager by entering its name in the confirmation window. The queue manager and all associated objects are deleted.
- To view and edit the properties of a local queue manager:
  - a) Ensure that the queue manager is running, and locate it in the queue manager list.
  - b) Select View configuration from the menu
  - c) Ensure the **Properties** tab is selected. View the properties and edit them as required. If the property text box is disabled, the property is read-only, or can be edited only from the command line. For information about a property, you can view the property information in <u>Queue manager</u> properties.
- To work with security settings for the local queue manager:
  - a) Ensure that the queue manager is running, and select it in the queue manager list.
  - b) Select View configuration from the menu \*
  - c) Ensure the **Security** tab is selected.
  - d) You can work with authentication objects, authorization records, or channel authentication objects. Visit the following topics for more information:
    - "IBM MQ Console: Working with authentication information objects" on page 98
    - "IBM MQ Console: Working with queue manager authority records" on page 100
    - "IBM MQ Console: Working with channel authentication records" on page 101

### **V 9.4.0** IBM MQ Console: Working with authentication information objects

You can use the console to add and delete authentication information objects on a queue manager. You can also view and set the properties, and manage the authority records for the objects.

### About this task

The authentication information view lists the authentication information that exists for a specific queue manager. You can select individual authentication information from the list to work with.

The queue manager authentication information forms part of IBM MQ support for Transport Layer Security (TLS). These objects contain the definitions that are required to perform certificate revocation checking by using OCSP or Certificate Revocation Lists (CRLs) on LDAP servers, and the definitions that are required to enable user ID and password checking.

### Procedure

- To view the authentication information for a queue manager:
  - a) Ensure that the queue manager is running, and select it in the queue manager list.
  - b) Select View configuration from the menu
  - c) Ensure the **Security** tab is selected.
  - d) Select Authentication information from the navigation panel.
- To add an authentication information object:
  - a) Click the create button

in the authentication information list view.

- b) Specify the name of the authentication information object. Valid characters are letters and numbers and the ".", "/", "\_", and "%" characters.
- c) Specify the type of authentication information object.

- d) Specify additional information appropriate to the object type:
  - For CRL LDAP, specify the LDAP server name. This name is the host name, IPv4 dotted decimal address, or IPv6 hexadecimal notation of the host on which the LDAP server is running, with an optional port number. You can optionally specify a username and password for the user accessing the LDAP server.
  - For OCSP, specify the OCSP responder URL. This URL is the URL of the responder that is used to check for certificate revocation. This value must be an HTTP URL containing the host name and port number of the OCSP responder. If the OCSP responder is using port 80, which is the default for HTTP, then the port number can be omitted. HTTP URLs are defined in RFC 1738.
  - For **IDPW OS**, there are no additional requirements although you can optionally specify further options for this authentication type.
  - For IDPW LDAP, specify the LDAP server name and the Short user name. The LDAP server name is the host name, IPv4 dotted decimal address, or IPv6 hexadecimal notation of the host on which the LDAP server is running, with an optional port number. The short user name is the field in the LDAP user record that is used as a short name for the connection. You can optionally specify further options for this authentication type.
- e) Click Add.
- To delete an authentication information object:
  - a) Select the spanner icon from the list.
    - m the list.
  - b) In the object properties view, click **Delete authentication info object**.
  - c) Confirm that you want to delete the authentication information object by clicking **Delete**. The object is deleted.

for the authentication information object that you want to delete

- To view and edit the properties of an authentication information object:
  - a) Select the spanner icon for the authentication information object that you want to view from the list.
  - b) To edit the displayed properties, click the Edit button
  - c) Edit the properties as required. If the property text box is disabled, the property is read-only, or can be edited only from the command line.

Edit

- d) Click **Save** to save your changes.
- To view and edit authority records for an authentication information object:
  - a) Select the spanner icon for the authentication information object that you want to view authority record for from the list.
  - b) Select the **Security** tab.
  - c) To edit or delete an existing authority record, select **Edit** or **Delete** from the menu
  - d) To add a new authority record, click the **Add** button \_\_\_\_\_, supply the details of the new authority record and click **Create**.

Add

### **V 9.4.0** IBM MQ Console: Working with queue manager authority records

You can control the access that users and groups have to queue managers by specifying an authority record for that user or group.

### About this task

You can fine-tune the access that a messaging user or group of messaging users has to a particular queue manager by using authority records. There are two types of authority records: the **queue manager access** records that control general authorities and the **permission to create** records that control which users and groups can create objects for the queue manager.

### Procedure

- To view the authority records for a queue manager:
  - a) Ensure that the queue manager is running, and select it in the queue manager list.
  - b) Select View configuration from the menu
  - c) Ensure the **Security** tab is selected.
  - d) Select **Authority records** from the navigation panel. The view shows the authority records in two panes, enabling you to work with general authority records and with create authority records.
- To add a general authority record:

a) Click the add button

Add

in the **Queue manager access** list view.

- b) Choose whether you are adding an authority record for a user or a group.
- c) Specify the name of the user or group you are adding an authority record for (the authority record takes this as its name).
- d) Select the authorities that you want to grant.
- e) Click **Create**.
- To add a create authority record:

a) Click the add button

in the **Permission to create** list view.

- b) Choose whether you are adding an authority record for a user or a group.
- c) Specify the name of the user or group you are adding an authority record for (the authority record takes this as its name).
- d) Select the types of object that you are granting the authority to create.
- e) Click Create.
- To delete an authority record:
  - a) Select the authority record that you want to delete, and select Delete.
  - b) Confirm that you want to delete the authentication information object by clicking **Delete**. The object is deleted.
- To view and edit the properties of an authority record:
  - a) Click the authority record that you want to view.
  - b) Change the settings as required and click **Save** to save your changes.

### V 9.4.0 IBM MQ Console: Working with channel authentication records

You can use the IBM MQ Console to add and delete channel authentication records on a queue manager. You can also view and set the properties for channel authentication records.

### About this task

To exercise more precise control over the access that is granted to connecting systems at a channel level, you can use channel authentication records.

To enforce security, you can use blocking channel authentication records to block access to your channels. You can also use address map channel authentication records to allow access to specified users. To learn more about channel authentication records, see <u>Channel authentication records</u>.

### Procedure

- To view the channel authentication information for a queue manager:
  - a) Ensure that the queue manager is running, and select it in the queue manager list.
  - b) Select View configuration from the menu
  - c) Ensure the **Security** tab is selected.
  - d) Select **Channel authentication** from the navigation panel.
- To add a channel authentication record:

#### Create -

a) Click the create button

in the channel authentication information list view.

- b) Choose the rule type that you want to use. Select one **Allow**, **Block**, or **Warn**.
- c) Choose the type of identity that you are configuring a channel authentication rule for. Different identity types are available, depending on the rule type you selected.
- d) Provide the required information for the identity you are specifying. By default the minimum recommended properties are displayed for you to provide values for. You can view all of the available properties by selecting **Custom create**.
- e) Click Create to create the channel authentication record.

For more information about the available settings for channel authentication records, see <u>Channel</u> authentication records and <u>SET CHLAUTH</u>

• To delete a channel authentication record:

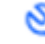

- a) Click the spanner icon record that you want to delete.
- b) In the Edit channel authentication view, click **Delete channel authentication object**.
- c) Confirm that you want to delete the channel authentication record by clicking **Delete**. The channel authentication record is deleted.
- To view and edit the properties of a channel authentication record:

Ø

a) Click the spanner icon next to the channel authentication record that you want to edit or view. The properties are displayed.

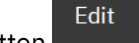

- b) Click the Edit button
- c) Edit the properties as required. If the property text box is disabled, the property is read-only, or can be edited only from the command line.
- d) Click **Save** to save your changes.

### IBM MQ Console: Working with listeners

You can use the IBM MQ Console to add and delete listeners, start and stop listeners, view and set listener properties, and manage the authority records for a listener.

### About this task

The listeners view displays the listeners that exist for a specific queue manager. You can select individual listeners to work with.

### **Procedure**

To view the listeners of a gueue manager:

a) Ensure that the queue manager is running, and select it in the queue manager list.

- b) Select **View configuration** from the menu
- c) Select the Listeners tab.

a) Click the create button

• To create a listener:

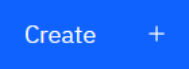

- b) Provide the required information for the listener you are creating.
- c) Click Create. The new listener is created.
- To start a listener:
  - a) Locate the listener that you want to start in the list.
  - b) Select **Start** from the menu
- To stop a listener:
  - a) Locate the listener that you want to start in the list.
  - b) Select Stop from the menu \*
- To view and edit the properties of a listener:
  - a) Locate the listener in the list.
  - b) Select **View configuration** from the menu
  - c) Ensure the **Properties** tab is selected. To edit the properties, click the Edit button
  - d) Edit the properties as required. If the property text box is disabled, the property is read-only, or can be edited only from the command line. For more information on the properties, see Listener properties in the MQ Explorer documentation.

Ø

Edit

- e) Click Save to save your changes.
- To view and edit authority records for a listener:
  - a) Locate the listener in the list.
  - b) Select **View configuration** from the menu
  - c) Click the **Security** tab.
  - d) Work with the authority records as described for queue manager authority records. See "IBM MQ Console: Working with queue manager authority records" on page 100.

- To delete a listener:
  - a) Locate the listener in the list.
  - b) Select View configuration from the menu .
  - c) Click **Delete listener**.

# V 9.4.0 IBM MQ Console: Adding a remote queue manager

You can use the IBM MQ Console to administer a queue manager running on a remote system.

### Before you begin

- You must prepare the queue manager on the remote system so that it can be administered remotely, see step <u>"1" on page 105</u>, <u>"2" on page 105</u>, <u>"3" on page 105</u>, and <u>"4" on page 106</u> of <u>"Adding a remote</u> queue manager to the IBM MQ Console by using the command line" on page 104.
- You must also enable remote connections from the IBM MQ Console. For more information, see Configuring remote queue manager connection behavior.

### About this task

You use a client connection definition table (CCDT) in JSON format to specify the remote connection details. You can create a JSON CCDT by using a text editor (see step <u>"5" on page 106</u> of <u>"Adding a remote queue manager to the IBM MQ Console by using the command line" on page 104</u>) or you can create one by using the IBM MQ Console.

Alternatively, you can create the CCDT from the IBM MQ Console by specifying connection details directly as you add the remote queue manager.

You can also connect a remote queue manager to the IBM MQ Console by using the command line for all of the required tasks (in addition to preparing the remote queue manager and creating a CCDT). See "Adding a remote queue manager to the IBM MQ Console by using the command line" on page 104.

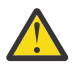

Attention: if you receive the following messages:

```
MQWB2026E: The request to connect to the remote queue manager 'rqmgr-qmgr_name' failed
with the error message:
'JMSCC0051: The property 'JMS_IBM_MQMD_AccountingToken' should be set using type '[B',
not 'java.lang.Object'.'
```

you are attempting to pass a java.lang.Object to the accounting token, when a java object type byte[] is expected.

### Procedure

- To add a remote queue manager by specify an existing CCDT:
  - a) From the Home page, click **Connect remote queue manager**.
  - b) Specify the name of the remote queue manager.
  - c) Optionally, specify a unique name for the queue manager. If you do not specify a unique name, the actual name is used with the prefix "remote-" added.
  - d) Ensure that **Connect using a JSON CCDT** is selected.
  - e) Click Browse and select the file containing the JSON CCDT that you want to use.
  - f) Click Next to move to the user page and optionally specify a username and password to connect to the remote queue manager. If you do not specify this information, then authentication information is taken from the remote connection configuration file.
  - g) Click Next to move to the Certificate page. If your CCDT specifies "transmissionSecurity" information, this is information is used. You can optionally paste a certificate (as a base64 encoded public key) and this is added to the global trust store.

The certificate is temporarily stored in *WLP\_USER\_DIR*/generated.crts/*uniqueNameqmgrName*.crt before it is added to the trust store. When the connection is successfully added, the certificate is deleted from this location.

- h) Click Next to view the summary page. You can use the Back button to revisit previous pages and make corrections. If you are happy with the information, click Connect to connect to the remote queue manager.
- To add a remote queue manager and specify connection information manually:
  - a) From the Home page, click **Connect remote queue manager**.
  - b) Specify the name of the remote queue manager.
  - c) Optionally, specify a unique name for the queue manager. If you do not specify a unique name, the actual name is used with the prefix "remote-" added.
  - d) Select Manual Entry.
  - e) Enter the name of the client connection channel that the connection will use.
  - f) Specify the name of the host where the remote queue manager is running. If remote MQ installations are detected, the host names are displayed and you can select the host of the remote queue manager that you want to connect to. In some network configurations, it is not possible to detect remote MQ instances. In this case, add the host name and port manually.
  - g) Click **Next** to move to the user page and optionally specify a username and password to connect to the remote queue manager. If you do not specify this information, then authentication information is taken from the remote connection configuration file.
  - h) Click Next to move to the Certificate page. You can select an SSL CipherSpec from the drop-down list. You can optionally paste a certificate (as a base64 encoded public key) and this is added to the global trust store.

The certificate is temporarily stored in *WLP\_USER\_DIR*/generated.crts/*uniqueNameqmgrName*.crt before it is added to the trust store. When the connection is successfully added, the certificate is deleted from this location.

 i) Click Next to view the summary page. You can use the Back button to revisit previous pages and make corrections. If you are happy with the information, click Connect to connect to the remote queue manager.

The connection information that you specified is written to CCDT file in your web directory. The path is *WLP\_USER\_DIR*/generated.ccdt/ccdt-*uniqueName*.

### Results

The remote queue manager appears in the remote queue manager list in the IBM MQ Console. Provided that the connection is successful, you can administer the objects of the remote queue manager in the same way that you work with the objects of a local queue manager.

# **V 9.4.0** Adding a remote queue manager to the IBM MQ Console by using the

### command line

You can add a remote queue manager to the IBM MQ Console by using the **setmqweb remote** command on the command line. A remote queue manager can be either a queue manager that is running in a different installation on the same system as the IBM MQ Console, or a queue manager that is running on a different system.

### Before you begin

Note: The steps in this task require you to run MQSC commands:

• Commands from a **runmqsc** commands prompt. See Running MQSC commands interactively under **runmqsc** and Running MQSC commands

from text files under **runmqsc**. For this task, if you are running on AIX, Linux, and Windows, open a runmqsc command prompt that uses QM1:

runmqsc QM1

- **IBM i** On IBM i, you create a list of commands in a Script file, then run the file by using the **STRMQMMQSC** command. See Administration using MQSC commands on IBM i.
- **Z/05** On z/OS, MQSC commands can be issued from a number of sources, depending on the command. See Sources from which you can issue MQSC and PCF commands on IBM MQ for z/OS.

Ensure that the mqweb server is configured to allow remote queue manager connections to the IBM MQ Console. For more information, see Configuring remote queue manager connections behavior.

### Procedure

 On the remote queue manager, create a server-connection channel to allow remote administration of the queue manager by using the **DEFINE CHANNEL** MQSC command. For example, to create a server-connection channel QM1.SVRCONN for queue manager QM1, enter the following MQSC command:

DEFINE CHANNEL(QM1.SVRCONN) CHLTYPE(SVRCONN) TRPTYPE(TCP)

For more information about DEFINE CHANNEL and the options available, see DEFINE CHANNEL.

- 2. Ensure that an appropriate user is authorized to administer the queue manager and MQ objects that are associated with the queue manager.
  - ALW On AIX, Linux, and Windows use the setmqaut control command on a standard command line.
  - **z/05** On z/OS, define RACF profiles to give the authorized user access to the queue manager.

For example on AIX, Linux, and Windows, to authorize user exampleUser to access the queue manager QM1, enter the following control command:

setmqaut -m QM1 -t qmgr -p exampleUser +connect +inq +setall +dsp

This authorized user might be one of the following users:

- A user ID that is the same as the user ID that starts the mqweb server that runs the IBM MQ Console on the system from which you want to remotely administer this queue manager.
- A user ID that matches a user ID and password that is then included in the **setmqweb remote** command in step <u>"7" on page 106</u>. By including the user ID and password in the **setmqweb remote** command, this user ID and password is used for authentication when the IBM MQ Console connects to the queue manager.
- A user ID that is determined by channel security rules. For example, you might set a channel authentication rule on the server-connection channel to allow connections from the IP address from which you use the IBM MQ Console for remote administration, and map all these connections to a specific user ID that is authorized to use the queue manager. For more information, see Creating new CHLAUTH rules for channels.

### 3. ALW

If there is no listener running on the remote queue manager, create a listener to accept incoming network connections by using the **DEFINE LISTENER** MQSC command. For example, to create a listener REMOTE.LISTENER on port 1414 for remote queue manager QM1, enter the following MQSC command:

```
runmqsc QM1
DEFINE LISTENER(REMOTE.LISTENER) TRPTYPE(TCP) PORT(1414)
end
```

4. Ensure that the listener is running by using the **START LISTENER** MQSC command.

**ALW** For example, on AIX, Linux, and Windows to start the listener REMOTE . LISTENER for queue manager QM1, enter the following MQSC command:

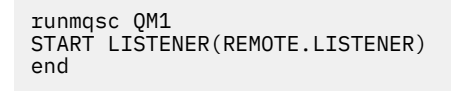

**Z/05** For example, on z/OS, to start the listener, enter the following MQSC command:

/cpf START LISTENER TRPTYPE(TCP) PORT(1414)

Note that the channel initiator address space must be started before you can start a listener on z/OS.

- 5. Create a JSON CCDT file that contains the remote queue manager connection information:
  - Generate a CCDT file by using the IBM MQ Console that is associated with the same installation as the queue manager that you want to connect to remotely.

From the Home panel, click the Download connection file tile.

• Create a JSON format CCDT file that defines the connection. For more information about creating a JSON format CCDT, see <u>Configuring a JSON format CCDT</u>.

The CCDT file must include the name, clientConnection, and type information. You can optionally include additional information such as transmissionSecurity information. For more information about all the CCDT channel attribute definitions, see <u>Complete list of CCDT channel</u> attribute definitions.

The following example shows a basic JSON CCDT file for a remote queue manager connection. It sets the name of the channel to the same name as the example server-connection channel created in step <u>"1" on page 105</u>, and the connection port to the same value as the port that is used by the listener. The connection host is set to the host name of the system on which the example remote queue manager, QM1, is running:

- 6. Copy the JSON CCDT file to the system where the IBM MQ Console is running.
- 7. From the installation that is running the IBM MQ Console, use the **setmqweb remote** command to add the remote queue manager information to the IBM MQ Console configuration.

As a minimum, to add a remote queue manager to the IBM MQ Console you must provide the queue manager name, a unique name for the queue manager (to differentiate between other remote queue managers that might have the same queue manager name), and the CCDT URL for the queue manager. The unique name is the display name in the IBM MQ Console, so specify a name that makes it clear that this is a remote queue manager, for example, "remote-QM2". There are several additional options that you can specify, such as the username and password to use for the remote queue manager connection, or details of the trust store and key store. For a full list of parameters than can be specified with the **setmqweb remote** command, see setmqweb remote.

For example, to add the example remote queue manager QM1, using the example CCDT file, enter the following command:

setmqweb remote add -uniqueName "MACHINEAQM1" -qmgrName "QM1" -ccdtURL "c:\myccdts\ccdt.json"

### Results

The remote queue manager appears in the remote queue manager list in the IBM MQ Console when the remote connection list is next refreshed. Provided that the connection is successful, you can administer the objects of the remote queue manager in the same way that you work with the objects of a local queue manager.

#### Example

The following example sets up the remote queue manager connection for a queue manager QM1. The IBM MQ Console is authorized to administer the queue manager based on the authorization given to the user exampleUser. The credentials of this user are provided to the IBM MQ Console when the **setmqweb remote** command is used to configure the remote queue manager connection information.

1. On the system where the remote queue manager QM1 is, a server-connection channel and a listener are created. The listener is started, and authorization is given for user exampleUser to administer the queue manager. For example, on AIX, Linux, and Windows, run the following commands:

```
runmqsc QM1
#Define the server connection channel that will accept connections from the Console
DEFINE CHANNEL(QM1.SVRCONN) CHLTYPE(SVRCONN) TRPTYPE(TCP)
# Define the listener to use for the connection from the Console
DEFINE LISTENER(REMOTE.LISTENER) TRPTYPE(TCP) PORT(1414)
# Start the listener
START LISTENER(REMOTE.LISTENER)
end
#Set mq authorization for exampleUser to access the queue manager
setmqaut -m QM1 -t qmgr -p exampleUser +connect +inq +setall +dsp
```

2. On the system where the IBM MQ Console is running, a QM1\_ccdt.json file is created with the following connection information:

```
{
    "channel": [{
        "name": "QM1.SVRCONN",
        "clientConnection": {
        "connection": [{
            "host": "example.com",
            "port": 1414
            }],
        "queueManager": "QM1"
            },
            "type": "clientConnection"
        }]
}
```

3. On the system where the IBM MQ Console is running, the remote queue manager connection information for queue manager QM1 is added to the mqweb server. The credentials for exampleUser are included in the connection information:

```
setmqweb remote add -uniqueName "remote-QM1" -qmgrName "QM1" -ccdtURL
"c:\myccdts\QM1_ccdt.json" -username "exampleUser" -password "password"
```

4. The IBM MQ Console shows the remote queue manager QM1.

## V 9.4.0 IBM MQ Console: Working with objects

Each IBM MQ queue manager has several different types of object associated with it.

### About this task

You can use the console to work with the following types of IBM MQ object:

- Queues
- · Events objects:
  - Topics

- Subscriptions
- Applications objects:
  - Connections
  - App channels
  - App channel instances
- MQ network objects:
  - Connected queue managers
  - Queue manager channels
  - Queue manager channel instances

### Procedure

To work with an IBM MQ object:

- 1. In the queue manager list view, click on the queue manager that owns the objects you want to work with.
- 2. Click on the Queues, Events, Applications, or MQ network tab to select the type of object you want to work with.
- 3. Consult one of the following topics for detailed instructions for working with the objects.

### **IBM MQ Console: Working with queues**

You can view the queues that exist for a specific queue manager in the **Queues** tab. You can add and delete queues, add and clear messages on a queue, browse messages, view and set the properties of a queue, and manage the authority records of a queue.

### About this task

The queues view lists the queues that exist for a specific queue manager. You access the queues list by clicking on a queue manager and selecting the **Queues** tab. You can select individual queues from the list to work with.

z/0\$ You cannot view or edit authority records for queues on z/OS.

### Procedure

- To add a queue:
  - a) In the **Queues** tab, click the create button

b) Select the type of queue that you want to create:

- Local queue store messages within the queue manager it belongs to.
- Alias queue a pointer to another queue on the same queue manager.
- Remote queue a pointer to another queue on a different queue manager.
- Model queue a template for a queue used when a dynamic queue manager is created.
- c) Provide the required information for the type of queue you are creating. By default the minimum recommended properties are displayed for you to provide values for. You can view all of the available properties by selecting **Custom create**.

Create

- d) Click **Create**. The new queue is created.
- To put messages to a queue:
  - a) Click the queue that you want to add messages to in the list in the queues list view. You cannot select a model queue.
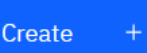

- b) Click the Create button
- c) Enter the message that you want to put onto the queue.
- d) Click **Create**.
- To clear messages from a queue:
  - a) Click the local queue that you want to clear messages from in the queues list.
  - b) Click the Clear queue icon
  - c) Confirm that you want to clear the queue by clicking **Clear queue**.

# V 9.4.0

To delete an individual message from a queue:

- a) Locate the message that you want to delete.
- b) Click the delete icon next to the message
- c) Confirm that you want to clear the message by clicking **Delete**.
- To browse messages on a queue, click on the queue in the queues list view. A list of the messages on that queue is displayed.
- To delete a gueue:
  - a) Click on the local queue that you want to delete in the queues list.
  - Actions b) Click the Actions button

<u>Ø</u>

and select **Delete queue**.

- c) Confirm that you want to delete the queue by clicking **Delete**. The queue is deleted.
- To view and edit the properties of a queue:
  - a) Select **View configuration** from the menu \* next to the queue that you want to edit.

- Edit
- b) Click the Edit button
- c) Edit the properties as required. If the property text box is disabled, the property is read-only, or can be edited only from the command line. For information about the properties, see Queue properties in the IBM MQ Explorer documentation
- d) Click Save to save your changes.
- To view and edit authority records for a queue:
  - next to the queue that you want to edit. a) Select View configuration from the menu \*
  - b) Click the Security tab.
  - c) Work with the authority records as described for queue manager authority records. See "IBM MQ Console: Working with queue manager authority records" on page 100.

# V 9.4.0

To view the IBM MQ objects associated with a queue:

- a) Select **View associated objects** from the menu next to the gueue that you want to view.
- b) View the objects in the panel that appears. Click the links to view more details about each of the listed objects.

You can use the panel to view which applications are putting messages on queues and see the relationships between different queues. This can help you to identify and resolve issues.

# V 9.4.0 IBM MQ Console: Working with topics

You can use the IBM MQ Console to add and delete topics, and view and set the properties of a topic.

### About this task

The topics view lists the topics that exist for a specific queue manager. You access the topics from the queue manager **Events** tab. You can select individual topics from the list to work with.

▶ z/0S

You cannot view or edit authority records for a topic on z/OS.

### Procedure

- To add a topic:
  - a) From the queue manager view, open the **Events** tab and click **Topics**.

Create

b) Click the create button

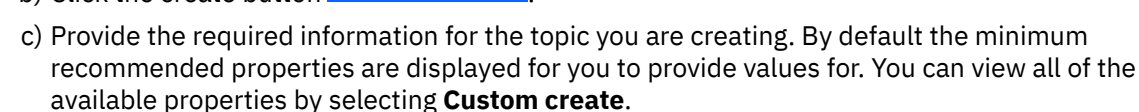

- d) Click Create. The new topic is created.
- To delete a topic:
  - ----
  - a) Click the spanner icon 💦 next to the topic that you want to delete.
  - b) In the Edit queue view, click **Delete topic**.
  - c) Confirm that you want to delete the topic by clicking **Delete**. The topic is deleted.
- To view and edit the properties of a topic:
  - a) Click the spanner icon next to the topic that you want to edit.

Ø

- Edit
- b) Click the Edit button
- c) Edit the properties as required. If the property text box is disabled, the property is read-only, or can be edited only from the command line. For information about the properties, see <u>Topic properties</u> in the MQ Explorer documentation.
- d) Click Save to save your changes.
- To publish a message on a topic, you must have at least one matching subscription.
  - a) Click the topic you want to publish to in the topic list.
  - b) Click the matching subscription name.

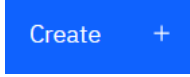

- c) Click the Create button
- d) Enter the message that you want to publish.

### Put

- e) Click the Put button . The message is written to all matching subscriptions.
- To subscribe to a topic, see "IBM MQ Console: Working with subscriptions" on page 111:

- To view and edit authority records for a topic:
  - a) Click the spanner icon

હડ

next to the topic that you want to edit authority records for.

- b) Click the **Security** tab.
- c) Work with the authority records as described for queue manager authority records, see <u>"IBM MQ</u> Console: Working with queue manager authority records" on page 100.

# **IBM MQ Console: Working with subscriptions**

You can use the IBM MQ Console to add and delete subscriptions, and view and set the properties of a subscription.

# About this task

The subscriptions view lists the subscriptions that exist for a specific queue manager. You access the subscriptions from the queue manager **Events** tab. You can select individual topics from the list to work with. You can select individual subscriptions from the list to work with.

For more information about subscriptions, see Subscribers and subscriptions and DEFINE SUB.

Z/OS You cannot view or edit authority records for a subscription on z/OS.

# Procedure

- To add a subscription:
  - a) From the queue manager view, open the **Events** tab and click **Subscriptions**.
  - b) Choose whether you want to create a managed or unmanaged subscription.
  - c) Provide the required information for the subscription you are creating. By default the minimum recommended properties are displayed for you to provide values for. You can view all of the available properties by selecting **Custom create**.
  - d) Click **Create**. The new subscription is created.
- To delete a subscription:

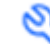

- a) Click the spanner icon 💫 next to the subscription that you want to delete.
- b) In the Edit queue view, click Delete subscription.
- c) Confirm that you want to delete the subscription by clicking **Delete**. The subscription is deleted.
- To view and edit the properties of a subscription:

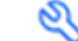

Edit

a) Click the spanner icon 💫 next to the subscription that you want to edit.

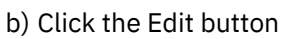

- c) Edit the properties as required. If the property text box is disabled, the property is read-only, or can be edited only from the command line.
- d) Click **Save** to save your changes.
- To publish a message on the topic the subscription is subscribed to:

Ø

a) Click the subscription whose topic you want to publish to in the subscription list.

Create

- b) Click the Create button
- c) Enter the message that you want to publish.

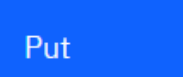

d) Click the Put button topic you have published to.

The message is written to all subscriptions that match the

# V 9.4.0 IBM MQ Console: Working with queue manager channels

You can use the IBM MQ Console work with queue manager channels: you can add and delete queue manager channels, start and stop channels, reset and resolve channels, and ping channels. You can also view and set the properties of a queue manager channel, and manage authority records for the channel.

# About this task

A queue manager channel is a logical communication link for transmitting messages between queue managers across a network. The queue manager channel view includes a panel that shows a quick view of how many channels are running, how many retrying, and how many stopped.

z/05 You cannot view or edit authority records for a channel on z/OS.

# Procedure

- To add a queue manager channel:
  - a) From the queue manager view, open the MQ network tab and click Queue manager channels and

Create

click the create button

b) Select the type of queue manager channel that you want to create and click the next button

Next

- c) Provide the required information for the channel you are creating. By default the minimum recommended properties are displayed for you to provide values for. You can view all of the available properties by selecting **Custom create**.
- d) Click **Create**. The new channel is created with the **inactive** status.
- To start a queue manager channel:
  - a) Locate the channel that you want to start in the list.
  - b) Select Start from the menu
- To stop a queue manager channel:
  - a) Locate the channel that you want to stop in the list.
  - b) Select **Stop** from the menu
- To view the properties of a queue manager channel:
  - a) Locate the channel in the list.
  - b) Select View configurations from the menu \*
  - c) Ensure the Properties tab is selected. To edit the properties, click the Edit button
  - d) Edit the properties as required. If the property text box is disabled, the property is read-only, or can be edited only from the command line. For more information about the properties, see <u>Channel properties</u> in the MQ Explorer documentation.

Edit

Ø

- e) Click **Save** to save your changes.
- To reset a queue manager channel:
  - a) Locate the channel in the list.
  - b) Select **Advanced** from the menu
  - c) In the **Reset** section, specify a message sequence number.

You need to reset a channel if it will not start because the two ends disagree about the sequence number of the next message to send. The message sequence number specifies that number.

- d) Click Reset Channel.
- To resolve a sender or server channel:
  - a) Locate the channel in the list.
  - b) Select **Advanced** from the menu
  - c) In the **Resolve** section, choose whether to commit or back out the current batch of messages by clicking **Restore messages to transmission queue** or **Discard messages**.
- To ping a queue manager channel:
  - a) Locate the channel in the list.
  - b) Select **Ping** from the menu
- To view and edit authority records for a queue manager channel:
  - a) Locate the channel in the list.
  - b) Select View configuration from the menu
  - c) Click the **Security** tab.
  - d) Work with the authority records as described for queue manager authority records, see <u>"IBM MQ</u> Console: Working with queue manager authority records" on page 100.
- To delete a queue manager channel:
  - a) Locate the channel in the list.
  - b) Select **Configure** from the menu \*
  - c) Click Delete channel.

# V 9.4.0 IBM MQ Console: Working with application channels

You can use the IBM MQ Console to work with application channels: you can add and delete channels, start and stop channels, reset and resolve channels, and ping channels. You can also view and set the properties of an application channel, and manage authority records for the channel.

### About this task

An application channel is a logical communication link, used by applications to connect to a queue manager across a network. The application channel view includes a panel that shows a quick view of how many channels are running, how many retrying, and how many stopped.

z/0S

You cannot view or edit authority records for a channel on z/OS.

### Procedure

• To add an application channel:

a) From the queue manager view, open the **Applications** tab and click **App channels** and click the

| create button     | Create | +    |  |
|-------------------|--------|------|--|
|                   |        |      |  |
|                   | N      | lext |  |
| b) Click the next | button |      |  |

- c) Provide the required information for the channel you are creating. By default the minimum recommended properties are displayed for you to provide values for. You can view all of the available properties by selecting **Custom create**.
- d) Click **Create**. The new channel is created with the **inactive** status.
- To start an application channel:
  - a) Locate the channel that you want to start in the list.
  - b) Select **Start** from the menu
- To stop an application channel:
  - a) Locate the channel that you want to stop in the list.
  - b) Select **Stop** from the menu
- To view the properties of an application channel:
  - a) Locate the channel in the list.
  - b) Select View configuration from the menu
  - c) Ensure the Properties tab is selected. To edit the properties, click the Edit button
  - d) Edit the properties as required. If the property text box is disabled, the property is read-only, or can be edited only from the command line. For more information about the properties, see <u>Channel properties</u> in the MQ Explorer documentation.

Ø

Edit

- e) Click **Save** to save your changes.
- To reset an application channel:
  - a) Locate the channel in the list.
  - b) Select **Advanced** from the menu
  - c) In the **Reset** section, specify a message sequence number.

You need to reset a channel if it will not start because the two ends disagree about the sequence number of the next message to send. The message sequence number specifies that number.

- d) Click **Reset Channel**.
- To resolve a sender or server channel:
  - a) Locate the channel in the list.
  - b) Select Advanced from the menu
  - c) In the **Resolve** section, choose whether to commit or back out the current batch of messages by clicking **Restore messages to transmission queue** or **Discard messages**.
- To ping a channel:
  - a) Locate the channel in the list.

- b) Select **Ping** from the menu
- To view and edit authority records for an application channel:
  - a) Locate the channel in the list.
  - b) Select **Configure** from the menu
  - c) Click the **Security** tab.
  - d) Work with the authority records as described for queue manager authority records, see <u>"IBM MQ</u> Console: Working with queue manager authority records" on page 100.
- To delete an application channel:
  - a) Locate the channel in the list.
  - b) Select **Configure** from the menu
  - c) Click Delete channel.

# **IBM MQ Console: Working with applications**

You can use the IBM MQ Console to view information about applications connected to a queue manager.

# About this task

An application is connected to a queue manager across a network by using a server-conn channel. The applications view includes a panel that shows a quick view of how many applications are connected to a queue manager.

### Procedure

- To view application information:
  - a) From the queue manager view, open the **Applications** tab.
  - b) Click **Connected applications** to open the applications view.
  - c) If there are multiple instances of an application, click the down arrow to view details of each instance.
  - d) Click objects in the view to get more details.

### V 9.4.0 Z/OS IBM MQ Console: Working with storage classes

You can use the IBM MQ Console to add, view, delete and update storage classes on z/OS queue managers.

### About this task

The storage classes view lists the storage classes that exist for a specific queue manager. You access **Storage classes** from the sidebar on the queue manager **Queues** tab.

See Storage classes for IBM MQ for z/OS and DEFINE STGLASS for more information about storage classes.

### Procedure

- To add a storage class:
  - a) From the queue manager view, open the **Queues** tab, and click **Storage classes**.

Create +

b) On the **Storage classes** screen, click the **Create** button.

c) Provide the required information for the storage class you are creating.

By default, the minimum recommended properties you need to provide values for are displayed. You can view all of the available properties by selecting **Custom create**.

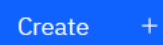

d) Click the **Create** 

button.

The new storage class is created.

To delete a storage class:

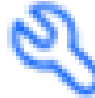

a) Click the spanner button

next to the storage class that you want to delete.

- b) In the Edit storage class view, click **Delete storage class**.
- c) Confirm that you want to delete the queue by clicking **Delete**. The storage class is deleted.
- To view and edit the properties of a storage class:

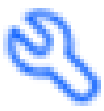

a) Click the spanner button

Edit 🖉

next to the storage class that you want to edit.

- b) Click the Edit button
- c) Edit the properties as required. If the property text box is disabled, the property is read-only, or can be set only at the time of creation.
- d) Click **Save** to save your changes.

# V 9.4.0 Z/OS V 9.4.0 IBM MQ Console: Working with page sets and buffer

### pools

You can use the IBM MQ Console to view page sets and buffer pools on z/OS queue managers.

# About this task

The page sets and buffer pools views list the page sets and buffer pools that exist for a specific queue manager. You access the **Page sets** and **Buffer pools** views from the sidebar of the queue manager **Queues** tab

See Page sets for IBM MQ for z/OS for more information about page sets, and Buffers and buffer pools for IBM MQ for z/OS for more information about buffer pools.

# Procedure

• To view the properties of a page set

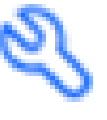

Click the spanner button

next to the page set that you want to view.

• To view the properties of a buffer pool

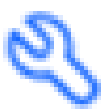

Click the spanner button

# **IBM MQ Console settings**

You can specify some general settings for the IBM MQ Console.

Click the settings icon Settings to switch to the IBM MQ Console settings view.

Use the settings to control the following features:

- Automatic refresh of queue managers every ten seconds. This feature can be turned on or off.
- Whether system objects are displayed. You can specify this for all object types, or select object types individually.
- Whether trace information is collected or not.

# Windows Linux Administration using the IBM MQ Explorer

The IBM MQ Explorer allows you to perform local or remote administration of your network from a computer running Windows, or Linux x86-64 only.

IBM MQ for Windows and IBM MQ for Linux x86-64 provide an administration interface called the IBM MQ Explorer to perform administration tasks as an alternative to using control or MQSC commands. Comparing command sets shows you what you can do using the IBM MQ Explorer.

The IBM MQ Explorer allows you to perform local or remote administration of your network from a computer running Windows, or Linux x86-64, by pointing the IBM MQ Explorer at the queue managers and clusters you are interested in. It can remotely connect to queue managers that are running on any supported platform including z/OS, enabling your entire messaging backbone to be viewed, explored, and altered from the console.

To configure remote IBM MQ queue managers so that IBM MQ Explorer can administer them, see "Prerequisite software and definitions for IBM MQ Explorer" on page 119.

It allows you to perform tasks, typically associated with setting up and fine-tuning the working environment for IBM MQ, either locally or remotely within a Windows or Linux x86-64 system domain.

On Linux, the IBM MQ Explorer might fail to start if you have more than one Eclipse installation. If this happens, start the IBM MQ Explorer using a different user ID to the one you use for the other Eclipse installation.

On Linux, to start the IBM MQ Explorer successfully, you must be able to write a file to your home directory, and the home directory must exist.

IBM MQ Explorer can be installed from the stand-alone IBM MQ Explorer download available from Fix Central. For more information, see Installing and uninstalling IBM MQ Explorer as a stand-alone application on Linux and Windows.

# Windows 📂 Linux 🦳 What you can do with the IBM MQ Explorer

You can use the IBM MQ Explorer to perform administration tasks using a series of Content Views and Property dialogs. You can also extend the IBM MQ Explorer by writing one, or more, Eclipse plugins.

# **IBM MQ Explorer tasks**

With the IBM MQ Explorer, you can perform the following tasks:

• Create and delete a queue manager (on your local machine only).

- Start and stop a queue manager (on your local machine only).
- Define, display, and alter the definitions of IBM MQ objects such as queues and channels.
- Browse the messages on a queue.
- Start and stop a channel.
- View status information about a channel, listener, queue, or service objects.
- View queue managers in a cluster.
- Check to see which applications, users, or channels have a particular queue open.
- Create a new queue manager cluster using the Create New Cluster wizard.
- Add a queue manager to a cluster using the Add Queue Manager to Cluster wizard.
- Manage the authentication information object, used with Transport Layer Security (TLS) channel security.
- Create and delete channel initiators, trigger monitors, and listeners.
- Start or stop the command servers, channel initiators, trigger monitors, and listeners.
- Set specific services to start automatically when a queue manager is started.
- Modify the properties of queue managers.
- Change the local default queue manager.
- Create JMS objects from IBM MQ objects, and IBM MQ objects from JMS objects.
- Create a JMS Connection Factory for any of the currently supported types.
- Modify the parameters for any service, such as the TCP port number for a listener, or a channel initiator queue name.
- Start or stop the service trace.

### **Content Views and Property dialogs**

You perform administration tasks using a series of Content Views and Property dialogs.

### **Content View**

- A Content View is a panel that can display the following:
- Attributes, and administrative options relating to IBM MQ itself.
- Attributes, and administrative options relating to one or more related objects.
- Attributes, and administrative options for a cluster.

### **Property dialogs**

A property dialog is a panel that displays attributes relating to an object in a series of fields, some of which you can edit.

You navigate through the IBM MQ Explorer using the Navigator view. The Navigator allows you to select the Content View you require.

### **Extending the IBM MQ Explorer**

The IBM MQ Explorer presents information in a style consistent with that of the Eclipse framework and the other plug-in applications that Eclipse supports.

Through extending the IBM MQ Explorer, system administrators have the ability to customize the IBM MQ Explorer to improve the way they administer IBM MQ.

For more information, see Extending MQ Explorer.

# Windows Linux Deciding whether to use the IBM MQ Explorer

When deciding whether to use the IBM MQ Explorer at your installation, consider the information listed in this topic.

You need to be aware of the following points:

#### **Object names**

If you use lowercase names for queue managers and other objects with the IBM MQ Explorer, when you work with the objects using MQSC commands, you must enclose the object names in single quotation marks, or IBM MQ does not recognize them.

#### Large queue managers

The IBM MQ Explorer works best with small queue managers. If you have a large number of objects on a single queue manager, you might experience delays while the IBM MQ Explorer extracts the required information to present in a view.

#### Clusters

IBM MQ clusters can potentially contain hundreds or thousands of queue managers. The IBM MQ Explorer presents the queue managers in a cluster using a tree structure. The physical size of a cluster does not affect the speed of the IBM MQ Explorer dramatically because the IBM MQ Explorer does not connect to the queue managers in the cluster until you select them.

# Setting up the IBM MQ Explorer

This section outlines the steps you need to take to set up the IBM MQ Explorer.

- "Prerequisite software and definitions for IBM MQ Explorer" on page 119
- "Security for IBM MQ Explorer" on page 119
- "Showing and hiding queue managers and clusters in IBM MQ Explorer" on page 123
- "Cluster membership and IBM MQ Explorer" on page 124
- "Data conversion for IBM MQ Explorer" on page 124

# Prerequisite software and definitions for IBM MQ Explorer

Ensure that you satisfy the following requirements before trying to use the IBM MQ Explorer.

The IBM MQ Explorer can connect to remote queue managers using the TCP/IP communication protocol only.

Check that:

- 1. A command server is running on every remotely administered queue manager.
- 2. A suitable TCP/IP listener object must be running on every remote queue manager. This object can be the IBM MQ listener or, on AIX and Linux systems, the inetd daemon.
- 3. A server-connection channel, by default named SYSTEM.ADMIN.SVRCONN, exists on all remote queue managers.

You can create the channel using the following MQSC command:

DEFINE CHANNEL(SYSTEM.ADMIN.SVRCONN) CHLTYPE(SVRCONN)

This command creates a basic channel definition. If you want a more sophisticated definition (to set up security, for example), you need additional parameters. For more information, see <u>DEFINE CHANNEL</u>.

4. The system queue, SYSTEM.MQEXPLORER.REPLY.MODEL, must exist.

# Security for IBM MQ Explorer

If you are using IBM MQ in an environment where it is important for you to control user access to particular objects, you might need to consider the security aspects of using the IBM MQ Explorer.

# Authorization to use the IBM MQ Explorer

Any user can use the IBM MQ Explorer, but certain authorities are required to connect, access, and manage queue managers.

To perform local administrative tasks using the IBM MQ Explorer, a user is required to have the necessary authority to perform the administrative tasks. If the user is a member of the mqm group, the user has authority to perform all local administrative tasks.

To connect to a remote queue manager and perform remote administrative tasks using the IBM MQ Explorer, the user executing the IBM MQ Explorer is required to have the following authorities:

- CONNECT authority on the target queue manager object
- INQUIRE authority on the target queue manager object
- DISPLAY authority to the target queue manager object
- INQUIRE authority to the queue, SYSTEM.MQEXPLORER.REPLY.MODEL
- DISPLAY authority to the queue, SYSTEM.MQEXPLORER.REPLY.MODEL
- INPUT (get) authority to the queue, SYSTEM.MQEXPLORER.REPLY.MODEL
- OUTPUT (put) authority to the queue, SYSTEM.MQEXPLORER.REPLY.MODEL
- OUTPUT (put) authority to the queue, SYSTEM.ADMIN.COMMAND.QUEUE
- INQUIRE authority on the queue, SYSTEM.ADMIN.COMMAND.QUEUE
- · Authority to perform the action selected

**Note:** INPUT authority relates to input to the user from a queue (a get operation). OUTPUT authority relates to output from the user to a queue (a put operation).

To connect to a remote queue manager on IBM MQ for z/OS and perform remote administrative tasks using the IBM MQ Explorer, the following must be provided:

- A RACF<sup>®</sup> profile for the system queue, SYSTEM.MQEXPLORER.REPLY.MODEL
- A RACF profile for the queues, AMQ.MQEXPLORER.\*

In addition, the user executing the IBM MQ Explorer is required to have the following authorities:

- RACF UPDATE authority to the system queue, SYSTEM.MQEXPLORER.REPLY.MODEL
- RACF UPDATE authority to the queues, AMQ.MQEXPLORER.\*
- CONNECT authority on the target queue manager object
- · Authority to perform the action selected
- READ authority to all the hlq.DISPLAY.object profiles in the MQCMDS class

For information about how to grant authority to IBM MQ objects, see <u>Giving access to an IBM MQ object</u> on AIX, Linux, and Windows systems.

If a user attempts to perform an operation that they are not authorized to perform, the target queue manager invokes authorization failure procedures and the operation fails.

The default filter in the IBM MQ Explorer is to display all IBM MQ objects. If there are any IBM MQ objects that a user does not have DISPLAY authority to, authorization failures are generated. If authority events are being recorded, restrict the range of objects that are displayed to those objects that the user has DISPLAY authority to.

### Security for connecting to remote queue managers from IBM MQ Explorer

You must secure the channel between the IBM MQ Explorer and each remote queue manager.

The IBM MQ Explorer connects to remote queue managers as an MQI client application. This means that each remote queue manager must have a definition of a server-connection channel and a suitable TCP/IP listener. If you do not secure your server connection channel it is possible for a malicious application to connect to the same server connection channel and gain access to the queue manager objects with unlimited authority. In order to secure your server connection channel either specify a non-blank value for the MCAUSER attribute of the channel, use channel authentication records, or use a security exit.

**The default value of the MCAUSER attribute is the local user ID**. If you specify a non-blank user name as the MCAUSER attribute of the server connection channel, all programs connecting to the queue manager using this channel run with the identity of the named user and have the same level of authority. This does not happen if you use channel authentication records.

# Using a security exit with the IBM MQ Explorer

You can specify a default security exit and queue manager specific security exits using the IBM MQ Explorer.

You can define a default security exit, which can be used for all new client connections from the IBM MQ Explorer. This default exit can be overridden at the time a connection is made. You can also define a security exit for a single queue manager or a set of queue managers, which takes effect when a connection is made. You specify exits using the IBM MQ Explorer. For more information, see the IBM MQ Explorer Help.

# Using the IBM MQ Explorer to connect to a remote queue manager using TLS-enabled MQI channels

The IBM MQ Explorer connects to remote queue managers using an MQI channel. If you want to secure the MQI channel using TLS security, you must establish the channel using a client channel definition table.

For information how to establish an MQI channel using a client channel definition table, see <u>IBM MQ MQI</u> clients.

When you have established the channel using a client channel definition table, you can use the IBM MQ Explorer to connect to a remote queue manager using TLS-enabled MQI channel, as described in <u>"Tasks on the system that hosts the remote queue manager" on page 121</u> and <u>"Tasks on the system that hosts the IBM MQ Explorer" on page 121</u>.

# Tasks on the system that hosts the remote queue manager

On the system hosting the remote queue manager, perform the following tasks:

- 1. Define a server connection and client connection pair of channels, and specify the appropriate value for the *SSLCIPH* attribute on the server connection on both channels. For more information about the *SSLCIPH* attribute, see Protecting channels with TLS.
- 2. Send the channel definition table AMQCLCHL.TAB, which is found in the queue manager's @ipcc directory, to the system hosting the IBM MQ Explorer.
- 3. Start a TCP/IP listener on a designated port.
- 4. Place both the CA and personal TLS certificates into the SSL directory of the queue manager:
  - Linux AIX /var/mqm/qmgrs/+QMNAME+/SSL for AIX and Linux systems.
  - Windows C:\Program Files\IBM\MQ\qmgrs\+QMNAME+\SSL for Windows systems.

Where +QMNAME+ is a token representing the name of the queue manager.

- 5. Create a key database file of type CMS named key.kdb. Stash the key database password in a file by specifying the -stash parameter in the **runmqakm** command that is used to create the key database.
- 6. Add the CA certificates to the key database created in the previous step.
- 7. Import the personal certificate for the queue manager into the key database.

For more detailed information about working with TLS on Windows systems, see <u>Working with TLS on AIX</u>, Linux, and Windows.

# Tasks on the system that hosts the IBM MQ Explorer

On the system hosting the IBM MQ Explorer, perform the following tasks:

1. Create a key database file of type JKS named key.jks. Set a password for this key database file.

The keystore that IBM MQ Explorer uses for TLS security must be a Java keystore (JKS) file.

- 2. Add the CA certificates to the key database created in the previous step.
- 3. Import the personal certificate for the queue manager into the key database.
- 4. On Windows and Linux systems, start IBM MQ Explorer by using the system menu, the MQExplorer executable file, or the **strmqcfg** command.
- 5. From the IBM MQ Explorer toolbar, click Window -> Preferences, then expand IBM MQ Explorer and click SSL Client Certificate Stores. Enter the name of, and password for, the JKS file created in step 1 of <u>"Tasks on the system that hosts the IBM MQ Explorer" on page 121</u>, in both the Trusted Certificate Store and the Personal Certificate Store, then click OK.
- 6. Close the **Preferences** window, and right-click **Queue Managers**. Click **Show/Hide Queue Managers**, and then click **Add** on the **Show/Hide Queue Managers** screen.
- 7. Type the name of the queue manager, and select the **Connect directly** option. Click next.
- 8. Select **Use client channel definition table (CCDT)** and specify the location of the channel table file that you transferred from the remote queue manager in step 2 in <u>"Tasks on the system that hosts the</u> remote queue manager" on page 121 on the system hosting the remote queue manager.
- 9. Click Finish. You can now access the remote queue manager from the IBM MQ Explorer.

### Connecting through another queue manager with IBM MQ Explorer

The IBM MQ Explorer allows you to connect to a queue manager through an intermediate queue manager, to which the IBM MQ Explorer is already connected.

In this case, the IBM MQ Explorer puts PCF command messages to the intermediate queue manager, specifying the following:

- The *ObjectQMgrName* parameter in the object descriptor (MQOD) as the name of the target queue manager. For more information on queue name resolution, see the Name resolution.
- The UserIdentifier parameter in the message descriptor (MQMD) as the local userId.

If the connection is then used to connect to the target queue manager via an intermediate queue manager, the userId is flowed in the *UserIdentifier* parameter of the message descriptor (MQMD) again. In order for the MCA listener on the target queue manager to accept this message, either the MCAUSER attribute must be set, or the userId must already exist with put authority.

The command server on the target queue manager puts messages to the transmission queue specifying the userId in the *UserIdentifier* parameter in the message descriptor (MQMD). For this put to succeed the userId must already exist on the target queue manager with put authority.

The following example shows you how to connect a queue manager, through an intermediate queue manager, to the IBM MQ Explorer.

Establish a remote administration connection to a queue manager. Verify that the:

- Queue manager on the server is active and has a server-connection channel (SVRCONN) defined.
- Listener is active.
- Command server is active.
- SYSTEM.MQ EXPLORER.REPLY.MODEL queue has been created and that you have sufficient authority.
- Queue manager listeners, command servers, and sender channels are started.

| MQ Client   | Server 1   | Server 2      |
|-------------|------------|---------------|
|             |            |               |
|             | QMGRA      | QMGRB         |
| MQ Explorer | <<< SVRCON | N             |
|             | SDR -      | >>> RCVR      |
|             | XMITQ =    | QMGRB         |
|             | RCVR       | <<< SDR       |
|             |            | XMITQ = QMGRA |

In this example:

- IBM MQ Explorer is connected to queue manager QMGRA (running on Server1) using a client connection.
- Queue manager QMGRB on Server2 can be now connected to IBM MQ Explorer through an intermediate queue manager (QMGRA)
- When connecting to QMGRB with IBM MQ Explorer, select QMGRA as the intermediate queue manager

In this situation, there is no direct connection to QMGRB from IBM MQ Explorer; the connection to QMGRB is through QMGRA.

Queue manager QMGRB on Server2 is connected to QMGRA on Server1 using sender-receiver channels. The channel between QMGRA and QMGRB must be set up in such a way that remote administration is possible; see "Configuring queue managers for remote administration" on page 193.

# Showing and hiding queue managers and clusters in IBM MQ Explorer

The IBM MQ Explorer can display more than one queue manager at a time. From the Show/Hide Queue Manager panel (selectable from the menu for the Queue Managers tree node), you can choose whether you display information about another (remote) machine. Local queue managers are detected automatically.

To show a remote queue manager:

- 1. Right-click the Queue Managers tree node, then select Show/Hide Queue Managers.
- 2. Click Add. The Show/Hide Queue Managers panel is displayed.
- 3. Enter the name of the remote queue manager and the host name or IP address in the fields provided.

The host name or IP address is used to establish a client connection to the remote queue manager using either its default server connection channel, SYSTEM.ADMIN.SVRCONN, or a user-defined server connection channel.

4. Click Finish.

The Show/Hide Queue Managers panel also displays a list of all visible queue managers. You can use this panel to hide queue managers from the navigation view.

If the IBM MQ Explorer displays a queue manager that is a member of a cluster, the cluster is detected, and displayed automatically.

To export the list of remote queue managers from this panel:

- 1. Close the Show/Hide Queue Managers panel.
- 2. Right-click the highest **IBM MQ** tree node in the Navigation pane of the IBM MQ Explorer, then select **Export IBM MQ Explorer Settings**
- 3. Click IBM MQ Explorer > IBM MQ Explorer Settings
- 4. Select Connection Information > Remote queue managers.
- 5. Select a file to store the exported settings in.
- 6. Finally, click **Finish** to export the remote queue manager connection information to the specified file.

To import a list of remote queue managers:

- 1. Right-click the highest **IBM MQ** tree node in the Navigation pane of the IBM MQ Explorer, then select **Import IBM MQ Explorer Settings**
- 2. Click IBM MQ Explorer > IBM MQ Explorer Settings
- 3. Click **Browse**, and navigate to the path of the file that contains the remote queue manager connection information.
- 4. Click **Open**. If the file contains a list of remote queue managers, the **Connection Information > Remote queue managers** box is selected.
- 5. Finally, click **Finish** to import the remote queue manager connection information into the IBM MQ Explorer.

# **Cluster membership and IBM MQ Explorer**

IBM MQ Explorer requires information about queue managers that are members of a cluster.

If a queue manager is a member of a cluster, then the cluster tree node will be populated automatically.

If queue managers become members of clusters while the IBM MQ Explorer is running, then you must maintain the IBM MQ Explorer with up-to-date administration data about clusters so that it can communicate effectively with them and display correct cluster information when requested. In order to do this, the IBM MQ Explorer needs the following information:

- The name of a repository queue manager
- The connection name of the repository queue manager if it is on a remote queue manager

With this information, the IBM MQ Explorer can:

- Use the repository queue manager to obtain a list of queue managers in the cluster.
- Administer the queue managers that are members of the cluster and are on supported platforms and command levels.

Administration is not possible if:

- The chosen repository becomes unavailable. The IBM MQ Explorer does not automatically switch to an alternative repository.
- The chosen repository cannot be contacted over TCP/IP.
- The chosen repository is running on a queue manager that is running on a platform and command level not supported by the IBM MQ Explorer.

The cluster members that can be administered can be local, or they can be remote if they can be contacted using TCP/IP. The IBM MQ Explorer connects to local queue managers that are members of a cluster directly, without using a client connection.

# Data conversion for IBM MQ Explorer

The IBM MQ Explorer works in CCSID 1208 (UTF-8). This enables the IBM MQ Explorer to display the data from remote queue managers correctly. Whether connecting to a queue manager directly, or by using an intermediate queue manager, the IBM MQ Explorer requires all incoming messages to be converted to CCSID 1208 (UTF-8).

An error message is issued if you try to establish a connection between the IBM MQ Explorer and a queue manager with a CCSID that the IBM MQ Explorer does not recognize.

Supported conversions are described in Code page conversion.

# Windows Using the IBM MQ Taskbar application (Windows only)

The IBM MQ Taskbar application displays an icon in the Windows system tray on the server. The icon provides you with the current status of IBM MQ and a menu from which you can perform some simple actions.

On Windows, the IBM MQ icon is in the system tray on the server and is overlaid with a color-coded status symbol, which can have one of the following meanings:

#### Green

Working correctly; no alerts at present

#### Blue

Indeterminate; IBM MQ is starting up or shutting down

#### Yellow

Alert; one or more services are failing or have already failed

To display the menu, right-click the IBM MQ icon. From the menu you can perform the following actions:

- Click Open to open the IBM MQ Alert Monitor.
- Click Exit to exit the IBM MQ Taskbar application.
- Click IBM MQ Explorer to start the IBM MQ Explorer.
- Click Stop IBM MQ to stop IBM MQ.
- Click About IBM MQ to display information about the IBM MQ Alert Monitor.

# Windows The IBM MQ alert monitor application (Windows only)

The IBM MQ alert monitor is an error detection tool that identifies and records problems with IBM MQ on a local machine.

The alert monitor displays information about the current status of the local installation of an IBM MQ server. It also monitors the Windows Advanced Configuration and Power Interface (ACPI) and ensures the ACPI settings are enforced.

From the IBM MQ alert monitor, you can:

- Access the IBM MQ Explorer directly
- · View information relating to all outstanding alerts
- Shut down the IBM MQ service on the local machine
- Route alert messages over the network to a configurable user account, or to a Windows workstation or server

# Working with local IBM MQ objects

You can administer local IBM MQ objects to support application programs that use the Message Queue Interface (MQI).

### About this task

In this context, local administration means creating, displaying, changing, copying, and deleting IBM MQ objects.

In addition to the approaches described in this section, you can use the IBM MQ Explorer to administer local IBM MQ objects. For more information, see <u>"Administration using the IBM MQ Explorer" on page 117</u>.

### Procedure

• Use the information in the following topics to help you with administering local IBM MQ objects.

- Application programs using the MQI
- "Administering IBM MQ using MQSC commands" on page 12
- "Displaying and altering queue manager attributes" on page 133
- "Working with local queues" on page 136
- "Working with alias queues" on page 149
- "Working with model queues" on page 151
- "Working with services" on page 179
- "Managing objects for triggering" on page 186

# Working with queue managers

You can use control commands to start and stop a queue manager. You can use MQSC commands to display or alter queue manager attributes.

#### **Related tasks**

Creating queue managers on Multiplatforms

# Mutti Starting a queue manager

When you create a queue manager, you must start it to enable it to process commands or MQI calls.

# About this task

You can start a queue manager by using the **strmqm** command. For a description of the **strmqm** command and its options, see strmqm.

**Windows Linux** Alternatively, on Windows and Linux (x86 and x86-64 platforms) systems, you can start a queue manager by using the IBM MQ Explorer.

**Windows** On Windows you can start a queue manager automatically when the system starts using the IBM MQ Explorer. For more information, see "Administration using the IBM MQ Explorer" on page 117.

### Procedure

• To start a queue manager by using the **strmqm** command, enter the command followed by the name of the queue manager that you want to start.

For example, to start a queue manager called QMB, enter the following command:

strmqm QMB

**Note:** You must use the **strmqm** command from the installation associated with the queue manager that you are working with. You can find out which installation a queue manager is associated with using the dspmq -o installation command.

The strmqm command does not return control until the queue manager has started and is ready to accept connection requests.

### Windows Linux

To start a queue manager by using the IBM MQ Explorer, complete the following steps:

- a) Open the IBM MQ Explorer.
- b) In the Navigator view, select the queue manager.
- c) Click **Start**.

### Results

The queue manager starts.

If the queue manager start-up takes more than a few seconds IBM MQ issues information messages intermittently detailing the start-up progress.

# Mutti Stopping a queue manager

You can use the **endmqm** command to stop a queue manager. This command provides four ways to stop a queue manager: a controlled, or quiesced, shutdown, an immediate shutdown, a preemptive shutdown, and a wait shutdown. Alternatively, on Windows and Linux, you can stop a queue manager by using the IBM MQ Explorer.

# About this task

There are four ways to stop a single instance queue manager with the **endmqm** command:

### **Controlled (quiesced) shutdown**

By default, the **endmqm** command performs a quiesced shutdown of the specified queue manager. A quiesced shutdown waits until all connected applications have disconnected, so might take a while to complete.

### Immediate shutdown

For an immediate shutdown, any current MQI calls are allowed to complete, but any new calls fail. This type of shutdown does not wait for applications to disconnect from the queue manager.

### **Preemptive shutdown**

The queue manager stops immediately. Use this type of shutdown only in exceptional circumstances, for example, when a queue manager does not stop as a result of a normal **endmqm** command.

### Wait shutdown

This type of shutdown is equivalent to a controlled shutdown except that control is returned to you only after the queue manager has stopped.

The **endmqm** command stops all instances of a multi-instance queue manager in the same way as it stops a single instance queue manager. You can issue the **endmqm** on either the active instance, or one of the standby instances of a multi-instance queue manager. However, you must issue **endmqm** on the active instance to end the queue manager.

You have the option to end the queue manager within a target time of a number of seconds that you specify, either with or without interrupting non-essential queue manager maintenance tasks, see <u>"Ending</u> a queue manager within a target time" on page 129.

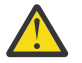

### Attention:

• Persistent messages will persist regardless of the type of shutdown used (including manually ending IBM MQ processes), whereas non-persistent messages cannot be guaranteed to survive any type of shutdown.

Specifying the queue property NPMCLASS(HIGH) saves non-persistent messages on a best-cando basis. Using **endmqm** -t, **endmqm** -tp, **endmqm** -p, or manually ending IBM MQ processes reduces the chances of NPMCLASS(HIGH) messages surviving an IBM MQ shutdown or restart cycle compared to **endmqm** -w or **endmqm** -i

• The combined time to both end and restart the queue manager can be longer as a result of using a more abrupt shutdown method, particularly when using the **-p** and **-tp** options.

If the queue manager has to resort to ending IBM MQ processes to end the queue manager, then more reconciliation of queue manager state is likely to be needed when the queue manager is restarted.

For a detailed description of the **endmqm** command and its options, see endmqm.

**Tip:** Problems with shutting down a queue manager are often caused by applications. For example, when applications:

- Do not check MQI return codes properly
- Do not request notification of a quiesce

• Terminate without disconnecting from the queue manager (by issuing an MQDISC call)

If a problem occurs when you try to stop the queue manager, you can break out of the **endmqm** command by using Ctrl-C. You can then issue another **endmqm** command, but this time with a parameter that specifies the type of shutdown that you require.

As an alternative to using the **endmqm** command, on Windows and Linux, you can stop a queue manager by using the IBM MQ Explorer to carry out either a controlled or an immediate shutdown.

### Procedure

• To stop the queue manager by using the **endmqm** command, enter the command followed by the appropriate parameter, if required, and the name of the queue manager that you want to stop.

**Note:** You must use the **endmqm** command from the installation associated with the queue manager that you are working with. To find out which installation a queue manager is associated with, use the **dspmq** command:

dspmq -o installation

To carry out a controlled (quiesced) shutdown, enter the **endmqm** command as shown in the following example, which stops a queue manager called QMB:

endmqm QMB

Alternatively, entering the **endmqm** command with the **-c** parameter , as shown in the following example, is equivalent to an endmqm QMB command.

endmqm -c QMB

In both cases, control is returned to you immediately and you are not notified when the queue manager has stopped. If you want the command to wait until all applications have stopped and the queue manager has ended before returning control to you, use the **-w** parameter instead as shown in the following example.

```
endmqm -w QMB
```

 To carry out an immediate shutdown, enter the endmqm command with the -i parameter as shown in the following example:

endmqm -i QMB

 To carry out a preemptive shutdown, enter the endmqm command with the -p parameter as shown in the following example:

endmqm -p QMB

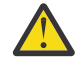

**Attention:** A preemptive shutdown can have unpredictable consequences for connected applications. Do not use this option unless all other attempts to stop the queue manager

by using a normal **endmqm** command have failed. **ALW** If the preemptive shutdown does not work, try <u>"Stopping a queue manager manually" on page 130</u> instead.

To request <u>automatic client reconnection</u>, enter the **endmqm** command with the -r parameter. This parameter has the effect of reestablishing the connectivity of clients to other queue managers in their queue manager group.

**Note:** Ending a queue manager by using the default **<u>endmqm</u>** command does not trigger automatic client reconnection.

- To transfer to a standby instance of a multi-instance queue manager after shutting down the active instance, enter the **endmqm** command with the -s parameter on the active instance of the multi-instance queue manager.
- To end the standby instance of a multi-instance queue manager and leave the active instance running, enter the **endmqm** command with the -x parameter on the standby instance of the multi-instance queue manager.

### Windows Linux

On Windows and Linux, to stop the queue manager by using IBM MQ Explorer, complete the following steps:

- a) Open the IBM MQ Explorer.
- b) Select the queue manager from the Navigator View.
- c) Click **Stop**.

The End Queue Manager panel is displayed.

- d) Select Controlled, or Immediate.
- e) Click **OK**.

The queue manager stops.

### **Related tasks**

Applying maintenance level updates to multi-instance queue managers on AIX Applying maintenance level updates to multi-instance queue managers on Linux Applying maintenance level updates to multi-instance queue managers on Windows

### **Related reference**

endmqm (end queue manager)

### Ending a queue manager within a target time

You can end the queue manager within a target time of a number of seconds that you specify, either with or without interrupting non-essential queue manager maintenance tasks.

There are two ways of specifying a target time when you use the **endmqm** command. The **-t** option allows all queue manager maintenance tasks to complete, which might prolong the phase of the queue manager ending. The **-tp** option interrupts non-essential queue manager maintenance tasks if necessary to comply with the specified target time.

Non-essential maintenance tasks include: queue file compaction, and persisting NPMCLASS(HIGH) messages. In the rest of this page, the word 'housekeeping' is used.

Depending on your application usage patterns, queue file compaction can take a long time, so if your primary goal is ending the queue manager quickly, then use the **-tp** option.

When you specify a target time, the shutdown type of **-w**, **-i**, or **-p** indicates the starting shutdown type.

**Note:** An immediate shutdown is still orderly, differing from a controlled shutdown primarily in the way that any running applications are quiesced. An immediate shutdown still performs housekeeping. A time limited shutdown quits these actions when they interfere with meeting the target time.

The queue manager escalates the shutdown type as necessary, in an attempt to meet the target time. For example:

• A 10 second -t target starting at -w might be seven seconds quiescing, two seconds immediate shutdown of the queue manager, including housekeeping, then immediate shutdown without further housekeeping:

endmqm -w -t 10 queue\_manager

• A 10 second **-tp** target might be seven seconds quiescing, two seconds immediate shutdown of the queue manager, including housekeeping, one second immediate shutdown without further housekeeping, then start ending IBM MQ processes:

endmqm -c -tp 10 queue\_manager

 A two second -tp target at -i might be one second immediate shutdown of the queue manager, including housekeeping, one second immediate shutdown without further housekeeping, then start ending IBM MQ processes:

endmqm -i -tp 2 queue\_manager

• A one second target at -w could be 0.1 seconds at wait, for example, just long enough to send out IBM MQ return codes to connected applications, 0.9 seconds immediate shutdown of the queue manager, including housekeeping, then immediate shutdown without further housekeeping; then start ending IBM MQ processes.

### **Related reference**

endmqm (end queue manager)

# ALW Stopping a queue manager manually

If the standard methods for stopping and removing a queue manager fail, you can try to stop the queue manager manually.

### About this task

The standard way of stopping queue managers is by using the **endmqm** command, as described in <u>"Stopping a queue manager" on page 127</u>. If you are unable to stop a queue manager in the standard way, you can try to stop a queue manager manually. The way in which you do this depends on which platform you are using.

### Procedure

Windows

To stop a queue manager on Windows, see <u>"Stopping a queue manager manually on Windows" on</u> page 130.

Linux 🕨 AIX

To stop a queue manager on AIX or Linux, see <u>"Stopping a queue manager manually on AIX and Linux"</u> on page 131.

### **Related tasks**

Creating and managing queue managers on Multiplatforms

#### **Related reference**

endmqm

# Windows Stopping a queue manager manually on Windows

If you are unable to stop a queue manager on Windows by using the **endmqm** command, you can try to stop the queue manager manually by ending any processes that are running and stopping the IBM MQ service.

### About this task

**Tip:** The Windows Task Manager and the **tasklist** command give limited information about tasks. For more information to help to determine which processes relate to a particular queue manager, consider using a tool such as *Process Explorer* (procexp.exe), which is available for download from the Microsoft website at <a href="http://www.microsoft.com">http://www.microsoft.com</a>.

To stop a queue manager on Windows, complete the following steps.

# Procedure

- 1. List the names (IDs) of the processes that are running, by using the Windows Task Manager.
- 2. End the processes by using Windows Task Manager, or the **taskkill** command, in the following order (if they are running):

| Table 7. Windows processes to be stopped if running |                                             |  |  |
|-----------------------------------------------------|---------------------------------------------|--|--|
| Process name                                        | Description                                 |  |  |
| AMQZMUC0                                            | Critical process manager                    |  |  |
| AMQZXMA0                                            | Execution controller                        |  |  |
| AMQZFUMA                                            | OAM process                                 |  |  |
| AMQZLAA0                                            | LQM agents                                  |  |  |
| AMQZLSA0                                            | LQM agents                                  |  |  |
| AMQZMUF0                                            | Utility Manager                             |  |  |
| AMQZMGR0                                            | Process controller                          |  |  |
| AMQZMUR0                                            | Restartable process manager                 |  |  |
| AMQFQPUB                                            | Publish Subscribe process                   |  |  |
| AMQFCXBA                                            | Broker worker process                       |  |  |
| AMQRMPPA                                            | Process pooling process                     |  |  |
| AMQCRSTA                                            | Non-threaded responder job process          |  |  |
| AMQCRS6B                                            | LU62 receiver channel and client connection |  |  |
| AMQRRMFA                                            | The repository process (for clusters)       |  |  |
| AMQPCSEA                                            | The command server                          |  |  |
| RUNMQTRM                                            | Invoke a trigger monitor for a server       |  |  |
| RUNMQDLQ                                            | Invoke dead-letter queue handler            |  |  |
| RUNMQCHI                                            | The channel initiator process               |  |  |
| RUNMQLSR                                            | The channel listener process                |  |  |
| AMQXSSVN                                            | Shared memory servers                       |  |  |

3. Stop the IBM MQ service from **Administration tools** > **Services** on the Windows Control Panel.

4. If you have tried all methods and the queue manager has not stopped, reboot your system.

# Linux AIX Stopping a queue manager manually on AIX and Linux

If you are unable to stop a queue manager on AIX or Linux by using the **endmqm** command, you can try to stop the queue manager manually by ending any processes that are running and stopping the IBM MQ service.

# About this task

To stop a queue manager on AIX or Linux, complete the following steps.

If you stop the queue manager manually, FFST might be taken, and FDC files placed in /var/mqm/ errors. This should not be regarded as a defect in the queue manager.

The queue manager will restart normally, even after you have stopped it using this method of stopping it manually.

# Procedure

1. Find the process identifiers (PIDs) of the queue manager programs that are still running by using the **ps** command.

For example, if the queue manager is called QMNAME, use the following command:

ps -ef | grep QMNAME

2. End any queue manager processes that are still running by using the **kill** command, specifying the PIDs discovered by using the **ps** command.

To end a process, use either **kill** -**KILL** <**pid>** or the equivalent **kill** -9 <**pid>** command.

You have to work through the PIDs you want to kill, one by one, issuing that command each time.

**Important:** If you use any signal other than **9(SIGKILL)** the process probably will not stop and you will get unpredictable results.

End the processes in the following order:

| Table 8. AIX and Linux processes to be stopped if running |                                             |  |  |
|-----------------------------------------------------------|---------------------------------------------|--|--|
| Process name                                              | Description                                 |  |  |
| amqzmuc0                                                  | Critical process manager                    |  |  |
| amqzxma0                                                  | Execution controller                        |  |  |
| amqzfuma                                                  | OAM process                                 |  |  |
| amqzlaa0                                                  | LQM agents                                  |  |  |
| amqzlsa0                                                  | LQM agents                                  |  |  |
| amqzmuf0                                                  | Utility Manager                             |  |  |
| amqzmur0                                                  | Restartable process manager                 |  |  |
| amqzmgr0                                                  | Process controller                          |  |  |
| amqfqpub                                                  | Publish Subscribe process                   |  |  |
| amqfcxba                                                  | Broker worker process                       |  |  |
| amqrmppa                                                  | Process pooling process                     |  |  |
| amqcrsta                                                  | Non-threaded responder job process          |  |  |
| amqcrs6b                                                  | LU62 receiver channel and client connection |  |  |
| amqrrmfa                                                  | The repository process (for clusters)       |  |  |
| amqpcsea                                                  | The command server                          |  |  |
| runmqtrm                                                  | Invoke a trigger monitor for a server       |  |  |
| runmqdlq                                                  | Invoke dead-letter queue handler            |  |  |
| runmqchi                                                  | The channel initiator process               |  |  |
| runmqlsr                                                  | The channel listener process                |  |  |

### **Related tasks**

"Stopping a queue manager" on page 127

You can use the **endmqm** command to stop a queue manager. This command provides four ways to stop a queue manager: a controlled, or quiesced, shutdown, an immediate shutdown, a preemptive shutdown, and a wait shutdown. Alternatively, on Windows and Linux, you can stop a queue manager by using the IBM MQ Explorer.

# Mutti Restarting a queue manager

You can use the **strmqm** command to restart a queue manager, or on Windows and Linux x86-64 systems, you can restart a queue manager from IBM MQ Explorer.

# About this task

You can restart a queue manager by using the **strmqm** command. For a description of the **strmqm** command and its options, see strmqm.

**Windows Linux** On Windows and Linux x86-64 systems, you can restart a queue manager by using the IBM MQ Explorer in the same way as for starting a queue manager.

### Procedure

• To restart a queue manager by using the **strmqm** command, enter the command followed by the name of the queue manager that you want to restart.

For example, to start a queue manager called strmqm saturn.queue.manager, enter the following command:

strmqm saturn.queue.manager

- Windows - Linux

To start a queue manager by using the IBM MQ Explorer, complete the following steps:

- a) Open the IBM MQ Explorer.
- b) In the Navigator view, select the queue manager.
- c) Click **Start**.

### Results

The queue manager restarts.

If the queue manager restart takes more than a few seconds IBM MQ issues information messages intermittently detailing the start-up progress.

# Displaying and altering queue manager attributes

Use the **DISPLAY QMGR** MQSC command to display the queue manager parameters for a queue manager. Use the **ALTER QMGR** MQSC command to alter the queue manager parameters for a local queue manager.

### **Before you begin**

**Note:** The steps in this task require you to run MQSC commands. How you do this varies by platform. See Administering IBM MQ using MQSC commands.

### Procedure

 To display the attributes of the queue manager specified on the runmqsc command, use the DISPLAY QMGR MQSC command:

DISPLAY QMGR

The following example shows typical output from this command:

DISPLAY QMGR 1 : DISPLAY QMGR AMQ8408I: Display Queue Manager details. QMNAME(QM1) ACCTCONO(DISABLED) ACCTINT(1800) ACCTMOI(OFF) ACCTQ(OFF) ACTIVREC(MSG) ACTVCONO(DISABLED) ACTVTRC(OFF) ADVCAP(DISABLED) ALTDATE(2022-05-05) ALTTIME(14.24.34) AMQPCAP(NO) AUTHOREV(DISABLED) CCSID(437) CERTVPOL (ANY) CERTLABL(ibmwebspheremqqm1) CHADEV (DISABLED) CHAD(DISABLED) CHADEXIT( CHLEV(DISABLED) CHLAUTH(ENABLED) CLWLDATA() CLWLEXIT() CLWLMRUC(999999999) CLWLLEN(100) CLWLUSEQ(LOCAL) CMDEV(DISABLED) CMDLEVEL(930) COMMANDQ(SYSTEM.ADMIN.COMMAND.QUEUE) CONNAUTH(SYSTEM.DEFAULT.AUTHINFO.IDPWOS) CONFIGEV(DISABLED) CRDATE(2020-12-22) CRTIME(15.42.49) CUSTOM( DEADQ( DEFCLXQ(SCTQ) DEFXMITQ( DESCR( DISTL(YES) IMGINTVL(60) IMGLOGLN(OFF) IMGRCOVO(YES) IMGRCOVQ(YES) IMGSCHED(MANUAL) INHIBTEV(DISABLED) INITKEY( IPADDRV(IPV4) LOCALEV (DISABLED) LOGGEREV(DISABLED) MARKINT(5000) MAXHANDS (256) MAXMSGL(4194304) MAXPROPL(NOLIMIT) MAXPRTY(9) MAXUMSGS(10000) MONACLS(QMGR) MONCHL(OFF) MONQ(OFF) PARENT() PLATFORM(WINDOWS10) PERFMEV(DISABLED) PSMODE (ENABLED) PSCLUS(ENABLED) PSNPMSG(DISCARD) PSNPRES(NORMAL) PSRTYCNT(5) PSSYNCPT(IFPER) QMID(QM1\_2020-12-22\_15.42.49) REPOS() REMOTEEV(DISABLED) REPOSNL( REVDNS (ENABLED) ROUTEREC (MSG) SCHINIT(QMGR) SCMDSERV(QMGR) SPLCAP(DISABLED) SSLCRLNL SSLCRYP( SSLEV(DISABLED) SSLFIPS(NO) KEYRPWD() SSLKEYR(C:\ProgramData\IBM\MQ\qmgrs\QM1\ssl\key) SSLRKEYC(32767) STATACLS(QMGR) STATCHL(OFF) STATINT(1800) STATMOI(OFF) STATO(OFF) STRSTPEV(ENABLED) SUITEB(NONE) SYNCPT TREELIFE(1800) TRIGINT(99999999) VERSION(09030000) XRCAP(NO)

Note: SYNCPT is a read only queue manager attribute.

The **ALL** parameter is the default on the **DISPLAY QMGR** command. It displays all the queue manager attributes. In particular, the output tells you the default queue manager name, the dead-letter queue name, and the command queue name.

You can confirm that these queues exist by entering the command:

DISPLAY QUEUE (SYSTEM.\*)

This displays a list of queues that match the stem SYSTEM.\*. The parentheses are required.

To alter the attributes of the queue manager specified on the **runmqsc** command, use the MQSC command **ALTER QMGR**, specifying the attributes and values that you want to change.

For example, use the following commands to alter the attributes of jupiter.queue.manager:

runmqsc jupiter.queue.manager ALTER QMGR DEADQ (ANOTHERDLQ) INHIBTEV (ENABLED) The ALTER QMGR command changes the dead-letter queue used, and enables inhibit events.

Parameters not specified in the **ALTER QMGR** command result in the existing values for those parameters being left unchanged.

### **Related tasks**

Creating queue managers on Multiplatforms Related reference

Attributes for the queue manager runmqsc (run MQSC commands) DISPLAY QMGR ALTER QMGR

# Multi Deleting a queue manager

You can delete a queue manager using the **dltmqm** control command. Alternatively, on Windows and Linux systems, you can use the IBM MQ Explorer to delete a queue manager.

# Before you begin

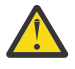

### Attention:

- Deleting a queue manager is a drastic step, because you also delete all resources associated with the queue manager, including all queues and their messages and all object definitions. If you use the **dltmqm** control command, there is no displayed prompt that allows you to change your mind; when you press the Enter key all the associated resources are lost.
- Windows On Windows, deleting a queue manager also removes the queue manager from the automatic startup list (described in <u>"Starting a queue manager" on page 126</u>). When the command has completed, an IBM MQ queue manager ending message is displayed; you are not told that the queue manager has been deleted.
- Deleting a cluster queue manager does not remove it from the cluster. For more information, see the usage notes in <u>dltmqm</u>.

### About this task

You can delete a queue manager by using the **dltmqm** control command. For a description of the **dltmqm** command and its options, see <u>dltmqm</u>. Ensure that only trusted administrators have the authority to use this command. (For information about security, see Setting up security on AIX, Linux, and Windows.)

**Windows Linux** Alternatively, on Windows and Linux (x86 and x86-64 platforms) systems, you can delete a queue manager by using the IBM MQ Explorer.

### Procedure

- To delete a queue manager by using the **dltmqm** command, complete the following steps:
  - a) Stop the queue manager.
  - b) Issue the following command:

dltmqm QMB

**Note:** You must use the **dltmqm** command from the installation associated with the queue manager that you are working with. You can find out which installation a queue manager is associated with using the dspmq -o installation command.

### Windows > Linux

To delete a queue manager by using the IBM MQ Explorer, complete the following steps:

a) Open the IBM MQ Explorer.

- b) In the Navigator view, select the queue manager.
- c) If the queue manager is not stopped, stop it.

To stop the queue manager, right-click it and then click Stop.

d) Delete the queue manager.

To delete the queue manager, right-click it and then click Delete.

### Results

The queue manager is deleted.

# **Stopping MQI channels**

When you issue a STOP CHANNEL command against a server-connection channel, you can choose what method to use to stop the client-connection channel. This means that a client channel issuing an MQGET wait call can be controlled, and you can decide how and when to stop the channel.

The STOP CHANNEL command can be issued with three modes, indicating how the channel is to be stopped:

### Quiesce

Stops the channel after any current messages have been processed.

If sharing conversations is enabled, the IBM MQ MQI client becomes aware of the stop request in a timely manner; this time is dependent upon the speed of the network. The client application becomes aware of the stop request as a result of issuing a subsequent call to IBM MQ.

### Force

Stops the channel immediately.

### Terminate

Stops the channel immediately. If the channel is running as a process, it can terminate the channel's process, or if the channel is running as a thread, its thread.

This is a multi-stage process. If mode terminate is used, an attempt is made to stop the serverconnection channel, first with mode quiesce, then with mode force, and if necessary with mode terminate. The client can receive different return codes during the different stages of termination. If the process or thread is terminated, the client receives a communication error.

The return codes returned to the application vary according to the MQI call issued, and the STOP CHANNEL command issued. The client will receive either an MQRC\_CONNECTION\_QUIESCING or an MQRC\_CONNECTION\_BROKEN return code. If a client detects MQRC\_CONNECTION\_QUIESCING it should try to complete the current transaction and terminate. This is not possible with MQRC\_CONNECTION\_BROKEN. If the client does not complete the transaction and terminate fast enough it will get CONNECTION\_BROKEN after a few seconds. A STOP CHANNEL command with MODE(FORCE) or MODE(TERMINATE) is more likely to result in a CONNECTION\_BROKEN than with MODE(QUIESCE).

### **Related concepts**

Channels

# Working with local queues

This section contains examples of some MQSC commands that you can use to manage local, model, and alias queues.

See MQSC commands for detailed information about these commands.

### **Related reference**

Naming restrictions for queues Naming restrictions for other objects

# Defining a local queue with DEFINE QLOCAL

For an application, the local queue manager is the queue manager to which the application is connected. Queues managed by the local queue manager are said to be local to that queue manager. You use the MQSC command **DEFINE QLOCAL** to create a local queue.

# Before you begin

**Note:** The steps in this task require you to run MQSC commands. How you do this varies by platform. See Administering IBM MQ using MQSC commands.

# About this task

You use the MQSC command **DEFINE QLOCAL** to create a local queue. You can also use the default defined in the default local queue definition, or you can modify the queue characteristics from those of the default local queue.

**Note:** The default local queue is named SYSTEM.DEFAULT.LOCAL.QUEUE and it is created on system installation.

# Procedure

- To create a local queue, enter the DEFINE QLOCAL command as shown in the following example.
   In this example, the DEFINE QLOCAL command defines a queue called ORANGE.LOCAL.QUEUE with these characteristics:
  - It is enabled for gets, enabled for puts, and operates on a priority order basis.
  - It is an *normal* queue; it is not an initiation queue or transmission queue, and it does not generate trigger messages.
  - The maximum queue depth is 5000 messages; the maximum message length is 4194304 bytes.

```
DEFINE QLOCAL(ORANGE.LOCAL.QUEUE) +
    DESCR('Queue for messages from other systems') +
    PUT(ENABLED) +
    GET(ENABLED) +
    NOTRIGGER +
    MSGDLVSQ(PRIORITY) +
    MAXDEPTH(5000) +
    MAXMSGL(4194304) +
    USAGE(NORMAL)
```

### Notes:

- 1. With the exception of the value for the description, all the attribute values shown in the example are the default values. These examples are included for illustration purposes. You can omit them if you are sure that the defaults are what you want or have not been changed. See also <u>"Displaying default</u> object attributes with DISPLAY QUEUE" on page 138.
- 2. USAGE (NORMAL) indicates that this queue is not a transmission queue.
- 3. If you already have a local queue on the same queue manager with the name ORANGE.LOCAL.QUEUE, this command fails. Use the **REPLACE** attribute if you want to overwrite the existing definition of a queue, but see also <u>"Changing local queue attributes with ALTER QLOCAL</u> or DEFINE QLOCAL" on page 139.

Related reference

# **Displaying default object attributes with DISPLAY QUEUE**

You can use the **DISPLAY QUEUE** MQSC command to display attributes that were taken from the default object when an IBM MQ object was defined.

### Before you begin

**Note:** The steps in this task require you to run MQSC commands. How you do this varies by platform. See Administering IBM MQ using MQSC commands.

# About this task

When you define an IBM MQ object, it takes any attributes that you do not specify from the default object. For example, when you define a local queue, the queue inherits any attributes that you omit in the definition from the default local queue, which is called SYSTEM.DEFAULT.LOCAL.QUEUE. You can use the **DISPLAY QUEUE** command to see exactly what these attributes are.

### Procedure

• To display the default object attributes for a local queue, use the following command:

```
DISPLAY QUEUE (SYSTEM.DEFAULT.LOCAL.QUEUE)
```

The syntax of the **DISPLAY** command is different from that of the corresponding **DEFINE** command. On the **DISPLAY** command you can give just the queue name, whereas on the **DEFINE** command you have to specify the type of the queue, that is, QLOCAL, QALIAS, QMODEL, or QREMOTE.

You can selectively display attributes by specifying them individually. For example:

```
DISPLAY QUEUE (ORANGE.LOCAL.QUEUE) +
MAXDEPTH +
MAXMSGL +
CURDEPTH;
```

This command displays the three specified attributes as follows:

```
AMQ8409: Display Queue details.
QUEUE(ORANGE.LOCAL.QUEUE) TYPE(QLOCAL)
CURDEPTH(0) MAXDEPTH(5000)
MAXMSGL(4194304)
```

**CURDEPTH** is the current queue depth, that is, the number of messages on the queue. This is a useful attribute to display, because by monitoring the queue depth you can ensure that the queue does not become full.

### **Related reference**

DISPLAY QUEUE DEFINE queues

# **Copying a local queue definition with DEFINE QLOCAL**

You can copy a queue definition using the LIKE attribute on the DEFINE QLOCAL MQSC command.

### Before you begin

**Note:** The steps in this task require you to run MQSC commands. How you do this varies by platform. See Administering IBM MQ using MQSC commands.

# About this task

You can use the **DEFINE** command with the **LIKE** attribute to creates a queue with the same attributes as the specified queue, rather than those of the system default local queue. You can also use this form of the **DEFINE** command to copy a queue definition, but substitute one or more changes to the attributes of the original.

### Notes:

- 1. When you use the **LIKE** attribute on a **DEFINE** command, you are copying the queue attributes only. You are not copying the messages on the queue.
- 2. If you a define a local queue, without specifying **LIKE**, it is the same as:

DEFINE LIKE(SYSTEM.DEFAULT.LOCAL.QUEUE)

# Procedure

• To creates a queue with the same attributes as the specified queue, rather than those of the system default local queue, enter the **DEFINE** command as shown in the following example.

Enter the name of the queue to be copied exactly as it was entered when you created the queue. If the name contains lowercase characters, enclose the name in single quotation marks.

This example creates a queue with the same attributes as the queue ORANGE.LOCAL.QUEUE, rather than those of the system default local queue:

DEFINE QLOCAL (MAGENTA.QUEUE) + LIKE (ORANGE.LOCAL.QUEUE)

• To copy a queue definition, but substitute one or more changes to the attributes of the original, enter the **DEFINE** command as shown in the following example.

This command copies the attributes of the queue ORANGE.LOCAL.QUEUE to the queue THIRD.QUEUE, but specifies that the maximum message length on the new queue is to be 1024 bytes, rather than 4194304:

```
DEFINE QLOCAL (THIRD.QUEUE) +
LIKE (ORANGE.LOCAL.QUEUE) +
MAXMSGL(1024);
```

### **Related reference**

**DEFINE** queues

# Changing local queue attributes with ALTER QLOCAL or DEFINE QLOCAL

You can change queue attributes in two ways, by using either the **ALTER QLOCAL** or the **DEFINE QLOCAL** MQSC command with the **REPLACE** attribute.

### Before you begin

**Note:** The steps in this task require you to run MQSC commands. How you do this varies by platform. See Administering IBM MQ using MQSC commands.

### About this task

You can use the **REPLACE** attribute of either the **ALTER** and **DEFINE** command to replace an existing definition with the specified new definition. The difference between using **ALTER** and **DEFINE** is that **ALTER** with **REPLACE** does not change unspecified parameters, but **DEFINE** with **REPLACE** sets all the parameters.

# Procedure

 To change queue attributes, use either the ALTER command or the DEFINE command as shown in the following examples.

In these examples, the maximum message length on the queue ORANGE.LOCAL.QUEUE is decreased to 10,000 bytes.

- Using the **ALTER** command:

ALTER QLOCAL (ORANGE.LOCAL.QUEUE) MAXMSGL(10000)

This command changes a single attribute, that of the maximum message length; all the other attributes remain the same.

- Using the **DEFINE** command with the **REPLACE** option, for example:

DEFINE QLOCAL (ORANGE.LOCAL.QUEUE) MAXMSGL(10000) REPLACE

This command changes not only the maximum message length, but also all the other attributes, which are given their default values. So, for example, if the queue was previously put inhibited, this is changed to put enabled because put enabled is the default, as specified by the queue SYSTEM.DEFAULT.LOCAL.QUEUE.

If you decrease the maximum message length on an existing queue, existing messages are not affected. Any new messages, however, must meet the new criteria.

### **Related reference**

ALTER queues ALTER QLOCAL DEFINE queues DEFINE QLOCAL

# **Clearing a local queue with CLEAR QLOCAL**

You can use the **CLEAR QLOCAL** MQSC command to clear a local queue.

### Before you begin

**Note:** The steps in this task require you to run MQSC commands. How you do this varies by platform. See Administering IBM MQ using MQSC commands.

You cannot clear a queue if:

- There are uncommitted messages that have been put on the queue under sync point.
- An application currently has the queue open.

# About this task

If you want to clear a local queue by using the **CLEAR QLOCAL** command, the name of the queue must be defined to the local queue manager.

**Note:** There is no prompt that enables you to change your mind; once you press the Enter key the messages are lost.

### Procedure

To clear the messages from a local queue, use the **CLEAR QLOCAL** as shown in the following example.

In this example, all the messages are deleted from a local queue called MAGENTA.QUEUE:

CLEAR QLOCAL (MAGENTA.QUEUE)

Related reference CLEAR QLOCAL

# Deleting a local queue with DELETE QLOCAL

You can use the DELETE QLOCAL MQSC command to delete a local queue.

# **Before you begin**

**Note:** The steps in this task require you to run MQSC commands. How you do this varies by platform. See Administering IBM MQ using MQSC commands.

A queue cannot be deleted if it contains uncommitted messages.

If a queue has one or more committed messages and no uncommitted messages, it can be deleted only if you specify the **PURGE** option. The deletion then goes ahead even if there are committed messages on the named queue, and these messages are also purged.

Specifying **NOPURGE** instead of **PURGE** ensures that the queue is not deleted if it contains any committed messages.

# Procedure

• To delete a local queue, use the **DELETE QLOCAL** command as shown in the following example. This example deletes the queue PINK.QUEUE if there are no committed messages on the queue:

DELETE QLOCAL (PINK.QUEUE) NOPURGE

This example deletes the queue PINK.QUEUE even if there are committed messages on the queue:

DELETE QLOCAL (PINK.QUEUE) PURGE

### **Related reference**

DELETE QLOCAL

# Browsing queues with the sample program

IBM MQ provides a sample queue browser that you can use to look at the contents of the messages on a queue.

### About this task

The browser is supplied in both source and executable formats in the following locations, where *MQ\_INSTALLATION\_PATH* represents the high-level directory in which IBM MQ is installed.

Windows On Windows, the file names and paths for the sample queue browser are as follows:

Source

MQ\_INSTALLATION\_PATH\tools\c\samples\

Executable

Linux

MQ\_INSTALLATION\_PATH\tools\c\samples\bin\amqsbcg.exe

**AIX** On AIX and Linux, the file names and paths are as follows:

#### Source

MQ\_INSTALLATION\_PATH/samp/amqsbcg0.c

#### Executable

MQ\_INSTALLATION\_PATH/samp/bin/amqsbcg

### Procedure

• To run the sample program, enter a command as shown in the following example.

The sample program requires two input parameters, the name of the queue on which the messages are going to be browsed, and the queue manager that owns that queue. For example:

amqsbcg SYSTEM.ADMIN.QMGREVENT.tpp01 saturn.queue.manager

### Results

Typical results from this command are shown in the following example:

```
AMQSBCG0 - starts here
*****
MOOPEN - 'SYSTEM.ADMIN.OMGR.EVENT'
MQGET of message number 1
****Message descriptor****
 BackoutCount : 0
            : '
: 'saturn.queue.manager
 ReplyToQ
 ReplyToQMgr
                                                     i
 ** Identity Context
 UserIdentifier :
 AccountingToken
 ApplIdentityData :
 ** Origin Context
 PutApplType : '7'
PutApplName : 'saturn.queue.manager
 PutApplName : 'saturn.queue.manager
PutDate : '19970417' PutTime : '15115208'
 MsgSeqNumber : '1'
Offset : '0'
 Offset
             : '0'
 MsgFlags
 OriginalLength : '104'
**** Message ****
length - 104 bytes
00000010: 0100 0000 0100 0000 4400 0000 AE08 0000 '......
00000020: 0100 0000 0400 0000 4400 0000 DF07 0000 '.....D......'
00000030: 0000 0000 3000 0000 7361 7475 726E 2E71 '...0...saturn.q'
00000060: 2020 2020 2020 2020
No more messages
MQCLOSE
MODISC
```

#### **Related reference**

The Browser sample program

# **Enabling large queues**

IBM MQ supports queues larger than 2 TB.

Windows On Windows systems, support for large files is available without any additional enablement.

**Linux** On AIX On AIX and Linux systems, you need to explicitly enable large file support before you can create queue files of multiple gigabytes or terabytes. See your operating system documentation for information on how to do this.

Some utilities, such as tar, cannot cope with files of multiple gigabytes or terabytes. Before enabling large file support, check your operating system documentation for information on restrictions on utilities you use.

For information about planning the amount of storage you need for queues, see <u>MQ Performance</u> documents for platform-specific performance reports.

You can control the size of queue files using a new attribute on local and model queues. See <u>"Modifying</u> IBM MQ queue files" on page 143 for more information.

# Mutti Modifying IBM MQ queue files

You can control the size of queue files using an attribute on local and model queues. You can display the current size of a queue file, and the maximum size it is currently able to grow to (based on the block size currently in use in that file), using two queue status attributes.

# Attribute used to modify queue files

The attribute on local and model queues is:

### MAXFSIZE

Denotes the maximum size of the queue file used by the queue, in megabytes.

You can set or display the value of this attribute using MQSC commands, IBM MQ Explorer, or the administrative REST API. You can also display the value of this attribute in the IBM MQ Console.

See MAXFSIZE and "Changing the size of an IBM MQ queue file " on page 144 for more information.

The PCF equivalent of this attribute is **MQIA\_MAX\_Q\_FILE\_SIZE**. See <u>Change</u>, Copy, and Create Queue.

The two attributes on queue status are:

### CURFSIZE

Displays the current size of the queue file in megabytes, rounded up to the nearest megabyte.

You can set or display the value of this attribute using MQSC commands, IBM MQ Explorer, or the administrative REST API.

See CURFSIZE for more information.

The PCF equivalent of this attribute is **MQIA\_CUR\_Q\_FILE\_SIZE**. See <u>Inquire Queue</u> and <u>Inquire</u> <u>Queue</u> (response).

### CURMAXFS

Indicates the current maximum size the queue file can grow to, rounded up to the nearest megabyte, given the current block size in use on a queue.

You can set or display the value of this attribute using MQSC commands, IBM MQ Explorer, or the administrative REST API.

See CURMAXFS for more information.

The PCF equivalent of this attribute is **MQIA\_CUR\_MAX\_FILE\_SIZE**. See <u>Inquire Queue</u> and <u>Inquire</u> Queue (response).

# **Block size and granularity**

Queue files are divided into segments called blocks. To increase the maximum size of a queue file, the block size or granularity of the queue might need to be changed by the queue manager.

If a newly defined queue is created with a large **MAXFSIZE** value, the queue is created with a suitable block size. However if an existing queue has its **MAXFSIZE** value increased, for example by using the **ALTER QLOCAL** MQSC command, it might be necessary to allow the queue to be emptied in order for the queue manager to reconfigure the queue.

See "Calculating how much data an IBM MQ queue file can store" on page 145 for more information.

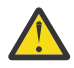

**Attention:** Some file systems and operating systems have limits on the size of the entire file system, or the size of an individual file. You should check the limits on the systems your enterprise uses.

Related reference ALTER QUEUES DISPLAY QUEUE DISPLAY QSTATUS

# Mutti Changing the size of an IBM MQ queue file

You can increase or decrease the maximum size of a queue file.

# Before you begin

Note: The steps in this task require you to run MQSC commands:

- ALW On AIX, Linux, and Windows, you issue MQSC commands from a **runmqsc** command prompt. See <u>Running MQSC commands interactively under **runmqsc** and <u>Running MQSC commands</u> from text files under **runmqsc**.</u>
- IBM i On IBM i, you create a list of commands in a Script file, then run the file by using the **STRMQMMQSC** command. See Administration using MQSC commands on IBM i.

Before setting a new size for a queue file, use the <u>DISPLAY QLOCAL</u> MQSC command to see the size of the queue file you want to change. For example, issue the following command:

```
DISPLAY QLOCAL(SYSTEM.DEFAULT.LOCAL.QUEUE) MAXFSIZE
```

You receive the following output:

AMQ8409I: Display queue details QUEUE(SYSTEM.DEFAULT.LOCAL.QUEUE) TYPE(QLOCAL) MAXFSIZE(DEFAULT) TYPE(QLOCAL)

which shows that the maximum size of the queue file is the default value of 2,088,960 MB.

# About this task

The following procedures show you how to:

- Reduce the maximum size that a queue file can grow to.
- Increase the maximum size that a queue file can grow to.

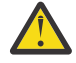

**Attention:** You should be cautious of increasing the size of queue files without considering the way that your applications are written and the possible effect on performance. Accessing messages at random in a very large queue file can be very slow.

If you are considering increasing the maximum size of a queue file beyond the default you should be cautious of using message selectors such as correlation IDs and IBM MQ classes for
JMS JMS 3.0 or IBM MQ classes for Jakarta Messaging selector strings. Larger queue files are better suited to first-in first-out access to the queue.

Having very large amounts of data in individual queue files should only be done on queue managers that are configured for circular logging, or where media imaging has not been enabled for the individual queue.

You should not limit the size of SYSTEM queues as this could affect the operation of the queue manager.

# Procedure

- 1. Reduce the maximum queue file size
  - a) Issue the following MQSC command to create a local file called SMALLQUEUE, with a size of 500 gigabytes :

```
DEFINE QLOCAL(SMALLQUEUE) MAXFSIZE(512000)
2 : DEFINE QLOCAL(SMALLQUEUE) MAXFSIZE(512000)
AMQ8006I: IBM MQ queue created
```

and you receive message: AMQ8006I:

**Note:** If you configure a queue with a value smaller than the amount of data already in the file, new messages cannot be put to the queue.

If an application attempts to put a message to a queue file that does not have sufficient space, the application receives the return code MQRC\_Q\_SPACE\_NOT\_AVAILABLE. When enough messages are destructively read from the queue, applications can begin to put new messages to the queue.

- 2. Increase the maximum queue file size.
  - a) Issue the following MQSC command to create a local file called LARGEQUEUE, with a size of 5 terabytes:

DEFINE QLOCAL(LARGEQUEUE) MAXFSIZE(5242880) 3 : DEFINE QLOCAL(LARGEQUEUE) MAXFSIZE(5242880) AMQ8006I: IBM MQ queue created

# Mutti Calculating how much data an IBM MQ queue file can store

The amount of data that can be stored on a queue is limited by the size of the individual blocks the queue is divided into. Use MQSC commands to confirm block size and granularity, and check the size of a queue file.

# Before you begin

Note: The steps in this task require you to run MQSC commands:

- ALW On AIX, Linux, and Windows, you issue MQSC commands from a **runmqsc** command prompt. See <u>Running MQSC commands interactively under **runmqsc** and <u>Running MQSC commands</u> from text files under **runmqsc**.</u>
- **IBM i** On IBM i, you create a list of commands in a Script file, then run the file by using the **STRMQMMQSC** command. See Administration using MQSC commands on IBM i.

# Procedure

• Confirm block size and granularity.

The default block size is 512 bytes. To support queue files greater than two terabytes, the queue manager will need to increase the block size.

The block size is automatically calculated when you configure the <u>MAXFSIZE</u> for a queue, but the revised block size cannot be applied to the queue if the queue already has messages on it. Once a queue is empty, the queue manager automatically modifies the block size to support the configured **MAXFSIZE**.

The **DISPLAY QSTATUS** command has a new attribute, <u>CURMAXFS</u>, that allows you to confirm that a queue has been modified to use a new block size.

In the following example, the **CURMAXFS** value of 4177920 confirms that the queue file is currently able to grow to approximately four terabytes in size. If the value of **MAXFSIZE** configured on the queue is greater than the value of **CURMAXFS**, then the queue manager is still waiting for the queue to be emptied before it reconfigures the block size of the queue file.

DISPLAY QSTATUS(LARGEQUEUE) CURMAXFS 2 : DISPLAY QSTATUS(LARGEQUEUE) CURMAXFS AMQ8450I: Display queue status details QUEUE(LARGEQUEUE) TYPE(QUEUE) CURMAXFS(4177920) CURDEPTH(100000)

• Check the size of a queue file.

You can display the current size of a queue file on disk, in megabytes, using the <u>CURFSIZE</u> attribute in the **DISPLAY QSTATUS** command. This can be useful on platforms such as the IBM MQ Appliance, where it is not possible to access the file system directly.

| DISPLAY QSTATUS(SMALLQUEUE) CURFSIZE<br>1 : DISPLAY OSTATUS(SMALLOUEUE) CURFS | IZE          |
|-------------------------------------------------------------------------------|--------------|
| AM08450I: Display queue status details                                        |              |
| ŎUEUE (SMALLQUEUE)                                                            | TYPE(QUEUE)  |
| ČURDEPTH(4024)                                                                | CURFSIZE(10) |

**Note:** When a queue has messages removed from it, the **CURFSIZE** attribute does not decrease immediately.

Typically, space in a queue file is only released when no applications have the queue open and there are no in-doubt messages stored on the queue. Any necessary truncation or compaction of a queue file that is loaded by the queue manager occurs during <u>checkpoint</u>, queue manager shutdown or whilst recording a media image of the queue.

### **Related reference**

ALTER QUEUES DISPLAY QSTATUS

# Working with remote queues

A remote queue is a definition on a local queue manager that refers to a queue on a remote queue manager. You do not have to define a remote queue from a local position, but if you do so then applications can refer to the remote queue by its locally-defined name instead of having to specify a name that is qualified by the ID of the queue manager on which the remote queue is located.

# **Before you begin**

**Note:** The steps in this task require you to run MQSC commands. How you do this varies by platform. See Administering IBM MQ using MQSC commands.

# About this task

An application connects to a local queue manager and then issues an MQOPEN call. In the open call, the queue name specified is that of a remote queue definition on the local queue manager. The remote queue definition supplies the names of the target queue, the target queue manager, and optionally, a transmission queue. To put a message on the remote queue, the application issues an MQPUT call, specifying the handle returned from the MQOPEN call. The queue manager uses the remote queue

name and the remote queue manager name in a transmission header at the start of the message. This information is used to route the message to its correct destination in the network.

As administrator, you can control the destination of the message by altering the remote queue definition.

# Procedure

• Put a message on a queue owned by a remote queue manager.

The application connects to a queue manager, for example, saturn.queue.manager. The target queue is owned by another queue manager.

On the MQOPEN call, the application specifies these fields:

| Field value                                         | Description                                                                                                    |
|-----------------------------------------------------|----------------------------------------------------------------------------------------------------|
| ObjectName CYAN.REMOTE.QUEUE                        | Specifies the local name of the remote queue object. This defines the target queue and the target queue manager.                            |
| ObjectType(Queue)                                   | Identifies this object as a queue.                                                                                                    |
| <i>ObjectQmgrName</i> Blank or saturn.queue.manager | This field is optional.                                                                                                    |
|                                                     | If blank, the name of the local queue<br>manager is assumed. (This is the queue<br>manager on which the remote queue<br>definition exists.) |

After this, the application issues an MQPUT call to put a message onto this queue.

On the local queue manager, you can create a local definition of a remote queue using the following MQSC commands:

```
DEFINE QREMOTE (CYAN.REMOTE.QUEUE) +
DESCR ('Queue for auto insurance requests from the branches') +
RNAME (AUTOMOBILE.INSURANCE.QUOTE.QUEUE) +
RQMNAME (jupiter.queue.manager) +
XMITQ (INQUOTE.XMIT.QUEUE)
```

#### where:

### **QREMOTE (CYAN.REMOTE.QUEUE)**

Specifies the local name of the remote queue object. This is the name that applications connected to this queue manager must specify in the MQOPEN call to open the queue AUTOMOBILE.INSURANCE.QUOTE.QUEUE on the remote queue manager jupiter.queue.manager.

DESCR ('Queue for auto insurance requests from the branches')

Provides additional text that describes the use of the queue.

### RNAME (AUTOMOBILE.INSURANCE.QUOTE.QUEUE)

Specifies the name of the target queue on the remote queue manager. This is the real target queue for messages sent by applications that specify the queue name CYAN.REMOTE.QUEUE. The queue AUTOMOBILE.INSURANCE.QUOTE.QUEUE must be defined as a local queue on the remote queue manager.

### **RQMNAME** (jupiter.queue.manager)

Specifies the name of the remote queue manager that owns the target queue AUTOMOBILE.INSURANCE.QUOTE.QUEUE.

### XMITQ (INQUOTE.XMIT.QUEUE)

Specifies the name of the transmission queue. This is optional; if the name of a transmission queue is not specified, a queue with the same name as the remote queue manager is used.

In either case, the appropriate transmission queue must be defined as a local queue with a **Usage** attribute specifying that it is a transmission queue (USAGE(XMITQ) in MQSC commands).

• Put messages on a remote queue (alternative method).

Using a local definition of a remote queue is not the only way of putting messages on a remote queue. Applications can specify the full queue name, including the remote queue manager name, as part of the MQOPEN call. In this case, you do not need a local definition of a remote queue. However, this means that applications must either know, or have access to, the name of the remote queue manager at run time.

• Use other commands with remote queues.

You can use MQSC commands to display or alter the attributes of a remote queue object, or you can delete the remote queue object. For example:

- To display the remote queue's attributes:

DISPLAY QUEUE (CYAN.REMOTE.QUEUE)

 To change the remote queue to enable puts. This does not affect the target queue, only applications that specify this remote queue:

ALTER QREMOTE (CYAN.REMOTE.QUEUE) PUT(ENABLED)

- To delete this remote queue. This does not affect the target queue, only its local definition:

DELETE QREMOTE (CYAN.REMOTE.QUEUE)

**Note:** When you delete a remote queue, you delete only the local representation of the remote queue. You do not delete the remote queue itself or any messages on it.

# Remote queue definitions can be used as aliases

In addition to locating a queue on another queue manager, you can also use a local definition of a remote queue for queue manager aliases and reply-to queue aliases. Both types of alias are resolved through the local definition of a remote queue. You must set up the appropriate channels for the message to arrive at its destination.

# **Queue manager aliases**

An alias is the process by which the name of the target queue manager, as specified in a message, is modified by a queue manager on the message route. Queue manager aliases are important because you can use them to control the destination of messages within a network of queue managers.

You do this by altering the remote queue definition on the queue manager at the point of control. The sending application is not aware that the queue manager name specified is an alias.

For more information about queue manager aliases, see What are aliases?

# **Reply-to queue aliases**

Optionally, an application can specify the name of a reply-to queue when it puts a *request message* on a queue.

If the application that processes the message extracts the name of the reply-to queue, it knows where to send the *reply message*, if required.

A reply-to queue alias is the process by which a reply-to queue, as specified in a request message, is altered by a queue manager on the message route. The sending application is not aware that the reply-to queue name specified is an alias.

A reply-to queue alias lets you alter the name of the reply-to queue and optionally its queue manager. This in turn lets you control which route is used for reply messages.

For more information about request messages, reply messages, and reply-to queues, see <u>Types of</u> message and Reply-to queue and queue manager.

For more information about reply-to queue aliases, see Reply-to queue aliases and clusters.

# Working with alias queues

You can define an alias queue to refer indirectly to another queue or topic.

# **Before you begin**

**Note:** The steps in this task require you to run MQSC commands. How you do this varies by platform. See Administering IBM MQ using MQSC commands.

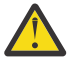

**Attention:** Distribution lists do not support the use of alias queues that point to topic objects. If an alias queue points to a topic object in a distribution list, IBM MQ returns MQRC\_ALIAS\_BASE\_Q\_TYPE\_ERROR.

# About this task

The queue to which an alias queue refers can be any of the following:

- A local queue (see "Defining a local queue with DEFINE QLOCAL" on page 137).
- A local definition of a remote queue (see "Working with remote queues" on page 146 ).
- A topic.

An alias queue is not a real queue, but a definition that resolves to a real (or target) queue at run time. The alias queue definition specifies the target queue. When an application makes an MQOPEN call to an alias queue, the queue manager resolves the alias to the target queue name.

An alias queue cannot resolve to another locally defined alias queue. However, an alias queue can resolve to alias queues that are defined elsewhere in clusters of which the local queue manager is a member. See <u>Name resolution</u> for further information.

Alias queues are useful for:

- Giving different applications different levels of access authorities to the target queue.
- Allowing different applications to work with the same queue in different ways. (Perhaps you want to assign different default priorities or different default persistence values.)
- Simplifying maintenance, migration, and workload balancing. (Perhaps you want to change the target queue name without having to change your application, which continues to use the alias.)

For example, assume that an application has been developed to put messages on a queue called MY.ALIAS.QUEUE. It specifies the name of this queue when it makes an MQOPEN request and, indirectly, if it puts a message on this queue. The application is not aware that the queue is an alias queue. For each MQI call using this alias, the queue manager resolves the real queue name, which could be either a local queue or a remote queue defined at this queue manager.

By changing the value of the TARGET attribute, you can redirect MQI calls to another queue, possibly on another queue manager. This is useful for maintenance, migration, and load-balancing.

# Procedure

• Define an alias queue.

The following MQSC command creates an alias queue:

```
DEFINE QALIAS (MY.ALIAS.QUEUE) TARGET (YELLOW.QUEUE)
```

This command redirects MQI calls that specify MY.ALIAS.QUEUE to the queue YELLOW.QUEUE. The command does not create the target queue; the MQI calls fail if the queue YELLOW.QUEUE does not exist at run time.

If you change the alias definition, you can redirect the MQI calls to another queue. For example:

ALTER QALIAS (MY.ALIAS.QUEUE) TARGET (MAGENTA.QUEUE)

This command redirects MQI calls to another queue, MAGENTA.QUEUE.

You can also use alias queues to make a single queue (the target queue) appear to have different attributes for different applications. You do this by defining two aliases, one for each application. Suppose there are two applications:

 Application ALPHA can put messages on YELLOW.QUEUE, but is not allowed to get messages from it.

- Application BETA can get messages from YELLOW.QUEUE, but is not allowed to put messages on it.

The following MQSC command defines an alias that is put enabled and get disabled for application ALPHA:

```
DEFINE QALIAS (ALPHAS.ALIAS.QUEUE) +
TARGET (YELLOW.QUEUE) +
PUT (ENABLED) +
GET (DISABLED)
```

The following command defines an alias that is put disabled and get enabled for application BETA:

```
DEFINE QALIAS (BETAS.ALIAS.QUEUE) +
TARGET (YELLOW.QUEUE) +
PUT (DISABLED) +
GET (ENABLED)
```

ALPHA uses the queue name ALPHAS.ALIAS.QUEUE in its MQI calls; BETA uses the queue name BETAS.ALIAS.QUEUE. They both access the same queue, but in different ways.

You can use the LIKE and REPLACE attributes when you define queue aliases, in the same way that you use these attributes with local queues.

Use other commands with alias queues.

You can use the appropriate MQSC commands to display or alter alias queue attributes, or to delete the alias queue object. For example:

Use the **DISPLAY QALIAS** command to display the alias queue's attributes:

DISPLAY QALIAS (ALPHAS.ALIAS.QUEUE)

Use the **ALTER QALIAS** command to alter the base queue name, to which the alias resolves, where the force option forces the change even if the queue is open:

ALTER QALIAS (ALPHAS.ALIAS.QUEUE) TARGET(ORANGE.LOCAL.QUEUE) FORCE

Use the DELETE QALIAS command to delete this queue alias:

DELETE QALIAS (ALPHAS.ALIAS.QUEUE)

You cannot delete an alias queue if an application currently has the queue open.

**Related concepts** Distribution lists Related reference ALTER QALIAS DEFINE QALIAS DELETE QALIAS

# Working with model queues

Model queues provide a convenient method for applications to create queues as required.

# **Before you begin**

**Note:** The steps in this task require you to run MQSC commands. How you do this varies by platform. See Administering IBM MQ using MQSC commands.

# About this task

A queue manager creates a *dynamic queue* if it receives an MQI call from an application specifying a queue name that has been defined as a model queue. The name of the new dynamic queue is generated by the queue manager when the queue is created. A *model queue* is a template that specifies the attributes of any dynamic queues created from it.

# Procedure

• Define a model queue.

You use the **DEFINE QMODEL** MQSC command to define a model queue with a set of attributes in the same way that you define a local queue. Model queues and local queues have the same set of attributes, except that on model queues you can specify whether the dynamic queues created are temporary or permanent. (Permanent queues are maintained across queue manager restarts, temporary ones are not.) For example:

```
DEFINE QMODEL (GREEN.MODEL.QUEUE) +
DESCR('Queue for messages from application X') +
PUT (DISABLED) +
GET (ENABLED) +
NOTRIGGER +
MSGDLVSQ (FIFO) +
MAXDEPTH (1000) +
MAXMSGL (2000) +
USAGE (NORMAL) +
DEFTYPE (PERMDYN)
```

This command creates a model queue definition. From the **DEFTYPE** attribute, you can see that the actual queues created from this template are permanent dynamic queues. Any attributes not specified are automatically copied from the SYSYTEM.DEFAULT.MODEL.QUEUE default queue.

You can use the **LIKE** and **REPLACE** attributes when you define model queues, in the same way that you use them with local queues.

• Use other commands with model queues.

You can use the appropriate MQSC commands to display or alter a model queue's attributes, or to delete the model queue object. For example:

Use the **DISPLAY QUEUE** command to display the model queue's attributes:

DISPLAY QUEUE (GREEN.MODEL.QUEUE)

Use the **ALTER QMODEL** command to alter the model to enable puts on any dynamic queue created from this model:

ALTER QMODEL (BLUE.MODEL.QUEUE) PUT(ENABLED)

Use the **DELETE QMODEL** command to delete this model queue:

DELETE QMODEL (RED.MODEL.QUEUE)

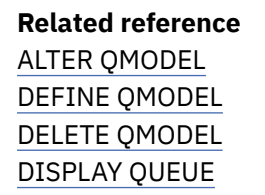

# Working with dead-letter queues

Each queue manager typically has a local queue to use as a dead-letter queue, so that messages that cannot be delivered to their correct destination can be stored for later retrieval. You tell the queue manager about the dead-letter queue, and specify how messages found on a dead-letter queue are to be processed. Using dead-letter queues can affect the sequence in which messages are delivered, so you might choose not to use them.

# **Before you begin**

**Note:** The steps in this task require you to run MQSC commands. How you do this varies by platform. See Administering IBM MQ using MQSC commands.

# About this task

A sample dead-letter queue called SYSTEM.DEAD.LETTER.QUEUE is available with the product. This queue is automatically created when you create the queue manager. You can modify this definition if required, and rename it.

A dead-letter queue has no special requirements except that:

- It must be a local queue
- Its MAXMSGL (maximum message length) attribute must enable the queue to accommodate the largest messages that the queue manager has to handle **plus** the size of the dead-letter header (MQDLH)

Using dead-letter queues can affect the sequence in which messages are delivered, so you might choose not to use them.

# Procedure

• Tell the queue manager about the dead-letter queue.

To do this, specify a dead-letter queue name on the **crtmqm** command (crtmqm -u DEAD.LETTER.QUEUE, for example), or by using the **DEADQ** attribute on the **ALTER QMGR** command to specify one later. You must define the dead-letter queue before using it.

• Specify how messages found on a dead-letter queue are to be processed.

You set the USEDLQ channel attribute to determine whether the dead-letter queue is used when messages cannot be delivered. This attribute can be configured so that some functions of the queue manager use the dead-letter queue, while other functions do not. For more information about the use of the USEDLQ channel attribute on different MQSC commands, see <u>DEFINE CHANNEL</u>, <u>DISPLAY</u> CHANNEL, ALTER CHANNEL, and <u>DISPLAY</u> CLUSQMGR.

You use the IBM MQ dead-letter queue handler to specify how messages found on a dead-letter queue are to be processed or removed. See <u>"Processing messages on an IBM MQ dead-letter queue" on page</u> 153.

### **Related concepts**

Dead-letter queues

Related tasks Undelivered messages troubleshooting Related reference ALTER QMGR crtmqm (create queue manager)

# Processing messages on an IBM MQ dead-letter queue

To process messages on a dead-letter queue (DLQ), use the default DLQ handler that is provided by IBM MQ. The handler matches messages on the DLQ against entries in a rules table that you define.

# About this task

Messages can be put on a DLQ by queue managers, message channel agents (MCAs), and applications. All messages on the DLQ must be prefixed with a *dead-letter header* structure, MQDLH. Messages put on the DLQ by a queue manager or a message channel agent always have this header; applications putting messages on the DLQ must supply this header. The *Reason* field of the MQDLH structure contains a reason code that identifies why the message is on the DLQ.

All IBM MQ environments need a routine to process messages on the DLQ regularly. IBM MQ supplies a default routine, called the *dead-letter queue handler* (the DLQ handler), that you invoke using the **runmqdlq** MQSC command.

Instructions for processing messages on the DLQ are supplied to the DLQ handler by means of a userwritten *rules table*. That is, the DLQ handler matches messages on the DLQ against entries in the rules table; when a DLQ message matches an entry in the rules table, the DLQ handler performs the action associated with that entry.

# **Related tasks**

Undelivered messages troubleshooting

### **Related reference**

Dead-letter queues

# 2/05 ALW Invoking the dead-letter queue handler

Invoke the dead-letter queue (DLQ) handler using the **runmqdl**q control command. You can name the DLQ you want to process and the queue manager you want to use in two ways.

# Before you begin

To run the DLQ handler you must be authorized to access both the DLQ itself and any message queues to which messages on the DLQ are forwarded. For the DLQ handler to put messages on queues with the authority of the user ID in the message context, you must also be authorized to assume the identity of other users.

# About this task

The following examples apply to the DLQ called ABC1.DEAD.LETTER.QUEUE, owned by the queue manager ABC1.QUEUE.MANAGER.

If you do not specify the DLQ or the queue manager as shown, the default queue manager for the installation is used along with the DLQ belonging to that queue manager.

The **runmqdlq** command takes its input from stdin. You associate the rules table with **runmqdlq** by redirecting stdin from the rules table.

For more information about the **runmqdlq** command, see <u>runmqdlq</u>.

# Procedure

• You can name the DLQ and the queue manager as parameters to the **runmqdlq** command. For example, from the command prompt:

• You can name the DLQ and the queue manager in the rules table.

runmqdlq ABC1.DEAD.LETTER.QUEUE ABC1.QUEUE.MANAGER <qrule.rul</pre>

For example:

INPUTQ(ABC1.DEAD.LETTER.QUEUE) INPUTQM(ABC1.QUEUE.MANAGER)

### **Related concepts**

Dead-letter queues

# **Related tasks**

Undelivered messages troubleshooting

# z/OS ALW The sample DLQ handler amqsdlq

In addition to the dead-letter queue handler invoked using the **runmqdlq** command, IBM MQ provides the source of a sample DLQ handler **amqsdlq** with a function that is similar to that provided by **runmqdlq**.

You can customize **amqsdlq** to provide a DLQ handler that meets your requirements. For example, you might decide that you want a DLQ handler that can process messages without dead-letter headers. (Both the default DLQ handler and the sample, **amqsdlq**, process only those messages on the DLQ that begin with a dead-letter header, MQDLH. Messages that do not begin with an MQDLH are identified as being in error, and remain on the DLQ indefinitely.)

MQ\_INSTALLATION\_PATH represents the high-level directory in which IBM MQ is installed.

In IBM MQ for Windows, the source of amqsdlq is supplied in the directory:

MQ\_INSTALLATION\_PATH\tools\c\samples\dlq

and the compiled version is supplied in the directory:

MQ\_INSTALLATION\_PATH\tools\c\samples\bin

In IBM MQ for UNIX and Linux systems, the source of **amqsdlq** is supplied in the directory:

MQ\_INSTALLATION\_PATH/samp/dlq

and the compiled version is supplied in the directory:

MQ\_INSTALLATION\_PATH/samp/bin

A built version of the sample program, named **amqsdlqc**, is included. You can use this to connect to a remote queue manager in client mode. To make use of **amqsdlqc** you must set one of the environment variables <u>MQSERVER</u>, <u>MQCHLLIB</u>, or <u>MQCHLTAB</u> to identify how to connect to the queue manager. For example:

export MQSERVER="SYSTEM.DEF.SVRCONN/TCP/myappliance.co.uk(1414)"

### z/0S 📄

# The DLQ handler rules table

The dead-letter queue handler rules table defines how the DLQ handler processes messages that arrive on the DLQ.

There are two types of entry in a rules table:

- The first entry in the table, which is optional, contains control data.
- All other entries in the table are *rules* for the DLQ handler to follow. Each rule consists of a *pattern* (a set of message characteristics) that a message is matched against, and an *action* to be taken when a message on the DLQ matches the specified pattern. There must be at least one rule in a rules table.

Each entry in the rules table comprises one or more keywords.

#### **Related concepts**

Dead-letter queues

#### **Related tasks**

Undelivered messages troubleshooting

# z/0S ALW DLQ control data

You can include keywords in a control-data entry in a dead-letter queue handler rules table.

### Note:

- The vertical line (|) separates alternatives, only one of which can be specified.
- All keywords are optional.

# INPUTQ ( QueueName|' ' (default) )

The name of the DLQ you want to process:

- 1. Any INPUTQ value you supply as a parameter to the runmqdlq command overrides any INPUTQ value in the rules table.
- 2. If you do not specify an INPUTQ value as a parameter to the runmqdlq command, but you **do** specify a value in the rules table, the INPUTQ value in the rules table is used.
- 3. If no DLQ is specified or you specify INPUTQ(' ') in the rules table, the name of the DLQ belonging to the queue manager with the name that is supplied as a parameter to the runmqdlq command is used.
- 4. If you do not specify an INPUTQ value as a parameter to the runmqdlq command or as a value in the rules table, the DLQ belonging to the queue manager named on the INPUTQM keyword in the rules table is used.

# INPUTQM ( QueueManagerName|'' (default) )

The name of the queue manager that owns the DLQ named on the INPUTQ keyword:

- 1. Any INPUTQM value you supply as a parameter to the runmqdlq command overrides any INPUTQM value in the rules table.
- 2. If you do not specify an INPUTQM value as a parameter to the runmqdlq command, the INPUTQM value in the rules table is used.
- 3. If no queue manager is specified or you specify INPUTQM(' ') in the rules table, the default queue manager for the installation is used.

### RETRYINT (Interval|60 (default))

The interval, in seconds, at which the DLQ handler should reprocess messages on the DLQ that could not be processed at the first attempt, and for which repeated attempts have been requested. By default, the retry interval is 60 seconds.

### WAIT (YES (default) |NO|nnn)

Whether the DLQ handler should wait for further messages to arrive on the DLQ when it detects that there are no further messages that it can process.

### YES

The DLQ handler waits indefinitely.

### NO

The DLQ handler ends when it detects that the DLQ is either empty or contains no messages that it can process.

nnn

The DLQ handler waits for *nnn* seconds for new work to arrive before ending, after it detects that the queue is either empty or contains no messages that it can process.

Specify WAIT (YES) for busy DLQs, and WAIT (NO) or WAIT (*nnn*) for DLQs that have a low level of activity. If the DLQ handler is allowed to terminate, invoke it again using triggering. For more information about triggering, see Starting IBM MQ applications using triggers.

An alternative to including control data in the rules table is to supply the names of the DLQ and its queue manager as input parameters to the runmqdlq command. If you specify a value both in the rules table and as input to the runmqdlq command, the value specified on the runmqdlq command takes precedence.

If you include a control-data entry in the rules table, it must be the **first** entry in the table.

# **Z/OS** ALW DLQ rules (patterns and actions)

A description of the pattern-matching keywords (those against which messages on the dead-letter queue are matched), and the action keywords (those that determine how the DLQ handler is to process a matching message). An example rule is also provided.

# The pattern-matching keywords

The pattern-matching keywords, which you use to specify values against which messages on the DLQ are matched, are as follows. (All pattern-matching keywords are optional):

# APPLIDAT ( ApplIdentityData | \* (default) )

The *ApplIdentityData* value specified in the message descriptor, MQMD, of the message on the DLQ.

# APPLNAME ( *PutApplName* | \* (default) )

The name of the application that issued the MQPUT or MQPUT1 call, as specified in the *PutApplName* field of the message descriptor, MQMD, of the message on the DLQ.

# APPLTYPE ( *PutApplType* | \* (default) )

The *PutApplType* value, specified in the message descriptor, MQMD, of the message on the DLQ.

# DESTQ ( QueueName | \* (default) )

The name of the message queue for which the message is destined.

### DESTQM ( QueueManagerName | \* (default) )

The name of the queue manager of the message queue for which the message is destined.

# FEEDBACK ( Feedback | \* (default) )

When the *MsgType* value is MQFB\_REPORT, *Feedback* describes the nature of the report.

You can use symbolic names. For example, you can use the symbolic name MQFB\_COA to identify those messages on the DLQ that need confirmation of their arrival on their destination queues.

# FORMAT ( Format|\* (default) )

The name that the sender of the message uses to describe the format of the message data.

# MSGTYPE ( MsgType | \* (default) )

The message type of the message on the DLQ.

You can use symbolic names. For example, you can use the symbolic name MQMT\_REQUEST to identify those messages on the DLQ that need replies.

# PERSIST ( Persistence | \* (default) )

The persistence value of the message. (The persistence of a message determines whether it survives restarts of the queue manager.)

You can use symbolic names. For example, you can use the symbolic name MQPER\_PERSISTENT to identify messages on the DLQ that are persistent.

# REASON ( ReasonCode | \* (default) )

The reason code that describes why the message was put to the DLQ.

You can use symbolic names. For example, you can use the symbolic name MQRC\_Q\_FULL to identify those messages placed on the DLQ because their destination queues were full.

#### REPLYQ ( QueueName | \* (default) )

The name of the reply-to queue specified in the message descriptor, MQMD, of the message on the DLQ.

#### REPLYQM ( QueueManagerName | \* (default) )

The name of the queue manager of the reply-to queue, as specified in the message descriptor, MQMD, of the message on the DLQ.

#### USERID ( UserIdentifier | \* (default) )

The user ID of the user who originated the message on the DLQ, as specified in the message descriptor, MQMD, of the message on the DLQ.

# The action keywords

The action keywords, used to describe how a matching message is to be processed, are as follows:

### ACTION (DISCARD|IGNORE|RETRY|FWD)

The action to be taken for any message on the DLQ that matches the pattern defined in this rule.

#### DISCARD

Delete the message from the DLQ.

#### IGNORE

Leave the message on the DLQ.

#### RETRY

If the first attempt to put the message on its destination queue fails, try again. The RETRY keyword sets the number of tries made to implement an action. The RETRYINT keyword of the control data controls the interval between attempts.

### FWD

Forward the message to the queue named on the FWDQ keyword.

You must specify the ACTION keyword.

#### FWDQ (*QueueName*|&DESTQ|&REPLYQ)

The name of the message queue to which to forward the message when ACTION (FWD) is requested.

#### QueueName

The name of a message queue. FWDQ(' ') is not valid.

#### &DESTQ

Take the queue name from the *DestQName* field in the MQDLH structure.

### &REPLYQ

Take the queue name from the *ReplyToQ* field in the message descriptor, MQMD.

To avoid error messages when a rule specifying FWDQ (&REPLYQ) matches a message with a blank *ReplyToQ* field, specify REPLYQ (?\*) in the message pattern.

### FWDQM (QueueManagerName | & DESTQM | & REPLYQM | ' (default))

The queue manager of the queue to which to forward a message.

#### QueueManagerName

The name of the queue manager of the queue to which to forward a message when ACTION (FWD) is requested.

#### &DESTQM

Take the queue manager name from the DestQMgrName field in the MQDLH structure.

# &REPLYQM

Take the queue manager name from the *ReplyToQMgr* field in the message descriptor, MQMD.

• •

FWDQM(' '), which is the default value, identifies the local queue manager.

# HEADER (YES (default) |NO)

Whether the MQDLH should remain on a message for which ACTION (FWD) is requested. By default, the MQDLH remains on the message. The HEADER keyword is not valid for actions other than FWD.

### PUTAUT ( DEF (default) | CTX )

The authority with which messages should be put by the DLQ handler:

### DEF

Put messages with the authority of the DLQ handler itself.

#### СТХ

Put the messages with the authority of the user ID in the message context. If you specify PUTAUT (CTX), you must be authorized to assume the identity of other users.

#### RETRY (*RetryCount*|1(default))

The number of times, in the range 1 - 999,999,999, to try an action (at the interval specified on the RETRYINT keyword of the control data). The count of attempts made by the DLQ handler to implement any particular rule is specific to the current instance of the DLQ handler; the count does not persist across restarts. If the DLQ handler is restarted, the count of attempts made to apply a rule is reset to zero.

# **Example rule**

Here is an example rule from a DLQ handler rules table:

```
PERSIST(MQPER_PERSISTENT) REASON (MQRC_PUT_INHIBITED) +
ACTION (RETRY) RETRY (3)
```

This rule instructs the DLQ handler to make three attempts to deliver to its destination queue any persistent message that was put on the DLQ because MQPUT and MQPUT1 were inhibited.

All keywords that you can use on a rule are described in the rest of this section. Note the following:

- The default value for a keyword, if any, is underlined. For most keywords, the default value is \* (asterisk), which matches any value.
- The vertical line (|) separates alternatives, only one of which can be specified.
- All keywords except ACTION are optional.

# z/OS ALW DLQ rules table conventions

The syntax, structure and contents of the dead-letter queue handler rules table must adhere to these conventions.

The rules table must adhere to the following conventions:

- A rules table must contain at least one rule.
- Keywords can occur in any order.
- A keyword can be included only once in any rule.
- Keywords are not case-sensitive.
- A keyword and its parameter value must be separated from other keywords by at least one blank or comma.
- There can be any number of blanks at the beginning or end of a rule, and between keywords, punctuation, and values.
- Each rule must begin on a new line.
- On Windows systems, the last rule in the table must end with a carriage return/line feed character. You can achieve this by ensuring that you press the Enter key at the end of the rule, so that the last line of the table is a blank line.
- For reasons of portability, the significant length of a line must not be greater than 72 characters.

• Use the plus sign (+) as the last non-blank character on a line to indicate that the rule continues from the first non-blank character in the next line. Use the minus sign (-) as the last non-blank character on a line to indicate that the rule continues from the start of the next line. Continuation characters can occur within keywords and parameters.

For example:

```
APPLNAME('ABC+
D')
results in 'ABCD', and
```

```
APPLNAME('ABC-
D')
```

results in 'ABC D'.

- Comment lines, which begin with an asterisk (\*), can occur anywhere in the rules table.
- Blank lines are ignored.
- Each entry in the DLQ handler rules table comprises one or more keywords and their associated parameters. The parameters must follow these syntax rules:
  - Each parameter value must include at least one significant character. The delimiting single quotation
    marks in values that are enclosed in quotation marks are not considered to be significant. For
    example, these parameters are valid:

| FORMAT('ABC') | 3 significant characters |
|---------------|--------------------------|
| FORMAT(ABC)   | 3 significant characters |
| FORMAT('A')   | 1 significant character  |
| FORMAT(A)     | 1 significant character  |
| FORMAT(' ')   | 1 significant character  |

These parameters are invalid because they contain no significant characters:

```
FORMAT('')
FORMAT()
FORMAT()
FORMAT
```

- Wildcard characters are supported. You can use the question mark (?) instead of any single character, except a trailing blank; you can use the asterisk (\*) instead of zero or more adjacent characters. The asterisk (\*) and the question mark (?) are *always* interpreted as wildcard characters in parameter values.
- Wildcard characters cannot be included in the parameters of these keywords: ACTION, HEADER, RETRY, FWDQ, FWDQM, and PUTAUT.
- Trailing blanks in parameter values, and in the corresponding fields in the message on the DLQ, are
  not significant when performing wildcard matches. However, leading and embedded blanks within
  strings that are enclosed in single quotation marks are significant to wildcard matches.
- Numeric parameters cannot include the question mark (?) wildcard character. You can use the asterisk (\*) instead of an entire numeric parameter, but not as part of a numeric parameter. For example, these are valid numeric parameters:

| MSGTYPE(2) | Only reply messages are eligible |
|------------|----------------------------------|
| MSGTYPE(*) | Any message type is eligible     |

However, MSGTYPE('2\*') is not valid, because it includes an asterisk (\*) as part of a numeric parameter.

- Numeric parameters must be in the range 0-999 999 999. If the parameter value is in this range, it is accepted, even if it is not currently valid in the field to which the keyword relates. You can use symbolic names for numeric parameters.
- If a string value is shorter than the field in the MQDLH or MQMD to which the keyword relates, the value is padded with blanks to the length of the field. If the value, excluding asterisks, is longer than the field, an error is diagnosed. For example, these are all valid string values for an 8 character field:

| 'ABCDEFGH'              | 8 characters                     |
|-------------------------|----------------------------------|
| 'A*C*E*G*I'             | 5 characters excluding asterisks |
| '*A*C*E*G*I*K*M*O<br>*' | 8 characters excluding asterisks |

- Enclose strings that contain blanks, lowercase characters, or special characters other than period (.), forward slash (?), underscore (\_), and percent sign (%) in single quotation marks. Lowercase characters not enclosed in single quotation marks are folded to uppercase. If the string includes a quotation, use two single quotation marks to denote both the beginning and the end of the quotation. When the length of the string is calculated, each occurrence of double quotation marks is counted as a single character.

# z/0S ALW How the DLQ rules table is processed

The dead-letter queue handler searches the rules table for a rule where the pattern matches a message on the DLO.

The search begins with the first rule in the table, and continues sequentially through the table. When the DLQ handler finds a rule with a matching pattern, it takes the action from that rule. The DLQ handler increments the retry count for a rule by 1 whenever it applies that rule. If the first try fails, the DLQ handler tries again until the number of tries matches the number specified on the RETRY keyword. If all attempts fail, the DLO handler searches for the next matching rule in the table.

This process is repeated for subsequent matching rules until an action is successful. When each matching rule has been attempted the number of times specified on its RETRY keyword, and all attempts have failed, ACTION (IGNORE) is assumed. ACTION (IGNORE) is also assumed if no matching rule is found.

### Note:

- 1. Matching rule patterns are sought only for messages on the DLQ that begin with an MQDLH. Messages that do not begin with an MQDLH are reported periodically as being in error, and remain on the DLQ indefinitely.
- 2. All pattern keywords can be allowed to default, such that a rule can consist of an action only. Note, however, that action-only rules are applied to all messages on the queue that have MQDLHs and that have not already been processed in accordance with other rules in the table.
- 3. The rules table is validated when the DLQ handler starts, and errors are flagged at that time. You can make changes to the rules table at any time, but those changes do not come into effect until the DLQ handler restarts.
- 4. The DLQ handler does not alter the content of messages, the MQDLH, or the message descriptor. The DLQ handler always puts messages to other queues with the message option MQPMO\_PASS\_ALL\_CONTEXT.
- 5. Consecutive syntax errors in the rules table might not be recognized because the rules table is designed to eliminate the generation of repetitive errors during validation.
- 6. The DLQ handler opens the DLQ with the MQOO\_INPUT\_AS\_Q\_DEF option.

7. Multiple instances of the DLQ handler can run concurrently against the same queue, using the same rules table. However, it is more usual for there to be a one-to-one relationship between a DLQ and a DLQ handler.

#### **Related concepts**

Dead-letter queues

#### **Related tasks**

Undelivered messages troubleshooting

# z/0S ALW An example DLQ handler rules table

An example dead-letter queue rules table for the **runmqdlq** command, containing a single control-data entry and several rules.

An example rules table for the runmqdlq command \* \* \* Control data entry \* If no queue manager name is supplied as an explicit parameter to \* runmqdlq, use the default queue manager for the machine. \* If no queue name is supplied as an explicit parameter to runmqdlq, \* use the DLQ defined for the local queue manager. inputqm(' ') inputq(' ') \* Rules \* We include rules with ACTION (RETRY) first to try to \* deliver the message to the intended destination. \* If a message is placed on the DLQ because its destination \* queue is full, attempt to forward the message to its \* destination queue. Make 5 attempts at approximately \* 60-second intervals (the default value for RETRYINT). REASON(MQRC\_Q\_FULL) ACTION(RETRY) RETRY(5) \* If a message is placed on the DLQ because of a put inhibited \* condition, attempt to forward the message to its \* destination queue. Make 5 attempts at approximately \* 60-second intervals (the default value for RETRYINT). REASON(MORC PUT INHIBITED) ACTION(RETRY) RETRY(5) \* The AAAA corporation are always sending messages with incorrect \* addresses. When we find a request from the AAAA corporation, \* we return it to the DLQ (DEADQ) of the reply-to queue manager \* (&REPLYOM) \* The AAAA DLQ handler attempts to redirect the message. MSGTYPE(MQMT\_REQUEST) REPLYQM(AAAA.\*) + ACTION(FWD) FWDQ(DEADQ) FWDQM(&REPLYQM) \* The BBBB corporation never do things by half measures. If \* the queue manager BBBB.1 is unavailable, try to \* send the message to BBBB.2 DESTQM(bbbb.1) + action(fwd) fwdq(&DESTQ) fwdqm(bbbb.2) header(no) \* The CCCC corporation considers itself very security \* conscious, and believes that none of its messages \* will ever end up on one of our DLQs. \* Whenever we see a message from a CCCC queue manager on our \* DLQ, we send it to a special destination in the CCCC organization \* where the problem is investigated. REPLYOM(CCCC.\*) + ACTION(FWD) FWDQ(ALARM) FWDQM(CCCC.SYSTEM)

\* Messages that are not persistent run the risk of being \* lost when a queue manager terminates. If an application \* is sending nonpersistent messages, it should be able \* to cope with the message being lost, so we can afford to \* discard the message. PERSIST(MQPER\_NOT\_PERSISTENT) ACTION(DISCARD) \* For performance and efficiency reasons, we like to keep \* the number of messages on the DLQ small. \* If we receive a message that has not been processed by \* an earlier rule in the table, we assume that it \* requires manual intervention to resolve the problem. \* Some problems are best solved at the node where the \* problem was detected, and others are best solved where \* the message originated. We don't have the message origin, \* but we can use the REPLYQM to identify a node that has \* some interest in this message. \* Attempt to put the message onto a manual intervention \* queue at the appropriate node. If this fails, \* put the message on the manual intervention queue at \* this node. REPLYQM('?\*') + ACTION(FWD) FWDQ(DEADQ.MANUAL.INTERVENTION) FWDQM(&REPLYQM) ACTION(FWD) FWDQ(DEADQ.MANUAL.INTERVENTION)

#### Dead-letter queues

#### **Related tasks**

Undelivered messages troubleshooting

#### **Related reference**

runmqdlq (run dead-letter queue handler)

# **IBM I**INVOKING the dead-letter queue handler on IBM i

On IBM MQ for IBM i, you invoke the DLQ handler by setting the **STRMQMDLQ** command.

# **Before you begin**

You must be authorized to access both the DLQ itself, and any message queues to which messages on the DLQ are forwarded, in order to run the DLQ handler. You must also be authorized to assume the identity of other users, for the DLQ to put messages on queues with the authority of the user ID in the message context.

**Note:** It is often preferable to avoid placing messages on a DLQ. For information about the use and avoidance of DLQs, see "Working with dead-letter queues" on page 152.

# About this task

A *dead-letter queue* (DLQ), sometimes referred to as an *undelivered-message queue*, is a holding queue for messages that cannot be delivered to their destination queues. Every queue manager in a network should have an associated DLQ.

Queue managers, message channel agents, and applications can put messages on the DLQ. All messages on the DLQ must be prefixed with a *dead-letter header* structure, MQDLH. Messages put on the DLQ by a queue manager or by a message channel agent always have an MQDLH. For applications putting messages on the DLQ, you must supply an MQDLH.

The *Reason* field of the MQDLH structure contains a reason code that identifies why the message is on the DLQ.

In all IBM MQ environments, there must be a routine that runs regularly to process messages on the DLQ. IBM MQ supplies a default routine, called the *dead-letter queue handler* (the DLQ handler), that you invoke using the **STRMQMDLQ** command. A user-written *rules table* supplies instructions to the DLQ handler, for processing messages on the DLQ. That is, the DLQ handler matches messages on the DLQ against entries in the rules table. When a DLQ message matches an entry in the rules table, the DLQ handler performs the action associated with that entry.

# Procedure

• Invoke the DLQ handler

Use the **STRMQMDLQ** command to invoke the DLQ handler. You can name the DLQ that you want to process and the queue manager that you want to use in two ways:

- As parameters to **STRMQMDLQ** from the command prompt. For example:

STRMQMDLQ UDLMSGQ(ABC1.DEAD.LETTER.QUEUE) SRCMBR(QRULE) SRCFILE(library/QTXTSRC)
MQMNAME(MY.QUEUE.MANAGER)

- In the rules table. For example:

INPUTQ(ABC1.DEAD.LETTER.QUEUE)

Note: The rules table is a member within a source physical file that can take any name.

The examples apply to the DLQ called ABC1.DEAD.LETTER.QUEUE, owned by the default queue manager.

If you do not specify the DLQ or the queue manager as shown, the default queue manager for the installation is used along with the DLQ belonging to that queue manager.

# **Related concepts**

Dead-letter queues

### **Related tasks**

Undelivered messages troubleshooting

# IBM I The DLQ handler rules table on IBM i

The dead-letter queue handler rules table defines how the DLQ handler processes messages that arrive on the IBM i DLQ.

The DLQ handler rules table defines how the DLQ handler is to process messages that arrive on the DLQ. There are two types of entry in a rules table:

- The first entry in the table, which is optional, contains control data.
- All other entries in the table are *rules* for the DLQ handler to follow. Each rule consists of a *pattern* (a set of message characteristics) that a message is matched against, and an *action* to be taken when a message on the DLQ matches the specified pattern. There must be at least one rule in a rules table.

Each entry in the rules table comprises one or more keywords.

# **Control data**

This section describes the keywords that you can include in a control-data entry in a DLQ handler rules table. Note the following:

- The default value for a keyword, if any, is underlined.
- The vertical line (|) separates alternatives. You can specify only one of these.
- All keywords are optional.

# INPUTQ ( QueueName|' ' (default) )

The name of the DLQ you want to process:

- 1. Any UDLMSGQ value (or \*DFT) you specify as a parameter to the **STRMQMDLQ** command overrides any INPUTQ value in the rules table.
- 2. If you specify a blank UDLMSGQ value as a parameter to the **STRMQMDLQ** command, the INPUTQ value in the rules table is used.
- 3. If you specify a blank UDLMSGQ value as a parameter to the **STRMQMDLQ** command, and a blank INPUTQ value in the rules table, the system default dead-letter queue is used.

## INPUTQM ( QueueManagerName|'' (default) )

The name of the queue manager that owns the DLQ named on the INPUTQ keyword.

If you do not specify a queue manager, or you specify INPUTQM(' ') in the rules table, the system uses the default queue manager for the installation.

#### **RETRYINT (***Interval*|60 (default))

The interval, in seconds, at which the DLQ handler should attempt to reprocess messages on the DLQ that could not be processed at the first attempt, and for which repeated attempts have been requested. By default, the retry interval is 60 seconds.

## WAIT (YES (default) |NO|nnn)

Whether the DLQ handler should wait for further messages to arrive on the DLQ when it detects that there are no further messages that it can process.

#### YES

Causes the DLQ handler to wait indefinitely.

#### NO

Causes the DLQ handler to terminate when it detects that the DLQ is either empty or contains no messages that it can process.

nnn

Causes the DLQ handler to wait for *nnn* seconds for new work to arrive before terminating, after it detects that the queue is either empty or contains no messages that it can process.

Specify WAIT (YES) for busy DLQs, and WAIT (NO) or WAIT (*nnn*) for DLQs that have a low level of activity. If the DLQ handler is allowed to terminate, re-invoke it using triggering.

You can supply the name of the DLQ as an input parameter to the **STRMQMDLQ** command, as an alternative to including control data in the rules table. If any value is specified both in the rules table and on input to the **STRMQMDLQ** command, the value specified on the **STRMQMDLQ** command takes precedence.

Note: If a control-data entry is included in the rules table, it must be the first entry in the table.

# IBM I DLQ rules (patterns and actions) on IBM i

A description of the patterns and actions for each of the IBM i dead-letter queue rules.

Here is an example rule from a DLQ handler rules table:

PERSIST(MQPER\_PERSISTENT) REASON (MQRC\_PUT\_INHIBITED) + ACTION (RETRY) RETRY (3)

This rule instructs the DLQ handler to make 3 attempts to deliver to its destination queue any persistent message that was put on the DLQ because MQPUT and MQPUT1 were inhibited.

This section describes the keywords that you can include in a rule. Note the following:

- The default value for a keyword, if any, is underlined. For most keywords, the default value is \* (asterisk), which matches any value.
- The vertical line (|) separates alternatives. You can specify only one of these.
- All keywords except ACTION are optional.

This section begins with a description of the pattern-matching keywords (those against which messages on the DLQ are matched). It then describes the action keywords (those that determine how the DLQ handler is to process a matching message).

# IBM i DLQ pattern-matching keywords on IBM i

The pattern-matching keywords are described in an example. Use these keywords to specify values against which messages on the IBM i dead-letter queue are matched. All pattern-matching keywords are optional.

# APPLIDAT ( ApplIdentityData | \* (default) )

The ApplIdentityData value of the message on the DLQ, specified in the message descriptor, MQMD.

#### APPLNAME ( PutApplName | \* (default) )

The name of the application that issued the MQPUT or MQPUT1 call, as specified in the *PutApplName* field of the message descriptor, MQMD, of the message on the DLQ.

#### APPLTYPE ( PutApplType | \* (default) )

The PutApplType value specified in the message descriptor, MQMD, of the message on the DLQ.

### DESTQ ( QueueName | \* (default) )

The name of the message queue for which the message is destined.

#### DESTQM ( QueueManagerName | \* (default) )

The queue manager name for the message queue for which the message is destined.

#### FEEDBACK (Feedback + (default))

When the *MsgType* value is MQMT\_REPORT, *Feedback* describes the nature of the report.

You can use symbolic names. For example, you can use the symbolic name MQFB\_COA to identify those messages on the DLQ that require confirmation of their arrival on their destination queues.

#### FORMAT ( Format|\* (default) )

The name that the sender of the message uses to describe the format of the message data.

### MSGTYPE ( *MsgType* | \* (default) )

The message type of the message on the DLQ.

You can use symbolic names. For example, you can use the symbolic name MQMT\_REQUEST to identify those messages on the DLQ that require replies.

#### PERSIST ( Persistence | \* (default) )

The persistence value of the message. (The persistence of a message determines whether it survives restarts of the queue manager.)

You can use symbolic names. For example, you can use the symbolic name MQPER\_PERSISTENT to identify those messages on the DLQ that are persistent.

#### REASON ( ReasonCode | \* (default) )

The reason code that describes why the message was put to the DLQ.

You can use symbolic names. For example, you can use the symbolic name MQRC\_Q\_FULL to identify those messages placed on the DLQ because their destination queues were full.

#### REPLYQ ( QueueName | \* (default) )

The reply-to queue name specified in the message descriptor, MQMD, of the message on the DLQ.

#### REPLYQM ( QueueManagerName | \* (default) )

The queue manager name of the reply-to queue specified in the REPLYQ keyword.

# USERID ( UserIdentifier | \* (default) )

The user ID of the user who originated the message on the DLQ, as specified in the message descriptor, MQMD.

# **IBM I**DLQ action keywords on IBM i

Use these dead-letter queue action keywords to determine how a matching message on the IBM i dead-letter queue is processed.

#### ACTION (DISCARD|IGNORE|RETRY|FWD)

The action taken for any message on the DLQ that matches the pattern defined in this rule.

# DISCARD

Causes the message to be deleted from the DLQ.

#### IGNORE

Causes the message to be kept on the DLQ.

# RETRY

Causes the DLQ handler to try again to put the message on its destination queue.

## FWD

Causes the DLQ handler to forward the message to the queue named on the FWDQ keyword.

You must specify the ACTION keyword. The number of attempts made to implement an action is governed by the RETRY keyword. The RETRYINT keyword of the control data controls the interval between attempts.

### FWDQ (QueueName & DESTQ & REPLYQ)

The name of the message queue to which the message is forwarded when you select the ACTION keyword.

### QueueName

The name of a message queue. FWDQ(' ') is not valid.

### &DESTQ

Take the queue name from the DestQName field in the MQDLH structure.

# &REPLYQ

Take the queue name from the *ReplyToQ* field in the message descriptor, MQMD.

You can specify REPLYQ (?\*) in the message pattern to avoid error messages, when a rule specifying FWDQ (&REPLYQ) matches a message with a blank *ReplyToQ* field.

### FWDQM ( QueueManagerName | & DESTQM | & REPLYQM | ' ' (default) )

The queue manager of the queue to which a message is forwarded.

#### QueueManagerName

The queue manager name for the queue to which the message is forwarded when you select the ACTION (FWD) keyword.

#### &DESTQM

Take the queue manager name from the *DestQMgrName* field in the MQDLH structure.

### &REPLYQM

Take the queue manager name from the *ReplyToQMgr* field in the message descriptor, MQMD.

• •

FWDQM(' '), which is the default value, identifies the local queue manager.

### HEADER (YES (default) |NO)

Whether the MQDLH should remain on a message for which ACTION (FWD) is requested. By default, the MQDLH remains on the message. The HEADER keyword is not valid for actions other than FWD.

# PUTAUT ( DEF (default) |CTX)

The authority with which messages should be put by the DLQ handler:

### DEF

Puts messages with the authority of the DLQ handler itself.

### стх

Causes the messages to be put with the authority of the user ID in the message context. You must be authorized to assume the identity of other users, if you specify PUTAUT (CTX).

### RETRY ( RetryCount | 1 (default) )

The number of times, in the range 1 - 999,999,999, to attempt an action (at the interval specified on the RETRYINT keyword of the control data).

**Note:** The count of attempts made by the DLQ handler to implement any particular rule is specific to the current instance of the DLQ handler; the count does not persist across restarts. If you restart the DLQ handler, the count of attempts made to apply a rule is reset to zero.

# **IBM I** DLQ rules table conventions on IBM i

The IBM i dead-letter queue rules table must adhere to specific conventions regarding its syntax, structure, and contents.

- A rules table must contain at least one rule.
- Keywords can occur in any order.
- A keyword can be included once only in any rule.
- Keywords are not case sensitive.
- A keyword and its parameter value must be separated from other keywords by at least one blank or comma.
- Any number of blanks can occur at the beginning or end of a rule, and between keywords, punctuation, and values.
- Each rule must begin on a new line.
- For portability, the significant length of a line must not be greater than 72 characters.
- Use the plus sign (+) as the last non-blank character on a line to indicate that the rule continues from the first non-blank character in the next line. Use the minus sign (-) as the last non-blank character on a line to indicate that the rule continues from the start of the next line. Continuation characters can occur within keywords and parameters.

For example:

results in 'ABCD'.

```
APPLNAME('ABC-
D')
```

results in 'ABC D'.

- Comment lines, which begin with an asterisk (\*), can occur anywhere in the rules table.
- Blank lines are ignored.
- Each entry in the DLQ handler rules table comprises one or more keywords and their associated parameters. The parameters must follow these syntax rules:
  - Each parameter value must include at least one significant character. The delimiting quotation marks in values enclosed in quotation marks are not considered significant. For example, these parameters are valid:

| FORMAT('ABC') | 3 significant characters |
|---------------|--------------------------|
| FORMAT(ABC)   | 3 significant characters |
| FORMAT('A')   | 1 significant character  |
| FORMAT(A)     | 1 significant character  |
| FORMAT(' ')   | 1 significant character  |

These parameters are invalid because they contain no significant characters:

```
FORMAT('')
FORMAT()
FORMAT()
```

FORMAT

- Wildcard characters are supported. You can use the question mark (?) in place of any single character, except a trailing blank. You can use the asterisk (\*) in place of zero or more adjacent characters. The asterisk (\*) and the question mark (?) are *always* interpreted as wildcard characters in parameter values.
- You cannot include wildcard characters in the parameters of these keywords: ACTION, HEADER, RETRY, FWDQ, FWDQM, and PUTAUT.
- Trailing blanks in parameter values, and in the corresponding fields in the message on the DLQ, are not significant when performing wildcard matches. However, leading and embedded blanks within strings in quotation marks are significant to wildcard matches.
- Numeric parameters cannot include the question mark (?) wildcard character. You can include the
  asterisk (\*) in place of an entire numeric parameter, but the asterisk cannot be included as part of a
  numeric parameter. For example, these are valid numeric parameters:

| MSGTYPE(2)   | Only reply messages are eligible |
|--------------|----------------------------------|
| MSGTYPE(*)   | Any message type is eligible     |
| MSGTYPE('*') | Any message type is eligible     |

However, MSGTYPE ('2\*') is not valid, because it includes an asterisk (\*) as part of a numeric parameter.

- Numeric parameters must be in the range 0-999 999 999. If the parameter value is in this range, it is accepted, even if it is not currently valid in the field to which the keyword relates. You can use symbolic names for numeric parameters.
- If a string value is shorter than the field in the MQDLH or MQMD to which the keyword relates, the value is padded with blanks to the length of the field. If the value, excluding asterisks, is longer than the field, an error is diagnosed. For example, these are all valid string values for an 8-character field:

| 'ABCDEFGH'          | 8 characters                     |
|---------------------|----------------------------------|
| 'A*C*E*G*I'         | 5 characters excluding asterisks |
| '*A*C*E*G*I*K*M*O*' | 8 characters excluding asterisks |

Strings that contain blanks, lowercase characters, or special characters other than period (.), forward slash (?), underscore (\_), and percent sign (%) must be enclosed in single quotation marks. Lowercase characters not enclosed in quotation marks are folded to uppercase. If the string includes a quotation mark, two single quotation marks must be used to denote both the beginning and the end of the quotation. When the length of the string is calculated, each occurrence of double quotation marks is counted as a single character.

IBM i How the DLQ rules table is processed on IBM i

The dead-letter queue handler searches the rules table for a rule with a pattern that matches a message on the IBM i dead-letter queue.

The search begins with the first rule in the table, and continues sequentially through the table. When a rule with a matching pattern is found, the rules table attempts the action from that rule. The DLQ handler increments the retry count for a rule by 1 whenever it attempts to apply that rule. If the first attempt fails, the attempt is repeated until the count of attempts made matches the number specified on the RETRY keyword. If all attempts fail, the DLQ handler searches for the next matching rule in the table.

This process is repeated for subsequent matching rules until an action is successful. When each matching rule has been attempted the number of times specified on its RETRY keyword, and all attempts have failed, ACTION (IGNORE) is assumed. ACTION (IGNORE) is also assumed if no matching rule is found.

#### Note:

- 1. Matching rule patterns are sought only for messages on the DLQ that begin with an MQDLH. Messages that do not begin with an MQDLH are reported periodically as being in error, and remain on the DLQ indefinitely.
- 2. All pattern keywords can default, so that a rule can consist of an action only. Note, however, that action-only rules are applied to all messages on the queue that have MODLHs and that have not already been processed in accordance with other rules in the table.
- 3. The rules table is validated when the DLQ handler starts, and errors flagged at that time. (Error messages issued by the DLQ handler are described in Messages and reason codes.) You can make changes to the rules table at any time, but those changes do not come into effect until the DLQ handler is restarted.
- 4. The DLQ handler does not alter the content of messages, of the MQDLH, or of the message descriptor. The DLQ handler always puts messages to other queues with the message option MQPMO\_PASS\_ALL\_CONTEXT.
- 5. Consecutive syntax errors in the rules table might not be recognized, because the validation of the rules table eliminates the generation of repetitive errors.
- 6. The DLQ handler opens the DLQ with the MQOO\_INPUT\_AS\_Q\_DEF option.
- 7. Multiple instances of the DLQ handler can run concurrently against the same queue, using the same rules table. However, it is more usual for there to be a one-to-one relationship between a DLQ and a DLO handler.

# IBM I An example DLQ handler rules table on IBM i

Example code for a dead-letter queue handler rules table on IBM i. This example rules table contains a single control-data entry and several rules.

An example rules table for the STRMQMDLQ command \* Control data entry \* If no queue manager name is supplied as an explicit parameter to \* STRMQMDLQ, use the default queue manager for the machine. \* If no queue name is supplied as an explicit parameter to STRMQMDLQ, \* use the DLQ defined for the local queue manager. inputqm(' ') inputq(' ') \* Rules \* We include rules with ACTION (RETRY) first to try to \* deliver the message to the intended destination. \* If a message is placed on the DLQ because its destination \* queue is full, attempt to forward the message to its \* destination queue. Make 5 attempts at approximately \* 60-second intervals (the default value for RETRYINT). REASON(MQRC\_Q\_FULL) ACTION(RETRY) RETRY(5) \* If a message is placed on the DLQ because of a put inhibited \* condition, attempt to forward the message to its \* destination queue. Make 5 attempts at approximately \* 60-second intervals (the default value for RETRYINT). REASON(MQRC\_PUT\_INHIBITED) ACTION(RETRY) RETRY(5) \* The AAAA corporation is always sending messages with incorrect \* addresses. When we find a request from the AAAA corporation, \* we return it to the DLQ (DEADQ) of the reply-to queue manager \* (&REPLYQM). \* The AAAA DLQ handler attempts to redirect the message. MSGTYPE(MQMT\_REQUEST) REPLYQM(AAAA.\*) + ACTION(FWD) FWDQ(DEADQ) FWDQM(&REPLYQM) \* The BBBB corporation never does things by half measures. If

```
* the queue manager BBBB.1 is unavailable, try to
* send the message to BBBB.2
DESTOM(bbbb.1) +
action(fwd) fwdq(&DESTQ) fwdqm(bbbb.2) header(no)
* The CCCC corporation considers itself very security
* conscious, and believes that none of its messages
* will ever end up on one of our DLQs.
* Whenever we see a message from a CCCC queue manager on our
* DLQ, we send it to a special destination in the CCCC organization
* where the problem is investigated.
REPLYQM(CCCC.*) +
ACTION(FWD) FWDQ(ALARM) FWDQM(CCCC.SYSTEM)
* Messages that are not persistent run the risk of being
* lost when a queue manager terminates. If an application
* is sending nonpersistent messages, it must be able
* to cope with the message being lost, so we can afford to
* discard the message.
PERSIST(MOPER NOT PERSISTENT) ACTION(DISCARD)
* For performance and efficiency reasons, we like to keep
* the number of messages on the DLQ small.
* If we receive a message that has not been processed by
* an earlier rule in the table, we assume that it
* requires manual intervention to resolve the problem.
* Some problems are best solved at the node where the
* problem was detected, and others are best solved where
* the message originated. We do not have the message origin,
* but we can use the REPLYQM to identify a node that has
* some interest in this message.
* Attempt to put the message onto a manual intervention
* queue at the appropriate node. If this fails,
* put the message on the manual intervention queue at
* this node.
REPLYOM('?*') +
ACTION(FWD) FWDQ(DEADQ.MANUAL.INTERVENTION) FWDQM(&REPLYQM)
ACTION(FWD) FWDQ(DEADQ.MANUAL.INTERVENTION)
```

# Ensuring that all DLQ messages are processed

The dead-letter queue handler keeps a record of all messages on the DLQ that have been seen but not removed. Ensure that the DLQ contains as few messages as possible.

# About this task

If you use the DLQ handler as a filter to extract a small subset of the messages from the DLQ, the DLQ handler still keeps a record of those messages on the DLQ that it did not process. Also, the DLQ handler cannot guarantee that new messages arriving on the DLQ are seen, even if the DLQ is defined as first-in-first-out (FIFO). If the queue is not empty, the DLQ is periodically re-scanned to check all messages.

For these reasons, you should ensure that the DLQ contains as few messages as possible. If messages that cannot be discarded or forwarded to other queues (for whatever reason) are allowed to accumulate on the queue, the workload of the DLQ handler increases and the DLQ itself is in danger of filling up.

To enable the DLQ handler to empty the DLQ, take the following measures:

# Procedure

• For messages that you would otherwise ignore, use an action that moves the messages to another queue.

Try not to use the **ACTION (IGNORE)** command, which leaves messages on the DLQ - and remember that **ACTION (IGNORE)** is assumed for messages that are not explicitly addressed by other rules in the table. Instead, use an action that moves the messages to another queue. For example:

ACTION (FWD) FWDQ (IGNORED.DEAD.QUEUE) HEADER (YES)

Make the final rule in the table a "catch-all" to process messages that have not been addressed by earlier rules in the table.

For example, the final rule in the table could be something like this:

ACTION (FWD) FWDQ (REALLY.DEAD.QUEUE) HEADER (YES)

This forwards messages that fall through to the final rule in the table to the queue REALLY.DEAD.QUEUE, where they can be processed manually. If you do not have such a rule, messages are likely to remain on the DLQ indefinitely.

# Working with administrative topics

Use MQSC commands to manage administrative topics.

See MQSC commands for detailed information about these commands.

# **Related concepts**

Administrative topic objects

### **Related tasks**

"Defining an administrative topic" on page 171

Use the MQSC command **DEFINE TOPIC** to create an administrative topic. When defining an administrative topic you can optionally set each topic attribute.

"Displaying administrative topic object attributes" on page 172 Use the MQSC command **DISPLAY TOPIC** to display an administrative topic object.

"Changing administrative topic attributes" on page 173 You can change topic attributes in two ways, using either the **ALTER TOPIC** command or the **DEFINE TOPIC** command with the **REPLACE** attribute.

<u>"Copying an administrative topic definition" on page 173</u> You can copy a topic definition using the LIKE attribute on the **DEFINE** command.

"Deleting an administrative topic definition" on page 174 You can use the MQSC command **DELETE TOPIC** to delete an administrative topic.

# Defining an administrative topic

Use the MQSC command **DEFINE TOPIC** to create an administrative topic. When defining an administrative topic you can optionally set each topic attribute.

# Before you begin

**Note:** The example in this task requires you to run MQSC commands. How you do this varies by platform. See Administering IBM MQ using MQSC commands.

# About this task

Any attribute of the topic that is not explicitly set is inherited from the default administrative topic, SYSTEM.DEFAULT.TOPIC, that was created when the system installation was installed.

### Example

For example, the **DEFINE TOPIC** command that follows, defines a topic called ORANGE.TOPIC with these characteristics:

• Resolves to the topic string ORANGE. For information about how topic strings can be used, see <u>Combining topic strings</u>.

• Any attribute that is set to ASPARENT uses the attribute as defined by the parent topic of this topic. This action is repeated up the topic tree as far as the root topic, SYSTEM.BASE.TOPIC is found. For more information, see Topic trees.

```
DEFINE TOPIC (ORANGE.TOPIC) +
TOPICSTR (ORANGE) +
DEFPRTY(ASPARENT) +
NPMSGDLV(ASPARENT)
```

#### Note:

- Except for the value of the topic string, all the attribute values shown are the default values. They are shown here only as an illustration. You can omit them if you are sure that the defaults are what you want or have not been changed. See also "Displaying administrative topic object attributes" on page 172.
- If you already have an administrative topic on the same queue manager with the name ORANGE.TOPIC, this command fails. Use the REPLACE attribute if you want to overwrite the existing definition of a topic, but see also "Changing administrative topic attributes" on page 173.

**Related reference** 

DEFINE TOPIC

# **Displaying administrative topic object attributes**

Use the MQSC command **DISPLAY TOPIC** to display an administrative topic object.

# **Before you begin**

**Note:** The examples in this task require you to run MQSC commands. How you do this varies by platform. See Administering IBM MQ using MQSC commands.

#### Example

This command displays all topics:

DISPLAY TOPIC(ORANGE.TOPIC)

You can selectively display attributes by specifying them individually with the **DISPLAY TOPIC** command. For example:

```
DISPLAY TOPIC(ORANGE.TOPIC) +
TOPICSTR +
DEFPRTY +
NPMSGDLV
```

This command displays the three specified attributes:

```
AMQ8633: Display topic details.
TOPIC(ORANGE.TOPIC)
TOPICSTR(ORANGE)
NPMSGDLV(ASPARENT)
```

TYPE(LOCAL) DEFPRTY(ASPARENT)

To display the topic ASPARENT values as they are used at Runtime, use the **DISPLAY TPSTATUS** command. For example, use:

DISPLAY TPSTATUS(ORANGE) DEFPRTY NPMSGDLV

The command displays the following details:

AMQ8754: Display topic status details.

| TOPICSTR(ORANGE)   | DEFPRTY(0 |
|--------------------|-----------|
| NPMSGDLV(ALLAVAIL) |           |

When you define an administrative topic, it takes any attributes that you do not specify explicitly from the default administrative topic, which is called SYSTEM.DEFAULT.TOPIC. To see what these default attributes are, use the following command:

```
DISPLAY TOPIC (SYSTEM.DEFAULT.TOPIC)
```

#### **Related reference**

DISPLAY TOPIC DISPLAY TPSTATUS

# **Changing administrative topic attributes**

You can change topic attributes in two ways, using either the **ALTER TOPIC** command or the **DEFINE TOPIC** command with the **REPLACE** attribute.

# **Before you begin**

**Note:** The examples in this task require you to run MQSC commands. How you do this varies by platform. See Administering IBM MQ using MQSC commands.

### Example

If, for example, you want to change the default priority of messages delivered to a topic called ORANGE.TOPIC, to be 5, use either of the following commands:

• Using the **ALTER** command:

ALTER TOPIC(ORANGE.TOPIC) DEFPRTY(5)

This command changes a single attribute, that of the default priority of message delivered to this topic to 5; all other attributes remain the same.

• Using the **DEFINE** command:

DEFINE TOPIC(ORANGE.TOPIC) DEFPRTY(5) REPLACE

This command changes the default priority of messages delivered to this topic. All the other attributes are given their default values.

If you alter the priority of messages sent to this topic, existing messages are not affected. Any new message, however, uses the specified priority if not provided by the publishing application.

# Related reference

DISPLAY TOPIC

# Copying an administrative topic definition

You can copy a topic definition using the LIKE attribute on the **DEFINE** command.

# **Before you begin**

**Note:** The examples in this task require you to run MQSC commands. How you do this varies by platform. See Administering IBM MQ using MQSC commands.

### Example

The following command creates a topic, MAGENTA.TOPIC, with the same attributes as the original topic, ORANGE.TOPIC, rather than those of the system default administrative topic. Enter the name of the topic to be copied exactly as it was entered when you created the topic. If the name contains lowercase characters, enclose the name in single quotation marks.

```
DEFINE TOPIC (MAGENTA.TOPIC) +
LIKE (ORANGE.TOPIC)
```

You can also use this form of the **DEFINE** command to copy a topic definition, but make changes to the attributes of the original. For example:

```
DEFINE TOPIC(BLUE.TOPIC) +
TOPICSTR(BLUE) +
LIKE(ORANGE.TOPIC)
```

You can also copy the attributes of the topic BLUE.TOPIC to the topic GREEN.TOPIC and specify that when publications cannot be delivered to their correct subscriber queue they are not placed onto the dead-letter queue. For example:

```
DEFINE TOPIC(GREEN.TOPIC) +
TOPICSTR(GREEN) +
LIKE(BLUE.TOPIC) +
USEDLQ(NO)
```

Related reference

# Deleting an administrative topic definition

You can use the MQSC command **DELETE TOPIC** to delete an administrative topic.

# Before you begin

**Note:** The example in this task requires you to run MQSC commands. How you do this varies by platform. See Administering IBM MQ using MQSC commands.

### Example

```
DELETE TOPIC(ORANGE.TOPIC)
```

Applications will no longer be able to open the topic for publication or make new subscriptions using the object name, ORANGE.TOPIC. Publishing applications that have the topic open are able to continue publishing the resolved topic string. Any subscriptions already made to this topic continue receiving publications after the topic has been deleted.

Applications that are not referencing this topic object but are using the resolved topic string that this topic object represented, 'ORANGE' in this example, continue to work. In this case they inherit the properties from a topic object higher in the topic tree. For more information, see Topic trees.

Related reference DELETE TOPIC

# Working with subscriptions

Use MQSC commands to manage subscriptions.

# About this task

Subscriptions can be one of three types, defined in the SUBTYPE attribute:

# ADMIN

Administratively defined by a user.

# PROXY

An internally created subscription for routing publications between queue managers.

API

Created programmatically, for example, using the MQI MQSUB call.

See MQSC commands for detailed information about these commands.

# Defining an administrative subscription

Use the MQSC command **DEFINE SUB** to create an administrative subscription. You can also use the default defined in the default local subscription definition. Or, you can modify the subscription characteristics from those of the default local subscription, SYSTEM.DEFAULT.SUB that was created when the system was installed.

# **Before you begin**

**Note:** The examples in this task require you to run MQSC commands. How you do this varies by platform. See Administering IBM MQ using MQSC commands.

# Example

The **DEFINE SUB** command that follows defines a subscription called ORANGE with these characteristics:

- Durable subscription, meaning that it persists over queue manager restart, with unlimited expiry.
- Receive publications made on the ORANGE topic string, with the message priorities as set by the publishing applications.
- Publications delivered for this subscription are sent to the local queue SUBQ, this queue must be defined before the definition of the subscription.

```
DEFINE SUB (ORANGE) +
TOPICSTR (ORANGE) +
DESTCLAS (PROVIDED) +
DEST (SUBQ) +
EXPIRY (UNLIMITED) +
PUBPRTY (ASPUB)
```

### Note:

- The subscription and topic string name do not have to match.
- Except for the values of the destination and topic string, all the attribute values shown are the default values. They are shown here only as an illustration. You can omit them if you are sure that the defaults are what you want or have not been changed. See also <u>"Displaying attributes of subscriptions" on page</u> 176.
- If you already have a local subscription on the same queue manager with the name ORANGE, this command fails. Use the **REPLACE** attribute if you want to overwrite the existing definition of a queue, but see also <u>"Changing local subscription attributes"</u> on page 177.
- If the queue SUBQ does not exist, this command fails.

# **Displaying attributes of subscriptions**

You can use the **DISPLAY SUB** command to display configured attributes of any subscription known to the queue manager.

# Before you begin

**Note:** The examples in this task require you to run MQSC commands. How you do this varies by platform. See Administering IBM MQ using MQSC commands.

### Example

DISPLAY SUB(ORANGE)

You can selectively display attributes by specifying them individually. For example:

```
DISPLAY SUB(ORANGE) +
SUBID +
TOPICSTR +
DURABLE
```

This command displays the three specified attributes as follows:

```
AMQ8096: IBM MQ subscription inquired.
SUBID(414D5120414141202020202020202020E921E4E20002A03)
SUB(ORANGE)
DURABLE(YES)
```

TOPICSTR(ORANGE)

TOPICSTR is the resolved topic string on which this subscriber is operating. When a subscription is defined to use a topic object the topic string from that object is used as a prefix to the topic string provided when making the subscription. SUBID is a unique identifier assigned by the queue manager when a subscription is created. This is a useful attribute to display because some subscription names might be long or in a different character sets for which it might become impractical.

An alternate method for displaying subscriptions is to use the SUBID:

```
DISPLAY SUB +
SUBID(414D5120414141202020202020202020EE921E4E20002A03) +
TOPICSTR +
DURABLE
```

This command gives the same output as before:

```
AMQ8096: IBM MQ subscription inquired.
SUBID(414D512041414120202020202020202020EE921E4E20002A03)
SUB(ORANGE)
DURABLE(YES)
```

TOPICSTR(ORANGE)

Proxy subscriptions on a queue manager are not displayed by default. To display them specify a **SUBTYPE** of PROXY or ALL.

You can use the <u>DISPLAY SBSTATUS</u> command to display the Runtime attributes. For example, use the command:

DISPLAY SBSTATUS(ORANGE) NUMMSGS

The following output is displayed:

```
AMQ8099: IBM MQ subscription status inquired.
SUB(ORANGE)
SUBID(414D5120414141202020202020202020EE921E4E20002A03)
NUMMSGS(0)
```

When you define an administrative subscription, it takes any attributes that you do not specify explicitly from the default subscription, which is called SYSTEM.DEFAULT.SUB. To see what these default attributes are, use the following command:

```
DISPLAY SUB (SYSTEM.DEFAULT.SUB)
```

# **Related reference**

DISPLAY SUB

# **Changing local subscription attributes**

You can change subscription attributes in two ways, using either the **ALTER SUB** command or the **DEFINE SUB** command with the **REPLACE** attribute.

# Before you begin

**Note:** The examples in this task require you to run MQSC commands. How you do this varies by platform. See Administering IBM MQ using MQSC commands.

### Example

If you want to change the priority of messages delivered to a subscription called ORANGE to be 5, use either of the following commands:

• Using the ALTER command:

ALTER SUB(ORANGE) PUBPRTY(5)

This command changes a single attribute, that of the priority of messages delivered to this subscription to 5; all other attributes remain the same.

• Using the **DEFINE** command:

DEFINE SUB(ORANGE) PUBPRTY(5) REPLACE

This command changes not only the priority of messages delivered to this subscription, but all the other attributes which are given their default values.

If you alter the priority of messages sent to this subscription, existing messages are not affected. Any new messages, however, are of the specified priority.

# **Related reference**

ALTER SUB DEFINE SUB

# **Copying a local subscription definition**

You can copy a subscription definition using the LIKE attribute on the DEFINE command.

# **Before you begin**

**Note:** The examples in this task require you to run MQSC commands. How you do this varies by platform. See Administering IBM MQ using MQSC commands.

# Example

DEFINE SUB(BLUE) + LIKE(ORANGE)

You can also copy the attributes of the sub REAL to the sub THIRD.SUB, and specify that the **correlID** of delivered publications is THIRD, rather than the publishers **correlID**. For example:

```
DEFINE SUB(THIRD.SUB) +
LIKE(BLUE) +
DESTCORL(ORANGE)
```

### **Related reference**

DEFINE SUB

# **Deleting a local subscription**

You can use the MQSC command DELETE SUB to delete a local subscription.

# **Before you begin**

**Note:** The examples in this task require you to run MQSC commands. How you do this varies by platform. See Administering IBM MQ using MQSC commands.

### Example

DELETE SUB(ORANGE)

You can also delete a subscription using the SUBID:

DELETE SUB SUBID(414D5120414141202020202020202020E921E4E20002A03)

### **Related reference**

DELETE SUB

# **Checking messages on a subscription**

When a subscription is defined it is associated with a queue. Published messages matching this subscription are put to this queue. Use MQSC commands to check for messages currently queued for a subscription.

# Before you begin

**Note:** The steps in this task require you to run MQSC commands. How you do this varies by platform. See Administering IBM MQ using MQSC commands.

# About this task

Note that the following MQSC commands show only those subscriptions that received messages.

To check for messages currently queued for a subscription perform the following steps:

# Procedure

- 1. To check for messages queued for a subscription type DISPLAY SBSTATUS(*sub\_name*) NUMMSGS, see "Displaying attributes of subscriptions" on page 176.
- 2. If the **NUMMSGS** value is greater than zero identify the queue associated with the subscription by typing DISPLAY SUB(*sub\_name*)DEST.

3. Using the name of the queue returned you can view the messages by following the technique described in "Browsing queues with the sample program" on page 141.

## **Related reference**

DISPLAY SBSTATUS

# Working with services

Service objects are a means by which additional processes can be managed as part of a queue manager. With services, you can define programs that are started and stopped when the queue manager starts and ends. IBM MQ services are always started under the user ID of the user who started the queue manager.

# About this task

Service objects can be either of the following types:

### Server

A server is a service object that has the parameter **SERVTYPE** specified as SERVER. A server service object is the definition of a program that is executed when a specified queue manager is started. Server service objects define programs that typically run for a long time. For example, a server service object can be used to execute a trigger monitor process, such as **runmqtrm**.

Only one instance of a server service object can run concurrently. The status of running server service objects can be monitored using the MQSC command, **DISPLAY SVSTATUS**.

### Command

A command is a service object that has the parameter **SERVTYPE** specified as COMMAND. Command service objects are similar to server service objects, however multiple instances of a command service object can run concurrently, and their status cannot be monitored using the MQSC command **DISPLAY SVSTATUS**.

If the MQSC command, **STOP SERVICE**, is executed, no check is made to determine whether the program started by the MQSC command, **START SERVICE**, is still active before stopping program.

### **Related reference**

DEFINE SERVICE DISPLAY SVSTATUS START SERVICE STOP SERVICE

# Defining a service object

You define a service object with the MQSC command DEFINE SERVICE.

# **Before you begin**

**Note:** This task requires you to run MQSC commands. How you do this varies by platform. See Administering IBM MQ using MQSC commands.

# Procedure

Define a service object with the MQSC command DEFINE SERVICE.

The attributes that you need to define are as follows:

# SERVTYPE

Defines the type of the service object. Possible values are as follows:

### SERVER

A server service object.

Only one instance of a server service object can be executed at a time. The status of server service objects can be monitored using the MQSC command, **DISPLAY SVSTATUS**.

### COMMAND

A command service object.

Multiple instances of a command service object can be executed concurrently. The status of a command service objects cannot be monitored.

#### STARTCMD

The program that is executed to start the service. A fully qualified path to the program must be specified.

#### STARTARG

Arguments passed to the start program.

#### STDERR

Specifies the path to a file to which the standard error (stderr) of the service program should be redirected.

# STDOUT

Specifies the path to a file to which the standard output (stdout) of the service program should be redirected.

#### STOPCMD

The program that is executed to stop the service. A fully qualified path to the program must be specified.

#### STOPARG

Arguments passed to the stop program.

#### CONTROL

Specifies how the service is to be started and stopped:

#### MANUAL

The service is not to be started automatically or stopped automatically. It is controlled by use of the **START SERVICE** and **STOP SERVICE** commands. This is the default value.

#### **QMGR**

The service being defined is to be started and stopped at the same time as the queue manager is started and stopped.

#### STARTONLY

The service is to be started at the same time as the queue manager is started, but is not requested to stop when the queue manager is stopped.

#### **Related tasks**

### "Managing services" on page 180

An instance of a service object can be started and stopped automatically by the queue manager, or started and stopped using the MQSC commands **START SERVICE** and **STOP SERVICE**.

### **Related reference**

DEFINE SERVICE DISPLAY SVSTATUS START SERVICE STOP SERVICE

# **Managing services**

An instance of a service object can be started and stopped automatically by the queue manager, or started and stopped using the MQSC commands **START SERVICE** and **STOP SERVICE**.

# Before you begin

**Note:** This task requires you to run MQSC commands. How you do this varies by platform. See Administering IBM MQ using MQSC commands.
### Procedure

 Set the CONTROL parameter on the queue manager to start or stop an instance of a service object automatically, or use the MQSC commands START SERVICE and STOP SERVICE to do this manually.

When an instance of a service object is started, a message is written to the queue manager error log containing the name of the service object and the process ID of the started process. Here is an example log entry for a server service object starting:

```
02/15/2005 11:54:24 AM - Process(10363.1) User(mqm) Program(amqzmgr0)
Host(HOST_1) Installation(Installation1)
VRMF(7.1.0.0) QMgr(A.B.C)
AMQ5028: The Server 'S1' has started. ProcessId(13031).
EXPLANATION:
The Server process has started.
ACTION:
None.
```

Here is an example log entry for a command service object starting:

```
02/15/2005 11:53:55 AM - Process(10363.1) User(mqm) Program(amqzmgr0)
Host(HOST_1) Installation(Installation1)
VRMF(7.1.0.0) QMgr(A.B.C)
AMQ5030: The Command 'C1' has started. ProcessId(13030).
EXPLANATION:
The Command has started.
ACTION:
None.
```

When an instance server service stops, a message is written to the queue manager error logs containing the name of the service and the process ID of the ending process. Here is an example log entry for a server service object stopping:

```
02/15/2005 11:54:54 AM - Process(10363.1) User(mqm) Program(amqzmgr0)
Host(HOST_1) Installation(Installation1)
VRMF(7.1.0.0) QMgr(A.B.C)
AMQ5029: The Server 'S1' has ended. ProcessId(13031).
EXPLANATION:
The Server process has ended.
ACTION:
None.
```

#### **Related tasks**

"Defining additional environment variables in the service.env file" on page 181

When a service is started, the environment in which the service process is started is inherited from the environment of the queue manager. It is possible to define additional environment variables to be set in the environment of the service process by adding the variables you want to define to one of the service.env environment override files.

#### **Related reference**

STOP SERVICE (stop a service) on Multiplatforms START SERVICE (start a service) on Multiplatforms

### Defining additional environment variables in the service.env file

When a service is started, the environment in which the service process is started is inherited from the environment of the queue manager. It is possible to define additional environment variables to be

set in the environment of the service process by adding the variables you want to define to one of the service.env environment override files.

### About this task

There are two possible files to which you can add environment variables:

- The machine scope service.env file
- The queue manager scope service.env file

Both files are processed, if available, with definitions in the queue manager scope file taking precedence over those definitions in the machine scope file.

You can specify any environment variable in the service.env file. For example, if the IBM MQ service runs a number of commands, it might be useful to set the **PATH** user variable in the service.env file.

**Note:** The values that you set the variable to cannot be environment variables; for example CLASSPATH= *%CLASSPATH%* is incorrect. Similarly, on Linux PATH= *\$PATH* :/opt/mqm/bin would give unexpected results.

**CLASSPATH** must be capitalized, and the class path statement can contain only literals. Some services (Telemetry for example) set their own class path. The **CLASSPATH** defined in service.env is added to it.

The format of the variables defined in the service.env file is a list of name and value variable pairs. Each variable must be defined on a new line, and each variable is taken as it is explicitly defined, including white space.

### Procedure

- Add environment variables to the machine scope service.env file. This file is located in:
  - Linux AIX /var/mqm on AIX and Linux systems.
  - Windows: The data directory selected during installation on Windows systems.
- Add environment variables to the queue manager scope service.env file.
- This file is located in the queue manager data directory. For example, the location of the environment override file for a queue manager named QMNAME is:
  - Linux AIX On AIX and Linux systems, /var/mqm/qmgrs/QMNAME/service.env
  - Windows On Windows systems, C:\ProgramData\IBM\MQ\qmgrs\QMNAME\service.env

#### Example of a service.env file

| #**************************************                         | ***#   |
|-----------------------------------------------------------------|--------|
| #*                                                              | *#     |
| <pre>#* <n_oco_copyright></n_oco_copyright></pre>               | *#     |
| <pre>#* Licensed Materials - Property of IBM</pre>              | *#     |
| #*                                                              | *#     |
| #* 63H9336                                                      | *#     |
| #* (C) Copyright IBM Corporation 2005, 2024.                    | *#     |
|                                                                 | *#     |
| #** <noc_copyright></noc_copyright>                             | *#     |
| #*                                                              | *#     |
| <i>\$</i> ************************************                  | ****   |
| #**************************************                         | ****** |
| #* Module Name: service.env                                     | *#     |
| #* Type : IBM MQ service environment file                       | *#     |
| #* Function : Define additional environment variables to be set | *#     |
| #* IOT SERVICE Programs.                                        | *#     |
| ## USage : <variable>=<value></value></variable>                | *#     |
| 非*<br>                                                          | *#     |
| #*************************************                          | *****  |
|                                                                 |        |

MYTMP=/tmp TRACEDIR=/tmp/trace MYINITQ=ACCOUNTS.INITIATION.QUEUE

#### **Related tasks**

"Using replaceable inserts on service definitions" on page 183 You can substitute tokens in the definition of a service object. Tokens that are substituted are automatically replaced with their expanded text when the service program is executed.

### **Related reference**

Environment variables descriptions

## Using replaceable inserts on service definitions

You can substitute tokens in the definition of a service object. Tokens that are substituted are automatically replaced with their expanded text when the service program is executed.

### About this task

Substitute tokens can be taken from the following list of common tokens, or from any variables that are defined in the file, service.env.

### Procedure

• To use replaceable inserts, insert the token within + characters into any of the **STARTCMD**, **STARTARG**, **STOPCMD**, **STOPARG**, **STDOUT** or **STDERR** strings.

For examples of this, see <u>"Using a server service object" on page 184</u> and <u>"Using a command service object" on page 186</u>.

The following are common tokens that can be used to substitute tokens in the definition of a service object:

### MQ\_INSTALL\_PATH

The location where IBM MQ is installed.

#### MQ\_DATA\_PATH

The location of the IBM MQ data directory:

- Linux AIX On AIX and Linux systems, the IBM MQ data directory location is /var/mqm/
- Windows On Windows systems, the location of the IBM MQ data directory is the data directory selected during the installation of IBM MQ

#### QMNAME

The current queue manager name.

#### MQ\_SERVICE\_NAME

The name of the service.

#### MQ\_SERVER\_PID

This token can only be used by the **STOPARG** and **STOPCMD** arguments.

For server service objects this token is replaced with the process ID of the process started by the **STARTCMD** and **STARTARG** arguments. Otherwise, this token is replaced with 0.

#### MQ\_Q\_MGR\_DATA\_PATH

The location of the queue manager data directory.

#### MQ\_Q\_MGR\_DATA\_NAME

The transformed name of the queue manager. For more information on name transformation, see Understanding IBM MQ file names.

### Using a server service object

These examples shows how to define, use, and alter a server service object to start a trigger monitor or other program.

### **Before you begin**

**Note:** These examples require you to run MQSC commands. How you do this varies by platform. See Administering IBM MQ using MQSC commands.

These examples are written with UNIX style path separator characters, except where otherwise stated.

### Procedure

**1. Define a server service object, using the DEFINE SERVICE MQSC command:** 

```
DEFINE SERVICE(S1) +
CONTROL(QMGR) +
SERVTYPE(SERVER) +
STARTCMD('+MQ_INSTALL_PATH+bin/runmqtrm') +
STARTARG('-m +QMNAME+ -q ACCOUNTS.INITIATION.QUEUE') +
STOPCMD('+MQ_INSTALL_PATH+bin/amqsstop') +
STOPARG('-m +QMNAME+ -p +MQ_SERVER_PID+')
```

Where:

+MQ\_INSTALL\_PATH+ is a token representing the installation directory.

+QMNAME+ is a token representing the name of the queue manager.

ACCOUNTS.INITIATION.QUEUE is the initiation queue.

amqsstop is a sample program provided with IBM MQ which requests the queue manager to break all connections for the process ID. amqsstop generates PCF commands, therefore the command server must be running.

+MQ\_SERVER\_PID+ is a token representing the process ID passed to the stop program.

See "Using replaceable inserts on service definitions" on page 183 for a list of the common tokens.

2. An instance of the server service object executes when the queue manager is next started. However, you can start an instance of the server service object immediately with the START SERVICE MQSC command:

START SERVICE(S1)

3. Display the status of the server service process, using the DISPLAY SVSTATUS MQSC command:

DISPLAY SVSTATUS(S1)

4. Alter the server service object and have the updates picked up by manually restarting the server service process, using the ALTER SERVICE MQSC command.

The server service object is altered so that the initiation queue is specified as JUPITER.INITIATION.QUEUE.

```
ALTER SERVICE(S1) +
STARTARG('-m +QMNAME+ -q JUPITER.INITIATION.QUEUE')
```

Note: A running service does not pick up any updates to its service definition until it is restarted.

5. Restart the server service process so that the alteration is picked up, using the STOP SERVICE and START SERVICE MQSC commands:

STOP SERVICE(S1)

Followed by:

START SERVICE(S1)

The server service process is restarted and picks up the alterations made in "4" on page 184.

**Note:** The MQSC command, **STOP SERVICE**, can only be used if a **STOPCMD** argument is specified in the service definition.

#### More examples of passing arguments

• Define a server service object to start a program called runserv when a queue manager is started.

Do this using the **DEFINE SERVICE** MQSC command.

This example is written with Windows style path separator characters.

One of the arguments that is passed to the starting program is a string containing a space. This argument needs to be passed as a single string. To achieve this, double quotation marks are used as shown in the following command to define the command service object.

```
DEFINE SERVICE(S1) SERVTYPE(SERVER) CONTROL(QMGR) +
STARTCMD('C:\Program Files\Tools\runserv.exe') +
STARTARG('-m +QMNAME+ -d "C:\Program Files\Tools\"') +
STDOUT('C:\Program Files\Tools\+MQ_SERVICE_NAME+.out')
```

```
DEFINE SERVICE(S4) +
CONTROL(QMGR) +
SERVTYPE(SERVER) +
STARTCMD('C:\Program Files\Tools\runserv.exe') +
STARTARG('-m +QMNAME+ -d "C:\Program Files\Tools\") +
STDOUT('C:\Program Files\Tools\+MQ_SERVICE_NAME+.out')
```

Where:

+QMNAME+ is a token representing the name of the queue manager.

```
"C:\Program Files\Tools\" is a string containing a space, which will be passed as a single string.
```

• Define a server service object that can be used to automatically start the Trigger Monitor when the queue manager starts.

Do this using the **DEFINE SERVICE** MQSC command.

```
DEFINE SERVICE(TRIG_MON_START) +
CONTROL(QMGR) +
SERVTYPE(SERVER) +
STARTCMD('runmqtrm') +
STARTARG('-m +QMNAME+ -q +IQNAME+')
```

Where:

+QMNAME+ is a token representing the name of the queue manager.

+IQNAME+ is an environment variable defined by the user in one of the service.env files representing the name of the initiation queue.

#### **Related reference**

ALTER SERVICE DEFINE SERVICE DISPLAY SVSTATUS START SERVICE STOP SERVICE

## Using a command service object

These examples show how to define a command service object to start a program that writes entries to the operating system's system log when a queue manager is started or stopped.

### Before you begin

**Note:** These examples require you to run the **DEFINE SERVICE** MQSC command. How you do this varies by platform. See Administering IBM MQ using MQSC commands.

These examples are written with UNIX style path separator characters.

### About this task

In the following examples:

logger is a sample program provided with IBM MQ that can write entries to the operating system's system log.

+QMNAME+ is a token representing the name of the queue manager.

### Procedure

 Define a command service object to start a program that writes entries to the operating system's system log when a queue manager is started or stopped:

```
DEFINE SERVICE(S2) +
CONTROL(QMGR) +
SERVTYPE(COMMAND) +
STARTCMD('/usr/bin/logger') +
STARTARG('Queue manager +QMNAME+ starting') +
STOPCMD('/usr/bin/logger') +
STOPARG('Queue manager +QMNAME+ stopping')
```

• Define a command service object to start a program that writes entries to the operating system's system log only when a queue manager is stopped:

```
DEFINE SERVICE(S3) +
CONTROL(QMGR) +
SERVTYPE(COMMAND) +
STOPCMD('/usr/bin/logger') +
STOPARG('Queue manager +QMNAME+ stopping')
```

#### **Related reference**

DEFINE SERVICE

## Managing objects for triggering

These examples show how to start an application automatically when certain conditions on a queue are met. For example, you might want to start an application when the number of messages on a queue reaches a specified number. This facility is called *triggering*. You have to define the objects that support triggering.

### Before you begin

**Note:** These examples require you to run MQSC commands. How you do this varies by platform. See Administering IBM MQ using MQSC commands.

These examples are written with UNIX style path separator characters.

### About this task

For a detailed description of triggering, see Starting IBM MQ applications using triggers.

### Procedure

• Define an application queue for triggering.

An application queue is a local queue that is used by applications for messaging, through the MQI. Triggering requires a number of queue attributes to be defined on the application queue.

Triggering itself is enabled by the **Trigger** attribute (TRIGGER in MQSC commands). In this example, a trigger event is to be generated when there are 100 messages of priority 5 or greater on the local queue MOTOR.INSURANCE.QUEUE, as follows:

```
DEFINE QLOCAL (MOTOR.INSURANCE.QUEUE) +

PROCESS (MOTOR.INSURANCE.QUOTE.PROCESS) +

MAXMSGL (2000) +

DEFPSIST (YES) +

INITQ (MOTOR.INS.INIT.QUEUE) +

TRIGGER +

TRIGTYPE (DEPTH) +

TRIGDPTH (100)+

TRIGMPRI (5)
```

where:

### QLOCAL (MOTOR.INSURANCE.QUEUE)

Is the name of the application queue being defined.

#### PROCESS (MOTOR.INSURANCE.QUOTE.PROCESS)

Is the name of the process definition that defines the application to be started by a trigger monitor program.

#### MAXMSGL (2000)

Is the maximum length of messages on the queue.

#### DEFPSIST (YES)

Specifies that messages on this queue are persistent by default.

#### INITQ (MOTOR.INS.INIT.QUEUE)

Is the name of the initiation queue on which the queue manager is to put the trigger message.

#### TRIGGER

Is the trigger attribute value.

#### TRIGTYPE (DEPTH)

Specifies that a trigger event is generated when the number of messages of the required priority (TRIGMPRI) reaches the number specified in TRIGDPTH.

#### TRIGDPTH (100)

Is the number of messages required to generate a trigger event.

#### TRIGMPRI (5)

Is the priority of messages that are to be counted by the queue manager in deciding whether to generate a trigger event. Only messages with priority 5 or higher are counted.

#### Define an initiation queue

When a trigger event occurs, the queue manager puts a trigger message on the initiation queue specified in the application queue definition. Initiation queues have no special settings, but you can use the following definition of the local queue MOTOR.INS.INIT.QUEUE for guidance:

DEFINE QLOCAL(MOTOR.INS.INIT.QUEUE) + GET (ENABLED) + NOSHARE + NOTRIGGER + MAXMSGL (2000) + MAXDEPTH (1000)

• Define a process

Use the DEFINE PROCESS command to create a process definition. A process definition defines the application to be used to process messages from the application queue. The application queue

definition names the process to be used and thereby associates the application queue with the application to be used to process its messages. This is done through the PROCESS attribute on the application queue MOTOR.INSURANCE.QUEUE. The following MQSC command defines the required process, MOTOR.INSURANCE.QUOTE.PROCESS, identified in this example:

```
DEFINE PROCESS (MOTOR.INSURANCE.QUOTE.PROCESS) +
DESCR ('Insurance request message processing') +
APPLTYPE (UNIX) +
APPLICID ('/u/admin/test/IRMP01') +
USERDATA ('open, close, 235')
```

Where:

#### MOTOR.INSURANCE.QUOTE.PROCESS

Is the name of the process definition.

### DESCR ('Insurance request message processing')

Describes the application program to which this definition relates. This text is displayed when you use the DISPLAY PROCESS command. This can help you to identify what the process does. If you use spaces in the string, you must enclose the string in single quotation marks.

#### APPLTYPE (UNIX)

Is the type of application to be started.

```
APPLICID ('/u/admin/test/IRMP01')
```

Is the name of the application executable file, specified as a fully qualified file name. In Windows systems, a typical APPLICID value would be c:\appl\test\irmp01.exe.

#### USERDATA ('open, close, 235')

Is user-defined data, which can be used by the application.

Display attributes of a process definition

Use the DISPLAY PROCESS command to examine the results of your definition. For example:

```
DISPLAY PROCESS (MOTOR.INSURANCE.QUOTE.PROCESS)
```

```
24 : DISPLAY PROCESS (MOTOR.INSURANCE.QUOTE.PROCESS) ALL
AMQ8407: Display Process details.
DESCR ('Insurance request message processing')
APPLICID ('/u/admin/test/IRMP01')
USERDATA (open, close, 235)
PROCESS (MOTOR.INSURANCE.QUOTE.PROCESS)
APPLTYPE (UNIX)
```

You can also use the MQSC command ALTER PROCESS to alter an existing process definition, and the DELETE PROCESS command to delete a process definition.

## Using the dmpmqmsg utility between two systems

The **dmpmqmsg** utility (formerly *qload*) allows you to copy or move the contents of a queue, or its messages, to a file.

### **Overview**

The file that you create with **dmpmqmsg** can be saved away as required and used at some later point to reload the messages back onto the queue.

#### Important:

- 1. The file has a specific format understood by the utility. However, the file is human-readable, so that you can update it in an editor before you reload it. If you do edit the file you must not change its format.
- 2. The **dmpmqmsg** utility is shipped with the runtime fileset for AIX, Linux, and Windows, so is available in both the IBM MQ server and client.

Possible uses are:

- Saving the messages that are on a queue, to a file. Possibly for archiving purposes, and later reload back to a queue.
- Reloading a queue with messages you previously saved to a file.
- Removing old messages from a queue.
- 'Replaying' test messages from a stored location, even maintaining the correct time between the messages if required.

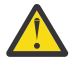

Attention: SupportPac MO03 used the **-1** parameter for specifying local or client binding. **-1** has been replaced by the **-c** parameter.

-P is now used for code page information instead of -c.

See dmpmqmsg for further information on the command and the available parameters.

### Example of using the dmpmqmsg utility on Linux, using a Windows machine

You have a queue manager on a Linux machine that has messages on a queue (*Q1*) that you want to move into another queue (*Q2*) in the same queue manager. You want to initiate the **dmpmqmsg** utility from a Windows machine.

Queue (Q1) has four messages that have been added by using the sample **amqsput** (local queue manager) or **amqsputc** (remote queue manager) application.

On the Linux machine you see:

```
display ql(Q1) CURDEPTH
2 : display ql(Q1) CURDEPTH
AMQ8409: Display Queue details.
QUEUE(Q1)
TYPE(QLOCAL)
CURDEPTH(4)
```

Set the MQSERVER environment variable to point to the queue manager in Linux. For example:

set MQSERVER=SYSTEM.DEF.SVRCONN/TCP/veracruz.x.com(1414)

where veracruz is the name of the machine.

Run the **dmpmqmsg** utility to read from the queue, Q1, and store the output in c:\temp\mqqload.txt.

Connect as a remote client to the queue manager, *QM\_VER*, running in the Linux host and port established by MQSERVER. You achieve the connection as a remote client by using the attribute: - c.

dmpmqmsg -m QM\_VER -i Q1 -f c:\temp\mqqload.txt -cRead - Files: 0 Messages: 4 Bytes: 22Written - Files: 1 Messages: 4 Bytes: 22

The output file c:\temp\mqqload.txt contains text, using a format that the **dmpmqmsg** utility understands.

On the Windows machine, issue the **dmpmqmsg** command (using the -o option instead of the -i option) to load queue (*Q2*) on the Linux machine from a file on the Windows machine:

dmpmqmsg -m QM\_VER -o Q2 -f c:\temp\mqqload.txt -cRead - Files:1 Messages:4 Bytes:22Written - Files:0 Messages:4 Bytes:22

On the Linux machine, note that there are now four messages in the queue that have been restored from the file.

On the Linux machine,

Delete the messages from the original queue.

Confirm that there are no more messages on the original queue:

See dmpmqmsg for a description of the command and its parameters.

#### **Related concepts**

"Examples of using the dmpmqmsg utility" on page 190 Simple ways in which you can use the **dmpmqmsg** utility (formerly **qload**).

### Examples of using the dmpmqmsg utility

Simple ways in which you can use the **dmpmqmsg** utility (formerly **qload**).

### Unload a queue to a file

Use the following options on the command line to save the messages that are on a queue, into a file:

```
dmpmqmsg -m QM1 -i Q1 -f c:\myfile
```

This command takes a copy of the messages from the queue and saves them in the file specified.

### Unload a queue to a series of files

You can unload a queue to a series of files by using an insert character in the file name. In this mode each message is written to a new file:

dmpmqmsg -m QM1 -i Q1 -f c:\myfile%n

This command unloads the queue to files, myfile1, myfile2, myfile3, and so on.

### Load a queue from a file

To reload a queue with the messages you saved in <u>"Unload a queue to a file" on page 190</u>, use the following options on the command line:

dmpmqmsg -m QM1 -o Q1 -f c:\myfile%n

This command unloads the queue to files, myfile1, myfile2, myfile3, and so on.

### Load a queue from a series of files

You can load a queue from a series of files by using an insert character in the file name. In this mode each message is written to a new file:

dmpmqmsg -m QM1 -o Q1 -f c:\myfile%n

This command loads the queue to files, myfile1, myfile2, myfile3, and so on.

### Copy the messages from one queue to another queue

Replace the file parameter in <u>"Unload a queue to a file" on page 190</u>, with another queue name and use the following options:

dmpmqmsg -m QM1 -i Q1 -o Q2

This command allows the messages from one queue to be copied to another queue.

### Copy the first 100 messages from one queue to another queue

Use the command in the previous example and add the -r#100 option:

```
dmpmqmsg -m QM1 -i Q1 -o Q2 -r#100
```

### Move the messages from one queue to another queue

A variation on <u>"Load a queue from a file" on page 190</u>. Note the distinction between using **-i** (lowercase) which only browses a queue, and **-I** (uppercase) which destructively gets from a queue:

dmpmqmsg -m QM1 -I Q1 -o Q2

#### Move messages older than one day from one queue to another queue

This example shows the use of age selection. Messages can be selected that are older than, younger than, or within a range of ages.

```
dmpmqmsg -m QM1 -I Q1 -o Q2 -T1440
```

#### Display the ages of messages currently on a queue

Use the following options on the command line:

```
dmpmqmsg -m QM1 -i Q1 -f stdout -dT
```

#### Work with the message file

Having unloaded the message from your queue, as in <u>"Unload a queue to a file" on page 190</u>, you might want to edit the file.

You might also want to change the format of the file to use one of the display options that you did not specify at the time you unloaded the queue.

You can use the **dmpmqmsg** utility to reprocess the file into the required format even after the unload of the queue has taken place. Use the following options on the command line.

```
dmpmqmsg -f c:\oldfile -f c:\newfile -dA
```

See dmpmqmsg for a description of the command and its parameters.

# Working with remote IBM MQ objects

You can administer IBM MQ objects on remote queue managers by using MQSC commands, PCF commands, or the administrative REST API. Before you can use any of these methods, you must define transmission queues and channels between the local queue manager and the remote queue manager so that commands can be sent to the remote queue manager, and responses received by the local queue manager. Alternatively, you can configure a queue manager cluster, and then use the same remote administration methods.

### About this task

To prepare queue managers for remote administration, you must configure the following objects on the local queue manager:

- A listener.
- A transmission queue that has the name of the remote queue manager.
- A sender channel that has the connection details for the remote queue manager.
- A receiver channel that has the same name as the sender channel on the remote queue manager.

You must also configure the following objects on the remote queue manager:

- A listener.
- A transmission queue that has the name of the local queue manager.
- A sender channel that has the connection details for the local queue manager.
- A receiver channel that has the same name as the sender channel on the local queue manager.

For more information about configuring these objects, see <u>"Configuring queue managers for remote</u> administration" on page 193.

Alternatively, you can configure a queue manager cluster. A *cluster* is a group of queue managers set up in such a way that the queue managers can communicate directly with one another over a single network without complex transmission queue, channel, and queue definitions. Clusters can be set up easily, and typically contain queue managers that are logically related in some way and need to share data or applications. Even the smallest cluster reduces system administration costs.

Establishing a network of queue managers in a cluster involves fewer definitions than establishing a traditional distributed queuing environment. With fewer definitions to make, you can set up or change your network more quickly and easily, and reduce the risk of making an error in your definitions.

To set up a cluster, you need one cluster sender (CLUSSDR) and one cluster receiver (CLUSRCVR) definition for each queue manager. You do not need any transmission queue definitions or remote queue definitions. The principles of remote administration are the same when used within a cluster, but the definitions themselves are greatly simplified.

For more information about configuring a cluster, see Configuring a queue manager cluster.

### Procedure

- For information on how to administer remote IBM MQ objects, see the following subtopics:
  - "Configuring queue managers for remote administration" on page 193
  - "Managing the command server for remote administration" on page 197
  - <u>"Issuing MQSC commands on a remote queue manager" on page 198</u>

- "Data conversion between coded character sets " on page 199

## Configuring queue managers for remote administration

You can administer a remote queue manager from a local queue manager by using the administrative REST API, MQSC, or PCF commands. The remote queue manager might be on the same system, in a different installation, or on a different system with the same environment, or a different IBM MQ environment. Before you can remotely administer a queue manager from a local queue manager, you must create a sender and receiver channel, a listener, and a transmission queue on each queue manager. These channels and queues enable the commands to be sent to the remote queue manager and the responses to be received on the local queue manager. The procedure to create these queues and channels is the same whether you want to use the administrative REST API, MQSC, or PCF commands.

### Before you begin

- The following procedure uses example queue managers source.queue.manager, and target.queue.manager. You must create and start these queue managers on your system to follow these steps, or substitute your own queue manager names in the relevant steps.
- The following procedure uses TCP/IP as the transport type. You must know the IP address of both systems to complete this task.
- The following procedure creates listeners that use the network ports 1818 on the local system and 1819 on the remote system. You can use other ports, but must substitute your port values in the appropriate steps.
- You must run the commands in the procedure locally or over a network facility such as Telnet.

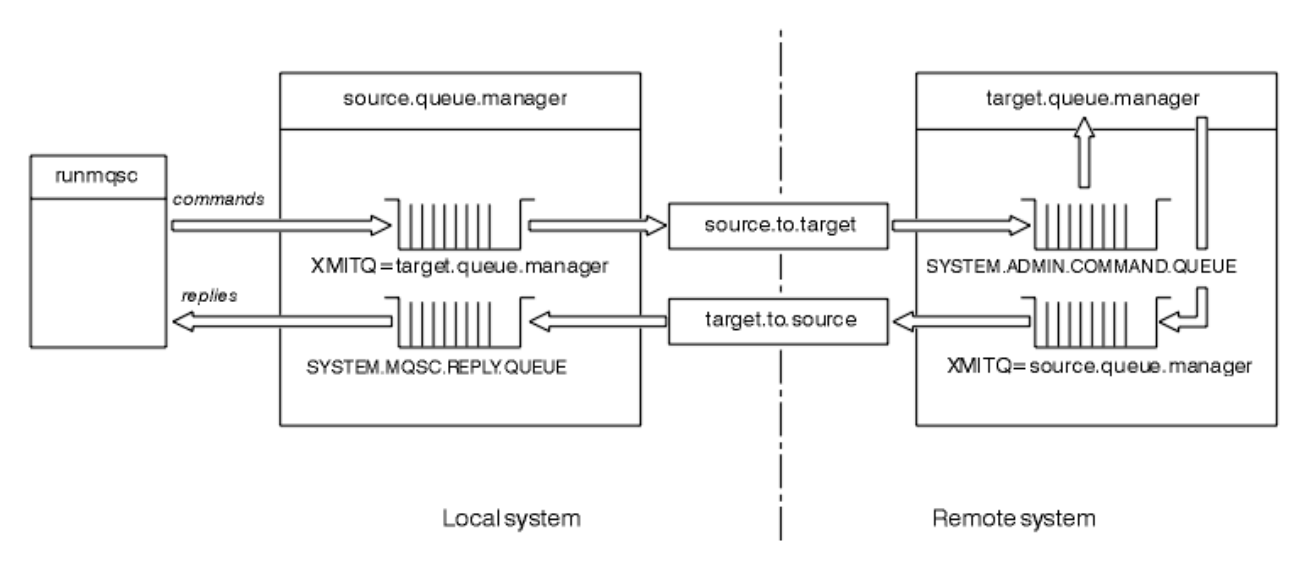

## About this task

Figure 15. Setting up channels and queues for remote administration

Figure 15 on page 193 shows the configuration of queue managers, queues, and channels that you need for remote administration:

- The object source.queue.manager is the source queue manager from which you can issue administrative REST API, MQSC, or PCF commands, and to which the results of these commands are returned.
- The object target.queue.manager is the name of the target queue manager, which processes the commands and generates any operator messages.
- Commands get put onto the transmission queue that has the same name as the remote queue manager. In this case, target.queue.manager. A transmission queue is a specialized local queue

that temporarily holds messages before the MCA picks them up and sends them to the remote queue manager.

- The commands get sent by the source.to.target channel to the SYSTEM.ADMIN.COMMAND.QUEUE on the remote queue manager. Each end of the channel has a separate definition. One end is a sender and the other end is a receiver. The two definitions must have the same name and together constitute a single message channel.
- The command output is put on the remote transmission queue that has the same name as the local queue manager from which the command was sent. In this case, source.queue.manager.
- The output is sent by the target.to.source channel to an appropriate reply queue, where it is taken and output by the original command.

### Procedure

- 1. On the remote system queue manager, ensure that the command queue SYSTEM. ADMIN. COMMAND. QUEUE is present. This queue is created by default when a queue manager is created.
- 2. On the remote system, check that the command server is running on the queue manager. If the command server is not running, remote administration is not possible:
  - a) Start **runmqsc** for the queue manager. For example, for queue manager target.queue.manager, enter the following command:

runmqsc target.queue.manager

b) Display the status of the command server by entering the following command:

DISPLAY QMSTATUS CMDSERV

c) Exit the **runmqsc** command prompt by entering the following command:

end

d) If the command server is not started, start it. For example, for queue manager target.queue.manager, enter the following command:

strmqcsv target.queue.manager

- 3. Define the channels, listener, and transmission queue on the local queue manager:
  - a) Start **runmqsc** for the queue manager. For example, for queue manager source.queue.manager, enter the following command:

runmqsc source.queue.manager

b) Define the sender channel. This sender channel must have the same name as the receiver channel on the remote queue manager. For example, enter the following MQSC command, replacing the value for **CONNAME** with the IP address for the remote queue manager and the port number of the listener:

```
DEFINE CHANNEL ('source.to.target') +
CHLTYPE(SDR) +
CONNAME (localhost:1819) +
XMITQ ('target.queue.manager') +
TRPTYPE(TCP)
```

c) Define the receiver channel. This receiver channel must have the same name as the sender channel on the remote queue manager. For example, enter the following command:

```
DEFINE CHANNEL ('target.to.source') +
```

```
CHLTYPE(RCVR) +
TRPTYPE(TCP)
```

d) Define the listener on the local queue manager. For example, enter the following command:

```
DEFINE LISTENER ('source.queue.manager') +
TRPTYPE (TCP) +
PORT (1818)
```

e) Define the transmission queue on the local queue manager. This transmission queue must have the same name as the remote queue manager. For example, enter the following command:

```
DEFINE QLOCAL ('target.queue.manager') +
USAGE (XMITQ)
```

f) Start the listener. For example, enter the following command:

```
START LISTENER ('source.queue.manager')
```

g) Exit the **runmqsc** command prompt by entering the following command:

end

- 4. Define the channels, listener, and transmission queue on the remote queue manager:
  - a) Start **runmqsc** for the queue manager. For example, for queue manager target.queue.manager, enter the following command:

```
runmqsc target.queue.manager
```

b) Define the sender channel. This sender channel must have the same name as the receiver channel on the local queue manager. For example, enter the following MQSC command, replacing the value for **CONNAME** with the IP address for the local queue manager and port number for the listener:

```
DEFINE CHANNEL ('target.to.source') +
CHLTYPE(SDR) +
CONNAME (localhost:1818) +
XMITQ ('source.queue.manager') +
TRPTYPE(TCP)
```

c) Define the receiver channel. This receiver channel must have the same name as the sender channel on the local queue manager For example, enter the following command:

```
DEFINE CHANNEL ('source.to.target') +
CHLTYPE(RCVR) +
TRPTYPE(TCP)
```

d) Define the listener. For example, enter the following command:

```
DEFINE LISTENER ('target.queue.manager') +
TRPTYPE (TCP) +
PORT (1819)
```

e) Define the transmission queue. This transmission queue must have the same name as the local queue manager. For example, enter the following command:

```
DEFINE QLOCAL ('source.queue.manager') +
USAGE (XMITQ)
```

f) Start the listener. For example, enter the following command:

```
START LISTENER ('target.queue.manager')
```

g) Exit **runmqsc** by entering the following command:

end

- 5. Start the sender channel on the local system:
  - a) Start **runmqsc** for the queue manager. For example, for queue manager source.queue.manager, enter the following command:

runmqsc source.queue.manager

b) Start the sender channel. For example, enter the following command:

START CHANNEL ('source.to.target')

c) Exit **runmqsc** by entering the following command:

end

- 6. Start the sender channel on the remote system:
  - a) Start runmqsc for the queue manager. For example, for queue manager target.queue.manager, enter the following command:

runmqsc target.queue.manager

b) Start the sender channel. For example, enter the following command:

START CHANNEL ('target.to.source')

c) Exit **runmqsc** by entering the following command:

end

- 7. Test that the configuration has completed successfully by sending an MQSC command from the local system to the remote queue manager:
  - a) Start the **runmqsc** command prompt for the remote queue manager from the local system. For example, enter the following command:

runmqsc -w 30 -m source.queue.manager target.queue.manager

b) Display the queues on the remote queue manager by entering the following command:

DISPLAY QUEUE (\*)

On success, a list of queues from the remote queue manager is displayed.

c) If these steps do not work, check that the channels on both systems are in a running state. If the channels are not running, and do not start, check the channels and transmission queues are configured correctly, and that the command server is running. For example, check that the correct CONNAME is specified for the sender channels, and that the transmission queues have the correct names. Also, check the queue manager logs for security exceptions that might help resolve the issue.

### Results

Your queue managers are configured to remotely administer the remote queue manager from the local system.

### What to do next

• Learn more about remote administration using MQSC commands: <u>"Issuing MQSC commands on a</u> remote queue manager" on page 198

- Learn more about writing administration programs using PCF commands: <u>"Using IBM MQ</u> Programmable Command Formats" on page 26.
- Learn more about using the administrative REST API for remote administration: "Remote administration using the REST API" on page 78.

## Managing the command server for remote administration

Each queue manager has a command server associated with it. A command server processes any incoming commands from remote queue managers, or PCF commands from applications. It presents the commands to the queue manager for processing and returns a completion code or operator message. You can start, stop, and display the status of the command server. A command server is mandatory for all administration involving PCF commands, the MQAI, and also for remote administration.

### **Before you begin**

Depending on the value of the queue manager attribute, **SCMDSERV**, the command server is either started automatically when the queue manager starts, or must be started manually. If the command server is started automatically, you cannot use the strmqcsv or endmqcsv commands to start and stop the command server. You can change the value of the **SCMDSERV** attribute by using the MQSC command **ALTER QMGR**. By default, the command server is started automatically.

Stopping a queue manager also ends the command server associated with it.

### Procedure

- Display the status of the command server:
  - a) Start the **runmqsc** command prompt for the appropriate queue manager by entering the following command:

runmqsc target.queue.manager

where target.queue.manager is the queue manager for which the command server is being displayed.

b) Display the command server status by entering the following MQSC command:

DISPLAY QMSTATUS CMDSERV

c) Exit the **runmqsc** command prompt by entering the following command:

end

• If the command server is not set to start automatically, start the command server by entering the following command:

strmqcsv target.queue.manager

where target.queue.manager is the queue manager for which the command server is being started.

• If the command server is not set to start automatically, stop the command server by entering the following command:

endmqcsv target.queue.manager

where target.queue.manager is the queue manager for which the command server is being stopped.

By default, the command server stops in a controlled way. You can stop the command server immediately by adding the -i flag to the command.

### Issuing MQSC commands on a remote queue manager

After you configure queue managers for remote administration, you can use a particular form of the **runmqsc** command on a local system to run MQSC commands on a remote queue manager. Each command is sent as an Escape PCF to the command queue, SYSTEM.ADMIN.COMMAND.QUEUE, of the remote queue manager. Replies are received on the SYSTEM.MQSC.REPLY.QUEUE queue.

### Before you begin

You must complete the steps in <u>"Configuring queue managers for remote administration" on page 193</u> to configure channels, transmission queues, listeners, and the command server before you can remotely administer a queue manager by using MQSC commands.

### Procedure

1. Ensure that the command server is running on the remote queue manager.

For information on how to start the command server on a queue manager, see <u>"Managing the</u> command server for remote administration" on page 197.

- 2. On the source queue manager, you can then run MQSC commands in one of two ways:
  - Interactively, by starting **runmqsc** with the following commands:
    - If the remote queue manager is on z/OS, enter the following command:

runmqsc -w 30 -x -m source.queue.manager target.queue.manager

- If the remote queue manager is on Multiplatforms, enter the following command:

runmqsc -w 30 -m source.queue.manager target.queue.manager

- From a command file:
  - a. Put the MQSC commands to be run on the remote system in a text file, one command per line.
  - b. Verify your MQSC commands on the local queue manager by using the -v flag on the **runmqsc** command. The -v flag checks that the commands are valid, but does not run them. Be aware that some commands might fail if they are applicable to the remote queue manager but are not applicable to the local queue manager:

runmqsc -v source.queue.manager < myCmdFile.in > results.out

The myCmdFile.in contains the MQSC commands to check, and the results.out file contains the verification results for the commands.

- c. Run the command file on the remote queue manager by entering one of the following commands:
  - If the remote queue manager is on z/OS, enter the following command:

```
runmqsc -w 30 -x -m source.queue.manager target.queue.manager < myCmdFile.in >
results.out
```

- If the remote queue manager is on Multiplatforms, enter the following command:

runmqsc -w 30 -m source.queue.manager target.queue.manager < myCmdFile.in >
results.out

The parameters used are the following parameters:

#### -w seconds

Specifies that the MQSC commands are run in indirect mode, where commands are put on the command server input queue and executed in order.

The variable *seconds* specifies the length of time to wait, in seconds, for a response from the remote queue manager. Any replies received after this time are discarded, but the MQSC commands still run on the remote queue manager. The following message is generated on the local queue manager when the command times out:

AMQ8416: MQSC timed out waiting for a response from the command server.

When you stop issuing MQSC commands, the local queue manager displays any timed-out responses that have arrived and discards any further responses.

-x

Specifies that the remote queue manager is a z/OS queue manager.

#### -m localQMgrName

Specifies the name of the local queue manager that you want to use to submit commands to the remote queue manager

### What to do next

If you have difficulty in running MQSC commands remotely:

- Check that the remote queue manager is running.
- Check that the command server is running on the remote system.
- Check that the channel disconnect interval has not expired. For example, if a channel started but then shut down after some time. This is especially important if you start the channels manually.
- Ensure that the requests that are sent from the local queue manager make sense to the target queue manager. For example, requests that include parameters that are not supported on the remote queue manager.
- Also see Resolving problems with MQSC commands.

### Data conversion between coded character sets

Message data in IBM MQ defined formats (also known as built-in formats) can be converted by the queue manager from one coded character set to another, provided that both character sets relate to a single language or a group of similar languages.

For example, conversion between coded character sets with identifiers (CCSIDs) 850 and 500 is supported, because both apply to Western European languages.

For EBCDIC newline (NL) character conversions to ASCII, see <u>All queue managers stanza of the mqs.ini</u> file and the **AMQ\_CONVEBCDICNEWLINE** environment variable.

Supported conversions are defined in Data conversion processing.

Converting between CCSIDs 37 and 500 is supported on the IBM MQ Appliance, Windows, Linux, and macOS.

### When a queue manager cannot convert messages in built-in formats

The queue manager cannot automatically convert messages in built-in formats if their CCSIDs represent different national-language groups. For example, conversion between CCSID 850 and CCSID 1025 (which is an EBCDIC coded character set for languages using Cyrillic script) is not supported because many of the characters in one coded character set cannot be represented in the other. If you have a network of queue managers working in different national languages, and data conversion among some of the coded character sets is not supported, you can enable a default conversion.

For platforms to which the ccsid\_part2.tbl applies, see <u>"Specifying default data conversion" on page</u> 203 using ccsid\_part2.tbl for further information. Default data conversion on platforms other than those to which the ccsid\_part2.tbl file applies is described in <u>"Default data conversion" on page 201</u>.

### **Enhanced Unicode data conversion support**

The product supports all Unicode characters defined in the Unicode 8.0 standard in data conversion. This includes full support for UTF-16, including surrogate pairs (a pair of 2-byte UTF-16 characters in the range X'D800' through to X'DFFF' that represent a Unicode code point above U+FFFF).

Combining character sequences are also supported in cases where a precomposed character in one CCSID is mapped to a combining character sequence in another CCSID.

Data conversion to and from Unicode and CCSIDs 1388, 1390, 1399, 4933, 5488, and 16884 has been extended, on some platforms, to support all the code points currently defined for these CCSIDs, including those that map to code points in Unicode supplementary planes.

In the case of CCSIDs 1390, 1399, and 16884, this includes characters defined in the JIS X 0213 (JIS2004) standard.

Support has also been added for conversion to and from Unicode and six new CCSIDs (1374 through to 1379).

### ccsid\_part2.tbl file

An additional file, ccsid\_part2.tbl, is provided.

The ccsid\_part2.tbl file takes precedence over the ccsid.tbl file and:

- Allows you to add or modify CCSID entries
- Specify default data conversion
- · Specify data for different command levels

The ccsid\_part2.tbl is applicable to the following platforms only:

- Linux Linux all versions
- Windows Windows

**Windows** On IBM MQ for Windows, ccsid\_part2.tbl is located in directory *MQDataRoot*\conv\table by default. Furthermore, on IBM MQ for Windows it records all the supported code sets.

Don IBM MQ for Linux, ccsid\_part2.tbl is located in directory *MQDataRoot*/conv/table, and the supported code sets are held in conversion tables provided by IBM MQ.

Although the ccsid\_part2.tbl file replaces the existing ccsid.tbl file used in previous versions of IBM MQ to supply additional CCSID information, the ccsid.tbl file continues to be parsed by IBM MQ and must therefore not be deleted.

For more information, see <u>"The ccsid\_part2.tbl file" on page 201</u>.

### ccsid.tbl file

On platforms other than those to which ccsid\_part2.tbl applies, the file ccsid.tbl is used for the following purposes:

- AlX On AIX, the supported code sets are held internally by the operating system.
- It specifies any additional code sets. To specify additional code sets, you need to edit ccsid.tbl (guidance on how to do this is provided in the file).
- It specifies any default data conversion.

You can update the information recorded in ccsid.tbl; you might want to do this if, for example, a future release of your operating system supports additional coded character sets.

### Default data conversion

If you set up channels between two machines on which data conversion is not normally supported, you must enable default data conversion for the channels to work.

On platforms other than those to which ccsid\_part2.tbl applies, to enable default data conversion, edit the ccsid.tbl file to specify a default EBCDIC CCSID and a default ASCII CCSID. Instructions on how to do this are included in the file. You must do this on all machines that will be connected using the channels. Restart the queue manager for the change to take effect.

The default data-conversion process is as follows:

- If conversion between the source and target CCSIDs is not supported, but the CCSIDs of the source and target environments are either both EBCDIC or both ASCII, the character data is passed to the target application without conversion.
- If one CCSID represents an ASCII coded character set, and the other represents an EBCDIC coded character set, IBM MQ converts the data using the default data-conversion CCSIDs defined in ccsid.tbl.

**Note:** Try to restrict the characters being converted to those that have the same code values in the coded character set specified for the message and in the default coded character set. If you use only the set of characters that is valid for IBM MQ object names (as defined in <u>Naming IBM MQ objects</u>) you will, in general, satisfy this requirement. Exceptions occur with EBCDIC CCSIDs 290, 930, 1279, and 5026 used in Japan, where the lowercase characters have different codes from those used in other EBCDIC CCSIDs.

### Converting messages in user-defined formats

The queue manager cannot convert messages in user-defined formats from one coded character set to another. If you need to convert data in a user-defined format, you must supply a data-conversion exit for each such format. Do not use default CCSIDs to convert character data in user-defined formats. For more information about converting data in user-defined formats and about writing data conversion exits, see the Writing data-conversion exits.

### Changing the queue manager CCSID

When you have used the **CCSID** attribute of the **ALTER QMGR** command to change the CCSID of the queue manager, stop and restart the queue manager to ensure that all running applications, including the command server and channel programs, are stopped and restarted.

This is necessary because any applications that are running when the queue manager CCSID is changed continue to use the existing CCSID.

## The ccsid\_part2.tbl file

The ccsid\_part2.tbl file is used to supply additional CCSID information. The ccsid\_part2.tbl file replaces the ccsid.tbl file that was used before IBM MQ 9.0.

**Note:** The ccsid.tbl file, which was used before IBM MQ 9.0 to supply additional CCSID information, continues to be parsed by IBM MQ and should not be deleted. However, entries in ccsid\_part2.tbl take precedence over other entries in ccsid.tbl.

You should use ccsid\_part2.tbl rather than ccsid.tbl because ccsid\_part2.tbl:

- Contains support for the Unicode encoding values. From IBM MQ 9.0, the product supports all Unicode characters defined in the Unicode 8.0 standard in data conversion, including full support for UTF-16. For more information, see <u>"Data conversion between coded character sets</u>" on page 199.
- Allows you to specify the version of CCSID entries, so that the entries are only applicable to selected command levels.

You can use the ccsid\_part2.tbl file to:

- Add or modify CCSID entries
- Specify default data conversion
- Specify data for different command levels

The ccsid\_part2.tbl file is applicable to the following platforms only:

- Linux
   Linux all versions
- Windows Windows

The location of the ccsid\_part2.tbl file depends on your platform:

- **Linux** The *MQDataRoot*/conv/table directory on all versions of Linux.
- Windows The MQDataRoot\conv\table directory on Windows.

### Adding or modifying CCSID entries

An entry in the ccsid\_part2.tbl file has the following format:

```
<CCSID number> <Base CCSID> <DBCS CodePage> <SBCS CodePage> <Type> <Encoding> <ACRI> <Name>
```

An example entry for CCSID 1200 (UTF-16) is:

1200 1200 1200 1200 3 8 0 UTF-16

Note: For more details on the value for ACRI see the comment in the ccsid\_part2.tbl file.

In the ccsid\_part2.tbl format:

Type can equal: 1=SBCS

- 2=DBCS
- 3=MBCS

Encoding can equal:

- 1=EBCDIC
- 2 = ASCII
- 3 = ISO
- 4 = UCS-2
- 5 = UTF-8
- 6 = Euc
- 7 = GB18030
- 8 = UTF-16
- 9 = UTF-32

When editing the file you:

- Can specify a comment by using the # symbol at the start of a line. This prevents IBM MQ from attempting to parse the line.
- Cannot supply in-line comments.
- Must ensure that you do not create blank lines.
- · Must not add new entries at the end of the file.

New CCSID entries should be added before the ACRI table information.

### Specifying default data conversion

You can define default conversion CCSIDs, which are used to convert between ASCII or similar and EBCDIC CCSIDs, if no conversion is supported between two CCSIDs.

If you enable this function, the default conversion is used for transmission and message headers, and can also be used in user data conversion.

Default conversions are enabled by creating two lines similar to the following:

| default 0 850 1 2 0 | default | 0 | 500 | 1 | 1 | 0 |
|---------------------|---------|---|-----|---|---|---|
|                     | default | 0 | 850 | 1 | 2 | 0 |

The first line sets the default for EBCDIC CCSIDs to 500 and the second line sets the default for ASCII and similar CCSIDs to 850.

### Specifying data for different command levels

To specify CCSID entries for different command levels of IBM MQ you use a colon symbol followed by the command level (or command levels) of IBM MQ that you want the next section to be applicable to.

The number represents the minimum command level that the queue manager or client must be running in. For example, if the current queue manager is command level 900, and it encounters an 800 or 900 command level flag, the CCSIDs are read.

However, a queue manager at level 800 ignores any CCSIDs in the 900 section.

The command level specified is applicable to all CCSID entries encountered after a command level flag, until a new command level flag is found.

If you require to set the command level to all command levels, specify the number zero.

When first parsing ccsid\_part2.tbl, IBM MQ treats all CCSIDs encountered as valid for all command levels of IBM MQ.

Versioning starts to be used only when IBM MQ encounters the first command level flag.

The following code snippet shows an example of using Versioning:

```
# Comment Block
# End of Comment Block
# Because no command level flag is specified and we're at the start of the file
# the following CCSIDs will be read on all versions
                                                      IS08859-1
    819
          819
                     0
                            819
                                    1
                                          3
                                                0
    923
         923
                            923
                                    1
                                          3
                                                0
                                                      IS08859-15
                     0
   1051 1051
                     0
                           1051
                                    1
                                          3
                                                Θ
                                                      IBM-1051
# The colon :900 below shows that the CCSIDs after will only be for MQ cmd level 900 and above
:900
   8629
          437
                     0
                            437
                                          2
                                                0
                                     1
                                                      IBM-437
          437
  12725
                            437
                                                      IBM-437
                     0
                                     1
                                          2
                                                0
  16821
          437
                     0
                            437
                                    1
                                          2
                                                0
                                                      IBM-437
  20917
          437
                     0
                            437
                                     1
                                          2
                                                0
                                                      IBM-437
# The colon :0 below shows that the CCSIDs after will be for all version of MQ
:0
   4946
          850
                     0
                            850
                                          2
                                                0
                                                      TBM-850
                                     1
                                          2
2
  33618
          850
                     0
                            850
                                     1
                                                0
                                                      IBM-850
  61697
          850
                     0
                            850
                                     1
                                                0
                                                      IBM-850
                                          2
  61698
          850
                     0
                            850
                                     1
                                                0
                                                      IBM-850
```

# **Administering Managed File Transfer**

Use Managed File Transfer commands to administer Managed File Transfer. You can also use the IBM MQ Explorer for some of the administrative tasks.

### Start transfer by placing a message in an agent command queue

You can also start a file transfer by putting a file transfer message on the command queue of the source agent. An example command queue name is SYSTEM.FTE.COMMAND.AGENT01. You must ensure that the message reaches the command queue of the correct source agent; if the message is received by an agent that does not match the source information in the XML, the message is rejected.

The transfer request XML must conform to the FileTransfer.xsd schema and use the <request> element as the root element. See File transfer request message format for information about the structure and content of a transfer request message. How you put the transfer request message on an agent command queue is task-specific. For example, you can use the IBM MQ Java API to put a message on the queue programmatically.

### **Related concepts**

### "Transferring data from files to messages" on page 256

You can use the file-to-message feature of Managed File Transfer to transfer data from a file to a single message, or multiple messages, on an IBM MQ queue.

### "Transferring data from messages to files" on page 271

The message-to-file feature of Managed File Transfer enables you to transfer data from one or more messages on an IBM MQ queue to a file, a data set (on z/OS), or a user file space. If you have an application that creates or processes IBM MQ messages, you can use the message-to-file capability of Managed File Transfer to transfer these messages to a file on any system in your Managed File Transfer network.

### "The protocol bridge" on page 281

The protocol bridge enables your Managed File Transfer (MFT) network to access files stored on a file server outside your MFT network, either in your local domain or a remote location. This file server can use the FTP, FTPS, or SFTP network protocols. Each file server needs at least one dedicated agent. The dedicated agent is known as the protocol bridge agent. A bridge agent can interact with multiple file servers.

#### "Working with MFT from IBM Integration Bus" on page 319

You can work with Managed File Transfer from IBM Integration Bus using the FTEOutput and FTEInput nodes.

#### "MFT recovery and restart" on page 319

If your agent or queue manager are unavailable for any reason, for example because of a power or network failure, Managed File Transfer recovers as follows in these scenarios:

#### **Related tasks**

<u>"Starting an MFT agent" on page 205</u> Before you can use a Managed File Transfer agent for a file transfer, you must first start the agent.

### "Starting a new file transfer" on page 212

You can start a new file transfer from the IBM MQ Explorer or from the command line and you can choose to transfer either a single file or multiple files in a group.

#### "Monitoring file transfers that are in progress" on page 219

You can monitor a file transfer that is in progress using the **Managed File Transfer - Current Transfer Progress** tab in IBM MQ Explorer. This file transfer can be one started from either IBM MQ Explorer or the command line. The tab also displays the progress of scheduled transfers at the point the scheduled transfers start.

"Viewing the status of file transfers in the Transfer Log" on page 221

You can view the details of file transfers by using the **Transfer Log** in IBM MQ Explorer. These can be transfers started from either the command line or the IBM MQ Explorer. You can also customize what is displayed in the **Transfer Log**.

### "Monitoring MFT resources" on page 223

You can monitor Managed File Transfer resources; for example, a queue or a directory. When a condition on this resource is satisfied, the resource monitor starts a task, such as a file transfer. You can create a resource monitor by using the **fteCreateMonitor** command or the **Monitors** view in the Managed File Transfer plug-in for IBM MQ Explorer.

### "Working with file transfer templates" on page 253

You can use file transfer templates to store common file transfer settings for repeated or complex transfers. Either create a transfer template from the command line by using the **fteCreateTemplate** command or use the IBM MQ Explorer to create a transfer template by using the **Create New Template for Managed File Transfer** wizard, or save a template while you are creating a file transfer by selecting the **Save transfer settings as a template** check box. The **Transfer Templates** window displays all of the transfer templates that you have created in your Managed File Transfer network.

#### "Listing MFT agents" on page 210

You can list the Managed File Transfer agents registered with a particular queue manager using the command line or the IBM MQ Explorer.

#### "Stopping an MFT agent" on page 211

You can stop a Managed File Transfer agent from the command line. When you stop an agent, you are quiescing the agent and allowing the agent to complete its current file transfer before stopping. You can also specify the **-i** parameter at the command line to stop an agent immediately. When the agent has stopped, you cannot use that agent to transfer files until you restart it.

Configuring an MFT logger Related reference Guidelines for transferring files

## **Starting an MFT agent**

Before you can use a Managed File Transfer agent for a file transfer, you must first start the agent.

### About this task

You can start a Managed File Transfer Agent from the command line. In this case, the agent process stops when you log off the system.

ALW On AIX, Linux, and Windows, you can configure an agent so that it continues running when you log off from the system and can continue to receive file transfers.

On z/OS, you can configure the agent to start as a started task from JCL without the need for an interactive session.

Note that, if an agent encounters an unrecoverable error when it is running, a first failure data capture (FDC) is generated and the agent is stopped.

### Procedure

- To start an agent from the command line, use the **fteStartAgent** command. For more information, see **fteStartAgent**.
- . 📐 ALW

To configure an agent so that it continues running when you log off from the system:

– **Windows** On Windows, configure the agent to run as a Windows service. For more information, see "Starting an MFT agent as a Windows service" on page 206.

- **Linux AIX** On AIX and Linux, configure the agent to start automatically during a reboot by using a script file. For more information, see <u>"Starting an MFT agent at AIX and Linux</u> system startup" on page 208.

### ▶ z/0\$

On z/OS, configure the agent to start as a started task from JCL without the need for an interactive session.

For more information, see "Starting an MFT agent on z/OS" on page 210.

#### **Related tasks**

"Listing MFT agents" on page 210

You can list the Managed File Transfer agents registered with a particular queue manager using the command line or the IBM MQ Explorer.

### "Stopping an MFT agent" on page 211

You can stop a Managed File Transfer agent from the command line. When you stop an agent, you are quiescing the agent and allowing the agent to complete its current file transfer before stopping. You can also specify the **-i** parameter at the command line to stop an agent immediately. When the agent has stopped, you cannot use that agent to transfer files until you restart it.

### **Related reference**

MFT agent status values

fteStartAgent

### Windows Starting an MFT agent as a Windows service

You can start an agent as a Windows service so that when you log off Windows, your agent continues running and can receive file transfers.

### About this task

On Windows, when you start an agent from the command line, the agent process runs using the user name you used to log on to Windows. When you log off the system, the agent process stops. To prevent the agent stopping, you can configure an agent to run as a Windows service. Running as a Windows service also allows you to configure agents to be started automatically when the Windows environment starts or is restarted.

Complete the following steps to start an agent that runs as a Windows service. You must be running Managed File Transfer on one of the supported Windows versions to run the agent as a Windows service. For the list of supported environments, refer to the System Requirements for IBM MQ.

The exact steps depend on whether you have already created an agent or whether you are creating an agent. Both options are described in the following steps.

### Procedure

If you are creating a Managed File Transfer agent, use the **fteCreateAgent**, **fteCreateCDAgent**, or **fteCreateBridgeAgent** command. Specify the **-s** parameter to run the agent as a Windows service. In the following example, the agent AGENT1 is created, which has an agent queue manager QMGR1. The Windows service runs using a user name of fteuser, which has an associated password ftepassword.

fteCreateAgent -agentName AGENT1 -agentQMgr QMGR1 -s -su fteuser -sp ftepassword

You can optionally specify a name for the service after the **-s** parameter. If you do not specify a name, the service is named mqmftAgentAGENTQMGR, where AGENT is the agent name you specified and QMGR is your agent queue manager name. In this example, the default name for the service is mqmftAgentAGENT1QMGR1.

**Note:** The Windows user account that you specify using the **-su** parameter must have the **Log on as a service** rights. For information about how to configure this, see <u>Troubleshooting an MFT agent or</u> logger running as a Windows service.

For more information, see <u>fteCreateAgent</u>, <u>fteCreateCDAgent</u>: <u>create a Connect:Direct<sup>®</sup> bridge agent</u>, or <u>fteCreateBridgeAgent</u> (create and configure an MFT protocol bridge agent).

2. If you followed the previous step to create an agent, run the MQSC commands that are generated by the **fteCreateAgent**, **fteCreateCDAgent**, or **fteCreateBridgeAgent** command. These commands create the IBM MQ queues that are needed by the agent.

For example, for an agent named *AGENT1*, an agent queue manager named *QMGR1* and a coordination queue manager named *COORDQMGR1*, run the following command:

runmqsc QMGR1 MQ\_DATA\_PATH\mqft\config\COORDQMGR1\agents\AGENT1\AGENT1\_create.mqsc

- 3. If you did not follow the previous steps to create an agent and instead want to configure an existing agent to run as a Windows service, first stop your agent if it is running, and then modify its configuration.
  - a) The following example uses an agent named AGENT1. Run the following command:

fteStopAgent AGENT1

b) Use the **fteModifyAgent** command to configure the agent to run as a Windows service:

fteModifyAgent -agentName AGENT1 -s -su fteuser -sp ftepassword

For more information, see fteModifyAgent: run an MFT agent as a Windows service.

4. Start your agent using the **fteStartAgent** command. Alternatively, you can use the Windows Services tool, which is available from Administrative Tools in the Control Panel, selected from the Windows desktop start menu, to start the service.

fteStartAgent AGENT1

The service continues to run even if you log off Windows. To ensure that the service also restarts when Windows restarts after a shutdown, the **Startup Type** field in the Windows Services tool is set to **Automatic** by default. Change this to **Manual** if you do not want the service to restart when Windows restarts.

5. Optional: To stop the agent, either use the <u>fteStopAgent</u> command or use the Windows Services tool. For example, from the command line, run the following command:

fteStopAgent AGENT1

• When you run the **fteStopAgent** command as a service, the command always runs using the **-i** parameter regardless of whether you specified this parameter. The **-i** parameter stops the agent immediately without completing any transfers that are in progress. This is caused by a limitation of the Windows service.

### What to do next

If you have problems starting your Windows service, see <u>Troubleshooting an MFT agent or logger running</u> as a Windows service. This topic also describes the location of the Windows service log files. **Related tasks** 

"Listing MFT agents" on page 210

You can list the Managed File Transfer agents registered with a particular queue manager using the command line or the IBM MQ Explorer.

"Stopping an MFT agent" on page 211

You can stop a Managed File Transfer agent from the command line. When you stop an agent, you are quiescing the agent and allowing the agent to complete its current file transfer before stopping. You can also specify the **-i** parameter at the command line to stop an agent immediately. When the agent has stopped, you cannot use that agent to transfer files until you restart it.

### **Related reference**

fteCreateAgent (create an MFT agent) fteCreateCDAgent (create a Connect:Direct bridge agent) fteCreateBridgeAgent (create and configure an MFT protocol bridge agent) fteModifyAgent (run an MFT agent as a Windows service) **Related information** The MFT agent.properties file

## Linux AlX Starting an MFT agent at AIX and Linux system startup

A Managed File Transfer Agent can be configured to start at system startup on AIX and Linux. When you log off, your agent continues running and can receive file transfers.

When you have created and configured an agent using one of these Managed File Transfer commands; **fteCreateAgent**, **fteCreateCDAgent**, or **fteCreateBridgeAgent**, you can configure it to start automatically during a reboot on AIX and Linux machines by using a script file that simply executes the following command:

su -1 mqmft\_user -c mq\_install\_root/bin/fteStartAgent agent\_name

Where *mq\_install\_root* is the root directory of the required Managed File Transfer installation, the default is: /opt/mqm and *agent\_name* is the name of the Managed File Transfer Agent to be started. The use of this script file varies depending on the specific operating system. For example, there are additional options available under Linux.

### Linux

Linux

For Linux systems there are multiple ways that you can start applications during the system boot process. In general, consider following these steps:

1. Create a file called /etc/rc.mqmft with contents:

```
#!/bin/sh
su -1 mqmft_user"-c mq_install_root/bin/fteStartAgent agent_name"
```

Where *mqmft\_user* is the user ID under which the agent process is to run. This user ID must be a member of the mqm group.

2. Make the file executable, for example:

chmod 755 /etc/rc.mqmft

3. Next add the following line to /etc/inittab:

```
mqmft:5:boot:/etc/rc.mqmft
```

Other ways to start an agent during boot on Linux include adding the script lines to the /etc/rc.d/ rc.local file, or on Linux SuSe, adding the script lines to the /etc/init.d/boot.local file. You should select the method that works best for your environment. Here is some more information on other ways to start an agent during startup on specific Linux distributions that are supported:

#### SLES 10 and 11

For SUSE Linux Enterprise Server (SLES) 10 and 11 systems, follow these steps:

- 1. As the system root user ID, create your own /etc/init.d/rc.rclocal file.
- 2. Add the following lines to the rc.rclocal file:

```
#!/bin/sh
### BEGIN INIT INFO
# Provides: rc.rclocal
# Required-Start: $network $syslog
# Required-Stop: $network $syslog
# Default-Stop: 0 1 2 6
# Description: MQMFT agent startup
#### END INIT INFO
su -1 mqmft_user"-c mq_install_root/bin/fteStartAgent agent_name"
```

3. Run the following commands:

chmod 755 rc.rclocal chkconfig --add rc.rclocal

### Starting Managed File Transfer agents on Linux with systemd

Linux

Carry out the following procedure:

1. Create a file in the /etc/systemd/ system folder and name it, for example, <agentname>.service. Add the following content, where <agentname> is MFT\_AGT\_LNX\_0.

```
# vi /etc/systemd/system/MFT_AGT_LNX_0.service
[Unit]
Description=IBM MQ MFT MFT_AGT_LNX_0
[Service]
ExecStart=/opt/mqm/bin/fteStartAgent MFT_AGT_LNX_0
ExecStop=/opt/mqm/bin/fteStopAgent MFT_AGT_LNX_0
Type=forking
User=mqm
Group=mqm
KillMode=none
```

2. To enable the service run the following commands:

```
# systemctl enable MFT_AGT_LNX_0
# systemctl daemon-reload
```

3. To start the agent and check its status, run the following commands:

```
# systemctl start MFT_AGT_LNX_0
# systemctl status MFT_AGT_LNX_0
```

#### **Related tasks**

"Stopping an MFT agent" on page 211

You can stop a Managed File Transfer agent from the command line. When you stop an agent, you are quiescing the agent and allowing the agent to complete its current file transfer before stopping. You can also specify the **-i** parameter at the command line to stop an agent immediately. When the agent has stopped, you cannot use that agent to transfer files until you restart it.

#### **Related reference**

fteCreateAgent fteCreateCDAgent: create a Connect:Direct bridge agent

## z/05 Starting an MFT agent on z/OS

On z/OS, in addition to running the **fteStartAgent** command from a z/OS UNIX System Services session, you can start an agent as a started task from JCL without the need for an interactive session.

A started task is used because it runs under a specific user ID and is not affected by users logging off.

**Note:** Started tasks are typically run under an administrative user that might not have log-on privileges and so it is not possible to log on to the z/OS system as the user that the agent is running under. The **fteStartAgent**, **fteStopAgent**, **fteSetAgentTraceLevel** commands, and the **fteShowAgentDetails** command with the **-d** parameter specified, cannot be issued for that agent.

You can use the agent property **adminGroup** with Managed File Transfer agents on z/OS. You can define a security manager group, for example MFTADMIN and then add the started task userid and administrator TSO ids to this group. Edit the agent properties file and set the **adminGroup** property to be the name of this security manager group.

adminGroup=MFTADMIN

Members of this group can then issue the **fteStartAgent**, **fteStopAgent**, and **fteSetAgentTraceLevel** commands, and the **fteShowAgentDetails** command with the **-d** parameter specified, for the agent that is running as a started task.

For more information, see the **adminGroup** property in The MFT agent.properties file.

As a Java application, an agent is a z/OS UNIX System Services application that you can run from JCL by using the BFGAGSTP member, from a generated Managed File Transfer command PDSE library data set for an agent. For more information about how to create an MFT command PDSE library data set, and customize it for the required agent, see Creating an MFT Agent or Logger command data set.

#### **Related concepts**

Enabling MFT agents to connect to remote z/OS queue managers

### **Related reference**

"Stopping an MFT agent on z/OS" on page 211

If you are running a Managed File Transfer Agent on z/OS as a started task from JCL, the agent accepts the z/OS operator commands **MODIFY** and **STOP**, in addition to the **fteStopAgent** command.

The MFT agent.properties file

## **Listing MFT agents**

You can list the Managed File Transfer agents registered with a particular queue manager using the command line or the IBM MQ Explorer.

### About this task

To list agents using the command line, see fteListAgents command.

To list agents using the IBM MQ Explorer, in the Navigator view click **Agents** under the coordination queue manager name.

If an agent is not listed by the **fteListAgents** command or is not displayed in the IBM MQ Explorer, use the diagnosis flowchart in the following topic to locate and fix the problem: <u>What to do if your MFT agent</u> is not listed by the **fteListAgents** command.

#### Related reference

fteListAgents: list the MFT agents for a coordination queue manager MFT agent status values fteShowAgentDetails

## **Stopping an MFT agent**

You can stop a Managed File Transfer agent from the command line. When you stop an agent, you are quiescing the agent and allowing the agent to complete its current file transfer before stopping. You can also specify the **-i** parameter at the command line to stop an agent immediately. When the agent has stopped, you cannot use that agent to transfer files until you restart it.

### Before you begin

If you want to check the names of the agents associated with a queue manager, you can list agents by using the IBM MQ Explorer or the command line, see fteListAgents command.

### About this task

To stop an agent from the command line, see fteStopAgent.

If an agent is stopped in a controlled manner using the **fteStopAgent**, then the agent does not accept any new managed transfer requests and waits for any in-progress transfers to complete before it actually shuts itself down. From IBM MQ 9.3.0, to show that the agent is still in a transient state, and therefore has not yet shut down and cannot yet be restarted, the agent enters the STOPPING state until any ongoing transfers are complete. This status appears in the output of the **fteListAgents** and **fteShowAgentDetails** commands, and in MFT REST API queries, and in the MFT plugin's **Agents** view of IBM MQ Explorer.

**Windows** If you have configured your agent to run as a Windows service, running the **fteStopAgent** command also stops the Windows service. Alternatively, you can stop the agent by stopping the service by using the Windows Services tool. For more information, see the topic <u>"Starting an MFT agent as a</u> Windows service" on page 206.

### **Related tasks**

<u>"Starting an MFT agent" on page 205</u> Before you can use a Managed File Transfer agent for a file transfer, you must first start the agent.

### **Related reference**

MFT agent status values

fteStopAgent

"Stopping an MFT agent on z/OS" on page 211

If you are running a Managed File Transfer Agent on z/OS as a started task from JCL, the agent accepts the z/OS operator commands **MODIFY** and **STOP**, in addition to the **fteStopAgent** command.

## z/08 Stopping an MFT agent on z/OS

If you are running a Managed File Transfer Agent on z/OS as a started task from JCL, the agent accepts the z/OS operator commands **MODIFY** and **STOP**, in addition to the **fteStopAgent** command.

A started task is used because it runs under a specific user ID and is not affected by users logging off.

**Note:** Started tasks are typically run under an administrative user that might not have log-on privileges and so it is not possible to log on to the z/OS system as the user that the agent is running under. The **fteStartAgent**, **fteStopAgent**, **fteSetAgentTraceLevel** commands, and the **fteShowAgentDetails** command with the **-d** parameter specified, cannot be issued for that agent.

You can use the agent property **adminGroup** with Managed File Transfer agents on z/OS. You can define a security manager group, for example MFTADMIN and then add the started task userid and administrator TSO ids to this group. Edit the agent properties file and set the **adminGroup** property to be the name of this security manager group.

adminGroup=MFTADMIN

Members of this group can then issue the **fteStartAgent**, **fteStopAgent**, and **fteSetAgentTraceLevel** commands, and the **fteShowAgentDetails** command with the **-d** parameter specified, for the agent that is running as a started task.

For more information, see the **adminGroup** property in The MFT agent.properties file.

### Controlled agent shutdown by using the z/OS MODIFY command (F)

The **MODIFY** command allows you to stop an agent in a controlled way as an alternative to the **fteStopAgent** command. The agent completes any transfers currently in progress but the agent does not start any new transfers.

For example:

F job\_name, APPL=STOP

where *job\_name* is the job that the agent process is running under.

### Immediate agent shutdown by using the z/OS STOP command (P)

The **STOP** command is equivalent to an immediate stop by using the **fteStopAgent** command with the **-i** parameter. The agent is stopped immediately even if the agent is currently transferring a file.

For example:

P job\_name

where *job\_name* is the job that the agent process is running under.

#### Related concepts

Enabling MFT agents to connect to remote z/OS queue managers

### **Related reference**

"Starting an MFT agent on z/OS" on page 210

On z/OS, in addition to running the **fteStartAgent** command from a z/OS UNIX System Services session, you can start an agent as a started task from JCL without the need for an interactive session.

The MFT agent.properties file

### Starting a new file transfer

You can start a new file transfer from the IBM MQ Explorer or from the command line and you can choose to transfer either a single file or multiple files in a group.

### About this task

To start a new file transfer from the command line, see fteCreateTransfer command.

To start a new file transfer by using the **Create New Managed File Transfer** wizard in IBM MQ Explorer, use the following steps:

### Procedure

- 1. In the Navigator view, click **Managed File Transfer**. **Managed File Transfer Central** is displayed in the Content view.
- 2. All of your coordination queue managers are displayed in the Navigator view. Expand the name of the coordination queue manager that the agent you want to use for the transfer is registered against. If you are currently connected to a coordination queue manager other than the one you want to use for the transfer, right-click that coordination queue manager name in the Navigator view and click **Disconnect**. Then right-click the name of the coordination queue manager you want to use and click **Connect**.
- 3. Start the Create New Managed File Transfer wizard by using either of the following methods:

- a) Right-click the name of any of the following nodes in the Navigator view: the relevant coordination queue manager, Transfer Templates, Transfer Log, or Pending Transfers. Then click New Transfer to start the wizard.
- b) Click File > New > Other > Managed File Transfer Wizards > New Transfer Wizard
- 4. Follow the instructions on the wizard panels. There is also context-sensitive help provided for each panel. To access the context-sensitive help on Windows, press F1. On Linux, press Ctrl+F1 or Shift+F1.

### **Related concepts**

### "Using transfer definition files" on page 213

You can specify a transfer definition file which can be used to create a file transfer. The transfer definition file is an XML file that defines some or all of the information required to create the transfer.

### **Related tasks**

### "Creating a scheduled file transfer" on page 216

You can schedule a new file transfer either from the IBM MQ Explorer, or from the command line. The scheduled transfer can contain single files or multiple files in a group. You can perform a scheduled file transfer once or repeat the transfer multiple times.

### "Triggering a file transfer" on page 217

You can set certain trigger conditions on a file transfer that must be true before that transfer can take place. If the triggering conditions are not true, the file transfer does not take place and a log message is optionally submitted to record the fact the transfer did not happen. The file transfer request is then discarded. For example, you can set up a file transfer that takes place only if a named file on the system where the source agent is located is over a specified size, or if a particular named file exists on the system where the source agent is located. You can set up a triggered file transfer from either the IBM MQ Explorer or from the command line.

### "Setting a timeout for recovery of stalled transfers" on page 320

You can set a transfer recovery timeout for stalled file transfers that applies to all the transfers for a source agent. You can also set a transfer recovery timeout for an individual transfer. If you set a specific amount of time, in seconds, during which a source agent keeps trying to recover a stalled file transfer and the transfer is not successful when the agent reaches the timeout, the transfer fails.

### **Related reference**

fteCreateTransfer: start a new file transfer

File transfer request message format

Guidelines for transferring files

## Using transfer definition files

You can specify a transfer definition file which can be used to create a file transfer. The transfer definition file is an XML file that defines some or all of the information required to create the transfer.

Transfer definition files are useful when you want to specify multiple source files and multiple destination files in a single transfer operation. You can use a transfer definition file to submit a complex file transfer. You can reuse and share the transfer definition file.

You can use two formats for a transfer definition file, and while these formats vary slightly, both conform to the FileTransfer.xsd schema. You can find this schema in the samples\schema directory of the Managed File Transfer installation.

The following two formats of transfer definition files are supported:

- A definition of the source and destination files for a transfer. This definition uses a **transferSpecifications** element as the root.
- A definition of the entire transfer, including source and destination files and the source and destination agents. This definition uses a **request** element as the root.
  - Files with this format can be generated from the **fteCreateTransfer** command by using the **-gt** parameter.

The following example shows a transfer definition file format that specifies only the source and destination files for a transfer:

```
<?xml version="1.0" encoding="UTF-8"?>
<transferSpecifications xmlns:xsi="https://www.w3.org/2001/XMLSchema-instance"
    xsi:noNamespaceSchemaLocation="FileTransfer.xsd">
    <item checksumMethod="MD5" mode="text">
        <source recursive="false" disposition="leave">
            <file>textTransferTest.txt</file>
            </source>
            <destination type="directory" exist="overwrite">
            <file>c:\targetfiles</file>
            </destination>
            </item>
        </destination>
        <//item>
</transferSpecifications>
```

To submit this format of transfer definition file you must specify the source and destination agents on the command line:

```
fteCreateTransfer -sa AGENT1 -sm agent1qm -da AGENT2 -dm agent2qm -td
    c:\definitions\example1.xml
```

The following example is a transfer definition file format that specifies all information required for a transfer:

```
<?xml version="1.0" encoding="UTF-8"?>
<request version="3.00" xmlns:xsi="https://www.w3.org/2001/XMLSchema-instance"
  xsi:noNamespaceSchemaLocation="FileTransfer.xsd">
  <managedTransfer>
    <originator>
      <hostName>example.com.</hostName>
      <userID>fteuser</userID>
    </originator>
    <sourceAgent agent="AGENT1" QMgr="agent1qm"/>
    <destinationAgent agent="AGENT2" QMgr="agent2qm"/>
    <transferSet>
      <item mode="binary" checksumMethod="MD5">
        <source recursive="false" disposition="leave">
           <file>c:\sourcefiles\*.jpg</file>
         </source>
        <destination type="directory" exist="error">
           <file>/targetfiles/images</file>
        </destination>
      </item>
    </transferSet>
</managedTransfer>
</request>
```

You can generate a file with this format by using the **-gt** parameter on the **fteCreateTransfer** command. When you submit a transfer definition file with this format, you do not need to specify anything else on the command line:

fteCreateTransfer -td c:\definitions\example2.xml

You can override the source and destination agent information about the command line by passing in the normal parameters in addition to the transfer definition file. For example:

fteCreateTransfer -da AGENT9 -dm agent9qm -td c:\definitions\example2.xml

This example uses the command-line options to override the destination agent defined inside the transfer definition file with **AGENT9** and the destination queue manager defined in the transfer definition file as **agent9qm**.

Both of the formats described can contain one or more <item> elements. For further information about the <item> element, see File transfer request message format. Each of these transfer items defines a source and destination file pair with additional attributes to control the behavior of the transfer. For example, you can specify the following behavior:

- · Whether the transfer uses a checksum
- · Whether the transfer is text or binary
- · Whether to delete the source file after the transfer has completed
- · Whether to overwrite the destination file if the file exists

An advantage of using transfer definition files is that you can specify additional options that are not available from the command line. For example, when you are carrying out message-to-file transfers, you can specify the groupId attribute by using a transfer definition file. This attribute specifies the IBM MQ group ID of the messages that are read from the queue. Another advantage of transfer definition files is that you can specify different options for each file pair. For example, you can specify whether a checksum is used, or whether the file is transferred in text or binary mode, on a file-by-file basis. If you use the command line, the same options apply for every file in a transfer.

For example:

```
<item checksumMethod="none" mode="binary">
  <source disposition="leave">
    <file>c:\sourcefiles\source1.doc</file>
  </source>
  <destination type="file" exist="error">
    <file>c:\destinationfiles\destination1.doc</file>
  </destination>
</item>
<item checksumMethod="MD5" mode="text">
  <source disposition="delete">
     <file>c:\sourcefiles\source2.txt</file>
  </source>
  <destination type="file" exist="overwrite">
    <file encoding="UTF8" EOL="CRLF">c:\destinationfiles\destination2.txt</file>
  </destination>
</item>
<item checksumMethod="none" mode="text">
    <source recursive="false" disposition="leave">
    <file>c:\originfiles\source3.txt</file>
  </source>
  <destination type="file" exist="overwrite">
     <file>c:\targetfiles\destination3.txt</file>
  </destination>
</item>
```

**2/05** You can use items to transfer a file from a distributed system to a z/OS system:

#### z/0S

```
<item checksumMethod="none" mode="text">
    <source recursive="false" disposition="leave">
        <file>textTransferTest.txt</file>
        </source>
        <destination type="dataset" exist="overwrite">
              <file encoding="IBM-1047">//TEXT.TRANS.TEST</file>
        </destination>
        </idem>
```

This example transfers the file textTransferTest.txt from the source agent to the data set //TEXT.TRANS.TEST on the destination agent in text mode. This transfer converts the source data from the default encoding of the source agent (no source encoding attribute is specified) to code page: IBM-1047.

## Creating a scheduled file transfer

You can schedule a new file transfer either from the IBM MQ Explorer, or from the command line. The scheduled transfer can contain single files or multiple files in a group. You can perform a scheduled file transfer once or repeat the transfer multiple times.

### About this task

You can set up a file transfer schedule to occur once, or to occur at the following intervals:

- Every minute
- Hourly
- Daily
- Weekly
- Monthly
- Yearly

You can then specify the occurrences to stop at the following points:

- At a defined time and date
- After a defined number of occurrences

Alternatively, you can specify that the occurrences continue forever.

If a scheduled transfer runs at the same time each day, use the **adjustScheduleTimeForDaylightSaving** attribute in the agent properties file to adjust the time the schedule takes place when the clocks change. See <u>The MFT agent.properties file</u> for more information.

To create a new scheduled file transfer using the command line, use the scheduling parameters (**-tb**, **-ss**, **-oi**, **-of**, **-oc**, and **-es**) for the <u>fteCreateTransfer command</u>.

To create a new scheduled file transfer using the **Create New Managed File Transfer** wizard in IBM MQ Explorer, use the following steps:

## Procedure

- 1. In the Navigator view, click **Managed File Transfer**. **Managed File Transfer Central** is displayed in the Content view.
- 2. All of your coordination queue managers are displayed in the Navigator view. Expand the name of the coordination queue manager that the agent you want to use for the transfer is registered against. If you are currently connected to a coordination queue manager other than the one you want to use for the transfer, right-click that coordination queue manager name in the Navigator view and click **Disconnect**. Then right-click the name of the coordination queue manager you want to use and click **Connect**.
- 3. Start the Create New Managed File Transfer wizard using either of the following methods:
  - a) Right-click the name of any of the following nodes in the Navigator view: the relevant coordination queue manager, Transfer Templates, Transfer Log, or Pending Transfers. Then click New Transfer to start the wizard.
  - b) Click File > New > Other > Managed File Transfer Wizards > New Transfer Wizard
- 4. Follow the instructions on the wizard panels. Ensure that you select the **Enable schedule transfer** check box and enter your schedule details on the **Schedule** tab. Scheduled file transfers start within a minute of the schedule start time, if there are no problems that might affect the transfer. For example, there might be issues with your network or agent that prevent the scheduled transfer starting. There is context-sensitive help provided for each panel. To access the context-sensitive help on Windows, press F1. On Linux, press Ctrl+F1 or Shift+F1.
## Results

For information about the messages involved in scheduled file transfers, see <u>Scheduled file transfer log</u> message formats.

# Working with pending file transfers

You can view scheduled file transfers that are pending from the IBM MQ Explorer. The **Pending Transfers** window displays all of the pending transfers registered with the coordination queue manager that you are currently connected to.

## About this task

To view the status of a scheduled file transfer that has not yet started, use the following steps:

## Procedure

- 1. Expand **Managed File Transfer** in the Navigator view. **Managed File Transfer Central** is displayed in the Content view.
- 2. All of your coordination queue managers are displayed in the Navigator view. Expand the name of the coordination queue manager that you have used for the scheduled transfer. If you want to change which coordination queue manager you are connected to, right-click the name of the coordination queue manager you want to use in Navigator view and click **Connect**.
- 3. Click **Pending Transfers**. The **Pending Transfers** window is displayed in the Content view.
- 4. The **Pending Transfers** window displays the following details about your scheduled file transfers:
  - a) Name The number of the scheduled file transfer. This number is automatically assigned.
  - b) Source The name of the source agent.
  - c) Source File The name of the file to be transferred on its host system.
  - d) Destination The name of the destination agent.
  - e) Destination File The name of the file after it is transferred to the destination system.
  - f) Scheduled Start (selected time zone) The time and date that the file transfer is scheduled to start in the administrator's selected time zone. To change the time zone displayed, click Window > Preferences > IBM MQ Explorer > Managed File Transfer and select an alternative time zone from the Time zone: list. Click OK.
  - g) **Repeat Every** If you have chosen to repeat the scheduled transfer, the specified interval that you want to repeat the transfer, expressed as a number.
  - h) Repeat Type If you have chosen to repeat the scheduled transfer, the type of repeat interval you have specified for the file transfer. The type can be one of the following values: minutes, hours, days, weeks, months, or years.
  - i) Repeat Until If you have chosen to repeat the scheduled transfer, the details of when you want the repeating file transfer to stop. For example, a specified date and time, or after a specified number of occurrences.

## Results

To refresh what is displayed in the **Pending Transfers** window, click the Refresh button 🍄 on the Content view toolbar.

To cancel a pending file transfer, right-click the particular transfer and click **Cancel**. Canceling a transfer completely discards the file transfer request.

# Triggering a file transfer

You can set certain trigger conditions on a file transfer that must be true before that transfer can take place. If the triggering conditions are not true, the file transfer does not take place and a log message

is optionally submitted to record the fact the transfer did not happen. The file transfer request is then discarded. For example, you can set up a file transfer that takes place only if a named file on the system where the source agent is located is over a specified size, or if a particular named file exists on the system where the source agent is located. You can set up a triggered file transfer from either the IBM MQ Explorer or from the command line.

## About this task

You can monitor a resource continually for a trigger condition to be satisfied. For further information about resource monitoring see: <u>"Monitoring MFT resources" on page 223</u>.

There are three different triggering conditions that you can set. The conditions are as follows:

- If a particular file exists on the same system as the source agent
- If a particular file does not exist on the same system as the source agent
- If a particular file is over a certain size on the system where the source agent is located (the size can be expressed in bytes, KB, MB, or GB). These units of measurement use the 2<sup>10</sup> convention, for example 1 KB equals 1024 bytes and 1 MB equals 1024 KB.

The triggering types in the preceding list can be combined in two ways:

- For a single condition, you can specify more than one file on the system where the source agent is located. This triggers the transfer if any one of the specified files meets the condition (Boolean operator OR).
- You can specify multiple conditions. This triggers the transfer only if all of the conditions are met (Boolean operator AND).

You can also combine a triggered transfer with a scheduled transfer. See <u>Creating a scheduled file transfer</u> for more information. In this case the trigger conditions are evaluated at the time the schedule is due to start, or for a repeating schedule every time the schedule is due to start.

Triggered transfers are not supported on protocol bridge agents.

To create a triggered file transfer by using the command line, use the **-tr** parameter on the fteCreateTransfer command.

To create a scheduled file transfer by using the **Create New Managed File Transfer** wizard in IBM MQ Explorer, use the following steps:

## Procedure

- 1. In the Navigator view, click **Managed File Transfer**. **Managed File Transfer Central** is displayed in the Content view.
- 2. All of your coordination queue managers are displayed in the Navigator view. Expand the name of the coordination queue manager that you have used for the scheduled transfer. If you want to change which coordination queue manager you are connected to, right-click the name of the coordination queue manager you want to use in Navigator view and click **Connect**.
- 3. Start the **Create New Managed File Transfer** wizard by using either of the following methods:
  - a) Right-click the name of any of the following nodes in the Navigator view: the relevant coordination queue manager, Transfer Templates, Transfer Log, or Pending Transfers. Then click New Transfer to open the wizard.
  - b) Click File > New > Other > Managed File Transfer Wizards > New Transfer Wizard
- 4. Follow the instructions on the wizard panels. Ensure that you select the **Enable triggered transfer** check box on the **Triggers** tab and complete the fields on that tab to set up triggering. There is context-sensitive help provided for each panel. To access the context-sensitive help on Windows, press F1. On Linux, press **Ctrl+F1** or Shift+F1.

# Monitoring file transfers that are in progress

You can monitor a file transfer that is in progress using the **Managed File Transfer - Current Transfer Progress** tab in IBM MQ Explorer. This file transfer can be one started from either IBM MQ Explorer or the command line. The tab also displays the progress of scheduled transfers at the point the scheduled transfers start.

## About this task

If you want to use IBM MQ Explorer to monitor transfers associated with a coordination queue manager on a remote system, follow the instructions in the <u>"Configuring IBM MQ Explorer to monitor a remote coordination queue manager" on page 220</u> topic.

Previous file transfer information is not retained after you stop and restart IBM MQ Explorer. At restart, the information about past transfers is cleared from the **Current Transfer Progress** tab. You can clear

completed transfers using **Remove completed transfers** at any point when IBM MQ Explorer is open.

## Procedure

After you have started a new file transfer using IBM MQ Explorer or the command line, you can monitor the progress of your transfer in the **Current Transfer Progress** tab. The following information is displayed for each transfer in progress:

- a) **Source**. The name of the agent used to transfer the file from the source system.
- b) Destination. The name of the agent used to receive the file at the destination system.
- c) **Current file**. The name of the file currently being transferred. The part of the individual file that has already been transferred is displayed in B, KiB, MiB. GiB, or TiB along with total size of the file in parentheses. The unit of measurement displayed depends on the size of the file.

B is bytes per second. KiB/s is kibibytes per second, where 1 kibibyte equals 1024 bytes. MiB/s is mebibytes per second, where 1 mebibyte equals 1 048 576 bytes. GiB/s is gibibytes per second where 1 gibibyte equals 1 073 741 824 bytes. TiB/s is tebibytes per second where 1 tebibyte equals 1 099 511 627 776 bytes.

- d) **File number**. If you are transferring more than one file, this number represents how far through the total group of files the transfer is.
- e) **Progress**. The progress bar shows how complete the current file transfer is as a percentage.
- f) **Rate**. The rate the file is being transferred in KiB/s (kibibytes per second, where 1 kibibyte equals 1024 bytes.)
- g) Started (selected time zone). The time that the file transfer started, presented in the selected time zone of the administrator. To change the time zone displayed, click Window > Preferences > IBM MQ Explorer > Managed File Transfer and select an alternative time zone from the Time zone: list. Click OK.

If the transfer enters a recovery state while transferring the file, the started time updates to reflect the time that the file transfer resumed.

## Results

This tab regularly refreshes its information automatically, but to force a refreshed view of what is displayed in the **Current Transfer Progress** tab, click **Refresh** 🏟 on the Content view toolbar.

To delete file transfers from the **Current Transfer Progress** tab, click **Remove completed transfers** on the Content view toolbar. Clicking this button removes file transfer details from the tab only; it does not stop or cancel a current or scheduled transfer.

If you want to return to the **Current Transfer Progress** tab after closing it, you can display the tab by clicking **Window** > **Show View** > **Other** > **Other** > **Managed File Transfer - Current Transfer Progress**. Click **OK**.

## What to do next

Additionally, it is possible to develop applications for custom file transfer monitoring. This can be accomplished by creating a subscription to the appropriate Managed File Transfer administrative topic (either programmatically or administratively), and the monitor application can then receive Managed File Transfer file transfer activity publications on the topic. For more information on the subscription topic and publication message format, see File transfer progress message examples.

#### **Related tasks**

"Configuring IBM MQ Explorer to monitor a remote coordination queue manager" on page 220 Use IBM MQ Explorer to monitor file transfers associated with a coordination queue manager running on a remote system. You require a system that is capable of running the IBM MQ Explorer. The IBM MQ Explorer component needs to be installed to be able to connect to the remote coordination queue manager.

"Viewing the status of file transfers in the Transfer Log" on page 221

You can view the details of file transfers by using the **Transfer Log** in IBM MQ Explorer. These can be transfers started from either the command line or the IBM MQ Explorer. You can also customize what is displayed in the **Transfer Log**.

# Configuring IBM MQ Explorer to monitor a remote coordination queue manager

Use IBM MQ Explorer to monitor file transfers associated with a coordination queue manager running on a remote system. You require a system that is capable of running the IBM MQ Explorer. The IBM MQ Explorer component needs to be installed to be able to connect to the remote coordination queue manager.

## About this task

Assumptions: Authority to connect to the remote coordination queue manager by configuring the queue manager to allow for remote connections.

For more information on how to configure this, see <u>Connecting to a queue manager in client mode with</u> channel authentication and Managing authorities for MFT-specific resources.

To monitor queue managers and file transfers between agents on a system that is not running Windows or Linux, configure the IBM MQ Explorer to connect to the remote system using the following steps:

## Procedure

- 1. Start the local IBM MQ Explorer.
- 2. When IBM MQ Explorer is loaded, right-click on the **Managed File Transfer** folder and select **New configuration**.
- 3. Proceed through the wizard, selecting the Coordination and Commands queue manager, then define a name for the configuration.
- 4. Click **finish** to complete the definition.
- 5. When the definition is finished, right-click on the definition and select Connect.

## Results

Now start IBM MQ Explorer and use it to monitor transfer activity for the Managed File Transfer network associated with the coordination queue manager.

#### **Related tasks**

<u>"Monitoring file transfers that are in progress" on page 219</u> You can monitor a file transfer that is in progress using the **Managed File Transfer - Current Transfer Progress** tab in IBM MQ Explorer. This file transfer can be one started from either IBM MQ Explorer or the command line. The tab also displays the progress of scheduled transfers at the point the scheduled transfers start.

"Viewing the status of file transfers in the Transfer Log" on page 221

You can view the details of file transfers by using the **Transfer Log** in IBM MQ Explorer. These can be transfers started from either the command line or the IBM MQ Explorer. You can also customize what is displayed in the **Transfer Log**.

# Viewing the status of file transfers in the Transfer Log

You can view the details of file transfers by using the **Transfer Log** in IBM MQ Explorer. These can be transfers started from either the command line or the IBM MQ Explorer. You can also customize what is displayed in the **Transfer Log**.

## Procedure

- 1. Expand **Managed File Transfer** in the Navigator view and then expand the name of the coordination queue manager that you want to view the transfer log for.
- 2. Click **Transfer Log** in the Navigator view. The **Transfer Log** is displayed in the Content view.
- 3. The Transfer Log window displays the following details about your file transfers:
  - a) Source The name of the agent on the system where the source file is located.
  - b) **Destination** The name of the agent on the system you want to transfer the file to.
  - c) **Completion State** The status of the file transfer. The state can be one of the following values: "Started", "In progress", "Successful", "Partially Successful", "Cancelled", or "Failed".
  - d) **Owner** The user ID on the host that submitted the transfer request.
  - e) Started (selected time zone) The time and date that the file transfer request was accepted by the Managed File Transfer agent, presented in the selected time zone of the administrator. To change the time zone displayed, click Window > Preferences > IBM MQ Explorer > Managed File Transfer and select an alternative time zone from the Time zone: list. Click OK.
  - f) State Recorded (selected time zone) (This column is not displayed by default. You can choose to

display the column by using the **Configure Transfer Log Columns** in window.) The time and date that the completion state was recorded, in the time zone selected by the administrator.

- g) **Job Name** An identifier specified by the user by using the **-jn** parameter of **fteCreateTransfer** or in an Ant script
- h) Transfer ID The unique identifier for the file transfer.
- i) Connect: Direct Details about Process Number, Process Name, Primary Node, Secondary Node, Source Type and Destination Type are listed.

## Results

**Note:** The internal format of the Transfer Log was changed in IBM MQ 8.0.0 Fix Pack 1 for APAR IC99545. As a result, if an IBM MQ Explorer is upgraded to V8.0.0.1 or later, and then restored to V8.0.0.0, no audit XML is displayed for transfers that took place while IBM MQ Explorer was at V8.0.0.1. The XML panel in the **Properties** window for these transfers will contain an empty text box.

To view further details about a completed transfer, expand the transfer that you are interested in by clicking the plus sign (+). You can then see all of the source and destination file names included in that transfer. However, if the transfer is currently in progress and consists of many files, you can view only the files that have already been transferred so far.

To refresh what is displayed in the **Transfer Log**, click the **Refresh** button <sup>(\*)</sup> on the Content view toolbar. The file transfer information in the Transfer Log remains in the log after you stop and restart the IBM MQ Explorer. If you want to delete all completed file transfers from the log, click **Remove Completed** 

**Transfers** 🖗 on the Content view toolbar.

To delete an individual completed file transfer from the log, right-click the transfer and click **Delete**. If you delete a transfer, it does not stop or cancel a transfer that is in progress or that has been scheduled; you are deleting only the stored historical data.

To copy the unique identifier of a transfer to the clipboard, right-click that transfer and click Copy ID.

The metadata and the complete audit XML for the transfer are available from the pop-up menu, under the **Properties** action.

#### **Related tasks**

"Monitoring file transfers that are in progress" on page 219

You can monitor a file transfer that is in progress using the **Managed File Transfer - Current Transfer Progress** tab in IBM MQ Explorer. This file transfer can be one started from either IBM MQ Explorer or the command line. The tab also displays the progress of scheduled transfers at the point the scheduled transfers start.

"Configuring the Transfer Log" on page 222

You can configure what information is displayed and how information is displayed in the **Transfer Log** in the IBM MQ Explorer.

"Setting a timeout for recovery of stalled transfers" on page 320

You can set a transfer recovery timeout for stalled file transfers that applies to all the transfers for a source agent. You can also set a transfer recovery timeout for an individual transfer. If you set a specific amount of time, in seconds, during which a source agent keeps trying to recover a stalled file transfer and the transfer is not successful when the agent reaches the timeout, the transfer fails.

# **Configuring the Transfer Log**

You can configure what information is displayed and how information is displayed in the **Transfer Log** in the IBM MQ Explorer.

## About this task

To rearrange the order of the columns in the **Transfer Log**, click the title of the column you want to move and drag the column to its new position. The new column order is retained only until you next stop and restart the IBM MQ Explorer.

To filter entries in the **Transfer Log**, enter a string in the **Filter the displayed log entries** field. To restore all of the entries to the log, delete the string you entered from the field. You can use any valid Java regular expression in this field. For more information, see Regular expressions used by MFT.

To customize which columns are displayed in the Transfer Log, use **Configure Transfer Log Columns** II. Use the following steps to start and use the **Configure Transfer Log Columns** window.

## Procedure

1. Ensure that you have the **Transfer Log** open in the Content view. Click **Configure Transfer Log** 

Columns 🎚 on the Content view toolbar. The Configure Transfer Log Columns window opens.

2. To customize your view of the **Transfer Log**, select or clear individual check boxes for the columns you want to show or hide. You can click **Select All**, then **OK** to select all of the check boxes or **Deselect All**, then **OK** to clear all of the check boxes.

## **Related tasks**

"Monitoring file transfers that are in progress" on page 219

You can monitor a file transfer that is in progress using the **Managed File Transfer - Current Transfer Progress** tab in IBM MQ Explorer. This file transfer can be one started from either IBM MQ Explorer or the command line. The tab also displays the progress of scheduled transfers at the point the scheduled transfers start.

"Viewing the status of file transfers in the Transfer Log" on page 221

You can view the details of file transfers by using the **Transfer Log** in IBM MQ Explorer. These can be transfers started from either the command line or the IBM MQ Explorer. You can also customize what is displayed in the **Transfer Log**.

# **Monitoring MFT resources**

You can monitor Managed File Transfer resources; for example, a queue or a directory. When a condition on this resource is satisfied, the resource monitor starts a task, such as a file transfer. You can create a resource monitor by using the **fteCreateMonitor** command or the **Monitors** view in the Managed File Transfer plug-in for IBM MQ Explorer.

## About this task

Managed File Transfer resource monitoring uses the following terminology:

#### **Resource monitor**

A resource monitor is process that polls a resource (such as a directory or queue) at a predefined regular interval to see if the resource contents have changed. If they have, the contents are compared with the set of conditions for this monitor. If there is a match, the task for this monitor is started.

#### Resource

The system resource that the resource monitor examines at every poll interval to be compared with the trigger conditions. Queues, directories, or nested directory structures can be the monitored resource.

#### **Condition and Trigger condition**

A condition is an expression that is evaluated (typically against the content of the monitored resource). If the expression evaluates to true, the condition contributes to the overall trigger condition.

The trigger condition is the overall condition, which is satisfied when all conditions are satisfied. When the trigger condition is satisfied the task can proceed.

#### Task

A task is the operation that is started when the trigger condition or set of conditions is satisfied. Supported tasks are file transfer and command call.

#### **Trigger file**

A trigger file is a file that is placed in a monitored directory to indicate that a task (typically a transfer) can begin. For example, it might indicate that all the files to be processed have arrived in a known location and can be transferred or otherwise acted upon. The name of the trigger file can be used to specify the files to be transferred by using variable substitution. For more information, see "Customizing MFT resource monitor tasks with variable substitution" on page 234.

The trigger file is also known as ready file or go file. However, in this documentation it is usually referred to as the trigger file.

Resource monitoring is not supported on protocol bridge agents or Connect:Direct bridge agents.

#### **Related concepts**

Guidance for configuring an MFT resource monitor to avoid overloading an agent **Related reference fteCreateMonitor**: create an MFT resource monitor fteListMonitors: list MFT resource monitors fteDeleteMonitor: delete an MFT resource monitor MFT monitor request message formats

# MFT resource monitoring concepts

An overview of the key concepts of the Managed File Transfer resource monitoring feature.

## **Resource monitors**

You create a resource monitor by using the **fteCreateMonitor** command, which creates and starts a new resource monitor from the command line. The resource monitor is associated with a Managed File Transfer agent, and is only active when that agent is running. When the monitoring agent stops, so does the resource monitor. If the agent is already running when the resource monitor is created, the resource monitor starts immediately. The monitoring agent must also be the source agent of the task that is initiated by the resource monitor.

Resource monitor names must be unique within their agent. The resource monitor name must be a minimum of one character in length and must not contain asterisk (\*), percent (%) or question mark (?) characters. The case in which a resource monitor name is supplied is ignored and the resource monitor name is converted to uppercase. If you try to create a resource monitor with a name that is already present, the request is ignored and the attempt is logged to the resource monitor log topic.

Note: You cannot create a resource monitor with a task definition that contains scheduled transfers.

Before IBM MQ 9.3.0, the only way to stop a resource monitor is by stopping the agent that is running the monitor operation. To restart a resource monitor, you must restart the agent altogether. From IBM MQ 9.3.0, you can start and stop resource monitors without needing to stop or restart an agent. For more information, see "Starting and stopping resource monitors" on page 226.

There is no restriction on the number of resource monitors that can be created on an agent, and all run with the same priority. Consider the implications of overlapping monitored resources, conflicting trigger conditions and how frequently the resources are polled.

Overlapping resource monitors can cause:

- Possible contention on the source location/items.
- Possible duplicate transfer requests for same source items.
- Unexpected errors or failures for transfers due to conflicts of source items.

If multiple monitors scan the same location and can trigger on the same items, you can potentially end up with the problem of two different monitors submitting managed transfer requests for the same item.

Resource monitors look at the contents of resources after every poll interval period. The contents of the resource are compared with the trigger conditions and if those conditions are satisfied, the task associated with the resource monitor is called.

The task is started asynchronously. If there is a condition match, and the task is started, the resource monitor continues to poll for further changes to the resource contents. So for example, if a match occurred because a file called reports. go arrived in a monitored directory, the task would be started once. At the next poll interval, even if the file still exists, the task is not started again. However, if the file is deleted and then placed in the directory again, or the file is updated (such that the last modified date attribute is changed), the next trigger condition check causes the task to be called again.

Before IBM MQ 9.1.5, if a resource monitor performs a poll that takes longer than the polling interval, this means that the next poll starts as soon as the current one finishes with no gap in between, which could have an effect on how quickly resource monitors submit work to an agent. This could cause performance issues if the items that are found during the first poll are still there when the second one takes place.

The resource monitor uses the ScheduledExecutorService and initiates the next poll only after the completion of the previous poll plus the configured poll interval time. This means that there will always be a gap in between the poll intervals, rather than having another poll starting straight away after the previous poll if the poll time was longer than the poll interval.

If a file has failed to transfer, you can clear the resource monitor history, which allows another transfer request to be submitted without the need to either delete the file and place it in the directory again, or update the file to change its last modified date attribute. Clearing the history is useful, for example, in

situations where there is need for the file to be transferred but modifying the file is not possible. For more information, see "Clearing resource monitor history" on page 252.

## Resources

Resource monitors in Managed File Transfer can poll the contents of the following two types of resource:

#### **Directories or nested directory structures**

A common scenario is to monitor a directory for the presence of a trigger file. An external application might be processing multiple files and placing them in a known source directory. When the application has completed its processing, it indicates that the files are ready to be transferred, or otherwise acted upon, by placing a trigger file into a monitored location. The trigger file can be detected by a Managed File Transfer resource monitor and the transfer of those files from the source directory to another Managed File Transfer Agent is initiated.

By default, the specified directory is monitored. To also examine sub-directories set the recursion level in the **fteCreateTransfer** command.

Two examples of monitoring a directory are as follows:

- Monitor for a trigger file (for example trigger.file) and then transfer a wildcard (for example, \*.zip).
- Monitor for \*.zip and then transfer \${FilePath} (for example, the file that triggered the transfer). For more information about variable substitution, see <u>"Customizing MFT resource monitor</u> tasks with variable substitution" on page 234.

**Note:** Do not create a monitor that monitors for \*.zip, and then transfers \*.zip. The monitor tries to start a transfer of \*.zip for every .zip file on your system. That is, the monitor generates \* number of transfers for \*.zip.

For an example of creating a resource monitor to monitor a directory, see <u>"Monitoring a directory and</u> using variable substitution" on page 232.

#### **IBM MQ queues**

An example of monitoring a queue is that an external application might be generating messages and placing them on a known queue with the same group ID. When the application has completed putting messages on the queue, it indicates that the group is complete. The complete group of messages can be detected by a Managed File Transfer resource monitor and the transfer of the group of messages from the source queue to a file is initiated. For an example of creating a resource monitor to monitor a queue, see "Example: Configuring an MFT resource" on page 233.

**Note:** You can specify only one monitor per queue. If you specify more than one monitor to poll an IBM MQ queue, unpredictable behavior occurs.

Monitoring data sets is not supported.

## **Conditions and trigger conditions**

The condition is met when the resource contains a value that matches some other string or pattern. Conditions can be one of the following:

- Match on file name (pattern)
- No match on file name (pattern)
- File size
- Match if file size remains the same for a number of polls

File name matching can be expressed as:

- · Exact string match
- · Simple wildcard match as described in Using wildcard characters with MFT
- Regular expression match

File names can also be excluded from file name matching by using a wildcard or Java regular expression that identifies file names that are never matched.

When a matching file is detected, its last modified time stamp is retained. If subsequent polls detect that the file has been changed, the trigger condition is satisfied again, and the task is started. If the condition is to detect when a file does not exist, if no file in the monitored directory matches the file name pattern, the task is started. If a file is then added to the directory that does match the file name pattern, the task is only started if the file is then deleted.

## Tasks

Managed File Transfer supports the following two types of task that you can configure to be started by resource monitors:

#### File transfer tasks

File transfer tasks are defined in the same way as any other file transfer. A useful way to generate the task XML required by a monitor is to run the <u>fteCreateTransfer</u> command with the **-gt** parameter. This command generates a task definition as an XML document, including the transfer specification. You then pass the name of the task XML document as the value for the **-mt** parameter on the <u>fteCreateMonitor</u> command. When the **fteCreateMonitor** is run, it reads the task XML document. After the **fteCreateMonitor** is run, any changes that are made to the task XML file are not used by the monitor.

When using a file transfer task, you can select how many trigger conditions are batched into a task. The default is for one trigger condition to start one task. You can run the <u>fteCreateMonitor</u> command with the **-bs** option to select the number of trigger conditions that are batched together into one task.

#### **Command tasks**

Command tasks can run Ant scripts, call executable programs, or run JCL jobs. For more information, see "Configuring MFT monitor tasks to start commands and scripts" on page 228.

## **Trigger files**

You can use the contents of a trigger file in a resource monitor to define a set of files to transfer in a single transfer request. Each time a matching trigger file is detected, its contents are parsed for source file paths and optionally for destination file paths. These file paths are then used to define file items in the task transfer XML file that you specify, which is submitted as single transfer request to the agent. The definition of the resource monitor determines whether trigger content is enabled.

The format of each trigger file is a single file path to transfer on each line of text. The default format for the line is either a single source file path or a source and destination file path separated by a comma.

For more information and examples, see "Using a trigger file" on page 243.

## Starting and stopping resource monitors

Before IBM MQ 9.3.0, the only way to stop a resource monitor is by stopping the agent that is running the monitor operation. To restart a resource monitor, you must restart the agent altogether. For more information, see "Starting an MFT agent" on page 205 and "Stopping an MFT agent" on page 211.

From IBM MQ 9.3.0, you can start and stop resource monitors without needing to stop or restart an agent by using the **fteStartMonitor** and **fteStopMonitor** commands. This is useful, for example, in the following situations:

- If an agent has multiple resource monitors, and only some of them have encountered errors but the remaining resource monitors are still working fine so you just want to restart the failed resource monitors.
- If you want to stop a resource monitor to carry out some maintenance work, or if the resource monitor is not required for certain time and you do not want it to run unnecessarily, thus consuming precious system resources.

For more information, see <u>"Starting an MFT resource monitor" on page 248</u> and <u>"Stopping an MFT resource monitor" on page 249</u>.

| Table 9. Behavior of a resource monitor depending on which command is run |                                                                                                    |  |
|---------------------------------------------------------------------------|----------------------------------------------------------------------------------------------------|--|
| Command Behavior of resource monitor                                      |                                                                                                    |  |
| fteStartMonitor                                                           | If the agent is running, then the resource monitor is started if it is currently stopped.                         |  |
| fteStopMonitor                                                            | If the agent is running, then the resource monitor is stopped if it is currently started.                         |  |
| fteStartAgent                                                             | The resource monitor is started as part of agent start up, regardless of earlier calls to <b>fteStopMonitor</b> . |  |
| fteStopAgent                                                              | Any resource monitors that are running are stopped.                                                               |  |

## Backing up and restoring resource monitors

You can back up the resource monitors that you have already defined so that you can re-use them in the future. There are various options that you can use as follows:

- Use the **fteCreateMonitor** command with the **-ox** parameter to export a resource monitor configuration to an XML file, and with the **-ix** parameter to restore a resource monitor by importing the resource monitor configuration from an XML file.
- Use the **fteListMonitors** command with the **-ox** to export the definition for a single resource monitor to an XML file.
- Use the **fteListMonitors** command with the **-od** to export multiple resource monitor definitions to a specified directory. Each resource monitor definition is saved to separate XML file. You can also use the **-od** option to export a single resource monitor definition to a specified directory.

For more information, see "Backing up and restoring MFT resource monitors" on page 250.

## **Resource monitor logging**

Managed File Transfer includes resource monitor logging. For more information, see <u>"Logging MFT</u> resource monitors" on page 245.

#### **Related concepts**

"Customizing MFT resource monitor tasks with variable substitution" on page 234

When the trigger conditions of an active resource monitor are satisfied, the defined task is called. In addition to calling the transfer or command task with the same destination agent or the same destination file name every time, you can also modify the task definition at run time. You do this by inserting variable names into the task definition XML. When the monitor determines that the trigger conditions are satisfied, and that the task definition contains variable names, it substitutes the variable names with the variable values, and then calls the task.

#### **Related tasks**

"Configuring MFT monitor tasks to start commands and scripts" on page 228

Resource monitors are not limited to performing file transfers as their associated task. You can also configure the monitor to call other commands from the monitoring agent, including executable programs, Ant scripts or JCL jobs. To call commands, edit the monitor task definition XML to include one or more command elements with corresponding command call parameters, such as arguments and properties.

"Example: Configuring an MFT resource" on page 233

You can specify an IBM MQ queue as the resource to be monitored by a resource monitor by using the **-mq** parameter with the **fteCreateMonitor** command.

"Monitoring a queue and using variable substitution" on page 240

You can monitor a queue and transfer messages from the monitored queue to a file by using the **fteCreateMonitor** command. The value of any IBM MQ message property in the first message to be read from the monitored queue can be substituted in the task XML definition and used to define the transfer behavior.

#### **Related reference**

**fteCreateMonitor**: create an MFT resource monitor fteListMonitors: list MFT resource monitors fteDeleteMonitor: delete an MFT resource monitor

# Configuring MFT monitor tasks to start commands and scripts

Resource monitors are not limited to performing file transfers as their associated task. You can also configure the monitor to call other commands from the monitoring agent, including executable programs, Ant scripts or JCL jobs. To call commands, edit the monitor task definition XML to include one or more command elements with corresponding command call parameters, such as arguments and properties.

## About this task

The file path to the executable program, Ant script, or JCL job that you want the monitoring agent to call must be included in the commandPath of the monitoring agent. For information about the command path property, see commandPath MFT property.

You can create the task definition XML document in one of the following ways:

- Create the task definition XML document manually according to the FileTransfer.xsd schema.
- Use a generated XML document as the basis for your task definition.

Whether you want a transfer task or a command task, the task definition must start with a <request> root element. The child element of <request> must be either <managedTransfer> or <managedCall>. You would typically choose <managedCall> when there is a single command or script to run, and <managedTransfer> if you want the task to include a file transfer and optionally up to four command calls.

## Procedure

- To create the task definition XML document manually according to the FileTransfer.xsd schema, see "Creating a task definition XML manually according to the schema" on page 228.
- To create a task definition by modifying a generated document, edit the XML document generated by the **fteCreateTransfer -gt** parameter. For more information, see <u>"Creating a task definition</u> document by modifying a generated document" on page 230.

## Creating a task definition XML manually according to the schema

You can manually create a task definition XML file according to the schema FileTransfer.xsd.

## About this task

The schema FileTransfer.xsd can be found in the *MQ\_INSTALLATION\_PATH*/mqft/samples/ schema. For more information about this schema, see File transfer request message format.

#### Example

The following example shows an example task definition XML document saved as cleanuptask.xml, which uses the <managedCall> element to call an Ant script called RunCleanup.xml. The RunCleanup.xml Ant script must be located on the commandPath of the monitoring agent.

```
<?xml version="1.0" encoding="UTF-8"?>
<request version="4.00" xmlns:xsi="https://www.w3.org/2001/XMLSchema-instance"
    xsi:noNamespaceSchemaLocation="FileTransfer.xsd">
        <managedCall>
        <originator>
        <hostName>hostName
```

```
<userID>userID</userID>
    <mgmdUserID>mgmdUserID</mgmdUserID>
  </originator>
 <quent QMgr="QM1" agent="AGENT1"/>
<reply QMGR="QM1">reply</reply>
<transferSet priority="1">
    <metaDataSet>
       <metaData key="name1">value1</metaData>
    </metaDataSet>
    <call>
         <command name="RunCleanup.xml" type="antscript" retryCount="2"
        retryWait="30" successRC="0">
         <target>check_exists</target>
<target>copy_to_archive</target>
         <target>rename_temps</target>
           <target>delete_files</target>
         <property name="trigger.filename" value="${FileName}"/>
         <property name="trigger.path" value="${FilePath}"/>
         </command>
    </call>
  </transferSet>
  <job>
    <name>JOBCLEAN1</name>
  </job>
</managedCall>
```

</request>

The <agent> element specifies the Managed File Transfer Agent that is configured with the named Ant script on its commandPath.

The <call><command>... structure defines the executable or script you want to run. The command takes an optional type attribute that can have one of the following values:

#### antscript

Run an Ant script in a separate JVM.

#### executable

Invoke an executable program.

jcl

Invoke a JCL job.

If you omit the type attribute, the default value executable is used.

The name attribute specifies the name of the Ant script, executable, or JCL job you want to run, without any path information. The agent searches for the script or program in the locations specified by the commandPath property in the agent's agent.properties file.

The retrycount attribute specifies the number of times to try calling the program again if the program does not return a success return code. The value assigned to this attribute must not be negative. If you do not specify the retrycount attribute, a default value of zero is used.

The retrywait attribute specifies the time to wait, in seconds, before trying the program invocation again. The value assigned to this attribute must not be negative. If you do not specify the retrywait attribute, a default value of zero is used.

The successrc attribute is an expression used to determine when the program invocation successfully runs. The process return code for the command is evaluated using this expression. The value can be composed of one or more expressions combined with a vertical bar (|) character to signify Boolean OR, or an ampersand (&) character to signify Boolean AND. Each expression can be one of the following types of expression:

- A number to indicate an equality test between the process return code and the number.
- A number prefixed with a greater than character (>) to indicate a greater-than test between the number and the process return code.
- A number prefixed with a less than character (<) to indicate a less-than test between the number and the process return code.
- A number prefixed with an exclamation point character (!) to indicate a not-equal-to test between the number and the process return code. For example: >2&<7&!5|0|14 is interpreted as the following return codes being successful: 0, 3, 4, 6, 14. All other return codes are interpreted as being unsuccessful.

If you do not specify the successrc attribute, a default value of zero is used. This means that the command is judged to have successfully run if, and only if, it returns a code of zero.

For an Ant script, you would typically specify <target> and <property> elements. The <target> element values must match the target names in the Ant script.

For executable programs, you can specify <argument> elements. Nested argument elements specify arguments to pass to the program that is being called as part of the program invocation. The program arguments are built from the values specified by the argument elements in the order that the argument elements are encountered. You can specify zero or more argument elements as nested elements of a program invocation.

The administrator defines and starts the monitor as normal using the task definition XML document that includes the <managedCall> element. For example:

fteCreateMonitor -ma AGENT1 -mm QM1 -md /monitored -mn MONITOR01 -mt
 /tasks/cleanuptask.xml -pi 30 -pu seconds -tr match,\*.go

The path to the transfer definition XML document must be on the local file system that you run the **fteCreateMonitor** command from (in this example /tasks/cleanuptask.xml). The cleanuptask.xml document is used to create the resource monitor only. Any tasks that the cleanuptask.xml document references (Ant scripts or JCL jobs) must be in the command path of the monitoring agent. When the monitor trigger condition is satisfied, any variables in the task definition XML are substituted with actual values from the monitor. So for example FilePath is replaced in the request message sent to the agent with /monitored/cleanup.go. The request message is put on the agent command queue. The command processor detects that the request is for a program call and starts the specified program. If a command of type antscript is called, a new JVM is started and the Ant task runs under the new JVM. For more information about using variable substitution, see <u>Customizing tasks</u> with variable substitution.

#### **Related concepts**

"Customizing MFT resource monitor tasks with variable substitution" on page 234 When the trigger conditions of an active resource monitor are satisfied, the defined task is called. In addition to calling the transfer or command task with the same destination agent or the same destination file name every time, you can also modify the task definition at run time. You do this by inserting variable names into the task definition XML. When the monitor determines that the trigger conditions are satisfied, and that the task definition contains variable names, it substitutes the variable names with the variable values, and then calls the task.

#### **Related reference**

File transfer request message format commandPath MFT property

## Creating a task definition document by modifying a generated document

You can create the monitor task definition document by modifying the XML document generated by the **-gt** option of **fteCreateTransfer**.

## About this task

The generated document has a <request> followed by <managedTransfer> element. To convert this task definition to a valid <managedCall> structure, follow these steps:

## Procedure

- 1. Replace the <managedTransfer> start and end tags with <managedCall> tags.
- 2. Remove any <schedule> element and child nodes.
- 3. Replace the <sourceAgent> start and end tags with <agent> to match the monitoring agent configuration details.
- 4. Remove <destinationAgent> and <trigger> elements.

- 5. Remove <item> elements.
- Remove any preSourceCall, postSourceCall, preDestinationCall, or postDestinationCall elements.
- 7. Insert a new <call>...</call> structure within the <transferSet> element. This structure contains the command definition as shown in the following example:

```
<call>
```

```
<command name="RunCleanup.xml" type="antscript" retryCount="2"
retryWait="30" successRC="0">
    <target>check_exists</target>
    <target>check_exists</target>
    <target>copy_to_archive</target>
    <target>rename_temps</target>
    <target>delete_files</target>
    <target>delete_files</target>
    <target>roperty name="trigger.filename" value="${FileName}"/>
    <property name="trigger.path" value="${FilePath}"/>
    </command>
</call>
```

#### Example

You can also retain the <managedTransfer> element including all the file transfer details, and insert up to four command calls. In this case you insert any selection of the following call elements between the <metaDataSet> and <item> elements:

#### preSourceCall

Call a program on the source agent before starting the transfer.

#### postSourceCall

Call a program on the source agent after completing the transfer.

#### preDestinationCall

Call a program on the destination agent before starting the transfer.

#### postDestinationCall

Call a program on the destination agent after completing the transfer.

Each of these elements takes the <command> element structure as described in the earlier example. The FileTransfer.xsd schema defines the types used by the various call elements.

The following example shows preSourceCall, postSourceCall, preDestinationCall, and postDestinationCall in a task definition document:

```
÷
    <transferSet priority="1">
       <metaDataSet>
         <metaData key="key1">value1</metaData>
       </metaDataSet>
       <preSourceCall>
         <command name="send.exe" retryCount="0" retryWait="0" successRC="0"
           type="executable">
           <argument>report1.pdf</argument>
           <argument>true</argument>
         </command>
       </preSourceCall>
       <postSourceCall>
         <command name="//D0_IT.JCL" retryCount="0" retryWait="0" successRC="0"
           type="jcl">
           <argument>argument</argument>
         </command>
       </postSourceCall>
       <preDestinationCall>
         <command name="ant_script.xml" retryCount="0" retryWait="0" successRC="0"
           type="antscript">
           <target>step1</target>
           <property name="name" value="value"/>
         </command>
       </preDestinationCall>
       <postDestinationCall>
         <command name="runit.cmd" retryCount="0" retryWait="0" successRC="0" />
       </postDestinationCall>
```

You can mix different types of command into the transfer. Argument, target, and property elements are optional.

#### Monitoring a directory and using variable substitution

You can monitor a directory using the **fteCreateMonitor** command. The value of a substitution variable can be substituted in the task XML definition and used to define the transfer behavior.

#### About this task

÷

In this example, the source agent is called AGENT\_HOP. The directory that AGENT\_HOP monitors is called /test/monitored. The agent polls the directory every 5 minutes.

After a .zip file is written to the directory, the application that writes the file to the directory writes a trigger file to the same directory. The name of the trigger file is the same as the name of the .zip file, but has a different file extension. For example, after the file file1.zip is written to the directory, the file file1.go is written to the directory. The resource monitor monitors the directory for files that match the pattern \*.go then uses variable substitution to request a transfer of the associated .zip file.

#### Procedure

1. Create the task XML that defines the task that the monitor performs when it is triggered.

```
<?xml version="1.0" encoding="UTF-8" ?>
<request version="4.00"
         xmlns:xsi="https://www.w3.org/2001/XMLSchema-instance"
         xsi:noNamespaceSchemaLocation="FileTransfer.xsd">
   <managedTransfer>
    <originator>
       <hostName>blue.example.com</hostName>
       <userID>USER1</userID>
     </originator>
     <sourceAgent agent="AGENT HOP" OMgr="OM HOP" />
     <destinationAgent agent="AGENT_SKIP" QMgr="QM_SKIP" />
     <transferSet>
       <item mode="binary" checksumMethod="none">
         <source>
           <file>/test/monitored/${fileName{token=1}{separator=.}}.zip</file>
         </source>
         <destination type="file" exist="overwrite">
           <file>/out/${fileName{token=1}{separator=.}}.zip</file>
         </destination>
       </item>
    </transferSet>
   </managedTransfer>
</request>
```

The variables that are replaced with the values associated with the trigger file are highlighted in **bold**. This task XML is saved to the file /home/USER1/task.xml

2. Create a resource monitor to monitor the directory /test/monitored.

Submit the following command:

fteCreateMonitor -ma AGENT\_HOP -mm QM\_HOP -md /test/monitored -mn myMonitor -mt /home/USER1/task.xml -tr match,\*.go -pi 5 -pu minutes

- 3. A user or program writes the file jump.zip to the directory /test/monitored, then writes the file jump.go to the directory.
- 4. The monitor is triggered by the existence of the file jump.go. The agent substitutes the information about the trigger file into the task XML.

This results in the task XML being transformed to:

```
<?xml version="1.0" encoding="UTF-8" ?>
<request version="4.00"
         xmlns:xsi="https://www.w3.org/2001/XMLSchema-instance"
         xsi:noNamespaceSchemaLocation="FileTransfer.xsd">
   <managedTransfer>
     <originator>
       <hostName>blue.example.com</hostName>
       <userID>USER1</userID>
     </originator>
     <sourceAgent agent="AGENT_HOP" QMgr="QM_HOP" />
     <destinationAgent agent="AGENT SKIP" OMgr="OM SKIP" />
     <transferSet>
       <item mode="binary" checksumMethod="none">
         <source>
            <file>/test/monitored/jump.zip</file>
         </source>
         <destination type="file" exist="overwrite">
    <file>/out/jump.zip</file>
         </destination>
       </item>
     </transferSet>
   </managedTransfer>
</request>
```

## Results

The transfer defined by the task XML is performed. The jump.zip file is read from the /test/ monitored directory by AGENT\_HOP and is transferred to a file called /out/jump.zip located on the system where AGENT\_SKIP is running.

#### **Related concepts**

"Customizing MFT resource monitor tasks with variable substitution" on page 234

When the trigger conditions of an active resource monitor are satisfied, the defined task is called. In addition to calling the transfer or command task with the same destination agent or the same destination file name every time, you can also modify the task definition at run time. You do this by inserting variable names into the task definition XML. When the monitor determines that the trigger conditions are satisfied, and that the task definition contains variable names, it substitutes the variable names with the variable values, and then calls the task.

#### **Related tasks**

"Configuring MFT monitor tasks to start commands and scripts" on page 228

Resource monitors are not limited to performing file transfers as their associated task. You can also configure the monitor to call other commands from the monitoring agent, including executable programs, Ant scripts or JCL jobs. To call commands, edit the monitor task definition XML to include one or more command elements with corresponding command call parameters, such as arguments and properties.

#### **Related reference**

fteCreateMonitor: create an MFT resource monitor

## **Example: Configuring an MFT resource**

You can specify an IBM MQ queue as the resource to be monitored by a resource monitor by using the **-mq** parameter with the **fteCreateMonitor** command.

## About this task

In this example, the resource to be monitored is the queue *MONITORED\_QUEUE*. This queue must be on the monitoring agent's queue manager, *QM\_NEPTUNE*. The condition that the queue is monitored for is the presence of a complete group of messages. The task to be performed if the condition is satisfied is defined in the file task.xml.

**Note:** Do not create more than one resource monitor to monitor an individual queue. If you do then unpredictable behavior occurs.

## Procedure

Type the following command:

```
fteCreateMonitor -ma AGENT_NEPTUNE -mn myMonitor -mm QM_NEPTUNE -mq MONITORED_QUEUE
   -mt task.xml -tr completeGroups -pi 5 -pu minutes
```

The monitor checks the queue every five minutes to see if the condition completeGroups is true. If there are one or more complete groups on the queue, the monitor runs the task defined in the task.xml file once for each complete group.

#### **Related concepts**

"Customizing MFT resource monitor tasks with variable substitution" on page 234

When the trigger conditions of an active resource monitor are satisfied, the defined task is called. In addition to calling the transfer or command task with the same destination agent or the same destination file name every time, you can also modify the task definition at run time. You do this by inserting variable names into the task definition XML. When the monitor determines that the trigger conditions are satisfied, and that the task definition contains variable names, it substitutes the variable names with the variable values, and then calls the task.

#### **Related tasks**

"Configuring MFT monitor tasks to start commands and scripts" on page 228

Resource monitors are not limited to performing file transfers as their associated task. You can also configure the monitor to call other commands from the monitoring agent, including executable programs, Ant scripts or JCL jobs. To call commands, edit the monitor task definition XML to include one or more command elements with corresponding command call parameters, such as arguments and properties.

"Monitoring a queue and using variable substitution" on page 240

You can monitor a queue and transfer messages from the monitored queue to a file by using the **fteCreateMonitor** command. The value of any IBM MQ message property in the first message to be read from the monitored queue can be substituted in the task XML definition and used to define the transfer behavior.

#### **Related reference**

fteCreateMonitor: create an MFT resource monitor

## Customizing MFT resource monitor tasks with variable substitution

When the trigger conditions of an active resource monitor are satisfied, the defined task is called. In addition to calling the transfer or command task with the same destination agent or the same destination file name every time, you can also modify the task definition at run time. You do this by inserting variable names into the task definition XML. When the monitor determines that the trigger conditions are satisfied, and that the task definition contains variable names, it substitutes the variable names with the variable values, and then calls the task.

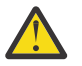

Attention: Variable names are not case-sensitive.

The variables that are used for substitution are only available for positive trigger conditions. Only match and fileSize trigger conditions cause variables to be substituted. If a noMatch condition is used, and there are substitution variable names in the task definition, the task is not called, and the monitor raises a return code of 110 and error message BFGDM0060E.

## If the monitored resource is a queue

The value of any IBM MQ message property in the first message to be read from the monitored queue can be substituted in the task XML definition.

User-defined message properties are prefixed with usr. but do not include this prefix in the variable name. Variable names must be preceded by a dollar sign (\$) character and enclosed in braces {}.

For example, \${destFileName} is replaced with the value of the usr.destFileName message property of the first message to be read from the source queue. For more information, see MQ message

properties read by MFT from messages on source queues and <u>"Monitoring a queue and using variable</u> substitution" on page 240.

If a variable is not defined as a message property the monitor reports a BFGDM0060E error and returns return code 110 (Monitor task variable substitution failed). In addition to this, the agent writes the following error message to its event log (outputN.log):

BFGDM0113W: Trigger failure for <monitor name> for reason BFGDM0060E: A monitor task could not complete as a variable substitution <variable name> was not present.

If moderate or verbose resource monitor logging is enabled for the monitor, the monitor writes the following message to the resource monitor event log of the agent (resmoneventN.log):

 $\mathsf{BFGDM0060E:}$  A monitor task could not complete as a variable substitution <variable name> was not present.

See "Logging MFT resource monitors" on page 245 for more information on resource monitor logging.

The following table shows which substitution variables are provided by default. For example, \$ {AGENTNAME} is replaced with the name of the resource monitor agent.

| Table 10. Substitution variables provided by default |                                                                                                    |  |  |
|------------------------------------------------------|----------------------------------------------------------------------------------------------------|--|--|
| Variable                                             | Description                                                                                                    |  |  |
| AGENTNAME                                            | The name of the resource monitor agent.                                                                                                    |  |  |
| QUEUENAME                                            | The name of the queue that is being monitored.                                                                                                    |  |  |
| ENCODING                                             | The character encoding of the first message on the queue or the first message in a group.                                                                  |  |  |
| MESSAGEID                                            | The IBM MQ message ID of the first message on the queue or the first message in the group.                                                                 |  |  |
| GROUPID                                              | The IBM MQ group ID of the group or the message ID if only a single message is found. This variable is only set if you are monitoring for complete groups. |  |  |
| CurrentTimeStamp                                     | A time stamp based on the local time that the monitor triggered at. The time stamp value is unique for the agent.                                          |  |  |
| CurrentTimeStamp<br>UTC                              | A time stamp based on the time, in the UTC time zone, that the monitor triggered at.<br>The time stamp value is unique for the agent.                      |  |  |

## If the monitored resource is a directory

The following table shows the set of variable names that can be substituted in the task XML definition.

| Table 11. Variables that can be substituted |                                                                                                    |  |  |
|---------------------------------------------|----------------------------------------------------------------------------------------------------|--|--|
| Variable                                    | Description                                                                                                    |  |  |
| FilePath                                    | The complete path name of the trigger file.                                                                                                    |  |  |
| FileName                                    | The file name part of the trigger.                                                                                                    |  |  |
| LastModifiedTi<br>me                        | The time that the trigger file was last modified. This time is expressed as the local time of the time zone that the agent is running in and is formatted as an ISO 8601 time. |  |  |
| LastModifiedD<br>ate                        | The date that the trigger file was last modified. This date is expressed as the local date of the time zone that the agent is running in and is formatted as an ISO 8601 date. |  |  |
| LastModifiedTi<br>meUTC                     | The time that the trigger file was last modified. This time is expressed as the local time converted to the UTC time zone and is formatted as an ISO 8601 time                 |  |  |

| Table 11. Variables that can be substituted (continued) |                                                                                                    |  |
|---------------------------------------------------------|----------------------------------------------------------------------------------------------------|--|
| Variable                                                | Description                                                                                                    |  |
| LastModifiedD<br>ateUTC                                 | The date that the trigger file was last modified. This date is expressed as the local date converted to the UTC time zone and is formatted as an ISO 8601 date. |  |
| AgentName                                               | The name of the resource monitor agent.                                                                                                    |  |
| CurrentTimeSt<br>amp                                    | A time stamp that is based on the local time that the monitor triggered at. The time stamp value is unique for the agent.                                       |  |
| CurrentTimeSt<br>ampUTC                                 | A time stamp that is based on the time in the UTC time zone that the monitor triggered at. The time stamp value is unique for the agent.                        |  |

## If the monitored resource is a trigger file

The following table shows the set of variable names that can be substituted when a resource monitor is using the contents of a trigger file to determine the files that need to be transferred.

| Table 12. Variables that can be substituted when using a trigger file |                                                 |  |
|-----------------------------------------------------------------------|-------------------------------------------------|--|
| Variable                                                              | Description                                     |  |
| contentSource                                                         | The complete path name of the source file.      |  |
| contentDestina<br>tion                                                | The complete path name of the destination file. |  |

Variable names must be preceded by a dollar sign (\$) character and enclosed in braces, {}. For example, \${FilePath} is replaced with the fully qualified file path of the matching trigger file.

There are two special keywords that can be applied to variable names to provide further refinement. These are:

#### token

The token index to substitute (starting at 1 from the left and starting at -1 from the right)

#### separator

A single character to tokenize the variable value. The default is the forward slash character (/) on AIX and Linux platforms or backward slash character(\) on Windows platforms, but the separator can be any valid character that can appear in the variable value.

If the separator keyword is specified in a variable name, the variable value is split into tokens according to the separator character.

The value that is assigned to the token keyword is used as an index to select which token to use to replace the variable name. The token index is relative to the first character in the variable, and starts at 1. If the token keyword is not specified, the entire variable is inserted.

Any values that are substituted into an agent name in the message XML are treated in a not case-sensitive way. All Managed File Transfer Agent names are uppercase. If the value Paris is substituted into an agent attribute in the message XML, this value is interpreted as a reference to the agent PARIS.

#### **Related concepts**

"Examples: Variable substitution for resource monitor definitions" on page 237 Examples of variable substitution for resource monitor definitions using XML and IBM MQ Explorer.

#### **Related tasks**

What to do if variable substitution causes multiple files to go to a single file name

# Examples: Variable substitution for resource monitor definitions

Examples of variable substitution for resource monitor definitions using XML and IBM MQ Explorer.

## Examples showing how variable substitution works

Assuming that the file path to the matching trigger file is

c:\MONITOR\REPORTS\Paris\Report2009.doc on Windows and /MONITOR/REPORTS/Paris/ Report2009.doc on AIX and Linux platforms, the variables are substituted as shown in the following table.

| Table 13. How the variables are substituted |                                                         |  |
|---------------------------------------------|---------------------------------------------------------|--|
| Variable specification                      | After variable substitution                             |  |
| \${FilePath}                                | Windows:c:\MONITOR\REPORTS\Paris\Repor<br>t2009.doc     |  |
|                                             | AIX and Linux:/MONITOR/REPORTS/Paris/<br>Report2009.doc |  |
| \${FilePath{token=1}{separator=.}}          | Windows:c:\MONITOR\REPORTS\Paris\Repor<br>t2009         |  |
|                                             | AIX and Linux:/MONITOR/REPORTS/Paris/<br>Report2009     |  |
| \${FilePath{token=2}{separator=.}}          | Windows: doc                                            |  |
|                                             | AIX and Linux : doc                                     |  |
| \${FilePath{token=3}}                       | Windows : REPORTS                                       |  |
|                                             | AIX and Linux : Paris                                   |  |

You can also specify a negative token index to select tokens relative to the last character of the variable, as shown in the following table. The examples in the table use the same variable value, c:\MONITOR\REPORTS\Paris\Report2009.doc on Windows and /MONITOR/REPORTS/Paris/Report2009.doc on AIX and Linux.

| Table 14. Examples of using a negative token index |                                                         |  |
|----------------------------------------------------|---------------------------------------------------------|--|
| Variable specification                             | After variable substitution                             |  |
| \${FilePath}                                       | Windows:c:\MONITOR\REPORTS\Paris\Repor<br>t2009.doc     |  |
|                                                    | AIX and Linux:/MONITOR/REPORTS/Paris/<br>Report2009.doc |  |
| \${FilePath{token=-2}{separator=.}}                | Windows:c:\MONITOR\REPORTS\Paris\Repor<br>t2009         |  |
|                                                    | AIX and Linux:/MONITOR/REPORTS/Paris/<br>Report2009     |  |
| \${FilePath{token=-2}{separator=\}}                | Windows : Paris                                         |  |
|                                                    | AIX and Linux : Paris                                   |  |
| \${FilePath{token=-4}}                             | Windows : MONITOR                                       |  |
|                                                    | AIX and Linux : MONITOR                                 |  |

The variables that are used for substitution are only available for the following positive trigger conditions and the noSizeChange option, which is an exception to the positive trigger condition rule:

- match
- fileSize
- noSizeChange

If a noMatch condition is used, and there are substitution variable names in the task definition, the task is not called, and the monitor raises a return code of 110 and error message BFGDM0060E.

## **Example using XML**

The following example task definition XML uses the monitor agent name as the source agent for the transfer (Paris), uses the penultimate directory name in the file path as the destination agent name for the transfer (Report2009), and renames the transferred file to be the root of the trigger file name with an extension of .rpt.

```
<?xml version="1.0" encoding="UTF-8" ?>
<request version="4.00" xmlns:xsi="https://www.w3.org/2001/XMLSchema-instance"
  xsi:noNamespaceSchemaLocation="FileTransfer.xsd">
   <managedTransfer>
     <originator>
       <hostName>reportserver.com</hostName>
        <userID>USER1</userID>
     </originator>
     <sourceAgent agent="${AgentName}" QMgr="QM1" />
<destinationAgent agent="${FilePath{token=-2}}" QMgr="QMD" />
     <transferSet>
       <item mode="binary" checksumMethod="MD5">
    <source recursive="false" disposition="leave">
            <file>c:/incoming/reports/summary/report.doc</file>
          </source>
          <destination type="file" exist="overwrite">
             <file>/reports/${FileName{token=1}{separator=.}}.rpt</file>
          </destination>
        </item>
     </transferSet>
   </managedTransfer>
</request>
```

This results in the task XML being transformed to:

```
<?xml version="1.0" encoding="UTF-8" ?>
<request version="4.00" xmlns:xsi="https://www.w3.org/2001/XMLSchema-instance"
  xsi:noNamespaceSchemaLocation="FileTransfer.xsd">
   <managedTransfer>
     <originator>
        <hostName>reportserver.com</hostName>
        <userID>USER1</userID>
     </originator>
     <sourceAgent agent="AGENT1" QMgr="QM1" />
<destinationAgent agent="Paris" QMgr="QMD" />
     <transferSet>
        <item mode="binary" checksumMethod="MD5">
    <source recursive="false" disposition="leave">
             <file>c:/incoming/reports/summary/report.doc</file>
          </source>
          <destination type="file" exist="overwrite">
             <file>/reports/Report2009.rpt</file>
          </destination>
        </item>
     </transferSet>
   </managedTransfer>
</request>
```

The variable  $FilePath{token=-2}$  in the <destinationAgent> element's agent attribute is replaced with the value Paris. This value is treated in a not case-sensitive way and interpreted as a reference to the agent PARIS.

# **Examples using IBM MQ Explorer**

When creating a resource monitor through the IBM MQ Explorer, and once the monitor properties and trigger conditions have been specified, the option is given to add transfer items to the monitor. The following examples demonstrate how the \${FilePath} and \${FileName} variables can be used in the "Add a transfer item panel" to customize transfers resulting from a resource monitor match.

## Example 1

In order to simply transfer the source file to another location when a trigger condition is met, the \${FilePath} variable can be used:

- Set the source **File name** to be \${FilePath}.
- From the dropdown menu of **Type** for the destination, select **Directory**.
- Set the destination **File name** to be the location to which you wish the source file to be transferred, for example, this could be C:\MFT\out\.

## Example 2

In order to transfer the source file to another location and change the extension of the file, the \$ {FileName} variable can be used in conjunction with the \${FilePath} variable:

In the following example it is assumed that the file path of the source file is equal to C:\MONITOR\REPORTS\Paris\Report2009.doc:

- Set the source **File name** to be \${FilePath}.
- Set the destination **File name** to be the location to which you wish the source file to be transferred, followed by \${FileName{token=1}{separator=.}}, followed by the new extension of the file. For example, this could be C:\MFT\out\\${FileName{token=1}{separator=.}}.rpt, which would equate to C:\MFT\out\Report2009.rpt with the source file name.

#### Example 3

In order to use part of the file path of the source file to determine the destination of the transfer, the FilePath variable can be used in conjunction with token and separator specifications.

In the following example it is assumed that the file path of the source file is equal to C:\MONITOR\REPORTS\Paris\Report2009.doc.

It is possible to use part of the source file path to determine the destination of the file. Using the file path example of C:\MONITOR\REPORTS\Paris\Report2009.doc, if the file were to be transferred to a folder depending upon the location of the source file, that is, Paris in this example, then the following could be done:

- Set the source **File name** to be \${FilePath}.
- Set the destination File name to be the destination to where the folders for each location are situated, and then append the destination part of the file path and the file name. For example, this could be C:\MFT\out\\${FilePath{token=-2}{separator=\}}\\${FileName}, which would equate to C:\MFT\out\Paris\Report2009.doc with the source file name.

#### **Related concepts**

"Customizing MFT resource monitor tasks with variable substitution" on page 234

When the trigger conditions of an active resource monitor are satisfied, the defined task is called. In addition to calling the transfer or command task with the same destination agent or the same destination file name every time, you can also modify the task definition at run time. You do this by inserting variable names into the task definition XML. When the monitor determines that the trigger conditions are satisfied, and that the task definition contains variable names, it substitutes the variable names with the variable values, and then calls the task.

#### **Related tasks**

What to do if variable substitution causes multiple files to go to a single file name

# Monitoring a queue and using variable substitution

You can monitor a queue and transfer messages from the monitored queue to a file by using the **fteCreateMonitor** command. The value of any IBM MQ message property in the first message to be read from the monitored queue can be substituted in the task XML definition and used to define the transfer behavior.

## About this task

In this example, the source agent is called AGENT\_VENUS, which connects to QM\_VENUS. The queue that AGENT\_VENUS monitors is called START\_QUEUE and is located on QM\_VENUS. The agent polls the queue every 30 minutes.

When a complete group of messages is written to the queue the monitor task sends the group of messages to a file at one of a number of destination agents, all of which connect to the queue manager QM\_MARS. The name of the file that the group of messages is transferred to is defined by the IBM MQ message property usr.fileName on the first message in the group. The name of the agent that the group of messages is sent to is defined by the IBM MQ message property usr.toAgent on the first message in the group. If the usr.toAgent header is not set, the default value to be used for the destination agent is AGENT\_MAGENTA.

When you specify useGroups="true", if you do not also specify groupId="\${GROUPID}", the transfer just takes the first message on the queue. For example, if you are using variable substitution to generate the fileName, it is therefore possible that the contents of a.txt will not be correct. This is because the fileName is generated by the monitor, but the transfer actually gets a message that is not the one that should generate the file called fileName.

# Procedure

1. Create the task XML that defines the task that the monitor performs when it is triggered.

```
<?xml version="1.0" encoding="UTF-8" ?>
<request version="4.00"
         xmlns:xsi="https://www.w3.org/2001/XMLSchema-instance"
xsi:noNamespaceSchemaLocation="FileTransfer.xsd">
   <managedTransfer>
     <originator>
       <hostName>reportserver.com</hostName>
       <userID>USER1</userID>
     </originator>
     <sourceAgent agent="AGENT_VENUS" QMgr="QM_VENUS" />
     <destinationAgent agent="${toAgent}" QMgr="QM_MARS" />
     <transferSet>
       <item mode="binary" checksumMethod="none">
          <source>
            <queue useGroups="true" groupId="${GROUPID}">START_QUEUE</queue>
          </source>
          <destination type="file" exist="overwrite">
            <file>/reports/${fileName}.rpt</file>
          </destination>
       </item>
     </transferSet>
   </managedTransfer>
</request>
```

The variables that are replaced with the values of IBM MQ message headers are highlighted in **bold**. This task XML is saved to the file /home/USER1/task.xml

2. Create a resource monitor to monitor the queue START\_QUEUE.

Submit the following command:

```
fteCreateMonitor -ma AGENT_VENUS -mm QM_VENUS -mq START_QUEUE
-mn myMonitor -mt /home/USER1/task.xml
-tr completeGroups -pi 30 -pu minutes -dv toAgent=AGENT_MAGENTA
```

3. A user or program writes a group of messages to the queue START\_QUEUE.

The first message in this group has the following IBM MQ message properties set:

```
usr.fileName=larmer
usr.toAgent=AGENT_VIOLET
```

4. The monitor is triggered when the complete group is written. The agent substitutes the IBM MQ message properties into the task XML.

This results in the task XML being transformed to:

```
<?xml version="1.0" encoding="UTF-8" ?>
<request version="4.00"
         xmlns:xsi="https://www.w3.org/2001/XMLSchema-instance"
         xsi:noNamespaceSchemaLocation="FileTransfer.xsd">
   <managedTransfer>
     <originator>
       <hostName>reportserver.com</hostName>
       <userID>USER1</userID>
     </originator>
     <sourceAgent agent="AGENT_VENUS" QMgr="QM_VENUS" />
<destinationAgent agent="AGENT_VIOLET" QMgr="QM_MARS" />
     <transferSet>
       <item mode="binary" checksumMethod="none">
         <source>
            <queue useGroups="true" groupId="${GROUPID}">START_QUEUE</queue>
         </source>
         <destination type="file" exist="overwrite">
            <file>/reports/larmer.rpt</file>
         </destination>
       </item>
     </transferSet>
   </managedTransfer>
</request>
```

## Results

The transfer that is defined by the task XML is performed. The complete group of messages that are read from the START\_QUEUE by AGENT\_VENUS is written to a file called /reports/larmer.rpt on the system where AGENT\_VIOLET is running.

## What to do next Transferring each message to a separate file

If you want to monitor a queue and have every message transferred to a separate file, you can use a similar technique to the one described previously in this topic.

- 1. Create the monitor as described previously, specifying the **-tr completeGroups** parameter on the **fteCreateMonitor** command.
- 2. In the task XML specify the following:

<queue useGroups="true" groupId="\${GROUPID}">START\_QUEUE</queue>

However, when you put the messages onto the source queue, do not put them in an IBM MQ group. Add IBM MQ message properties to each message. For example, specify the usr.filename property with a unique file name value for each message. This effectively causes the Managed File Transfer Agent to treat each message on the source queue as a separate group.

#### **Related concepts**

"Transferring data from messages to files" on page 271

The message-to-file feature of Managed File Transfer enables you to transfer data from one or more messages on an IBM MQ queue to a file, a data set (on z/OS), or a user file space. If you have an application that creates or processes IBM MQ messages, you can use the message-to-file capability of Managed File Transfer to transfer these messages to a file on any system in your Managed File Transfer network.

"Customizing MFT resource monitor tasks with variable substitution" on page 234 When the trigger conditions of an active resource monitor are satisfied, the defined task is called. In addition to calling the transfer or command task with the same destination agent or the same destination file name every time, you can also modify the task definition at run time. You do this by inserting variable names into the task definition XML. When the monitor determines that the trigger conditions are satisfied, and that the task definition contains variable names, it substitutes the variable names with the variable values, and then calls the task.

What to do if destination files created by a transfer started by a queue resource monitor contain the wrong data

#### **Related tasks**

"Configuring MFT monitor tasks to start commands and scripts" on page 228

Resource monitors are not limited to performing file transfers as their associated task. You can also configure the monitor to call other commands from the monitoring agent, including executable programs, Ant scripts or JCL jobs. To call commands, edit the monitor task definition XML to include one or more command elements with corresponding command call parameters, such as arguments and properties.

<u>"Example: Configuring an MFT resource" on page 233</u> You can specify an IBM MQ queue as the resource to be monitored by a resource monitor by using the **-mq** parameter with the **fteCreateMonitor** command.

#### **Related reference**

**fteCreateMonitor**: create an MFT resource monitor MQ message properties read by MFT from messages on source queues

# Configuring monitor retry behavior for message-to-file transfers

If a message-to-file transfer that is triggered by a resource monitor fails and leaves the message group that triggered the monitor on the queue, that transfer is resubmitted at subsequent poll intervals. The number of times that the transfer is resubmitted is limited by the **monitorGroupRetryLimit** property of the monitoring agent.

## About this task

Each time a new message-to-file transfer is triggered a new transfer ID is generated for the transfer task.

If the agent is restarted the monitor triggers a transfer again even if the number of times the transfer has been triggered has exceeded the value of **monitorGroupRetryLimit** in the <u>agent.properties</u> file. The value of the **monitorGroupRetryLimit** property is the maximum number of times that a monitor triggers a message-to-file transfer again if the message group still exists on the queue. The default value of this property is 10. The value of this property can be set to any positive integer value or -1. If the value -1 is specified for this property, the monitor triggers the transfer again an unlimited number of times, until the trigger condition is not satisfied.

If a transfer attempt causes the number of times that the transfer has been triggered to exceed the value of **monitorGroupRetryLimit**, the agent writes an error to its event log.

A single message is treated as if it was a single group, and the transfer is triggered again at each poll interval while the message remains on the queue and while the number of times the transfer has been triggered is less than the value of **monitorGroupRetryLimit**.

To set the **monitorGroupRetryLimit** property on the monitoring agent, perform the following steps:

## Procedure

- 1. Stop the monitoring agent, using the **fteStopAgent** command.
- 2. Edit the agent.properties file for the monitoring agent to include the following line:

monitorGroupRetryLimit=number\_of\_retries

The agent.properties file is located in the directory MQ\_DATA\_PATH/mqft/config/ coordination\_qmgr\_name/agents/monitoring\_agent\_name.

3. Start the monitoring agent, using the **fteStartAgent** command.

#### **Related tasks**

"Example: Configuring an MFT resource" on page 233

You can specify an IBM MQ queue as the resource to be monitored by a resource monitor by using the **-mq** parameter with the **fteCreateMonitor** command.

# Using a trigger file

You can use the contents of a trigger file in a resource monitor to define a set of files to transfer in a single transfer request. Each time a matching trigger file is detected, its contents are parsed for source file paths and optionally for destination file paths. These file paths are then used to define file items in the task transfer XML file that you specify, which is submitted as single transfer request to the agent. The definition of the resource monitor determines whether trigger content is enabled.

You can enable file content triggering when you create a monitor by specifying the **-tc** (trigger content) parameter. This **-tc** parameter applies only to the file trigger options match and noSizeChange. For more information about creating a monitor, see **fteCreateMonitor**: create an MFT resource monitor.

When using a trigger content file, the default format of each line is either:

- A single source file path, or
- A source file path and a destination file path, separated by a comma

where white space characters are handled as part of the file paths. It is possible to change the default line format by specifying the **-tcr** and **-tcc** parameters on the **fteCreateMonitor** command. For more information, see "Advanced options" on page 244.

After a trigger file is parsed, a list of file paths is generated and applied to the transfer task XML that you specified. As with all monitors, the format of the transfer task XML is a complete transfer task XML generated by the **fteCreateTransfer** command with a single item or file defined. The single item must use the substitution variables \${contentSource}, and optionally \${contentDestination}, as replacements for the source and destination file paths. The monitor expands the transfer task XML to include a file item for each line (file path) in the trigger file.

You cannot use file content triggering with the **-bs** parameter because the **-tc** parameter implies one transfer request for each trigger file.

## Example

The following example defines a monitor to trigger on a file that ends in trig and reads the file paths in that file.

```
fteCreateTransfer -gt task.xml -sa SrcAgent -da DestAgent -dd /file/destdir ${contentSource}
fteCreateMonitor -mn TrigMonitor -md /home/trigdir -mt task.xml -ma SrcAgent -tr "match,*.trig"
-tc
```

The **fteCreateTransfer** command creates a file that is called task.xml for a single file with a source file path of \${contentSource}. For example:

The **fteCreateMonitor** command scans for files that end in trig in the /home/trigdir directory and uses the contents to create a single transfer request that is based on the task.xml for all paths in that

trigger file. The format of the trigger file must be one file path (source only) on each line with no comma separator. For example:

```
/home/file/first.txt
/home/file/second.txt
/home/different/third.txt
:
```

All files are delivered to the /file/destdir directory with its file name and not its file path, that is, / home/file/first.txt is delivered to /file/destdir/first.txt.

Alternatively, if you change the **-dd /file/destdir** parameter in the **fteCreateTransfer** command to -df \${contentDestination} and the format of the content of a trigger file to *source file path,destination file path*, you can define different destination paths for the same destination agent. For example:

```
/home/file/first.txt,/home/other/sixth.txt
```

The destination location then becomes /home/other/sixth.txt.

The substitution variables can be tokenized. For example, you can separate the file name part from the provided path using  ${contentDestination{token=-1}}$ . Therefore, if the **fteCreateTransfer** destination is defined as -df /file/destdir/\${contentDestination{token=-1}}, the new destination for / home/file/first.txt is /file/destdir/sixth.txt.

## **Advanced options**

You can change the default line format for the content of the trigger file by using the **-tcr** *regex* parameter. Supply a regular expression that matches the required line format and supplies either one or two capture groups. The first capture group is the source and the second, optional, capture group is the destination. For example:

• The source and destination path are separated by a hyphen:

 $((?:[^-])+)-((?:[^-])+)$ 

In this example, the separator is defined in three locations and all three instances of the hyphen, -, can be changed to any character. Ensure that you escape any special characters.

• The source and destination paths are separated by a comma with trailing spaces. Comments that are indicated by a number sign (#) are ignored.

 $((?:[^,])+),((?:[^,])+) *(?:#.*)+$ 

File paths cannot contain the number sign (#). Typically an entry is as follows: /home/source/ from.txt,/home/destination/to.txt # some comment.

If you use the **-tcr** parameter, ensure that the regular expression is well designed and tested so that the expression can detect errors and correctly parse the trigger files.

You can reverse the order of the capture by using the **-tcc destSrc** parameter. If you specify this parameter, the first capture group is the destination file path and the second group is the source file path.

#### How errors are handled

#### **Empty trigger file**

If the trigger file is empty, the outcome is no file transfer. That is, the monitor creates a transfer request but no file items are specified.

#### Trigger file with errors

If any entry in a trigger file fails to parse against the expected format, no transfer request is generated. A monitor error log is published and the error is also logged in the event log. The trigger file is marked

as processed and the monitor does not attempt to process the file again until the file has been updated.

#### Mismatching transfer task XML

The transfer task XML must match the trigger file, that is if the transfer task XML has both \$ {contentSource} and \${contentDestination}, all trigger files for that monitor must have source and destination file paths and similarly for the reverse. In the first case the monitor reports a substitution failure of the \${contentDestination} if the trigger file supplies the source file path only.

## **Examples**

The following example is a basic content trigger where the contents of a trigger file has a source file path only:

```
fteCreateTransfer -gt task.xml -sa SrcAgent -da DestAgent -dd /file/destdir ${contentSource}
fteCreateMonitor -mn TrigMonitor -md /home/trigdir -mt task.xml -ma SrcAgent -tr "match,*.trig"
-tc
```

The **-tcr** parameter defines two capture groups of a sequence of any characters that are separated by a space character. The **-tcc destSrc** parameter and option indicate that the capture groups are to be processed as destination then source.

```
fteCreateTransfer -gt task.xml -sa SrcAgent -da DestAgent -df ${contentDestination} $
{contentSource}
fteCreateMonitor -mn TrigMonitor -md /home/trigdir -mt task.xml -ma SrcAgent -tr "match,*.trig"
-tc
        -tcr "((?:[^])+) ((?:[^])+)" -tcc destSrc
```

#### **Related concepts**

<u>"Customizing MFT resource monitor tasks with variable substitution" on page 234</u> When the trigger conditions of an active resource monitor are satisfied, the defined task is called. In addition to calling the transfer or command task with the same destination agent or the same destination file name every time, you can also modify the task definition at run time. You do this by inserting variable names into the task definition XML. When the monitor determines that the trigger conditions are satisfied, and that the task definition contains variable names, it substitutes the variable names with the variable values, and then calls the task.

#### **Related tasks**

"Monitoring a queue and using variable substitution" on page 240

You can monitor a queue and transfer messages from the monitored queue to a file by using the **fteCreateMonitor** command. The value of any IBM MQ message property in the first message to be read from the monitored queue can be substituted in the task XML definition and used to define the transfer behavior.

#### **Related reference**

**fteCreateMonitor**: create an MFT resource monitor **fteCreateTransfer**: start a new file transfer

## Logging MFT resource monitors

You can obtain diagnostic information about resource monitors by using logging.

## About this task

You can use logging for resource monitors by using either the **fteSetAgentLoglevel** command or the agent.properties file to control resource monitor logging.

Note that existing trace points are still used for capturing information.

The resource monitor logs are written to a file named resmoneventN.log, where N stands for a number; for example, resmonevent0.log. The event log files record several actions that take place when a monitor polls a resource, for example, a directory or a queue.

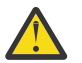

Attention: All resource monitors of an agent write to the same log file.

For some example output of a resmoneventN.log file, see <u>What to do if your MFT directory resource</u> monitor is not triggering files.

The following table lists the type of events the resource monitor writes to the log file. The third column describes the log level needed to capture each event where the lowest level is INFO and highest is VERBOSE.

Note that setting a higher log level, also writes lower level events. For example, setting log level to MODERATE also writes INFO level events, but not VERBOSE level events.

| Number | Event              | Log level | Description                                                                                                    |  |
|--------|--------------------|-----------|----------------------------------------------------------------------------------------------------|--|
| 1      | Monitor Created    | INFO      | A resource monitor has been created.                                                                                                    |  |
| 2      | Monitor Deleted    | INFO      | A resource monitor has been deleted.                                                                                                    |  |
| 3      | Monitor Stopped    | INFO      | A resource monitor has been stopped.                                                                                                    |  |
| 4      | Monitor Started    | INFO      | A resource monitor has been started.                                                                                                    |  |
| 5      | Start Poll         | INFO      | A resource monitor started a new poll cycle.                                                                                                    |  |
| 6      | End Poll           | INFO      | A resource monitor poll cycle has ended.                                                                                                    |  |
| 7      | Pattern Match      | VERBOSE   | A file on the trigger monitor directory, or<br>a message in a queue that matches the<br>specified pattern, has been found.                                       |  |
| 8      | Pattern Mismatch   | VERBOSE   | An unmatched file on the trigger monitor<br>directory, or a message in a queue that does<br>not match the specified pattern, has been<br>found.                  |  |
| 9      | Transfer Request   | INFO      | A transfer has been initiated by the resource monitor.                                                                                                    |  |
| 10     | Directory too deep | VERBOSE   | The directory monitored by the resource<br>monitor contains more sub-directories to<br>poll, than the number specified in the<br>resource monitor configuration. |  |
| 11     | File locked        | MODERATE  | The trigger file monitored by the resource monitor is locked by another process.                                                                                 |  |
| 12     | File size small    | MODERATE  | The trigger file is smaller than the size specified in the resource monitor configuration.                                                                       |  |
| 13     | File size unstable | MODERATE  | The trigger file is being changed more frequently than expected by the resource monitor configuration.                                                           |  |
| 14     | Too many polls     | MODERATE  | A resource monitor has polled an unstable trigger file too many times.                                                                                           |  |
| 15     | Items Matched      | INFO      | Total number of trigger files found in the directory polled by a resource monitor.                                                                               |  |
| 16     | Transfer Items     | INFO      | Total number of items in the transfer request.                                                                                                    |  |

| Number                 | Event                        | Log level | Description                                                                                 |
|------------------------|------------------------------|-----------|---------------------------------------------------------------------------------------------|
| 17                     | FDC Generated                | MODERATE  | A resource monitor has generated an exception.                                              |
| 18                     | Transfer Request             | INFO      | Transfer request submitted by resource monitor.                                             |
| 19                     | Monitor Start Failed         | MODERATE  | A resource monitor failed to start.                                                         |
| 20                     | History Cleared              | INFO      | Monitor history information has been cleared.                                               |
| 21                     | Clear Monitor History Failed | INFO      | Attempt to clear monitor history information has failed.                                    |
| 22                     | Transfer ID                  | INFO      | ID of the transfer request has been submitted by monitor.                                   |
| 23                     | Batching                     | INFO      | Total number of transfer requests for matched items: <i>N</i> , where <i>N</i> is a number. |
| ▶ v s.4.0<br>24        | Connected                    | VERBOSE   | A resource monitor has connected to the agent queue manager.                                |
| ▶ v s.4.0<br>25        | Disconnected                 | VERBOSE   | A resource monitor has disconnected from the agent queue manager.                           |
| ▶ <b>v</b> 9.4.0<br>26 | Error during disconnect      | VERBOSE   | A resource monitor encountered an issue when disconnecting from the agent queue manager.    |

## Procedure

- To use the **fteSetAgentLoglevel** command to turn resource monitor logging on and off, see <u>fteSetAgentLogLevel</u> for a description of the **logMonitor** parameter, and examples of how you use the different options.
- To use the agent.properties file to control resource monitor logging, see <u>The MFT</u> <u>agent.properties file</u> for a description of the additional properties that allow you to carry out the following logging activities:
  - Turn logging on or off
  - Limit the size of each log file
  - Limit the number of logs that resource monitors can generate

#### Example

The following sample message sets verbose level logging for agent HA2, on queue manager MFTDEMO:

Related reference <u>fteSetAgentLogLevel command</u> The MFT agent.properties file

## Starting an MFT resource monitor

From IBM MQ 9.3.0, you can start resource monitors without needing to stop or restart an agent by using the **fteStartMonitor** command.

## **Before you begin**

If user authority management has been enabled by setting the **authorityChecking** attribute to true in the <u>agent.properties</u> file, you must have either Monitor or Monitor operations authority to start a resource monitor. For more information about user authority management, see <u>Restricting user</u> authorities on MFT agent actions.

## About this task

You can run the **fteStartMonitor** command from any system where the Managed File Transfer commands component is installed, which means that you can start a resource monitor from anywhere, and are not restricted to the system where the agent that owns the resource monitor is running. For information about the required and optional parameters for this command, see <u>fteStartMonitor (start an MFT resource monitor</u>).

## Procedure

 To find out the state of an agent before or after running the **fteStartMonitor** command, use the **fteListMonitors** command with the -v parameter as shown in the following example:

```
fteListMonitors -ma monitoring_agent_name -v
```

• To start a resource monitor in an agent running on the same machine, enter the **fteStartMonitor** command as follows:

fteStartMonitor -mn monitor\_name -ma agent\_name

• To start a resource monitor in an agent running on a different machine, enter the **fteStartMonitor** command as follows:

fteStartMonitor -mn monitor\_name -ma agent\_name -mm AgentQueueManager

If the command queue manager is also the agent queue manager for the monitoring agent, then the **-mm** parameter is optional, otherwise you must specify the agent queue manager with the **-mm** parameter.

## Results

If the agent is running, then the resource monitor is started if it is currently stopped. The command outputs the following messages and logs an event in the agent's output0.log.

BFGCL0816I: A request to start resource monitor 'monitor\_name' of agent 'agent\_name' has been issued. BFGCL0251I: The request has successfully completed.

For information about the messages that the command outputs if it cannot start the resource monitor, see fteStartMonitor (start an MFT resource monitor).

#### **Related concepts**

"MFT resource monitoring concepts" on page 224

An overview of the key concepts of the Managed File Transfer resource monitoring feature.

#### **Related tasks**

<u>"Stopping an MFT resource monitor" on page 249</u> From IBM MQ 9.3.0, you can stop resource monitors without needing to stop or restart an agent by using the **fteStopMonitor** command.

#### **Related reference**

fteStartMonitor (start an MFT resource monitor)

## **Stopping an MFT resource monitor**

From IBM MQ 9.3.0, you can stop resource monitors without needing to stop or restart an agent by using the **fteStopMonitor** command.

## **Before you begin**

If user authority management has been enabled by setting the **authorityChecking** attribute to true in the <u>agent.properties</u> file, you must have either Monitor or Monitor operations authority to stop a resource monitor. For more information about user authority management, see <u>Restricting user</u> authorities on MFT agent actions.

## About this task

You can run the **fteStopMonitor** command from any system where the Managed File Transfer commands component is installed, which means that you can stop a resource monitor from anywhere, and are not restricted to the system where the agent that owns the resource monitor is running. For information about the required and optional parameters for this command, see <u>fteStopMonitor (stop an MFT resource monitor</u>).

When a resource monitor is stopped, it writes a message to the agent's resource monitor event log, resmoneventnumber.log. If the resource monitor is stopped with the **fteStopMonitor** command, the message includes the name of the user who issued the stop request:

Resource Monitor Stopped by user '<mquser\_id>'

A resource monitor is automatically started if its agent restarts, even if the resource monitor was previously stopped by using the **fteStopMonitor** command.

Agents process stop monitor requests serially rather than in parallel, so, for example, if an agent receives a request to stop monitor M1 and then another request to stop monitor M2 in quick succession, it stops M1 first before trying to stop M2.

## Procedure

 To find out the state of an agent before or after running the **fteStopMonitor** command, use the **fteListMonitors** command with the -v parameter as shown in the following example:

fteListMonitors -ma monitoring\_agent\_name -v

• To stop a resource monitor in an agent running on the same machine, enter the **fteStopMonitor** command as follows:

```
fteStopMonitor -mn monitor_name -ma agent_name
```

• To stop a resource monitor in an agent running on a different machine, enter the **fteStopMonitor** command as follows:

fteStopMonitor -mn monitor\_name -ma agent\_name -mm AgentQueueManager

If the command queue manager is also the agent queue manager for the monitoring agent, then the **-mm** parameter is optional, otherwise you must specify the agent queue manager with the **-mm** parameter.

## Results

If the agent is running, then the resource monitor is stopped if it is currently started. The command outputs the following messages and logs an event in the agent's output0.log.

BFGCL0813I: A request to stop resource monitor 'MNTR' of agent 'SOURCE' has been issued. BFGCL0251I: The request has successfully completed.

For information about the messages that the command outputs if it cannot stop the resource monitor, see fteStopMonitor (stop an MFT resource monitor)

#### **Related concepts**

<u>"MFT resource monitoring concepts" on page 224</u> An overview of the key concepts of the Managed File Transfer resource monitoring feature.

#### **Related tasks**

"Starting an MFT resource monitor" on page 248 From IBM MQ 9.3.0, you can start resource monitors without needing to stop or restart an agent by using the **fteStartMonitor** command.

#### **Related reference**

fteStopMonitor (stop an MFT resource monitor)

## **Backing up and restoring MFT resource monitors**

You can back up the resource monitors that you want to have available for future use by exporting their definitions to an XML file that you can then import to create a new resource monitor from the backup.

## About this task

You might need to back up the resource monitors that you have previously defined so that you can re-use their definitions in the future, for example to re-create the resource monitors in a different infrastructure or if a resource monitor needs to be re-created because of queue manager issues.

You can back up a single resource manager definition by using either the **fteCreateMonitor** command or the **fteListMonitors** command with the **-ox** parameter. In both cases, the resource manager definition is backed up by exporting it to an XML file. You can then use the **-ix** parameter of the **fteCreateMonitor** command to create a new resource manager by importing the definition from the XML file.

With the **-ox** parameter, you can back up only one resource monitor definition at a time.

The **-od** parameter is added to the **fteListMonitors** command. By specifying this parameter, you can back up more than one resource monitor at a time by exporting their definitions in bulk to a specified directory. Each resource monitor definition is saved to a separate XML file with a name in the format *agent name.monitor name.xml*.

The **-od** parameter is particularly useful if you have a large number of resource monitors that you want to back up because you need to run the **fteListMonitors -od** command once only, instead of having to run the **fteListMonitors -ox** command separately for each resource definition, or use a separate script to run the **fteListMonitors -ox** command for each resource monitor.

#### Procedure

- To back up the definition of one resource monitor by exporting it to an XML file, use either of the following commands:
  - The **fteCreateMonitor** command with the **-ox** parameter.
  - The **fteListMonitors** command with the **-ox** parameter.

When you are using the **-ox** parameter, you must also specify the **-ma** and **-mn** parameters, as shown in the following example:

fteListMonitors -ma AGENT1 -mn MONITOR1 -ox filename1.xml

 To back up multiple resource monitor definitions by exporting them to XML files in a specified directory, use the **fteListMonitors** command with the **-od** parameter as shown in the following example:

fteListMonitors -od /usr/mft/resmonbackup

You must specify a valid target directory when you are backing up resource monitors in bulk. Not specifying a target path results in an error message as shown in the following example:

BFGCL0762E: Output directory not specified. Rerun the command specifying a valid path.

The **-od** parameter must not be combined with the **-ox** parameter, otherwise the following error message is displayed:

BFGCL0761E: It is not valid to specify both the '-od' and '-ox' parameters together.

You can define a particular set of resource monitors to include in the backup. For instance, by using the **-ma** parameter to specify the name of an agent, you can back up all the resource monitors for that agent, as shown in the following example:

fteListMonitors -ma AGENT1 -od /usr/mft/resmonbackup

You can also use wildcard matching by including an asterisk character (\*) character when defining a pattern to use for matching agent names or monitor names, or both. The following example backs up all the resource monitors that have names matching a specified pattern and that are in an agent with a name matching a specified pattern:

fteListMonitors -ma AGENT\* -mn MON\* -od /usr/mft/resmonbackup

While the command is running, it displays the following progress report messages:

A total of *number* matching resource monitor definitions found. *index* of *number* resource monitor definitions saved to file system.

If you are using the verbose option, the running total is still displayed, but instead of displaying

index of number resource monitor definitions saved to file system

the command displays the name of the monitor definition being saved, for example:

BFGCL0762I: Definition of monitor 'FILEMON' of agent 'XFERAGENT' saved as FILEMON.XFERAGENT.XML to file system.

 To back up one resource monitor for a particular agent by exporting it to an XML file in a specified directory, use the **fteListMonitors** command with the **-od** parameter:

fteListMonitors -ma AGENT1 -mn MONITOR1 -od /usr/mft/resmonbackup

Using the **-od** parameter to back up a single resource monitor is similar to using the **-ox** parameter, except that the output file name is in the format *agent name.monitor name.*xml.

 To restore resource monitor definitions from a backup, use the **fteCreateMonitor** command with the **-ix** parameter as shown in the following example:

fteCreateMonitor -ix file name

For more examples of how to use the **-od** parameter, see fteListMonitors: list MFT resource monitors.

#### **Related reference**

**fteCreateMonitor**: create an MFT resource monitor fteListMonitors: list MFT resource monitors

# **Clearing resource monitor history**

You can clear the history of a resource monitor so that another file transfer request can be submitted for a file that was not transferred earlier due to a failure. To clear the resource monitor history, you can use either the **fteClearMonitorHistory** command or the IBM MQ Explorer.

# Before you begin

If user authority management has been enabled by setting the **authorityChecking** attribute to true in the <u>agent.properties</u> file, the user who clears the monitor history must have the appropriate authority as shown in the following table.

| Table 15. User authority required to run the <b>fteClearMonitorHistory</b> command |                      |                                                                                                |  |
|------------------------------------------------------------------------------------|----------------------|------------------------------------------------------------------------------------------------|--|
| User clearing the monitor<br>history                                               | MFT access authority | Required authority                                                                             |  |
| The same user as the one that created the resource monitor.                        | Monitor              | BROWSE on<br>SYSTEM.FTE.AUTHMON1. <monit<br>or_agent_name&gt;</monit<br>                       |  |
|                                                                                    |                      | This is the same authority as the authority required to create or delete the resource monitor. |  |
| Any user other than the user that created resource monitor.                        | Monitor operations   | SET on<br>SYSTEM.FTE.AUTHPS1. <agent_n<br>ame&gt;</agent_n<br>                                 |  |
|                                                                                    |                      | This is the same authority as the authority required to delete the resource monitor.           |  |

For more information about user authority management, see <u>Restricting user authorities on MFT agent</u> actions.

If a user without the required authority attempts to clear the resource monitor history, the **fteClearMonitorHistory** command outputs an error message and logs the failure in the agent's output0.log file. For more information, see fteClearMonitorHistory: clear resource monitor history.

## About this task

If a file transfer has been initiated and a file cannot be transferred for any reason, the resource monitor does not select this file for transfer again in its next poll because the monitor history indicates that the file was seen in an earlier poll and it has not been modified since then (see <u>"MFT resource monitoring</u> concepts" on page 224).

Before IBM MQ 9.1.3, if a file fails to transfer, the file transfer can only be initiated again either if the file is deleted and then placed in the directory again, or if the file is updated so that the last modified date attribute is changed, or if the resource monitor itself is recreated.

However, you can clear the resource monitor history either by using the **fteClearMonitorHistory** command or by using the IBM MQ Explorer. Clearing the history allows another transfer request for a file that has failed to transfer to be submitted without the need to either delete file and then place in the directory again, or update the file to change its last modified date attribute, which is useful, for example, in situations where there is need for the file to be transferred but modifying the file is not possible. Being able to clear the history of a resource monitor also means that there is no need to recreate the resource monitor in order to submit another transfer request for a file that has failed to transfer.

The sample SCSQFCMD member shipped with Managed File Transfer on z/OS includes a JCL script to clear a monitor's history.
## Procedure

• To use the **fteClearMonitorHistory** command to clear the resource monitor history, enter the command in the following format:

fteClearMonitorHistory -p <configuration> -ma <agent name> -mn <monitor name> -w 1000

Only the **-ma** and **-mn** parameters are required. All other parameters are optional. For more information about how to use the **fteClearMonitorHistory** command, including examples, see fteClearMonitorHistory: clear resource monitor history.

If the history is cleared successfully, the command outputs the following message:

BFGCL0780I: A request to clear history of resource monitor 'monitor name' of agent 'agent name' has been issued. BFGCL0251I: The request has successfully completed.

and logs the success in the agent's output0.log file.

If the attempt to clear the resource monitor history fails, the **fteClearMonitorHistory** outputs an error message and logs the failure in the agent's output0.log file.

• To use the resource monitor view in the IBM MQ Explorer MFT Plug-in to clear the resource monitor history, right-click the resource monitor and select **Clear History** from the drop-down menu.

If the history is cleared successfully the following message is displayed:

BFGUI00171: Resource monitor history cleared successfully.

If the attempt to clear the history fails, an error message is displayed. For example:

BFGUI0016E Failed to clear history of specified resource monitor - reason 2059

# Working with file transfer templates

You can use file transfer templates to store common file transfer settings for repeated or complex transfers. Either create a transfer template from the command line by using the **fteCreateTemplate** command or use the IBM MQ Explorer to create a transfer template by using the **Create New Template for Managed File Transfer** wizard, or save a template while you are creating a file transfer by selecting the **Save transfer settings as a template** check box. The **Transfer Templates** window displays all of the transfer templates that you have created in your Managed File Transfer network.

#### About this task

To create a transfer template from the command line, use the <u>fteCreateTemplate</u> command. Then when you want to submit a transfer template that you created on the command line, click **Submit** in IBM MQ Explorer.

To view transfer templates in the IBM MQ Explorer, use the following steps:

## Procedure

- 1. Expand **Managed File Transfer** in the Navigator view. **Managed File Transfer Central** is displayed in the Content view.
- 2. All of your coordination queue managers are listed in the Navigator view. Expand the name of the coordination queue manager that you have used for the scheduled transfer. If you want to change which coordination queue manager you are connected to, right-click the name of the coordination queue manager you want to use in Navigator view and click **Connect**.
- 3. Click Transfer Templates. The Transfer Templates window is displayed in the Content view.
- 4. The **Transfer Templates** window lists the following details about your file transfers:
  - a) Name The name of your file transfer template.
  - b) Source The name of the agent used to transfer the file from the source system.
  - c) Source File The name of the file to be transferred on its host system.

Expand the transfer template information to view this field.

- d) **Destination** The name of the agent used to receive the file at the destination system.
- e) **Destination File** The name of the file after it is transferred to the destination system. Expand t the transfer template information to view this field.
- f) Scheduled Start (selected time zone) The time and date that the file transfer is scheduled to start in the time zone used by the administrator. To change the time zone displayed, click Window > Preferences > IBM MQ Explorer > Managed File Transfer and select an alternative time zone from the Time zone: list. Click OK.
- g) **Trigger Events** The type of event that triggers the file transfer to start. The type can be one of the following values: exists, does not exist, or exceeds.

## Results

To refresh what is displayed in the **Transfer Templates** window, click the Refresh button 🍄 on the Content view toolbar.

To submit a transfer template and start the transfer defined in the template, right-click the template name and click **Submit**.

To change a transfer template, right-click the template name and click **Edit**. All files included in the original template are listed as part of a transfer group, even if they were not included as part of a group in the original template. If you want to remove a file from the template you must select the file specification from the group and click **Remove selected**. If you want to add new file specifications to the template use the fields in the template panel and click the **Add to group** button. When you have made your edits, you are prompted to give the edited template a new name.

To create a file transfer from a transfer template, right-click the template name and click **Edit as New Transfer**.

To create a duplicate copy of a transfer template, right-click the template name and click **Duplicate**. The duplicate transfer template is automatically saved with the same name as the original template, appended with "(copy)".

To delete a transfer template, right-click the template name and click **Delete**.

#### **Related tasks**

"Creating a file transfer template using IBM MQ Explorer" on page 254

You can create a file transfer template from IBM MQ Explorer or from the command line. You can then use that template to create new file transfers using the template details or submit the template to start the file transfer.

Related reference fteCreateTemplate: create new file transfer template fteListTemplates fteDeleteTemplates

# Creating a file transfer template using IBM MQ Explorer

You can create a file transfer template from IBM MQ Explorer or from the command line. You can then use that template to create new file transfers using the template details or submit the template to start the file transfer.

# About this task

To create a file transfer template from the command line, use the fteCreateTemplate command.

To create a file transfer template using the **Create New Template for Managed File Transfer** wizard in IBM MQ Explorer, use the following steps:

# Procedure

- 1. In the Navigator view, click **Managed File Transfer**. **Managed File Transfer Central** is displayed in the Content view.
- 2. All of your coordination queue managers are displayed in the Navigator view. Expand the name of the coordination queue manager that you have used for the scheduled transfer. If you want to change which coordination queue manager you are connected to, right-click the name of the coordination queue manager you want to use in Navigator view and click **Connect**.
- 3. Start the Create New Template for Managed File Transfer wizard by right-clicking Transfer Templates and then clicking New Template.
- 4. Follow the instructions on the wizard panels. There is context-sensitive help provided for each panel. To access the context-sensitive help on Windows, press F1. On Linux, press Ctrl+F1 or Shift+F1.

If you have created a template that contains all the required transfer details, ensure that you select the **Save transfer settings as a template** check box on the **Transfer Summary** page if this check box is not already selected. Also enter a name for the template in the Name field. If you create a template that does not yet contain all of the required transfer details, the **Save transfer settings as a template** check box is automatically checked for you.

## **Related tasks**

#### "Working with file transfer templates" on page 253

You can use file transfer templates to store common file transfer settings for repeated or complex transfers. Either create a transfer template from the command line by using the **fteCreateTemplate** command or use the IBM MQ Explorer to create a transfer template by using the **Create New Template for Managed File Transfer** wizard, or save a template while you are creating a file transfer by selecting the **Save transfer settings as a template** check box. The **Transfer Templates** window displays all of the transfer templates that you have created in your Managed File Transfer network.

#### **Related reference**

**fteCreateTemplate**: create new file transfer template fteListTemplates fteDeleteTemplates

# Backing up a file transfer template definition

File transfer templates contain an XML document that defines the source and destination file specifications for the transfer. You can use this XML file as input to the **fteCreateTemplate** command to recreate a file transfer template.

# About this task

To back up the XML document containing the source and destination file specifications for a transfer template, use either the <u>fteCreateTransfer command</u> command or IBM MQ Explorer. To create a transfer template XML-formatted backup file, use the following steps:

## Procedure

- Method one: use the **-gt** parameter on an <u>fteCreateTransfer</u> command to generate a transfer template XML message to a new file.
- Method two: create the template using IBM MQ Explorer.
  - When you get to the *Transfer template summary* page:
  - a) Copy the Request message XML preview.
  - b) Save this transfer template XML message to a new file.
- Method three: use IBM MQ Explorer to backup up existing templates.
  - a) Go to Managed File Transfer > Queue Manger Name > Transfer Templates.

- b) In the Transfer panel, highlight the template that needs to be backed up, right click and select **Edit** from the pop up menu.
- c) Click Next until you get to the Transfer template summary page.
- d) Copy the Request message XML preview.
- e) Save this transfer template XML message to a new file.

## Results

You can use the transfer template XML message file, created by one of the above methods, as input to the <u>fteCreateTemplate</u> command. Refer to the **fteCreateTemplate** command for details of how you use this command.

#### **Related reference**

fteCreateTemplate command fteListtTmplates command

# Transferring data from files to messages

You can use the file-to-message feature of Managed File Transfer to transfer data from a file to a single message, or multiple messages, on an IBM MQ queue.

For information about message-to-file transfers, see <u>"Transferring data from messages to files" on page</u> 271.

The destination agent for a file-to-message transfer cannot be a protocol bridge agent or a Connect:Direct bridge agent.

You can transfer file data to IBM MQ message data. The IBM MQ messages can be read and used by applications. The following types of file-to-message transfer are supported:

- From a single file to a single message. The message does not have an IBM MQ group ID set.
- From a single file to multiple messages, by splitting the file into messages of a given length. The messages all have the same IBM MQ group ID.
- From a single file to multiple messages, by splitting a text file at a Java regular expression delimiter. The messages all have the same IBM MQ group ID.
- From a single file to multiple messages, by splitting a binary file at a hexadecimal delimiter. The messages all have the same IBM MQ group ID.

If you want to split a binary file using a sequence of bytes as the delimiter, use the **-sqdb** parameter of the **fteCreateTransfer** command. For more information, see <u>-sqdb</u> parameter.

By default the messages created by a file-to-message transfer are persistent. The messages can be set to be non-persistent or to have the persistence value defined by the destination queue.

If you specify that a file is split into multiple messages, all messages created from the file have the same IBM MQ group ID. If you do not specify that a file is split into multiple messages, only one message is created from the file and this message does not have the IBM MQ group ID set.

If you are transferring files to large messages, or many small messages, you might need to change some IBM MQ or Managed File Transfer properties. For information about, see <u>Guidance for setting MQ</u> attributes and MFT properties associated with message size.

**Note:** If the destination queue is either a clustered queue, or an alias to a clustered queue, you will get an error message when transferring a file into a queue if the agent property enableClusterQueueInputOutput has not been set to true. For more information see <u>What to do if the destination queue is a clustered</u> <u>queue, or an alias to a clustered queue</u>

#### **Related tasks**

"Configuring an agent to perform file-to-message transfers" on page 257

By default agents cannot perform file-to-message or message-to-file transfers. To enable this function you must set the agent property enableQueueInputOutput to true. To enable writing to IBM MQ clustered queues, you must also set the agent property enableClusterQueueInputOutput to true.

"Example: Transferring a single file to a single message" on page 259

You can specify a queue as the destination of a file transfer by using the **-dq** parameter with the **fteCreateTransfer** command. The source file must be smaller than the maximum message length set on the destination queue. The destination queue does not have to be on the same queue manager as the queue manager that the destination agent connects to, but these two queue managers must be able to communicate.

"Example: Splitting a single file into multiple messages by length" on page 260

You can split a file into multiple IBM MQ messages by using the **-qs** parameter of the **fteCreateTransfer** command. The file is split into fixed-length sections, each of which is written to an individual message.

"Example: Splitting a text file with a regular expression delimiter and including the delimiter in the messages" on page 263

Transfer a single text file to multiple messages by splitting the file at each match of a given Java regular expression and include the regular expression match in the resulting messages. To do this you use the **-dqdt** and **-qi** parameters of the **fteCreateTransfer** command.

"Example: Splitting a text file into multiple messages using a regular expression delimiter" on page 262 Transfer a single text file to multiple messages by splitting the file at each match of a given Java regular expression. To do this you use the **-dqdt** parameter of the **fteCreateTransfer** command.

"Example: Setting IBM MQ message properties on a file-to-message transfer" on page 266 You can use the **-qmp** parameter on the **fteCreateTransfer** command to specify whether IBM MQ message properties are set on the first message written to the destination queue by the transfer. IBM MQ message properties allow an application to select messages to process, or to retrieve information about a message without accessing IBM MQ Message Descriptor (MQMD) or MQRFH2 headers.

"Example: Setting user-defined properties on a file-to-message transfer" on page 267 User-defined metadata is set as an IBM MQ message property on the first message written to the destination queue by the transfer. IBM MQ message properties enable an application to select messages to process, or to retrieve information about a message without accessing IBM MQ Message Descriptor

"Starting a new file transfer" on page 212

(MQMD) or MQRFH2 headers.

You can start a new file transfer from the IBM MQ Explorer or from the command line and you can choose to transfer either a single file or multiple files in a group.

#### **Related reference**

"Failure of a file-to-message transfer" on page 270

If a file-to- message transfer fails after the agent has started writing file data to the destination queue, the agent writes a message to the queue to indicate to an application consuming the messages that a failure has occurred.

MQ message properties set by MFT on messages written to destination queues Guidance for setting MQ attributes and MFT properties associated with message size

# Configuring an agent to perform file-to-message transfers

By default agents cannot perform file-to-message or message-to-file transfers. To enable this function you must set the agent property enableQueueInputOutput to true. To enable writing to IBM MQ clustered queues, you must also set the agent property enableClusterQueueInputOutput to true.

## About this task

If you attempt to perform a file-to-message transfer to a destination agent that does not have the enableQueueInputOutput property set to true, the transfer fails. The transfer log message that is published to the coordination queue manager contains the following message:

BFGI00197E: An attempt to write to a queue was rejected by the destination agent. The agent must have enableQueueInputOutput=true set in the agent.properties file to support transferring to a queue.

To enable the agent to write to and read from queues perform the following steps:

## Procedure

- 1. Stop the destination agent using the **fteStopAgent** command.
- 2. Edit the agent.properties file to include the line enableQueueInputOutput=true.
- The agent.properties file is located in the directory MQ\_DATA\_PATH/mqft/config/ coordination\_queue\_manager/agents/destination\_agent\_name.
- 3. Optional: Edit the agent.properties file to include the line enableClusterQueueInputOutput=true. The agent.properties file is located in the directory MQ\_DATA\_PATH/mqft/config/coordination\_queue\_manager/agents/ destination\_agent\_name.
- 4. Start the destination agent using the **fteStartAgent** command.

#### **Related concepts**

"Transferring data from files to messages" on page 256

You can use the file-to-message feature of Managed File Transfer to transfer data from a file to a single message, or multiple messages, on an IBM MQ queue.

#### **Related tasks**

"Example: Transferring a single file to a single message" on page 259

You can specify a queue as the destination of a file transfer by using the **-dq** parameter with the **fteCreateTransfer** command. The source file must be smaller than the maximum message length set on the destination queue. The destination queue does not have to be on the same queue manager as the queue manager that the destination agent connects to, but these two queue managers must be able to communicate.

"Example: Splitting a single file into multiple messages by length" on page 260

You can split a file into multiple IBM MQ messages by using the **-qs** parameter of the **fteCreateTransfer** command. The file is split into fixed-length sections, each of which is written to an individual message.

"Example: Splitting a text file with a regular expression delimiter and including the delimiter in the messages" on page 263

Transfer a single text file to multiple messages by splitting the file at each match of a given Java regular expression and include the regular expression match in the resulting messages. To do this you use the **-dqdt** and **-qi** parameters of the **fteCreateTransfer** command.

"Example: Splitting a text file into multiple messages using a regular expression delimiter" on page 262 Transfer a single text file to multiple messages by splitting the file at each match of a given Java regular expression. To do this you use the **-dqdt** parameter of the **fteCreateTransfer** command.

"Example: Setting IBM MQ message properties on a file-to-message transfer" on page 266 You can use the **-qmp** parameter on the **fteCreateTransfer** command to specify whether IBM MQ message properties are set on the first message written to the destination queue by the transfer. IBM MQ message properties allow an application to select messages to process, or to retrieve information about a message without accessing IBM MQ Message Descriptor (MQMD) or MQRFH2 headers.

"Example: Setting user-defined properties on a file-to-message transfer" on page 267 User-defined metadata is set as an IBM MQ message property on the first message written to the destination queue by the transfer. IBM MQ message properties enable an application to select messages to process, or to retrieve information about a message without accessing IBM MQ Message Descriptor (MQMD) or MQRFH2 headers.

## Related reference fteStopAgent fteStartAgent

The MFT agent.properties file

"Failure of a file-to-message transfer" on page 270

If a file-to- message transfer fails after the agent has started writing file data to the destination queue, the agent writes a message to the queue to indicate to an application consuming the messages that a failure has occurred.

# Example: Transferring a single file to a single message

You can specify a queue as the destination of a file transfer by using the **-dq** parameter with the **fteCreateTransfer** command. The source file must be smaller than the maximum message length set on the destination queue. The destination queue does not have to be on the same queue manager as the queue manager that the destination agent connects to, but these two queue managers must be able to communicate.

# About this task

The source file is called /tmp/single\_record.txt and is located on the same system as the source agent, AGENT\_NEPTUNE. The source agent, AGENT\_NEPTUNE, uses the queue manager QM\_NEPTUNE. The destination agent is AGENT\_VENUS and this agent connects to the queue manager QM\_VENUS. The destination queue, RECEIVING\_QUEUE, is located on the queue manager QM\_MERCURY. QM\_MERCURY is in the same IBM MQ network as, and can be accessed by, the queue manager QM\_VENUS.

# Procedure

Type the following command:

```
fteCreateTransfer -sa AGENT_NEPTUNE -sm QM_NEPTUNE -da AGENT_VENUS -dm QM_VENUS
        -dq RECEIVING_QUEUE@QM_MERCURY /tmp/single_record.txt
```

If the destination queue is on a different queue manager to the queue manager used by the destination agent you must specify the value of the **-dq** parameter in the following format *queue\_name@queue\_manager\_name*. If you do not specify *@queue\_manager\_name* in the value, the destination agent assumes that the destination queue is located on the destination agent queue manager. The exception is when the enableClusterQueueInputOutput agent property has been set to true. In this case the destination agent will use standard IBM MQ resolution procedures to determine where the queue is located.

The source agent, AGENT\_NEPTUNE, reads the data from the file /tmp/single\_record.txt and transfers this data to the destination agent, AGENT\_VENUS. The destination agent, AGENT\_VENUS, sends the data to a persistent message on the queue RECEIVING\_QUEUE@QM\_MERCURY. The message does not have an IBM MQ group ID set.

#### **Related concepts**

<u>"Transferring data from files to messages" on page 256</u> You can use the file-to-message feature of Managed File Transfer to transfer data from a file to a single message, or multiple messages, on an IBM MQ queue.

#### **Related tasks**

"Configuring an agent to perform file-to-message transfers" on page 257

By default agents cannot perform file-to-message or message-to-file transfers. To enable this function you must set the agent property enableQueueInputOutput to true. To enable writing to IBM MQ clustered queues, you must also set the agent property enableClusterQueueInputOutput to true.

<u>"Example: Splitting a single file into multiple messages by length" on page 260</u> You can split a file into multiple IBM MQ messages by using the **-qs** parameter of the **fteCreateTransfer** command. The file is split into fixed-length sections, each of which is written to an individual message.

"Example: Splitting a text file with a regular expression delimiter and including the delimiter in the messages" on page 263

Transfer a single text file to multiple messages by splitting the file at each match of a given Java regular expression and include the regular expression match in the resulting messages. To do this you use the **-dqdt** and **-qi** parameters of the **fteCreateTransfer** command.

"Example: Splitting a text file into multiple messages using a regular expression delimiter" on page 262 Transfer a single text file to multiple messages by splitting the file at each match of a given Java regular expression. To do this you use the **-dqdt** parameter of the **fteCreateTransfer** command.

"Example: Setting IBM MQ message properties on a file-to-message transfer" on page 266 You can use the **-qmp** parameter on the **fteCreateTransfer** command to specify whether IBM MQ message properties are set on the first message written to the destination queue by the transfer. IBM MQ message properties allow an application to select messages to process, or to retrieve information about a message without accessing IBM MQ Message Descriptor (MQMD) or MQRFH2 headers.

"Example: Setting user-defined properties on a file-to-message transfer" on page 267 User-defined metadata is set as an IBM MQ message property on the first message written to the destination queue by the transfer. IBM MQ message properties enable an application to select messages to process, or to retrieve information about a message without accessing IBM MQ Message Descriptor (MQMD) or MQRFH2 headers.

"Starting a new file transfer" on page 212

You can start a new file transfer from the IBM MQ Explorer or from the command line and you can choose to transfer either a single file or multiple files in a group.

#### **Related reference**

"Failure of a file-to-message transfer" on page 270

If a file-to- message transfer fails after the agent has started writing file data to the destination queue, the agent writes a message to the queue to indicate to an application consuming the messages that a failure has occurred.

# Example: Splitting a single file into multiple messages by length

You can split a file into multiple IBM MQ messages by using the **-qs** parameter of the **fteCreateTransfer** command. The file is split into fixed-length sections, each of which is written to an individual message.

## About this task

The source file is called /tmp/source.file and is 36 KB in size. The source file is located on the same system as the source agent AGENT\_NEPTUNE. The source agent, AGENT\_NEPTUNE, connects to the queue manager QM\_NEPTUNE. The destination agent is AGENT\_MERCURY, which connects to the queue manager QM\_MERCURY. The destination queue, RECEIVING\_QUEUE, is also located on the queue manager QM\_MERCURY. The transfer splits the source file into sections that are 1 KB in size and writes each of these sections to a message on RECEIVING\_QUEUE.

## Procedure

Type the following command:

fteCreateTransfer -sa AGENT\_NEPTUNE -sm QM\_NEPTUNE -da AGENT\_MERCURY -dm QM\_MERCURY -dq RECEIVING\_QUEUE -qs 1K /tmp/source.file The source agent, AGENT\_NEPTUNE, reads the data from the file /tmp/source.file and transfers this data to the destination agent, AGENT\_MERCURY. The destination agent, AGENT\_MERCURY, writes the data to thirty-six 1 KB persistent messages on the queue RECEIVING\_QUEUE@QM\_MERCURY. These messages all have the same IBM MQ group ID and the last message in the group has the IBM MQ LAST\_MSG\_IN\_GROUP flag set.

#### **Related concepts**

"Transferring data from files to messages" on page 256 You can use the file-to-message feature of Managed File Transfer to transfer dat

You can use the file-to-message feature of Managed File Transfer to transfer data from a file to a single message, or multiple messages, on an IBM MQ queue.

#### **Related tasks**

"Configuring an agent to perform file-to-message transfers" on page 257

By default agents cannot perform file-to-message or message-to-file transfers. To enable this function you must set the agent property enableQueueInputOutput to true. To enable writing to IBM MQ clustered queues, you must also set the agent property enableClusterQueueInputOutput to true.

"Example: Transferring a single file to a single message" on page 259

You can specify a queue as the destination of a file transfer by using the **-dq** parameter with the **fteCreateTransfer** command. The source file must be smaller than the maximum message length set on the destination queue. The destination queue does not have to be on the same queue manager as the queue manager that the destination agent connects to, but these two queue managers must be able to communicate.

"Example: Splitting a text file with a regular expression delimiter and including the delimiter in the messages" on page 263

Transfer a single text file to multiple messages by splitting the file at each match of a given Java regular expression and include the regular expression match in the resulting messages. To do this you use the **-dqdt** and **-qi** parameters of the **fteCreateTransfer** command.

"Example: Splitting a text file into multiple messages using a regular expression delimiter" on page 262 Transfer a single text file to multiple messages by splitting the file at each match of a given Java regular expression. To do this you use the **-dqdt** parameter of the **fteCreateTransfer** command.

"Example: Setting IBM MQ message properties on a file-to-message transfer" on page 266 You can use the **-qmp** parameter on the **fteCreateTransfer** command to specify whether IBM MQ message properties are set on the first message written to the destination queue by the transfer. IBM MQ message properties allow an application to select messages to process, or to retrieve information about a message without accessing IBM MQ Message Descriptor (MQMD) or MQRFH2 headers.

"Example: Setting user-defined properties on a file-to-message transfer" on page 267 User-defined metadata is set as an IBM MQ message property on the first message written to the destination queue by the transfer. IBM MQ message properties enable an application to select messages to process, or to retrieve information about a message without accessing IBM MQ Message Descriptor (MQMD) or MQRFH2 headers.

#### "Starting a new file transfer" on page 212

You can start a new file transfer from the IBM MQ Explorer or from the command line and you can choose to transfer either a single file or multiple files in a group.

## **Related reference**

"Failure of a file-to-message transfer" on page 270

If a file-to- message transfer fails after the agent has started writing file data to the destination queue, the agent writes a message to the queue to indicate to an application consuming the messages that a failure has occurred.

# Example: Splitting a text file into multiple messages using a regular expression delimiter

Transfer a single text file to multiple messages by splitting the file at each match of a given Java regular expression. To do this you use the **-dqdt** parameter of the **fteCreateTransfer** command.

## About this task

The file is split into variable-length sections, each of which is written to an individual message. The text file is split at each point where the text in the file matches a given regular expression. The source file is called /tmp/names.text and has the following contents:

```
Jenny Jones, John Smith, Jane Brown
```

The regular expression that specifies where to split the file is the comma character (,).

The source file is located on the same system as the source agent *AGENT\_NEPTUNE*, which connects to the queue manager QM\_NEPTUNE. The destination queue, *RECEIVING\_QUEUE*, is located on the queue manager *QM\_MERCURY*. *QM\_MERCURY* is also the queue manager used by the destination agent *AGENT\_MERCURY*. The transfer splits the source file into sections and writes each of these sections to a message on *RECEIVING\_QUEUE*.

## Procedure

Type the following command:

```
fteCreateTransfer -sa AGENT_NEPTUNE -sm QM_NEPTUNE -da AGENT_MERCURY -dm QM_MERCURY
        -dq RECEIVING_QUEUE -t text -dqdp postfix -dqdt "," /tmp/names.text
```

The source agent, AGENT\_NEPTUNE, reads the data from the file /tmp/names.text and transfers this data to the destination agent, AGENT\_MERCURY. The destination agent, AGENT\_MERCURY, writes the data to three persistent messages on the queue *RECEIVING\_QUEUE*. These messages all have the same IBM MQ group ID and the last message in the group has the IBM MQ LAST\_MSG\_IN\_GROUP flag set.

The data in the messages is as follows.

• First message:

Jenny Jones

• Second message:

John Smith

• Third message:

Jane Brown

#### **Related concepts**

"Transferring data from files to messages" on page 256

You can use the file-to-message feature of Managed File Transfer to transfer data from a file to a single message, or multiple messages, on an IBM MQ queue.

#### **Related tasks**

"Configuring an agent to perform file-to-message transfers" on page 257

By default agents cannot perform file-to-message or message-to-file transfers. To enable this function you must set the agent property enableQueueInputOutput to true. To enable writing to IBM MQ clustered queues, you must also set the agent property enableClusterQueueInputOutput to true.

"Example: Transferring a single file to a single message" on page 259

You can specify a queue as the destination of a file transfer by using the **-dq** parameter with the **fteCreateTransfer** command. The source file must be smaller than the maximum message length set on the destination queue. The destination queue does not have to be on the same queue manager as the queue manager that the destination agent connects to, but these two queue managers must be able to communicate.

<u>"Example: Splitting a single file into multiple messages by length" on page 260</u> You can split a file into multiple IBM MQ messages by using the **-qs** parameter of the **fteCreateTransfer** command. The file is split into fixed-length sections, each of which is written to an individual message.

<u>"Example: Splitting a text file with a regular expression delimiter and including the delimiter in the</u> messages" on page 263

Transfer a single text file to multiple messages by splitting the file at each match of a given Java regular expression and include the regular expression match in the resulting messages. To do this you use the **-dqdt** and **-qi** parameters of the **fteCreateTransfer** command.

"Example: Setting IBM MQ message properties on a file-to-message transfer" on page 266 You can use the **-qmp** parameter on the **fteCreateTransfer** command to specify whether IBM MQ message properties are set on the first message written to the destination queue by the transfer. IBM MQ message properties allow an application to select messages to process, or to retrieve information about a message without accessing IBM MQ Message Descriptor (MQMD) or MQRFH2 headers.

"Example: Setting user-defined properties on a file-to-message transfer" on page 267 User-defined metadata is set as an IBM MQ message property on the first message written to the destination queue by the transfer. IBM MQ message properties enable an application to select messages to process, or to retrieve information about a message without accessing IBM MQ Message Descriptor (MQMD) or MQRFH2 headers.

#### "Starting a new file transfer" on page 212

You can start a new file transfer from the IBM MQ Explorer or from the command line and you can choose to transfer either a single file or multiple files in a group.

#### **Related reference**

"Failure of a file-to-message transfer" on page 270

If a file-to- message transfer fails after the agent has started writing file data to the destination queue, the agent writes a message to the queue to indicate to an application consuming the messages that a failure has occurred.

Regular expressions used by MFT

# Example: Splitting a text file with a regular expression delimiter and including the delimiter in the messages

Transfer a single text file to multiple messages by splitting the file at each match of a given Java regular expression and include the regular expression match in the resulting messages. To do this you use the **-dqdt** and **-qi** parameters of the **fteCreateTransfer** command.

## About this task

Transfer a single text file to multiple messages on a queue. The file is split into variable-length sections, each of which is written to an individual message. The text file is split at each point where the text in the

file matches a given regular expression. The source file is called /tmp/customers.text and has the following contents:

```
Customer name: John Smith
Customer contact details: john@example.net
Customer number: 314
Customer name: Jane Brown
Customer contact details: jane@example.com
Customer number: 42
Customer name: James Jones
Customer contact details: jjones@example.net
Customer number: 26
```

The regular expression that specifies where to split the file is Customer\snumber:\s\d+, which matches the text "Customer number: " followed by any number of digits. Regular expressions specified at the command line must be enclosed in double quotation marks to prevent the command shell evaluating the regular expression. The regular expression is evaluated as a Java regular expression. For more information, see Regular expressions used by MFT.

By default the number of characters that a regular expression can match is set to five. The regular expression used in this example matches strings that are longer than five characters. To enable matches that are longer than five characters edit the agent properties file to include the property **maxDelimiterMatchLength**.

By default, the text that matches the regular expression is not included in the messages. To include the text that matches the regular expression in the messages, as in this example, use the **-qi** parameter. The source file is located on the same system as the source agent AGENT\_NEPTUNE, which connects to the queue manager QM\_NEPTUNE. The destination queue, RECEIVING\_QUEUE, is located on the queue manager QM\_MERCURY. QM\_MERCURY is also the queue manager used by the destination agent AGENT\_MERCURY. The transfer splits the source file into sections and writes each of these sections to a message on RECEIVING\_QUEUE.

#### Procedure

1. Stop the destination agent using the following command:

fteStopAgent AGENT\_MERCURY

2. Add the following line to the agent properties file for AGENT\_MERCURY:

maxDelimiterMatchLength=25

Note: Increasing the value of maxDelimiterMatchLength can decrease performance.

3. Start the destination agent using the following command:

fteStartAgent AGENT\_MERCURY

4. Type the following command:

```
fteCreateTransfer -sa AGENT_NEPTUNE -sm QM_NEPTUNE -da AGENT_MERCURY -dm QM_MERCURY
-dq RECEIVING_QUEUE
    text -dqdt "Customer\snumber:\s\d+" -qi -dqdp postfix /tmp/customers.text
```

The source agent, AGENT\_NEPTUNE, reads the data from the file /tmp/customers.text and transfers this data to the destination agent, AGENT\_MERCURY. The destination agent, AGENT\_MERCURY, writes the data to three persistent messages on the queue RECEIVING\_QUEUE. These messages all have the same IBM MQ group ID and the last message in the group has the IBM MQ LAST\_MSG\_IN\_GROUP flag set.

The data in the messages is as follows.

• First message:

```
Customer name: John Smith
Customer contact details: john@example.net
Customer number: 314
```

• Second message:

Customer name: Jane Brown Customer contact details: jane@example.com Customer number: 42

• Third message:

```
Customer name: James Jones
Customer contact details: jjones@example.net
Customer number: 26
```

#### **Related concepts**

<u>"Transferring data from files to messages" on page 256</u> You can use the file-to-message feature of Managed File Transfer to transfer data from a file to a single message, or multiple messages, on an IBM MQ queue.

#### **Related tasks**

"Configuring an agent to perform file-to-message transfers" on page 257

By default agents cannot perform file-to-message or message-to-file transfers. To enable this function you must set the agent property enableQueueInputOutput to true. To enable writing to IBM MQ clustered queues, you must also set the agent property enableClusterQueueInputOutput to true.

"Example: Transferring a single file to a single message" on page 259

You can specify a queue as the destination of a file transfer by using the **-dq** parameter with the **fteCreateTransfer** command. The source file must be smaller than the maximum message length set on the destination queue. The destination queue does not have to be on the same queue manager as the queue manager that the destination agent connects to, but these two queue managers must be able to communicate.

"Example: Splitting a single file into multiple messages by length" on page 260 You can split a file into multiple IBM MQ messages by using the **-qs** parameter of the

**fteCreateTransfer** command. The file is split into fixed-length sections, each of which is written to an individual message.

"Example: Splitting a text file into multiple messages using a regular expression delimiter" on page 262 Transfer a single text file to multiple messages by splitting the file at each match of a given Java regular expression. To do this you use the **-dqdt** parameter of the **fteCreateTransfer** command.

"Example: Setting IBM MQ message properties on a file-to-message transfer" on page 266 You can use the **-qmp** parameter on the **fteCreateTransfer** command to specify whether IBM MQ message properties are set on the first message written to the destination queue by the transfer. IBM MQ message properties allow an application to select messages to process, or to retrieve information about a message without accessing IBM MQ Message Descriptor (MQMD) or MQRFH2 headers.

"Example: Setting user-defined properties on a file-to-message transfer" on page 267 User-defined metadata is set as an IBM MQ message property on the first message written to the destination queue by the transfer. IBM MQ message properties enable an application to select messages to process, or to retrieve information about a message without accessing IBM MQ Message Descriptor (MQMD) or MQRFH2 headers.

#### "Starting a new file transfer" on page 212

You can start a new file transfer from the IBM MQ Explorer or from the command line and you can choose to transfer either a single file or multiple files in a group.

#### **Related reference**

The MFT agent.properties file

Regular expressions used by MFT

# Example: Setting IBM MQ message properties on a file-to-message transfer

You can use the **-qmp** parameter on the **fteCreateTransfer** command to specify whether IBM MQ message properties are set on the first message written to the destination queue by the transfer. IBM MQ message properties allow an application to select messages to process, or to retrieve information about a message without accessing IBM MQ Message Descriptor (MQMD) or MQRFH2 headers.

## About this task

Include the parameter -qmp true in the **fteCreateTransfer** command. In this example, the MQMD user ID of the user submitting the command is larmer.

## Procedure

Type the following command:

fteCreateTransfer -sa AGENT\_JUPITER -da AGENT\_SATURN -dq MY\_QUEUE@MyQM -qmp true
 -t text /tmp/source\_file.txt

The IBM MQ message properties of the first message written by the destination agent, AGENT\_SATURN, to the queue, MY\_QUEUE, on queue manager, MyQM, are set to these values:

```
usr.WMQFTETransferId=414cbaedefa234889d999a8ed09782395ea213ebbc9377cd
usr.WMQFTETransferMode=text
usr.WMQFTESourceAgent=AGENT_JUPITER
usr.WMQFTEEDestinationAgent=AGENT_SATURN
usr.WMQFTEFileName=source_file.txt
usr.WMQFTEFileSize=1024
usr.WMQFTEFileLastModified=1273740879040
usr.WMQFTEFileIndex=0
usr.WMQFTEFileIndex=larmer
```

#### **Related concepts**

"Transferring data from files to messages" on page 256

You can use the file-to-message feature of Managed File Transfer to transfer data from a file to a single message, or multiple messages, on an IBM MQ queue.

#### **Related tasks**

"Configuring an agent to perform file-to-message transfers" on page 257

By default agents cannot perform file-to-message or message-to-file transfers. To enable this function you must set the agent property enableQueueInputOutput to true. To enable writing to IBM MQ clustered queues, you must also set the agent property enableClusterQueueInputOutput to true.

"Example: Transferring a single file to a single message" on page 259

You can specify a queue as the destination of a file transfer by using the **-dq** parameter with the **fteCreateTransfer** command. The source file must be smaller than the maximum message length set on the destination queue. The destination queue does not have to be on the same queue manager as the queue manager that the destination agent connects to, but these two queue managers must be able to communicate.

<u>"Example: Splitting a single file into multiple messages by length" on page 260</u> You can split a file into multiple IBM MQ messages by using the **-qs** parameter of the **fteCreateTransfer** command. The file is split into fixed-length sections, each of which is written to an individual message.

"Example: Splitting a text file with a regular expression delimiter and including the delimiter in the messages" on page 263

Transfer a single text file to multiple messages by splitting the file at each match of a given Java regular expression and include the regular expression match in the resulting messages. To do this you use the **-dqdt** and **-qi** parameters of the **fteCreateTransfer** command.

"Example: Splitting a text file into multiple messages using a regular expression delimiter" on page 262 Transfer a single text file to multiple messages by splitting the file at each match of a given Java regular expression. To do this you use the **-dqdt** parameter of the **fteCreateTransfer** command.

"Example: Setting user-defined properties on a file-to-message transfer" on page 267 User-defined metadata is set as an IBM MQ message property on the first message written to the destination queue by the transfer. IBM MQ message properties enable an application to select messages to process, or to retrieve information about a message without accessing IBM MQ Message Descriptor (MQMD) or MQRFH2 headers.

"Starting a new file transfer" on page 212

You can start a new file transfer from the IBM MQ Explorer or from the command line and you can choose to transfer either a single file or multiple files in a group.

#### **Related reference**

"Failure of a file-to-message transfer" on page 270

If a file-to- message transfer fails after the agent has started writing file data to the destination queue, the agent writes a message to the queue to indicate to an application consuming the messages that a failure has occurred.

MQ message properties set by MFT on messages written to destination queues

# Example: Setting user-defined properties on a file-to-message transfer

User-defined metadata is set as an IBM MQ message property on the first message written to the destination queue by the transfer. IBM MQ message properties enable an application to select messages to process, or to retrieve information about a message without accessing IBM MQ Message Descriptor (MQMD) or MQRFH2 headers.

# About this task

Include the parameters -qmp true and -md account=123456 in the **fteCreateTransfer** command, to set the usr.account property to 123456 in the RFH2 header.

## Procedure

Type the following command:

In addition to the standard set of IBM MQ message properties, the user-defined property is set in the message header of the first message written by the destination agent, AGENT\_SATURN, to the queue, MY\_QUEUE, on queue manager, MyQM. The header is set to the following value:

```
usr.account=123456
```

The prefix usr is added to the beginning of the name of the user-defined metadata.

#### **Related concepts**

"Transferring data from files to messages" on page 256

You can use the file-to-message feature of Managed File Transfer to transfer data from a file to a single message, or multiple messages, on an IBM MQ queue.

#### **Related tasks**

"Configuring an agent to perform file-to-message transfers" on page 257

By default agents cannot perform file-to-message or message-to-file transfers. To enable this function you must set the agent property enableQueueInputOutput to true. To enable writing to IBM MQ clustered queues, you must also set the agent property enableClusterQueueInputOutput to true.

"Example: Transferring a single file to a single message" on page 259

You can specify a queue as the destination of a file transfer by using the **-dq** parameter with the **fteCreateTransfer** command. The source file must be smaller than the maximum message length set on the destination queue. The destination queue does not have to be on the same queue manager as the queue manager that the destination agent connects to, but these two queue managers must be able to communicate.

"Example: Splitting a single file into multiple messages by length" on page 260

You can split a file into multiple IBM MQ messages by using the **-qs** parameter of the **fteCreateTransfer** command. The file is split into fixed-length sections, each of which is written to an individual message.

"Example: Splitting a text file with a regular expression delimiter and including the delimiter in the messages" on page 263

Transfer a single text file to multiple messages by splitting the file at each match of a given Java regular expression and include the regular expression match in the resulting messages. To do this you use the **-dqdt** and **-qi** parameters of the **fteCreateTransfer** command.

"Example: Splitting a text file into multiple messages using a regular expression delimiter" on page 262 Transfer a single text file to multiple messages by splitting the file at each match of a given Java regular expression. To do this you use the **-dqdt** parameter of the **fteCreateTransfer** command.

"Example: Setting IBM MQ message properties on a file-to-message transfer" on page 266 You can use the **-qmp** parameter on the **fteCreateTransfer** command to specify whether IBM MQ message properties are set on the first message written to the destination queue by the transfer. IBM MQ message properties allow an application to select messages to process, or to retrieve information about a message without accessing IBM MQ Message Descriptor (MQMD) or MQRFH2 headers.

"Starting a new file transfer" on page 212

You can start a new file transfer from the IBM MQ Explorer or from the command line and you can choose to transfer either a single file or multiple files in a group.

#### **Related reference**

MQ message properties set by MFT on messages written to destination queues

## Example: adding a user-defined message property for a file-to-message transfer

If you are using Managed File Transfer for message-to-file managed transfers, you can include a userdefined message property for the resulting message.

## About this task

You can use any of the following methods to define a custom message property:

- Specify the **-md** parameter on the transfer request. For more information, see <u>"Example: Setting user-</u>defined properties on a file-to-message transfer" on page 267.
- Use an Ant task; you can use either fte:filecopy or fte:filemove. The following example is a fte:filecopy task:

```
rcproperty="copy.result">
<fte:metadata>
<fte:entry name="fileName" value="${FileName}"/>
</fte:metadata>
<fte:filespec srcfilespec="${src.file}" dstqueue="${dst.queue}"
dstmsgprops="true"/>
</fte:filecopy>
</target>
</project>
```

• Use a resource monitor and variable substitution. The following example shows some transfer task XML:

```
<?xml version="1.0" encoding="UTF-8"?>
<monitor:monitor
xmlns:monitor="https://www.ibm.com/xmlns/wmqfte/7.0.1/MonitorDefinition"
xmlns:xsi="https://www.w3.org/2001/XMLSchema-instance" version="5.00"
xsi:schemaLocation="https://www.ibm.com/xmlns/wmqfte/7.0.1/MonitorDefinit ion ./Monitor.xsd">
 <name>METADATA</name>
 <pollInterval units="minutes">5</pollInterval>
 <batch maxSize="5"/>
<agent>AGENT1</agent>
 <resources>
   <directory recursionLevel="0">e:\temp</directory>
 </resources>
 <triggerMatch>
   <conditions>
     <all0f>
       <condition>
         <fileMatch>
           <pattern>*.txt</pattern>
         </fileMatch>
       </condition>
     </all0f>
   </conditions>
 </triggerMatch>
 <tasks>
   <task>
     <name/>
     <transfer>
       <request version="5.00"
xmlns:xsi="https://www.w3.org/2001/XMLSchema-instance"
xsi:noNamespaceSchemaLocation="FileTransfer.xsd">
         <managedTransfer>
           <originator>
             <hostName>mqjason.raleigh.ibm.com.</hostName>
             <userID>administrator</userID>
           </originator>
           <sourceAgent QMgr="AGENTQM" agent="AGENT1"/>
           <destinationAgent QMgr="AGENTQM" agent="AGENT2"/>
           <transferSet priority="0">
             <metaDataSet>
                <metaData key="FileName">${FileName}</metaData>
             </metaDataSet>
             <item checksumMethod="MD5" mode="text">
                <source disposition="delete" recursive="false">
                  <file>${FilePath}</file>
                </source>
                <destination type="queue">
<queue persistent="true"
setMqProps="true">TEST.QUEUE@AGENTQM</queue>
               </destination>
             </item>
           </transferSet>
           <job>
             <name>Metadata_example</name>
           </job>
         </managedTransfer>
       </request>
     </transfer>
   </task>
 </tasks>
 <originator>
   <hostName>mqjason.raleigh.ibm.com.</hostName>
   <userID>administrator</userID>
```

#### **Related tasks**

"Example: Setting IBM MQ message properties on a file-to-message transfer" on page 266 You can use the **-qmp** parameter on the **fteCreateTransfer** command to specify whether IBM MQ message properties are set on the first message written to the destination queue by the transfer. IBM MQ message properties allow an application to select messages to process, or to retrieve information about a message without accessing IBM MQ Message Descriptor (MQMD) or MQRFH2 headers.

#### **Related reference**

fte:filecopy Ant task fte:filemove Ant task

# Failure of a file-to-message transfer

If a file-to- message transfer fails after the agent has started writing file data to the destination queue, the agent writes a message to the queue to indicate to an application consuming the messages that a failure has occurred.

The message written to the destination queue if a failure occurs:

- Is blank
- · Has the same IBM MQ group ID as the previous message written to the destination queue by the agent
- Has the IBM MQ LAST\_MSG\_IN\_GROUP flag set
- Contains additional IBM MQ message properties, if message properties are enabled. For more information, see the topic <u>MQ message properties set by MFT on messages written to destination</u> queues.

#### Example

A transfer is requested by running the following command:

```
fteCreateTransfer -sa AGENT_JUPITER -da AGENT_SATURN -dq RECEIVING_QUEUE
    -qmp true -qs 1K /tmp/source1.txt
```

The file source1.txt is 48 KB. The transfer splits this file into 1 KB messages and writes these messages to the destination queue RECEIVING\_QUEUE.

While the transfer is in progress, after the agent has written 16 messages to RECEIVING\_QUEUE, a failure occurs at the source agent.

The agent writes a blank message to RECEIVING\_QUEUE. In addition to the standard set of message properties, the blank message has the following message properties set:

```
usr.WMQFTEResultCode = 40
usr.WMQFTESupplement = BFGTR0036I: The transfer failed to complete successfully.
```

From IBM MQ 9.3.0, when a transfer from a file fails, because of a delimiter size check error, only one empty message is sent. Additionally, the user properties are added to this message if transfer failure was due to the delimiter exceeding the set size on the destination agent.

#### **Related concepts**

"Transferring data from files to messages" on page 256

You can use the file-to-message feature of Managed File Transfer to transfer data from a file to a single message, or multiple messages, on an IBM MQ queue.

#### **Related tasks**

"Configuring an agent to perform file-to-message transfers" on page 257

By default agents cannot perform file-to-message or message-to-file transfers. To enable this function you must set the agent property enableQueueInputOutput to true. To enable writing to IBM MQ clustered queues, you must also set the agent property enableClusterQueueInputOutput to true.

#### "Starting a new file transfer" on page 212

You can start a new file transfer from the IBM MQ Explorer or from the command line and you can choose to transfer either a single file or multiple files in a group.

#### **Related reference**

<u>The MFT agent.properties file</u> MQ message properties set by MFT on messages written to destination queues

# Transferring data from messages to files

The message-to-file feature of Managed File Transfer enables you to transfer data from one or more messages on an IBM MQ queue to a file, a data set (on z/OS), or a user file space. If you have an application that creates or processes IBM MQ messages, you can use the message-to-file capability of Managed File Transfer to transfer these messages to a file on any system in your Managed File Transfer network.

For information about file-to-message transfers, see <u>"Transferring data from files to messages" on page</u> 256.

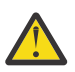

**Attention:** The source agent for a message-to-file transfer cannot be a protocol bridge agent or a Connect:Direct bridge agent.

You can transfer IBM MQ message data to a file. The following types of message-to-file transfer are supported:

- From a single message to a single file
- From multiple messages to a single file
- From multiple messages with the same IBM MQ group ID to a single file.
- From multiple messages to a single file, including a text or binary delimiter between the data from each message written to the file.

If you are transferring files from large messages, or many small messages, you might need to change some IBM MQ or Managed File Transfer properties. For more information about, see <u>Guidance for setting</u> MQ attributes and MFT properties associated with message size.

In a message to file transfer, the source agent browses the messages from the source queue, unlike the destructive GET in earlier versions of IBM MQ. The messages are removed from the source queue after all messages (in a group if message grouping is used) have been browsed and data written to the destination file. This allows messages to remain in the source queue if a transfer fails or is canceled. Due to this change, authority to BROWSE must also be provided along with GET authority to run message to file transfers.

Managed File Transfer compares the transfer identifier and the value of the groupId attribute within the transfer request XML payload. If these two identifiers are equivalent, the source agent uses the identifier as a message identifier match option (as opposed to a group identifier match option) for the first MQGET attempt that is made on the input queue for the message-to-file transfer.

#### **Related tasks**

"Example: Configuring an MFT resource" on page 233 You can specify an IBM MQ queue as the resource to be monitored by a resource monitor by using the -mq parameter with the **fteCreateMonitor** command.

#### **Related reference**

MQ message properties read by MFT from messages on source queues Guidance for setting MQ attributes and MFT properties associated with message size

# Configuring an agent to perform message-to-file transfers

By default agents cannot perform message to file, or file to message, transfers. To enable this function you must set the agent property enableQueueInputOutput to true.

## About this task

If you attempt to perform a message to file transfer from a source agent that does not have the enableQueueInputOutput property set to true, the transfer fails. The transfer log message that is published to the coordination queue manager contains the following message:

BFGI00197E: An attempt to read from a queue was rejected by the source agent. The agent must have enableQueueInputOutput=true set in the agent.properties file to support transferring from a queue.

To enable the agent to write to and read from queues perform the following steps:

## Procedure

- 1. Stop the source agent using the **fteStopAgent** command.
- 2. Edit the agent.properties file to include the line enableQueueInputOutput=true. The agent.properties file is located in the directory MQ\_DATA\_PATH/mqft/config/ coordination\_queue\_manager/agents/source\_agent\_name.
- 3. Start the source agent using the fteStartAgent command.

## **Related concepts**

"Transferring data from messages to files" on page 271

The message-to-file feature of Managed File Transfer enables you to transfer data from one or more messages on an IBM MQ queue to a file, a data set (on z/OS), or a user file space. If you have an application that creates or processes IBM MQ messages, you can use the message-to-file capability of Managed File Transfer to transfer these messages to a file on any system in your Managed File Transfer network.

#### **Related tasks**

<u>"Example: Transferring from a queue to a single file" on page 273</u> You can specify an IBM MQ queue as the source of a file transfer by using the **-sq** parameter with the **fteCreateTransfer** command.

"Example: Transferring a group of messages from a queue to a single file" on page 274 You can specify a single complete group on an IBM MQ queue as the source of a file transfer by using the -sq and -sqgi parameters with the **fteCreateTransfer** command.

"Example: Inserting a text delimiter before the data from each message" on page 275 When you are transferring in text mode from a source queue to a file, you can specify that a text delimiter is inserted before the data from individual messages by using the **-sq**, **-sqdt** and **-sqdp** parameters with the **fteCreateTransfer** command.

"Example: Inserting a binary delimiter after the data from each message" on page 276 When transferring in binary mode from a source queue to a file, you can specify that a binary delimiter is inserted after the data from individual messages by using the **-sq**, **-sqdb**, and **-sqdp** parameters with the **fteCreateTransfer** command.

"Monitoring a queue and using variable substitution" on page 240

You can monitor a queue and transfer messages from the monitored queue to a file by using the **fteCreateMonitor** command. The value of any IBM MQ message property in the first message to be read from the monitored queue can be substituted in the task XML definition and used to define the transfer behavior.

"Example: Failing a message-to-file transfer using IBM MQ message properties" on page 279

You can cause a message to file transfer to fail by setting the usr.UserReturnCode IBM MQ message property to a non-zero value. You can also specify supplementary information about the reason for the failure by setting the usr.UserSupplement IBM MQ message property.

#### **Related reference**

The MFT agent.properties file

# Example: Transferring from a queue to a single file

You can specify an IBM MQ queue as the source of a file transfer by using the **-sq** parameter with the **fteCreateTransfer** command.

## About this task

The source data is contained in three messages on the queue START\_QUEUE. This queue must be on the source agent's queue manager, *QM\_NEPTUNE*.

## Procedure

Type the following command:

fteCreateTransfer -sa AGENT\_NEPTUNE -sm QM\_NEPTUNE -da AGENT\_VENUS -df /out/three\_to\_one.txt -sq START\_QUEUE

The data in the messages on the queue *START\_QUEUE* is written to the file /out/three\_to\_one.txt on the system where AGENT\_VENUS is running.

#### **Related concepts**

"Transferring data from messages to files" on page 271

The message-to-file feature of Managed File Transfer enables you to transfer data from one or more messages on an IBM MQ queue to a file, a data set (on z/OS), or a user file space. If you have an application that creates or processes IBM MQ messages, you can use the message-to-file capability of Managed File Transfer to transfer these messages to a file on any system in your Managed File Transfer network.

#### **Related tasks**

"Configuring an agent to perform message-to-file transfers" on page 272 By default agents cannot perform message to file, or file to message, transfers. To enable this function you must set the agent property enableQueueInputOutput to true.

"Example: Transferring a group of messages from a queue to a single file" on page 274 You can specify a single complete group on an IBM MQ queue as the source of a file transfer by using the -sq and -sqgi parameters with the **fteCreateTransfer** command.

"Example: Inserting a text delimiter before the data from each message" on page 275 When you are transferring in text mode from a source queue to a file, you can specify that a text delimiter is inserted before the data from individual messages by using the **-sq**, **-sqdt** and **-sqdp** parameters with the **fteCreateTransfer** command.

"Example: Inserting a binary delimiter after the data from each message" on page 276 When transferring in binary mode from a source queue to a file, you can specify that a binary delimiter is inserted after the data from individual messages by using the **-sq**, **-sqdb**, and **-sqdp** parameters with the **fteCreateTransfer** command.

"Monitoring a queue and using variable substitution" on page 240 You can monitor a queue and transfer messages from the monitored queue to a file by using the

fteCreateMonitor command. The value of any IBM MQ message property in the first message to

be read from the monitored queue can be substituted in the task XML definition and used to define the transfer behavior.

"Example: Failing a message-to-file transfer using IBM MQ message properties" on page 279 You can cause a message to file transfer to fail by setting the usr.UserReturnCode IBM MQ message property to a non-zero value. You can also specify supplementary information about the reason for the failure by setting the usr.UserSupplement IBM MQ message property.

## **Related reference**

MQ message properties read by MFT from messages on source queues **fteCreateTransfer**: start a new file transfer

# Example: Transferring a group of messages from a queue to a single file

You can specify a single complete group on an IBM MQ queue as the source of a file transfer by using the **-sq** and **-sqgi** parameters with the **fteCreateTransfer** command.

# About this task

# Procedure

Type the following command:

#### **Related concepts**

"Transferring data from messages to files" on page 271

The message-to-file feature of Managed File Transfer enables you to transfer data from one or more messages on an IBM MQ queue to a file, a data set (on z/OS), or a user file space. If you have an application that creates or processes IBM MQ messages, you can use the message-to-file capability of Managed File Transfer to transfer these messages to a file on any system in your Managed File Transfer network.

#### **Related tasks**

"Configuring an agent to perform message-to-file transfers" on page 272

By default agents cannot perform message to file, or file to message, transfers. To enable this function you must set the agent property enableQueueInputOutput to true.

"Example: Transferring from a queue to a single file" on page 273

You can specify an IBM MQ queue as the source of a file transfer by using the **-sq** parameter with the **fteCreateTransfer** command.

"Example: Inserting a text delimiter before the data from each message" on page 275

When you are transferring in text mode from a source queue to a file, you can specify that a text delimiter is inserted before the data from individual messages by using the **-sq**, **-sqdt** and **-sqdp** parameters with the **fteCreateTransfer** command.

"Example: Inserting a binary delimiter after the data from each message" on page 276 When transferring in binary mode from a source queue to a file, you can specify that a binary delimiter is inserted after the data from individual messages by using the **-sq**, **-sqdb**, and **-sqdp** parameters with the **fteCreateTransfer** command.

"Monitoring a queue and using variable substitution" on page 240

You can monitor a queue and transfer messages from the monitored queue to a file by using the **fteCreateMonitor** command. The value of any IBM MQ message property in the first message to be read from the monitored queue can be substituted in the task XML definition and used to define the transfer behavior.

"Example: Failing a message-to-file transfer using IBM MQ message properties" on page 279 You can cause a message to file transfer to fail by setting the usr.UserReturnCode IBM MQ message property to a non-zero value. You can also specify supplementary information about the reason for the failure by setting the usr.UserSupplement IBM MQ message property.

#### **Related reference**

fteCreateTransfer: start a new file transfer

# Example: Inserting a text delimiter before the data from each message

When you are transferring in text mode from a source queue to a file, you can specify that a text delimiter is inserted before the data from individual messages by using the **-sq**, **-sqdt** and **-sqdp** parameters with the **fteCreateTransfer** command.

## About this task

In this example, there are four messages on the queue START\_QUEUE. This queue is on the source agent's queue manager,  $QM_NEPTUNE$ . The text delimiter to be inserted before the data from each message can be expressed as a Java literal string, for example:  $n\u002D\u002D\u002D\n$ .

## Procedure

Type the following command:

The text delimiter is added to the beginning of the data from each of the four messages on START\_QUEUE by the source agent, AGENT\_NEPTUNE. This data is written to the destination file, /out/output.txt.

#### **Related concepts**

"Transferring data from messages to files" on page 271

The message-to-file feature of Managed File Transfer enables you to transfer data from one or more messages on an IBM MQ queue to a file, a data set (on z/OS), or a user file space. If you have an application that creates or processes IBM MQ messages, you can use the message-to-file capability of Managed File Transfer to transfer these messages to a file on any system in your Managed File Transfer network.

#### **Related tasks**

"Configuring an agent to perform message-to-file transfers" on page 272 By default agents cannot perform message to file, or file to message, transfers. To enable this function you must set the agent property enableQueueInputOutput to true.

"Example: Transferring from a queue to a single file" on page 273

You can specify an IBM MQ queue as the source of a file transfer by using the **-sq** parameter with the **fteCreateTransfer** command.

"Example: Transferring a group of messages from a queue to a single file" on page 274 You can specify a single complete group on an IBM MQ queue as the source of a file transfer by using the -sq and -sqgi parameters with the **fteCreateTransfer** command.

"Example: Inserting a binary delimiter after the data from each message" on page 276 When transferring in binary mode from a source queue to a file, you can specify that a binary delimiter is inserted after the data from individual messages by using the **-sq**, **-sqdb**, and **-sqdp** parameters with the **fteCreateTransfer** command.

"Monitoring a queue and using variable substitution" on page 240 You can monitor a queue and transfer messages from the monitored queue to a file by using the **fteCreateMonitor** command. The value of any IBM MQ message property in the first message to be read from the monitored queue can be substituted in the task XML definition and used to define the transfer behavior.

"Example: Failing a message-to-file transfer using IBM MQ message properties" on page 279 You can cause a message to file transfer to fail by setting the usr.UserReturnCode IBM MQ message property to a non-zero value. You can also specify supplementary information about the reason for the failure by setting the usr.UserSupplement IBM MQ message property.

#### **Related reference**

fteCreateTransfer: start a new file transfer

# Example: Inserting a binary delimiter after the data from each message

When transferring in binary mode from a source queue to a file, you can specify that a binary delimiter is inserted after the data from individual messages by using the **-sq**, **-sqdb**, and **-sqdp** parameters with the **fteCreateTransfer** command.

## About this task

In this example, there are three messages on the queue START\_QUEUE. This queue is on the source agent's queue manager, *QM\_NEPTUNE*. The binary delimiter to be inserted after the data from each message must be expressed as a comma-separated list of hexadecimal bytes, for example: x34, xE7, xAE.

## Procedure

Type the following command:

fteCreateTransfer -sa AGENT\_NEPTUNE -sm QM\_NEPTUNE -da AGENT\_VENUS -df /out/binary.file
 -sqdp postfix -sqdb x34,xE7,xAE -sq START\_QUEUE

The binary delimiter is appended to the data from each of the three messages on START\_QUEUE by the source agent, AGENT\_NEPTUNE. This data is written to the destination file, /out/binary.file.

#### **Related concepts**

"Transferring data from messages to files" on page 271

The message-to-file feature of Managed File Transfer enables you to transfer data from one or more messages on an IBM MQ queue to a file, a data set (on z/OS), or a user file space. If you have an application that creates or processes IBM MQ messages, you can use the message-to-file capability of Managed File Transfer to transfer these messages to a file on any system in your Managed File Transfer network.

#### **Related tasks**

"Configuring an agent to perform message-to-file transfers" on page 272

By default agents cannot perform message to file, or file to message, transfers. To enable this function you must set the agent property enableQueueInputOutput to true.

<u>"Example: Transferring from a queue to a single file" on page 273</u> You can specify an IBM MQ queue as the source of a file transfer by using the **-sq** parameter with the **fteCreateTransfer** command.

"Example: Transferring a group of messages from a queue to a single file" on page 274 You can specify a single complete group on an IBM MQ queue as the source of a file transfer by using the -sq and -sqgi parameters with the **fteCreateTransfer** command.

"Example: Inserting a text delimiter before the data from each message" on page 275 When you are transferring in text mode from a source queue to a file, you can specify that a text delimiter is inserted before the data from individual messages by using the **-sq**, **-sqdt** and **-sqdp** parameters with the **fteCreateTransfer** command.

"Monitoring a queue and using variable substitution" on page 240

You can monitor a queue and transfer messages from the monitored queue to a file by using the **fteCreateMonitor** command. The value of any IBM MQ message property in the first message to be read from the monitored queue can be substituted in the task XML definition and used to define the transfer behavior.

"Example: Failing a message-to-file transfer using IBM MQ message properties" on page 279 You can cause a message to file transfer to fail by setting the usr.UserReturnCode IBM MQ message property to a non-zero value. You can also specify supplementary information about the reason for the failure by setting the usr.UserSupplement IBM MQ message property.

#### **Related reference**

fteCreateTransfer: start a new file transfer

# Monitoring a queue and using variable substitution

You can monitor a queue and transfer messages from the monitored queue to a file by using the **fteCreateMonitor** command. The value of any IBM MQ message property in the first message to be read from the monitored queue can be substituted in the task XML definition and used to define the transfer behavior.

# About this task

In this example, the source agent is called AGENT\_VENUS, which connects to QM\_VENUS. The queue that AGENT\_VENUS monitors is called START\_QUEUE and is located on QM\_VENUS. The agent polls the queue every 30 minutes.

When a complete group of messages is written to the queue the monitor task sends the group of messages to a file at one of a number of destination agents, all of which connect to the queue manager QM\_MARS. The name of the file that the group of messages is transferred to is defined by the IBM MQ message property usr.fileName on the first message in the group. The name of the agent that the group of messages is sent to is defined by the IBM MQ message property usr.toAgent on the first message in the group. If the usr.toAgent header is not set, the default value to be used for the destination agent is AGENT\_MAGENTA.

When you specify useGroups="true", if you do not also specify groupId="\${GROUPID}", the transfer just takes the first message on the queue. For example, if you are using variable substitution to generate the fileName, it is therefore possible that the contents of a.txt will not be correct. This is because the fileName is generated by the monitor, but the transfer actually gets a message that is not the one that should generate the fileName.

# Procedure

1. Create the task XML that defines the task that the monitor performs when it is triggered.

```
<?xml version="1.0" encoding="UTF-8" ?>
<request version="4.00"
```

```
xmlns:xsi="https://www.w3.org/2001/XMLSchema-instance"
         xsi:noNamespaceSchemaLocation="FileTransfer.xsd">
   <managedTransfer>
     <originator>
       <hostName>reportserver.com</hostName>
       <userID>USER1</userID>
     </originator>
     <sourceAgent agent="AGENT_VENUS" QMgr="QM_VENUS" />
<destinationAgent agent="${toAgent}" QMgr="QM_MARS" />
     <transferSet>
       <item mode="binary" checksumMethod="none">
         <source>
            <queue useGroups="true" groupId="${GROUPID}">START_QUEUE</queue>
         </source>
         <destination type="file" exist="overwrite">
            <file>/reports/${fileName}.rpt</file>
          </destination>
       </item>
     </transferSet>
   </managedTransfer>
</request>
```

The variables that are replaced with the values of IBM MQ message headers are highlighted in **bold**. This task XML is saved to the file /home/USER1/task.xml

2. Create a resource monitor to monitor the queue START\_QUEUE.

Submit the following command:

fteCreateMonitor -ma AGENT\_VENUS -mm QM\_VENUS -mq START\_QUEUE -mn myMonitor -mt /home/USER1/task.xml -tr completeGroups -pi 30 -pu minutes -dv toAgent=AGENT\_MAGENTA

3. A user or program writes a group of messages to the queue START\_QUEUE.

The first message in this group has the following IBM MQ message properties set:

usr.fileName=larmer usr.toAgent=AGENT\_VIOLET

4. The monitor is triggered when the complete group is written. The agent substitutes the IBM MQ message properties into the task XML.

This results in the task XML being transformed to:

```
<?xml version="1.0" encoding="UTF-8" ?>
<request version="4.00"
         xmlns:xsi="https://www.w3.org/2001/XMLSchema-instance"
xsi:noNamespaceSchemaLocation="FileTransfer.xsd">
   <managedTransfer>
     <originator>
       <hostName>reportserver.com</hostName>
       <userID>USER1</userID>
     </originator>
     <sourceAgent agent="AGENT_VENUS" QMgr="QM_VENUS" />
     <destinationAgent agent="AGENT_VIOLET" QMgr="QM_MARS" />
     <transferSet>
       <item mode="binary" checksumMethod="none">
          <source>
            <queue useGroups="true" groupId="${GROUPID}">START_QUEUE</queue>
          </source>
          <destination type="file" exist="overwrite">
            <file>/reports/larmer.rpt</file>
          </destination>
       </item>
     </transferSet>
   </managedTransfer>
</request>
```

## Results

The transfer that is defined by the task XML is performed. The complete group of messages that are read from the START\_QUEUE by AGENT\_VENUS is written to a file called /reports/larmer.rpt on the system where AGENT\_VIOLET is running.

## What to do next Transferring each message to a separate file

If you want to monitor a queue and have every message transferred to a separate file, you can use a similar technique to the one described previously in this topic.

- 1. Create the monitor as described previously, specifying the **-tr completeGroups** parameter on the **fteCreateMonitor** command.
- 2. In the task XML specify the following:

<queue useGroups="true" groupId="\${GROUPID}">START\_QUEUE</queue>

However, when you put the messages onto the source queue, do not put them in an IBM MQ group. Add IBM MQ message properties to each message. For example, specify the usr.filename property with a unique file name value for each message. This effectively causes the Managed File Transfer Agent to treat each message on the source queue as a separate group.

#### **Related concepts**

"Transferring data from messages to files" on page 271

The message-to-file feature of Managed File Transfer enables you to transfer data from one or more messages on an IBM MQ queue to a file, a data set (on z/OS), or a user file space. If you have an application that creates or processes IBM MQ messages, you can use the message-to-file capability of Managed File Transfer to transfer these messages to a file on any system in your Managed File Transfer network.

"Customizing MFT resource monitor tasks with variable substitution" on page 234

When the trigger conditions of an active resource monitor are satisfied, the defined task is called. In addition to calling the transfer or command task with the same destination agent or the same destination file name every time, you can also modify the task definition at run time. You do this by inserting variable names into the task definition XML. When the monitor determines that the trigger conditions are satisfied, and that the task definition contains variable names, it substitutes the variable names with the variable values, and then calls the task.

What to do if destination files created by a transfer started by a queue resource monitor contain the wrong data

#### **Related tasks**

"Configuring MFT monitor tasks to start commands and scripts" on page 228

Resource monitors are not limited to performing file transfers as their associated task. You can also configure the monitor to call other commands from the monitoring agent, including executable programs, Ant scripts or JCL jobs. To call commands, edit the monitor task definition XML to include one or more command elements with corresponding command call parameters, such as arguments and properties.

"Example: Configuring an MFT resource" on page 233

You can specify an IBM MQ queue as the resource to be monitored by a resource monitor by using the **-mq** parameter with the **fteCreateMonitor** command.

#### **Related reference**

**fteCreateMonitor**: create an MFT resource monitor

MQ message properties read by MFT from messages on source queues

# Example: Failing a message-to-file transfer using IBM MQ message properties

You can cause a message to file transfer to fail by setting the usr.UserReturnCode IBM MQ message property to a non-zero value. You can also specify supplementary information about the reason for the failure by setting the usr.UserSupplement IBM MQ message property.

## About this task

In this example, a transfer is in progress between the queue INPUT\_QUEUE and the file /home/user/ output.file.

A user is creating messages and placing them on the queue INPUT\_QUEUE. The source agent is consuming messages from the queue INPUT\_QUEUE and is sending the transfer data to the destination agent. The destination agent is writing this data to the file /home/user/output.file.

The user writing messages to the queue INPUT\_QUEUE wants to stop the transfer that is in progress and delete any data that has already been written to the destination file.

## Procedure

1. The user writes a message to the queue INPUT\_QUEUE that has the following IBM MQ message properties set:

```
usr.UserReturnCode=1
usr.UserSupplement="Cancelling transfer - sent wrong data."
```

- 2. The source agent reads the IBM MQ message properties and stops processing messages from the queue. The destination agent deletes any file data that has been written to the destination directory.
- 3. The source agent sends a transfer log message to the coordination queue manager reporting the transfer failure.

The message contains the following information:

```
<?xml version="1.0" encoding="UTF-8"?>
<transaction version="1.00"
                ID="414d5120514d312020202020202020207e970d4920008702" agentRole="sourceAgent"
              xmlns:xsi="https://www.w3.org/2001/XMLSchema-instance"
xsi:noNamespaceSchemaLocation="TransferLog.xsd"
              xmlns="">
  <action time="2008-11-02T21:28:09.593Z">progress</action>
  <sourceAgent agent="FTEAGENT" QMgr="QM1">
<systemInfo architecture="x86" name="Windows 7"
version="6.1 build 7601 Service Pack 1" />
  </sourceAgent>
  <destinationAgent agent="FTEAGENT" QMgr="QM1">
    <systemInfo architecture="x86" name="Windows 7"
              version="6.1 build 7601 Service Pack 1" />
  </destinationAgent>
  <originator>
    <hostName>reportserver.com</hostName>
    <userID>USER1</userID>
    <mqmdUserID>USER1
                          </mqmdUserID>
  </originator>
  <transferSet index="0" size="1"</pre>
                 startTime="2008-11-02T21:28:09.281Z"
                 total="1">
    <item mode="binary">
       <source>
         <queue>INPUT_QUEUE@QM1</queue>
       </source>
       <destination exist="error">
         <file>/home/user/output.file</file>
       </destination>
      <status resultCode="1">
         <supplement>Cancelling transfer - sent wrong data.</supplement>
       </status>
    </item>
  </transferSet>
</transaction>
```

#### **Related concepts**

"Transferring data from messages to files" on page 271

The message-to-file feature of Managed File Transfer enables you to transfer data from one or more messages on an IBM MQ queue to a file, a data set (on z/OS), or a user file space. If you have an application that creates or processes IBM MQ messages, you can use the message-to-file capability of Managed File Transfer to transfer these messages to a file on any system in your Managed File Transfer network.

#### **Related tasks**

"Configuring an agent to perform message-to-file transfers" on page 272

By default agents cannot perform message to file, or file to message, transfers. To enable this function you must set the agent property enableQueueInputOutput to true.

<u>"Example: Transferring from a queue to a single file" on page 273</u> You can specify an IBM MQ queue as the source of a file transfer by using the **-sq** parameter with the **fteCreateTransfer** command.

"Example: Transferring a group of messages from a queue to a single file" on page 274 You can specify a single complete group on an IBM MQ queue as the source of a file transfer by using the -sq and -sqgi parameters with the **fteCreateTransfer** command.

"Example: Inserting a text delimiter before the data from each message" on page 275 When you are transferring in text mode from a source queue to a file, you can specify that a text delimiter is inserted before the data from individual messages by using the **-sq**, **-sqdt** and **-sqdp** parameters with the **fteCreateTransfer** command.

"Example: Inserting a binary delimiter after the data from each message" on page 276 When transferring in binary mode from a source queue to a file, you can specify that a binary delimiter is inserted after the data from individual messages by using the **-sq**, **-sqdb**, and **-sqdp** parameters with the **fteCreateTransfer** command.

"Monitoring a queue and using variable substitution" on page 240

You can monitor a queue and transfer messages from the monitored queue to a file by using the **fteCreateMonitor** command. The value of any IBM MQ message property in the first message to be read from the monitored queue can be substituted in the task XML definition and used to define the transfer behavior.

#### **Related reference**

MQ message properties read by MFT from messages on source queues

# The protocol bridge

The protocol bridge enables your Managed File Transfer (MFT) network to access files stored on a file server outside your MFT network, either in your local domain or a remote location. This file server can use the FTP, FTPS, or SFTP network protocols. Each file server needs at least one dedicated agent. The dedicated agent is known as the protocol bridge agent. A bridge agent can interact with multiple file servers.

The protocol bridge is available as part of the Service component of Managed File Transfer. You can have multiple dedicated agents on a single system running MFT that connect to different file servers.

You can use a protocol bridge agent to transfer files to multiple endpoints simultaneously. MFT provides a file called ProtocolBridgeProperties.xml that you can edit to define the different protocol file servers that you want to transfer files to. The **fteCreateBridgeAgent** command adds the details of the default protocol file server to ProtocolBridgeProperties.xml for you. This file is described in Protocol bridge properties file format.

You can use the protocol bridge agent to perform the following actions:

- Upload files from the MFT network to a remote server using FTP, FTPS, or SFTP.
- Download files from a remote server, using FTP, FTPS, or SFTP, to the MFT network

**Note:** The protocol bridge agent can support only FTP, FTPS, or SFTP servers that allow files to be accessed by their absolute file path. If a relative file path is specified in a transfer request, the protocol bridge agent will attempt to convert the relative path into an absolute file path based on the home directory used to login to the protocol server. Those protocol servers that allow access to files based only on the current directory are not supported by the protocol bridge agent.

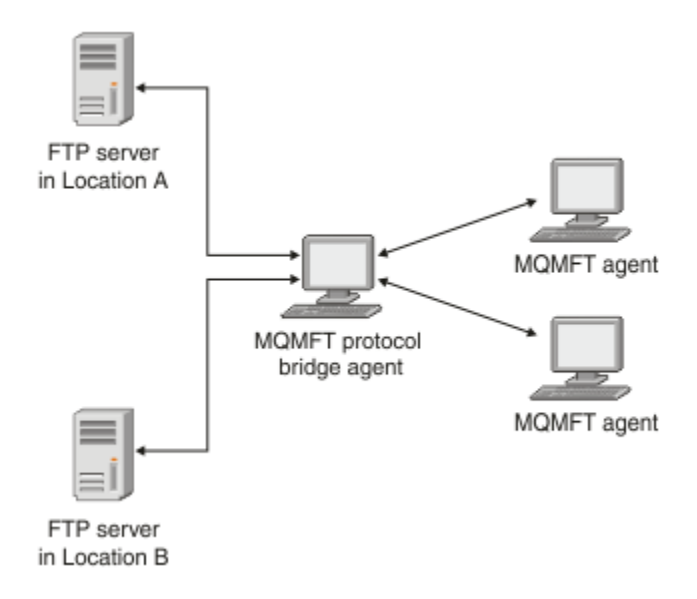

The diagram shows two FTP servers, at different locations. The FTP servers are being used to exchange files with the Managed File Transfer agents. The protocol bridge agent is between the FTP servers and the rest of the MFT network, and is configured to communicate with both FTP servers.

Ensure that you have another agent in your MFT network in addition to the protocol bridge agent. The protocol bridge agent is a bridge to the FTP, FTPS, or SFTP server only and does not write transferred files to the local disk. If you want to transfer files to or from the FTP, FTPS, or SFTP server you must use the protocol bridge agent as the destination or source for the file transfer (representing the FTP, FTPS, or SFTP server) and another standard agent as the corresponding source or destination.

When you transfer files using the protocol bridge, the bridge must have permission to read the source or destination directory containing the files you want to transfer. For example, if you want to transfer files from the directory /home/fte/bridge that has execute permissions (d--x--x--x) only, any transfers you attempt from this directory fail with the following error message:

```
BFGBR0032E: Attempt to read filename from the protocol file server has failed with server error 550. Failed to open file.
```

# Configuring a protocol bridge agent

A protocol bridge agent is like a standard MFT agent. Create a protocol bridge agent by using the **fteCreateBridgeAgent** command. You can configure a protocol bridge agent using the ProtocolBridgeProperties.xml file, which is described in Protocol bridge properties file format. If you are using an earlier version, configure the agent using the specific protocol bridge properties described in Advanced agent properties: Protocol bridge and Advanced agent properties: Protocol bridge agent logging. For all versions, you can also configure a credential mapping as described in <u>"Mapping</u> credentials for a file server" on page 290. After you have configured a protocol bridge agent for a particular protocol file server, you can then use that agent for that purpose only.

# **Protocol bridge recovery**

If the protocol bridge agent is unable to connect to the file server because the file server is unavailable, all file transfer requests are queued until the file server becomes available. If the protocol bridge agent is unable to connect to the file server because the agent is using the wrong credentials, the transfer fails and the transfer log message reflects this error. If the protocol bridge agent is ended for any reason, all requested file transfers are retained and continue when the protocol bridge is restarted.

During file transfer, files are typically written as temporary files at the destination and are then renamed when the transfer is complete. However, if the transfer destination is a protocol file server that is configured as limited write (users can upload files to the protocol file server but cannot change those uploaded files in any way; effectively users can write once only), transferred files are written to the

destination directly. This means that if a problem occurs during the transfer, the partially written files remain on the destination protocol file server and Managed File Transfer cannot delete or edit these files. In this situation, the transfer fails.

#### **Related tasks**

<u>"Example: How to configure a protocol bridge agent to use private key credentials with a UNIX SFTP</u> server" on page 294

This example demonstrates how you can generate and configure the

ProtocolBridgeCredentials.xml file. This example is a typical example and the details might vary according to your platform, but the principles remain the same.

"Defining properties for protocol file servers using the ProtocolBridgeProperties.xml file" on page 283 Define the properties of one or more protocol file servers that you want to transfer files to and from using the ProtocolBridgeProperties.xml file, which is provided by Managed File Transfer in the agent configuration directory.

#### **Related reference**

fteCreateBridgeAgent (create and configure an MFT protocol bridge agent)

"Mapping credentials for a file server" on page 290

Map user credentials in Managed File Transfer to user credentials on the file server by using the default credential mapping function of the protocol bridge agent or by writing your own user exit. Managed File Transfer provides a sample user exit that performs user credential mapping.

ProtocolBridgeCredentialExit.java interface

Sample protocol bridge credential user exit

FTPS server support by the protocol bridge

# Defining properties for protocol file servers using the ProtocolBridgeProperties.xml file

Define the properties of one or more protocol file servers that you want to transfer files to and from using the ProtocolBridgeProperties.xml file, which is provided by Managed File Transfer in the agent configuration directory.

## About this task

The **fteCreateBridgeAgent** command creates the ProtocolBridgeProperties.xml file in the agent configuration directory *MQ\_DATA\_PATH*/mqft/config/coordination\_queue\_manager/ agents/bridge\_agent\_name. The command also creates an entry in the file for the default protocol file server, if a default was specified when the command was run.

The message BFGCL0392I gives the location of the ProtocolBridgeProperties.xml file.

<?xml version="1.0" encoding="IBM-1047"?> <!--This ProtocolBridgeProperties.xml file determines the protocol servers that will be accessed by the MQMFT protocol bridge agent. Each protocol server is defined using either a <tns:ftpServer>, <tns:ftpsServer>, or <tns:sftnServer> element - depending on the protocol used to communicate with the server. When the protocol bridge agent participates in a managed file transfer it will determine which server to used based on the prefix (if any) present on the file path. For example a file path of 'server1:/home/user/ file.txt' would be interpreted as a request to transfer /home/user/file.txt using 'server1'. The server name is compared to the 'name' attribute of each <tns:ftpServer>, <tns:ftpsServer> or <tns:sftpServer> element in this XML document and the first match is used to determine which protocol server the protocol bridge agent will connect to. If no match is found then the managed file transfer operation will fail. If a file path is not prefixed with a server name, for example '/home/user/file.txt' then this XML document can specify a default server to use for the managed file transfer. To specify a default server use the <tns:defaultServer> element as the first element inside the

<tns:serverProperties> element. The default server will be used whenever the protocol bridge agent participates in a managed file transfer for file names which do not specify a prefix. An optional <tns:limits> element can be specified within each server definition. This element contains attributes that govern the amount of resources used by each defined server. An optional <tns:credentialsFile> element can be specified within each serverProperties definition. This element contains a path to a file containing credentials to be used when connecting to defined servers. An example ProtocolBridgeProperties.xml file is as follows: <?xml version="1.0" encoding="UTF-8"?> <tns:serverProperties xmlns:tns="http://wmqfte.ibm.com/ProtocolBridgeProperties" xmlns:xsi="https://www.w3.org/2001/XMLSchema-instance" xsi:schemaLocation="http://wmqfte.ibm.com/ProtocolBridgeProperties ProtocolBridgeProperties.xsd"> <tns:credentialsFile path="\$HOME/ProtocolBridgeCredentials.xml" /> <tns:defaultServer name="myFTPserver" /> <tns:ftpServer name="myFTPserver" host="windows.hursley.ibm.com" port="1234" platform="windows" timeZone="Europe/London" locale="en\_GB" fileEncoding="UTF-8" listFormat="unix" limitedWrite="false"> <tns:limits maxListFileNames="100" maxListDirectoryLevels="999999999" maxReconnectRetry="2" reconnectWaitPeriod="10
maxSessions="60" socketTimeout="30" /> </tns:ftpServer> <tns:ftpsServer name="myFTPSserver" host="unix.hursley.ibm.com" platform="unix" timeZone="Europe/London" locale="en\_GB" fileEncoding="UTF8" listFormat="unix" limitedWrite="false" ftpsType="explicit" trustStore="C:\FTE\keystores\myFTPSserver\FTPSKeyStore.jks" trustStorePassword="password"> <tns:limits maxReconnectRetry="10" connectionTimeout="10"/> </tns:ftpsServer> <tns:sftpServer name="mySFTPserver" host="windows.hursley.ibm.com" platform="windows" timeZone="Europe/London" locale="en\_GB" fileEncoding="UTF-8" limitedWrite="false"> <tns:limits connectionTimeout="60"/> </tns:sftpServer> </tns:serverProperties> This example shows the outermost <tns:serverProperties> element which must exist for the document to be valid, an optional <tns:defaultServer> element, as well as definitions for an FTP, FTPS and SFTP server. The attributes of the <tns:ftpServer>, <tns:ftpsServer> and <tns:sftpServer> elements determine the characteristics of the connection established to the server. These attributes correspond to the command line parameters for the 'fteCreateBridgeAgent' command. The following attributes are valid for all of the <tns:ftpServer>, <tns:ftpsServer> and <tns:sftpServer> elements: name, host, port, platform, fileEncoding, limitedWrite and controlEncoding. The following attributes are valid for the <tns:ftpServer> and <tns:ftpSServer> elements: timezone, locale, listFormat, listFileRecentDateFormat, listFileOldDateFormat, and monthShortNames. The following attributes are valid for the <tns:ftpServer> element only: passiveMode The following attributes are valid for the <tns:ftpsServer> element only: ftpsType, trustStore, trustStorePassword.

trustStoreType, keyStore, keyStorePassword, keyStoreType, ccc, protFirst, auth, and connectTimeout.

```
The following attributes are valid for the <tns:limits> element within all of the
<tns:ftpServer>, <tns:ftpsServer>
and <tns:sftpServer> elements: maxListFileNames, maxListDirectoryLevels, maxReconnectRetry,
reconnectWaitPeriod,
maxSessions and socketTimeout
-->
<tns:serverProperties xmlns:tns="http://wmqfte.ibm.com/ProtocolBridgeProperties"
xmlns:xsi="https://www.w3.org/2001/XMLSchema-instance"
        xsi:schemaLocation="http://wmqfte.ibm.com/ProtocolBridgeProperties
ProtocolBridgeProperties.xsd">
    <!-- By default the location of the credentials file is in the home directory of the user
that started the -->
    <!-- protocol bridge agent. If you wish to specify a different location use the
credentialsFile element to
    <!-- do this. For
                                                                                                - - >
example:
    <!-- <tns:credentialsFile path="/test/</pre>
ProtocolBridgeCredentials.xml"/>
                                                                        -->
    <tns:defaultServer name="WINMVSCA.HURSLEY.IBM.COM" />
    <tns:ftpServer name="WINMVSCA.HURSLEY.IBM.COM" host="WINMVSCA.HURSLEY.IBM.COM"
platform="unix"
                 timeZone="Europe/London" locale="en-GB" fileEncoding="US-ASCII"
                 listFormat="unix" limitedWrite="false" />
    <!-- Define servers here -->
</tns:serverProperties>
```

The command can produce the following message:BFGCL0532I:

For this agent to function an additional credentials file must be created manually. By default this file is called ProtocolBridgeCredentials.xml and is located in the home directory of the user who starts the agent. For example,if this user started the agent the location would be: \$HOME/ProtocolBridgeCredentials.xml

If you use a credentials file:

- 1. See the following text for further information on how to create one.
- 2. The credentials file must be in a directory with restricted permissions. For example, there must be no read access for other users.
- 3. Specify the location of the directory for the credentials file in the \$HOME environment variable for the user ID of the started agent, or edit the ProtocolBridgeProperties.xml file and specify the location in:

```
<tns:credentialsFile path="/test/ProtocolBridgeCredentials.xml"/>
```

If you want to add further non-default protocol servers, edit this file to define their properties. This example adds an additional FTP server.

**Note:** The protocol bridge agent does not support file locking. This is because Managed File Transfer does not support the file locking mechanism on a file server.

#### Procedure

1. Define a protocol file server by inserting the following lines into the file as a child element of <tns:serverProperties>:

```
<tns:ftpServer name="myserver" host="myhost.hursley.ibm.com" port="1234"

platform="windows"

timeZone="Europe/London" locale="en-GB" fileEncoding="UTF-8"

listFormat="unix" limitedWrite="false" >

<tns:limits maxListFileNames="10" maxListDirectoryLevels="500"/>
```

- 2. Then change the value of the attributes:
  - · name is the name of your protocol file server
  - host is the host name or IP address of the protocol file server
  - port is the port number of the protocol file server

- platform is the platform that the protocol file server runs on
- timeZone is the time zone that the protocol file server runs in
- locale is the language used on the protocol file server
- fileEncoding is the character encoding of the protocol file server
- listFormat is the file listing format returned from the protocol file server
- limitedWrite determines whether to follow the default mode when writing to a file server, which is to create a temporary file and then rename that file when the transfer has completed. For a file server that is configured as write only, the file is created directly with its final name. The value of this property can be true or false. The limitedWrite attribute and the doNotUseTempOutputFile agent property are used together in the case of protocol bridge agents. If you want to use temporary files, then you must not set the value of doNotUseTempOutputFile, and you must set the value of limitedWrite to false. Any other combination of settings means that temporary files will not be used.
- maxListFileNames is the maximum number of names collected when scanning a directory on the protocol file server for file names.
- maxListDirectoryLevels is the maximum number of directory levels to recurse when scanning a directory on the protocol file server for file names.

For more details about these attributes, including whether they are required or optional and their default values, see Protocol bridge properties file format.

#### **Related reference**

Protocol bridge properties file format Regular expressions used by MFT

# Looking up protocol file server properties: ProtocolBridgePropertiesExit2

If you have a large number of protocol file servers, you can implement the com.ibm.wmqfte.exitroutine.api.ProtocolBridgePropertiesExit2 interface to look up protocol file server properties that are referenced in transfers. You can implement this interface in preference to maintaining a ProtocolBridgeProperties.xml file.

# About this task

Managed File Transfer provides a sample user exit that looks up protocol file server properties. For more information, see "Using the sample user exit to look up protocol file server properties" on page 287.

Any user exit that looks up protocol bridge properties must implement the interface com.ibm.wmqfte.exitroutine.api.ProtocolBridgePropertiesExit2.For more information, see ProtocolBridgePropertiesExit.java interface.

You can chain multiple protocol server properties exits together in a similar manner to other user exits. The exits are called in the order that they are specified in using the protocolBridgePropertiesExitClasses property in the agent properties file. The initialize methods all return separately and if one or more returns a value of false, the agent does not start. The error is reported in the agent event log.

Only one overall result is returned for the getProtocolServerProperties methods of all of the exits. If the method returns a properties object as the result code, this value is the returned result and the getProtocolServerProperties methods of the subsequent exits are not called. If the method returns a value of null as the result code, the getProtocolServerProperties method of the next exit is called. If there is no subsequent exit, the null result is returned. An overall result code of null is considered as a lookup failure by the protocol bridge agent.

You are recommended to use the ProtocolBridgePropertiesExit2.java interface, but for information about the ProtocolBridgePropertiesExit.java interface, see <u>"Looking up protocol file server properties</u>: ProtocolBridgePropertiesExit" on page 288.

To run your exit, complete the following steps:

# Procedure

- 1. Compile the protocol server properties user exit.
- 2. Create a Java archive (JAR) file containing the compiled exit and its package structure.
- 3. Put the JAR file containing the exit class in the exits directory of the protocol bridge agent. This directory is found in the MQ\_DATA\_PATH/mqft/config/coordination\_queue\_manager/ agents/bridge\_agent\_name directory.
- 4. Edit the property file of the protocol bridge agent to include the property protocolBridgePropertiesExitClasses. For the value of this property, specify a comma-separated list of classes that implement a protocol bridge server properties user exit. The exit classes are called in the order that they are specified in this list. For more information, see <u>The MFT agent.properties</u> file.
- 5. You can optionally specify the protocolBridgePropertiesConfiguration property. The value you specify for this property is passed in as a String to the initialize() method of the exit classes specified by protocolBridgePropertiesExitClasses. For more information, see <u>The MFT</u> agent.properties file.

## Using the sample user exit to look up protocol file server properties

Managed File Transfer provides a sample user exit that looks up protocol file server properties.

# About this task

A sample user exit that looks up protocol bridge properties is provided in the *MQ\_INSTALLATION\_PATH*/ mqft/samples/protocolBridge directory and in the topic <u>Sample protocol bridge properties user</u> exit.

The SamplePropertiesExit2.java exit reads a properties file that contains properties for protocol servers. The format of each entry in the properties file is as follows:

serverName=type://host:port

The location of the properties file is taken from the protocol bridge agent property protocolBridgePropertiesConfiguration.

To run the sample user exit, complete the following steps:

# Procedure

- 1. Compile the SamplePropertiesExit2.java file.
- 2. Create a JAR file containing the compiled exit and its package structure.
- 3. Put the JAR file in the MQ\_DATA\_PATH/mqft/config/coordination\_queue\_manager/agents/ bridge\_agent/exits directory.
- 4. Edit the MQ\_DATA\_PATH/mqft/config/coordination\_queue\_manager/agents/ bridge\_agent\_name/agent.properties file to contain the line:

protocolBridgePropertiesExitClasses=SamplePropertiesExit2

5. Create a protocol bridge properties file, for example protocol\_bridge\_properties.properties, in the directory MQ\_DATA\_PATH/mqft/config/coordination\_queue\_manager/agents/ bridge\_agent. Edit this file to include entries in the format:

serverName=type://host:port

6. Edit the MQ\_DATA\_PATH/mqft/config/coordination\_queue\_manager/agents/ bridge\_agent/agent.properties file to contain the line: protocolBridgePropertiesConfiguration=MQ\_DATA\_PATH/mqft/config/coordination\_queue\_manager/ agents/bridge\_agent/protocol\_bridge\_properties.properties

You must use the absolute path to the protocol\_bridge\_properties.properties file.

7. Start the protocol bridge agent by using the **fteStartAgent** command.

#### **Related concepts**

"The protocol bridge" on page 281

The protocol bridge enables your Managed File Transfer (MFT) network to access files stored on a file server outside your MFT network, either in your local domain or a remote location. This file server can use the FTP, FTPS, or SFTP network protocols. Each file server needs at least one dedicated agent. The dedicated agent is known as the protocol bridge agent. A bridge agent can interact with multiple file servers.

#### **Related reference**

ProtocolBridgePropertiesExit.java interface Sample protocol bridge properties user exit The MFT agent.properties file fteCreateBridgeAgent (create and configure an MFT protocol bridge agent)

#### Looking up protocol file server properties: ProtocolBridgePropertiesExit

If you have a large number of protocol file servers, you can implement the com.ibm.wmqfte.exitroutine.api.ProtocolBridgePropertiesExit interface to look up protocol file server properties that are referenced in transfers.

## About this task

You can implement the com.ibm.wmqfte.exitroutine.api.ProtocolBridgePropertiesExit interface in preference to maintaining a ProtocolBridgeProperties.xml file. Use the ProtocolBridgePropertiesExit2.java interface. The **getCredentialLocation** method in ProtocolBridgePropertiesExit2.java uses the default location of the ProtocolBridgeCredentials.xml file, which is your home directory.

Any user exit that looks up protocol bridge properties must implement the interface com.ibm.wmqfte.exitroutine.api.ProtocolBridgePropertiesExit:

```
package com.ibm.wmqfte.exitroutine.api;
import java.util.Map;
import java.util.Properties;
/**
 \star An interface that is implemented by classes that are to be invoked as part of
 \star user exit routine processing. This interface defines methods that will be
 * invoked by a protocol bridge agent to look up properties for protocol servers
 * that are referenced in transfers.
 * 
 * There will be one instance of each implementation class for each protocol
 * bridge agent. The methods can be called from different threads so the methods
 * must be synchronised.
public interface ProtocolBridgePropertiesExit {
    /**
     * Invoked once when a protocol bridge agent is started. It is intended to
     * initialize any resources that are required by the exit.
     * @param bridgeProperties
                    The values of properties defined for the protocol bridge.
                   These values can only be read, they cannot be updated by the
                   implementation.
     * @return {@code true} if the initialization is successful and {@code
* false} if unsuccessful. If {@code false} is returned from an exit
                the protocol bridge agent will not start.
     *
    public boolean initialize(final Map<String, String> bridgeProperties);
```
```
/**
* Obtains a set of properties for the specified protocol server name.
* 
* The returned {@link Properties} must contain entries with key names
* corresponding to the constants defined in
* {@link ProtocolServerPropertyConstants} and in particular must include an
* entry for all appropriate constants described as required.
* @param protocolServerName
              The name of the protocol server whose properties are to be
              returned. If a null or a blank value is specified, properties
* for the default protocol server are to be returned.
* @return The {@link Properties} for the specified protocol server, or null
           if the server cannot be found.
*
*/
public Properties getProtocolServerProperties(
        final String protocolServerName);
/**
* Invoked once when a protocol bridge agent is shut down. It is intended to
* release any resources that were allocated by the exit.
* @param bridgeProperties
              The values of properties defined for the protocol bridge.
              These values can only be read, they cannot be updated by the
              implementation.
public void shutdown(final Map<String, String> bridgeProperties);
```

You can chain multiple protocol server properties exits together in a similar manner to other user exits. The exits are called in the order that they are specified in using the protocolBridgePropertiesExitClasses property in the agent properties file. The initialize methods all return separately and if one or more returns a value of false, the agent does not start. The error is reported in the agent event log.

Only one overall result is returned for the getProtocolServerProperties methods of all of the exits. If the method returns a properties object as the result code, this value is the returned result and the getProtocolServerProperties methods of the subsequent exits are not called. If the method returns a value of null as the result code, the getProtocolServerProperties method of the next exit is called. If there is no subsequent exit, the null result is returned. An overall result code of null is considered as a lookup failure by the protocol bridge agent.

# Procedure

}

To run your exit, complete the following steps:

- 1. Compile the protocol server properties user exit.
- 2. Create a Java archive (JAR) file containing the compiled exit and its package structure.
- 3. Put the JAR file containing the exit class in the exits directory of the protocol bridge agent. This directory is found in the MQ\_DATA\_PATH/mqft/config/coordination\_queue\_manager/ agents/bridge\_agent\_name directory.
- 4. Edit the property file of the protocol bridge agent to include the property protocolBridgePropertiesExitClasses.

For the value of this property, specify a comma-separated list of classes that implement a protocol bridge server properties user exit. The exit classes are called in the order that they are specified in this list. For more information, see <u>The MFT agent.properties</u> file.

5. You can optionally specify the protocolBridgePropertiesConfiguration property.

The value you specify for this property is passed in as a String to the initialize() method of the exit classes specified by protocolBridgePropertiesExitClasses. For more information, see <u>The</u> <u>MFT agent.properties</u> file.

# Mapping credentials for a file server

Map user credentials in Managed File Transfer to user credentials on the file server by using the default credential mapping function of the protocol bridge agent or by writing your own user exit. Managed File Transfer provides a sample user exit that performs user credential mapping.

# **Related concepts**

#### "The protocol bridge" on page 281

The protocol bridge enables your Managed File Transfer (MFT) network to access files stored on a file server outside your MFT network, either in your local domain or a remote location. This file server can use the FTP, FTPS, or SFTP network protocols. Each file server needs at least one dedicated agent. The dedicated agent is known as the protocol bridge agent. A bridge agent can interact with multiple file servers.

## **Related tasks**

"Mapping credentials for a file server by using the ProtocolBridgeCredentials.xml file" on page 290 Map user credentials in Managed File Transfer to user credentials on the file server by using the default credential mapping function of the protocol bridge agent. Managed File Transfer provides an XML file that you can edit to include your credential information.

"Mapping credentials for a file server by using exit classes" on page 292

If you do not want to use the default credential mapping function of the protocol bridge agent, you can map user credentials in Managed File Transfer to user credentials on the file server by writing your own user exit. If you configure credential mapping user exits, they take the place of the default credential mapping function.

"Example: How to configure a protocol bridge agent to use private key credentials with a UNIX SFTP server" on page 294

This example demonstrates how you can generate and configure the

ProtocolBridgeCredentials.xml file. This example is a typical example and the details might vary according to your platform, but the principles remain the same.

## **Related reference**

ProtocolBridgeCredentialExit.java interface Sample protocol bridge credential user exit The MFT agent.properties file

# Mapping credentials for a file server by using the ProtocolBridgeCredentials.xml file

Map user credentials in Managed File Transfer to user credentials on the file server by using the default credential mapping function of the protocol bridge agent. Managed File Transfer provides an XML file that you can edit to include your credential information.

# About this task

The ProtocolBridgeCredentials.xml file must be manually created by the user. By default, the location of this file is the home directory of the user who started the protocol bridge agent, but this can be stored anywhere on the file system accessible by the agent. To specify a different location, add the <credentialsFile> element to the ProtocolBridgeProperties.xml file. For example,

<tns:credentialsFile path="/example/path/to/ProtocolBridgeCredentials.xml"/>

Before you can use a protocol bridge agent, set up credential mapping by editing this file to include host, user, and credential information. For more information and samples, see <u>Protocol bridge credentials file</u> format.

# Procedure

 Edit the line <tns:server name="server name"> to change the value of the name attribute to the server name in the ProtocolBridgeProperties.xml file. You can use the pattern attribute to specify that you used a server name that contains wildcards or regular expressions. For example,

```
<tns:server name="serverA*" pattern="wildcard">
```

- 2. Insert user ID and credential information into the file as child elements of <tns:server>.
  - You can insert one or many of the following elements into the file:
  - If the protocol file server is an FTP, FTPS, or SFTP server, you can use passwords to authenticate the user requesting the transfer. Insert the following lines into the file:

```
<tns:user name="FTE User ID"
serverUserId="Server User ID"
serverPassword="Server Password">
</tns:user>
```

Then change the value of the attributes.

- name is a Java regular expression to match the MQMD user ID associated with the MFT transfer request
- serverUserId is the value that is passed to the protocol file server as the login user ID. If the serverUserId attribute is not specified, the MQMD user ID associated with the MFT transfer request is used instead
- serverPassword is the password that is associated with the serverUserId.

The name attribute can contain a Java regular expression. The credential mapper attempts to match the MQMD user ID of the MFT transfer request to this regular expression. The protocol bridge agent attempts to match the MQMD user ID to the regular expression in the name attribute of the <tns:user> elements in the order that the elements exist in the file. When a match is found the protocol bridge agent does not look for more matches. If a match is found, the corresponding serverUserId and serverPassword values are passed to the protocol file server as the login user ID and password. The MQMD user ID matches are case-sensitive.

• If the protocol file server is an SFTP server, you can use public and private keys to authenticate the user requesting the transfer. Insert the following lines into the file and change the value of the attributes. The <tns:user> element can contain one or many <tns:privateKey> elements.

```
<tns:user name="FTE User ID"
serverUserId="Server User ID"
hostKey="Host Key">
<tns:privateKey associationName="association"
keyPassword="Private key password">
Private key file text
</tns:privateKey>
</tns:user>
```

- name is a Java regular expression to match the MQMD user ID associated with the MFT transfer request
- serverUserId is the value that is passed to the protocol file server as the login user ID. If the serverUserId attribute is not specified, the MQMD user ID associated with the MFT transfer request is used instead
- hostKey is the expected key that is returned from the server when logging on
- key is the private key of the serverUserId
- keyPassword is the password for the key to generate public keys
- associationName is a value that is used to identify for trace and logging purposes

The name attribute can contain a Java regular expression. The credential mapper attempts to match the MQMD user ID of the MFT transfer request to this regular expression. The protocol bridge agent attempts to match the MQMD user ID to the regular expression in the name attribute of the <tns:user> elements in the order that the elements exist in the file. When a match is found the protocol bridge agent does not look for more matches. If a match is found, the corresponding serverUserId and key values are used to authenticate the MFT user with the protocol file server. The MQMD user ID matches are case-sensitive.

For more information about using private keys with a protocol bridge agent, see <u>"Example: How to</u> configure a protocol bridge agent to use private key credentials with a UNIX SFTP server" on page 294.

# Note: z/0S

When the transfer request is written to the command queue, the MQMD user ID might be converted to uppercase if the source agent command queue is on a z/OS or IBM i system. As a result the MQMD user ID for the same originating user might arrive at the credentials exit in the original case or converted to uppercase depending on the source agent that is specified in the transfer request. The default credential mapping exit performs case-sensitive matches against the supplied MQMD user ID, which you might need to allow for in the mapping file.

## **Related reference**

Protocol bridge credentials file format Protocol bridge properties file format Regular expressions used by MFT

# Mapping credentials for a file server by using exit classes

If you do not want to use the default credential mapping function of the protocol bridge agent, you can map user credentials in Managed File Transfer to user credentials on the file server by writing your own user exit. If you configure credential mapping user exits, they take the place of the default credential mapping function.

# About this task

Managed File Transfer provides a sample user exit that performs user credential mapping. For more information, see "Using the sample protocol bridge credential user exit" on page 293.

A user exit for mapping protocol bridge credentials must implement one of the following interfaces:

- com.ibm.wmqfte.exitroutine.api.ProtocolBridgeCredentialExit, which allows a protocol bridge agent to transfer files to and from one default protocol file server
- com.ibm.wmqfte.exitroutine.api.ProtocolBridgeCredentialExit2, which allows you to transfer files to and from multiple endpoints.

The com.ibm.wmqfte.exitroutine.api.ProtocolBridgeCredentialExit2 interface contains the same function as com.ibm.wmqfte.exitroutine.api.ProtocolBridgeCredentialExit and also includes extended function. For more information, see <u>ProtocolBridgeCredentialExit.java interface</u> and ProtocolBridgeCredentialExit2.java interface.

The credential exits can be chained together in a similar manner to other user exits. The exits are called in the order that they are specified in using the protocolBridgeCredentialConfiguration property in the agent properties file. The initialize methods all return separately and if one or more returns a value of false, the agent does not start. The error is reported in the agent event log.

Only one overall result is returned for the mapMQUserId methods of all of the exits as follows:

- If the method returns a value of USER\_SUCCESSFULLY\_MAPPED or USER\_DENIED\_ACCESS as the result code, this value is the returned result and the mapMQUserId methods of the subsequent exits are not called.
- If the method returns a value of NO\_MAPPING\_FOUND as the result code, the mqMQUserId method of the next exit is called.
- If there is no subsequent exit, the NO\_MAPPING\_FOUND result is returned.
- An overall result code of USER\_DENIED\_ACCESS or NO\_MAPPING\_FOUND is considered as a transfer failure by the bridge agent.

To run your exit, complete the following steps:

# Procedure

- 1. Compile the protocol bridge credential user exit.
- 2. Create a Java archive (JAR) file that contains the compiled exit and its package structure.
- 3. Place the JAR file that contains the exit class in the exits directory of the bridge agent. The directory is in the MQ\_DATA\_PATH/mqft/config/coordination\_queue\_manager/agents/ bridge\_agent\_name directory.
- 4. Edit the property file of the protocol bridge agent to include the property protocolBridgeCredentialExitClasses. For the value of this property, specify a comma-separated list of classes that implement a protocol bridge credential exit routine. The exit classes are called in the order that they are specified in this list. For more information, see <u>The MFT</u> agent.properties file.
- 5. Edit the property file of the protocol bridge agent to include:

```
exitClassPath=IBM MQ
installation_directory\mqft\config\configuration_queue_manager\agents\protocol_bridge_agent_n
ame\exits\SampleCredentialExit.jar
```

The agent.properties file for an agent is in your MQ\_DATA\_PATH/mqft/config/ coordination\_qmgr\_name/agents/bridge\_agent\_name directory.

If you change the agent.properties file, you must restart the agent to pick up the changes.

- 6. You can optionally specify the protocolBridgeCredentialConfiguration property. The value that you specify for this property is passed in as a String object to the initialize() method of the exit classes specified by protocolBridgeCredentialExitClasses. For more information, see <u>The MFT agent.properties file</u>.
- 7. Start the protocol bridge agent with the **fteStartAgent** command.

Using the sample protocol bridge credential user exit

Managed File Transfer provides a sample user exit that performs user credential mapping.

# About this task

A sample protocol bridge credential exit is provided in the *MQ\_INSTALLATION\_PATH*/mqft/samples/ protocolBridge directory and in the topic <u>Sample protocol bridge credential user exit</u>. This sample is based on the com.ibm.wmqfte.exitroutine.api.ProtocolBridgeCredentialExit interface.

The SampleCredentialExit.java exit reads a properties file that maps the MQMD user IDs associated with transfer requests to server user IDs and server passwords. The location of the properties file is taken from the protocol bridge agent property protocolBridgeCredentialConfiguration.

To run the sample user exit, complete the following steps:

# Procedure

- 1. Compile the SampleCredentialExit.java file.
- 2. Create a JAR file that contains the compiled exit and its package structure.
- 3. Place the JAR file in the MQ\_DATA\_PATH/mqft/config/coordination\_queue\_manager/ agents/bridge\_agent\_name/exits directory.
- 4. Edit the MQ\_DATA\_PATH/mqft/config/coordination\_queue\_manager/agents/ bridge\_agent\_name/agent.properties file to contain the line:

protocolBridgeCredentialExitClasses=SampleCredentialExit

5. Edit the property file of the protocol bridge agent to include:

exitClassPath=IBM MQ

installation\_directory\mqft\config\configuration\_queue\_manager\agents\protocol\_bridge\_agent\_n
ame\exits\SampleCredentialExit.jar

The agent.properties file for an agent is in your MQ\_DATA\_PATH/mqft/config/ coordination\_qmgr\_name/agents/agent\_name directory.

If you change the agent.properties file, you must restart the agent to pick up the changes.

6. Create a credential properties file (credentials.properties) in the directory MQ\_DATA\_PATH/ mqft/config/coordination\_queue\_manager/agents/bridge\_agent and edit it to include entries in the format:

mqUserId=serverUserId,serverPassword

7. Edit the MQ\_DATA\_PATH/mqft/config/coordination\_queue\_manager/agents/ bridge\_agent\_name/agent.properties file to contain the line:

protocolBridgeCredentialConfiguration=MQ\_DATA\_PATH/mqft/ config/coordination\_queue\_manager/agents/bridge\_agent\_name/credentials.properties

You must use the absolute path to the credentials.properties file.

8. Start the protocol bridge agent by using the **fteStartAgent** command.

#### **Related concepts**

#### "The protocol bridge" on page 281

The protocol bridge enables your Managed File Transfer (MFT) network to access files stored on a file server outside your MFT network, either in your local domain or a remote location. This file server can use the FTP, FTPS, or SFTP network protocols. Each file server needs at least one dedicated agent. The dedicated agent is known as the protocol bridge agent. A bridge agent can interact with multiple file servers.

#### **Related reference**

ProtocolBridgeCredentialExit.java interface ProtocolBridgeCredentialExit2.java interface Sample protocol bridge credential user exit The MFT agent.properties file fteCreateBridgeAgent (create and configure an MFT protocol bridge agent)

# Example: How to configure a protocol bridge agent to use private key credentials with a UNIX SFTP server

This example demonstrates how you can generate and configure the ProtocolBridgeCredentials.xml file. This example is a typical example and the details might vary according to your platform, but the principles remain the same.

# About this task

## Procedure

1. Generate a public and private key to be used to authenticate with the SFTP server.

For example, on a Linux host system, you can use the tool **ssh-keygen**, supplied as part of the 'openssh' package, to create the public/private key pair.

By default, with no arguments, the **ssh-keygen** command prompts for a location and passphrase for the two key files, which defaults to the names:

id\_rsa <-- Private key id\_rsa.pub <-- Public key

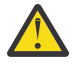

**Attention:** If you are using the **ssh-keygen** command from a recent version of OpenSSH, such as that supplied with RHEL 8, the key format used is not compatible with the protocol bridge agent, and transfer attempts to the SFTP server fail with the message:

BFGBR0216E: Authentication to protocol server 'sftp.host.address' failed because of invalid private key.

To create a compatible private key with these newer versions of OpenSSH, specify the key format with the following argument to the **ssh-keygen** command:

```
ssh-keygen -m PEM
```

The contents of the id\_rsa private key then have the first and last lines of:

```
-----BEGIN RSA PRIVATE KEY-----
```

which is compatible with the protocol bridge agent.

2. Copy the entire contents of the id\_rsa.pub file into the ~/.ssh/authorized\_keys file of the SFTP user on the SFTP server.

Ensure that the file permissions on this file and the ~/.ssh directory are set appropriately for the SFTP server to allow key authentication. These permissions are typically:

~/.ssh Mode 700
~/.ssh/authorized\_keys Mode 600

- 3. Managed File Transfer requires a host ssh fingerprint generated using the MD5 algorithm. Run one of the following commands to obtain the host ssh fingerprint of the SFTP server.
  - For Red Hat<sup>®</sup> Enterprise Linux version 6.x and below, and Linux Ubuntu 14.04, run the following command:

```
ssh-keygen -l -f /etc/ssh/ssh_host_rsa_key.pub
```

• Starting with Red Hat Enterprise Linux 7.x, Linux Ubuntu 16.04 and SuSE Linux 12.4, the ssh-keygen command generates, by default, the ssh fingerprint using the SHA256 algorithm. To generate the ssh fingerprint using the MD5 algorithm, run the following command:

ssh-keygen -1 -E MD5 -f /etc/ssh/ssh\_host\_rsa\_key.pub

The output of the command will be similar to the following example:

2048 MD5:64:39:f5:49:41:10:55:d2:0b:81:42:5c:87:62:9d:27 no comment (RSA)

Extract the hexadecimal portion only of the output to use as the hostKey in the ProtocolBridgeCredentials.xml file (see step <u>"4" on page 295</u>). Therefore, in this example, you would extract 64:39:f5:49:41:10:55:d2:0b:81:42:5c:87:62:9d:27.

4. On the protocol bridge agent system, edit the ProtocolBridgeCredentials.xml file. Substitute the values shown in italics in the following example with your own values:

```
<tns:credentials xmlns:tns="http://wmqfte.ibm.com/ProtocolBridgeCredentials"
xmlns:xsi="https://www.w3.org/2001/XMLSchema-instance"
xsi:schemaLocation="http://wmqfte.ibm.com/ProtocolBridgeCredentials
ProtocolBridgeCredentials.xsd ">
<tns:agent name="Agent_name">
<tns:agent name="Agent_name">
<tns:server name="SFTP_name">
<tns:user name="SFTP_name">
<tns:user name="mq_User_ID" serverUserId="SFTP_user_ID"
hostKey="ssh_host_finger">
<tns:privateKey associationName="name" keyPassword="pass_phrase">
```

```
Complete contents of the id_rsa file including the entries
-----BEGIN RSA PRIVATE KEY-----
</tns:privateKey>
</tns:user>
</tns:server>
</tns:agent>
</tns:credentials>
```

where:

- Agent\_name is the name of the protocol bridge agent.
- *SFTP\_host\_name* is the name of the SFTP server as shown in the ProtocolBridgeProperties.xml file.
- mq\_User\_ID is the MQMD user ID associated with the transfer request.
- *SFTP\_user\_ID* is the SFTP user ID as used in step 2. It is the value passed to the SFTP serve as the login user ID.
- *ssh\_host\_finger* is the fingerprint collected in step 3.
- name is a name that you can specify to be used for trace and logging purposes.
- *pass\_phrase* is the pass phrase you provided in the ssh-keygen in step 1.
- Complete contents of the id\_rsa file is the complete contents of the generated id\_rsa file from step 1. To prevent a connection error, ensure that you include both of the following entries:

----BEGIN RSA PRIVATE KEY-----

-----END RSA PRIVATE KEY-----

You can add additional keys by duplicating the <tns:privatekey> element.

5. Start the protocol bridge agent if the agent is not already started. Alternatively, the protocol bridge agent periodically polls the ProtocolBridgeCredentials.xml file and pick up the changes.

#### **Related reference**

Protocol bridge credentials file format

fteCreateBridgeAgent (create and configure an MFT protocol bridge agent)

The MFT agent.properties file

"Mapping credentials for a file server" on page 290

Map user credentials in Managed File Transfer to user credentials on the file server by using the default credential mapping function of the protocol bridge agent or by writing your own user exit. Managed File Transfer provides a sample user exit that performs user credential mapping.

# Configuring a protocol bridge for an FTPS server

Configure an FTPS server in a similar way as you configure an FTP server: create a bridge agent for the server, define the server properties, and map user credentials.

## About this task

To configure an FTPS server, complete the following steps:

## Procedure

- Create a protocol bridge agent for the FTPS server by using the **fteCreateBridgeAgent** command. The parameters that are applicable to FTP are also applicable to FTPS but there are also three required parameters specific to FTPS:
  - a) The **-bt** parameter. Specify FTPS as the value of this parameter.
  - b) The **-bts** parameter for the truststore file. The command assumes that only server authentication is required and you must specify the location of the truststore file.

The explicit form of the FTPS protocol is configured by the **fteCreateBridgeAgent** command by default but you can configure the implicit form by changing the protocol bridge properties file. The protocol bridge always connects to FTPS servers in passive mode.

For more information about the **fteCreateBridgeAgent** command, see <u>fteCreateBridgeAgent</u> (create and configure an MFT protocol bridge agent).

If you need instructions about how to create truststore files see the information about the keytool at the Oracle keytool documentation.

- 2. Define the FTPS server properties within an <ftpsServer> element in the protocol bridge properties file: ProtocolBridgeProperties.xml. For more information, see <u>"Defining properties for protocol</u> file servers using the ProtocolBridgeProperties.xml file" on page 283. You can also enable client authentication by editing the protocol bridge properties file. For details of all the configuration options, see Protocol bridge properties file format.
- 3. Map user credentials in Managed File Transfer to user credentials on the FTPS server either by using the default credential mapping function of the protocol bridge agent or by writing your own user exit. For more information, see "Mapping credentials for a file server" on page 290.
- 4. By default, the truststore file is configured as having the JKS format; if you want to change the format, edit the protocol bridge properties file.

#### Example

An example entry for an FTPS server in the protocol bridge properties file is shown as follows:

## What to do next

For information about the parts of the FTPS protocol that are supported and, which are not supported, see FTPS server support by the protocol bridge.

#### **Related concepts**

#### "The protocol bridge" on page 281

The protocol bridge enables your Managed File Transfer (MFT) network to access files stored on a file server outside your MFT network, either in your local domain or a remote location. This file server can use the FTP, FTPS, or SFTP network protocols. Each file server needs at least one dedicated agent. The dedicated agent is known as the protocol bridge agent. A bridge agent can interact with multiple file servers.

#### **Related tasks**

"Mapping credentials for a file server by using the ProtocolBridgeCredentials.xml file" on page 290 Map user credentials in Managed File Transfer to user credentials on the file server by using the default credential mapping function of the protocol bridge agent. Managed File Transfer provides an XML file that you can edit to include your credential information.

"Defining properties for protocol file servers using the ProtocolBridgeProperties.xml file" on page 283

Define the properties of one or more protocol file servers that you want to transfer files to and from using the ProtocolBridgeProperties.xml file, which is provided by Managed File Transfer in the agent configuration directory.

## **Related reference**

fteCreateBridgeAgent (create and configure an MFT protocol bridge agent) Protocol bridge credentials file format Protocol bridge properties file format FTPS server support by the protocol bridge

# Scenarios and examples for limiting the number of file transfers to individual file servers

How the revised protocol bridge agent works with the **maxActiveDestinationTransfers** and **failTransferWhenCapacityReached** attributes, together with some examples.

# Scenarios showing the working of the protocol bridge agent based on the maxActiveDestinationTransfers value

# Scenario 1

The ProtocolBridgeProperties.xml file for a protocol bridge agent contains two file server definitions:

- You have not set the global maxActiveDestinationTransfers attribute.
- You have not set the **maxActiveDestinationTransfers** attribute on both fileServerA and FileServerB.
- You have set the protocol bridge agent **maxDestinationTransfers** attribute to the default value.

If you have set the protocol bridge agent **maxDestinationTransfers** attribute to the default value of 25, then:

- The destination agent starts processing two managed transfers to fileServerA.
- Both the transfers complete.

At this point of time, the client realizes that fileServerA has failed, and sets the following values for fileServerA in the ProtocolBridgeProperties.xml file:

# maxActiveDestinationTransfers = 0 failTransferWhenCapacityReached =true

• Another transfer arrives for fileServerA and a few for fileServerB:

Based on the properties set in the previous step, the managed transfer to fileServerA is rejected and marked as failed, whereas the transfers for fileServerB are handled in the standard existing flow.

• After some time, the client finds out that the fileServerA is running again, so the client removes or comments out the previously added value in the ProtocolBridgeProperties.xml. A new managed transfer arrives for fileServerA and is handled in the standard existing flow.

# Scenario 2

- You have set the **maxActiveDestinationTransfers** attribute for a file server and not set the **failTransferWhenCapacityReached** attribute.
- The protocol bridge agent is acting as the destination agent for this number of managed transfers to the file server.
- The value of the **maxActiveDestinationTransfers** attribute is reduced by 1.

The protocol bridge agent dynamically updates its configuration and sets **maxActiveDestinationTransfers** to the new value while it is still active. The in-progress managed transfers are not affected by this update and are allowed to complete.

## Scenario 3

The ProtocolBridgeProperties.xml file for a protocol bridge agent contains two file server definitions:

- You have not set the global maxActiveDestinationTransfers attribute.
- You have not set the **failTransferWhenCapacityReached** attribute.
- You have set the maxActiveDestinationTransfers to 1 on fileServerA.
- You have not set the maxActiveDestinationTransfers attribute on fileServerB.

If the protocol bridge agent has the **maxDestinationTransfers** attribute set to 5:

• The maximum number of active destination transfers from the protocol bridge agent to fileServerA is 1 (although the destination agent has 5 destination transfer slots, only 1 can be used for managed transfers to fileServerA).

This is useful when fileServerA fails. Once fileServerA is running again, the value of **maxActiveDestinationTransfers** can be increased to 5 to permit full capacity of the allowed destination transfers.

• The maximum number of active destination transfers from the protocol bridge agent to fileServerB is 5.

As **maxActiveDestinationTransfers** is not set for this file server, the protocol bridge agent can use all 5 of its destination transfers slots for managed transfers to it.

#### Scenario 4

In the following diagram:

- You have set the maxDestinationTransfers attribute to 2 in the agent.properties file.
- You have set the **maxActiveDestinationTransfers** to 2 on fileServerA.
- You have set the maxActiveDestinationTransfers attribute to 2 on fileServerB.
- You have not set the **maxActiveDestinationTransfers** attribute on fileServerC.

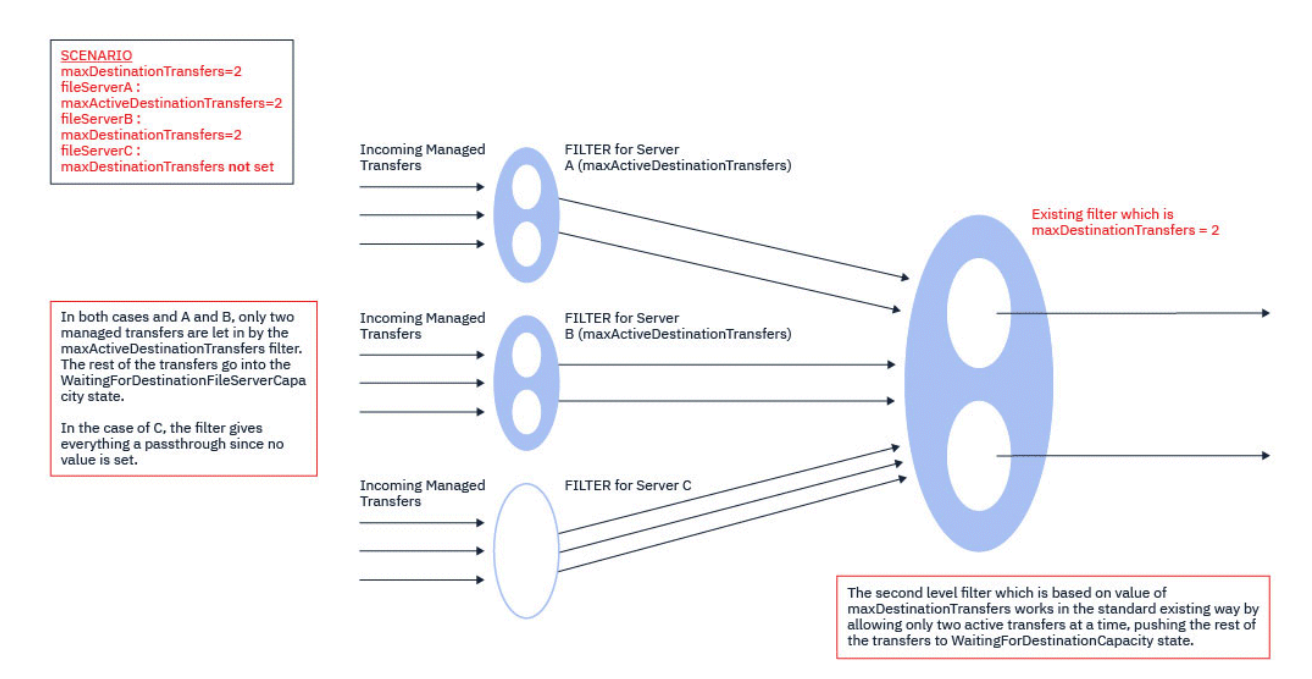

As the diagram shows, the **maxActiveDestinationTransfers** and **maxDestinationTransfers** attributes are independent of each other.

The values for **maxActiveDestinationTransfers** for each of the servers is checked. Based on this value, the transfers are either allowed to continue further, or pushed to the **WaitingForDestinationFileServerCapacity** state.

The transfers that are allowed then pass through the existing standard flow of check against the **maxDestinationTransfers**.

#### Scenario 5

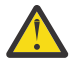

Attention: You should be careful when setting the values of the
 maxActiveDestinationTransfers attributes as you must keep the value of the
 maxDestinationTransfers attribute in mind.

If you do not do this, a situation as described in the following text can occur:

- You have not set a value for the global maxActiveDestinationTransfers attribute.
- You have set a value of maxDestinationTransfers=2 in the agent.properties file.
- You have set a value of maxActiveDestinationTransfers=2 on fileServerA.
- You have not set a value for maxActiveDestinationTransfers on fileServerB.

Suppose that the following sequence of events occurs:

• The protocol bridge agent receives a request to transfer a file to fileServerA. The protocol bridge agent is not currently doing anything, so it accepts this managed transfer request.

The transfer slots now look like this:

- Destination Transfers: 1
- Destination Transfers for fileServerA: 1
- Destination transfers for fileServerB: 0
- Now, the protocol bridge agent receives another request to act as the destination agent for a managed transfer involving fileServerA. Once again, it accepts this request, and so the transfer slots look like this:
  - Destination Transfers: 2
  - Destination Transfers for fileServerA: 2
  - Destination transfers for fileServerB: 0

The two Destination Transfer slots in the agent are now occupied, and so the agent cannot participate in any more managed transfers until one of the transfers to fileServerA has finished.

- A short time later fileServerA fails, which causes the two managed transfers to go into recovery. The Destination transfer slots that these managed transfers are using remain in use during this time.
- Next, the protocol bridge agent receives a request to transfer a file to fileServerB. There is a space for this transfer in the Destination Transfers for fileServerB slots, however, all of the Destination Transfer slots for the agent are being used, and so the transfer is put onto the backlog so that it can be retried later.

As a result, the transfer to fileServerB is blocked until at least one of the transfers to fileServerA has completed and released its Destination Transfer slot.

To prevent this situation happening:

- Either set the value of **maxActiveDestinationTransfers** on the file servers to be less than the **maxDestinationTransfers** value, so that free slots remain.
- Or evenly distribute the value of the **maxActiveDestinationTransfers** attribute among all the endpoint servers.

# Behavior of the protocol bridge agent based on the values of the maxActiveDestinationTransfers attribute

**Note:** In all the error cases listed in the following table, if the **maxActiveDestinationTransfers** attribute is set to a value that is not valid the protocol bridge agent assumes that this attribute is not set.

| maxActiveDestinationTransfe<br>rs | Sample value  | Description                                                                                                    |
|-----------------------------------|---------------|----------------------------------------------------------------------------------------------------|
| Not specified                     | Not specified | The transfers go as usual. There is no limit placed on the number of transfers for *ftp* endpoint.                    |
| Specified                         | 0             | No transfers allowed to this specific *ftp* endpoint.                                                                 |
| Negative value                    | -1            | Error logged in output0.log Value -1 is not valid for a non negative integer.                                         |
|                                   |               | The protocol bridge agent assumes that the attribute is not set.                                                      |
| Non integer value                 | abc           | Error logged in output0.log Value abc is not valid for an integer.                                                    |
|                                   |               | The protocol bridge agent assumes that the attribute is not set.                                                      |
| Empty                             | ш             | The value ' ' of the attribute<br>maxActiveDestinationTransfers is not valid for<br>a non negative integer.           |
| Specified                         | 5             | Allows only five active transfers to be running at any point of time for this *ftp* endpoint.                         |
|                                   |               | The excessive transfers are retried or rejected, based on the value of the failTransferWhenCapacityReached attribute. |

# Behavior of the protocol bridge agent for the combination of the maxActiveDestinationTransfers and failTransferWhenCapacityReached attributes

| failTransferWhenCapacityReac<br>hed value | maxActiveDestinationTransfers<br>value | Result                                                                                                    |
|-------------------------------------------|----------------------------------------|----------------------------------------------------------------------------------------------------|
| False                                     | 3                                      | Three active transfers are<br>allowed to this endpoint server.<br>Any more transfers are retried.                          |
| True                                      | 3                                      | Three active transfers are<br>allowed to this endpoint server.<br>Any more transfers are rejected<br>and marked as failed. |
| Not specified                             | 3                                      | Default value <b>false</b> for<br>failTransferWhenCapacityReache<br>d is considered.                                       |
|                                           |                                        | The result is that three active transfers are allowed to this                                                              |

| failTransferWhenCapacityReac<br>hed value | maxActiveDestinationTransfers<br>value | Result                                                                                 |
|-------------------------------------------|----------------------------------------|----------------------------------------------------------------------------------------|
|                                           |                                        | endpoint server. Any more transfers are retried.                                       |
| Values other than Boolean value           | Specified                              | Error logged in output.log.                                                            |
|                                           |                                        | The value specified for<br>failTransferWhenCapacityReache<br>d is not a Boolean value. |
|                                           |                                        | The default value for<br>failTransferWhenCapacityReache<br>d is considered.            |

# Behavior of the protocol bridge agent for the combination of the maxDestinationTransfers and failTransferWhenCapacityReached attributes

| failTransferWhenCapacityReac<br>hed value | maxDestinationTransfers value | Result                                                                                                    |
|-------------------------------------------|-------------------------------|----------------------------------------------------------------------------------------------------|
| True                                      | 10                            | When the number of concurrent<br>active transfers reaches 10, the<br>11 <sup>th</sup> managed transfer is failed by<br>the protocol bridge agent.                         |
| False                                     | 10                            | Existing behavior.<br>When the number of concurrent<br>active transfers reaches 10, the<br>11 <sup>th</sup> managed transfer is queued<br>waiting for a slot to be freed. |
| Not specified                             | 10                            | Existing behavior                                                                                                    |

# **Error messages**

Existing message:

## BFGS0082I

Is logged in the output0.log file of the source agent when the protocol bridge agent rejects the transfer, when the protocol bridge agent is already running the maximum number of transfers defined in the **maxDestinationTransfers** attribute.

New messages:

#### BFGSS0085I

Is logged in the output0.log file of the source agent when the protocol bridge agent rejects and retries a managed transfer,

## BFGSS0086I

Is logged in the output0.log file of the source agent when the protocol bridge agent rejects and retries a managed transfer, and the destination item does not include the file server name

#### BFGSS0084E

Is logged in the Explorer and audit.xml file when the protocol bridge agent rejects, for exceeding the maximum number of concurrent transfers specified in the **maxActiveDestinationTransfers** attribute, and marks a managed transfer as failed.

#### BFGSS0087E

Is logged in the Explorer and audit.xml file when the protocol bridge agent rejects, for exceeding the maximum number of destination transfers specified in the **maxActiveDestinationTransfers** attribute, and marks a managed transfer as failed.

#### BFGSS0088W

Is logged in the output0.log, when the value of the **maxActiveDestinationTransfers** attribute exceeds the value of the **maxDestinationTransfers** attribute.

#### BFGSS0089I

Is logged in the output0.log file of the destination protocol bridge agent, when it is working a source agent that is not at IBM MQ 9.3.0, or later.

#### **Related concepts**

#### "The protocol bridge" on page 281

The protocol bridge enables your Managed File Transfer (MFT) network to access files stored on a file server outside your MFT network, either in your local domain or a remote location. This file server can use the FTP, FTPS, or SFTP network protocols. Each file server needs at least one dedicated agent. The dedicated agent is known as the protocol bridge agent. A bridge agent can interact with multiple file servers.

#### **Related tasks**

"Defining properties for protocol file servers using the ProtocolBridgeProperties.xml file" on page 283 Define the properties of one or more protocol file servers that you want to transfer files to and from using the ProtocolBridgeProperties.xml file, which is provided by Managed File Transfer in the agent configuration directory.

# The Connect:Direct bridge

You can transfer files to and from an existing IBM Sterling Connect:Direct network. Use the Connect:Direct bridge, which is a component of Managed File Transfer, to transfer files between MFT and IBM Sterling Connect:Direct.

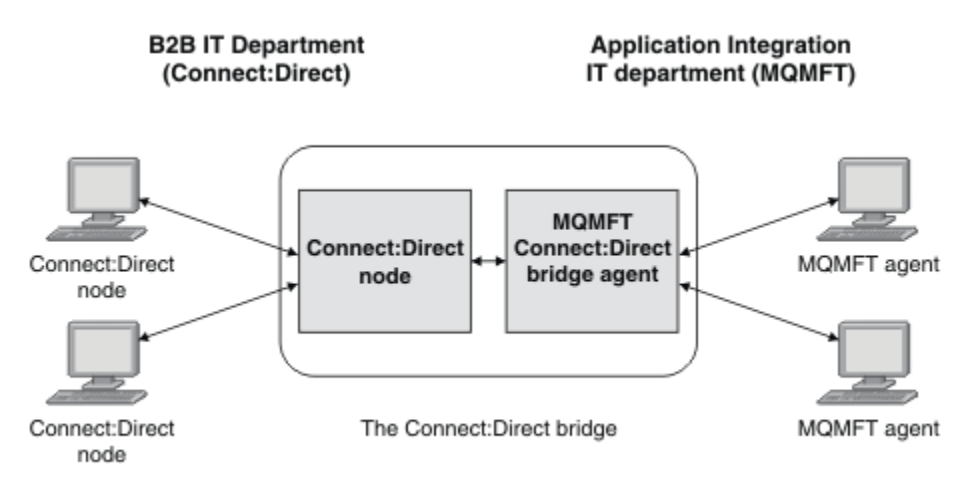

The diagram shows an MFT Connect:Direct bridge between two departments, the B2B IT department and the Application Integration IT department. The B2B IT department uses Connect:Direct to transfer files to and from the company's business partners. The Application Integration IT department uses IBM MQ as its messaging infrastructure and so has recently chosen Managed File Transfer as its file transfer solution.

Using the MFT Connect:Direct bridge, the two departments can transfer files between the Connect:Direct network in the B2B IT department and the MFT network in the Application Integration IT department. The Connect:Direct bridge is a component of Managed File Transfer, which includes an MFT agent that communicates with a Connect:Direct node. The MFT agent is dedicated to transfers with the Connect:Direct node, and is known as the Connect:Direct bridge agent.

The Connect:Direct bridge is available as part of the Service and Agent components of Managed File Transfer, and can be used for the following tasks:

- 1. Use Managed File Transfer commands to initiate a transfer of a file, or multiple files, from an MFT agent to a Connect:Direct node.
- 2. Use Managed File Transfer commands to initiate a transfer of a file, or multiple files, from a Connect:Direct node to an MFT agent.
- 3. Use Managed File Transfer commands to initiate a file transfer that starts a user-defined Connect:Direct process.
- 4. Use Connect:Direct process to submit an MFT file transfer request.

A Connect:Direct bridge can transfer files to or from only Connect:Direct nodes. The Connect:Direct bridge can transfer files to or from its local file system only as part of a transfer submitted by a Connect:Direct process.

You can use the Connect:Direct bridge to transfer to or from a data set that is located on a Connect:Direct node on a z/OS system. There are some differences in behavior compared to data

set transfers that only involve Managed File Transfer agents. For more information, see **27/05** Transferring data sets to and from Connect:Direct nodes.

# **Supported platforms**

The Connect:Direct bridge is made up of an MFT Connect:Direct bridge agent and a Connect:Direct node. The agent is supported on Windows and Linux for x86-64. The node is supported on the platforms that are supported for IBM Sterling Connect:Direct for Windows and IBM Sterling Connect:Direct for UNIX. For instructions on creating the Connect:Direct bridge agent and configuring a Connect:Direct node for the agent to communicate with, see Configuring the Connect:Direct bridge.

The Connect:Direct bridge can transfer files to and from Connect:Direct nodes that are running as part of a Connect:Direct for Windows or Connect:Direct for UNIX, or Connect:Direct for z/OS Service installation. For details of the versions of Connect:Direct that are supported, see the web page <u>System Requirements</u> for IBM MQ.

The agent and node that make up the Connect:Direct bridge must be on the same system, or have access to the same file system, for example through a shared NFS mount. This file system is used to temporarily store files during file transfers that involve the Connect:Direct bridge, in a directory defined by the **cdTmpDir** parameter. The Connect:Direct bridge agent and the Connect:Direct bridge node must be able to address this directory using the same path name. For example, if the agent and node are on separate Windows systems, the systems must use the same drive letter to mount the shared file system. The following configurations allow the agent and the node to use the same path name:

- The agent and node are on the same system, which is either running Windows or Linux for x86-64
- The agent is on Linux for x86-64, and the node is on AIX
- The agent is on one Windows system, and the node is on another Windows system

The following configurations do not allow the agent and the node to use the same path name:

- The agent is on Linux for x86-64, and the node is on Windows
- The agent is on Windows, and the node is on UNIX

Consider this restriction when planning your installation of the Connect:Direct bridge.

#### **Related concepts**

<u>"Recovery and restart for transfers to and from Connect:Direct nodes" on page 312</u> Managed File Transfer might be unable to connect to your IBM Sterling Connect:Direct node during a transfer; for example, if the node becomes unavailable. Either Managed File Transfer attempts to recover the transfer, or the transfer fails and an error message is produced.

"Submitting a user-defined Connect:Direct process from a file transfer request" on page 313

You can submit a transfer request for a transfer that goes through the Connect:Direct bridge agent that calls a user-defined Connect:Direct process as part of the file transfer.

<u>"Using Connect:Direct processes to submit Managed File Transfer transfer requests" on page 317</u> You can submit a transfer request to the Connect:Direct bridge agent from a Connect:Direct process. Managed File Transfer provides commands that can be called from a **RUN TASK** statement in a Connect:Direct process.

#### **Related tasks**

Configuring the Connect:Direct bridge

"Transferring a file to a Connect:Direct node" on page 305

You can transfer a file from a Managed File Transfer agent to a Connect:Direct node using the Connect:Direct bridge. Specify a Connect:Direct node as the destination of the transfer by specifying the Connect:Direct bridge agent as the destination agent and specifying the destination file in the form *connect\_direct\_node\_name:file\_path*.

"Transferring a file from a Connect:Direct node" on page 306

You can transfer a file from a Connect:Direct node to a Managed File Transfer Agent by using the Connect:Direct bridge. You can specify a Connect:Direct node as the source of the transfer by specifying the Connect:Direct bridge agent as the source agent and specifying the source specification in the form *connect\_direct\_node\_name:file\_path*.

"Transferring multiple files to a Connect:Direct node" on page 308

You can transfer multiple files from a Managed File Transfer Agent to a Connect:Direct node by using the Connect:Direct bridge. To use a Connect:Direct node as the destination of the multiple file transfer, specify the Connect:Direct bridge agent as the destination agent and specify the destination directory in the form *connect\_direct\_node\_name:directory\_path*.

#### "Transferring multiple files from a Connect:Direct node" on page 309

You can transfer multiple files from a Connect:Direct node to a Managed File Transfer Agent by using the Connect:Direct bridge. You can specify a Connect:Direct node as the source of the multiple file transfer by specifying the Connect:Direct bridge agent as the source agent and specifying one or more source specifications in the form *connect\_direct\_node\_name:file\_path*.

## "Transferring multiple files to Connect:Direct by using wildcards" on page 310

To transfer multiple files from a Managed File Transfer agent to a Connect:Direct node, use the Connect:Direct bridge. You can use wildcard characters in the source specification that you provide to the **fteCreateTransfer** command. As with all Managed File Transfer transfers involving wildcards, only the last part of the file path can contain a wildcard character. For example, /abc/def\* is a valid file path and /abc\*/def is not valid.

Troubleshooting the Connect:Direct bridge

## **Related reference**

fteCreateCDAgent: create a Connect:Direct bridge agent Restrictions of the Connect:Direct bridge agent

# Transferring a file to a Connect:Direct node

You can transfer a file from a Managed File Transfer agent to a Connect:Direct node using the Connect:Direct bridge. Specify a Connect:Direct node as the destination of the transfer by specifying the Connect:Direct bridge agent as the destination agent and specifying the destination file in the form *connect\_direct\_node\_name:file\_path*.

# Before you begin

Before transferring a file, you must configure the Connect:Direct bridge, which is a component of Managed File Transfer. For more information, see <u>Configuring the Connect:Direct bridge</u>.

# About this task

In this example, the Connect:Direct bridge agent is called CD\_BRIDGE. The source agent is called FTE\_AGENT and can be any version of WMQFTE. The destination Connect:Direct node is called

CD\_NODE1. The file to be transferred is located at the file path /home/helen/file.log on the system where FTE\_AGENT is located. The file is transferred to the file path /files/data.log on the system where CD\_NODE1 is running.

# Procedure

1. Use the fteCreateTransfer command with the value for the **-df** (destination file) parameter in the form *connect\_direct\_node\_name:file\_path* and the value of the **-da** (destination agent) parameter specified as the name of the Connect:Direct bridge agent.

**Note:** The Connect:Direct node specified by *connect\_direct\_node\_name* is the node that you want the file to be transferred to, not the Connect:Direct node that operates as part of the Connect:Direct bridge.

fteCreateTransfer -sa FTE\_AGENT -da CD\_BRIDGE
 -df CD\_NODE1:/files/data.log /home/helen/file.log

For more information, see **fteCreateTransfer**: start a new file transfer.

2. The source agent FTE\_AGENT transfers the file to the Connect:Direct bridge agent CD\_BRIDGE. The file is temporarily stored on the system where the Connect:Direct bridge agent is running, in the location defined by the cdTmpDir agent property. The Connect:Direct bridge agent transfers the file to the Connect:Direct node CD\_NODE1.

## **Related concepts**

"The Connect:Direct bridge" on page 303

You can transfer files to and from an existing IBM Sterling Connect:Direct network. Use the Connect:Direct bridge, which is a component of Managed File Transfer, to transfer files between MFT and IBM Sterling Connect:Direct.

#### **Related tasks**

"Transferring a file from a Connect:Direct node" on page 306

You can transfer a file from a Connect:Direct node to a Managed File Transfer Agent by using the Connect:Direct bridge. You can specify a Connect:Direct node as the source of the transfer by specifying the Connect:Direct bridge agent as the source agent and specifying the source specification in the form connect\_direct\_node\_name:file\_path.

#### **Related reference**

The MFT agent.properties file

# Transferring a file from a Connect:Direct node

You can transfer a file from a Connect:Direct node to a Managed File Transfer Agent by using the Connect:Direct bridge. You can specify a Connect:Direct node as the source of the transfer by specifying the Connect:Direct bridge agent as the source agent and specifying the source specification in the form *connect\_direct\_node\_name:file\_path*.

# **Before you begin**

Before transferring a file, you must configure the Connect:Direct bridge, which is a component of Managed File Transfer. See <u>Configuring the Connect:Direct bridge</u>.

# About this task

In this example, the Connect:Direct bridge agent is called CD\_BRIDGE. The destination agent is called FTE\_AGENT and can be any version of Managed File Transfer. The source Connect:Direct node is called CD\_NODE1. The file to be transferred is located at the file path /home/brian/in.file on the system where CD\_NODE1 is located. The file is transferred to the file path /files/out.file on the system where FTE\_AGENT is running.

# Procedure

Use the **fteCreateTransfer** command with the value for the source specification in the form *connect\_direct\_node\_name:file\_path* and the value of the **-sa** parameter specified as the name of the Connect:Direct bridge agent.

**Note:** The Connect:Direct node specified by *connect\_direct\_node\_name* is the node that you want the file to be transferred from, not the Connect:Direct node that operates as part of the Connect:Direct bridge. For example:

For more information, see **fteCreateTransfer**: start a new file transfer.

# Results

The Connect:Direct bridge agent CD\_BRIDGE requests the file from the Connect:Direct node CD\_NODE1. The Connect:Direct node sends the file to the Connect:Direct bridge. While the file is being transferred from the Connect:Direct node, the Connect:Direct bridge stores the file temporarily in the location defined by the cdTmpDir agent property. When the file has finished transferring from the Connect:Direct node to the Connect:Direct bridge, the Connect:Direct bridge then sends the file to the destination agent FTE\_AGENT and deletes the file from the temporary location.

## **Related concepts**

"The Connect:Direct bridge" on page 303

You can transfer files to and from an existing IBM Sterling Connect:Direct network. Use the Connect:Direct bridge, which is a component of Managed File Transfer, to transfer files between MFT and IBM Sterling Connect:Direct.

#### **Related reference**

The MFT agent.properties file

# z/0s Transferring a data set to a Connect:Direct node on z/OS

You can transfer a data set from a Managed File Transfer agent on z/OS to a Connect:Direct node on z/OS by using a Connect:Direct bridge that is located on a Windows or Linux system.

# **Before you begin**

Before transferring a file, you must configure the Connect:Direct bridge, which is a component of Managed File Transfer. See Configuring the Connect:Direct bridge.

# About this task

In this example, the parameter **-df** is used to specify the destination of the transfer. The parameter **-df** is valid for use when the source agent of the transfer is any version of Managed File Transfer. You can use the **-ds** parameter instead. The source agent is called FTE\_ZOS1 and is an Managed File Transfer agent. The Connect:Direct bridge agent is called CD\_BRIDGE and is located on a Linux system. The destination Connect:Direct node is called CD\_ZOS2. Both the source agent and the destination Connect:Direct node are located on z/OS systems. The data set to be transferred is located at //FTEUSER.SOURCE.LIB on the system where FTE\_ZOS1 is located. The data set is transferred to the data set //CDUSER.DEST.LIB on the system where CD\_ZOS2 is located.

# Procedure

 Use the fteCreateTransfer command with the value for the -df parameter in the form: connect\_direct\_node\_name:data\_set\_name;attributes and the value of the -da (destination agent) parameter specified as the name of the Connect:Direct bridge agent. The Connect:Direct node specified by *connect\_direct\_node\_name* is the node that you want the data set to be transferred to, not the Connect:Direct node that operates as part of the Connect:Direct bridge.

The data set name specified by *data\_set\_name* must be absolute, not relative. Connect:Direct does not prefix the data set name with the name of the user.

For more information, see **fteCreateTransfer**: start a new file transfer.

2. The source agent FTE\_ZOS1 transfers the data in the data set to the Connect:Direct bridge agent CD\_BRIDGE. The data is temporarily stored as a flat file on the system where the Connect:Direct bridge agent is running, in the location defined by the cdTmpDir agent property. The Connect:Direct bridge agent transfers the data to the Connect:Direct node CD\_ZOS2. When the transfer is complete, the flat file is deleted from the system where the Connect:Direct bridge agent is running.

#### **Related concepts**

"The Connect:Direct bridge" on page 303

You can transfer files to and from an existing IBM Sterling Connect:Direct network. Use the Connect:Direct bridge, which is a component of Managed File Transfer, to transfer files between MFT and IBM Sterling Connect:Direct.

#### **Related tasks**

Transferring data sets to and from Connect:Direct nodes **Related reference** BPXWDYN properties you must not use with MFT

# Transferring multiple files to a Connect:Direct node

You can transfer multiple files from a Managed File Transfer Agent to a Connect:Direct node by using the Connect:Direct bridge. To use a Connect:Direct node as the destination of the multiple file transfer, specify the Connect:Direct bridge agent as the destination agent and specify the destination directory in the form *connect\_direct\_node\_name:directory\_path*.

## **Before you begin**

Before transferring files, you must configure the Connect:Direct bridge, which is a component of Managed File Transfer. See Configuring the Connect:Direct bridge.

# About this task

In this example, the source agent is called FTE\_AGENT. The Connect:Direct bridge agent is called CD\_BRIDGE. The destination Connect:Direct node is called CD\_NODE1. The files to be transferred are / home/jack/data.log, /logs/log1.txt, and /results/latest on the system where FTE\_AGENT is located. The files are transferred to the directory /in/files on the system where CD\_NODE1 is running.

# Procedure

Use the fteCreateTransfer command with the value for the **-dd** (destination directory) parameter in the form *connect\_direct\_node\_name:directory\_path*. Specify the value of the **-da** (destination agent) parameter as the name of the Connect:Direct bridge agent.

**Note:** The Connect:Direct node specified by *connect\_direct\_node\_name* is the node that you want the files to be transferred to, not the Connect:Direct node that operates as part of the Connect:Direct bridge.

```
fteCreateTransfer -sa FTE_AGENT -da CD_BRIDGE
        -dd CD_NODE1:/in/files /home/jack/data.log
        /logs/log1.txt /results/latest
```

For more information, see **fteCreateTransfer**: start a new file transfer.

# Results

The source agent FTE\_AGENT transfers the first file to the Connect:Direct bridge agent CD\_BRIDGE. The Connect:Direct bridge agent temporarily stores the file in the location defined by the cdTmpDir property. When the file has been completely transferred from the source agent to the Connect:Direct bridge, the Connect:Direct bridge agent sends the file to the Connect:Direct node that is defined by the cdNode agent property. This node sends the file to the destination Connect:Direct node CD\_NODE1. The Connect:Direct bridge agent deletes the file from the temporary location when the transfer between the two Connect:Direct nodes is complete. This process is repeated for each specified source file.

# **Related concepts**

"The Connect:Direct bridge" on page 303

You can transfer files to and from an existing IBM Sterling Connect:Direct network. Use the Connect:Direct bridge, which is a component of Managed File Transfer, to transfer files between MFT and IBM Sterling Connect:Direct.

## **Related tasks**

"Transferring a file to a Connect:Direct node" on page 305

You can transfer a file from a Managed File Transfer agent to a Connect:Direct node using the Connect:Direct bridge. Specify a Connect:Direct node as the destination of the transfer by specifying the Connect:Direct bridge agent as the destination agent and specifying the destination file in the form connect\_direct\_node\_name:file\_path.

"Transferring multiple files to Connect:Direct by using wildcards" on page 310

To transfer multiple files from a Managed File Transfer agent to a Connect:Direct node, use the Connect:Direct bridge. You can use wildcard characters in the source specification that you provide to the **fteCreateTransfer** command. As with all Managed File Transfer transfers involving wildcards, only the last part of the file path can contain a wildcard character. For example, /abc/def\* is a valid file path and /abc\*/def is not valid.

"Transferring a file from a Connect:Direct node" on page 306

You can transfer a file from a Connect:Direct node to a Managed File Transfer Agent by using the Connect:Direct bridge. You can specify a Connect:Direct node as the source of the transfer by specifying the Connect:Direct bridge agent as the source agent and specifying the source specification in the form connect\_direct\_node\_name:file\_path.

## "Transferring multiple files from a Connect:Direct node" on page 309

You can transfer multiple files from a Connect:Direct node to a Managed File Transfer Agent by using the Connect:Direct bridge. You can specify a Connect:Direct node as the source of the multiple file transfer by specifying the Connect:Direct bridge agent as the source agent and specifying one or more source specifications in the form *connect\_direct\_node\_name:file\_path*.

## **Related reference**

The MFT agent.properties file

# **2/05** Transferring multiple files from a Connect:Direct node

You can transfer multiple files from a Connect:Direct node to a Managed File Transfer Agent by using the Connect:Direct bridge. You can specify a Connect:Direct node as the source of the multiple file transfer by specifying the Connect:Direct bridge agent as the source agent and specifying one or more source specifications in the form *connect\_direct\_node\_name:file\_path*.

# **Before you begin**

Before transferring a file, you must configure the Connect:Direct bridge, which is a component of Managed File Transfer. See Configuring the Connect:Direct bridge.

# About this task

In this example, the Connect:Direct bridge agent is called CD\_BRIDGE. The destination agent is called FTE\_Z, and is running on a z/OS system. The source Connect:Direct node is called CD\_NODE1. The files

to be transferred are located at the file paths /in/file1, /in/file2, and /in/file3 on the system where CD\_NODE1 is located. The files are transferred to the partitioned data set //OBJECT.LIB on the system where FTE\_Z is running.

# Procedure

Use the fteCreateTransfer command with the values for the source specifications in the form *connect\_direct\_node\_name:file\_path* and the value of the **-sa** parameter specified as the name of the Connect:Direct bridge agent.

**Note:** The Connect:Direct node specified by *connect\_direct\_node\_name* is the node that you want the files to be transferred from, not the Connect:Direct node that operates as part of the Connect:Direct bridge.

fteCreateTransfer -sa CD\_BRIDGE -da FTE\_Z
 -dp //'OBJECT.LIB' CD\_NODE1:/in/file1
 CD\_NODE1:/in/file2 CD\_NODE1:/in/file3

For more information, see **fteCreateTransfer**: start a new file transfer.

# Results

The Connect:Direct bridge agent CD\_BRIDGE requests the first file from the Connect:Direct node CD\_NODE1. The Connect:Direct node sends the file to the Connect:Direct bridge. While the file is being transferred from the Connect:Direct node, the Connect:Direct bridge stores the file temporarily in the location defined by the cdTmpDir agent property. When the file has finished transferring from the Connect:Direct node to the Connect:Direct bridge, the Connect:Direct bridge sends the file to the destination agent FTE\_Z and then deletes the file from the temporary location. This process is repeated for each specified source file.

## **Related concepts**

"The Connect:Direct bridge" on page 303

You can transfer files to and from an existing IBM Sterling Connect:Direct network. Use the Connect:Direct bridge, which is a component of Managed File Transfer, to transfer files between MFT and IBM Sterling Connect:Direct.

## **Related reference**

The MFT agent.properties file

# Transferring multiple files to Connect:Direct by using wildcards

To transfer multiple files from a Managed File Transfer agent to a Connect:Direct node, use the Connect:Direct bridge. You can use wildcard characters in the source specification that you provide to the **fteCreateTransfer** command. As with all Managed File Transfer transfers involving wildcards, only the last part of the file path can contain a wildcard character. For example, /abc/def\* is a valid file path and /abc\*/def is not valid.

# Before you begin

Before transferring a file, you must configure the Connect:Direct bridge, which is a component of Managed File Transfer. For more information, see Configuring the Connect:Direct bridge.

# About this task

In this example, the source agent is called FTE\_AGENT and the Connect:Direct bridge agent is called CD\_BRIDGE. The destination Connect:Direct node is called CD\_NODE1. The files to be transferred are located in the directory /reports on the system where FTE\_AGENT is located. Only files with names that start with report, followed by two characters and the suffix .log, are transferred. For example, the file /reports/report01.log is transferred, but the file /reports/report1.log is not transferred. The files are transferred to the directory /home/fred on the system where CD\_NODE1 is running.

# Procedure

1. Use the fteCreateTransfer command with the value for the **-dd** (destination directory) parameter in the form *connect\_direct\_node\_name:directory\_path*. For the **-da** (destination agent) parameter, specify the Connect:Direct bridge agent.

**Note:** The Connect:Direct node specified by *connect\_direct\_node\_name* is the node that you want the files to be transferred to, not the Connect:Direct node that operates as part of the Connect:Direct bridge.

For more information, see **fteCreateTransfer**: start a new file transfer.

2. The source agent FTE\_AGENT transfers the first file that matches the pattern /reports/ report??.log to the Connect:Direct bridge agent CD\_BRIDGE. The Connect:Direct bridge agent temporarily stores the file in the location defined by the cdTmpDir property. When the file has been completely transferred from the source agent to the Connect:Direct bridge, the Connect:Direct bridge agent sends the file to the Connect:Direct node that is defined by the cdNode agent property. This node sends the file to the destination Connect:Direct node CD\_NODE1. The Connect:Direct bridge agent deletes the file from the temporary location when the transfer between the two Connect:Direct nodes is complete.This process is repeated for each source file that matches the wildcard pattern / reports/report??.log.

**Note:** The list of files that match the pattern /reports/report??.log varies depending on the operating system of the system where the source agent FTE\_AGENT is located.

- If the source agent is located on a system with a Windows operating system, the pattern matching is not case sensitive. The pattern matches all files in the /reports directory with a file name of the form report followed by two characters and a suffix of .log, regardless of the case that the letters are in. For example, Report99.Log is a match.
- If the source agent is located on a system with a Linux or UNIX operating system, the pattern matching is case sensitive. The pattern matches only those files in the /reports directory with a file name of the form report followed by two characters and a suffix of .log. For example, reportAB.log is a match, but reportAB.LOG and Report99.Log are not matches.

## **Related concepts**

#### "The Connect:Direct bridge" on page 303

You can transfer files to and from an existing IBM Sterling Connect:Direct network. Use the Connect:Direct bridge, which is a component of Managed File Transfer, to transfer files between MFT and IBM Sterling Connect:Direct.

## **Related tasks**

Using wildcard characters with MFT

"Transferring a file to a Connect:Direct node" on page 305

You can transfer a file from a Managed File Transfer agent to a Connect:Direct node using the Connect:Direct bridge. Specify a Connect:Direct node as the destination of the transfer by specifying the Connect:Direct bridge agent as the destination agent and specifying the destination file in the form *connect\_direct\_node\_name:file\_path*.

## "Transferring multiple files to a Connect:Direct node" on page 308

You can transfer multiple files from a Managed File Transfer Agent to a Connect:Direct node by using the Connect:Direct bridge. To use a Connect:Direct node as the destination of the multiple file transfer, specify the Connect:Direct bridge agent as the destination agent and specify the destination directory in the form *connect\_direct\_node\_name:directory\_path*.

## "Transferring multiple files from a Connect:Direct node" on page 309

You can transfer multiple files from a Connect:Direct node to a Managed File Transfer Agent by using the Connect:Direct bridge. You can specify a Connect:Direct node as the source of the multiple file transfer by specifying the Connect:Direct bridge agent as the source agent and specifying one or more source specifications in the form *connect\_direct\_node\_name:file\_path*.

# **Recovery and restart for transfers to and from Connect:Direct nodes**

Managed File Transfer might be unable to connect to your IBM Sterling Connect:Direct node during a transfer; for example, if the node becomes unavailable. Either Managed File Transfer attempts to recover the transfer, or the transfer fails and an error message is produced.

# If the Connect:Direct node becomes unavailable

If the Connect:Direct node becomes unavailable; for example, due to a network or power outage, Managed File Transfer recovers a file transfer in the following ways:

- If Managed File Transfer has not previously successfully connected to the Connect:Direct node as part of this transfer request, the transfer is tried again for a length of time determined by the values of the **cdMaxConnectionRetries** and **recoverableTransferRetryInterval properties**. These properties are specified in the agent.properties file for the Connect:Direct bridge agent. The transfer fails, and an error message is produced, after the number of failed attempts reaches the value of the **cdMaxConnectionRetries property**. By default, the transfer is attempted indefinitely, with 60 seconds between attempts.
- If Managed File Transfer has previously successfully connected to the Connect:Direct node as part of this transfer request, the transfer is tried again for a length of time determined by the values of the **cdMaxPartialWorkConnectionRetries** and **recoverableTransferRetryInterval** properties. The transfer fails, and an error message is produced, after the number of failed attempts reaches the value of the **cdMaxPartialWorkConnectionRetries** property. By default, the transfer is attempted indefinitely, with 60 seconds between attempts.
- For certain types of Connect:Direct node failure, for example the node being forcibly stopped, Connect:Direct processes go into Held Due to Error (HE) status when the node recovers. After the node recovers, Managed File Transfer automatically resumes any Connect:Direct processes that are related to the file transfer and have a status of HE.
- If the transfer fails, any temporary files relating to the transfer are deleted from the system that hosts the Connect:Direct bridge. The location of these temporary files is defined by the **cdTmpDir** property.
- If the transfer is from Managed File Transfer to Connect:Direct, and a source disposition of delete is specified, then the source files are not deleted if the transfer fails.

# If the Connect:Direct node user credentials are invalid

If Managed File Transfer fails to connect to the Connect:Direct node because the credentials of the user are rejected by the node, the transfer fails and an error message is produced. In this situation, check that you have provided the correct user credentials for the Connect:Direct node. For more information, see Mapping credentials for Connect:Direct.

# If the Connect:Direct bridge agent becomes unavailable

If the Connect:Direct bridge agent becomes unavailable, any ongoing file transfers recover in the same way as standard Managed File Transfer transfers. For more information, see <u>"MFT recovery and restart"</u> on page 319.

## **Related concepts**

"The Connect:Direct bridge" on page 303

You can transfer files to and from an existing IBM Sterling Connect:Direct network. Use the Connect:Direct bridge, which is a component of Managed File Transfer, to transfer files between MFT and IBM Sterling Connect:Direct.

"MFT recovery and restart" on page 319

If your agent or queue manager are unavailable for any reason, for example because of a power or network failure, Managed File Transfer recovers as follows in these scenarios:

## **Related tasks**

Configuring the Connect:Direct bridge Related reference The MFT agent.properties file

# Submitting a user-defined Connect:Direct process from a file transfer request

You can submit a transfer request for a transfer that goes through the Connect:Direct bridge agent that calls a user-defined Connect:Direct process as part of the file transfer.

By default, when you submit a file transfer request for a transfer that goes through the Connect:Direct bridge, the Connect:Direct bridge agent generates the Connect:Direct process that is used to transfer the file to or from the remote Connect:Direct node.

However, you can configure the Connect:Direct bridge agent to instead call a user-defined Connect:Direct process by using the ConnectDirectProcessDefinition.xml file.

# The ConnectDirectProcessDefinition.xml file

The **fteCreateCDAgent** command creates the file ConnectDirectProcessDefinitions.xml in the agent configuration directory MQ\_DATA\_PATH/mqft/config/coordination\_queue\_manager/ agents/cd\_bridge\_agent\_name. Before you can call user-defined Connect:Direct processes from the Connect:Direct bridge agent, you must set up process definitions by editing this file.

The file defines one or more process sets that includes the location of one or more Connect:Direct processes that are called as part of a transfer. Each process set includes a number of conditions. If the transfer satisfies all of the conditions of the process set, the process set is used to specify which Connect:Direct processes are called by the transfer. For more information, see <u>"Specifying the</u> Connect:Direct process to start by using the ConnectDirectProcessDefinition.xml file" on page 314.

# Intrinsic symbolic variables

You can use the intrinsic symbolic variables that are defined by Managed File Transfer to substitute values into user-defined Connect:Direct processes. To follow the Connect:Direct naming convention, all intrinsic symbolic variables used by Managed File Transfer have the format %FTE followed by five uppercase alphanumeric characters.

When creating a process to transfer files from a Connect:Direct node to the Connect:Direct bridge system, you must use the intrinsic variable %FTETFILE as the value of TO FILE in the Connect:Direct process. When creating a process to transfer files to a Connect:Direct node from the Connect:Direct bridge system, you must use the intrinsic variable %FTEFFILE as the value of FROM FILE in the Connect:Direct process. These variables contain the temporary file paths that the Connect:Direct bridge agent uses for transfers into and out of the Managed File Transfer network.

For more information about intrinsic symbolic variables, see the Connect:Direct product documentation.

# Sample Connect:Direct processes

Managed File Transfer provides sample Connect:Direct processes. These samples are located in the following directory: *MQ\_INSTALLATION\_PATH*/mqft/samples/ConnectDirectProcessTemplates.

## **Related tasks**

<u>"Specifying the Connect:Direct process to start by using the ConnectDirectProcessDefinition.xml file" on</u> page 314 Specify which Connect:Direct process to start as part of a Managed File Transfer transfer. Managed File Transfer provides an XML file that you can edit to specify process definitions.

"Using intrinsic symbolic variables in Connect:Direct processes that are called by Managed File Transfer" on page 315

You can call a user-defined Connect:Direct process from a Managed File Transfer transfer and pass in information from the transfer to the Connect:Direct process by using intrinsic symbolic variables in the process definition.

#### **Related reference**

Connect:Direct process definition file format Substitution variables for use with user-defined Connect:Direct processes

# Specifying the Connect:Direct process to start by using the ConnectDirectProcessDefinition.xml file

Specify which Connect:Direct process to start as part of a Managed File Transfer transfer. Managed File Transfer provides an XML file that you can edit to specify process definitions.

# About this task

The **fteCreateCDAgent** command creates the file ConnectDirectProcessDefinitions.xml in the agent configuration directory *MQ\_DATA\_PATH*/mqft/config/coordination\_queue\_manager/ agents/cd\_bridge\_agent\_name. Before you can call user-defined Connect:Direct processes from the Connect:Direct bridge agent, you must set up process definitions by editing this file.

For each process that you want to specify to call as part of a transfer through the Connect:Direct bridge, perform the following steps:

# Procedure

- 1. Define the Connect:Direct process that you want the Connect:Direct bridge agent to call as part of the transfer and save the process template in a file.
- 2. Open the MQ\_DATA\_PATH/mqft/config/coordination\_queue\_manager/agents/ cd\_bridge\_agent\_name/ConnectDirectProcessDefinitions.xml file in a text editor.
- 3. Create a <processSet> element.
- 4. Inside the <processSet> element, create a <condition> element.
- 5. Inside the <condition> element, create one or more elements that define a condition that the transfer request must match to call the Connect:Direct process you defined in Step 1. These elements can be either <match> elements or <defined> elements.
  - Use a <match> element to specify that the value of a variable must match a pattern. Create the <match> element with the following attributes:
    - variable the name of the variable whose value is compared. The variable is an intrinsic symbol. For more information, see <u>Substitution variables for use with user-defined</u> <u>Connect:Direct processes</u>.
    - value the pattern to compare to the value of the specified variable.
    - Optional: pattern the type of pattern used by the value of the value attribute. This pattern type can be wildcard or regex. This attribute is optional and the default is wildcard.
  - Use a <defined> element to specify that a variable must have a value defined. Create the <defined> element with the following attribute:
    - variable the name of the variable that must have a value defined. The variable is an intrinsic symbol. For more information, see <u>Substitution variables for use with user-defined</u> <u>Connect:Direct processes</u>.

The conditions specified within the <condition> element are combined with a logical AND. All conditions must be met for the Connect:Direct bridge agent to call the process specified by this

<processSet> element. If you do not specify a <condition> element, the process set matches all transfers.

- 6. Inside the <processSet> element, create a <process> element.
- 7. Inside the <process> element, create a <transfer> element.

The transfer element specifies the Connect:Direct process that the Connect:Direct bridge agent calls as part of the transfer. Create the <transfer> element with the following attribute:

• process- - the location of the Connect:Direct process that you defined in step 1. The location of this file is specified with an absolute path or relative to the MQ\_DATA\_PATH/mqft/config/ coordination\_queue\_manager/agents/cd\_bridge\_agent\_name directory.

# Results

When searching for a condition match, the Connect:Direct bridge agent searches from the start of the file to the end of the file. The first match that is found is the one that is used.

# Related tasks

Configuring the Connect:Direct bridge

#### **Related reference**

Connect:Direct process definition file format fteCreateCDAgent: create a Connect:Direct bridge agent

# Using intrinsic symbolic variables in Connect:Direct processes that are called by Managed File Transfer

You can call a user-defined Connect:Direct process from a Managed File Transfer transfer and pass in information from the transfer to the Connect:Direct process by using intrinsic symbolic variables in the process definition.

# About this task

This example uses intrinsic symbolic variables to pass information from a Managed File Transfer transfer in to a user-defined Connect:Direct process. For more information about intrinsic symbolic variables used by Managed File Transfer, see Substitution variables for use with user-defined Connect:Direct processes.

In this example, the file is transferred from a Managed File Transfer Agent to a Connect:Direct bridge node. The first part of the transfer is performed by Managed File Transfer. The second part of the transfer is performed by a user-defined Connect:Direct process.

# Procedure

1. Create a Connect:Direct process that uses intrinsic symbolic variables.

```
%FTEPNAME PROCESS

SNODE=%FTESNODE

PNODEID=(%FTEPUSER,%FTEPPASS)

SNODEID=(%FTESUSER,%FTESPASS)

COPY001 COPY

FROM (

FILE=%FTEFFILE

DISP=%FTEFDISP

)

TO (

FILE=%FTETFILE

DISP=%FTETDISP

)

PEND
```

- 2. Save this process to a text file at the following location: MQ\_DATA\_PATH/mqft/config/ coordination\_queue\_manager/agents/cd\_bridge\_agent/Example.cdp
- 3. Edit the ConnectDirectProcessDefinition.xml file to include a rule that calls the Connect:Direct process that you created in Step 1.

```
</tns:cdprocess>
```

In this example, if a transfer request is submitted to the Connect:Direct bridge agent that has TOBERMORY as its source or destination Connect:Direct node, the Example.cdp Connect:Direct process is called.

4. Submit a file transfer request that satisfies the conditions that you defined in the ConnectDirectProcessDefinition.xml file in Step 3.

For example,

fteCreateTransfer -sa ORINOCO -da CD\_BRIDGE -sm QM\_WIMBLEDON -dm QM\_COMMON -de overwrite -df TOBERMORY:/home/bulgaria/destination.txt -sd leave c:\bungo\source.txt

In this example, the destination Connect:Direct node is TOBERMORY. This node is the secondary node in the transfer and the value of %FTESNODE is set to TOBERMORY. This command matches the condition that is set in the ConnectDirectProcessDefinition.xml file.

- 5. Managed File Transfer transfers the source file to a temporary location on the same system as the Connect:Direct bridge agent.
- 6. The Connect:Direct bridge agent sets the values of the intrinsic symbolic variables from the information in the transfer request and configuration information.

The intrinsic symbolic variables are set to the following values:

- %FTEPNAME=*process\_name* This value is an 8 character process name generated by the Connect:Direct bridge agent.
- %FTESNODE=TOBERMORY This value is set from the **-df** parameter of the **fteCreateTransfer** command.
- %FTEPUSER,=primary\_node\_user This information is taken from the ConnectDirectCredentials.xml file.
- %FTEPPASS=*primary\_node\_user\_password* This information is taken from the ConnectDirectCredentials.xml file.
- %FTESUSER,=*secondary\_node\_user* This information is taken from the ConnectDirectCredentials.xml file.
- %FTESPASS=*secondary\_node\_user\_password* This information is taken from the ConnectDirectCredentials.xml file.
- %FTEFFILE =*temporary\_location* This value is the temporary location of the file on the same system as the Connect:Direct bridge agent.
- %FTEFDISP=leave This value is set from the **-sd** parameter of the **fteCreateTransfer** command.
- %FTETFILE=/home/bulgaria/destination.txt This value is set from the **-df** parameter of the **fteCreateTransfer** command.
- %FTETDISP=overwrite This value is set from the **-de** parameter of the **fteCreateTransfer** command.

7. The Connect:Direct process is started on the Connect:Direct bridge node. Connect:Direct transfers the file from the temporary location on the Connect:Direct bridge system to the destination / home/bulgaria/destination.txt on the system where the Connect:Direct node TOBERMORY is running.

#### **Related concepts**

<u>"Submitting a user-defined Connect:Direct process from a file transfer request" on page 313</u> You can submit a transfer request for a transfer that goes through the Connect:Direct bridge agent that calls a user-defined Connect:Direct process as part of the file transfer.

#### **Related reference**

Substitution variables for use with user-defined Connect:Direct processes

# Using Connect:Direct processes to submit Managed File Transfer transfer requests

You can submit a transfer request to the Connect:Direct bridge agent from a Connect:Direct process. Managed File Transfer provides commands that can be called from a **RUN TASK** statement in a Connect:Direct process.

Managed File Transfer provides the following commands for use with Connect:Direct processes:

#### ftetag

Specify this command in a step that precedes the **ftebxfer** or **ftecxfer** command to create the required audit information for the transfer. This command takes the source specification of the transfer as a parameter. For information about the format of the source specification, see **fteCreateTransfer**: start a new file transfer.

#### ftebxfer

Specify this command to create a file transfer request when the queue manager that the transfer request is submitted to is on the same system as the Connect:Direct node that submits the command. This command takes the same parameters as the **fteCreateTransfer** command. For information about these parameters, see **fteCreateTransfer**: start a new file transfer. This command also has an extra parameter:

#### -qmgrname

Required. The name of the queue manager to submit the command to.

#### ftecxfer

Specify this command to create a file transfer request when the queue manager that the transfer request is submitted to is located on a different system to the Connect:Direct node that submits the command. This command takes the same parameters as the **fteCreateTransfer** command. For information about the parameters, see **fteCreateTransfer**: start a new file transfer. This command also has three additional parameters:

#### -qmgrname

Required. The name of the queue manager to submit the command to.

#### -connname

Required. The host and port of the queue manager to submit the command to, specified in IBM MQ CONNAME format. For example, host.example.com(1337).

#### -channelname

Optional. The name of the channel to use to connect to the queue manager to submit the command to. If this is not specified, a default of SYSTEM.DEF.SVRCONN is used.

#### **Related tasks**

"Creating and submitting a Connect:Direct process that calls Managed File Transfer by using the Connect:Direct Requester" on page 318

The Connect:Direct Requester is a graphical user interface that you can use to create and submit a Connect:Direct process that calls Managed File Transfer.

#### **Related reference**

Example: A Connect:Direct process file that calls MFT commands

# Creating and submitting a Connect:Direct process that calls Managed File Transfer by using the Connect:Direct Requester

The Connect:Direct Requester is a graphical user interface that you can use to create and submit a Connect:Direct process that calls Managed File Transfer.

# About this task

This task describes how to create a Connect:Direct process that calls the Managed File Transfer **ftecxfer** command or the **ftebxfer** command. Use the **ftecxfer** command when the queue manager that the transfer request is submitted to is located on a different system to the Connect:Direct node that submits the command. Use the **ftebxfer** command when the queue manager that the transfer request is submitted to is located on the same system as the Connect:Direct node that submits the command. The **ftecxfer** command makes a client connection to the agent queue manager of the source agent of the transfer. Before calling the **ftecxfer** command, you must call the **ftetag** command and pass it the source specification information. This allows the process to be logged and audited in the same way as transfers initiated from Managed File Transfer.

# Procedure

- 1. Start the Connect:Direct Requester.
- 2. In the **Nodes** tab of the panel, select the Connect:Direct node that is used as the primary node of the process.
- 3. Select File > New > Process. The Process Properties window opens.
- 4. In the **Name:** field, type the name of the process.
- 5. Select the secondary node from the **Snode** > **Name:** list.
- 6. Select the operating system of the secondary node from the **Snode** > **Operating System:** list.
- 7. Optional: Complete any further information in this window that you require.
- 8. Click OK. The Process Properties window closes.
- 9. Create a statement that runs the Managed File Transfer **ftetag** command.
  - a) Right-click in the Process window on the End statement.
  - b) Select Insert > Run Task. The Run Task Statement window opens.
  - c) In the **Label:** field, type Tag.
  - d) In the **Optional Parameters or Commands** field, type pgm(MQ\_INSTALLATION\_PATH/bin/ ftetag) args(source\_specification). For more information about the format of source\_specification, see <u>fteCreateTransfer</u>: start a new file transfer.
  - e) Click OK. The Run Task Statement window closes.
- 10. Create a statement that runs the Managed File Transfer **ftecxfer** or **ftebxfer** command.
  - a) Right-click in the **Process** window on the **End** statement.
  - b) Select Insert > Run Task. The Run Task Statement window opens.
  - c) In the **Label:** field, type Transfer.
  - d) In the **Optional Parameters or Commands** field, type pgm(MQ\_INSTALLATION\_PATH/bin/ftecxfer) args(parameters) or pgm(MQ\_INSTALLATION\_PATH/bin/ftebxfer) args(parameters) depending on which command you choose. The parameters used by the **ftecxfer** and **ftebxfer** commands are the same as the parameters used by the **fteCreateTransfer** command, plus some additional parameters specific to **ftecxfer** and **ftebxfer**. For more information, see **fteCreateTransfer**: start a new file transfer and "Using Connect:Direct processes to submit Managed File Transfer transfer requests" on page 317.
  - e) Click OK. The Run Task Statement window closes.
- 11. Optional: Create any additional statements that you require.
- 12. Submit the process.
  - a) Right-click in the **Process** window.

- b) Select Submit. The Connect:Direct Attach window opens.
- c) Enter the user name and password to use to run the process.
- d) Click OK.

#### **Related concepts**

<u>"Using Connect:Direct processes to submit Managed File Transfer transfer requests" on page 317</u> You can submit a transfer request to the Connect:Direct bridge agent from a Connect:Direct process. Managed File Transfer provides commands that can be called from a **RUN TASK** statement in a Connect:Direct process.

# Working with MFT from IBM Integration Bus

You can work with Managed File Transfer from IBM Integration Bus using the FTEOutput and FTEInput nodes.

- Use the FTEInput node to transfer a file across the network using Managed File Transfer and then process that file as part of an Integration Bus flow.
- Use the FTEOutput node to transfer a file that has been output by an Integration Bus flow to another location in the network.

The agents that transfer files to or from the broker agent can be at any level of Managed File Transfer.

For more information, refer to the IBM Integration Bus product documentation.

# **MFT** recovery and restart

If your agent or queue manager are unavailable for any reason, for example because of a power or network failure, Managed File Transfer recovers as follows in these scenarios:

- Typically, if there is a problem while a file is being transferred, Managed File Transfer recovers and restarts that file transfer after the problem is repaired.
- If a file that was in the process of being transferred is deleted or changed while the agent or queue manager are unavailable, the transfer fails and you get a message in the transfer log that provides details about the failure.
- If an agent process fails during a file transfer, the transfer continues when you restart the agent.
- If an agent loses the connection to its agent queue manager, the agent waits while trying to reconnect to the queue manager. When the agent successfully reconnects to its queue manager, the current transfer continues.
- If the agent is stopped for any reason, any resource monitors associated with an agent stop polling. When the agent recovers, the monitors are also restarted, and resource polling resumes.
- For a file transfer with a source disposition of delete, if a recovery occurs after all the data is sent from a source agent to a destination agent, the source file is unlocked before deletion. This unlocking means that the source file could possibly be modified before the file is deleted. Therefore, it is considered to be unsafe to delete the source file and the following warning is displayed:

 $\mathsf{BFGTR0075W}$ : The source file has not been deleted because it is possible that the source file was modified after the source file was transferred.

In this case, verify that the content of the source file is unmodified and then manually delete the source file.

You can check the status of your transfers in the IBM MQ Explorer. If any transfers appear as Stalled, you might need to take corrective action because the stalled status denotes an issue either with the agent or between the two agents involved in the transfer.

## **Related tasks**

"Setting a timeout for recovery of stalled transfers" on page 320

You can set a transfer recovery timeout for stalled file transfers that applies to all the transfers for a source agent. You can also set a transfer recovery timeout for an individual transfer. If you set a specific amount of time, in seconds, during which a source agent keeps trying to recover a stalled file transfer and the transfer is not successful when the agent reaches the timeout, the transfer fails.

# Setting a timeout for recovery of stalled transfers

You can set a transfer recovery timeout for stalled file transfers that applies to all the transfers for a source agent. You can also set a transfer recovery timeout for an individual transfer. If you set a specific amount of time, in seconds, during which a source agent keeps trying to recover a stalled file transfer and the transfer is not successful when the agent reaches the timeout, the transfer fails.

# About this task

You can set a transfer recovery timeout that applies to all the transfers for a source agent by adding a transfer recovery timeout parameter to the agent's agent.properties file. You can also set a transfer recovery timeout for an individual transfer from the command line, or with IBM MQ Explorer, or by using Apache Ant tasks. If there is a transfer recovery timeout value set in the agent.properties file, setting the transfer recovery timeout for an individual transfer overrides the value in the agent.properties file.

There are three options for transfer recovery timeout:

- The agent continues to try to recover the stalled transfer until it completes successfully. This is the same as the default behavior of the agent if the transfer recovery timeout is not set.
- The agent marks the transfer as failed immediately upon entering recovery.
- The agent keeps retrying the stalled transfer for a specified amount of time before the transfer is marked as failed.

Setting the file transfer recovery timeout is optional. If you do not set it, transfers follow the default behavior, where the agent keeps trying to recover a stalled transfer until it is successful.

## **Related concepts**

"MFT recovery and restart" on page 319

If your agent or queue manager are unavailable for any reason, for example because of a power or network failure, Managed File Transfer recovers as follows in these scenarios:

# **Transfer recovery timeout concepts**

You can set the amount of time, in seconds, during which a source agent keeps trying to recover a stalled file transfer. If the transfer is not successful when the agent reaches the timeout for the retry interval, the transfer fails.

# **Recovery timeout precedence**

A transfer recovery timeout value for an individual transfer specified through the **fteCreateTransfer**, **fteCreateTemplate**, or **fteCreateMonitor** commands, or by using IBM MQ Explorer, or specified in the **fte:filespec** nested element, takes precedence over the value that is specified for the **transferRecoveryTimeout** parameter in the agent.properties file for the source agent.

For example, if the **fteCreateTransfer** command is started without the **-rt** parameter and value pair, the source agent AGENT1 checks the agent.properties file for a **transferRecoveryTimeout** value to determine the recovery timeout behavior:

```
fteCreateTransfer -sa AGENT1 -da AGENT2 -df C:\import\transferredfile.txt
C:\export\originalfile.txt
```

If the **transferRecoveryTimeout** parameter in the agent.properties file is either not set or is set to -1, the agent follows the default behavior and tries to recover the transfer until it is successful.

However, if the **fteCreateTransfer** command includes the **-rt** parameter, the value of this parameter takes precedence over the value in the agent.properties file and is used as the recovery timeout setting for the transfer:

```
fteCreateTransfer -sa AGENT1 -da AGENT2 -rt 21600 -df C:\import\transferredfile.txt
C:\export\originalfile.txt
```

# **Recovery timeout counter**

The recovery timeout counter starts when the transfer enters recovering state. A transfer log message is published to the SYSTEM.FTE topic with the topic string Log/agent\_name/transfer\_ID to indicate that the transfer status is changed to recovering and the source agent clock time at which the status changed. If the transfer is resumed within the set retry interval and does not reach the recovery timeout (counter<=recovery timeout), then the counter is reset to 0, ready to start again if the transfer enters recovery.

If the counter reaches the maximum value set for the recovery timeout (counter==recovery timeout), the recovery of the transfer stops and the source agent reports the transfer as failed. This type of transfer failure, caused by the fact that the transfer reached the recovery timeout, is indicated by the message code, RECOVERY TIMEOUT (69). Another transfer log message is published to the SYSTEM.FTE topic, with a topic string of Log/agent\_name/transfer\_ID, to indicate that the transfer is failed and includes a message, the return code, and the source agent's event log. The source agent's event log is updated with a message when any of the following events occur during recovery:

- When the recovery timeout parameter is set to a value greater than -1, the transfer enters recovery. The agent's event log is updated to indicate the start of the recovery timer for the **TransferId** and the amount of time the source agent waits before it initiates the recovery timeout processing.
- When the recovering transfer is resumed, the source agent's event log is updated with a new message to indicate that the **TransferId** that was in recovery is resumed.
- When a recovering transfer has timed out, the source agent's event log is updated to indicate the **TransferId** that failed while recovering due to recovery timeout.

These log messages enable the users (subscribers and loggers) to identify the transfers that failed due to the transfer recovery timeout.

The counter for the recovery timeout is always at the source agent. However, if the destination agent fails to receive information from the source agent in a timely manner, it can send a request to the source agent to put the transfer in recovery. For a transfer where the recovery timeout option is set, the source agent starts the recovery timeout counter when it receives the request from the destination agent.

Manual handling is still required for transfers that do not use the recovery timeout option, the failed, and partially complete transfers.

For transfer sets, where a single transfer request is issued for multiple files, and some of the files completed successfully but one completed only partially, the transfer is still marked as failed as it did not complete as expected. The source agent might have timed out while transferring the partially completed file.

Ensure that the destination agent and file server are ready and in a state to accept file transfers.

You have to issue the transfer request again for the entire set, but to avoid problems because some of the files remain on the destination from the initial transfer attempt, you can issue the new request with the overwrite if existing option specified. This ensures that the incomplete set of files from the previous transfer attempt are cleaned up as a part of the new transfer, before the files are written to the destination again.

From IBM MQ 9.1.5, it is no longer necessary to manually remove part files left on a destination after an initial transfer attempt has failed. If a transfer recovery timeout is set for a transfer, the source agent moves the transfer into the <u>RecoveryTimedOut</u> state if transfer recovery times out. After the transfer has been resynchronized, the destination agent removes any part files that were created during the transfer and sends a completion message to the source agent.

# **Traces and messages**

Tracing points are included for diagnostic purposes. The recovery timeout value, start of the retry interval, start of the resume period and counter reset, and whether the transfer timed out and failed, are logged. In case of a problem or unexpected behavior, you can collect the source agent output log and trace files, and provide them when requested by IBM support, to help with troubleshooting.

Messages notify you when:

- A transfer enters recovery (BFGTR0081I)
- A transfer is terminated because it timed out from recovery (BFGSS0081E)
- Atransfer resumes after being in recovery (BFGTR0082I)

# **Related concepts**

"MFT recovery and restart" on page 319

If your agent or queue manager are unavailable for any reason, for example because of a power or network failure, Managed File Transfer recovers as follows in these scenarios:

# Setting the transfer recovery timeout for all transfers for one source agent

You can set a transfer recovery timeout that applies to all the transfers for a source agent by adding the **transferRecoveryTimeout** parameter to the agent.properties file.

# About this task

To set a treansfer recovery timeout that applies to all the transfers for a source agent, you add the parameter and value pair for the **transferRecoveryTimeout** to the agent.properties file.

There are three options for the **transferRecoveryTimeout** parameter:

-1

The agent continues to attempt to recover the stalled transfer until the transfer is successful. Using this option is the equivalent of the default behavior of the agent when the property is not set.

0

The agent stops the file transfer as soon as it enters recovery.

>0

The agent continues to attempt to recover the stalled transfer for the amount of time in seconds as set by the positive integer value specified.

Any changes that you make to the agent.properties file come into effect only after the agent is restarted.

If required, you can override the transfer recovery timeout value in the agent.properties file for an individual transfer. For more information, see <u>"Setting the transfer recovery timeout for individual transfers"</u> on page 323.

# Procedure

• To specify that the agent continues to try to recover the stalled transfer until it completes successfully, set a transfer recovery timeout value of -1 as shown in the following example:

```
transferRecoveryTimeout=-1
```

• To specify that the agent marks the transfer as failed immediately upon entering recovery, set a transfer recovery timeout value of 0 as shown in the following example:

transferRecoveryTimeout=0

• To specify that the agent keeps retrying a stalled transfer for a given amount of time before the transfer is marked as failed, set a transfer recovery timeout value for the amount of time, in seconds, that you want to agent to keep retrying.

For example, setting a transfer recovery timeout value of 21600 means that the agent keeps trying to recover the transfer for six hours from when it enters recovery:

transferRecoveryTimeout=21600

The maximum value for this parameter is 999999999.

# Setting the transfer recovery timeout for individual transfers

You can set the transfer recovery timeout for an individual transfer from the command line, or with IBM MQ Explorer, or by using Apache Ant tasks. If there is a transfer recovery timeout value set in the agent.properties file, setting the transfer recovery timeout for an individual transfer overrides the value set in the agent.properties file.

# About this task

You can set the transfer recovery timeout parameter for an individual transfer when you are:

- Creating a transfer either by using the **fteCreateTransfer** command, or by using IBM MQ Explorer.
- Creating a transfer template either by using the **fteCreateTemplate** command, or by using IBM MQ Explorer.
- Creating a resource monitor either by using the **fteCreateMonitor** command, or by using IBM MQ Explorer.
- Copying or moving files by using the fte:filecopy or fte:filemove Ant tasks.

If you set a transfer recovery timeout value for an individual transfer, this value overrides the transfer recovery timeout value set in the agent.properties file (see <u>"Setting the transfer recovery timeout for</u> all transfers for one source agent" on page 322).

## Procedure

 To use the **fteCreateTransfer** or **fteCreateTemplate** command to set the transfer recovery timeout, specify the appropriate option for the **-rt** parameter:

-1

The agent continues to attempt to recover the stalled transfer until the transfer is successful. Using this option is the equivalent of the default behavior of the agent when the property is not set.

0

The agent stops the file transfer as soon as it enters recovery.

>0

The agent continues to attempt to recover the stalled transfer for the specified amount of time in seconds.

Examples for the **fteCreateTransfer** command

```
fteCreateTransfer -sa AGENT1 -da AGENT2 -rt -1 -df C:\import\transferredfile.txt
C:\export\originalfile.txt
```

```
fteCreateTransfer -sa AGENT1 -da AGENT2 -rt 0 -df C:\import\transferredfile.txt
C:\export\originalfile.txt
```

fteCreateTransfer -sa AGENT1 -da AGENT2 -rt 21600 -df C:\import\transferredfile.txt C:\export\originalfile.txt

#### Examples for the **fteCreateTemplate** command

```
fteCreateTemplate -tn "payroll accounts monthly report template" -rt -1 -sa PAYROLL -sm
QM_PAYROLL1 -da ACCOUNTS
-dm QM_ACCOUNTS -df C:\payroll_reports\*.xls C:\out\*.xls
```

fteCreateTemplate -tn "payroll accounts monthly report template" -rt 0 -sa PAYROLL -sm
QM\_PAYROLL1 -da ACCOUNTS
-dm QM\_ACCOUNTS -df C:\payroll\_reports\\*.xls C:\out\\*.xls

fteCreateTemplate -tn "payroll accounts monthly report template" -rt 21600 -sa PAYROLL -sm
QM\_PAYROLL1 -da ACCOUNTS
-dm QM\_ACCOUNTS -df C:\payroll\_reports\\*.xls C:\out\\*.xls

There is no **-rt** parameter for the **fteCreateMonitor** command. If you set the **-rt** parameter with the **fteCreateTransfer** command and also set the **-gt** parameter, the recovery timeout parameter is included in the XML document with the transfer definition that is generated when you run the **fteCreateTransfer** command. The resource monitor then uses this the XML document when you run the **fteCreateMonitor** command. In the following example, the transfer recovery timeout details would be included in the task.xml file:

```
fteCreateMonitor -ma AgentName -md C:\mqmft\monitors -mn Monitor_Name -mt task.xml -tr
"fileSize>=5MB,*.zip"
```

• To use IBM MQ Explorer New Transfer, New Monitor, or New Template wizard page to set the transfer recovery timeout, select the required option in the **Transfer Recovery Timeout** (seconds) field:

#### **As Source Agent**

If you select **As Source Agent**, the **transferRecoveryTimeout** parameter value from the agent.properties file is used if it is set, otherwise the default behavior for transfer recovery timeout is applied.

#### Numeric list box

If you enter a time in seconds in the numeric list box, the agent continues to attempt to recover the stalled transfer for the specified amount of time.

#### None

If you select **None**, no transfer recovery timeout is set and the agent continues to attempt to recover the stalled transfer until the transfer is successful.

 To set the recovery timeout by using Ant tasks. include the transferRecoveryTimeout option and value, with the fte:filecopy or fte:filemove elements for moving or copying files, for example:

#### Example for **fte:filecopy**

#### Example for **fte:filemove**

```
<fte:filemove cmdqm="qm0@localhost@1414@SYSTEM.DEF.SVRCONN"
src=agent1@qm1 dst="agent2@qm2"
rcproperty="move.result" transferRecoveryTimeout="21600">
<fte:filespec srcfilespec="/home/fteuser1/file.bin" dstfile="/home/fteuser2/file.bin"/>
</fte:filemove>
```

#### **Related concepts**

"MFT recovery and restart" on page 319

If your agent or queue manager are unavailable for any reason, for example because of a power or network failure, Managed File Transfer recovers as follows in these scenarios:

#### **Related tasks**

"Starting a new file transfer" on page 212
You can start a new file transfer from the IBM MQ Explorer or from the command line and you can choose to transfer either a single file or multiple files in a group.

"Creating a file transfer template using IBM MQ Explorer" on page 254

You can create a file transfer template from IBM MQ Explorer or from the command line. You can then use that template to create new file transfers using the template details or submit the template to start the file transfer.

#### "Monitoring MFT resources" on page 223

You can monitor Managed File Transfer resources; for example, a queue or a directory. When a condition on this resource is satisfied, the resource monitor starts a task, such as a file transfer. You can create a resource monitor by using the **fteCreateMonitor** command or the **Monitors** view in the Managed File Transfer plug-in for IBM MQ Explorer.

"Viewing the status of file transfers in the Transfer Log" on page 221

You can view the details of file transfers by using the **Transfer Log** in IBM MQ Explorer. These can be transfers started from either the command line or the IBM MQ Explorer. You can also customize what is displayed in the **Transfer Log**.

#### **Related reference**

The MFT agent.properties file **fteCreateTransfer**: start a new file transfer **fteCreateTemplate**: create new file transfer template **fteCreateMonitor**: create an MFT resource monitor fte:filecopy Ant task fte:filemove Ant task

# Windows Linux AIX Administering MQ Telemetry

MQ Telemetry is administered using IBM MQ Explorer or at a command line. Use the explorer to configure telemetry channels, control the telemetry service, and monitor the MQTT clients that are connected to IBM MQ. Configure the security of MQ Telemetry using JAAS, TLS and the IBM MQ object authority manager.

## Administering using IBM MQ Explorer

Use the explorer to configure telemetry channels, control the telemetry service, and monitor the MQTT clients that are connected to IBM MQ. Configure the security of MQ Telemetry using JAAS, TLS and the IBM MQ object authority manager.

### Administering using the command line

MQ Telemetry can be completely administered at the command line using MQSC commands.

The MQ Telemetry documentation also has sample scripts that demonstrate the basic usage of the IBM MQ Telemetry Transport v3 Client application.

Read and understand the samples in <u>IBM MQ Telemetry Transport sample programs</u> before using them. **Related concepts** 

MQ Telemetry Related reference MQXR properties

## Linux AIX Configuring a queue manager for telemetry on Linux and

## AIX

Follow these steps to configure MQ Telemetry manually. If you only need a simple configuration that uses the guest user ID, you can instead run the MQ Telemetry support wizard in IBM MQ Explorer.

## Before you begin

If you only need a simple configuration, consider using the MQ Telemetry support in IBM MQ Explorer. This support includes a wizard and a sample command procedure sampleMQM. These resources set up an initial configuration using the guest user ID. See <u>Verifying the installation of MQ Telemetry by using IBM</u> MQ Explorer and IBM MQ Telemetry Transport sample programs.

If you need a more complex configuration that uses a different authentication method, use the steps in this task. Begin with the following initial steps:

- 1. See Installation considerations for MQ Telemetry for information on how to install IBM MQ, and the MQ Telemetry feature.
- 2. Create and start a queue manager. The queue manager is referred to as *qMgr* in this task.
- 3. As part of this task you configure the telemetry (MQXR) service. The MQXR property settings are stored in a platform-specific properties file: mqxr\_win.properties. You do not normally need to edit the MQXR properties file directly, because almost all settings can be configured through MQSC admin commands or IBM MQ Explorer. If you do decide to edit the file directly, stop the queue manager before you make your changes. See <u>MQXR properties</u>.

### About this task

Follow the steps in this task to configure MQ Telemetry manually, using different authorization schemes.

### Procedure

1. Open a command window at the telemetry samples directory.

The telemetry samples directory is /opt/mqm/mqxr/samples.

2. Create the telemetry transmission queue.

If SYSTEM.MQTT.TRANSMIT.QUEUE does not exist, it is created automatically when the telemetry (MQXR) service is first started, and set to use the guest user ID. However this task configures MQ Telemetry to use a different authorization scheme. For this task you create SYSTEM.MQTT.TRANSMIT.QUEUE, and configure access to it, before you start the telemetry (MQXR) service.

Run the following command:

```
echo "DEFINE QLOCAL('SYSTEM.MQTT.TRANSMIT.QUEUE') USAGE(XMITQ) MAXDEPTH(100000)" | runmqscq Mgr
```

3. Set the default transmission queue.

It is easier to send messages directly to MQTT clients if SYSTEM.MQTT.TRANSMIT.QUEUE is the default transmission queue. Otherwise, you have to add a remote queue definition for every client that receives IBM MQ messages; see <u>"Sending a message to a client directly" on page 331</u>. Note that altering the default transmission queue might interfere with your existing configuration.

When the telemetry (MQXR) service is first started, it does not set SYSTEM.MQTT.TRANSMIT.QUEUE as the default transmission queue for the queue manager. To configure this setting, you alter the default transmission queue property. You do this either by using the IBM MQ Explorer, or by running the following command:

```
echo "ALTER QMGR DEFXMITQ('SYSTEM.MQTT.TRANSMIT.QUEUE')" | runmqsc qMgr
```

- 4. Follow a procedure in <u>"Authorizing MQTT clients to access IBM MQ objects" on page 333</u> to create one or more user IDs. The user IDs have the authority to publish, subscribe, and send publications to MQTT clients.
- 5. Edit the installMQXRService\_unix.mqsc file to configure the key file that is used to encrypt passphrase for MQTT TLS channels:
  - a) Open the WMQ program installation directory/mqxr/samples/ installMQXRService\_unix.mqsc file.
  - b) Locate the line that includes the **STARTARG** parameter and edit the **-sf** option to specify the location of your credentials key file.

By default, the installMQXRService\_unix.mqsc file uses a default key file named [DEFAULT]. The default key file is the same for all IBM MQ installations, so you must supply a key file that is unique to your installation when you encrypt passphrases.

See also the example code in "Creating the SYSTEM.MQXR.SERVICE" on page 327.

6. Install the telemetry (MQXR) service by running the following command:

cat /opt/<install\_dir>/mqxr/samples/installMQXRService\_unix.mqsc | runmqsc queue\_manager

7. Start the service.

echo "START SERVICE(SYSTEM.MQXR.SERVICE)" | runmqsc qMgr

The telemetry (MQXR) service is started automatically when the queue manager is started. It is started manually in this task, because the queue manager is already running.

8. Using IBM MQ Explorer, configure telemetry channels to accept connections from MQTT clients.

The telemetry channels must be configured such that their identities are one of the user IDs defined in step "4" on page 327.

See also DEFINE CHANNEL (MQTT).

9. Verify the configuration by running the sample client.

For the sample client to work with your telemetry channel, the channel must authorize the client to publish, subscribe, and receive publications. The sample client connects to the telemetry channel on port 1883 by default. See also IBM MQ Telemetry Transport sample programs.

#### Creating the SYSTEM.MQXR.SERVICE

Use the **runMQXRService** command to create the SYSTEM.MQXR.SERVICE.

```
DEF SERVICE(SYSTEM.MQXR.SERVICE) +
CONTROL(QMGR) +
DESCR('Manages clients using MQXR protocols such as MQTT') +
SERVTYPE(SERVER) +
STARTCMD('+MQ_INSTALL_PATH+/mqxr/bin/runMQXRService.sh') +
STARTARG('-m +QMNAME+ -d "+MQ_Q_MGR_DATA_PATH+" -g "+MQ_DATA_PATH+" -sf "/home/keyFileLocation/
keyFile.txt"') +
STOPCMD('+MQ_INSTALL_PATH+/mqxr/bin/endMQXRService.sh') +
STOPCMD('+MQ_INSTALL_PATH+/mqxr.bin/endMQXRService.sh') +
STOPARG('-m +QMNAME+') +
STDOUT('+MQ_Q_MGR_DATA_PATH+/mqxr.stdout') +
STDERR('+MQ_Q_MGR_DATA_PATH+/mqxr.stderr')
```

## Windows Configuring a queue manager for telemetry on Windows

Follow these steps to configure MQ Telemetry manually. If you only need a simple configuration that uses the guest user ID, you can instead run the MQ Telemetry support wizard in IBM MQ Explorer.

### Before you begin

If you only need a simple configuration, consider using the MQ Telemetry support in IBM MQ Explorer. This support includes a wizard and a sample command procedure sampleMQM. These resources set up an initial configuration using the guest user ID. See <u>Verifying the installation of MQ Telemetry by using IBM</u> MQ Explorer and IBM MQ Telemetry Transport sample programs.

If you need a more complex configuration that uses a different authentication method, use the steps in this task. Begin with the following initial steps:

- 1. See <u>Installation considerations for MQ Telemetry</u> for information on how to install IBM MQ, and the MQ Telemetry feature.
- 2. Create and start a queue manager. The queue manager is referred to as *qMgr* in this task.
- 3. As part of this task you configure the telemetry (MQXR) service. The MQXR property settings are stored in a platform-specific properties file: mqxr\_win.properties. You do not normally need to edit the MQXR properties file directly, because almost all settings can be configured through MQSC admin commands or IBM MQ Explorer. If you do decide to edit the file directly, stop the queue manager before you make your changes. See <u>MQXR properties</u>.

## About this task

Follow the steps in this task to configure MQ Telemetry manually, using different authorization schemes.

## Procedure

1. Open a command window at the telemetry samples directory.

The telemetry samples directory is WMQ program installation directory\mqxr\samples.

2. Create the telemetry transmission queue.

If SYSTEM.MQTT.TRANSMIT.QUEUE does not exist, it is created automatically when the telemetry (MQXR) service is first started, and set to use the guest user ID. However this task configures MQ Telemetry to use a different authorization scheme. For this task you create SYSTEM.MQTT.TRANSMIT.QUEUE, and configure access to it, before you start the telemetry (MQXR) service.

Run the following command:

```
echo DEFINE QLOCAL('SYSTEM.MQTT.TRANSMIT.QUEUE') USAGE(XMITQ) MAXDEPTH(100000) | runmqsc qMgr
```

3. Set the default transmission queue.

It is easier to send messages directly to MQTT clients if SYSTEM.MQTT.TRANSMIT.QUEUE is the default transmission queue. Otherwise, you have to add a remote queue definition for every client that receives IBM MQ messages; see <u>"Sending a message to a client directly" on page 331</u>. Note that altering the default transmission queue might interfere with your existing configuration.

When the telemetry (MQXR) service is first started, it does not set SYSTEM.MQTT.TRANSMIT.QUEUE as the default transmission queue for the queue manager. To configure this setting, you alter the default transmission queue property. You do this either by using the IBM MQ Explorer, or by running the following command:

echo ALTER QMGR DEFXMITQ('SYSTEM.MQTT.TRANSMIT.QUEUE') | runmqsc qMgr

- 4. Follow a procedure in <u>"Authorizing MQTT clients to access IBM MQ objects" on page 333</u> to create one or more user IDs. The user IDs have the authority to publish, subscribe, and send publications to MQTT clients.
- 5. Edit the installMQXRService\_win.mqsc file to configure the key file that is used to encrypt passphrase for MQTT TLS channels:
  - a) Open the WMQ program installation directory\mqxr\samples\installMQXRService\_win.mqsc file.
  - b) Locate the line that includes the **STARTARG** parameter and edit the **-sf** option to specify the location of your credentials key file.

By default, the installMQXRService\_win.mqsc file uses a default key file named [DEFAULT]. The default key file is the same for all IBM MQ installations, so you must supply a key file that is unique to your installation when you encrypt passphrases.

See also the example code in "Creating SYSTEM.MQXR.SERVICE" on page 329.

6. Install the telemetry (MQXR) service by running the following command:

type installMQXRService\_win.mqsc | runmqsc qMgr

7. Start the service.

echo START SERVICE(SYSTEM.MQXR.SERVICE) | runmqsc qMgr

The telemetry (MQXR) service is started automatically when the queue manager is started. It is started manually in this task, because the queue manager is already running.

8. Using IBM MQ Explorer, configure telemetry channels to accept connections from MQTT clients.

The telemetry channels must be configured such that their identities are one of the user IDs defined in step "4" on page 329.

See also DEFINE CHANNEL (MQTT).

9. Verify the configuration by running the sample client.

For the sample client to work with your telemetry channel, the channel must authorize the client to publish, subscribe, and receive publications. The sample client connects to the telemetry channel on port 1883 by default. See also IBM MQ Telemetry Transport sample programs.

#### Creating SYSTEM.MQXR.SERVICE

Use the **runMQXRService** command to create the SYSTEM.MQXR.SERVICE.

```
DEF SERVICE(SYSTEM.MQXR.SERVICE) +
CONTROL(QMGR) +
DESCR('Manages clients using MQXR protocols such as MQTT') +
SERVTYPE(SERVER) +
STARTCMD('+MQ_INSTALL_PATH+\mqxr\bin\runMQXRService.bat') +
STARTARG('-m +QMNAME+ -d "+MQ_Q_MGR_DATA_PATH+\." -g "+MQ_DATA_PATH+\." -sf
"c:\keyFileLocation\keyFile.txt"') +
STOPCMD('+MQ_INSTALL_PATH+\mqxr\bin\endMQXRService.bat') +
STOPARG('-m +QMNAME+') +
STDOUT('+MQ_Q_MGR_DATA_PATH+\mqxr.stdout') +
STDERR('+MQ_Q_MGR_DATA_PATH+\mqxr.stderr')
```

## Windows Linux AIX Configuring distributed queuing to send

### messages to MQTT clients

IBM MQ applications can send MQTT v3 clients messages by publishing to subscription created by a client, or by sending a message directly. Whichever method is used, the message is placed on

SYSTEM.MQTT.TRANSMIT.QUEUE, and sent to the client by the telemetry (MQXR) service. There are a number of ways to place a message on SYSTEM.MQTT.TRANSMIT.QUEUE.

## Publishing a message in response to an MQTT client subscription

The telemetry (MQXR) service creates a subscription on behalf of the MQTT client. The client is the destination for any publications that match the subscription sent by the client. The telemetry services forwards matching publications back to the client.

An MQTT client is connected to IBM MQ as a queue manager, with its queue manager name set to its ClientIdentifier. The destination for publications to be sent to the client is a transmission queue, SYSTEM.MQTT.TRANSMIT.QUEUE. The telemetry service forwards messages on SYSTEM.MQTT.TRANSMIT.QUEUE to MQTT clients, using the target queue manager name as the key to a specific client.

The telemetry (MQXR) service opens the transmission queue using ClientIdentifier as the queue manager name. The telemetry (MQXR) service passes the object handle of the queue to the MQSUB call, to forward publications that match the client subscription. In the object name resolution, the ClientIdentifier is created as the remote queue manager name, and the transmission queue must resolve to SYSTEM.MQTT.TRANSMIT.QUEUE. Using standard IBM MQ object name resolution, *ClientIdentifier* is resolved as follows; see Table 16 on page 330.

1. *ClientIdentifier* matches nothing.

*ClientIdentifier* is a remote queue manager name. It does not match the local queue manager name, a queue manager alias, or a transmission queue name.

The queue name is not defined. Currently, the telemetry (MQXR) service sets SYSTEM.MQTT.PUBLICATION.QUEUE as the name of the queue. An MQTT v3 client does not support queues, so the resolved queue name is ignored by the client. The local queue manager property, Default transmission queue, name must

be set to SYSTEM.MQTT.TRANSMIT.QUEUE, so that the publication is put on SYSTEM.MQTT.TRANSMIT.QUEUE to be sent to the client.

2. ClientIdentifier matches a queue manager alias named ClientIdentifier.

*ClientIdentifier* is a remote queue manager name. It matches the name of a queue manager alias.

The queue manager alias must be defined with *ClientIdentifier* as the remote queue manager name.

By setting the transmission queue name in the queue manager alias definition it is not necessary for the default transmission to be set to SYSTEM.MQTT.TRANSMIT.QUEUE.

٦

| Table 16. Name resolution of an MQTT queue manager allas          |                       |            |                       |            |                                                                         |
|-------------------------------------------------------------------|-----------------------|------------|-----------------------|------------|-------------------------------------------------------------------------|
|                                                                   | Input                 |            | Output                |            |                                                                         |
| ClientIdenti<br>fier                                              | Queue manager<br>name | Queue name | Queue manager<br>name | Queue name | Transmission<br>queue                                                   |
| Matches nothing                                                   | ClientIdenti<br>fier  | undefined  | ClientIdenti<br>fier  | undefined  | Default<br>transmission<br>queue.<br>SYSTEM.MQTT.<br>TRANSMIT.QUE<br>UE |
| Matches a queue<br>manager alias<br>named<br>ClientIdenti<br>fier | ClientIdenti<br>fier  | undefined  | ClientIdenti<br>fier  | undefined  | SYSTEM.MQTT.<br>TRANSMIT.QUE<br>UE                                      |

Table 16. Name resolution of an MQTT queue manager alias

For further information about name resolution, see Name resolution.

Any IBM MQ program can publish to the same topic. The publication is sent to its subscribers, including MQTT v3 clients that have a subscription to the topic.

If an administrative topic is created in a cluster, with the attribute CLUSTER(*clusterName*), any application in the cluster can publish to the client; for example:

echo DEFINE TOPIC('MQTTExamples') TOPICSTR('MQTT Examples') CLUSTER(MQTT) REPLACE | runmqsc qMgr

Note: Do not give SYSTEM.MQTT.TRANSMIT.QUEUE a cluster attribute.

MQTT client subscribers and publishers can connect to different queue managers. The subscribers and publishers can be part of the same cluster, or connected by a publish/subscribe hierarchy. The publication is delivered from the publisher to the subscriber using IBM MQ.

## Sending a message to a client directly

An alternative to a client creating a subscription and receiving a publication that matches the subscription topic, send a message to an MQTT v3 client directly. MQTT V3 client applications cannot send messages directly, but other application, such as IBM MQ applications, can.

The IBM MQ application must know the ClientIdentifier of the MQTT v3 client. As MQTT v3 clients do not have queues, the target queue name is passed to the MQTT v3 application client messageArrived method as a topic name. For example, in an MQI program, create an object descriptor with the client as the ObjectQmgrName:

```
MQOD.ObjectQmgrName = ClientIdentifier ;
MQOD.ObjectName = name ;
```

If the application is written using JMS, create a point-to-point destination; for example:

#### JMS 3.0

jakarta.jms.Destination jmsDestination =
(jakarta.jms.Destination)jmsFactory.createQueue
("queue://ClientIdentifier/name");

#### JMS 2.0

```
javax.jms.Destination jmsDestination =
(javax.jms.Destination)jmsFactory.createQueue
("queue://ClientIdentifier/name");
```

To send an unsolicited message to an MQTT client use a remote queue definition. The remote queue manager name must resolved to the ClientIdentifier of the client. The transmission queue must resolve to SYSTEM.MQTT.TRANSMIT.QUEUE; see <u>Table 17 on page 331</u>. The remote queue name can be anything. The client receives it as a topic string.

Table 17. Name resolution of an MQTT client remote queue definition

| Input                              |                                      | Output                                         |                       |                                |
|------------------------------------|--------------------------------------|------------------------------------------------|-----------------------|--------------------------------|
| Queue name                         | Queue manager<br>name                | Queue name                                     | Queue manager<br>name | Transmission<br>queue          |
| Name of remote<br>queue definition | Blank or local queue<br>manager name | Remote queue name<br>used as a topic<br>string | ClientIdentifie<br>r  | SYSTEM.MQTT.<br>TRANSMIT.QUEUE |

If the client is connected, the message is sent directly to the MQTT client, which calls the messageArrived method; see messageArrived method.

If the client has disconnected with a persistent session, the message is stored in SYSTEM.MQTT.TRANSMIT.QUEUE; see <u>MQTT stateless and stateful sessions</u>. It is forwarded to the client when the client reconnects to the session again.

If you send a non-persistent message it is sent to the client with at most once quality of service, QoS=0. If you send a persistent message directly to a client, by default, it is sent with exactly once quality of service, QoS=2. As the client might not have a persistence mechanism, the client can reduce the quality of service that it accepts for messages sent directly. To reduce the quality of service for messages sent directly to a client, make a subscription to the topic DEFAULT.QoS. Specify the maximum quality of service the client can support.

## Mindows Linux AIX MQTT client identification, authorization, and

## authentication

The telemetry (MQXR) service publishes, or subscribes to, IBM MQ topics on behalf of MQTT clients, using MQTT channels. The IBM MQ administrator configures the MQTT channel identity that is used for IBM MQ authorization. The administrator can define a common identity for the channel, or use the Username or ClientIdentifier of a client connected to the channel.

The telemetry (MQXR) service can authenticate the client using the Username supplied by the client, or by using a client certificate. The Username is authenticated using a password provided by the client.

To summarize: Client identification is the selection of the client identity. Depending on the context, the client is identified by the ClientIdentifier, Username, a common client identity created by the administrator, or a client certificate. The client identifier used for authenticity checking does not have to be the same identifier that is used for authorization.

MQTT client programs set the Username and Password that are sent to the server using an MQTT channel. They can also set the TLS properties that are required to encrypt and authenticate the connection. The administrator decides whether to authenticate the MQTT channel, and how to authenticate the channel.

To authorize an MQTT client to access IBM MQ objects, authorize the ClientIdentifier, or Username of the client, or authorize a common client identity. To permit a client to connect to IBM MQ, authenticate the Username, or use a client certificate. Configure JAAS to authenticate the Username, and configure TLS to authenticate a client certificate.

If you set a Password at the client, either encrypt the connection using VPN, or configure the MQTT channel to use TLS, to keep the password private.

It is difficult to manage client certificates. For this reason, if the risks associated with password authentication are acceptable, password authentication is often used to authenticate clients.

If there is a secure way to manage and store the client certificate it is possible to rely on certificate authentication. However, it is rarely the case that certificates can be managed securely in the types of environments that telemetry is used in. Instead, the authentication of devices using client certificates is complemented by authenticating client passwords at the server. Because of the additional complexity, the use of client certificates is restricted to highly sensitive applications. The use of two forms of authentication is called two-factor authentication. You must know one of the factors, such as a password, and have the other, such as a certificate.

In a highly sensitive application, such as a chip-and-pin device, the device is locked down during manufacture to prevent tampering with the internal hardware and software. A trusted, time-limited, client certificate is copied to the device. The device is deployed to the location where it is to be used. Further authentication is performed each time the device is used, either using a password, or another certificate from a smart card.

## Windows Linux AIX MQTT client identity and authorization

Use the client ID, Username, or a common client identity for authorization to access IBM MQ objects.

The IBM MQ administrator has three choices for selecting the identity of the MQTT channel. The administrator makes the choice when defining or modifying the MQTT channel used by the client. The identity is used to authorize access to IBM MQ topics. The choice is made in the following order:

- 1. The client ID (see USECLNTID).
- 2. An identity the administrator provides for the channel (the MCAUSER of the channel. See MCAUSER ).
- 3. If neither of the previous choices applies, the Username passed from the MQTT client (Username is an attribute of the MqttConnectOptions class. It must be set before the client connects to the service. Its default value is null).

**Avoid trouble:** The identity chosen by this process is thereafter referred to, for example by the DISPLAY CHSTATUS (MQTT) command, as the MCAUSER of the client. Be aware that this is not necessarily the same identity as the MCAUSER of the channel that is referred to in choice (2).

Use the IBM MQ **setmqaut** command to select which objects, and which actions, are authorized to be used by the identity associated with the MQTT channel. For example, the following code authorizes a channel identity MQTTClient, provided by the administrator of queue manager QM1:

setmqaut -m QM1 -t q -n SYSTEM.MQTT.TRANSMIT.QUEUE -p MQTTClient -all +put setmqaut -m QM1 -t topic -n SYSTEM.BASE.TOPIC -p MQTTClient -all +pub +sub

Windows Linux AIX Authorizing MQTT clients to access IBM MQ objects

Follow these steps to authorize MQTT clients to publish and subscribe to IBM MQ Objects. The steps follow four alternative access control patterns.

## Before you begin

MQTT clients are authorized to access objects in IBM MQ by being assigned an identity when they connect to a telemetry channel. The IBM MQ Administrator configures the telemetry channel using IBM MQ Explorer to give a client one of three types of identity:

- 1. ClientIdentifier
- 2.Username
- 3. A name the administrator assigns to the channel.

Whichever type is used, the identity must be defined to IBM MQ as a principal by the installed authorization service. The default authorization service on Windows or Linux is called the Object Authority Manager (OAM). If you are using the OAM, the identity must be defined as a user ID.

Use the identity to give a client, or collection of clients, permission to publish or subscribe to topics defined in IBM MQ. If an MQTT client has subscribed to a topic, use the identity to give it permission to receive the resulting publications.

It is hard to manage a system with tens of thousands of MQTT clients, each requiring individual access permissions. One solution is to define common identities, and associate individual MQTT clients with one of the common identities. Define as many common identities as you require to define different combinations of permissions. Another solution is to write your own authorization service that can deal more easily with thousands of users than the operating system.

You can combine MQTT clients into common identities in two ways, using the OAM:

- 1. Define multiple telemetry channels, each with a different user ID that the administrator allocates using IBM MQ Explorer. Clients connecting using different TCP/IP port numbers are associated with different telemetry channels, and are assigned different identities.
- 2. Define a single telemetry channel, but have each client select a Username from a small set of user IDs. The administrator configures the telemetry channel to select the client Username as its identity.

In this task, the identity of the telemetry channel is called *mqttUser*, regardless of how it is set. If collections of clients use different identities, use multiple *mqttUsers*, one for each collection of clients. As the task uses the OAM, each *mqttUser* must be a user ID.

## About this task

In this task, you have a choice of four access control patterns that you can tailor to specific requirements. The patterns differ in their granularity of access control.

- "No access control" on page 334
- "Coarse-grained access control" on page 334
- <u>"Medium-grained access control" on page 334</u>
- "Fine-grained access control" on page 335

The result of the models is to assign *mqttUsers* sets of permissions to publish and subscribe to IBM MQ, and receive publications from IBM MQ.

#### No access control

MQTT clients are given IBM MQ administrative authority, and can perform any action on any object.

### Procedure

- 1. Create a user ID *mqttUser* to act as the identity of all MQTT clients.
- 2. Add *mqttUser* to the mqm group; see <u>Adding a user to a group on Windows</u>, or <u>Creating and managing</u> groups on Linux

Coarse-grained access control

MQTT clients have authority to publish and subscribe, and to send messages to MQTT clients. They do not have authority to perform other actions, or to access other objects.

### Procedure

- 1. Create a user ID *mqttUser* to act as the identity of all MQTT clients.
- 2. Authorize mqttUser to publish and subscribe to all topics and to send publications to MQTT clients.

```
setmqaut -m qMgr -t topic -n SYSTEM.BASE.TOPIC -p mqttUser -all +pub +sub
setmqaut -m qMgr -t q -n SYSTEM.MQTT.TRANSMIT.QUEUE -p mqttUser -all +put
```

Medium-grained access control

MQTT clients are divided into different groups to publish and subscribe to different sets of topics, and to send messages to MQTT clients.

### Procedure

- 1. Create multiple user IDs, *mqttUsers*, and multiple administrative topics in the publish/subscribe topic tree.
- 2. Authorize different *mqttUsers* to different topics.

setmqaut -m qMgr -t topic -n topic1 -p mqttUserA -all +pub +sub setmqaut -m qMgr -t topic -n topic2 -p mqttUserB -all +pub +sub

- 3. Create a group *mqtt*, and add all *mqttUsers* to the group.
- 4. Authorize *mqtt* to send topics to MQTT clients.

setmqaut -m qMgr -t q -n SYSTEM.MQTT.TRANSMIT.QUEUE -p mqtt -all +put

#### Fine-grained access control

MQTT clients are incorporated into an existing system of access control, that authorizes groups to perform actions on objects.

## About this task

A user ID is assigned to one or more operating system groups depending on the authorizations it requires. If IBM MQ applications are publishing and subscribing to the same topic space as MQTT clients, use this model. The groups are referred to as Publish X, Subscribe Y, and mqtt

#### Publish X

Members of Publish X groups can publish to *topicX*.

#### Subscribe Y

Members of Subscribe Y groups can subscribe to *topicY*.

mqtt

Members of the *mqtt* group can send publications to MQTT clients.

### Procedure

- 1. Create multiple groups, Publish X and Subscribe Y that are allocated to multiple administrative topics in the publish/subscribe topic tree.
- 2. Create a group mqtt.
- 3. Create multiple user IDs, *mqttUsers*, and add the users to any of the groups, depending on what they are authorized to do.
- 4. Authorize different Publish X and Subscribe X groups to different topics, and authorize the *mqtt* group to send messages to MQTT clients.

setmqaut -m qMgr -t topic -n topic1 -p Publish X -all +pub setmqaut -m qMgr -t topic -n topic1 -p Subscribe X -all +pub +sub setmqaut -m qMgr -t q -n SYSTEM.MQTT.TRANSMIT.QUEUE -p mqtt -all +put

# Windows 🚬 Linux 📄 🔍 AIX MQTT client authentication using a password

Authenticate the Username using the client password. You can authenticate the client using a different identity to the identity used to authorize the client to publish and subscribe to topics.

The telemetry (MQXR) service uses JAAS to authenticate the client Username. JAAS uses the Password supplied by the MQTT client.

The IBM MQ administrator decides whether to authenticate the Username, or not to authenticate at all, by configuring the MQTT channel a client connects to. Clients can be assigned to different channels, and each channel can be configured to authenticate its clients in different ways. Using JAAS, you can configure which methods must authenticate the client, and which can optionally authenticate the client.

The choice of identity for authentication does not affect the choice of identity for authorization. You might want to set up a common identity for authorization for administrative convenience, but authenticate each user to use that identity. The following procedure outlines the steps to authenticate individual users to use a common identity:

- 1. The IBM MQ administrator sets the MQTT channel identity to any name, such as MQTTClientUser, using IBM MQ Explorer.
- 2. The IBM MQ administrator authorizes MQTTClient to publish and subscribe to any topic:

setmqaut -m QM1 -t q -n SYSTEM.MQTT.TRANSMIT.QUEUE -p MQTTClient -all +put setmqaut -m QM1 -t topic -n SYSTEM.BASE.TOPIC -p MQTTClient -all +pub +sub

3. The MQTT client application developer creates an MqttConnectOptions object and sets Username and Password before connecting to the server.

- 4. The security developer creates a JAAS LoginModule to authenticate the Username with the Password and includes it in the JAAS configuration file.
- 5. The IBM MQ administrator configures the MQTT channel to authenticate the UserName of the client using JAAS.

# Windows Linux AIX MQTT client authentication using TLS

Connections between the MQTT client and the queue manager are always initiated by the MQTT client. The MQTT client is always the SSL client. Client authentication of the server and server authentication of the MQTT client are both optional.

By providing the client with a private signed digital certificate, you can authenticate the MQTT client to IBM MQ. The IBM MQ Administrator can force MQTT clients to authenticate themselves to the queue manager using TLS. You can only request client authentication as part of mutual authentication.

As an alternative to using SSL, some kinds of Virtual Private Network (VPN), such as IPsec, authenticate the endpoints of a TCP/IP connection. VPN encrypts each IP packet that flows over the network. Once such a VPN connection is established, you have established a trusted network. You can connect MQTT clients to telemetry channels using TCP/IP over the VPN network.

Client authentication using TLS relies upon the client having a secret. The secret is the private key of the client in the case of a self-signed certificate, or a key provided by a certificate authority. The key is used to sign the digital certificate of the client. Anyone in possession of the corresponding public key can verify the digital certificate. Certificates can be trusted, or if they are chained, traced back through a certificate chain to a trusted root certificate. Client verification sends all the certificates in the certificate chain provided by the client to the server. The server checks the certificate chain until it finds a certificate it trusts. The trusted certificate is either the public certificate generated from a self-signed certificate, or a root certificate typically issued by a certificate authority. As a final, optional, step the trusted certificate can be compared with a "live" certificate revocation list.

The trusted certificate might be issued by a certificate authority and already included in the JRE certificate store. It might be a self-signed certificate, or any certificate that has been added to the telemetry channel keystore as a trusted certificate.

**Note:** The telemetry channel has a combined keystore/truststore that holds both the private keys to one or more telemetry channels, and any public certificates needed to authenticate clients. Because an SSL channel must have a keystore, and it is the same file as the channel truststore, the JRE certificate store is never referenced. The implication is that if authentication of a client requires a CA root certificate, you must place the root certificate in the keystore for the channel, even if the CA root certificate is already in the JRE certificate store. The JRE certificate store is never referenced.

Think about the threats that client authentication is intended to counter, and the roles the client and server play in countering the threats. Authenticating the client certificate alone is insufficient to prevent unauthorized access to a system. If someone else has got hold of the client device, the client device is not necessarily acting with the authority of the certificate holder. Never rely on a single defense against unwanted attacks. At least use a two-factor authentication approach and supplement possession of a certificate with knowledge of private information. For example, use JAAS, and authenticate the client using a password issued by the server.

The primary threat to the client certificate is that it gets into the wrong hands. The certificate is held in a password protected keystore at the client. How does it get placed in the keystore? How does the MQTT client get the password to the keystore? How secure is the password protection? Telemetry devices are often easy to remove, and then can be hacked in private. Must the device hardware be tamper-proof? Distributing and protecting client-side certificates is recognized to be hard; it is called the key-management problem.

A secondary threat is that the device is misused to access servers in unintended ways. For example, if the MQTT application is tampered with, it might be possible to use a weakness in the server configuration using the authenticated client identity.

To authenticate an MQTT client using SSL, configure the telemetry channel, and the client.

#### **Related concepts**

"Telemetry channel configuration for MQTT client authentication using TLS" on page 337 The IBM MQ administrator configures telemetry channels at the server. Each channel is configured to accept a TCP/IP connection on a different port number. TLS channels are configured with passphrase protected access to key files. If a TLS channel is defined with no passphrase or key file, the channel does not accept TLS connections.

MQTT client configuration for client authentication using TLS

### Windows Linux AIX Telemetry channel configuration for MQTT client

### authentication using TLS

The IBM MQ administrator configures telemetry channels at the server. Each channel is configured to accept a TCP/IP connection on a different port number. TLS channels are configured with passphrase protected access to key files. If a TLS channel is defined with no passphrase or key file, the channel does not accept TLS connections.

Set the property, com.ibm.mq.MQTT.ClientAuth of a TLS telemetry channel to REQUIRED to force all clients connecting on that channel to provide proof that they have verified digital certificates. The client certificates are authenticated using certificates from certificate authorities, leading to a trusted root certificate. If the client certificate is self-signed, or is signed by a certificate that is from a certificate authority, the publicly signed certificates of the client, or certificate authority, must be stored securely at the server.

Place the publicly signed client certificate or the certificate from the certificate authority in the telemetry channel keystore. At the server, publicly signed certificates are stored in the same key file as privately signed certificates, rather than in a separate truststore.

The server verifies the signature of any client certificates it is sent using all the public certificates and cipher suites it has. The server verifies the key chain. The queue manager can be configured to test the certificate against the certificate revocation list. The queue manager revocation namelist property is SSLCRLNL.

If any of the certificates a client sends is verified by a certificate in the server keystore, then the client is authenticated.

The IBM MQ administrator can configure the same telemetry channel to use JAAS to check the UserName or ClientIdentifier of the client with the client Password.

You can use the same keystore for multiple telemetry channels.

Verification of at least one digital certificate in the password protected client keystore on the device authenticates the client to the server. The digital certificate is only used for authentication by IBM MQ. It is not used to verify the TCP/IP address of the client, or set the identity of the client for authorization or accounting. The identity of the client adopted by the server is either the Username or ClientIdentifier of the client, or an identity created by the IBM MQ administrator.

You can also use TLS cipher suites for client authentication. If you plan to use SHA-2 cipher suites, see "System requirements for using SHA-2 cipher suites with MQTT channels" on page 341.

#### **Related concepts**

"Telemetry channel configuration for channel authentication using TLS" on page 338 The IBM MQ administrator configures telemetry channels at the server. Each channel is configured to accept a TCP/IP connection on a different port number. TLS channels are configured with passphrase protected access to key files. If a TLS channel is defined with no passphrase or key file, the channel does not accept TLS connections.

CipherSpecs and CipherSuites Related reference DEFINE CHANNEL (MQTT) ALTER CHANNEL (MQTT)

## Windows 🚬 Linux 📃 🗚 AlX Telemetry channel authentication using TLS

Connections between the MQTT client and the queue manager are always initiated by the MQTT client. The MQTT client is always the SSL client. Client authentication of the server and server authentication of the MQTT client are both optional.

The client always attempts to authenticate the server, unless the client is configured to use a CipherSpec that supports anonymous connection. If the authentication fails, then the connection is not established.

As an alternative to using SSL, some kinds of Virtual Private Network (VPN), such as IPsec, authenticate the endpoints of a TCP/IP connection. VPN encrypts each IP packet that flows over the network. Once such a VPN connection is established, you have established a trusted network. You can connect MQTT clients to telemetry channels using TCP/IP over the VPN network.

Server authentication using SSL authenticates the server to which you are about to send confidential information to. The client performs the checks matching the certificates sent from the server, against certificates placed in its truststore, or in its JRE cacerts store.

The JRE certificate store is a JKS file, cacerts. It is located in JRE InstallPath\lib\security\. It is installed with the default password changeit. You can either store certificates you trust in the JRE certificate store, or in the client truststore. You cannot use both stores. Use the client truststore if you want to keep the public certificates the client trusts separate from certificates other Java applications use. Use the JRE certificate store if you want to use a common certificate store for all Java applications running on the client. If you decide to use the JRE certificate store review the certificates it contains, to make sure you trust them.

You can modify the JSSE configuration by supplying a different trust provider. You can customize a trust provider to perform different checks on a certificate. In some OGSi environments that have used the MQTT client, the environment provides a different trust provider.

To authenticate the telemetry channel using TLS, configure the server, and the client.

## Mindows Linux AlX Telemetry channel configuration for channel

## authentication using TLS

The IBM MQ administrator configures telemetry channels at the server. Each channel is configured to accept a TCP/IP connection on a different port number. TLS channels are configured with passphrase protected access to key files. If a TLS channel is defined with no passphrase or key file, the channel does not accept TLS connections.

Store the digital certificate of the server, signed with its private key, in the keystore that the telemetry channel is going to use at the server. Store any certificates in its key chain in the keystore, if you want to transmit the key chain to the client. Configure the telemetry channel using IBM MQ explorer to use TLS. Provide it with the path to the keystore, and the passphrase to access the keystore. If you do not set the TCP/IP port number of the channel, the TLS telemetry channel port number defaults to 8883.

You can also use TLS cipher suites for channel authentication. If you plan to use SHA-2 cipher suites, see "System requirements for using SHA-2 cipher suites with MQTT channels" on page 341.

**Important:** V 9.4.0 From IBM MQ 9.4.0, CMS key repositories and stash files are not supported with AMQP and MQTT channels that use SSL/TLS. Use PKCS #12 key repositories and protect the key repository passwords by using the IBM MQ password protection system instead. You can create a PKCS #12 key repository by using the following command:

runmqakm -keydb -create -db filename.p12 -pw password -type pkcs12

This command creates a PKCS #12 key repository file named *filename*.p12 that is secured with the specified password.

#### **Related concepts**

"Telemetry channel configuration for MQTT client authentication using TLS" on page 337

The IBM MQ administrator configures telemetry channels at the server. Each channel is configured to accept a TCP/IP connection on a different port number. TLS channels are configured with passphrase protected access to key files. If a TLS channel is defined with no passphrase or key file, the channel does not accept TLS connections.

CipherSpecs and CipherSuites

#### **Related reference** DEFINE CHANNEL (MOTT)

ALTER CHANNEL (MQTT)

## **Example MQTT channel configuration using TLS authentication**

This example walks you through an example of configuring an MQTT channel that uses TLS authentication.

The example configures a channel between MQTT and Mosquitto.

The example uses a Docker container for both IBM MQ on Red Hat Enterprise Linux and Mosquitto on CentOS, but applies to any type of server. (CentOS was used for Mosquitto because of registry entitlements.)

## Configure IBM MQ keystore and channel for one-way TLS

**Important:** V 9.4.0 From IBM MQ 9.4.0, CMS key repositories and stash files are not supported with AMQP and MQTT channels that use SSL/TLS. Use PKCS #12 key repositories and protect the key repository passwords by using the IBM MQ password protection system instead.

Complete the following steps:

1. V 9.4.0 V 9.4.0 Create the IBM MQ keystore:

runmqakm -keydb -create -db mqtt.p12 -pw "passw0rd" -type p12

2. V 9.4.0 V 9.4.0 Create a personal certificate:

runmqakm -cert -create -db mqtt.p12 -pw "passw0rd" -size 2048 -dn "CN= mqm, OU=MQTest, 0=MQSuppor, C=US" -sig\_alg SHA256\_WITH\_RSA -label ibmwebspheremqmqm

You can use the following command to confirm the creation of the certificate:

runmqakm -cert -list -v -db mqtt.p12 -pw "passw0rd"

3. **V 9.4.0 V 9.4.0** Create the MQTT channel by entering the following command at the runmqsc prompt:

DEFINE CHANNEL(MQTTDEMO) CHLTYPE(MQTT) BACKLOG(4096) PORT(8883) MCAUSER('mqm')
PROTOCOL(MQTTV311,MQTTV3,HTTP) SSLCAUTH(OPTIONAL) SSLCIPH('SSL\_RSA\_WITH\_AES\_256\_CBC\_SHA256')
SSLKEYR('/var/mqm/mqtt/mqtt.p12') SSLKEYP('passwOrd') TRPTYPE(TCP)

Note that the channel uses Java cipher mappings, see <u>TLS CipherSpecs and CipherSuites in IBM MQ</u> classes for JMS.

4. Extract the certificate:

runmqakm -cert -extract -db mqtt.kdb -stashed -label ibmwebspheremqmqm -target serverCert.pem

### Install Mosquitto on CentOS in a Docker container

Complete the following steps to create a Docker container with Mosquitto running on CentOS:

- 1. docker pull centos
- 2. docker run -it centos /bin/bash

3.yum -y install epel-release
4.yum -y install mosquitto

## Move signer certificate to Mosquitto

Complete the following steps to move the certificate that you created in IBM MQ to Mosquitto. These steps are run on the Docker host machine.

1. View the container IDs on Docker:

docker container ls

2. Copy the file from the docker container to your local system docker

cp MQ\_Container\_ID:/var/mqm/mqtt/serverCert.pem serverCert.pem

3. Copy the file from your local machine to the root directory on the centOS Machine:

docker cp serverCert.pem CentOS\_ContainerID:/serverCert.pem

## **Publish with Mosquitto**

Publish a test message on Mosquitto using the following command:

```
mosquitto_pub -h 172.17.0.2 --cafile serverCert.pem --insecure -p 8883 -i mosquittoClient -t
test -m 'test message' -d
```

The command arguments have the following meanings:

-h

The Red Hat Enterprise Linux host IP address (can be found using **nslookup**).

#### --cafile

The file containing the signer certificate.

#### --insecure

This option is specified because the example is using a self-signed certificate. Do not use this option when using real CA certificates.

#### -p

Port number.

Client ID.

-t

-i

The topic being published to.

-m

The message being published.

-d

Enable debug messages.

## Configure the MQTT channel for mutual TLS authentication

Enter the following command to reconfigure the MQTT channel as SSLCAUTH(REQUIRED).

```
ALTER CHANNEL(MQTTDEMO) CHLTYPE(MQTT) SSLCAUTH(REQUIRED)
```

## Create a key/certificate pair on Mosquitto server and add to IBM MQ

Enter the following commands to create the key/certificate pair on Mosquitto:

1. Use **openSSL** to create the key/certificate pair for Mosquitto:

openssl req -x509 -newkey rsa:4096 -keyout mosquittoKey.pem -out mosquittoCert.pem -subj "/CN=Mosquitto"

2. List the container IDs for the containers:

docker container ls

3. Copy the Mosquitto certificate to your local system docker:

docker cp CentOS\_ContainerID:mosquittoCert.pem .

4. Copy the Mosquitto certificate to IBM MQ:

docker cp mosquittoCert.pem MQ\_Container\_ID:/var/mqm/mqtt

5. Add the certificate to the IBM MQ keystore:

runmqakm -cert -add -db mqtt.kdb -stashed -file mosquittoCert.pem

6. Restart the MQTT channel.

### **Publish with Mosquitto and mutual authentication**

Complete the following steps to publish with Mosquitto using mutual authentication.

1. The following command should successfully publish a test message:

```
mosquitto_pub -h 172.17.0.2 --cafile serverCert.pem --insecure -p 8883 -i mosquittoClient -t
test -m 'test message' -d --cert mosquittoCert.pem --key mosquittoKey.pem
```

2. The following command should fail to publish a test message and generate an error message because it does not send a personal certificate from Mosquitto:

```
mosquitto_pub -h 172.17.0.2 --cafile serverCert.pem --insecure -p 8883 -i mosquittoClient -t
test -m 'test message' -d /var/mqm/qmgrs/mqttDemoQM/errors/ mqxr_0.log
```

#### **Related information**

Managing keys and certificates

### Windows 🔁 Linux 📄 🔍 AIX System requirements for using SHA-2 cipher

#### suites with MQTT channels

If you use a version of Java that supports SHA-2 cipher suites, you can use these suites to secure your MQTT (telemetry) channels and client apps.

For IBM MQ 8.0, which includes the telemetry (MQXR) service, the minimum Java version is Java 7 from IBM, SR6. SHA-2 cipher suites are supported by default in Java 7 from IBM, SR4 onwards. You can therefore use SHA-2 cipher suites with the telemetry (MQXR) service to secure your MQTT (telemetry) channels.

If you are running an MQTT client with a different JRE, you need to ensure that it also supports the SHA-2 cipher suites.

#### **Related concepts**

Telemetry (MQXR) service

"Telemetry channel configuration for channel authentication using TLS" on page 338 The IBM MQ administrator configures telemetry channels at the server. Each channel is configured to accept a TCP/IP connection on a different port number. TLS channels are configured with passphrase protected access to key files. If a TLS channel is defined with no passphrase or key file, the channel does not accept TLS connections.

Related reference DEFINE CHANNEL (MQTT) ALTER CHANNEL (MQTT)

#### Windows Linux

# inux AIX Publication privacy on telemetry channels

The privacy of MQTT publications sent in either direction across telemetry channels is secured by using TLS to encrypt transmissions over the connection.

MQTT clients that connect to telemetry channels use TLS to secure the privacy of publications transmitted on the channel using symmetric key cryptography. Because the endpoints are not authenticated, you cannot trust channel encryption alone. Combine securing privacy with server or mutual authentication.

As an alternative to using SSL, some kinds of Virtual Private Network (VPN), such as IPsec, authenticate the endpoints of a TCP/IP connection. VPN encrypts each IP packet that flows over the network. Once such a VPN connection is established, you have established a trusted network. You can connect MQTT clients to telemetry channels using TCP/IP over the VPN network.

For a typical configuration, which encrypts the channel and authenticates the server, consult <u>"Telemetry</u> channel authentication using TLS" on page 338.

Encrypting TLS connections without authenticating the server exposes the connection to man-in-themiddle attacks. Although the information you exchange is protected against eavesdropping, you do not know who you are exchanging it with. Unless you control the network, you are exposed to someone intercepting your IP transmissions, and masquerading as the endpoint.

You can create an encrypted TLS connection, without authenticating the server, by using a Diffie-Hellman key exchange CipherSpec that supports anonymous TLS. The master secret, shared between the client and server, and used to encrypt TLS transmissions, is established without exchanging a privately signed server certificate.

Because anonymous connections are insecure, most TLS implementations do not default to using anonymous CipherSpecs. If a client request for TLS connection is accepted by a telemetry channel, the channel must have a keystore protected by a passphrase. By default, since TLS implementations do not use anonymous CipherSpecs, the keystore must contain a privately signed certificate that the client can authenticate.

If you use anonymous CipherSpecs, the server keystore must exist, but it need not contain any privately signed certificates.

Another way to establish an encrypted connection is to replace the trust provider at the client with your own implementation. Your trust provider would not authenticate the server certificate, but the connection would be encrypted.

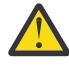

**Attention:** When using TLS with MQTT you can use large messages, however, there might be a possible performance impact when doing so. MQTT is optimized for processing small messages (typically between 1KB and 1MB in size).

## Windows Linux AIX TLS configuration of MQTT Java clients and

## telemetry channels

Configure TLS to authenticate the telemetry channel and the MQTT Java client, and encrypt the transfer of messages between them. MQTT Java clients use Java Secure Socket Extension (JSSE) to connect telemetry channels using TLS. As an alternative to using SSL, some kinds of Virtual Private Network (VPN), such as IPsec, authenticate the endpoints of a TCP/IP connection. VPN encrypts each IP packet that flows over the network. Once such a VPN connection is established, you have established a trusted network. You can connect MQTT clients to telemetry channels using TCP/IP over the VPN network. You can configure the connection between a Java MQTT client and a telemetry channel to use the TLS protocol over TCP/IP. What is secured depends on how you configure TLS to use JSSE. Starting with the most secured configuration, you can configure three different levels of security:

- 1. Permit only trusted MQTT clients to connect. Connect an MQTT client only to a trusted telemetry channel. Encrypt messages between the client and the queue manager; see <u>"MQTT client</u> authentication using TLS" on page 336
- 2. Connect an MQTT client only to a trusted telemetry channel. Encrypt messages between the client and the queue manager; see "Telemetry channel authentication using TLS" on page 338.
- 3. Encrypt messages between the client and the queue manager; see <u>"Publication privacy on telemetry</u> channels" on page 342.

## **JSSE** configuration parameters

Modify JSSE parameters to alter the way an TLS connection is configured. The JSSE configuration parameters are arranged into three sets:

- 1. MQ Telemetry channel
- 2. MQTT Java client
- 3. <u>JRE</u>

Configure the telemetry channel parameters using IBM MQ Explorer. Set the MQTT Java Client parameters in the MqttConnectionOptions.SSLProperties attribute. Modify JRE security parameters by editing files in the JRE security directory on both the client and server.

#### **MQ** Telemetry channel

Set all the telemetry channel TLS parameters using IBM MQ Explorer.

#### ChannelName

ChannelName is a required parameter on all channels.

The channel name identifies the channel associated with a particular port number. Name channels to help you administer sets of MQTT clients.

#### PortNumber

PortNumber is an optional parameter on all channels. It defaults to 1883 for TCP channels, and 8883 for TLS channels.

The TCP/IP port number associated with this channel. MQTT clients are connected to a channel by specifying the port defined for the channel. If the channel has TLS properties, the client must connect using the TLS protocol; for example:

```
MQTTClient mqttClient = new MqttClient( "ssl://www.example.org:8884", "clientId1");
mqttClient.connect();
```

#### **KeyFileName**

KeyFileName is a required parameter for TLS channels. It must be omitted for TCP channels.

KeyFileName is the path to the Java keystore containing digital certificates that you provide. Use JKS, JCEKS or PKCS12 as the type of keystore on the server.

Identify the keystore type by using one of the following file extensions:

.jks .jceks .p12 .pkcs12

A keystore with any other file extension is assumed to be a JKS keystore.

You can combine one type of keystore at the server with other types of keystore at the client.

Place the private certificate of the server in the keystore. The certificate is known as the server certificate. The certificate can be self-signed, or part of a certificate chain that is signed by a signing authority.

If you are using a certificate chain, place the associated certificates in the server keystore.

The server certificate, and any certificates in its certificate chain, are sent to clients to authenticate the identity of the server.

If you have set ClientAuth to Required, the keystore must contain any certificates necessary to authenticate the client. The client sends a self-signed certificate, or a certificate chain, and the client is authenticated by the first verification of this material against a certificate in the keystore. Using a certificate chain, one certificate can verify many clients, even if they are issued with different client certificates.

#### PassPhrase

PassPhrase is a required parameter for TLS channels. It must be omitted for TCP channels.

The passphrase is used to protect the keystore.

#### ClientAuth

ClientAuth is an optional TLS parameter. It defaults to no client authentication. It must be omitted for TCP channels.

Set ClientAuth if you want the telemetry (MQXR) service to authenticate the client, before permitting the client to connect to the telemetry channel.

If you set ClientAuth, the client must connect to the server using TLS, and authenticate the server. In response to setting ClientAuth, the client sends its digital certificate to the server, and any other certificates in its keystore. Its digital certificate is known as the client certificate. These certificates are authenticated against certificates held in the channel keystore, and in the JRE cacerts store.

#### CipherSuite

CipherSuite is an optional TLS parameter. It defaults to try all the enabled CipherSpecs. It must be omitted for TCP channels.

If you want to use a particular CipherSpec, set CipherSuite to the name of the CipherSpec that must be used to establish the TLS connection.

The telemetry service and MQTT client negotiate a common CipherSpec from all the CipherSpecs that are enabled at each end. If a specific CipherSpec is specified at either or both ends of the connection, it must match the CipherSpec at the other end.

Install additional ciphers by adding additional providers to JSSE.

#### Federal Information Processing Standards (FIPS)

FIPS is an optional setting. By default it is not set.

Either in the properties panel of the queue manager, or using **runmqsc**, set SSLFIPS. SSLFIPS specifies whether only FIPS-certified algorithms are to be used.

#### **Revocation namelist**

Revocation namelist is an optional setting. By default it is not set.

Either in the properties panel of the queue manager, or using **runmqsc**, set SSLCRLNL. SSLCRLNL specifies a namelist of authentication information objects which are used to provide certificate revocation locations.

No other queue manager parameters that set TLS properties are used.

#### **MQTT Java client**

Set TLS properties for the Java client in MqttConnectionOptions.SSLProperties; for example:

```
java.util.Properties sslClientProperties = new Properties();
sslClientProperties.setProperty("com.ibm.ssl.keyStoreType", "JKS");
com.ibm.micro.client.mqttv3.MqttConnectOptions conOptions = new MqttConnectOptions();
conOptions.setSSLProperties(sslClientProperties);
```

The names and values of specific properties are described in the MqttConnectOptions class. For links to client API documentation for the MQTT client libraries, see <u>MQTT client programming</u> reference.

#### Protocol

Protocol is optional.

The protocol is selected in negotiation with the telemetry server. If you require a specific protocol you can select one. If the telemetry server does not support the protocol the connection fails.

#### ContextProvider

ContextProvider is optional.

#### KeyStore

KeyStore is optional. Configure it if ClientAuth is set at the server to force authentication of the client.

Place the digital certificate of the client, signed using its private key, into the keystore. Specify the keystore path and password. The type and provider are optional. JKS is the default type, and IBMJCE is the default provider.

Specify a different keystore provider to reference a class that adds a new keystore provider. Pass the name of the algorithm used by the keystore provider to instantiate the KeyManagerFactory by setting the key manager name.

#### TrustStore

TrustStore is optional. You can place all the certificates you trust in the JRE cacerts store.

Configure the truststore if you want to have a different truststore for the client. You might not need to configure the truststore if the server is using a certificate issued by a well known CA that already has its root certificate stored in cacerts.

Add the publicly signed certificate of the server or the root certificate to the truststore, and specify the truststore path and password. JKS is the default type, and IBMJCE is the default provider.

Specify a different truststore provider to reference a class that adds a new truststore provider. Pass the name of the algorithm used by the truststore provider to instantiate the TrustManagerFactory by setting the trust manager name.

#### JRE

Other aspects of Java security that affect the behavior of TLS on both the client and server are configured in the JRE. The configuration files on Windows are in *Java Installation Directory*jre\lib\security. If you are using the JRE shipped with IBM MQ the path is as shown in the following table:

Table 18. Filepaths by platform for JRE TLS configuration files

| Platform                | Filepath                                                   |
|-------------------------|------------------------------------------------------------|
| Windows                 | WMQ Installation<br>Directory\java\jre\lib\security        |
| AIX and Linux platforms | WMQ Installation Directory/java/<br>jre64/jre/lib/security |

#### Well-known certificate authorities

The cacerts file contains the root certificates of well-known certificate authorities. The cacerts is used by default, unless you specify a truststore. If you use the cacerts store, or do not provide a truststore, you must review and edit the list of signers in cacerts to meet your security requirements.

**V 9.4.0 V 9.4.0** You can use the **runmqktool** command to manage the cacerts certificates file. cacerts is a JKS file. Specify the parameter **-storetype jks** when the **runmqktool** command is used to manage the certificates file.

**V 9.4.0 V 9.4.0** The default password for the cacerts file is changeit. Change the password by using the **runmqktool** -storepasswd command to secure the file.

#### **Configuring security classes**

Use the java.security file to register additional security providers and other default security properties.

#### Permissions

Use the java.policy file to modify the permissions granted to resources. javaws.policy grants permissions to javaws.jar

#### **Encryption strength**

Some JREs ship with reduced strength encryption. If you cannot import keys into keystores, reduced strength encryption might be the cause. If necessary, download strong, but limited jurisdiction files from IBM developer kits, Security information.

**Important:** Your country of origin might have restrictions on the import, possession, use, or re-export to another country, of encryption software. Before downloading or using the unrestricted policy files, you must check the laws of your country. Check its regulations, and its policies concerning the import, possession, use, and re-export of encryption software, to determine if it is permitted.

#### Modify the trust provider to permit the client to connect to any server

The example illustrates how to add a trust provider and reference it from the MQTT client code. The example performs no authentication of the client or server. The resulting TLS connection is encrypted without being authenticated.

The code snippet in Figure 16 on page 346 sets the AcceptAllProviders trust provider and trust manager for the MQTT client.

```
java.security.Security.addProvider(new AcceptAllProvider());
java.util.Properties sslClientProperties = new Properties();
sslClientProperties.setProperty("com.ibm.ssl.trustManager","TrustAllCertificates");
sslClientProperties.setProperty("com.ibm.ssl.trustStoreProvider","AcceptAllProvider");
conOptions.setSSLProperties(sslClientProperties);
```

Figure 16. MQTT Client code snippet

```
package com.ibm.mq.id;
public class AcceptAllProvider extends java.security.Provider {
    private static final long serialVersionUID = 1L;
    public AcceptAllProvider() {
        super("AcceptAllProvider", 1.0, "Trust all X509 certificates");
        put("TrustManagerFactory.TrustAllCertificates",
        AcceptAllTrustManagerFactory.class.getName());
    }
```

Figure 17. AcceptAllProvider.java

```
protected static class AcceptAllTrustManagerFactory extends
javax.net.ssl.TrustManagerFactorySpi {
  public AcceptAllTrustManagerFactory() {}
  protected void engineInit(java.security.KeyStore keystore) {}
  protected void engineInit(
  javax.net.ssl.ManagerFactoryParameters parameters) {}
  protected javax.net.ssl.TrustManager[] engineGetTrustManagers() {
    return new javax.net.ssl.TrustManager[] { new AcceptAllX509TrustManager() };
  }
```

Figure 18. AcceptAllTrustManagerFactory.java

```
protected static class AcceptAllX509TrustManager implements
javax.net.ssl.X509TrustManager {
    public void checkClientTrusted(
    java.security.cert.X509Certificate[] certificateChain,
    String authType) throws java.security.cert.CertificateException {
    report("Client authtype=" + authType);
    for (java.security.cert.X509Certificate certificate : certificateChain) {
        report("Accepting:" + certificate];
    }
    public void checkServerTrusted(
        java.security.cert.X509Certificate[] certificateChain,
    String authType) throws java.security.cert.CertificateException {
        report("Server authtype=" + authType);
        for (java.security.cert.X509Certificate certificate : certificateChain) {
        report("Accepting:" + certificate);
    }
    for (java.security.cert.X509Certificate certificate : certificateChain) {
        report("Accepting:" + certificate);
    }
    public java.security.cert.X509Certificate[] getAcceptedIssuers() {
        return new java.security.cert.X509Certificate[0];
    }
    private static void report(String string) {
        System.out.println(string);
    }
}
```

Figure 19. AcceptAllX509TrustManager.java

## Linux AIX Telemetry channel JAAS configuration

Configure JAAS to authenticate the Username sent by the client.

The IBM MQ administrator configures which MQTT channels require client authentication using JAAS. Specify the name of a JAAS configuration for each channel that is to perform JAAS authentication. Channels can all use the same JAAS configuration, or they can use different JAAS configurations. The configurations are defined in WMQData directory\qmgrs\qMgrName\mqxr\jaas.config.

The jaas.config file is organized by JAAS configuration name. Under each configuration name is a list of Login configurations; see <u>"Sample jaas.config file" on page 348</u>.

JAAS provides four standard Login modules. The standard NT and UNIX Login modules are of limited value.

#### **JndiLoginModule**

Windows

Authenticates against a directory service configured under JNDI (Java Naming and Directory Interface).

#### Krb5LoginModule

Authenticates using Kerberos protocols.

#### NTLoginModule

Authenticates using the NT security information for the current user.

#### UnixLoginModule

Authenticates using the UNIX security information for the current user.

The problem with using NTLoginModule or UnixLoginModule is that the telemetry (MQXR) service runs with the mqm identity, and not the identity of the MQTT channel. mqm is the identity passed to NTLoginModule or UnixLoginModule for authentication, and not the identity of the client.

To overcome this problem, write your own Login module, or use the other standard Login modules. A sample JAASLoginModule.java is supplied with MQ Telemetry. It is an implementation of the javax.security.auth.spi.LoginModule interface. Use it to develop your own authentication method.

Any new LoginModule classes you provide must be on the class path of the telemetry (MQXR) service. Do not place your classes in IBM MQ directories that are in the class path. Create your own directories, and define the whole class path for the telemetry (MQXR) service.

You can augment the class path used by the telemetry (MQXR) service by setting class path in the service.env file. CLASSPATH must be capitalized, and the class path statement can only contain literals. You cannot use variables in the CLASSPATH; for example CLASSPATH=%CLASSPATH% is incorrect. The telemetry (MQXR) service sets its own classpath. The CLASSPATH defined in service.env is added to it.

The telemetry (MQXR) service provides two callbacks that return the Username and the Password for a client connected to the MQTT channel. The Username and Password are set in the MqttConnectOptions object. See <u>"Sample JAASLoginModule.Login() method" on page 348</u> for an example of how to access Username and Password.

#### Sample jaas.config file

An example of a JAAS configuration file with one named configuration, MQXRConfig

```
MQXRConfig {
samples.JAASLoginModule required debug=true;
//com.ibm.security.auth.module.NTLoginModule required;
//com.ibm.security.auth.module.Krb5LoginModule required
//
          principal=principal@your_realm
11
           useDefaultCcache=TRUE
11
          renewTGT=true:
//com.sun.security.auth.module.NTLoginModule required;
//com.sun.security.auth.module.UnixLoginModule required;
//com.sun.security.auth.module.Krb5LoginModule required
           useTicketCache="true"
//
<u>/</u>/
          ticketCache="${user.home}${/}tickets";
3;
```

#### Sample JAASLoginModule.Login() method

An example of a JAAS Login module coded to receive the Username and Password provided by an MQTT client.

```
public boolean login()
throws javax.security.auth.login.LoginException {
javax.security.auth.callback.Callback[] callbacks =
new javax.security.auth.callback.Callback[2];
callbacks[0] = new javax.security.auth.callback.NameCallback("NameCallback");
callbacks[1] = new javax.security.auth.callback.PasswordCallback(
"PasswordCallback", false);
try
callbackHandler.handle(callbacks);
String username = ((javax.security.auth.callback.NameCallback) callbacks[0])
.getName();
char[] password = ((javax.security.auth.callback.PasswordCallback) callbacks[1])
.getPassword();
 7/ Accept everything.
if (true) {
loggedIn = true;
} ēlse
throw new javax.security.auth.login.FailedLoginException("Login failed");
principal= new JAASPrincipal(username);
```

```
} catch (java.io.IOException exception) {
throw new javax.security.auth.login.LoginException(exception.toString());
} catch (javax.security.auth.callback.UnsupportedCallbackException exception) {
throw new javax.security.auth.login.LoginException(exception.toString());
}
return loggedIn;
```

#### **Related tasks**

}

Resolving problem: JAAS login module not called by the telemetry service Related reference AuthCallback MQXR class

# Administering an AMQP client

You can administer an AMQP client using IBM MQ Explorer or at a command line. Use the Explorer to configure channels and monitor AMQP clients that are connected to IBM MQ. Configure the security of AMQP clients using TLS and JAAS.

### Before you begin

For information about installing AMQP on your platform, see Choosing what to install.

#### Administering using IBM MQ Explorer

Use the Explorer to configure AMQP channels and monitor the AMQP clients that are connected to IBM MQ. You can configure the security of AMQP clients using TLS and JAAS.

#### Administering using the command line

You can administer an AMQP client at the command line using MQSC commands.

# Windows 🕨 V 9.4.0 📁 Linux 📂 V 9.4.0 🕨 🛝 🕅 AMQP Service does not start

## automatically on queue manager startup

From IBM MQ 9.4.0, the default behavior of the setting of the **CONTROL** attribute for starting the AMQP service has changed. When creating and starting a new queue manager, the AMQP service does not automatically start as part of the queue manager startup process.

Between IBM MQ 9.0.4 and IBM MQ 9.4.0, the default behavior of the setting of the **CONTROL** attribute for starting the AMQP service is QMGR.

If the AMQP component was installed, the AMQP service started automatically, even if not utilized. To avoid the default startup of the AMQP Java Virtual Machine (JVM), you had two options:

- · Not installing the AMQP component, or
- Changing the AMQP service **CONTROL** attribute to MANUAL after the queue manager is started.

From IBM MQ 9.4.0, newly created queue managers have reverted the setting of the **CONTROL** attribute of the SYSTEM.AMQP.SERVICE to MANUAL, which was the default setting prior to IBM MQ 9.0.4.

Migrated queue managers, if utilizing AMQP, continue to auto-start the service during queue manager startup. To determine if AMQP was utilized the following are checked:

- Existing AMQP channels
- · Channel started messages in the AMQP error log.

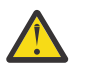

### Attention:

• This happens once only; the first time the queue manager is started after an upgrade.

• During migration, if the **CONTROL** attribute is changed from QMGR to MANUAL, an information message is logged in the IBM MQ error log to indicate the change. See <u>Location of AMQP logs</u>, error logs, and configuration files for more information.

If you want the AMQP service to auto start, change the service **CONTROL** attribute to QMGR and restart the queue manager. Subsequent restarts of the queue manager start the AMQP service.

## Viewing IBM MQ objects in use by AMQP clients

You can view the different IBM MQ resources in use by AMQP clients, for example connections and subscriptions.

## Connections

When the AMQP service is started new Hconns are created and connected to the queue manager. This pool of Hconns is used when AMQP clients publish messages. You can view the Hconns by using the **DISPLAY CONN** command. For example:

```
DISPLAY CONN(*) TYPE(CONN) WHERE (APPLDESC LK 'IBM MQ Advanced Message Queuing Protocol*')
```

This command also shows any client-specific Hconns. The Hconns that have a blank client ID attribute are the Hconns used in the pool

When an AMQP client connects to an AMQP channel, a new Hconn is connected to the queue manager. This Hconn is used to consume messages asynchronously for the subscriptions that the AMQP client has created. You can view the Hconn used by a particular AMQP client using the **DISPLAY CONN** command. For example:

```
DISPLAY CONN(*) TYPE(CONN) WHERE (CLIENTID EQ 'recv_abcd1234')
```

## **Subscriptions created by clients**

When an AMQP client subscribes to a topic, a new IBM MQ subscription is created. The subscription name includes the following information:

- The name of the client. If the client joined a shared subscription, the name of the share is used
- · The topic pattern that the client subscribed to
- A prefix. The prefix is private if the client created a non-shared subscription, or share if the client joined a shared subscription

To view the subscriptions in use by a particular AMQP client, run the **DISPLAY SUB** command and filter on the private prefix:

```
DISPLAY SUB(':private:*')
```

To view the shared subscriptions that are in use by multiple clients, run the **DISPLAY SUB** command and filter on the share prefix:

```
DISPLAY SUB(':share:*')
```

Because shared subscriptions can be used by multiple AMQP clients, you might want to view the clients currently consuming messages from the shared subscription. You can do this by listing the Hconns that currently have a handle open on the subscription queue. To view the clients currently using a share, complete the following steps:

1. Find the queue name that the shared subscription uses as a destination. For example:

```
DISPLAY SUB(':private:recv_e298452:public') DEST
```

```
5 : DISPLAY SUB(':private:recv_e298452:public') DEST
AMQ8096: WebSphere MQ subscription inquired.
SUBID(414D5120514D31202020202020202020707E0A565C2D0020)
SUB(:private:recv_e298452:public)
DEST(SYSTEM.MANAGED.DURABLE.560A7E7020002D5B)
```

2. Run the **DISPLAY CONN** command to find the handles open on that queue:

DISPLAY CONN(\*) TYPE(HANDLE) WHERE (OBJNAME EQ SYSTEM.MANAGED.DURABLE.560A7E7020002D5B) 21 : DISPLAY CONN(\*) TYPE(HANDLE) WHERE(OBJNAME EQ SYSTEM.MANAGED.DURABLE.560A7E7020002D5B) AMQ8276: Display Connection details. CONN(707E0A56642B0020) EXTCONN(414D5143514D31202020202020202020) TYPE(HANDLE) OBJNAME(SYSTEM.BASE.TOPIC) OBJTYPE(TOPIC) OBJNAME(SYSTEM.MANAGED.DURABLE.560A7E7020002961) OBJTYPE(QUEUE)

3. For each of the handles, view the AMQP client ID that has the handle open:

```
DISPLAY CONN(707E0A56642B0020) CLIENTID

23 : DISPLAY CONN(707E0A56642B0020) CLIENTID

AMQ8276: Display Connection details.

CONN(707E0A56642B0020)

EXTCONN(414D5143514D3120202020202020202020)

TYPE(CONN)

CLIENTID(recv_8f02c9d)

DISPLAY CONN(707E0A565F290020) CLIENTID

24 : DISPLAY CONN(707E0A565F290020) CLIENTID

24 : DISPLAY CONN(707E0A565F290020) CLIENTID

AMQ8276: Display Connection details.

CONN(707E0A565F290020)

EXTCONN(414D5143514D31202020202020202020)

TYPE(CONN)

CLIENTID(recv_86d8388)
```

## AMQP client identification, authorization, and authentication

Like other IBM MQ client applications, you can secure AMQP connections in a number of ways.

You can use the following security features to secure AMQP connections to IBM MQ:

- Channel authentication records
- Connection authentication
- Channel MCA user configuration
- · IBM MQ authority definitions
- TLS connectivity

From a security perspective, establishing a connection consists of the following two steps:

- Deciding whether the connection should continue
- · Deciding which IBM MQ identity the application assumes for later authority checks

The following information outlines different IBM MQ configurations and the steps that are worked through when an AMQP client tries to make a connection. Not all IBM MQ configurations use all of the steps described. For example, some configurations do not use TLS for connections inside the company firewall and some configurations use TLS but do not use client certificates for authentication. Many environments do not use custom or custom JAAS modules.

## **Establishing a connection**

The following steps describe what happens when a connection is being established by an AMQP client. The steps determine whether the connection continues and which IBM MQ identity the application assumes for authority checks:

- 1. If the client opens a TLS connection to IBM MQ and provides a certificate, the queue manager attempts to validate the client certificate.
- 2. If the client provides user name and password credentials, an AMQP SASL frame is received by the queue manager and MQ CONNAUTH configuration is checked.
- 3. MQ channel authentication rules are checked (for example, whether the IP address and TLS certificate DN are valid)
- 4. Channel MCAUSER is asserted, unless channel authentication rules determine otherwise.
- 5. If a JAAS module has been configured, it is invoked
- 6. MQ CONNECT authority check applied to resulting MQ user ID.
- 7. Connection established with an assumed IBM MQ identity.

## **Publishing a message**

The following steps describe what happens when a message is being published by an AMQP client. The steps determine whether the connection continues and which IBM MQ identity the application assumes for authority checks:

- 1. AMQP link attach frame arrives at queue manager. IBM MQ publish authority for the specified topic string is checked for the MQ user identity established during connection.
- 2. Message is published to specified topic string.

## Subscribing to a topic pattern

The following steps describe what happens when an AMQP client subscribes to a topic pattern. The steps determine whether the connection continues and which IBM MQ identity the application assumes for authority checks:

- 1. AMQP link attach frame arrives at queue manager. IBM MQ subscribe authority for the specified topic pattern is checked for the MQ user identity established during connection.
- 2. Subscription is created.

## **AMQP** client identity and authorization

Use the AMQP client ID, the AMQP user name, or a common client identity defined on the channel or in a channel authentication rule, for authorization to access IBM MQ objects.

The administrator makes the choice when defining or modifying the AMQP channel, by configuring the queue manager CONNAUTH setting, or by defining channel authentication rules. The identity is used to authorize access to IBM MQ topics. The choice is made based on the following:

- 1. The channel USECLNTID attribute.
- 2. The ADOPTCTX attribute of the queue manager CONNAUTH rule.
- 3. The MCAUSER attribute defined on the channel.
- 4. The USERSRC attribute of a matching channel authentication rule.

**Avoid trouble:** The identity chosen by this process is thereafter referred to, for example by the DISPLAY CHSTATUS (AMQP) command, as the MCAUSER of the client. Be aware that this is not necessarily the same identity as the MCAUSER of the channel that is referred to in choice (2).

Use the IBM MQ **setmqaut** command to select which objects, and which actions, are authorized to be used by the identity associated with the AMQP channel. For example, the following commands authorize a channel identity AMQPClient, provided by the administrator of queue manager QM1:

```
setmqaut -m QM1 -t topic -n SYSTEM.BASE.TOPIC -p AMQPClient -all +pub +sub
```

and

```
setmqaut -m QM1 -t qmgr -p AMQPClient -all +connect
```

## AMQP client authentication using a password

Authenticate the AMQP client user name using the client password. You can authenticate the client using a different identity from the identity used to authorize the client to publish and subscribe to topics.

The AMQP service can use MQ CONNAUTH or JAAS to authenticate the client user name. If one of these is configured, the password provided by the client is verified by the MQ CONNAUTH configuration or the JAAS module.

The following procedure outlines example steps to authenticate individual users against the local OS users and passwords and, if successful, adopt the common identity AMQPUser:

- 1. The IBM MQ administrator sets the AMQP channel MCAUSER identity to any name, such as AMQPUser, using IBM MQ Explorer.
- 2. The IBM MQ administrator authorizes AMQPUser to publish and subscribe to any topic:

setmqaut -m QM1 -t topic -n SYSTEM.BASE.TOPIC -p AMQPUser -all +pub +sub +connect

3. The IBM MQ administrator configures an IDPWOS CONNAUTH rule to check the user name and password presented by the client. The CONNAUTH rule should set CHCKCLNT(REQUIRED) and ADOPTCTX(NO).

**Note:** You are recommended to use channel authentication rules and to set the MCAUSER channel attribute to a user who has no privileges, to allow more control over connections to the queue manager.

## **Publication privacy on channels**

The privacy of AMQP publications sent in either direction across AMQP channels is secured by using TLS to encrypt transmissions over the connection.

AMQP clients that connect to AMQP channels use TLS to secure the privacy of publications transmitted on the channel using symmetric key cryptography. Because the endpoints are not authenticated, you cannot trust channel encryption alone. Combine securing privacy with server or mutual authentication.

As an alternative to using TLS, some kinds of Virtual Private Network (VPN), such as IPsec, authenticate the endpoints of a TCP/IP connection. VPN encrypts each IP packet that flows over the network. Once such a VPN connection is established, you have established a trusted network. You can connect AMQP clients to AMQP channels using TCP/IP over the VPN network.

Encrypting TLS connections without authenticating the server exposes the connection to man-in-themiddle attacks. Although the information you exchange is protected against eavesdropping, you do not know who you are exchanging it with. Unless you control the network, you are exposed to someone intercepting your IP transmissions, and masquerading as the endpoint.

You can create an encrypted TLS connection, without authenticating the server, by using a Diffie-Hellman key exchange CipherSpec that supports anonymous TLS. The master secret, shared between the client and server, and used to encrypt TLS transmissions, is established without exchanging a privately signed server certificate.

Because anonymous connections are insecure, most TLS implementations do not default to using anonymous CipherSpecs. If a client request for TLS connection is accepted by an AMQP channel, the

channel must have a keystore protected by a passphrase. By default, since TLS implementations do not use anonymous CipherSpecs, the keystore must contain a privately signed certificate that the client can authenticate.

If you use anonymous CipherSpecs, the server keystore must exist, but it need not contain any privately signed certificates.

Another way to establish an encrypted connection is to replace the trust provider at the client with your own implementation. Your trust provider would not authenticate the server certificate, but the connection would be encrypted.

# **Configuring AMQP clients with TLS**

You can configure AMQP clients to use TLS to protect data flowing across the network and to authenticate the identity of the queue manager the client connects to.

To use TLS for the connection from an AMQP client to an AMQP channel, you must ensure the queue manager has been configured to TLS. <u>Configuring TLS on queue managers</u> describes how to configure the keystore that a queue manager reads TLS certificates from.

When the queue manager has been configured with a keystore, you must configure the TLS attributes on the AMQP channel that clients will connect to. AMQP channels have four attributes related to TLS configuration as follows:

#### SSLCAUTH

The SSLCAUTH attribute is used to specify whether the queue manager should require an AMQP client to present a client certificate to verify its identity.

#### SSLCIPH

The SSLCIPH attribute specifies the cipher the channel should use to encode data in the TLS flow.

**V 9.4.0** From IBM MQ 9.4.0, AMQP channels support ANY\* generic CipherSpecs. For more information about CipherSpecs, see Enabling CipherSpecs.

#### SSLPEER

The SSLPEER attribute is used to specify the distinguished name (DN) a client certificate must match if a connection is to be allowed.

#### CERTLABL

The CERTLABL specifies the certificate the queue manager should present to the client. The queue manager's keystore can contain multiple certificates. This attribute allows you to specify the certificate to be used for connections to this channel. If no CERTLABL is specified, the certificate in the queue manager key repository with the label corresponding to the queue manager CERTLABL attribute is used.

When you have configured your AMQP channel with the TLS attributes, you must restart the AMQP service using the following command:

STOP SERVICE(SYSTEM.AMQP.SERVICE) START SERVICE(SYSTEM.AMQP.SERVICE)

When an AMQP client connects to an AMQP channel protected by TLS, the client verifies the identity of the certificate presented by the queue manager. To do this, you must configure your AMQP client with a truststore containing the queue manager's certificate. The steps to do this vary depending on the AMQP client you are using. For information about the various AMQP clients and APIs, see the respective AMQP client documentation.

#### **Related reference**

DEFINE CHANNEL (define a new channel) STOP SERVICE (stop a service) on Multiplatforms START SERVICE (start a service) on Multiplatforms

# Disconnecting AMQP clients from the queue manager

If you want to disconnect AMQP clients from the queue manager, either run the PURGE CHANNEL command or stop the connection to the AMQP client.

• Run the **PURGE CHANNEL** command. For example:

```
PURGE CHANNEL(MYAMQP) CLIENTID('recv_28dbb7e')
```

- Alternatively, stop the connection that the AMQP client is using to disconnect the client by completing the following steps:
  - 1. Find the connection that the client is using by running the **DISPLAY CONN** command. For example:

```
DISPLAY CONN(*) TYPE(CONN) WHERE (CLIENTID EQ 'recv_28dbb7e')
```

The command output is as follows:

```
DISPLAY CONN(*) TYPE(CONN) WHERE(CLIENTID EQ 'recv_28dbb7e')
40 : DISPLAY CONN(*) TYPE(CONN) WHERE(CLIENTID EQ 'recv_28dbb7e')
AMQ8276: Display Connection details.
CONN(707E0A565F2D0020)
EXTCONN(414D5143514D31202020202020202020)
TYPE(CONN)
CLIENTID(recv 28dbb7e)
```

2. Stop the connection. For example:

STOP CONN(707E0A565F2D0020)

# **Administering multicast**

Use this information to learn about the IBM MQ Multicast administration tasks such as reducing the size of multicast messages and enabling data conversion.

## **Getting started with multicast**

Use this information to get started with IBM MQ Multicast topics and communication information objects.

### About this task

IBM MQ Multicast messaging uses the network to deliver messages by mapping topics to group addresses. The following tasks are a quick way to test if the required IP address and port are correctly configured for multicast messaging.

#### **Creating a COMMINFO object for multicast**

The communication information (COMMINFO) object contains the attributes associated with multicast transmission. For more information about the COMMINFO object parameters, see <u>DEFINE</u> COMMINFO.

Use the following command-line example to define a COMMINFO object for multicast:

DEFINE COMMINFO(MC1) GRPADDR(group address) PORT(port number)

where *MC1* is the name of your COMMINFO object, group address is your group multicast IP address or DNS name, and the *port number* is the port to transmit on (The default value is 1414).

A new COMMINFO object called *MC1* is created; This name is the name that you must specify when defining a TOPIC object in the next example.

#### Creating a TOPIC object for multicast

A topic is the subject of the information that is published in a publish/subscribe message, and a topic is defined by creating a TOPIC object. TOPIC objects have two parameters which define whether they can be used with multicast or not. These parameters are: **COMMINFO** and **MCAST**.

- **COMMINFO** This parameter specifies the name of the multicast communication information object. For more information about the COMMINFO object parameters, see DEFINE COMMINFO.
- MCAST This parameter specifies whether multicast is allowable at this position in the topic tree.

Use the following command-line example to define a TOPIC object for multicast:

DEFINE TOPIC(ALLSPORTS) TOPICSTR('Sports') COMMINFO(MC1) MCAST(ENABLED)

A new TOPIC object called *ALLSPORTS* is created. It has a topic string *Sports*, its related communication information object is called *MC1* (which is the name you specified when defining a COMMINFO object in the previous example), and multicast is enabled.

#### Testing the multicast publish/subscribe

After the TOPIC and COMMINFO objects have been created, they can be tested using the amqspubc sample and the amqssubc sample. For more information about these samples see <u>The Publish</u>/ Subscribe sample programs.

- 1. Open two command-line windows; The first command line is for the amqspubc publish sample, and the second command line is for the amqssubc subscribe sample.
- 2. Enter the following command at command line 1:

amqspubc Sports QM1

where *Sports* is the topic string of the TOPIC object defined in an earlier example, and *QM1* is the name of the queue manager.

3. Enter the following command at command line 2:

amqssubc Sports QM1

where Sports and QM1 are the same as used in step "2" on page 356.

4. Enter Hello world at command line 1. If the port and IP address that are specified in the COMMINFO object are configured correctly; the amqssubc sample, which is listening on the port for publications from the specified address, outputs Hello world at command line 2.

### IBM MQ Multicast topic topology

Use this example to understand the IBM MQ Multicast topic topology.

IBM MQ Multicast support requires that each subtree has its own multicast group and data stream within the total hierarchy.

The *classful network* IP addressing scheme has designated address space for multicast address. The full multicast range of IP address is 224.0.0.0 to 239.255.255.255, but some of these addresses are reserved. For a list of reserved address either contact your system administrator or see <a href="https://www.iana.org/assignments/multicast-addresses">https://www.iana.org/assignments/multicast-addresses</a> for more information. It is recommended that you use the locally scoped multicast address in the range of 239.0.0.0 to 239.255.255.255.

In the following diagram, there are two possible multicast data streams:

```
DEF COMMINFO(MC1) GRPADDR(239.XXX.XXX.XXX)
)
DEF COMMINFO(MC2) GRPADDR(239.YYY.YYY.YYY)
```

where 239. XXX. XXX. XXX and 239. YYY. YYY. YYY are valid multicast addresses.

These topic definitions are used to create a topic tree as shown in the following diagram:

DEFINE TOPIC(FRUIT) TOPICSTRING('Price/FRUIT') MCAST(ENABLED) COMMINFO(MC1)
DEFINE TOPIC(FISH) TOPICSTRING('Price/FISH') MCAST(ENABLED) COMMINFO(MC2)

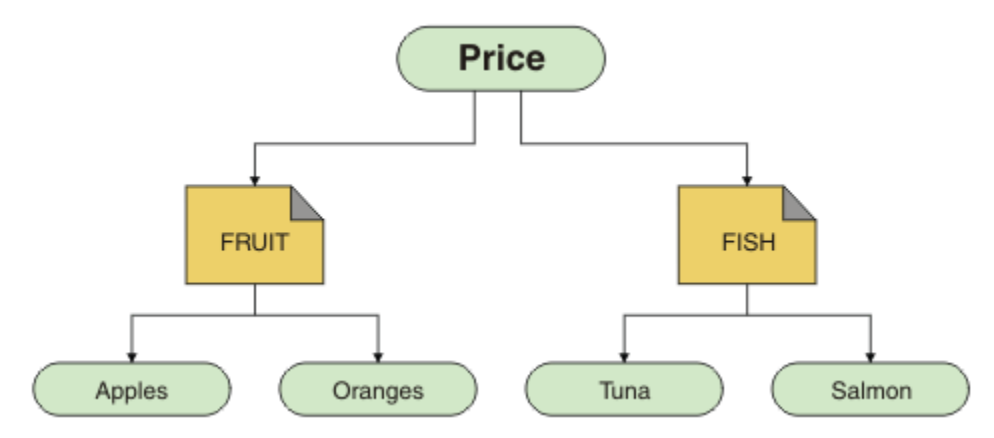

Each multicast communication information (COMMINFO) object represents a different stream of data because their group addresses are different. In this example, the FRUIT topic is defined to use COMMINFO object MC1, the FISH topic is defined to use COMMINFO object MC2, and the Price node has no multicast definitions.

IBM MQ Multicast has a 255 character limit for topic strings. This limitation means that care must be taken with the names of nodes and leaf-nodes within the tree; if the names of nodes and leaf-nodes are too long, the topic string might exceed 255 characters and return the 2425 (0979) (RC2425): MQRC\_TOPIC\_STRING\_ERROR reason code. It is recommended to make topic strings as short as possible because longer topic strings might have a detrimental effect on performance.

# Controlling the size of multicast messages

Use this information to learn about the IBM MQ message format, and reduce the size of IBM MQ messages.

IBM MQ messages have a number of attributes associated with them which are contained in the message descriptor. For small messages, these attributes might represent most of the data traffic and can have a significant detrimental effect on the transmission rate. IBM MQ Multicast enables the user to configure which, if any, of these attributes are transmitted along with the message.

The presence of message attributes, other than topic string, depends on whether the COMMINFO object states that they must be sent or not. If an attribute is not transmitted, the receiving application applies a default value. The default MQMD values are not necessarily the same as the MQMD\_DEFAULT value, and are described in Table 19 on page 358.

The COMMINFO object contains the MCPROP attribute which controls how many of the MQMD fields and user properties flow with the message. By setting the value of this attribute to an appropriate level, you can control the size of the IBM MQ Multicast messages:

#### MCPROP

The multicast properties control how many of the MQMD properties and user properties flow with the message.

#### ALL

All user properties and all the fields of the MQMD are transmitted.

#### REPLY

Only user properties, and MQMD fields that deal with replying to the messages, are transmitted. These properties are:

- MsgType
- MessageId
- CorrelId
- ReplyToQ
- ReplyToQmgr

## USER

Only the user properties are transmitted.

### NONE

No user properties or MQMD fields are transmitted.

### COMPAT

This value causes the transmission of the message to be done in a compatible mode to RMM, which allows some inter-operation with the current XMS applications and IBM Integration Bus RMM applications.

**Removed** XMS .NET Multicast messaging (using RMM) was deprecated from IBM MQ 9.2 and removed at IBM MQ 9.3.

## **Multicast message attributes**

Message attributes can come from various places, such as the MQMD, the fields in the MQRFH2, and message properties.

The following table shows what happens when messages are sent subject to the value of MCPROP (described previously in this section), and the default value used when an attribute is not sent.

| Table 19. Messaging attributes and how they relate to multicast |                             |                            |  |  |
|-----------------------------------------------------------------|-----------------------------|----------------------------|--|--|
| Attribute                                                       | Action when using multicast | Default if not transmitted |  |  |
| TopicString                                                     | Always Included             | Not applicable             |  |  |
| MQMQ StrucId                                                    | Not transmitted             | Not applicable             |  |  |
| MQMD Version                                                    | Not transmitted             | Not applicable             |  |  |
| Report                                                          | Included if not default     | 0                          |  |  |
| MsgType                                                         | Included if not default     | MQMT_DATAGRAM              |  |  |
| Expiry                                                          | Included if not default     | 0                          |  |  |
| Feedback                                                        | Included if not default     | 0                          |  |  |
| Encoding                                                        | Included if not default     | MQENC_NORMAL(equiv)        |  |  |
| CodedCharSetId                                                  | Included if not default     | 1208                       |  |  |
| Format                                                          | Included if not default     | MQRFH2                     |  |  |
| Priority                                                        | Included if not default     | 4                          |  |  |
| Persistence                                                     | Included if not default     | MQPER_NOT_PERSISTENT       |  |  |
| MsgId                                                           | Included if not default     | Null                       |  |  |
| CorrelId                                                        | Included if not default     | Null                       |  |  |
| BackoutCount                                                    | Included if not default     | 0                          |  |  |
| ReplyToQ                                                        | Included if not default     | Blank                      |  |  |
| ReplyToQMgr                                                     | Included if not default     | Blank                      |  |  |
| UserIdentifier                                                  | Included if not default     | Blank                      |  |  |

| Table 19. Messaging attributes and how they relate to multicast (continued) |                             |                            |  |
|-----------------------------------------------------------------------------|-----------------------------|----------------------------|--|
| Attribute                                                                   | Action when using multicast | Default if not transmitted |  |
| AccountingToken                                                             | Included if not default     | Null                       |  |
| PutAppIType                                                                 | Included if not default     | MQAT_JAVA                  |  |
| PutAppIName                                                                 | Included if not default     | Blank                      |  |
| PutDate                                                                     | Included if not default     | Blank                      |  |
| PutTime                                                                     | Included if not default     | Blank                      |  |
| ApplOriginData                                                              | Included if not default     | Blank                      |  |
| GroupID                                                                     | Excluded                    | Not applicable             |  |
| MsgSeqNumber                                                                | Excluded                    | Not applicable             |  |
| Offset                                                                      | Excluded                    | Not applicable             |  |
| MsgFlags                                                                    | Excluded                    | Not applicable             |  |
| OriginalLength                                                              | Excluded                    | Not applicable             |  |
| UserProperties                                                              | Included                    | Not applicable             |  |

### **Related reference**

DEFINE COMMINFO

## Enabling data conversion for Multicast messaging

Use this information to understand how data conversion works for IBM MQ Multicast messaging.

IBM MQ Multicast is a shared, connectionless protocol, and so it is not possible for each client to make specific requests for data conversion. Every client subscribed to the same multicast stream receives the same binary data; therefore, if IBM MQ data conversion is required, the conversion is performed locally at each client.

In a mixed platform installation, it might be that most of the clients require the data in a format that is not the native format of the transmitting application. In this situation the **CCSID** and **ENCODING** values of the multicast COMMINFO object can be used to define the encoding of the message transmission for efficiency.

IBM MQ Multicast supports data conversion of the message payload for the following built in formats:

- MQADMIN
- MQEVENT
- MQPCF
- MQRFH
- MQRFH2
- MQSTR

In addition to these formats, you can also define your own formats and use an MQDXP - Data-conversion exit parameter data conversion exit.

For information about programming data conversions, see <u>Data conversion in the MQI for multicast</u> messaging.

For more information about data conversion, see Data conversion.

For more information about data conversion exits and ClientExitPath, see <u>ClientExitPath stanza of the</u> client configuration file.

# **Multicast application monitoring**

Use this information to learn about administering and monitoring IBM MQ Multicast.

The status of the current publishers and subscribers for multicast traffic (for example, the number of messages sent and received, or the number of messages lost) is periodically transmitted to the server from the client. When status is received, the <u>COMMEV</u> attribute of the COMMINFO object specifies whether or not the queue manager puts an event message on the SYSTEM.ADMIN.PUBSUB.EVENT. The event message contains the status information received. This information is an invaluable diagnostic aid in finding the source of a problem.

Use the MQSC command **DISPLAY CONN** to display connection information about the applications connected to the queue manager. For more information on the **DISPLAY CONN** command, see <u>DISPLAY</u> CONN.

Use the MQSC command **DISPLAY TPSTATUS** to display the status of your publishers and subscribers. For more information on the **DISPLAY TPSTATUS** command, see DISPLAY TPSTATUS.

### COMMEV and the multicast message reliability indicator

The *reliability indicator*, used in conjunction with the **COMMEV** attribute of the COMMINFO object, is a key element in the monitoring of IBM MQ Multicast publishers and subscribers. The reliability indicator (the **MSGREL** field that is returned on the Publish or Subscribe status commands) is an IBM MQ indicator that illustrates the percentage of transmissions that have no errors Sometimes messages have to be retransmitted due to a transmission error, which is reflected in the value of **MSGREL**. Potential causes of transmission errors include slow subscribers, busy networks, and network outages. **COMMEV** controls whether event messages are generated for multicast handles that are created using the COMMINFO object and is set to one of three possible values:

#### DISABLED

Event messages are not written.

#### ENABLED

Event messages are always written, with a frequency defined in the COMMINFO MONINT parameter.

#### EXCEPTION

Event messages are written if the message reliability is under the reliability threshold. A message reliability level of 90% or less indicates that there might be a problem with the network configuration, or that one or more of the Publish/Subscribe applications is running too slowly:

- A value of **MSGREL (100, 100)** indicates that there have been no issues in either the short term, or the long-term time frame.
- A value of **MSGREL (80,60)** indicates that 20% of the messages are currently having issues, but that it is also an improvement on the long-term value of 60.

Clients might continue transmitting and receiving multicast traffic even when the unicast connection to the queue manager is broken, therefore the data might be out of date.

## **Multicast message reliability**

Use this information to learn how to set the IBM MQ Multicast subscription and message history.

A key element of overcoming transmission failure with multicast is the buffering of transmitted data (a history of messages to be kept at the transmitting end of the link) by IBM MQ. This process means that no buffering of messages is required in the putting application process because IBM MQ provides the reliability. The size of this history is configured via the communication information (COMMINFO) object, as described in the following information. A bigger transmission buffer means that there is more transmission history to be retransmitted if needed, but due to the nature of multicast, 100% assured delivery cannot be supported.

The IBM MQ Multicast message history is controlled in the communication information (COMMINFO) object by the **MSGHIST** attribute:
### MSGHIST

This value is the amount of message history in kilobytes that is kept by the system to handle retransmissions in the case of NACKs (negative acknowledgments).

A value of 0 gives the least level of reliability. The default value is 100 KB.

The IBM MQ Multicast new subscription history is controlled in the communication information (COMMINFO) object by the **NSUBHIST** attribute:

### **NSUBHIST**

The new subscriber history controls whether a subscriber joining a publication stream receives as much data as is currently available, or receives only publications made from the time of the subscription.

### NONE

A value of NONE causes the transmitter to transmit only publication made from the time of the subscription. NONE is the default value.

#### ALL

A value of ALL causes the transmitter to retransmit as much history of the topic as is known. In some circumstances, this situation can give a similar behavior to retained publications.

**Note:** Using the value of ALL might have a detrimental effect on performance if there is a large topic history because all the topic history is retransmitted.

### **Related reference**

#### DEFINE COMMINFO

Multi ALTER COMMINFO

## Advanced multicast tasks

Use this information to learn about advanced IBM MQ Multicast administration tasks such as configuring .ini files and interoperability with IBM MQ LLM.

For considerations for security in a Multicast installation, see Multicast security.

## Bridging between multicast and non-multicast publish/subscribe domains

Use this information to understand what happens when a non-multicast publisher publishes to an IBM MQ Multicast enabled topic.

If a non-multicast publisher publishes to a topic that is defined as **MCAST** enabled and **BRIDGE** enabled, the queue manager transmits the message out over multicast directly to any subscribers that might be listening. A multicast publisher cannot publish to topics that are not multicast enabled.

Existing topics can be multicast enabled by setting the **MCAST** and **COMMINFO** parameters of a topic object. See Initial multicast concepts for more information about these parameters.

The COMMINFO object **BRIDGE** attribute controls publications from applications that are not using multicast. If **BRIDGE** is set to ENABLED and the **MCAST** parameter of the topic is also set to ENABLED, publications from applications that are not using multicast are bridged to applications that do. For more information on the **BRIDGE** parameter, see DEFINE COMMINFO.

### Configuring the .ini files for Multicast

Use this information to understand the IBM MQ Multicast fields in the .ini files.

Additional IBM MQ Multicast configuration can be made in an ini file. The specific ini file that you must use is dependent on the type of applications:

- Client: Configure the MQ\_DATA\_PATH /mqclient.ini file.
- Queue manager: Configure the MQ\_DATA\_PATH /qmgrs/QMNAME/qm.ini file.

where MQ\_DATA\_PATH is the location of the IBM MQ data directory (/var/mqm/mqclient.ini), and *QMNAME* is the name of the queue manager to which the .ini file applies.

The .ini file contains fields used to fine-tune the behavior of IBM MQ Multicast:

```
Multicast:
Protocol = IP | UDP
IPVersion = IPv4 | IPv6 | ANY | BOTH
LimitTransRate = DISABLED | STATIC | DYNAMIC
TransRateLimit = 100000
SocketTTL = 1
Batch = NO
Loop = 1
Interface = <IPaddress>
FeedbackMode = ACK | NACK | WAIT1
HeartbeatTimeout = 20000
HeartbeatInterval = 2000
```

#### Protocol

#### UDP

In this mode, packets are sent using the UDP protocol. Network elements cannot provide assistance in the multicast distribution as they do in IP mode however. The packet format remains compatible with PGM. This is the default value.

#### IP

In this mode, the transmitter sends raw IP packets. Network elements with PGM support assist in the reliable multicast packet distribution. This mode is fully compatible with the PGM standard.

#### **IPVersion**

IPv4

Communicate using the IPv4 protocol only. This is the default value.

#### IPv6

Communicate using the IPv6 protocol only.

#### ANY

Communicate using IPv4, IPv6, or both, depending on which protocol is available.

#### BOTH

Supports communication using both IPv4 and IPv6.

### LimitTransRate

#### DISABLED

There is no transmission rate control. This is the default value.

#### STATIC

Implements static transmission rate control. The transmitter would not transmit at a rate exceeding the rate specified by the TransRateLimit parameter.

#### DYNAMIC

The transmitter adapts its transmission rate according to the feedback it gets from the receivers. In this case the transmission rate limit cannot be more than the value specified by the TransRateLimit parameter. The transmitter tries to reach an optimal transmission rate.

#### TransRateLimit

The transmission rate limit in Kbps.

#### SocketTTL

The value of SocketTTL determines if the multicast traffic can pass through a router, or the number of routers it can pass through.

#### Batch

Controls whether messages are batched or sent immediately There are 2 possible values:

- NO The messages are not batched, they are sent immediately.
- YES The messages are batched.

### Loop

Set the value to 1 to enable multicast loop. Multicast loop defines whether the data sent is looped back to the host or not.

### Interface

The IP address of the interface on which multicast traffic flows. For more information and troubleshooting, see: <u>Testing multicast applications on a non-multicast network</u> and <u>Setting the</u> appropriate network for multicast traffic

### FeedbackMode

NACK

Feedback by negative acknowledgments. This is the default value.

### ACK

Feedback by positive acknowledgments.

### WAIT1

Feedback by positive acknowledgments where the transmitter waits for only 1 ACK from any of the receivers.

### HeartbeatTimeout

The heartbeat timeout in milliseconds. A value of 0 indicates that the heartbeat timeout events are not raised by the receiver or receivers of the topic. The default value is 20000.

### HeartbeatInterval

The heartbeat interval in milliseconds. A value of 0 indicates that no heartbeats are sent. The heartbeat interval must be considerably smaller than the **HeartbeatTimeout** value to avoid false heartbeat timeout events. The default value is 2000.

## Multicast interoperability with IBM MQ Low Latency Messaging

Use this information to understand the interoperability between IBM MQ Multicast and IBM MQ Low Latency Messaging (LLM).

Basic payload transfer is possible for an application using LLM, with another application using multicast to exchange messages in both directions. Although multicast uses LLM technology, the LLM product itself is not embedded. Therefore it is possible to install both LLM and IBM MQ Multicast, and operate and service the two products separately.

LLM applications that communicate with multicast might need to send and receive message properties. The IBM MQ message properties and MQMD fields are transmitted as LLM message properties with specific LLM message property codes as shown in the following table:

| Table 20. IBM MQ message properties to IBM MQ LLM property mappings |                          |                         |                      |
|---------------------------------------------------------------------|--------------------------|-------------------------|----------------------|
| IBM MQ property                                                     | IBM MQ LLM property type | LLM property kind       | LLM property<br>code |
| MQMD.Report                                                         | RMM_MSG_PROP_INT32       | LLM_PROP_KIND_Int32     | -1001                |
| MQMD.MsgType                                                        | RMM_MSG_PROP_INT32       | LLM_PROP_KIND_Int32     | -1002                |
| MQMD.Expiry                                                         | RMM_MSG_PROP_INT32       | LLM_PROP_KIND_Int32     | -1003                |
| MQMD.Feedback                                                       | RMM_MSG_PROP_INT32       | LLM_PROP_KIND_Int32     | -1004                |
| MQMD.Encoding                                                       | RMM_MSG_PROP_INT32       | LLM_PROP_KIND_Int32     | -1005                |
| MQMD.CodedCharSetId                                                 | RMM_MSG_PROP_INT32       | LLM_PROP_KIND_Int32     | -1006                |
| MQMD.Format                                                         | RMM_MSG_PROP_BYTES       | LLM_PROP_KIND_String    | -1007                |
| MQMD.Priority                                                       | RMM_MSG_PROP_INT32       | LLM_PROP_KIND_Int32     | -1008                |
| MQMD.Persistence                                                    | RMM_MSG_PROP_INT32       | LLM_PROP_KIND_Int32     | -1009                |
| MQMD.MsgId                                                          | RMM_MSG_PROP_BYTES       | LLM_PROP_KIND_ByteArray | -1010                |

| Table 20. IBM MQ message properties to IBM MQ LLM property mappings (continued) |                          |                      |                      |
|---------------------------------------------------------------------------------|--------------------------|----------------------|----------------------|
| IBM MQ property                                                                 | IBM MQ LLM property type | LLM property kind    | LLM property<br>code |
| MQMD.BackoutCount                                                               | RMM_MSG_PROP_INT32       | LLM_PROP_KIND_Int32  | -1012                |
| MQMD.ReplyToQ                                                                   | RMM_MSG_PROP_BYTES       | LLM_PROP_KIND_String | -1013                |
| MQMD.ReplyToQMger                                                               | RMM_MSG_PROP_BYTES       | LLM_PROP_KIND_String | -1014                |
| MQMD.PutDate                                                                    | RMM_MSG_PROP_BYTES       | LLM_PROP_KIND_String | -1020                |
| MQMD.PutTime                                                                    | RMM_MSG_PROP_BYTES       | LLM_PROP_KIND_String | -1021                |
| MQMD.ApplOriginData                                                             | RMM_MSG_PROP_BYTES       | LLM_PROP_KIND_String | -1022                |
| MQPubOptions                                                                    | RMM_MSG_PROP_INT32       | LLM_PROP_KIND_int32  | -1053                |

For more information about LLM, see the LLM product documentation: IBM MQ Low Latency Messaging.

# IBM I Administering IBM MQ for IBM i

CL commands are the preferred method to administer IBM MQ on IBM i. You can also use MQSC commands, PCF commands, control commands, and remote administration.

## About this task

Administration tasks include creating, starting, altering, viewing, stopping, and deleting clusters, processes, and IBM MQ objects (queue managers, queues, namelists, process definitions, channels, client connection channels, listeners, services, and authentication information objects).

See the following links for details of how to administer IBM MQ for IBM i.

### **Related concepts**

Understanding IBM MQ for IBM i queue manager library names Installable services and components on IBM i **Related tasks** Changing IBM MQ configuration information on Multiplatforms Setting up security on IBM i "Invoking the dead-letter queue handler on IBM i" on page 162 On IBM MQ for IBM i, you invoke the DLQ handler by setting the **STRMOMDLQ** command.

Determining problems with IBM MQ for IBM i applications

### **Related reference**

System and default objects

# Managing IBM MQ for IBM i using CL commands

Use this information to understand the IBM MQ IBM i commands.

Most groups of IBM MQ commands, including those associated with queue managers, queues, topics, channels, namelists, process definitions, and authentication information objects can be accessed using the relevant **WRK**\* command.

The principal command in the set is **WRKMQM**. This command allows you, for example, to display a list of all the queue managers on the system, together with status information. Alternatively, you can process all queue manager specific commands using various options against each entry.

From the **WRKMQM** command you can select specific areas of each queue manager, for example, working with channels, topics or queues, and from there select individual objects.

## **Recording IBM MQ application definitions**

When you create or customize IBM MQ applications, it is useful to keep a record of all IBM MQ definitions created. This record can be used for:

- Recovery purposes
- Maintenance
- Rolling out IBM MQ applications

You can record IBM MQ application definitions in 1 of 2 ways:

- 1. Creating CL programs to generate your IBM MQ definitions for the server.
- 2. Creating MQSC text files as SRC members to generate your IBM MQ definitions using the crossplatform IBM MQ command language.

For further details about defining queue objects, see <u>"Administering IBM MQ using MQSC commands" on</u> page 12 and <u>"Using IBM MQ Programmable Command Formats" on page 26.</u>

### **Related reference**

IBM MQ for IBM i CL commands reference

## **IBM I**Before you start using the IBM MQ for IBM i using CL commands

Use this information to start the IBM MQ subsystem and create a local queue manager.

## **Before you begin**

Ensure that the IBM MQ subsystem is running (using the command STRSBS QMQM/QMQM), and that the job queue associated with that subsystem is not held. By default, the IBM MQ subsystem and job queue are both named QMQM in library QMQM.

## About this task

Using the IBM i command line to start a queue manager

## Procedure

1. Create a local queue manager by issuing the CRTMQM command from an IBM i command line.

When you create a queue manager, you have the option of making that queue manager the default queue manager. The default queue manager (of which there can only be one) is the queue manager to which a CL command applies, if the queue manager name parameter (MQMNAME) is omitted.

2. Start a local queue manager by issuing the STRMQM command from an IBM i command line.

If the queue manager startup takes more than a few seconds IBM MQ will show status messages intermittently detailing the startup progress. For more information on these messages see <u>Messages</u> and reason codes.

## What to do next

You can stop a queue manager by issuing the ENDMQM command from the IBM i command line, and control a queue manager by issuing other IBM MQ commands from an IBM i command line.

Remote queue managers cannot be started remotely but must be created and started in their systems by local operators. An exception to this is where remote operating facilities (outside IBM MQ for IBM i) exist to enable such operations.

The local queue administrator cannot stop a remote queue manager.

**Note:** As part of quiescing an IBM MQ system, you have to quiesce the active queue managers. This is described in <u>"Quiescing IBM MQ for IBM i" on page 431</u>.

# IBM I Creating IBM MQ for IBM i objects

Use this information to understand the methods for creating IBM MQ objects for IBM i.

## Before you begin

The following tasks suggest various ways in which you can use IBM MQ for IBM i from the command line.

## About this task

There are two online methods to create IBM MQ objects, which are:

## Procedure

- 1. Using a Create command, for example: The **Create MQM Queue** command: **CRTMQMQ**
- 2. Using a Work with MQM object command, followed by F6, for example: The **Work with MQM Queues** command: **WRKMQMQ**

## What to do next

For a list of all commands see IBM MQ for IBM i CL commands.

**Note:** All MQM commands can be submitted from the Message Queue Manager Commands menu. To display this menu, type G0 CMDMQM on the command line and press the Enter key.

The system displays the prompt panel automatically when you select a command from this menu. To display the prompt panel for a command that you have typed directly on the command line, press F4 before pressing the Enter key.

## Creating a local queue using the CRTMQMQ command

## Procedure

- 1. Type CHGMQM on the command line and press the F4 key.
- 2. On the **Create MQM Queue panel**, type the name of the queue that you want to create in the Queue name field. To specify a mixed case name, you enclose the name in apostrophes.
- 3. Type \*LCL in the Queue type field.
- 4. Specify a queue manager name, unless you are using the default queue manager, and press the Enter key. You can overtype any of the values with a new value. Scroll forward to see further fields. The options used for clusters are at the end of the list of options.
- 5. When you have changed any values, press the Enter key to create the queue.

## Creating a local queue using the WRKMQMQ command

## Procedure

- 1. Type WRKMQMQ on the command line.
- 2. Enter the name of a queue manager.
- 3. If you want to display the prompt panel, press F4. The prompt panel is useful to reduce the number of queues displayed, by specifying a generic queue name or queue type.
- 4. Press Enter and the **Work with MQM Queues panel** is displayed. You can overtype any of the values with a new value. Scroll forward to see further fields. The options used for clusters are at the end of the list of options.
- 5. Press F6 to create a new queue; this takes you to the **CRTMQMQ** panel. See <u>"Creating a local queue</u> using the CRTMQMQ command" on page 366 for instructions on how to create the queue. When you have created the queue, the **Work with MQM Queues panel** is displayed again. The new queue is added to the list when you press F5=Refresh.

## Altering queue manager attributes

### About this task

To alter the attributes of the queue manager specified on the **CHGMQM** command, specifying the attributes and values that you want to change. For example, use the following options to alter the attributes of jupiter.queue.manager:

### Procedure

Type **CHGMQM** on the command line and press the F4 key.

### Results

The command changes the dead-letter queue used, and enables inhibit events.

## IBM I Working with local queues on IBM i

This section contains examples of some of the commands that you can use to manage local queues. All the commands shown are also available using options from the **WRKMQMQ command panel**.

## Defining a local queue

For an application, the local queue manager is the queue manager to which the application is connected. Queues that are managed by the local queue manager are said to be local to that queue manager.

Use the command **CRTMQMQ QTYPE \*LCL** to create a definition of a local queue and also to create the data structure that is called a queue. You can also modify the queue characteristics from those of the default local queue.

In this example, the queue we define, orange.local.queue, is specified to have these characteristics:

- It is enabled for gets, disabled for puts, and operates on a first-in-first-out (FIFO) basis.
- It is an *ordinary* queue, that is, it is not an initiation queue or a transmission queue, and it does not generate trigger messages.
- The maximum queue depth is 1000 messages; the maximum message length is 2000 bytes.

The following command does this on the default queue manager:

```
CRTMQMQ QNAME('orange.local.queue') QTYPE(*LCL)
TEXT('Queue for messages from other systems')
PUTENBL(*NO)
GETENBL(*YES)
TRGENBL(*NO)
MSGDLYSEQ(*FIFO)
MAXDEPTH(1000)
MAXMSGLEN(2000)
USAGE(*NORMAL)
```

### Note:

- 1. USAGE \*NORMAL indicates that this queue is not a transmission queue.
- 2. If you already have a local queue with the name orange.local.queue on the same queue manager, then this command fails. Use the REPLACE \*YES attribute if you want to overwrite the existing definition of a queue, but see also "Changing local queue attributes" on page 368.

### Defining a dead-letter queue

Each queue manager must have a local queue to be used as a dead-letter queue so that messages that cannot be delivered to their correct destination can be stored for later retrieval. You must explicitly tell the queue manager about the dead-letter queue. You can do this by specifying a dead-letter queue on the

**CRTMQM** command, or you can use the **CHGMQM** command to specify one later. You must also define the dead-letter queue before it can be used.

A sample dead-letter queue called SYSTEM.DEAD.LETTER.QUEUE is supplied with the product. This queue is automatically created when you create the queue manager. You can modify this definition if required. There is no need to rename it, although you can if you like.

A dead-letter queue has no special requirements except that:

- It must be a local queue.
- Its MAXMSGL (maximum message length) attribute must enable the queue to accommodate the largest messages that the queue manager has to handle **plus** the size of the dead-letter header (MQDLH).

IBM MQ provides a dead-letter queue handler that allows you to specify how messages found on a dead-letter queue are to be processed or removed. For further information, see <u>"Invoking the dead-letter</u> queue handler on IBM i" on page 162.

## **Displaying default object attributes**

When you define an IBM MQ object, it takes any attributes that you do not specify from the default object. For example, when you define a local queue, the queue inherits any attributes that you omit in the definition from the default local queue, which is called SYSTEM.DEFAULT.LOCAL.QUEUE. To see exactly what these attributes are, use the following command:

DSPMQMQ QNAME(SYSTEM.DEFAULT.LOCAL.QUEUE) MQMNAME(MYQUEUEMANAGER)

### **Copying a local queue definition**

You can copy a queue definition using the CPYMQMQ command. For example:

```
CPYMQMQ FROMQ('orange.local.queue') TOQ('magenta.queue') MQMNAME(MYQUEUEMANAGER)
```

This command creates a queue with the same attributes as our original queue orange.local.queue, rather than those of the system default local queue.

You can also use the **CPYMQMQ** command to copy a queue definition, but substituting one or more changes to the attributes of the original. For example:

```
CPYMQMQ FROMQ('orange.local.queue') TOQ('third.queue') MQMNAME(MYQUEUEMANAGER)
MAXMSGLEN(1024)
```

This command copies the attributes of the queue orange.local.queue to the queue third.queue, but specifies that the maximum message length on the new queue is to be 1024 bytes, rather than 2000.

**Note:** When you use the **CPYMQMQ** command, you copy the queue attributes only, not the messages on the queue.

### **Changing local queue attributes**

You can change queue attributes in two ways, using either the **CHGMQMQ** command or the **CPYMQMQ** command with the REPLACE \*YES attribute. In <u>"Defining a local queue" on page 367</u>, you defined the queue orange.local.queue. If, for example, you need to increase the maximum message length on this queue to 10,000 bytes.

• Using the CHGMQMQ command:

```
CHGMQMQ QNAME('orange.local.queue') MQMNAME(MYQUEUEMANAGER) MAXMSGLEN(10000)
```

This command changes a single attribute, that of the maximum message length; all the other attributes remain the same.

• Using the CRTMQMQ command with the REPLACE \*YES option, for example:

CRTMQMQ QNAME('orange.local.queue') QTYPE(\*LCL) MQMNAME(MYQUEUEMANAGER) MAXMSGLEN(10000) REPLACE(\*YES)

This command changes not only the maximum message length, but all the other attributes, which are given their default values. The queue is now put enabled whereas previously it was put inhibited. Put enabled is the default, as specified by the queue SYSTEM.DEFAULT.LOCAL.QUEUE, unless you have changed it.

If you *decrease* the maximum message length on an existing queue, existing messages are not affected. Any new messages, however, must meet the new criteria.

## **Clearing a local queue**

To delete all the messages from a local queue called magenta.queue, use the following command:

CLRMQMQ QNAME('magenta.queue') MQMNAME(MYQUEUEMANAGER)

You cannot clear a queue if:

- There are uncommitted messages that have been put on the queue under syncpoint.
- An application currently has the queue open.

### **Deleting a local queue**

Use the command **DLTMQMQ** to delete a local queue.

A queue cannot be deleted if it has uncommitted messages on it, or if it is in use.

### **Enabling large queues**

IBM MQ supports queues larger than 2 GB. See your operating system documentation for information on how to enable IBM i to support large files.

The IBM i product information can be found in IBM Documentation.

Some utilities might not be able to cope with files greater than 2 GB. Before enabling large file support, check your operating system documentation for information on restrictions on such support.

## IBM i Working with alias queues on IBM i

This section contains examples of some of the commands that you can use to manage alias queues. All the commands shown are also available using options from the **WRKMQMQ command panel**.

An alias queue (sometimes known as a queue alias) provides a method of redirecting MQI calls. An alias queue is not a real queue but a definition that resolves to a real queue. The alias queue definition contains a target queue name, which is specified by the TGTQNAME attribute.

When an application specifies an alias queue in an MQI call, the queue manager resolves the real queue name at run time.

For example, an application has been developed to put messages on a queue called my.alias.queue. It specifies the name of this queue when it makes an **MQOPEN** request and, indirectly, if it puts a message on this queue. The application is not aware that the queue is an alias queue. For each MQI call using this alias, the queue manager resolves the real queue name, which could be either a local queue or a remote queue defined at this queue manager.

By changing the value of the TGTQNAME attribute, you can redirect MQI calls to another queue, possibly on another queue manager. This is useful for maintenance, migration, and load-balancing.

### Defining an alias queue

The following command creates an alias queue:

```
CRTMQMQ QNAME('my.alias.queue') QTYPE(*ALS) TGTQNAME('yellow.queue')
MQMNAME(MYQUEUEMANAGER)
```

This command redirects MQI calls that specify my.alias.queue to the queue yellow.queue. The command does not create the target queue; the MQI calls fail if the queue yellow.queue does not exist at run time.

If you change the alias definition, you can redirect the MQI calls to another queue. For example:

```
CHGMQMQ QNAME('my.alias.queue') TGTQNAME('magenta.queue') MQMNAME(MYQUEUEMANAGER)
```

This command redirects MQI calls to another queue, magenta.queue.

You can also use alias queues to make a single queue (the target queue) appear to have different attributes for different applications. You do this by defining two aliases, one for each application. Suppose there are two applications:

- Application ALPHA can put messages on yellow. queue, but is not allowed to get messages from it.
- Application BETA can get messages from yellow.queue, but is not allowed to put messages on it.

You can do this using the following commands:

/\* This alias is put enabled and get disabled for application ALPHA \*/
CRTMQMQ QNAME('alphas.alias.queue') QTYPE(\*ALS)
PUTENBL(\*YES) GETENBL(\*NO) MQMNAME(MYQUEUEMANAGER)
/\* This alias is put disabled and get enabled for application BETA \*/

```
CRTMQMQ QNAME('betas.alias.queue') QTYPE(*ALS) TGTQNAME('yellow.queue')
PUTENBL(*NO) GETENBL(*YES) MQMNAME(MYQUEUEMANAGER)
```

ALPHA uses the queue name alphas.alias.queue in its MQI calls; BETA uses the queue name betas.alias.queue. They both access the same queue, but in different ways.

You can use the REPLACE \*YES attribute when you define alias queues, in the same way that you use these attributes with local queues.

### Using other commands with alias queues

You can use the appropriate commands to display or change alias queue attributes. For example:

```
* Display the alias queue's attributes */
DSPMQMQ QNAME('alphas.alias.queue') MQMNAME(MYQUEUEMANAGER)
/* ALTER the base queue name, to which the alias resolves. */
/* FORCE = Force the change even if the queue is open. */
CHQMQMQ QNAME('alphas.alias.queue') TGTQNAME('orange.local.queue') FORCE(*YES)
MOMNAME(MYOUEUEMANAGER)
```

## IBM i Working with model queues on IBM i

This section contains examples of some of the commands that you can use to manage model queues. All the commands shown are also available using options from the **WRKMQMQ command panel**.

A queue manager creates a dynamic queue if it receives an MQI call from an application specifying a queue name that has been defined as a model queue. The name of the new dynamic queue is generated by the queue manager when the queue is created. A model queue is a template that specifies the attributes of any dynamic queues created from it.

Model queues provide a convenient method for applications to create queues as they are required.

## Defining a model queue

You define a model queue with a set of attributes in the same way that you define a local queue. Model queues and local queues have the same set of attributes, except that on model queues you can specify whether the dynamic queues created are temporary or permanent. (Permanent queues are maintained across queue manager restarts, temporary ones are not). For example:

```
CRTMQMQ QNAME('green.model.queue') QTYPE(*MDL) DFNTYPE(*PERMDYN)
```

This command creates a model queue definition. From the DFNTYPE attribute, the actual queues created from this template are permanent dynamic queues. The attributes not specified are automatically copied from the SYSYTEM.DEFAULT.MODEL.QUEUE default queue.

You can use the REPLACE \*YES attribute when you define model queues, in the same way that you use them with local queues.

## Using other commands with model queues

You can use the appropriate commands to display or alter a model queue's attributes. For example:

/\* Display the model queue's attributes \*/
DSPMQMQ MQMNAME(MYQUEUEMANAGER) QNAME('green.model.queue')
/\* ALTER the model queue to enable puts on any \*/
/\* dynamic queue created from this model. \*/

CHGMQMQ MQMNAME(MYQUEUEMANAGER) QNAME('blue.model.queue') PUTENBL(\*YES)

# IBM I Working with triggering on IBM i

Use this information to learn about triggering and process definitions.

IBM MQ provides a facility for starting an application automatically when certain conditions on a queue are met. One example of the conditions is when the number of messages on a queue reaches a specified number. This facility is called *triggering* and is described in detail in Triggering channels.

## What is triggering?

The queue manager defines certain conditions as constituting trigger events. If triggering is enabled for a queue and a trigger event occurs, the queue manager sends a trigger message to a queue called an initiation queue. The presence of the trigger message on the initiation queue indicates that a trigger event has occurred.

Trigger messages generated by the queue manager are not persistent. This has the effect of reducing logging (thereby improving performance), and minimizing duplicates during restart, so improving restart time.

## What is the trigger monitor?

The program which processes the initiation queue is called a trigger-monitor application, and its function is to read the trigger message and take appropriate action, based on the information contained in the trigger message. Normally this action would be to start some other application to process the queue which caused the trigger message to be generated. From the point of view of the queue manager, there is nothing special about the trigger-monitor application - it is another application that reads messages from a queue (the initiation queue).

## Altering the job submission attributes of the trigger monitor

The trigger monitor supplied as command **STRMQMTRM** submits a job for each trigger message using the system default job description, QDFTJOBD. This has limitations in that the submitted jobs are always called QDFTJOBD and have the attributes of the default job description including the library list, \*SYSVAL. IBM MQ provides a method for overriding these attributes. For example, it is possible to customize the submitted jobs to have more meaningful job names as follows:

- 1. In the job description specify the description you want, for example logging values.
- 2. Specify the Environment Data of the process definition used in the triggering process:

CHGMQMPRC PRCNAME(MY\_PROCESS) MQMNAME(MHA3) ENVDATA ('JOBD(MYLIB/TRIGJOBD)')

The Trigger Monitor performs a SBMJOB using the specified description.

It is possible to override other attributes of the SBMJOB by specifying the appropriate keyword and value in the Environment Data of the process definition. The only exception to this is the CMD keyword because this attribute is filled by the trigger monitor. An example of the command to specify the Environment Data of the process definition where both the job name and description are to be altered follows:

CHGMQMPRC PRCNAME(MY\_PROCESS) MQMNAME(MHA3) ENVDATA ('JOBD(MYLIB/TRIGJOB) JOB(TRIGGER)')

## Defining an application queue for triggering

An application queue is a local queue that is used by applications for messaging, through the MQI. Triggering requires a number of queue attributes to be defined on the application queue. Triggering itself is enabled by the TRGENBL attribute.

In this example, a trigger event is to be generated when there are 100 messages of priority 5 or higher on the local queue motor.insurance.queue, as follows:

```
CRTMQMQ MQMNAME(MYQUEUEMANAGER) QNAME('motor.insurance.queue') QTYPE(*LCL)
PRCNAME('motor.insurance.quote.process') MAXMSGLEN(2000)
DFTMSGPST(*YES) INITQNAME('motor.ins.init.queue')
TRGENBL(*YES) TRGTYPE(*DEPTH) TRGDEPTH(100) TRGMSGPTY(5)
```

where the parameters are:

### MQMNAME (MYQUEUEMANAGER)

The name of the queue manager.

### QNAME('motor.insurance.queue')

The name of the application queue being defined.

### PRCNAME('motor.insurance.quote.process')

The name of the application to be started by a trigger monitor program.

### MAXMSGLEN(2000)

The maximum length of messages on the queue.

### DFTMSGPST(\*YES)

Messages on this queue are persistent by default.

### INITQNAME('motor.ins.init.queue')

The name of the initiation queue on which the queue manager is to put the trigger message.

### TRGENBL(\*YES)

The trigger attribute value.

### TRGTYPE(\*DEPTH)

A trigger event is generated when the number of messages of the required priority (**TRGMSGPTY**) reaches the number specified in **TRGDEPTH**.

### TRGDEPTH(100)

The number of messages required to generate a trigger event.

### TRGMSGPTY(5)

The priority of messages that are to be counted by the queue manager in deciding whether to generate a trigger event. Only messages with priority 5 or higher are counted.

### **Defining an initiation queue**

When a trigger event occurs, the queue manager puts a trigger message on the initiation queue specified in the application queue definition. Initiation queues have no special settings, but you can use the following definition of the local queue motor.ins.init.queue for guidance:

```
CRTMQMQ MQMNAME(MYQUEUEMANAGER) QNAME('motor.ins.init.queue') QTYPE(*LCL)
GETENBL(*YES) SHARE(*NO) TRGTYPE(*NONE)
MAXMSGL(2000)
MAXDEPTH(1000)
```

### **Creating a process definition**

Use the **CRTMQMPRC** command to create a process definition. A process definition associates an application queue with the application that is to process messages from the queue. This is done through the PRCNAME attribute on the application queue motor.insurance.queue. The following command creates the required process, motor.insurance.quote.process, identified in this example:

```
CRTMQMPRC MQMNAME(MYQUEUEMANAGER) PRCNAME('motor.insurance.quote.process')
TEXT('Insurance request message processing')
APPTYPE(*0S400) APPID(MQTEST/TESTPROG)
USRDATA('open, close, 235')
```

where the parameters are:

#### MQMNAME (MYQUEUEMANAGER)

The name of the queue manager.

#### PRCNAME('motor.insurance.quote.process')

The name of the process definition.

#### TEXT('Insurance request message processing')

A description of the application program to which this definition relates. This text is displayed when you use the **DSPMQMPRC** command. This can help you to identify what the process does. If you use spaces in the string, you must enclose the string in single quotation marks.

### APPTYPE(\*0S400)

The type of application to be started.

#### **APPID(MQTEST/TESTPROG)**

The name of the application executable file, specified as a fully qualified file name.

### USRDATA('open, close, 235')

User-defined data, which can be used by the application.

## **Displaying your process definition**

Use the **DSPMQMPRC** command to examine the results of your definition. For example:

```
MQMNAME(MYQUEUEMANAGER) DSPMQMPRC('motor.insurance.quote.process')
```

You can also use the **CHGMQMPRC** command to alter an existing process definition, and the **DLTMQMPRC** command to delete a process definition.

## IBM i Communicating between two IBM MQsystems on IBM i

This coding example illustrates how to set up two IBM MQ for IBM i systems, using CL commands, so that they can communicate with each other.

The systems are called SYSTEMA and SYSTEMB, and the communications protocol used is TCP/IP.

Carry out the following procedure:

1. Create a queue manager on SYSTEMA, calling it QMGRA1.

CRTMQM MQMNAME(QMGRA1) TEXT('System A - Queue + Manager 1') UDLMSGQ(SYSTEM.DEAD.LETTER.QUEUE)

2. Start this queue manager.

STRMQM MQMNAME(QMGRA1)

Define the IBM MQ objects on SYSTEMA that you need to send messages to a queue manager on SYSTEMB.

```
/* Transmission queue */
CRTMQMQ QNAME(XMITQ.TO.QMGRB1) QTYPE(*LCL) +
MQMNAME(QMGRA1) TEXT('Transmission Queue +
to QMGRB1') MAXDEPTH(5000) USAGE(*TMQ)
/* Remote queue that points to a queue called TARGETB */
/* TARGETB belongs to queue manager QMGRB1 on SYSTEMB */
CRTMQMQ QNAME(TARGETB.ON.QMGRB1) QTYPE(*RMT) +
MQMNAME(QMGRA1) TEXT('Remote Q pointing +
at Q TARGETB on QMGRB1 on Remote System +
SYSTEMB') RMTQNAME(TARGETB) +
RMTMQMNAME(QMGRB1) TMQNAME(XMITQ.TO.QMGRB1)
/* TCP/IP sender channel to send messages to the queue manager on SYSTEMB*/
CRTMQMCHL CHLNAME(QMGRA1.TO.QMGRB1) CHLTYPE(*SDR) +
MQMNAME(QMGRA1) TRPTYPE(*TCP) +
TEXT('Sender Channel From QMGRA1 on +
SYSTEMA to QMGRB1 on SYSTEMB') +
CONNAME(SYSTEMB) TMQNAME(XMITQ.TO.QMGRB1)
```

4. Create a queue manager on SYSTEMB, calling it QMGRB1.

```
CRTMQM MQMNAME(QMGRB1) TEXT('System B - Queue +
Manager 1') UDLMSGQ(SYSTEM.DEAD.LETTER.QUEUE)
```

5. Start the queue manager on SYSTEMB.

STRMQM MQMNAME(QMGRB1)

6. Define the IBM MQ objects that you need to receive messages from the queue manager on SYSTEMA.

/\* Local queue to receive messages on \*/
CRTMQMQ QNAME(TARGETB) QTYPE(\*LCL) MQMNAME(QMGRB1) +
TEXT('Sample Local Queue for QMGRB1')

```
/* Receiver channel of the same name as the sender channel on SYSTEMA */
CRTMQMCHL CHLNAME(QMGRA1.TO.QMGRB1) CHLTYPE(*RCVR) +
MQMNAME(QMGRB1) TRPTYPE(*TCP) +
TEXT('Receiver Channel from QMGRA1 to +
QMGRB1')
```

7. Finally, start a TCP/IP listener on SYSTEMB so that the channel can be started. This example uses the default port of 1414.

STRMQMLSR MQMNAME(QMGRB1)

You are now ready to send test messages between SYSTEMA and SYSTEMB. Using one of the supplied samples, put a series of messages to your remote queue on SYSTEMA.

Start the channel on SYSTEMA, either by using the command **STRMQMCHL**, or by using the command **WRKMQMCHL** and entering a start request (Option 14) against the sender channel.

The channel should go to RUNNING status and the messages are sent to queue TARGETB on SYSTEMB.

Check your messages by issuing the command:

WRKMQMMSG QNAME(TARGETB) MQMNAME(QMGRB1).

## IBM i Sample resource definitions on IBM i

This sample contains the AMQSAMP4 sample IBM i CL program.

```
/*
                                                             */
/* Program name: AMQSAMP4
                                                             */
/*
                                                             */
/* Description: Sample CL program defining MQM queues
/* to use with the sample programs
                                                             */
                                                             */
/*
        Can be run, with changes as needed, after
                                                             */
       starting the MQM
/*
                                                             */
/*
                                                             */
/* <N OCO COPYRIGHT>
                                                           *
/* Licensed Materials - Property of IBM
                                                             */
/*
                                                             */
/* 63H9336
                                                             */
/* (c) Copyright IBM Corp. 1993, 2024. All Rights Reserved.
                                                             */
                                                             */
/* US Government Users Restricted Rights - Use, duplication or
                                                             */
/* disclosure restricted by GSA ADP Schedule Contract with
                                                             */
/* IBM Corp.
                                                             */
/* <NOC_COPYRIGHT>
                                                           */
                                                             */
/*
**/
/*
                                                             */
/* Function:
                                                             */
/*
                                                             */
                                                             *//**/**********
/*
/* AMQSAMP4 is a sample CL program to create or reset the
/*
   MQI resources to use with the sample programs.
/*
  This program, or a similar one, can be run when the MQM is started - it creates the objects if missing, or resets
/*
/*
/*
/*
  their attributes to the prescribed values.
/*
/*
/*
   Exceptions signaled: none
/*
                                                             */
/*
   Exceptions monitored: none
                                                             */
/*
/*
   AMQSAMP4 takes a single parameter, the Queue Manager name
                                                             */
/*
QSYS/PGM PARM(&QMGRNAME)
/* Queue Manager Name Parameter
```

QSYS/DCL VAR(&QMGRNAME) TYPE(\*CHAR) EXAMPLES OF DIFFERENT QUEUE TYPES /\* \*/ /\* \*/ /\* Create local, alias and remote queues \*/ /\* \*/ /\* Uses system defaults for most attributes \*/ /\* /\* Create a local queue \*/ CRTMQMQ QNAME('SYSTEM.SAMPLE.LOCAL') MQMNAME(&QMGRNAME) + + mumname(&QMGRNAME) +
QTYPE(\*LCL) REPLACE(\*YES) TEXT('Sample local queue') /\* description \*/+ SHARE(\*YES) /\* Shareable \*/+ DFTMSGPST(\*YES) /\* Persistent messages OK \*/ /\* Create an alias queue \*/
CRTMQMQ QNAME('SYSTEM.SAMPLE.ALIAS')
MQMNAME(&QMGRNAME) + QTYPE(\*ALS) REPLACE(\*YES) + TEXT('Sample alias queue') + DFTMSGPST(\*YES) /\* Persistent messages OK \*/+ TGTQNAME('SYSTEM.SAMPLE.LOCAL') /\* Create a remote queue - in this case, an indirect reference \*/
/\* is made to the sample local queue on OTHER queue manager \*/
CRTMQMQ QNAME('SYSTEM.SAMPLE.REMOTE') +
MQMNAME(&QMGRNAME) +
OTYPE(\*RMT) REPLACE(\*YES) + QTYPE(\*RMT) REPLACE(\*YES) TEXT('Sample remote queue')/\* description \*/+ DFTMSGPST(\*YES) /\* Persistent messages OK \*/+ RMTQNAME('SYSTEM.SAMPLE.LOCAL') + RMTMQMNAME(OTHER) /\* Queue is on OTHER \*/ QTYPE(\*LCL) REPLACE(\*YES) + TEXT('Transmision queue to OTHER') + USAGE(\*TMQ) /\* transmission queue \*/ /\* SPECIFIC QUEUES AND PROCESS USED BY SAMPLE PROGRAMS \*/ /\* \*/ /\* Create local queues used by sample programs \*/ /\* Create MQI process associated with sample initiation queue \*/ /\* /\* General reply queue \*/ CRTMQMQ QNAME('SYSTEM.SAMPLE.REPLY') MQMNAME(&QMGRNAME) + QTYPE(\*LCL) REPLACE(\*YES) TEXT('General reply queue') DFTMSGPST(\*NO) /\* Not Persistent \*/ /\* Queue used by AMQSINQ4 CRTMQMQ QNAME('SYSTEM.SAMPLE.INQ') MQMNAME(&QMGRNAME) + \*/ + QTYPE(\*LCL) REPLACE(\*YES) TEXT('Queue for AMQSINQ4') + SHARE(\*YES) /\* Shareable \*/+ DFTMSGPST(\*NO) /\* Not Persistent \*/+ TRGENBL(\*YES) /\* Trigger control on \*/+ TRGTYPE(\*FIRST)/\* Trigger on first message\*/+ PRCNAME('SYSTEM.SAMPLE.INOPROCESS') + INITQNAME('SYSTEM.SAMPLE.TRIGGER') /\* Queue used by AMQSSET4 CRTMQMQ QNAME('SYSTEM.SAMPLE.SET') MQMNAME(&QMGRNAME) + \*/ + QTYPE(\*LCL) REPLACE(\*YES) +

```
TEXT('Queue for AMQSSET4') +
SHARE(*YES) /* Shareable */ +
DFTMSGPST(*NO)/* Not Persistent
                                               */ +
TRGENBL(*YES) /* Trigger control on */ +
TRGTYPE(*FIRST)/* Trigger on first message*/+
PRCNAME('SYSTEM.SAMPLE.SETPROCESS') +
INITQNAME('SYSTEM.SAMPLE.TRIGGER')
/* Queue used by AMQSECH4
CRTMQMQ QNAME('SYSTEM.SAMPLE.ECHO')
MQMNAME(&QMGRNAME) +
                                                               */
                                   +
QTYPE(*LCL) REPLACE(*YES)
TEXT('Queue for AMQSECH4') +
SHARE(*YES) /* Shareable */ +
DFTMSGPST(*NO)/* Not Persistent ,
                                                */ +
TRGENBL(*YES) /* Trigger control on */ +
TRGTYPE(*FIRST)/* Trigger on first message*/+
PRCNAME('SYSTEM.SAMPLE.ECHOPROCESS') +
INITQNAME('SYSTEM.SAMPLE.TRIGGER')
/* Initiation Queue used by AMQSTRG4, sample trigger process */
CRTMQMQ QNAME('SYSTEM.SAMPLE.TRIGGER') +
MQMNAME(&QMGRNAME)
                                         +
OTYPE(*LCL) REPLACE(*YES) +
TEXT('Trigger queue for sample programs')
/* MQI Processes associated with triggered sample programs
/*
/***** Note - there are versions of the triggered samples ******/
/***** in different languages - set APPID for these ******/
 /***** process to the variation you want to trigger
                                                                           *****/
 /*
                                               */
CRTMQMPRC PRCNAME('SYSTEM.SAMPLE.INQPROCESS')
MQMNAME(&QMGRNAME) + +
REPLACE(*YES)
+
TEXT('Trigger process for AMQSINQ4') +
ENVDATA('JOBPTY(3)') /* Submit parameter */ +
/** Select the triggered program here **
APPID('QMQM/AMQSINQ4') /* C +
/* APPID('QMQM/AMQ0INQ4') /* COBOL */ +
/* APPID('QMQM/AMQ3INQ4') /* RPG - ILE */
                                                           **/
CRTMQMPRC PRCNAME('SYSTEM.SAMPLE.SETPROCESS')
                                                                     +
MQMNAME (&QMGRNAME)
                                         +
REPLACE(*YES)
TEXT('Trigger process for AMQSSET4') +
ENVDATA('JOBPTY(3)') /* Submit parameter */ +
/** Select the triggered program here
APPID('QMQM/AMQSSET4') /* C */ +
/* APPID('QMQM/AMQOSET4') /* COBOL */
                                                           **/
        APPID('QMQM/AMQ3SET4') /* RPG - ILE */
/*
CRTMQMPRC PRCNAME('SYSTEM.SAMPLE.ECHOPROCESS')
MQMNAME(&QMGRNAME)
                                        +
RĚPLACE (* YES)
TEXT('Trigger process for AMQSECH4') +
ENVDATA('JOBPTY(3)') /* Submit parameter */ +
/** Select the triggered program here **
APPID('QMQM/AMQSECH4') /* C */ +
/* APPID('QMQM/AMQ0ECH4') /* COBOL */ +
/* APPID('QMQM/AMQ0ECH4') /* RPG - ILE */
/*
                                                                                            */
/* Normal return.
                                                                                            */
/*
SNDPGMMSG MSG('AMQSAMP4 Completed creating sample +
objects for ' *CAT &QMGRNAME)
RETURN
ENDPGM
/*
                                                                                            */
/* END OF AMQSAMP4
```

# IBM I Alternative ways of administering IBM MQ for IBM i

Using CL commands is the preferred method of administering IBM MQ for IBM i. However, you can use various other administration methods including MQSC commands, PCF commands, control commands, and remote administration.

## About this task

You normally use IBM i CL commands to administer IBM MQ for IBM i. For an overview of these commands, see "Managing IBM MQ for IBM i using CL commands" on page 364.

You can also use MQSC commands and PCF commands as described in the subtopics, and you can use control commands as described in <u>"Administering IBM MQ for Multiplatforms using control commands"</u> on page 10.

You can use IBM MQ instrumentation events to monitor the operation of queue managers. See Instrumentation events for information about IBM MQ instrumentation events and how to use them.

Use any of the administration methods described in the following subtopics as an alternative to using IBM i CL commands:

## IBM I Local and remote administration on IBM i

You administer IBM MQ for IBM i objects locally or remotely.

## About this task

*Local administration* means carrying out administration tasks on any queue managers that you have defined on your local system. In IBM MQ, you can consider this as local administration because no IBM MQ channels are involved, that is, the communication is managed by the operating system. To perform this type of task, you must either log on to the remote system and issue the commands from there, or create a process that can issue the commands for you.

IBM MQ supports administration from a single point through what is known as *remote administration*. Remote administration consists of sending programmable command format (PCF) control messages to the SYSTEM.ADMIN.COMMAND.QUEUE on the target queue manager.

There are a number of ways of generating PCF messages. These are described in the following steps.

## Procedure

- Write a program using PCF messages. See <u>"Administration using PCF commands on IBM i" on page</u> 380.
- Write a program using the MQAI, which sends out PCF messages. See <u>"Using the MQAI to simplify the</u> use of PCFs" on page 37.
- Use the IBM MQ Explorer, available with IBM MQ for Windows, which allows you to use a graphical user interface (GUI) and generates the correct PCF messages. See <u>"Using the IBM MQ Explorer with</u> IBM MQ for IBM i " on page 381.
- Use **STRMQMMQSC** to send commands indirectly to a remote queue manager. See <u>"Administering using</u> MQSC commands on IBM i" on page 379.

For example, you can issue a remote command to change a queue definition on a remote queue manager.

Some commands cannot be issued in this way, in particular, creating or starting queue managers and starting command servers. To perform this type of task, you must either log on to the remote system and issue the commands from there or create a process that can issue the commands for you.

# IBM i Administering using MQSC commands on IBM i

On IBM i, you create a list of commands in a Script file, then run the file by using the **STRMQMMQSC** command. You use MQSC commands to manage queue manager objects, including the queue manager itself, queues, process definitions, namelists, channels, client connection channels, listeners, services, topics, and authentication information objects.

## About this task

IBM MQ script (MQSC) commands are written in human-readable form, in EBCDIC text. You issue MQSC commands to a queue manager using the **STRMQMMQSC** IBM MQ CL command. This method is a batch method only, taking its input from a source physical file in the server library system. The default name for this source physical file is QMQSC.

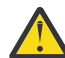

**Attention:** Do not use the QTEMP library as the source library to STRMQMMQSC, as the usage of the QTEMP library is limited. You must use another library as an input file to the command.

For portability among IBM MQ environments, limit the line length in MQSC command files to 72 characters. Use the plus sign to indicate that the command is continued on the next line.

Object attributes specified in MQSC are shown in this topic in uppercase (for example, RQMNAME), although they are not case-sensitive.

Note:

1. The format of an MQSC file does not depend on its location in the file system.

- 2. MQSC attribute names are limited to eight characters.
- 3. MQSC commands are available on all IBM MQ platforms.

For a description of each MQSC command and its syntax, see MQSC commands.

### Procedure

1. Create the QMQSC source file.

IBM MQ for IBM i does not supply a source file called QMQSC. To process MQSC commands you must create the QMQSC source file in a library of your choice, by issuing the following command:

CRTSRCPF FILE(MYLIB/QMQSC) RCDLEN(240) TEXT('IBM MQ - MQSC Source')

2. Work with the members.

MQSC source is held in members within this source file. To work with the members enter the following command:

WRKMBRPDM MYLIB/QMQSC

You can now add new members and maintain existing ones.

```
.
DEFINE QLOCAL(ORANGE.LOCAL.QUEUE) REPLACE +
DESCR(' ') +
PUT(ENABLED) +
DEFPRTY(0) +
GET(ENABLED) +
MAXDEPTH(5000) +
MAXMSGL(1024) +
DEFSOPT(SHARED) +
NOHARDENBO +
USAGE(NORMAL) +
NOTRIGGER;
.
```

Figure 20. Extract from an MQSC command file, myprog.in, showing an MQSC command (DEFINE QLOCAL) with its attributes.

### **Related information**

Administering IBM MQ using MQSC commands

## IBM i Administration using PCF commands on IBM i

The purpose of IBM MQ programmable command format (PCF) commands is to allow administration tasks to be programmed into an administration program. In this way you can create queues and process definitions, and change queue managers, from a program.

PCF commands cover the same range of functions provided by MQSC commands. However, unlike MQSC commands, PCF commands and their replies are not in a text format that you can read.

You can write a program to issue PCF commands to any queue manager in the network from a single node. In this way, you can both centralize and automate administration tasks.

Each PCF command is a data structure that is embedded in the application data part of an IBM MQ message. Each command is sent to the target queue manager using the MQI function MQPUT in the same way as any other message. The command server on the queue manager receiving the message interprets it as a command message and runs the command. To get the replies, the application issues an MQGET call and the reply data is returned in another data structure. The application can then process the reply and act accordingly.

Briefly, these are some of the things the application programmer must specify to create a PCF command message:

### **Message descriptor**

This is a standard IBM MQ message descriptor, in which:

- Message type (MsgType) is MQMT\_REQUEST.
- Message format (*Format*) is MQFMT\_ADMIN.

### **Application data**

Contains the PCF message including the PCF header, in which:

- The PCF message type (Type) specifies MQCFT\_COMMAND.
- The command identifier specifies the command, for example, *Change Queue* (MQCMD\_CHANGE\_Q).

Escape PCFs are PCF commands that contain MQSC commands within the message text. You can use PCFs to send commands to a remote queue manager. See <u>"Using the MQAI to simplify the use of PCFs" on page 37</u> for further information.

For a complete description of the PCF data structures and how to implement them, see <u>Structures for</u> commands and responses.

## Using the IBM MQ Explorer with IBM MQ for IBM i

Use this information to administer IBM MQ for IBM i using the IBM MQ Explorer.

IBM MQ for Windows (x86 platform), and IBM MQ for Linux (x86 and x86-64 platforms) provide an administration interface called the IBM MQ Explorer to perform administration tasks as an alternative to using CL, control, or MQSC commands.

The IBM MQ Explorer allows you to perform local or remote administration of your network from a computer running Windows (x86 platform), or Linux (x86 and x86-64 platforms), by pointing the IBM MQ Explorer at the queue managers and clusters you are interested in.

With the IBM MQ Explorer, you can:

- Start and stop a queue manager (on your local machine only).
- Define, display, and alter the definitions of IBM MQ objects such as queues, topics, and channels.
- Browse the messages on a queue.
- Start and stop a channel.
- View status information about a channel.
- View queue managers in a cluster.
- Check to see which applications, users, or channels have a particular queue open.
- Create a new queue manager cluster using the Create New Cluster wizard.
- Add a queue manager to a cluster using the Add Queue Manager to Cluster wizard.
- Manage the authentication information object, used with Transport Layer Security (TLS) channel security.

Using the online guidance, you can:

- Define and control various resources including queue managers, queues, channels, process definitions, client connection channels, listeners, topics, services, namelists, and clusters.
- Start or stop a queue manager and its associated processes.
- View queue managers and their associated objects on your workstation or from other workstations.
- Check the status of queue managers, clusters, and channels.

Ensure that you have satisfied the following requirements before attempting to use the IBM MQ Explorer to manage IBM MQ on a server machine. Check that:

- 1. A command server is running for any queue manager being administered, started on the server by the CL command **STRMQMCSVR**.
- 2. A suitable TCP/IP listener exists for every remote queue manager. This is the IBM MQ listener started by the **STRMQMLSR** command.
- 3. The server connection channel, called SYSTEM. ADMIN. SVRCONN, exists on every remote queue manager. You must create this channel yourself. It is mandatory for every remote queue manager being administered. Without it, remote administration is not possible.
- 4. Verify that the SYSTEM. MQEXPLORER. REPLY. MODEL queue exists.

## IBM I Managing the command server for remote administration on IBM i

Use this information to learn about the remote administration of IBM MQ for IBM i command server.

Each queue manager can have a command server associated with it. A command server processes any incoming commands from remote queue managers, or PCF commands from applications. It presents the commands to the queue manager for processing and returns a completion code or operator message depending on the origin of the command.

A command server is mandatory for all administration involving PCFs, the MQAI, and also for remote administration.

**Note:** For remote administration, you must ensure that the target queue manager is running. Otherwise, the messages containing commands cannot leave the queue manager from which they are issued. Instead, these messages are queued in the local transmission queue that serves the remote queue manager. Avoid this situation if at all possible.

There are separate control commands for starting and stopping the command server. You can perform the operations described in the following sections using the IBM MQ Explorer.

### Starting and stopping the command server

To start the command server, use this CL command:

STRMQMCSVR MQMNAME('saturn.queue.manager')

where saturn.queue.manager is the queue manager for which the command server is being started.

To stop the command server, use one of the following CL commands:

1. ENDMQMCSVR MQMNAME('saturn.queue.manager') OPTION(\*CNTRLD)

to perform a controlled stop, where saturn.queue.manager is the queue manager for which the command server is being stopped. This is the default option, which means that the OPTION(\*CNTRLD) can be omitted.

2.

ENDMQMCSVR MQMNAME('saturn.queue.manager') OPTION(\*IMMED)

to perform an immediate stop, where saturn.queue.manager is the queue manager for which the command server is being stopped.

### Displaying the status of the command server

For remote administration, ensure that the command server on the target queue manager is running. If it is not running, remote commands cannot be processed. Any messages containing commands are queued in the target queue manager's command queue SYSTEM.ADMIN.COMMAND.QUEUE.

To display the status of the command server for a queue manager, called here saturn.queue.manager, the CL command is:

```
DSPMQMCSVR MQMNAME('saturn.queue.manager')
```

Issue this command on the target machine. If the command server is running, the panel shown in Figure 21 on page 382 appears:

```
Display MQM Command Server (DSPMQMCSVR)
Queue manager name . . . . . > saturn.queue.manager
MQM Command Server Status. . . > RUNNING
F3=Exit F4=Prompt F5=Refresh F12=Cancel F13=How to use this display
F24=More keys
```

Figure 21. Display MQM Command Server panel

## Running web console commands

You must configure your environment as described in the following text, for the web console related Qshell commands to run correctly on IBM MQ for IBM i.

## About this task

When the Qshell starts, it initializes internal tables for processing commands based on the CCSID of the job. For the web console related Qshell commands to run correctly on IBM i, you must configure your environment.

A locale is set by setting the LANG environment variable to the path name to a locale object. For example, to set the locale for US English, the LANG environment variable is set as follows:

```
LANG=/QSYS.LIB/EN_US.LOCALE
```

In the Qshell, you can check the setting by issue command set to list all the environment variables. Usually it is LANG which may impact the locale for the runtime environment. It may also has LC\_ALL.

To run Qshell commands correctly, the locale environment setting must be consistent with your job setting.

## Procedure

Use CL command DSPJOB JOB(JobNumber/USERProfile/JobName)

- a) Select option 2 to display the job definition attributes.
- b) The following attributes should be consistent with the LANG or LC\_ALL environment setting
  - Language identifier
  - · Country or region identifier
  - · Coded character set identifier

For example, if

LANG=/QSYS.LIB/FR\_FR.LOCALE

your job attributes should be:

- Language ID . . . . . . . . FRA
- Country or region ID . . . . . FR
- Coded character set ID . . . . 297

### What to do next

For more information on national language support, see the IBM Documentation topic <u>National language</u> support (NLS) considerations.

## IBM I Work management for IBM i

This information describes the way in which IBM MQ handles work requests, and details the options available for prioritizing and controlling the jobs associated with IBM MQ.

### Warning

Do not alter IBM MQ work management objects unless you fully understand the concepts of IBM i and IBM MQ work management.

Additional information regarding subsystems and job descriptions can be found under <u>Work Management</u> in the IBM i product documentation. Pay particular attention to the sections on <u>Starting jobs</u> and <u>Batch</u> jobs.

IBM MQ for IBM i incorporates the IBM i UNIX environment and IBM i threads. Do **not** make any changes to the objects in the Integrated File System (IFS).

During normal operations, an IBM MQ queue manager starts a number of batch jobs to perform different tasks. By default these batch jobs run in the QMQM subsystem that is created when IBM MQ is installed.

Work management refers to the process of tailoring IBM MQ tasks to obtain the optimum performance from your system, or to make administration simpler.

For example, you can:

- Change the run-priority of jobs to make one queue manager more responsive than another.
- Redirect the output of a number of jobs to a particular output queue.
- Make all jobs of a certain type run in a specific subsystem.
- Isolate errors to a subsystem.

Work management is carried out by creating or changing the job descriptions associated with the IBM MQ jobs. You can configure work management for:

- An entire IBM MQ installation.
- Individual queue managers.
- Individual jobs for individual queue managers.

## IBM I IBM MQ tasks for IBM i

This is a table of the IBM MQ for IBM i jobs and a brief description of each.

When a queue manager is running, you see some or all of the following batch jobs running under the QMQM user profile in the IBM MQ subsystem. The jobs are described briefly in Table 21 on page 384.

You can view all jobs connected to a queue manager using option 22 on the **Work with Queue Manager** (WRKMQM) panel. You can view listeners using the WRKMQMLSR command.

| Table 21. IBM MQ tasks. |                                                                                                    |  |
|-------------------------|----------------------------------------------------------------------------------------------------|--|
| Job name                | Function                                                                                                    |  |
| AMQZMUC0                | Utility manager. This job executes critical queue manager utilities, for example the journal chain manager.                                                      |  |
| AMQZXMA0                | The execution controller that is the first job started by the queue manager. It handles MQCONN requests, and starts agent processes to process IBM MQ API calls. |  |
| AMQZFUMA                | Object authority manager (OAM).                                                                                                    |  |
| AMQZLAA0                | Queue manager agents that perform most of the work for applications that connect to the queue manager using MQCNO_STANDARD_BINDING.                              |  |
| AMQZLSA0                | Queue manager agent.                                                                                                    |  |
| AMQZMUF0                | Utility Manager                                                                                                    |  |
| AMQZMGR0                | Process controller. This job is used to start and manage listeners and services.                                                                                 |  |
| AMQZMUR0                | Utility manager. This job executes critical queue manager utilities, for example the journal chain manager.                                                      |  |
| AMQFQPUB                | Queued publish/subscribe daemon.                                                                                                    |  |
| AMQFCXBA                | Broker worker job.                                                                                                    |  |
| RUNMQBRK                | Broker control job.                                                                                                    |  |
| AMQRMPPA                | Channel process pooling job.                                                                                                    |  |
| AMQCRSTA                | TCP/IP-invoked channel responder.                                                                                                    |  |

| Table 21. IBM MQ tasks. (continued) |                                                                            |  |
|-------------------------------------|----------------------------------------------------------------------------|--|
| Job name                            | Function                                                                   |  |
| AMQCRS6B                            | LU62 receiver channel and client connection (see note).                    |  |
| AMQRRMFA                            | Repository manager for clusters.                                           |  |
| AMQCLMAA                            | Non-threaded TCP/IP listener.                                              |  |
| AMQPCSEA                            | PCF command processor that handles PCF and remote administration requests. |  |
| RUNMQTRM                            | Trigger monitor.                                                           |  |
| RUNMQDLQ                            | Dead letter queue handler.                                                 |  |
| RUNMQCHI                            | The channel initiator.                                                     |  |
| RUNMQCHL                            | Sender channel job that is started for each sender channel.                |  |
| RUNMQLSR                            | Threaded TCP/IP listener.                                                  |  |
| AMQRCMLA                            | Channel MQSC and PCF command processor.                                    |  |

Note: The LU62 receiver job runs in the communications subsystem and takes its runtime properties from the routing and communications entries that are used to start the job. See Initiated end (Receiver) for more information.

#### IBM i Work management objects on IBM i

When IBM MQ is installed, various objects are supplied in the QMQM library to assist with work management. These objects are the ones necessary for IBM MQ jobs to run in their own subsystem.

Sample job descriptions are provided for two of the IBM MQ batch jobs. If no specific job description is provided for an IBM MQ job, it runs with the default job description QMQMJOBD.

The work management objects that are supplied when you install IBM MQ are listed in Table 22 on page 385 and the objects created for a queue manager are listed in Table 23 on page 386

Note: The work management objects can be found in the QMQM library and the queue manager objects can be found in the queue manager library.

| Table 22. Work management objects |       |                                                                                               |
|-----------------------------------|-------|-----------------------------------------------------------------------------------------------|
| Name                              | Туре  | Description                                                                                   |
| AMQZLAAO                          | *JOBD | The job description that is used by the IBM MQ agent processes                                |
| AMQZLSA0                          | *JOBD | The isolated bindings queue manager agent                                                     |
| AMQZXMA0                          | *JOBD | The job description that is used by IBM MQ execution controllers                              |
| QMQM                              | *SBSD | The subsystem in which all IBM MQ jobs run                                                    |
| QMQM                              | *JOBQ | The job queue attached to the supplied subsystem                                              |
| QMQMJOBD                          | *JOBD | The default IBM MQ job description, used if there is not a specific job description for a job |
| QMQMMSG                           | *MSGQ | The default message queue for IBM MQ jobs.                                                    |
| QMQMRUN20                         | *CLS  | A class description for high priority IBM MQ jobs                                             |
| QMQMRUN35                         | *CLS  | A class description for medium priority IBM MQ jobs                                           |
| QMQMRUN50                         | *CLS  | A class description for low priority IBM MQ jobs                                              |

| Table 23. Work management objects created for a queue manager |         |                                                                                                    |
|---------------------------------------------------------------|---------|----------------------------------------------------------------------------------------------------|
| Name                                                          | Туре    | Description                                                                                                    |
| AMQA000000                                                    | *JRNRCV | Local journal receiver                                                                                                    |
| AMQAJRN                                                       | *JRN    | Local journal                                                                                                    |
| AMQJRNINF                                                     | *USRSPC | User space that is updated with the latest journal receivers<br>required for startup and media recovery of a queue manager.<br>This user space can be queried by an application to determine<br>which journal receivers require archiving and which can be<br>safely deleted. |
| AMQAJRNMSG                                                    | *MSGQ   | Local journal message queue                                                                                                    |
| AMQCRC6B                                                      | *PGM    | Program to start the LU6.2 connection                                                                                                    |
| AMQRFOLD                                                      | *FILE   | Migrated queue manager channel definition file                                                                                                    |
| QMQMMSG                                                       | *MSGQ   | Queue manager message queue                                                                                                    |

## IBM I How IBM MQ uses work management objects on IBM i

This information describes the way in which IBM MQ uses the work management objects, and provides configuration examples.

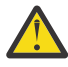

**Attention:** Do not alter the job queue entry settings in the QMQM subsytem to limit the number of jobs allowed in the subsystem by priority. If you attempt to do this, you can stop essential IBM MQ jobs from running after they are submitted and cause the queue manager startup to fail.

To understand how to configure work management, you must first understand how IBM MQ uses job descriptions.

The job description used to start the job controls many attributes of the job. For example:

- The job queue on which the job is queued and on which subsystem the job runs.
- The routing data used to start the job and class that the job uses for its runtime parameters.
- The output queue that the job uses for print files.

The process of starting an IBM MQ job can be considered in three steps:

1. IBM MQ selects a job description.

IBM MQ uses the following technique to determine which job description to use for a batch job:

- a. Look in the queue manager library for a job description with the same name as the job. See <u>Understanding IBM MQ for IBM i queue manager library names</u> for further details about the queue manager library.
- b. Look in the queue manager library for the default job description QMQMJOBD.
- c. Look in the QMQM library for a job description with the same name as the job.
- d. Use the default job description, QMQMJOBD, in the QMQM library.
- 2. The job is submitted to the job queue.

Job descriptions supplied with IBM MQ have been set up, by default, to put jobs on to job queue QMQM in library QMQM. The QMQM job queue is attached to the supplied QMQM subsystem, so by default the jobs start running in the QMQM subsystem.

3. The job enters the subsystem and goes through the routing steps.

When the job enters the subsystem, the routing data specified on the job description is used to find routing entries for the job.

The routing data must match one of the routing entries defined in the QMQM subsystem, and this defines which of the supplied classes (QMQMRUN20, QMQMRUN35, or QMQMRUN50) is used by the job.

**Note:** If IBM MQ jobs do not appear to be starting, make sure that the subsystem is running and the job queue is not held,

If you have modified the IBM MQ work management objects, make sure everything is associated correctly. For example, if you specify a job queue other than QMQM/QMQM on the job description, make sure that an ADDJOBQE is performed for the subsystem, that is, QMQM.

You can create a job description for each job documented in <u>Table 21 on page 384</u> using the following worksheet as an example:

```
What is the queue manager library name?
Does job description AMQZXMAO exist in the queue manager library? Yes No
Does job description QMQMJOBD exist in the queue manager library? Yes No
Does job description AMQZXMAO exist in the QMQM library? Yes No
Does job description QMQMJOBD exist in the QMQM library? Yes No
```

If you answer No to all these questions, create a global job description QMQMJOBD in the QMQM library.

### The IBM MQ message queue

An IBM MQ message queue, QMQMMSG, is created in each queue manager library. Operating system messages are sent to this queue when queue manager jobs end and IBM MQ sends messages to the queue. For example, to report which journal receivers are needed at startup. Keep the number of messages in this message queue at a manageable size to make it easier to monitor.

## IBM i Default system examples for IBM i

These examples show how an unmodified IBM MQ installation works when some of the standard jobs are submitted at queue manager startup time.

First, the AMQZXMA0 execution controller job starts.

- 1. Issue the STRMQM command for queue manager TESTQM.
- 2. IBM MQ searches the queue manager library QMTESTQM, firstly for job description AMQZXMA0, and then job description QMQMJOBD.

Neither of these job descriptions exist, so IBM MQ looks for job description AMQZXMA0 in the product library QMQM. This job description exists, so it is used to submit the job.

- 3. The job description uses the IBM MQ default job queue, so the job is submitted to job queue QMQM/ QMQM.
- 4. The routing data on the AMQZXMA0 job description is QMQMRUN20, so the system searches the subsystem routing entries for one that matches that data.

By default, the routing entry with sequence number 9900 has comparison data that matches QMQMRUN20, so the job is started with the class defined on that routing entry, which is also called QMQMRUN20.

5. The QMQM/QMQMRUN20 class has run priority set to 20, so the AMQZXMA0 job runs in subsystem QMQM with the same priority as most interactive jobs on the system.

## IBM i Configuring work management examples on IBM i

Use this information to learn how you can change and create IBM MQ job descriptions to change the runtime attributes of IBM MQ jobs.

The key to the flexibility of IBM MQ work management lies in the two-tier way that IBM MQ searches for job descriptions:

- If you create or change job descriptions in a queue manager library, those changes override the global job descriptions in QMQM, but the changes are local and affect that particular queue manager alone.
- If you create or change global job descriptions in the QMQM library, those job descriptions affect all queue managers on the system, unless overridden locally for individual queue managers.
- 1. The following example increases the priority of channel control jobs for an individual queue manager.

To make the repository manager and channel initiator jobs, AMQRRMFA and RUNMQCHI, run as quickly as possible for queue manager TESTQM, carry out the following steps:

a. Create local duplicates of the QMQM/QMQMJOBD job description with the names of the IBM MQ processes that you want to control in the queue manager library. For example:

```
CRTDUPOBJ OBJ(QMQMJOBD) FROMLIB(QMQM) OBJTYPE(*JOBD) TOLIB(QMTESTQM)
NEWOBJ(RUNMQCHI)
CRTDUPOBJ OBJ(QMQMJOBD) FROMLIB(QMQM) OBJTYPE(*JOBD) TOLIB(QMTESTQM)
NEWOBJ(AMQRRMFA)
```

b. Change the routing data parameter on the job description to ensure that the jobs use the QMQMRUN20 class.

CHGJOBD JOBD(QMTESTQM/RUNMQCHI) RTGDTA('QMQMRUN20') CHGJOBD JOBD(QMTESTQM/AMQRRMFA) RTGDTA('QMQMRUN20')

The AMQRRMFA and RUNMQCHI jobs for queue manager TESTQM now:

- Use the new local job descriptions in the queue manager library
- Run with priority 20, because the QMQMRUN20 class is used when the jobs enter the subsystem.
- 2. The following example defines a new run priority class for the QMQM subsystem.
  - a. Create a duplicate class in the QMQM library, to allow other queue managers to access the class, by issuing the following command:

CRTDUPOBJ OBJ(QMQMRUN20) FROMLIB(QMQM) OBJTYPE(\*CLS) TOLIB(QMQM) NEWOBJ(QMQMRUN10)

b. Change the class to have the new run priority by issuing the following command:

CHGCLS CLS(QMQM/QMQMRUN10) RUNPTY(10)

c. Add the new class definition to the subsystem by issuing the following command:

```
ADDRTGE SBSD(QMQM/QMQM) SEQNBR(8999) CMPVAL('QMQMRUN10') PGM(QSYS/QCMD)
CLS(QMQM/QMQMRUN10)
```

**Note:** You can specify any numeric value for the routing sequence number, but the values must be in sequential order. This sequence number tells the subsystem the order in which routing entries are to be searched for a routing data match.

d. Change the local or global job description to use the new priority class by issuing the following command:

CHGJOBD JOBD(QMQMlibname/QMQMJOBD) RTGDTA('QMQMRUN10')

Now all the queue manager jobs associated with the QMlibraryname use a run priority of 10.

3. The following example runs a queue manager in its own subsystem

To make all the jobs for queue manager TESTQM run in the QBATCH subsystem, carry out the following steps:

a. Create a local duplicate of the QMQM/QMQMJOBD job description in the queue manager library with the command

CRTDUPOBJ OBJ(QMQMJOBD) FROMLIB(QMQM) OBJTYPE(\*JOBD) TOLIB(QMTESTQM)

b. Change the job queue parameter on the job description to ensure that the jobs use the QBATCH job queue.

CHGJOBD JOBD(QMTESTQM/QMQMJOBD) JOBQ(\*LIBL/QBATCH)

**Note:** The job queue is associated with the subsystem description. If you find that the jobs are staying on the job queue, verify that the job queue definition is defined on the SBSD. Use the DSPSBSD command for the subsystem and take option 6, Job queue entries.

All jobs for queue manager TESTQM now:

- Use the new local default job description in the queue manager library
- Are submitted to job queue QBATCH.

To ensure that jobs are routed and prioritized correctly:

- Either create routing entries for the IBM MQ jobs in subsystem QBATCH, or
- Rely on a catch-all routing entry that calls QCMD, irrespective of what routing data is used.

This option works only if the maximum active jobs option for job queue QBATCH is set to \*NOMAX. The system default is 1.

- 4. The following example creates another IBM MQ subsystem
  - a. Create a duplicate subsystem in the QMQM library by issuing the following command:

CRTDUPOBJ OBJ(QMQM) FROMLIB(QMQM) OBJTYPE(\*SBSD) TOLIB(QMQM) NEWOBJ(QMQM2)

b. Remove the QMQM job queue by issuing the following command:

RMVJOBQE SBSD(QMQM/QMQM2) JOBQ(QMQM/QMQM)

c. Create a new job queue for the subsystem by issuing the following command:

CRTJOBQ JOBQ(QMQM/QMQM2) TEXT('Job queue for IBM MQ Queue Manager')

d. Add a job queue entry to the subsystem by issuing the following command:

ADDJOBQE SBSD(QMQM/QMQM2) JOBQ(QMQM/QMQM2) MAXACT(\*NOMAX)

e. Create a duplicate QMQMJOBD in the queue manager library by issuing the following command:

CRTDUPOBJ OBJ(QMQMJOBD) FROMLIB(QMQM) OBJTYPE(\*JOBD) TOLIB(QMlibraryname)

f. Change the job description to use the new job queue by issuing the following command:

CHGJOBD JOBD(QMlibraryname/QMQMJOBD) JOBQ(QMQM/QMQM2)

g. Start the subsystem by issuing the following command:

STRSBS SBSD(QMQM/QMQM2)

Note:

- a. You can specify the subsystem in any library. If for any reason the product is reinstalled, or the QMQM library is replaced, any changes you made are removed.
- b. All the queue manager jobs associated with the QMlibraryname now run under subsystem QMQM2.

## IBM i Availability, backup, recovery, and restart on IBM i

Use this information to understand how IBM MQ for IBM i uses the IBM i journaling support to help its backup and restore strategy.

You must be familiar with standard IBM i backup and recovery methods, and with the use of journals and their associated journal receivers on IBM i, before reading this section. For information on these topics, see Backup and recovery.

To understand the backup and recovery strategy, you first need to understand how IBM MQ for IBM i organizes its data in the IBM i file system and the integrated file system (IFS).

IBM MQ for IBM i holds its data in an individual library for each queue manager instance, and in stream files in the IFS file system.

The queue manager specific libraries contain journals, journal receivers, and objects required to control the work management of the queue manager. The IFS directories and files contain IBM MQ configuration files, the descriptions of IBM MQ objects, and the data they contain.

Every change to these objects, that is recoverable across a system failure, is recorded in a journal *before* it is applied to the appropriate object. This has the effect that such changes can be recovered by replaying the information recorded in the journal.

You can configure IBM MQ for IBM i to use multiple queue manager instances on different servers to provide increased queue manager availability and speed up recovery in the case of a server or queue manager failure.

## IBM i Queue manager journals on IBM i

Use this information to understand how IBM MQ for IBM i uses journals in its operation to control updates to local objects.

Each queue manager library contains a journal for that queue manager, and the journal has the name QM *GRLIB*/AMQ *A* JRN, where QM *GRLIB* is the name of the queue manager library, and *A* is a letter, A in the case of a single instance queue manager, that is unique to the queue manager instance.

QM *GRLIB* takes the name QM, followed by the name of the queue manager in a unique form. For example, a queue manager named TEST has a queue manager library named QMTEST. The queue manager library can be specified when creating a queue manager using the **CRTMQM** command.

Journals have associated journal receivers that contain the information being journaled. The receivers are objects to which information can only be appended and will fill up eventually.

Journal receivers use up valuable disk space with out-of-date information. However, you can place the information in permanent storage to minimize this problem. One journal receiver is attached to the journal at any particular time. If the journal receiver reaches its predetermined threshold size, it is detached and replaced by a new journal receiver. You can specify the threshold of journal receivers when you create a queue manager using **CRTMQM** and the **THRESHOLD** parameter.

The journal receivers associated with the local IBM MQ for IBM i journal exist in each queue manager library, and adopt a naming convention as follows:

AMQ Arnnnn

where

A

is a letter A-Z. It is A for single instance queue managers. It varies for different instances of a multi-instance queue manager.

#### nnnnn

is decimal 00000 to 99999 that is incremented by 1 for the next journal in the sequence.

r

is decimal 0 to 9, that is incremented by 1 each time a receiver is restored.

The sequence of the journals is based on date. However, the naming of the next journal is based on the following rules:

- 1. AMQArnnnnn goes to AMQAr(nnnnn+1), and nnnnn wraps when it reaches 99999. For example, AMQA099999 goes to AMQA000000, and AMQA999999 goes to AMQA900000.
- 2. If a journal with a name generated by rule 1 already exists, the message CPI70E3 is sent to the QSYSOPR message queue and automatic receiver switching stops.

The currently-attached receiver continues to be used until you investigate the problem and manually attach a new receiver.

- 3. If no new name is available in the sequence (that is, all possible journal names are on the system) you need to do both of the following:
  - a. Delete journals no longer needed (see "Journal management on IBM i" on page 395).
  - b. Record the journal changes into the latest journal receiver using (**RCDMQMIMG**) and then repeat the previous step. This allows the old journal receiver names to be reused.

The AMQAJRN journal uses the MNGRCV (\*SYSTEM) option to enable the operating system to automatically change journal receivers when the threshold is reached. For more information on how the system manages receivers, see *IBM i Backup and Recovery*.

The journal receiver's default threshold value is 100,000 KB. You can set this to a larger value when you create the queue manager. The initial value of the LogReceiverSize attribute is written to the LogDefaults stanza of the mqs.ini file.

When a journal receiver extends beyond its specified threshold, the receiver is detached and a new journal receiver is created, inheriting attributes from the previous receiver. Changes to the LogReceiverSize or LogASP attributes after a queue manager has been created are ignored when the system automatically attaches a new journal receiver

See Changing IBM MQ configuration information on Multiplatforms for further details on configuring the system.

If you need to change the size of journal receivers after the queue manager has been created, create a new journal receiver and set its owner to QMQM using the following commands:

CRTJRNRCV JRNRCV(QM GRLIB/AMQ Arnnnnn) THRESHOLD(xxxxxx) + TEXT('MQM LOCAL JOURNAL RECEIVER') CHGOBJOWN OBJ(QM GRLIB/AMQ Arnnnnn) OBJTYPE(\*JRNRCV) NEWOWN(QMQM)

where

### **QMGRLIB**

Is the name of your queue manager library

### A

Is the instance identifier (usually A).

## *rnnnn* Is the next journal receiver in the naming sequence described previously

*xxxxxx* Is the new receiver threshold (in KB)

**Note:** The maximum size of the receiver is governed by the operating system. To check this value look at the THRESHOLD keyword on the **CRTJRNRCV** command.

Now attach the new receiver to the AMQAJRN journal with the command:

CHGJRN JRN(QMGRLIB/AMQ A JRN) JRNRCV(QMGRLIB/AMQ Annnnn)

See "Journal management on IBM i" on page 395 for details on how to manage these journal receivers.

### **IBM I** Queue manager journal usage on IBM i

Use this information to understand how IBM MQ for IBM i uses journals in its operation to control updates to local objects.

Persistent updates to message queues happen in two stages. The records representing the update are first written to the journal, then the queue file is updated.

The journal receivers can therefore become more up to date than the queue files. To ensure that restart processing begins from a consistent point, IBM MQ uses checkpoints.

A checkpoint is a point in time when the record described in the journal is the same as the record in the queue. The checkpoint itself consists of the series of journal records needed to restart the queue manager. For example, the state of all transactions (that is, units of work) active at the time of the checkpoint.

Checkpoints are generated automatically by IBM MQ. They are taken when the queue manager starts and shuts down, and after a certain number of operations are logged.

You can force a queue manager to take a checkpoint by issuing the RCDMQMIMG command against all objects on a queue manager and displaying the results, as follows:

```
RCDMQMIMG OBJ(*ALL) OBJTYPE(*ALL) MQMNAME(Q_MGR_NAME) DSPJRNDTA(*YES)
```

As the queues handle further messages, the checkpoint record becomes inconsistent with the current state of the queues.

When IBM MQ is restarted, it locates the latest checkpoint record in the log. This information is held in the checkpoint file that is updated at the end of every checkpoint. The checkpoint record represents the most recent point of consistency between the log and the data. The data from this checkpoint is used to rebuild the queues as they existed at the checkpoint time. When the queues are re-created, the log is then played forward to bring the queues back to the state they were in before system failure or close down.

To understand how IBM MQ uses the journal, consider the case of a local queue called TESTQ in the queue manager TEST. This is represented by the IFS file:

/QIBM/UserData/mqm/qmgrs/TEST/queues

If a specified message is put on this queue, and then retrieved from the queue, the actions that take place are shown in Figure Figure 22 on page 392.

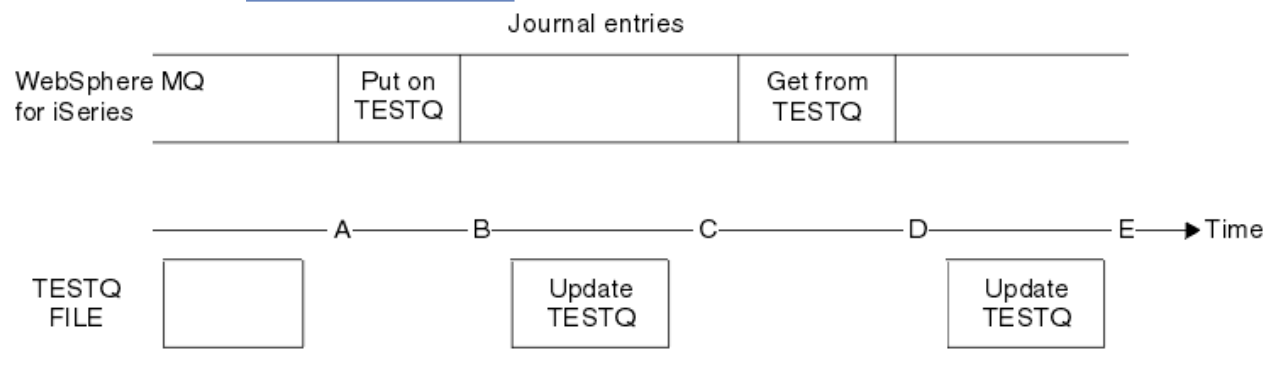

Figure 22. Sequence of events when updating MQM objects

The five points, A through E, shown in the diagram represent points in time that define the following states:

Α

The IFS file representation of the queue is consistent with the information contained in the journal.

В

A journal entry is written to the journal defining a Put operation on the queue.

С

The appropriate update is made to the queue.

D

A journal entry is written to the journal defining a Get operation from the queue.

Ε

The appropriate update is made to the queue.

The key to the recovery capabilities of IBM MQ for IBM i is that the user can save the IFS file representation of TESTQ as at time A, and subsequently recover the IFS file representation of TESTQ as at time E, by restoring the saved object and replaying the entries in the journal from time A onwards.

This strategy is used by IBM MQ for IBM i to recover persistent messages after system failure. IBM MQ remembers a particular entry in the journal receivers, and ensures that on startup it replays the entries in the journals from this point onwards. This startup entry is periodically recalculated so that IBM MQ only has to perform the minimum necessary replay on the next startup.

IBM MQ provides individual recovery of objects. All persistent information relating to an object is recorded in the local IBM MQ for IBM i journals. Any IBM MQ object that becomes damaged or corrupt can be completely rebuilt from the information held in the journal.

For more information on how the system manages receivers, see <u>"Availability, backup, recovery, and</u> restart on IBM i" on page 390.

## BM I Media images on IBM i

On IBM i, a media image is a complete copy of an IBM MQ object that is recorded in the journal. Some corrupt or damaged objects can be automatically recovered from their media image.

An IBM MQ object of long duration can represent a large number of journal entries, going back to the point at which it was created. To avoid this, IBM MQ for IBM i has the concept of a media image of an object.

This media image is a complete copy of the IBM MQ object recorded in the journal. If an image of an object is taken, the object can be rebuilt by replaying journal entries from this image onwards. The entry in the journal that represents the replay point for each IBM MQ object is referred to as its media recovery entry. IBM MQ keeps track of the:

- Media recovery entry for each queue manager object.
- Oldest entry from within this set (see error message AMQ7462 in <u>"Journal management on IBM i" on</u> page 395 for details.

Images of the \*CTLG object and the \*MQM object are taken regularly because these objects are crucial to queue manager restart.

Images of other objects are taken when convenient. By default, images of all objects are taken when a queue manager is shut down using the **ENDMQM** command with parameter ENDCCTJOB(\*YES). This operation can take a considerable amount of time for very large queue managers. If you need to shut down quickly, specify parameter RCDMQMIMG(\*NO) with ENDCCTJOB(\*YES). In such cases, you are recommended to record a complete media image in the journals after the queue manager has been restarted, using the following command:

```
RCDMQMIMG OBJ(*ALL) OBJTYPE(*ALL) MQMNAME(Q_MGR_NAME)
```

IBM MQ automatically records an image of an object, if it finds a convenient point at which an object can be compactly described by a small entry in the journal. However, this might never happen for some objects, for example, queues that consistently contain large numbers of messages.

Rather than allow the date of the oldest media recovery entry to continue for an unnecessarily long period, use the IBM MQ command RCDMQMIMG, which enables you to take an image of selected objects manually.

## **Recovery from media images**

IBM MQ automatically recovers some objects from their media image if it is found that they are corrupt or damaged. In particular, this applies to the special \*MQM and \*CTLG objects as part of the normal queue manager startup. If any syncpoint transaction was incomplete at the time of the last shutdown of the queue manager, any queue affected is also recovered automatically, in order to complete the startup operation.

You must recover other objects manually, using the IBM MQ command RCRMQMOBJ. This command replays the entries in the journal to re-create the IBM MQ object. Should an IBM MQ object become damaged, the only valid actions are to delete it or re-create it by this method. Note, however, that nonpersistent messages cannot be recovered in this fashion.

# IBM i Checkpoints on IBM MQ for IBM i

Checkpoints are taken at various times to provide a known consistent start point for recovery.

The checkpoint thread within process AMQZMUC0 is responsible for taking the checkpoint at the following points:

- Queue manager startup (STRMQM).
- Queue manager shutdown (ENDMQM).
- After a period of time has elapsed since the last checkpoint (the default period is 30 minutes) and a minimum number of log records have been written since the previous checkpoint (the default value is 100).
- After a number of log records have been written. The default value is 10 000.
- After the journal threshold size has been exceeded and a new journal receiver has been automatically created.
- When a full media image is taken with:

RCDMQMIMG OBJ(\*ALL) OBJTYPE(\*ALL) MQMNAME(Q\_MGR\_NAME) DSPJRNDTA(\*YES)

## IBM i Backups of IBM MQ for IBM i data

Use this information to understand the two types of IBM MQ backup for each queue manager.

For each queue manager, there are two types of IBM MQ backup to consider:

• Data and journal backup.

To ensure that both sets of data are consistent, do this only after shutting down the queue manager.

• Journal backup.

You can do this while the queue manager is active.

For both methods, you need to find the names of the queue manager IFS directory and the queue manager library. You can find these in the IBM MQ configuration file (mqs.ini). For more information, see Changing IBM MQ configuration information on Multiplatforms.

Use the following procedures to do both types of backup:

Data and journal backup of a particular queue manager

Note: Do not use a save-while-active request when the queue manager is running. Such a request cannot complete unless all commitment definitions with pending changes are committed or rolled back. If this command is used when the queue manager is active, the channel connections might not end normally. Always use the following procedure.

1. Create an empty journal receiver, using the command:

CHGJRN JRN(QMTEST/AMQAJRN) JRNRCV(\*GEN)

2. Use the **RCDMQMIMG** command to record an MQM image for all IBM MQ objects, and then force a checkpoint using the command:

RCDMQMIMG OBJ(\*ALL) OBJTYPE(\*ALL) DSPJRNDTA(\*YES) MQMNAME(TEST)

- 3. End channels and ensure that the queue manager is not running. If your queue manager is running, stop it with the **ENDMQM** command.
- 4. Backup the queue manager library by issuing the following command:

SAVLIB LIB(QMTEST)

5. Back up the queue manager IFS directories by issuing the following command:

SAV DEV(...) OBJ(('/QIBM/UserData/mqm/qmgrs/test'))

#### Journal backup of a particular queue manager

Because all relevant information is held in the journals, as long as you perform a full save at some time, partial backups can be performed by saving the journal receivers. These record all changes since the time of the full backup and are performed by issuing the following commands:

1. Create an empty journal receiver, using the command:

CHGJRN JRN(QMTEST/AMQAJRN) JRNRCV(\*GEN)

2. Use the **RCDMQMIMG** command to record an MQM image for all IBM MQ objects, and then force a checkpoint using the command:

RCDMQMIMG OBJ(\*ALL) OBJTYPE(\*ALL) DSPJRNDTA(\*YES) MQMNAME(TEST)

3. Save the journal receivers using the command:

SAVOBJ OBJ(AMQ\*) LIB(QMTEST) OBJTYPE(\*JRNRCV) .....

A simple backup strategy is to perform a full backup of the IBM MQ libraries every week, and perform a daily journal backup. This, of course, depends on how you have set up your backup strategy for your enterprise.

### IBM I Journal management on IBM i

As part of your backup strategy, take care of your journal receivers. It is useful to remove journal receivers from the IBM MQ libraries for various reasons:

- To release space; this applies to all journal receivers
- To improve the performance when starting (STRMQM)
- To improve the performance of recreating objects (RCRMQMOBJ)

Before deleting a journal receiver, you must take care that you have a backup copy and that you no longer need the journal receiver.

Journal receivers can be removed from the queue manager library *after* they have been detached from the journals and saved, provided that they are available for restoration if needed for a recovery operation.

The concept of journal management is shown in Figure 23 on page 396.

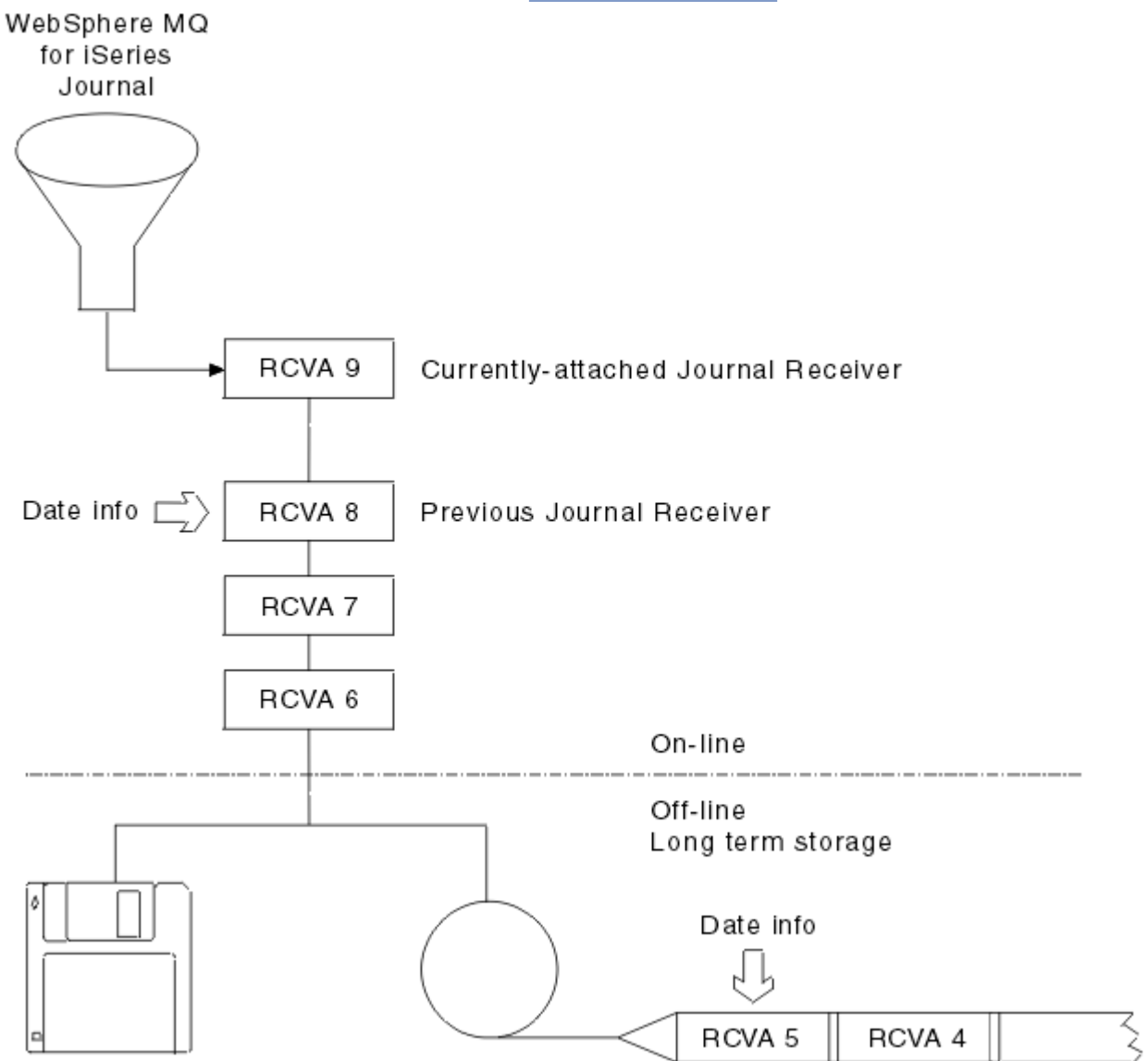

Figure 23. Journaling on IBM i

It is important to know how far back in the journals IBM MQ is likely to need to go, in order to determine when a journal receiver that has been backed up can be removed from the queue manager library, and when the backup itself can be discarded.

IBM MQ issues two messages to the queue manager message queue (QMQMMSG in the queue manager library) to help determine this time. These messages are issued when it starts, when it changes a local journal receiver, and you use RCDMQIMG to force a checkpoint. The two messages are:

### AMQ7460

Startup recovery point. This message defines the date and time of the startup entry from which IBM MQ replays the journal in the event of a startup recovery pass. If the journal receiver that contains this record is available in the IBM MQ libraries, this message also contains the name of the journal receiver containing the record.
### AMQ7462

Oldest media recovery entry. This message defines the date and time of the oldest entry to use to re-create an object from its media image.

The journal receiver identified is the oldest one required. Any other IBM MQ journal receivers with older creation dates are no longer needed. If only stars are displayed, you need to restore backups from the date indicated to determine which is the oldest journal receiver.

When these messages are logged, IBM MQ also writes a user space object to the queue manager library that contains only one entry: the name of the oldest journal receiver that needs to be kept on the system. This user space is called AMQJRNINF, and the data is written in the format:

#### JJJJJJJJJJLLLLLLLLYYYYMMDDHHMMSSmmm

where:

#### JJJJJJJJJJJ

Is the oldest receiver name that IBM MQ still needs.

#### LLLLLLLLL

Is the journal receiver library name.

#### YYYY

Is the year of the oldest journal entry that IBM MQ needs.

#### MM

Is the month of the oldest journal entry that IBM MQ needs.

DD

Is the day of the oldest journal entry that IBM MQ needs.

HH

Is the hour of the oldest journal entry that IBM MQ needs.

## SS

Is the seconds of the oldest journal entry that IBM MQ needs.

#### mmm

Is the milliseconds of the oldest journal entry that IBM MQ needs.

When the oldest journal receiver has been deleted from the system, this user space contains asterisks (\*) for the journal receiver name.

**Note:** Periodically performing RCDMQMIMG OBJ(\*ALL) OBJTYPE(\*ALL) DSPJRNDTA(\*YES) can save startup time for IBM MQ and reduce the number of local journal receivers you need to save and restore for recovery.

IBM MQ for IBM i does not refer to the journal receivers unless it is performing a recovery pass either for startup, or for recreating an object. If it finds that a journal it requires is not present, it issues message AMQ7432 to the queue manager message queue (QMQMMSG), reporting the time and date of the journal entry it requires to complete the recovery pass.

If this happens, restore all journal receivers that were detached after this date from the backup, to allow the recovery pass to succeed.

Keep the journal receiver that contains the startup entry, and any subsequent journal receivers, available in the queue manager library.

Keep the journal receiver containing the oldest Media Recovery Entry, and any subsequent journal receivers, available at all times, and either present in the queue manager library or backed-up.

When you force a checkpoint:

- If the journal receiver named in AMQ7460 is not advanced, this indicates that there is an incomplete unit of work that needs to be committed or rolled back.
- If the journal receiver named in AMQ7462 is not advanced, this indicates that there are one or more damaged objects.

# IBM i Restoring a complete queue manager (data and journals) on IBM i

Use this information to restore one or more queue managers from a backup or from a remote machine.

If you need to recover one or more IBM MQ queue managers from a backup, perform the following steps.

- 1. Quiesce the IBM MQ queue managers.
- 2. Locate your latest backup set, consisting of your most recent full backup and subsequently backed up journal receivers.
- 3. Perform a RSTLIB operation, from the full backup, to restore the IBM MQ data libraries to their state at the time of the full backup, by issuing the following commands:

```
RSTLIB LIB(QMQRLIB1) .....
RSTLIB LIB(QMQRLIB2) .....
```

If a journal receiver was partially saved in one journal backup, and fully saved in a subsequent backup, restore only the fully saved one. Restore journals individually, in chronological order.

4. Perform an RST operation to restore the IBM MQ IFS directories to the IFS file system, using the following command:

RST DEV(...) OBJ(('/QIBM/UserData/mqm/qmgrs/testqm')) ...

5. Start the message queue manager. This replays all journal records written since the full backup and restores all the IBM MQ objects to the consistent state at the time of the journal backup.

If you want to restore a complete queue manager on a different machine, use the following procedure to restore everything from the queue manager library. (We use TEST as the sample queue manager name.)

- 1. CRTMQM TEST
- 2. DLTLIB LIB(QMTEST)
- 3. RSTLIB SAVLIB(QMTEST) DEV(\*SAVF) SAVF(QMGRLIBSAV)
- 4. Delete the following IFS files:

```
/QIBM/UserData/mqm/qmgrs/TEST/QMQMCHKPT
/QIBM/UserData/mqm/qmgrs/TEST/qmanager/QMQMOBJCAT
/QIBM/UserData/mqm/qmgrs/TEST/qmanager/QMANAGER
/QIBM/UserData/mqm/qmgrs/TEST/queues/SYSTEM.AUTH.DATA.QUEUE/q
/QIBM/UserData/mqm/qmgrs/TEST/queues/SYSTEM.CLUSTER.COMMAND.QUEUE/q
/QIBM/UserData/mqm/qmgrs/TEST/queues/SYSTEM.CLUSTER.COMMAND.QUEUE/q
/QIBM/UserData/mqm/qmgrs/TEST/queues/SYSTEM.CLUSTER.REPOSITORY.QUEUE/q
/QIBM/UserData/mqm/qmgrs/TEST/queues/SYSTEM.CLUSTER.REPOSITORY.QUEUE/q
/QIBM/UserData/mqm/qmgrs/TEST/queues/SYSTEM.CLUSTER.TRANSMIT.QUEUE/q
/QIBM/UserData/mqm/qmgrs/TEST/queues/SYSTEM.CLUSTER.TRANSMIT.QUEUE/q
/QIBM/UserData/mqm/qmgrs/TEST/queues/SYSTEM.PENDING.DATA.QUEUE/q
```

5. STRMQM TEST

6. RCRMQMOBJ OBJ(\*ALL) OBJTYPE(\*ALL) MQMNAME(TEST)

## BM i Restoring journal receivers for a particular queue manager on IBM i

Use this information to understand the different ways to restore journal receivers.

The most common action is to restore a backed-up journal receiver to a queue manager library, if a receiver that has been removed is needed again for a subsequent recovery function.

This is a simple task, and requires the journal receivers to be restored using the standard IBM i RSTOBJ command:

RSTOBJ OBJ(QMQMDATA/AMQA000005) OBJTYPE(\*JRNRCV) .....

A series of journal receivers might need to be restored, rather than a single receiver. For example, AMQA0000007 is the oldest receiver in the IBM MQ libraries, and both AMQA0000005 and AMQA000006 need to be restored.

In this case, restore the receivers individually in reverse chronological order. This is not always necessary, but is good practice. In severe situations, you might need to use the IBM i command WRKJRNA to associate the restored journal receivers with the journal.

When restoring journals, the system automatically creates an attached journal receiver with a new name in the journal receiver sequence. However, the new name generated might be the same as a journal receiver you need to restore. Manual intervention is needed to overcome this problem; to create a new name journal receiver in sequence, and new journal before restoring the journal receiver.

For example, consider the problem with saved journal AMQAJRN and the following journal receivers:

- AMQA000000
- AMQA100000
- AMQA200000
- AMQA300000
- AMQA400000
- AMQA500000
- AMQA600000
- AMQA700000
- AMQA800000
- AMQA900000

When restoring journal AMQAJRN to a queue manager library, the system automatically creates journal receiver AMQA000000. This automatically generated receiver conflicts with one of the existing journal receivers (AMQA000000) you want to restore, which you cannot restore.

The solution is:

1. Manually create the next journal receiver (see "Queue manager journals on IBM i" on page 390 ):

CRTJRNRCV JRNRCV(QMQRLIB/AMQA900001) THRESHOLD(XXXXX)

2. Manually create the journal with the journal receiver:

CRTJRN JRN(QMGRLIB/AMQAJRN) MNGRCV(\*SYSTEM) + JRNRCV(QMGRLIB/AMQA9000001) MSGQ(QMGRLIB/AMQAJRNMSG)

3. Restore the local journal receivers AMQA000000 to AMQA900000.

# IBM i Multi-instance queue managers on IBM i

Multi-instance queue managers improve availability by automatically switching to a standby server if the active server fails. The active and standby servers are multiple instances of the same queue manager; they share the same queue manager data. If the active instance fails you need to transfer its journal to the standby that takes over so that the queue manager can rebuild its queues.

Configure the IBM i systems you are running multi-instance queue managers on so that, if the active queue manager instance fails, the journal it is using is available to the standby instance that takes over. You can design your own configuration and administration tasks to make the journal from the active instance available to the instance that takes over. If you do not want to lose messages, your design must ensure the standby journal is consistent with the active journal at the point of failure. You can adapt your design from one of the two configurations that are described with examples in subsequent topics that do maintain consistency.

- 1. Mirror the journal from the system that is running the active queue manager instance to the systems that are running standby instances.
- 2. Place the journal in an Independent Auxiliary Storage Pool (IASP) that is transferable from the system running the active instance to a standby instance.

The first solution requires no additional hardware or software as it uses basic ASPs. The second solution requires switchable IASPs which need IBM i clustering support that is available as a separately priced IBM i License Product 5761-SS1 Option 41.

# IBM i Reliability and availability on IBM i

Multi-instance queue managers aim to improve the availability of applications. Technological and physical constraints mean you need different solutions to meet the demands of disaster recovery, backing up queue managers and continuous operation.

In configuring for reliability and availability you trade off a large number of factors, resulting in four distinct design points:

#### **Disaster recovery**

Optimized for recovery after a major disaster that destroys all your local assets.

Disaster recovery on IBM i is often based on geographic mirroring of IASP.

#### Backup

Optimized for recovery after a localized failure, commonly a human error or some unforeseen technical problem.

IBM MQ provides backup queue managers to back up queue managers periodically. You could also use asynchronous replication of queue manager journals to improve the currency of the backup.

#### Availability

Optimized for restoring operations quickly giving the appearance of a nearly uninterrupted service following foreseeable technical failures such as a server or disk failure.

Recovery is typically measured in minutes, with detection sometimes taking longer than the recovery process. A multi-instance queue manager assists you in configuring for *availability*.

#### **Continuous operation**

Optimized for providing an uninterrupted service.

Continuous operation solutions have to solve the detection problem, and nearly always involve submitting the same work through more than one system and either using the first result, or if correctness is a major consideration, comparing at least two outcomes.

A multi-instance queue manager assists you in configuring for *availability*. One instance of the queue manager is active at a time. Switching over to a standby instance takes from a little more than ten seconds to a fifteen minutes or more, depending on how the system is configured, loaded and tuned.

A multi-instance queue manager can give the appearance of a nearly uninterrupted service if used with reconnectable IBM MQ MQI clients, which are able to continue processing without the application program necessarily being aware of a queue manager outage; see the topic <u>Automated client</u> reconnection.

# **IBM I** Components of a high availability solution on IBM i

Construct a high availability solution using multi-instance queue managers by providing robust networked storage for queue manager data, journal replication or robust IASP storage for queue manager journals, and using reconnectable clients, of applications configured as restartable queue manager services.

A multi-instance queue manager reacts to the detection of queue manager failure by resuming the startup of another queue manager instance on another server. To complete its startup, the instance needs access to the shared queue manager data in networked storage, and to its copy of the local queue manager journal.

To create a high availability solution, you need to manage the availability of the queue manager data, the currency of the local queue manager journal, and either build reconnectable client applications, or deploy

your applications as queue manager services to restart automatically when the queue manager resumes. Automatic client reconnect is not supported by IBM MQ classes for Java.

# Queue manager data

Place queue manager data onto networked storage that is shared, highly available and reliable, possibly by using RAID level 1 disks or greater. The file system needs to meet the requirements for a shared file system for multi-instance queue managers; for more information about the requirements for shared file systems, see <u>Requirements for shared file systems</u>. Network File System 4 (NFS4) is a protocol that meets these requirements.

# **Queue manager journals**

You also need to configure the IBM i journals used by the queue manager instances so that the standby instance is able to restore its queue manager data to a consistent state. For uninterrupted service, this means you must restore the journals to their state when the active instance failed. Unlike backup or disaster recovery solutions, restoring journals to an earlier checkpoint is not sufficient.

You cannot physically share journals between multiple IBM i systems on networked storage. To restore queue manager journals to the consistent state at the point of failure, you either need to transfer the physical journal that was local to the active queue manager instance at the time of failure to the new instance that has been activated, or a maintain mirrors of the journal on running standby instances. The mirrored journal is a remote journal replica that has been kept exactly in sync with the local journal belonging to the failed instance.

Three configurations are starting points for designing how you manage the journals for a multi-instance queue manager,

- 1. Using synchronized journal replication (journal mirroring) from the active instance ASP, to the standby instances ASPs.
- 2. Transferring an IASP you have configured to hold the queue manager journal from the active instance to the standby instance that is taking over as the active instance.
- 3. Using synchronized secondary IASP mirrors.

See <u>ASP</u> options, for more information on putting queue manager data onto an iASP, in the IBM MQ IBM i CRTMQM command.

Also see High availability in the IBM i information in IBM Documentation.

# **Applications**

To build a client to automatically reconnect to the queue manager when the standby queue manager resumes, connect your application to the queue manager using MQCONNX and specify MQCNO\_RECONNECT\_Q\_MGR in the **MQCNO** Options field. See, <u>High availability sample programs</u> for three sample programs using reconnectable clients, and <u>Application recovery</u> for information about designing client applications for recovery.

**IBM i** Creating a network share for queue manager data using NetServer on IBM i Create a network share on an IBM i server for storing queue manager data. Set up connections from two servers, which are going to host queue manager instances, to access the network share.

# **Before you begin**

- You require three IBM i servers for this task. The network share is defined on one of the servers, GAMMA. The other two servers, ALPHA and BETA, are to connect to GAMMA.
- Install IBM MQ on all three servers.
- Install the System i<sup>®</sup> Navigator; see System i Navigator.

# About this task

- Create the queue manager directory on GAMMA and set the correct ownership and permissions for the user profiles QMQM and QMQMADM. The directory and permission are easily created by installing IBM MQ on GAMMA.
- Use System i Navigator to create a share to the queue manager data directory on GAMMA.
- Create directories on ALPHA and BETA that point to the share.

# Procedure

1. On GAMMA, create the directory to host the queue manager data with the QMQM user profile as the owner, and QMQMADM as the primary group.

## Tip:

A quick and reliable way to create the directory with the correct permissions is to install IBM MQ on GAMMA.

Later, if you do not want to run IBM MQ on GAMMA, uninstall IBM MQ. After uninstallation, the directory /QIBM/UserData/mqm/qmgrs remains on GAMMA with the owner QMQM user profile, and QMQMADM the primary group.

The task uses the /QIBM/UserData/mqm/qmgrs directory on GAMMA for the share.

- 2. Start the System i Navigator Add connection wizard and connect to the GAMMA system.
  - a) Double-click the **System i Navigator** icon on your Windows desktop.
  - b) Click **Yes** to create a connection.
  - c) Follow the instructions in the **Add Connection** wizard and create a connection from the IBM i system to GAMMA.

The connection to GAMMA is added to **My Connections**.

- 3. Add a new file share on GAMMA.
  - a) In the **System i Navigator** window, click the File Shares folder in My Connections/GAMMA/ File Systems.
  - b) In the My Tasks window, click Manage IBM i NetServer shares.

A new window, **IBM i NetServer - GAMMA**, opens on your desktop and shows shared objects.

c) Right-click the Shared Objects folder> File > New > File.

A new window, IBM i NetServer File Share - GAMMA, opens.

- d) Give the share a name, WMQ for example.
- e) Set the access control to Read/Write.
- f) Select the **Path name** by browsing to the /QIBM/UserData/mqm/qmgrs directory you created earlier, and click **OK**.

The **IBM i NetServer File Share - GAMMA** window closes, and WMQ is listed in the shared objects window.

4. Right click **WMQ** in the shared objects window. Click **File** > **Permissions**.

A window opens, **Qmgrs Permissions - GAMMA**, for the object /QIBM/UserData/mqm/qmgrs.

a) Check the following permissions for QMQM, if they are not already set:

Read Write Execute Management Existence Alter Reference

b) Check the following permissions for QMQMADM, if they are not already set:

Read Write Execute Reference

c) Add other user profiles that you want to give permissions to /QIBM/UserData/mqm/qmgrs.

For example, you might give the default user profile (Public) Read and Execute permissions to / QIBM/UserData/mqm/qmgrs.

5. Check that all the user profiles that are granted access to /QIBM/UserData/mqm/qmgrs on GAMMA have the same password as they do on the servers that access GAMMA.

In particular, ensure that the QMQM user profiles on other servers, which are going to access the share, have the same password as the QMQM user profile on GAMMA.

**Tip:** Click the My Connections/GAMMA/Users and Groups folder in the System i Navigator to set the passwords. Alternatively, use the **CHFUSRPRF** and **CHGPWD** commands.

# Results

Check you can access GAMMA from other servers using the share. If you are doing the other tasks, check you can access GAMMA from ALPHA and BETA using the path /QNTC/GAMMA/WMQ. If the /QNTC/GAMMA directory does not exist on ALPHA or BETA then you must create the directory. Depending on the NetServer domain, you might have to IPL ALPHA or BETA before creating the directory.

CRTDIR DIR('/QNTC/GAMMA')

When you have checked that you have access to /QNTC/GAMMA/WMQ from ALPHA or BETA, issuing the command, CRTMQM MQMNAME('QM1') MQMDIRP('/QNTC/GAMMA/WMQ') creates /QIBM/ UserData/mqm/qmgrs/QM1 on GAMMA.

# What to do next

Create a multi-instance queue manager by following the steps in either of the tasks, <u>"Creating a multi-instance queue manager using journal mirroring and NetServer on IBM i" on page 413 or "Converting a single instance queue manager to a multi-instance queue manager using NetServer and journal mirroring on IBM i" on page 417.</u>

# IBM i Failover performance on IBM i

The time it takes to detect a queue manager instance has failed, and then to resume processing on a standby can vary between tens of seconds to fifteen minutes or more depending on the configuration. Performance needs to be a major consideration in designing and testing a high availability solution.

There are advantages and disadvantages to weigh up in deciding whether to configure a multi-instance queue manager to use journal replication, or to use an IASP. Mirroring requires the queue manager to write synchronously to a remote journal. From a hardware point of view, this need not affect performance, but from a software perspective there is a greater pathlength involved in writing to a remote journal than just to a local journal, and this might be expected to reduce the performance of a running queue manager to some extent. However, when the standby queue manager takes over, the delay in synchronizing its local journal from the remote journal maintained by the active instance before it failed, is typically small in comparison to the time it takes for IBM i to detect and transfer the IASP to the server running the standby instance of the queue manager. IASP transfer times can be as much as ten to fifteen minutes rather than being completed in seconds. The IASP transfer time depends on the number of objects that need to be *varied-on* when the IASP is transferred to the standby system and the size of the access paths, or indexes, that need to be merged.

When the standby queue manager takes over, the delay in synchronizing its local journal from the remote journal maintained by the active instance before it failed, is typically small in comparison to the time it takes for IBM i to detect and transfer the independent ASP to the server running the standby instance of the queue manager. Independent ASP transfer times can be as much as ten to fifteen minutes rather than being completed in seconds. The independent ASP transfer time depends on the number of objects that need to be *varied-on* when the independent ASP is transferred to the standby system and the size of the access paths, or indices, that need to be merged.

However, transferring the journal is not the only factor influencing the time it takes for the standby instance to fully resume. You also need to consider the time it takes for the network file system to release the lock on queue manager data that signals to the standby instance to try to continue with its start-up, and also the time it takes to recover queues from the journal so that the instance is able to start processing messages again. These other sources of delay all add to the time it takes to start a standby instance. The total time to switch over consists of the following components,

#### Failure detection time

The time it takes for NFS to release the lock on the queue manager data, and the standby instance to continue its startup process.

#### **Transfer time**

In the case of an HA cluster, the time it takes IBM i to transfer the IASP from the system hosting the active instance to the standby instance, and in the case of journal replication, the time it takes to update the local journal at the standby with the data from the remote replica.

#### **Restart time**

The time it takes for the newly active queue manager instance to rebuild its queues from the latest checkpoint in its restored journal and to resume processing messages.

#### Note:

If the standby instance that has taken over is configured to synchronously replicate to the previously active instance, the startup could be delayed. The new activated instance might be unable to replicate to its remote journal, if the remote journal is on the server that hosted the previously active instance, and the server has failed.

The default time to wait for a synchronous response is one minute. You can configure the maximum delay before the replication times out. Alternatively, you can configure standby instances to start using asynchronous replication to the failed active instance. Later you switch the to synchronous replication, when the failed instance is running on standby again. The same consideration applies to using synchronous independent ASP mirrors.

You can make separate baseline measurements for these components to help you assess the overall time to failover, and to factor into your decision which configuration approach to use. In making the best configuration decision you also need to consider how other applications on the same server will failover, and whether there are backup or disaster recovery processes that already use IASP.

IASP transfer times can be shortened by tuning your cluster configuration:

- 1. User profiles across systems in the cluster should have the same GID and UID to eliminate the need for the vary-on process to change UIDs and GIDs.
- 2. Minimize the number of database objects in the system and basic user disk pools, as these need to be merged to create the cross-reference table for the disk-pool group.
- 3. Further performance tips can be found in the IBM Redbook, *Implementing PowerHA®* for IBM i, SG24-7405.

A configuration using basic ASPs, journal mirroring, and a small configuration should switch over in the order of tens of seconds.

# **IBM i** Overview of combining IBM i clustering capabilities with IBM MQ clustering

Running IBM MQ on IBM i, and exploiting the IBM i clustering capabilities can provide a more comprehensive High Availability solution, than using only IBM MQ clustering.

To have this capability, you need to set up:

- 1. Clusters on your IBM i machine; see <u>"IBM i clusters" on page 405</u>
- 2. An independent auxiliary storage pool (IASP), into which you move the queue manager; see "Independent auxiliary storage pools (IASPs)" on page 405
- 3. A cluster resource group (CRG); see <u>"Device cluster resource groups" on page 405</u>, in which you define the:
  - Recovery domain
  - IASP
  - Exit program; see "Device CRG exit program" on page 406

# **IBM i clusters**

An IBM i cluster is a collection of instances, that is IBM i computers or partitions, that are logically linked together.

The purpose of this grouping is to allow for each instance to be backed up, eliminating a single point of failure and increasing application and data resiliency. With a cluster created, the various cluster resource group (CRG) types can be configured to manage applications, data, and devices in the cluster.

See Creating a cluster and the Create Cluster (CRTCLU) command for further information.

# Independent auxiliary storage pools (IASPs)

An IASP is a type of user ASP that serves as an extension of single-level storage. It is a piece of storage that, due to its independence from the system storage, can be easily manipulated without having to IPL the system.

An IASP can be easily switched to another operating system instance or replicated to a target IASP on another operating system instance. Two methods can be used to switch an IASP between instances:

- The first method requires all the computers in the cluster, and the switchable disk tower containing the IASP, to be connected using a High Speed Link (HSL) loop.
- The second method requires the operating system instances to be partitions on the same IBM i computer where input/output processors (IOPs) can be switched between partitions. No special hardware is needed to be able to replicate an IASP. The replication is performed using TCP/IP over the network.

See the Configure Device ASP (CFGDEVASP) command for more information.

# **Device cluster resource groups**

There are several types of cluster resource groups (CRGs). For more information about the different types of CRGs available, see Cluster resource group.

This topic concentrates on a device CRG. A device CRG:

- Describes and manages device resources such as independent auxiliary storage pools (IASPs).
- Defines the recovery domain of the cluster nodes
- Assigns a device, and
- Assigns the exit program that will handle cluster events.

The recovery domain denotes which cluster node will be considered as the primary node. The rest of the nodes are considered to be backups. The backup nodes are also ordered in the recovery domain, specifying which node is the first backup, the second backup, and so on, depending on how many nodes there are in the recovery domain.

In the event of a primary node failure, the exit program is run on all nodes in the recovery domain. The exit program running on the first backup can then make the necessary initializations to make this node the new primary node.

See <u>Creating device CRGs</u> and the <u>Create Cluster Resource Group (CRTCRG)</u> command for more information.

# **Device CRG exit program**

The operating system cluster resource service calls a device CRG exit program when an event occurs in one of the nodes the recovery domain defines; for example, a failover or switchover event.

A failover event occurs when the primary node of the cluster fails and the CRGs are switched with all the resources they manage, and a switchover event occurs when a specific CRG is manually switched from the primary node to the backup node.

Either way, the exit program is in charge of initializing and starting all the programs that were running on the previous primary node, which converts the first backup node into the new primary node.

For example, with IBM MQ, the exit program should be in charge of starting the IBM MQ subsystem (QMQM), and queue managers. Queue managers should be configured to automatically start listeners and services, such as trigger monitors.

A sample exit program, AMQSCRG4, is available on IBM i.

# Switchable IASP configuration

IBM MQ can be set up to take advantage of the clustering capabilities of IBM i. To do this:

- 1. Create an IBM i cluster between the data center systems
- 2. Move the queue manager to an IASP.

"Moving, or removing, a queue manager to, or from, an independent auxiliary storage pool" on page 407 contains some sample code to help you carry out this operation.

3. You need to create a CRG defining the recovery domain, the IASP, and the exit program.

<u>"Configuring a device cluster resource group" on page 406</u> contains some sample code to help you carry out this operation.

#### **Related concepts**

"Independent ASPs and high availability" on page 426

Independent ASPs enable applications and data to be moved between servers. The flexibility of independent ASPs means they are the basis for some IBM i high availability solutions. In considering whether to use an ASP or independent ASP for the queue manager journal, you should consider other high availability configuration based on independent ASPs.

An example program to set up a device Cluster resource group (CRG).

# About this task

In the following example, note that:

- [PRIMARY SITE NAME] and [BACKUP SITE NAME] could be any two distinct strings of eight characters or fewer.
- [PRIMARY IP] and [BACKUP IP] are the IPs to be used for mirroring.

# Procedure

- 1. Identify the name of the cluster.
- 2. Identify the CRG exit program name and library.
- 3. Determine the name of the primary node and backup nodes to be defined by this CRG.
- 4. Identify the IASP to be managed by this CRG, and make sure it has been created under the primary node.

5. Create a device description in the backup nodes by using the command:

CRTDEVASP DEVD([IASP NAME]) RSRCNAME([IASP NAME])

6. Add the takeover IP address to all the nodes by using the command:

ADDTCPIFC INTNETADR(' [TAKEOVER IP]') LIND([LINE DESC]) SUBNETMASK('[SUBNET MASK]') AUTOSTART(\*NO)

7. Start the takeover IP address only in the primary node by using the command:

STRTCPIFC INTNETADR('[TAKEOVER IP')

8. Optional: If your IASP is switchable, call this command:

```
CRTCRG CLUSTER([CLUSTER NAME]) CRG( [CRG NAME]) CRGTYPE(*DEV) EXITPGM([EXIT LIB]/[EXIT
NAME])
USRPRF([EXIT PROFILE]) RCYDMN(( [PRIMARY NODE] *PRIMARY) ([BACKUP NAME] *BACKUP))
EXITPGMFMT(EXTP0200) CFGOBJ(([IAPS NAME] *DEVD *ONLINE '[TAKEOVER IP]')
```

9. Optional: If your IASP is to be mirrored, call this command:

```
CRTCRG CLUSTER([CLUSTER NAME]) CRG([CRG NAME]) CRGTYPE(*DEV) EXITPGM([EXIT LIB]/[EXIT NAME])
USRPRF([EXIT PROFILE]) RCYDMN(([PRIMARY NODE] *PRIMARY *LAST [PRIMARY SITE NAME] ('[PRIMARY
IP]'))
[BACKUP NAME] *BACKUP *LAST [BACKUP SITE NAME] ('[BACKUP IP]')) EXITPGMFMT(EXTP0200)
CFGOBJ(([IAPS NAME] *DEVD *ONLINE '[TAKEOVER IP]'))
```

**IBM i** Moving, or removing, a queue manager to, or from, an independent auxiliary storage pool An example program to move a queue manager to an independent auxiliary storage pool (IASP) and commands to remove a queue manager from an IASP.

# About this task

In the following example, note that:

- [MANAGER NAME] is the name of your queue manager.
- [IASP NAME] is the name of your IASP.
- [MANAGER LIBRARY] is the name of your queue manager library.
- [MANAGER DIRECTORY] is the name of your queue manager directory.

# Procedure

- 1. Identify your primary node and your backup nodes.
- 2. Carry out the following procedure on your primary node:
  - a) Make sure your queue manager has ended.
  - b) Make sure your IASP is vary on by using the command

```
VRYCFG CFGOBJ([IASP NAME]) CFGTYPE(*DEV) STATUS(*ON)
```

c) Create the queue managers directory under the IASP. There will be a directory under root with the name of your IASP, which is:

QSH CMD('mkdir -p /[IASP\_NAME]/QIBM/UserData/mqm/qmgrs/')

d) Move the IFS objects of your manager to the queue managers directory you have just created under the IASP using the following command:

```
QSH CMD('mv /QIBM/UserData/mqm/qmgrs/[MANAGER NAME]
/[IASP NAME]/QIBM/UserData/mqm/qmgrs')
```

e) Create a temporary save file named MGRLIB by using the command:

CRTSAVF QGPL/MGRLIB

f) Save your queue manager library to the MGRLIB save file, by using the following command:

SAVLIB LIB([MANGER LIBRARY]) DEV(\*SAVF) SAVF(QGPL/MGRLIB)

g) Delete the queue manager library by using the following command, and ignore all the inquiry messages:

DLTLIB [MANAGER LIBRARY]

h) Restore your queue manager library to the IASP by using the following command:

RSTLIB SAVLIB([MANAGER LIBRARY]) DEV(\*SAVF) SAVF(QGPL/MGRLIB) RSTASPDEV([IASP NAME])

i) Delete the temporary save file by using the following command:

DLTF FILE(QGPL/MGRLIB)

 j) Create a symbolic link to the queue manager IFS objects under the IASP, by using the following command:

ADDLNK OBJ('/[IASP NAME]/QIBM/UserData/mqm/qmgrs/[MANAGER NAME]') NEWLNK('/QIBM/UserData/mqm/qmgrs/[MANAGER NAME]')

k) Attach to the IASP by using the following command:

SETASPGRP [IASP NAME]

l) Start your queue manager by using the command:

STRMQM [MANAGER NAME]

- 3. Carry out the following procedure on your backup node, or nodes:
  - a) Create a temporary queue manager directory by using the following command:

QSH CMD('mkdir -p /[IASP NAME]/QIBM/UserData/mqm/qmgrs/[MANAGER NAME]')

b) Create a symbolic link to the queue manager temporary directory by using the following command:

ADDLNK OBJ('/[IASP NAME]/QIBM/UserData/mqm/qmgrs/[MANAGER NAME]') NEWLNK('/QIBM/UserData/mqm/qmgrs/[MANAGER NAME]')

c) Delete the temporary directory by using the following command:

QSH CMD('rm -r /[IASP NAME]')

d) Add the following at the end of the file /QIBM/UserData/mqm/mqs.ini:

QueueManager: Name=[MANAGER NAME] Prefix=/QIBM/UserData/mqm Library=[MANAGER LIBRARY] Directory=[MANAGER DIRECTORY]

- 4. To remove a queue manager from an IASP, issue the following commands:
  - a) VRYCFG CFGOBJ([IASP NAME]) CFGTYPE(\*DEV) STATUS(\*ON)
  - b) SETASPGRP [IASP NAME]
  - c) ENDMQM [MANAGER NAME]

# IBM i Mirrored journal configuration for ASP on IBM i

Configure a robust multi-instance queue manager using synchronous replication between mirrored journals.

A mirrored queue manager configuration uses journals that are created in basic or independent auxiliary storage pools (ASP).

On IBM i, queue manager data is written to journals and to a file system. Journals contain the master copy of queue manager data. Journals are shared between systems using either synchronous or asynchronous journal replication. A mix of local and remote journals are required to restart a queue manager instance. Queue manager restart reads journal records from the mix of local and remote journals on the server, and the queue manager data on the shared network file system. The data in the file system speeds up restarting the queue manager. Checkpoints are stored in the file system, marking points of synchronization between the file system and the journals. Journal records stored before the checkpoint are not required for typical queue manager restarts. However, the data in the file system might not be up to date, and journal records after the checkpoint are used to complete the queue manager restart. The data in the journals attached to the instance are kept up to date so that the restart can complete successfully.

But even the journal records might not be up to date, if the remote journal on the standby server was being asynchronously replicated, and the failure occurred before it was synchronized. In the event that you decide to restart a queue manager using a remote journal that is not synchronized, the standby queue manager instance might either reprocess messages that were deleted before the active instance failed, or not process messages that were received before the active instance failed.

Another, rare possibility, is that the file system contains the most recent checkpoint record, and an unsynchronized remote journal on the standby does not. In this case the queue manager does not restart automatically. You have a choice of waiting until the remote journal is synchronized, or cold starting the standby queue manager from the file system. Even though, in this case, the file system contains a more recent checkpoint of the queue manager data than the remote journal, it might not contain all the messages that were processed before the active instance failed. Some messages might be reprocessed, and some not processed, after a cold restart that is out of synchronization with the journals.

With a multi-instance queue manager, the file system is also used to control which instance of a queue manager is active, and which is the standby. The active instance acquires a lock to the queue manager data. The standby waits to acquire the lock, and when it does, it becomes the active instance. The lock is released by the active instance, if it ends normally. The lock is released by the file system if the file system detects the active instance has failed, or cannot access the file system. The file system must meet the requirements for detecting failure; see Requirements for shared file systems.

The architecture of multi-instance queue managers on IBM i provides automatic restart following server or queue manager failure. It also supports restoration of queue manager data following failure of the file system where the queue manager data is stored.

In Figure 24 on page 410, if ALPHA fails, you can manually restart QM1 on BETA, using the mirrored journal. By adding the multi-instance queue manager capability to QM1, the standby instance of QM1 resumes automatically on BETA if the active instance on ALPHA fails. QM1 can also resume automatically if it is the server ALPHA that fails, not just the active instance of QM1. Once BETA becomes the host of the active queue manager instance, the standby instance can be started on ALPHA.

Figure 24 on page 410 shows a configuration that mirrors journals between two instances of a queue manager using NetServer to store queue manager data. You might expand the pattern to include more journals, and hence more instances. Follow the journal naming rules explained in the topic, <u>"Queue manager journals on IBM i" on page 390</u>. Currently the number of running instances of a queue manager is limited to two, one is active and one is in standby.

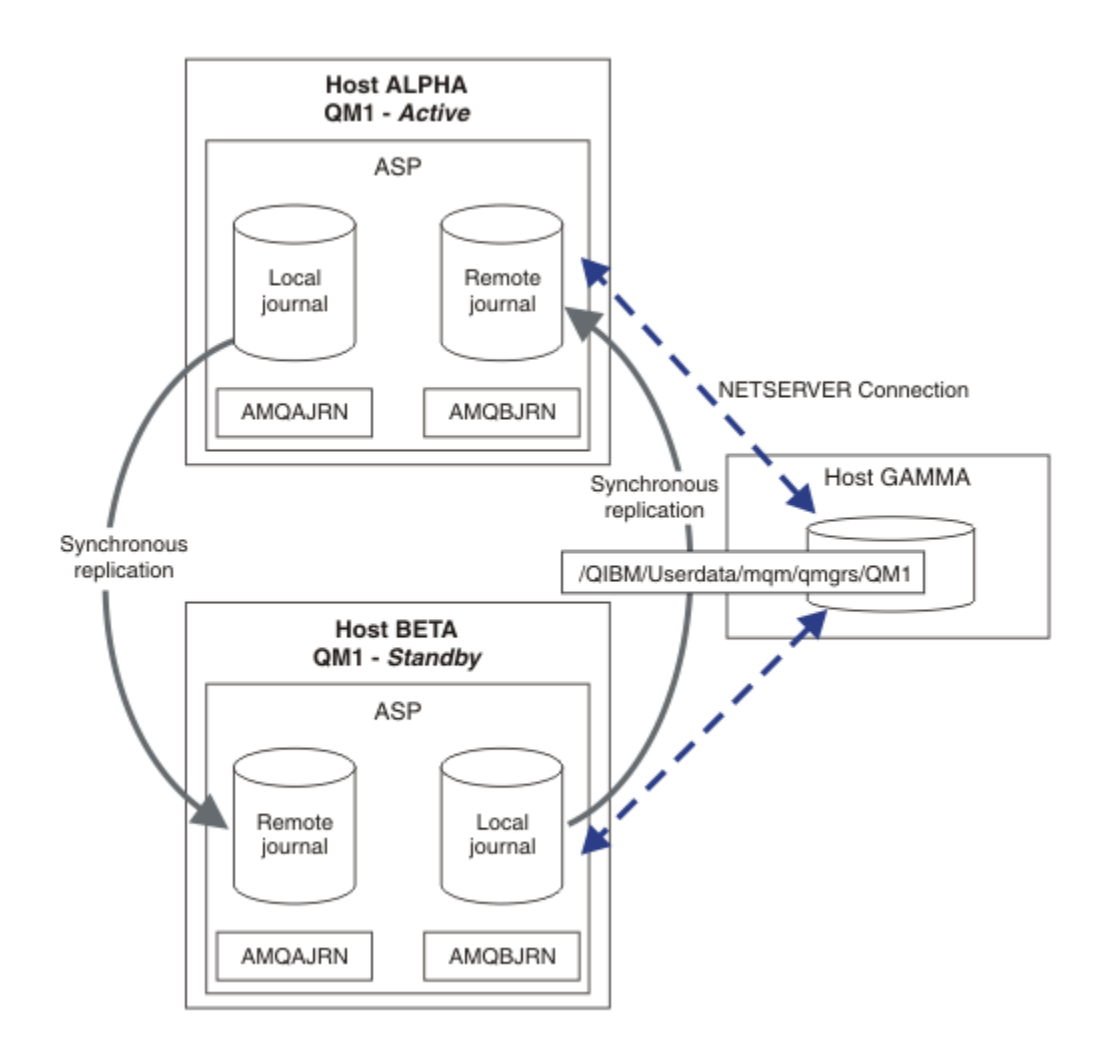

Figure 24. Mirror a queue manager journal

The local journal for QM1 on host ALPHA is called AMQAJRN (or more fully, QMQM1/AMQAJRN) and on BETA the journal is QMQM1/AMQBJRN. Each local journal replicates to remote journals on all other instances of the queue manager. If the queue manager is configured with two instances, a local journal is replicated to one remote journal.

# **\*SYNC or \*ASYNC remote journal replication**

IBM i journals are mirrored using either synchronous ( **\***SYNC ) or asynchronous ( **\***ASYNC ) journaling; see Remote journal management.

The replication mode in Figure 24 on page 410 is \*SYNC, not \*ASYNC. \*ASYNC is faster, but if a failure occurs when the remote journal state is \*ASYNCPEND, the local and remote journal are not consistent. The remote journal must catch up with the local journal. If you choose \*SYNC, then the local system waits for the remote journal before returning from a call that requires a completed write. The local and remote journals generally remain consistent with one another. Only if the \*SYNC operation takes longer than a designated time <sup>1</sup>, and remote journaling is deactivated, do the journals get out of synchronization. An error is logged to the journal message queue and to QSYSOPR. The queue manager detects this message, writes an error to the queue manager error log, and deactivates remote replication of the queue manager journal. The active queue manager instance resumes without remote journaling to this journal. When the remote server is available again, you must manually reactivate synchronous remote journal replication. The journals are then resynchronized.

<sup>&</sup>lt;sup>1</sup> The designated time is 60 seconds on IBM i 5 and in the range 1 - 3600 seconds on IBM i 6.1 onwards.

A problem with the \*SYNC / \*SYNC configuration illustrated in Figure 24 on page 410 is how the standby queue manager instance on BETA takes control. As soon as the queue manager instance on BETA writes its first persistent message, it attempts to update the remote journal on ALPHA. If the cause of control passing from ALPHA to BETA was the failure of ALPHA, and ALPHA is still down, remote journaling to ALPHA fails. BETA waits for ALPHA to respond, and then deactivates remote journaling and resumes processing messages with only local journaling. BETA has to wait a while to detect that ALPHA is down, causing a period of inactivity.

The choice between setting remote journaling to \*SYNC or \*ASYNC is a trade-off. Table 24 on page 411 summarizes the trade-offs between using \*SYNC and \*ASYNC journaling between a pair of queue managers:

| Table 24. Remote journaling options |         |                                                                                                    |                                                                                                    |
|-------------------------------------|---------|----------------------------------------------------------------------------------------------------|----------------------------------------------------------------------------------------------------|
| Active                              | Standby | *SYNC                                                                                                    | *ASYNC                                                                                                    |
| *SYNC                               |         | <ol> <li>Consistent switchover and failover</li> <li>The standby instance does not<br/>resume immediately after failover.</li> <li>Remote journaling must be available<br/>all the time</li> <li>Queue manager performance<br/>depends on remote journaling</li> </ol> | <ol> <li>Consistent switchover and failover</li> <li>Remote journaling must be switched<br/>to *SYNC when standby server<br/>available</li> <li>Remote journaling must remain<br/>available after it has been restarted</li> <li>Queue manager performance<br/>depends on remote journaling</li> </ol> |
| *ASYNC                              |         | 1. Not a sensible combination                                                                                                    | <ol> <li>Some messages might be lost<br/>or duplicated after a failover or<br/>switchover</li> <li>Standby instance need not be<br/>available all the time for the active<br/>instance to continue without delay.</li> <li>Performance does not depend on<br/>remote journaling</li> </ol>             |

## **\*SYNC / \*SYNC**

The active queue manager instance uses \*SYNC journaling, and when the standby queue manager instance starts, it immediately tries to use \*SYNC journaling.

- 1. The remote journal is transactionally consistent with the local journal of the active queue manager. If the queue manager is switched over to the standby instance, it can resume immediately. The standby instance normally resumes without any loss or duplication of messages. Messages are only lost or duplicated if remote journaling failed since the last checkpoint, and the previously active queue manager cannot be restarted.
- 2. If the queue manager fails over to the standby instance, it might not be able to start immediately. The standby queue manager instance is activated with \*SYNC journaling. The cause of the failover might prevent remote journaling to the server hosting the standby instance. The queue manager waits until the problem is detected before processing any persistent messages. An error is logged to the journal message queue and to QSYSOPR. The queue manager detects this message, writes an error to the queue manager error log, and deactivates remote replication of the queue manager journal. The active queue manager instance resumes without remote journaling to this journal. When the remote server is available again, you must manually reactivate synchronous remote journal replication. The journals are then resynchronized.
- 3. The server to which the remote journal is replicated must always be available to maintain the remote journal. The remote journal is typically replicated to the same server that hosts the standby queue manager. The server might become unavailable. An error is logged to the journal message queue and to QSYSOPR. The queue manager detects this message, writes an error to the queue

manager error log, and deactivates remote replication of the queue manager journal. The active queue manager instance resumes without remote journaling to this journal. When the remote server is available again, you must manually reactivate synchronous remote journal replication. The journals are then resynchronized.

4. Remote journaling is slower than local journaling, and substantially slower if the servers are separated by a large distance. The queue manager must wait for remote journaling, which reduces queue manager performance.

The \*SYNC / \*SYNC configuration between a pair of servers has the disadvantage of a delay in resuming the standby instance after failover. The \*SYNC / \*ASYNC configuration does not have this problem.

\*SYNC / \*SYNC does guarantee no message loss after switchover or failover, as long as a remote journal is available. If you want to reduce the risk of message loss after failover or switchover you have two choices. Either stop the active instance if the remote journal becomes inactive, or create remote journals on more than one server.

#### **\*SYNC / \*ASYNC**

The active queue manager instance uses \*SYNC journaling, and when the standby queue manager instance starts, it uses \*ASYNC journaling. Shortly after the server hosting the new standby instance becomes available, the system operator must switch the remote journal on the active instance to \*SYNC. When the operator switches remote journaling from \*ASYNC to \*SYNC the active instance pauses if the status of the remote journal is \*ASYNCPEND. The active queue manager instance waits until remaining journal entries are transferred to the remote journal. When the remote journal has synchronized with the local journal, the new standby is transactionally consistent again with the new active instance. From the perspective of the management of multi-instance queue managers, in an \*SYNC / \*ASYNC configuration the IBM i system operator has an additional task. The operator must switch remote journaling to \*SYNC in addition to restarting the failed queue manager instance.

- 1. The remote journal is transactionally consistent with the local journal of the active queue manager. If the active queue manager instance is switched over, or fails over to the standby instance, the standby instance can then resume immediately. The standby instance normally resumes without any loss or duplication of messages. Messages are only lost or duplicated if remote journaling failed since the last checkpoint, and the previously active queue manager cannot be restarted.
- 2. The system operator must switch remote journal from \*ASYNC to \*SYNC shortly after the system hosting the active instance becomes available again. The operator might wait for the remote journal to catch up before switching the remote journal to \*SYNC. Alternatively the operator might switch the remote instance to \*SYNC immediately, and force the active instance to wait until the standby instance journal has caught up. When remote journaling is set to \*SYNC, the standby instance is generally transactionally consistent with the active instance. Messages are only lost or duplicated if remote journaling failed since the last checkpoint, and the previously active queue manager cannot be restarted.
- 3. When the configuration has been restored from a switchover or failover, the server on which the remote journal is hosted must be available all the time.

Choose \*SYNC / \*ASYNC when you want the standby queue manager to resume quickly after a failover. You must restore the remote journal setting to \*SYNC on the new active instance manually. The \*SYNC / \*ASYNC configuration matches the normal pattern of administering a pair of multiinstance queue managers. After one instance has failed, there is a time before the standby instance is restarted, during which the active instance cannot fail over.

#### **\*ASYNC / \*ASYNC**

Both the servers hosting the active and standby queue managers are configured to use **\***ASYNC remote journaling.

- 1. When switchover or failover take place, the queue manager continues with the journal on the new server. The journal might not be synchronized when the switchover or failover takes place. Consequently messages might be lost or duplicated.
- 2. The active instance runs, even if the server hosting the standby queue manager is not be available. The local journal is replicated asynchronously with the standby server when it is available.

3. The performance of the local queue manager is unaffected by remote journaling.

Choose \*ASYNC / \*ASYNC if performance is your principal requirement, and you are prepared to loose or duplicate some messages after failover or switchover.

#### **\*ASYNC / \*SYNC**

There is no reason to use this combination of options.

## Queue manager activation from a remote journal

Journals are either replicated synchronously or asynchronously. The remote journal might not be active, or it might be catching up with the local journal. The remote journal might be catching up, even if it is synchronously replicated, because it might have been recently activated. The rules that the queue manager applies to the state of the remote journal it uses during start-up are as follows.

- 1. Standby startup fails if it must replay from the remote journal on the standby and the journal status is \*FAILED or \*INACTPEND.
- 2. When activation of the standby begins, the remote journal status on the standby must be either \*ACTIVE or \*INACTIVE. If the state is \*INACTIVE, it is possible for activation to fail, if not all the journal data has been replicated.

The failure occurs if the queue manager data on the network file system has a more recent checkpoint record than present in the remote journal. The failure is unlikely to happen, as long as the remote journal is activated well within the default 30 minute maximum interval between checkpoints. If the standby queue manager does read a more recent checkpoint record from the file system, it does not start.

You have a choice: Wait until the local journal on the active server can be restored, or cold start the standby queue manager. If you choose to cold start, the queue manager starts with no journal data, and relies on the consistency and completeness of the queue manager data in the file system.

**Note:** If you cold start a queue manager, you run the risk of losing or duplicating messages after the last checkpoint. The message transactions were written to the journal, but some of the transactions might not have been written to the queue manager data in the file system. When you cold start a queue manager, a fresh journal is started, and transactions not written to the queue manager data in the file system are lost.

3. The standby queue manager activation waits for the remote journal status on the standby to change from \*ASYNCPEND or \*SYNCPEND to \*ASYNC or \*SYNC. Messages are written to the job log of the execution controller periodically.

**Note:** In this case activation is waiting on the remote journal local to the standby queue manager that is being activated. The queue manager also waits for a time before continuing without a remote journal. It waits when it tries to write synchronously to its remote journal (or journals) and the journal is not available.

4. Activation stops if the journal status changes to **\*FAILED** or **\*INACTPEND**.

The names and states of the local and remote journals to be used in the activation are written to the queue manager error log.

**IBM i Creating a multi-instance queue manager using journal mirroring and NetServer on IBM i** Create a multi-instance queue manager to run on two IBM i servers. The queue manager data is stored on a third IBM i server using NetServer. The queue manager journal is mirrored between the two servers using remote journaling. The **ADDMQMJRN** command is used to simplify creating the remote journals.

# Before you begin

- 1. The task requires three IBM i servers. Install IBM MQ on two of them, ALPHA and BETA in the example. the product must be at least at IBM WebSphere MQ 7.0.1 Fix Pack 1.
- 2. The third server is an IBM i server, connected by NetServer to ALPHA and BETA. It is used to share the queue manager data. It does not have to have an IBM MQ installation. It is useful to install IBM MQ on the server as a temporary step, to set up the queue manager directories and permissions.

- 3. Make sure that the QMQM user profile has the same password on all three servers.
- 4. Install IBM i NetServer; see <u>i5/OS NetServer</u>.

# About this task

Perform the following steps to create the configuration shown in <u>Figure 25 on page 416</u>. The queue manager data is connected using IBM i NetServer.

- Create connections from ALPHA and BETA to the directory share on GAMMA that is to store the queue manager data. The task also sets up the necessary permissions, user profiles and passwords.
- Add Relational Database Entries (RDBE) to the IBM i systems that are going to run queue manager instances. The RDBE entries are used to connect to the IBM i systems used for remote journaling.
- Create the queue manager QM1 on the IBM i server, ALPHA.
- Add the queue manager control information for QM1 on the other IBM i server, BETA.
- Create remote journals on both the IBM i servers for both queue manager instances. Each queue manager writes to the local journal. The local journal is replicated to the remote journal. The command, **ADDMQMJRN** simplifies adding the journals and the connections.
- Start the queue manager, permitting a standby instance.

# Procedure

1. Do the task, <u>"Creating a network share for queue manager data using NetServer on IBM i" on page</u> 401.

As a result, ALPHA and BETA have a share, /QNTC/GAMMA/WMQ, that points to /QIBM/ UserData/mqm/qmgrs on GAMMA. The user profiles QMQM and QMQMADM have the necessary permissions, and QMQM has matching passwords on all three systems.

- 2. Add Relational Database Entries (RDBE) to the IBM i systems that are going to host queue manager instances.
  - a) On ALPHA create the connection to BETA.

ADDRDBDIRE RDB(BETA) RMTLOCNAME(BETA \*IP) RMTAUTMTH(\*USRIDPWD)

b) On BETA create the connections to ALPHA.

ADDRDBDIRE RDB(ALPHA) RMTLOCNAME(ALPHA \*IP) RMTAUTMTH(\*USRIDPWD)

3. Create the queue manager QM1 on ALPHA, saving the queue manager data on GAMMA.

CRTMQM MQMNAME(QM1) UDLMSGQ(SYSTEM.DEAD.LETTER.QUEUE) MQMDIRP('/QNTC/GAMMA/WMQ')

The path, /QNTC/GAMMA/WMQ , uses NetServer to create the queue manager data in /QIBM/ UserData/mqm/qmgrs.

4. Run ADDMQMJRN on ALPHA. The command adds a remote journal on BETA for QM1.

ADDMQMJRN MQMNAME(QM1) RMTJRNRDB(BETA)

QM1 creates journal entries in its local journal on ALPHA when the active instance of QM1 is on ALPHA. The local journal on ALPHA is replicated to the remote journal on BETA.

5. Use the command, **DSPF**, to inspect the IBM MQ configuration data created by **CRTMQM** for QM1 on ALPHA.

The information is needed in the next step.

In this example, the following configuration is created in /QIBM/UserData/mqm/mqs.ini on ALPHA for QM1:

Name=QM1 Prefix=/QIBM/UserData/mqm Library=QMQM1 Directory=QM1 DataPath= /QNTC/GAMMA/WMQ /QM1

6. Create a queue manager instance of QM1 on BETA using the **ADDMQMINF** command. Run the following command on BETA to modify the queue manager control information in /QIBM/UserData/mqm/mqs.ini on BETA.

```
ADDMQMINF MQMNAME(QM1)
PREFIX('/QIBM/UserData/mqm')
MQMDIR(QM1)
MQMLIB(QMQM1)
DATAPATH('/QNTC/GAMMA/WMQ/QM1')
```

**Tip:** Copy and paste the configuration information. The queue manager stanza is the same on ALPHA and BETA.

7. Run **ADDMQMJRN** on BETA. The command adds a local journal on BETA and a remote journal on ALPHA for QM1.

ADDMQMJRN MQMNAME(QM1) RMTJRNRDB(ALPHA)

QM1 creates journal entries in its local journal on BETA when the active instance of QM1 is on BETA. The local journal on BETA is replicated to the remote journal on ALPHA.

**Note:** As an alternative, you might want to set up remote journaling from BETA to ALPHA using asynchronous journaling.

Use this command to set up asynchronous journaling from BETA to ALPHA, instead of the command in step "7" on page 415.

ADDMQMJRN MQMNAME (QM1) RMTJRNRDB (ALPHA) RMTJRNDLV (\*ASYNC)

If the server or journaling on ALPHA is the source of the failure, BETA starts without waiting for new journal entries to be replicated to ALPHA.

Switch the replication mode to **\***SYNC, using the **CHGMQMJRN** command, when ALPHA is online again.

Use the information in <u>"Mirrored journal configuration for ASP on IBM i" on page 409</u> to decide whether to mirror the journals synchronously, asynchronously, or a mixture of both. The default is to replicate synchronously, with a 60 second wait period for a response from the remote journal.

- 8. Verify that the journals on ALPHA and BETA are enabled and the status of remote journal replication is \*ACTIVE.
  - a) On ALPHA:

WRKMQMJRN MQMNAME(QM1)

b) On BETA:

WRKMQMJRN MQMNAME(QM1)

- 9. Start the queue manager instances on ALPHA and BETA.
  - a) Start the first instance on ALPHA, making it the active instance. Enabling switching over to a standby instance.

STRMQM MQMNAME(QM1) STANDBY(\*YES)

b) Start the second instance on BETA, making it the standby instance.

STRMQM MQMNAME(QM1) STANDBY(\*YES)

# Results

Use WRKMQM to check queue manager status:

- 1. The status of the queue manager instance on ALPHA should be \*ACTIVE.
- 2. The status of the queue manager instance on BETA should be \*STANDBY.

## Example

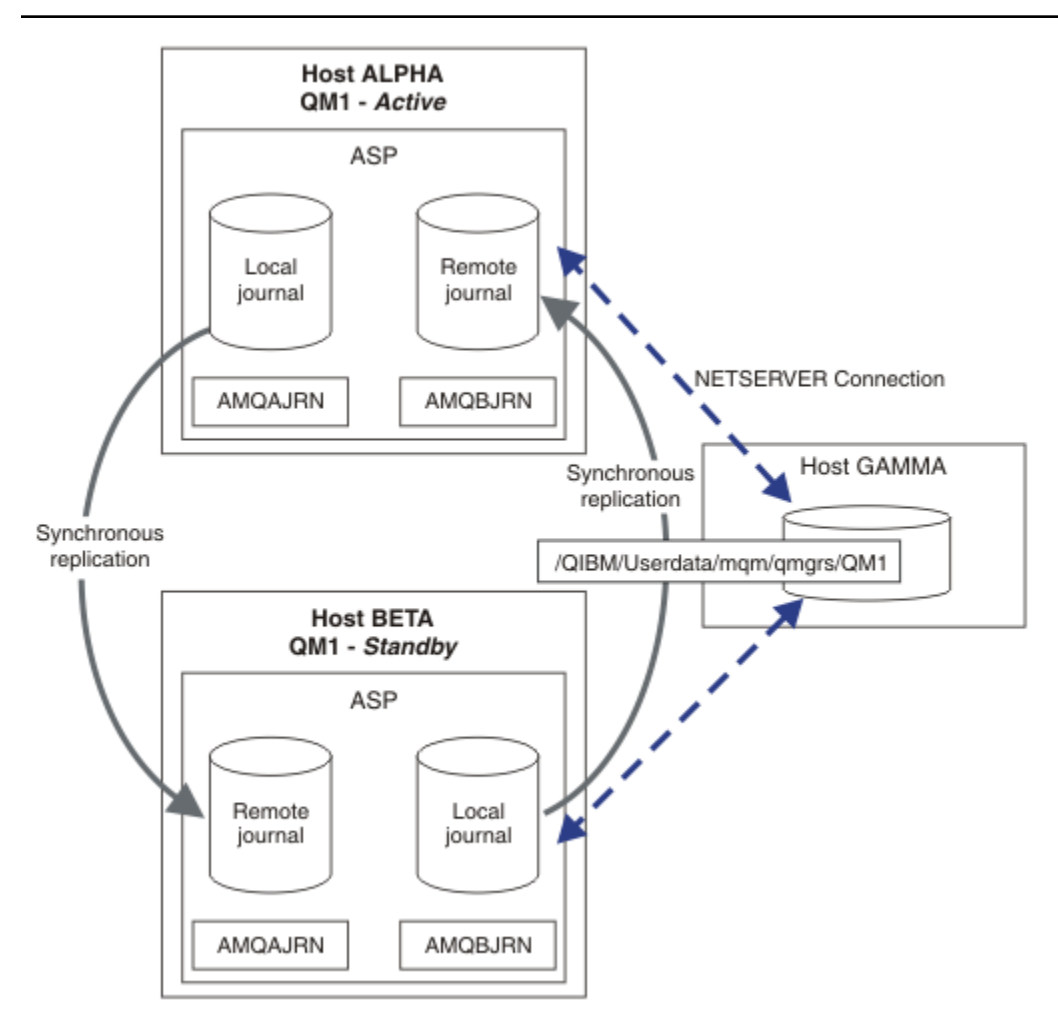

Figure 25. Mirrored journal configuration

# What to do next

• Verify that the active and standby instances switch over automatically. You can run the sample high availability sample programs to test the switch over; see <u>High availability sample programs</u>. The sample programs are 'C' clients. You can run them from a Windows or Unix platform.

- 1. Start the high availability sample programs.
- 2. On ALPHA, end the queue manager requesting switch over:

ENDMQM MQMNAME(QM1) OPTION(\*IMMED) ALSWITCH(\*YES)

- 3. Check that the instance of QM1 on BETA is active.
- 4. Restart QM1 on ALPHA

STRMQM MQMNAME(QM1) STANDBY(\*YES)

- Look at alternative high availability configurations:
  - 1. Use NetServer to place the queue manager data on a Windows server.
  - 2. Instead of using remote journaling to mirror the queue manager journal, store the journal on an independent ASP. Use IBM i clustering to transfer the independent ASP from ALPHA to BETA.

**IBM i** Converting a single instance queue manager to a multi-instance queue manager using NetServer and journal mirroring on IBM i

Convert a single instance queue manager to a multi-instance queue manager. Move the queue manager data to a network share connected by NetServer. Mirror the queue manager journal to a second IBM i server using remote journaling.

# **Before you begin**

- 1. The task requires three IBM i servers. The existing IBM MQ installation, on the server ALPHA in the example, must be at least at IBM WebSphere MQ 7.0.1 Fix Pack 1. ALPHA is running a queue manager called QM1 in the example.
- 2. Install IBM MQ on the second IBM i server, BETA in the example.
- 3. The third server is an IBM i server, connected by NetServer to ALPHA and BETA. It is used to share the queue manager data. It does not have to have an IBM MQ installation. It is useful to install IBM MQ on the server as a temporary step, to set up the queue manager directories and permissions.
- 4. Make sure that the QMQM user profile has the same password on all three servers.
- 5. Install IBM i NetServer; see i5/OS NetServer.

# About this task

Perform the following steps to convert a single instance queue manager to the multi-instance queue manager shown in Figure 26 on page 421. The single instance queue manager is deleted in the task, and then re-created, storing the queue manager data on the network share connected by NetServer. This procedure is more reliable than moving the queue manager directories and files to the network share using the **CPY** command.

- Create connections from ALPHA and BETA to the directory share on GAMMA that is to store the queue manager data. The task also sets up the necessary permissions, user profiles and passwords.
- Add Relational Database Entries (RDBE) to the IBM i systems that are going to run queue manager instances. The RDBE entries are used to connect to the IBM i systems used for remote journaling.
- Save the queue manager logs and definitions, stop the queue manager, and delete it.
- Re-create the queue manager, storing the queue manager data on the network share on GAMMA.
- Add the second instance of the queue manager to the other server.
- Create remote journals on both the IBM i servers for both queue manager instances. Each queue manager writes to the local journal. The local journal is replicated to the remote journal. The command, **ADDMQMJRN** simplifies adding the journals and the connections.
- Start the queue manager, permitting a standby instance.

#### Note:

In step <u>"4" on page 418</u> of the task, you delete the single instance queue manager, QM1. Deleting the queue manager deletes all the persistent messages on queues. For this reason, complete processing all the messages stored by the queue manager, before converting the queue manager. If processing all the messages is not possible, back up the queue manager library before step <u>"4" on page 418</u>. Restore the queue manager library after step <u>"5" on page 418</u>.

#### Note:

In step <u>"5" on page 418</u> of the task, you re-create QM1. Although the queue manager has the same name, it has a different queue manager identifier. Queue manager clustering uses the queue manager identifier. To delete and re-create a queue manager in a cluster, you must first remove the queue manager from the cluster; see Removing a queue manager from a cluster: Alternative method or Removing a queue manager from a cluster. When you have re-created the queue manager, add it to the cluster. Although it has the same name as before, it appears to be a new queue manager to the other queue managers in the cluster.

# Procedure

1. Do the task, <u>"Creating a network share for queue manager data using NetServer on IBM i" on page</u> 401.

As a result, ALPHA and BETA have a share, /QNTC/GAMMA/WMQ, that points to /QIBM/ UserData/mqm/qmgrs on GAMMA. The user profiles QMQM and QMQMADM have the necessary permissions, and QMQM has matching passwords on all three systems.

- 2. Add Relational Database Entries (RDBE) to the IBM i systems that are going to host queue manager instances.
  - a) On ALPHA create the connection to BETA.

ADDRDBDIRE RDB(BETA) RMTLOCNAME(BETA \*IP) RMTAUTMTH(\*USRIDPWD)

b) On BETA create the connections to ALPHA.

ADDRDBDIRE RDB(ALPHA) RMTLOCNAME(ALPHA \*IP) RMTAUTMTH(\*USRIDPWD)

3. Create the scripts that re-create the queue manager objects.

QSAVEQMGR LCLQMGRNAM(QM1) FILENAME('\*CURLIB/QMQSC(QM1)')
OUTPUT(\*REPLACE) MAKEAUTH(\*YES) AUTHFN('\*CURLIB/QMAUT(QM1)')

4. Stop the queue manager and delete it.

```
ENDMQM MQMNAME(QM1) OPTION(*IMMED) ENDCCTJOB(*YES) RCDMQMIMG(*YES) TIMEOUT(15)
DLTMQM MQMNAME(QM1)
```

5. Create the queue manager QM1 on ALPHA, saving the queue manager data on GAMMA.

CRTMQM MQMNAME(QM1) UDLMSGQ(SYSTEM.DEAD.LETTER.QUEUE) MQMDIRP(' /QNTC/GAMMA/WMQ ')

The path, /QNTC/GAMMA/WMQ , uses NetServer to create the queue manager data in /QIBM/ UserData/mqm/qmgrs.

6. Re-create the queue manager objects for QM1 from the saved definitions.

STRMQMMQSC SRCMBR(QM1) SRCFILE(\*CURLIB/QMQSC) MQMNAME(QM1)

7. Apply the authorizations from the saved information.

a) Compile the saved authorization program.

CRTCLPGM PGM(\*CURLIB/QM1) SRCFILE(\*CURLIB/QMAUT) SRCMBR(QM1) REPLACE(\*YES)

b) Run the program to apply the authorizations.

CALL PGM(\*CURLIB/QM1)

c) Refresh the security information for QM1.

RFRMQMAUT MQMNAME(QM1)

8. Run ADDMQMJRN on ALPHA. The command adds a remote journal on BETA for QM1.

ADDMQMJRN MQMNAME(QM1) RMTJRNRDB(BETA)

QM1 creates journal entries in its local journal on ALPHA when the active instance of QM1 is on ALPHA. The local journal on ALPHA is replicated to the remote journal on BETA.

9. Use the command, **DSPF**, to inspect the IBM MQ configuration data created by **CRTMQM** for QM1 on ALPHA.

The information is needed in the next step.

In this example, the following configuration is created in /QIBM/UserData/mqm/mqs.ini on ALPHA for QM1:

```
Name=QM1
Prefix=/QIBM/UserData/mqm
Library=QMQM1
Directory=QM1
DataPath= /QNTC/GAMMA/WMQ /QM1
```

10. Create a queue manager instance of QM1 on BETA using the **ADDMQMINF** command. Run the following command on BETA to modify the queue manager control information in /QIBM/ UserData/mqm/mqs.ini on BETA.

```
ADDMQMINF MQMNAME(QM1)
PREFIX('/QIBM/UserData/mqm')
MQMDIR(QM1)
MQMLIB(QMQM1)
DATAPATH('/QNTC/GAMMA/WMQ/QM1')
```

**Tip:** Copy and paste the configuration information. The queue manager stanza is the same on ALPHA and BETA.

11. Run **ADDMQMJRN** on BETA. The command adds a local journal on BETA and a remote journal on ALPHA for QM1.

ADDMQMJRN MQMNAME(QM1) RMTJRNRDB(ALPHA)

QM1 creates journal entries in its local journal on BETA when the active instance of QM1 is on BETA. The local journal on BETA is replicated to the remote journal on ALPHA.

**Note:** As an alternative, you might want to set up remote journaling from BETA to ALPHA using asynchronous journaling.

Use this command to set up asynchronous journaling from BETA to ALPHA, instead of the command in step "7" on page 415.

ADDMQMJRN MQMNAME (QM1) RMTJRNRDB (ALPHA) RMTJRNDLV (\*ASYNC)

If the server or journaling on ALPHA is the source of the failure, BETA starts without waiting for new journal entries to be replicated to ALPHA.

Switch the replication mode to \*SYNC, using the CHGMQMJRN command, when ALPHA is online again.

Use the information in <u>"Mirrored journal configuration for ASP on IBM i" on page 409</u> to decide whether to mirror the journals synchronously, asynchronously, or a mixture of both. The default is to replicate synchronously, with a 60 second wait period for a response from the remote journal.

- 12. Verify that the journals on ALPHA and BETA are enabled and the status of remote journal replication is \*ACTIVE.
  - a) On ALPHA:

WRKMQMJRN MQMNAME(QM1)

b) On BETA:

WRKMQMJRN MQMNAME(QM1)

- 13. Start the queue manager instances on ALPHA and BETA.
  - a) Start the first instance on ALPHA, making it the active instance. Enabling switching over to a standby instance.

STRMQM MQMNAME(QM1) STANDBY(\*YES)

b) Start the second instance on BETA, making it the standby instance.

STRMQM MQMNAME(QM1) STANDBY(\*YES)

## Results

Use WRKMQM to check queue manager status:

- 1. The status of the queue manager instance on ALPHA should be \*ACTIVE.
- 2. The status of the queue manager instance on BETA should be \*STANDBY.

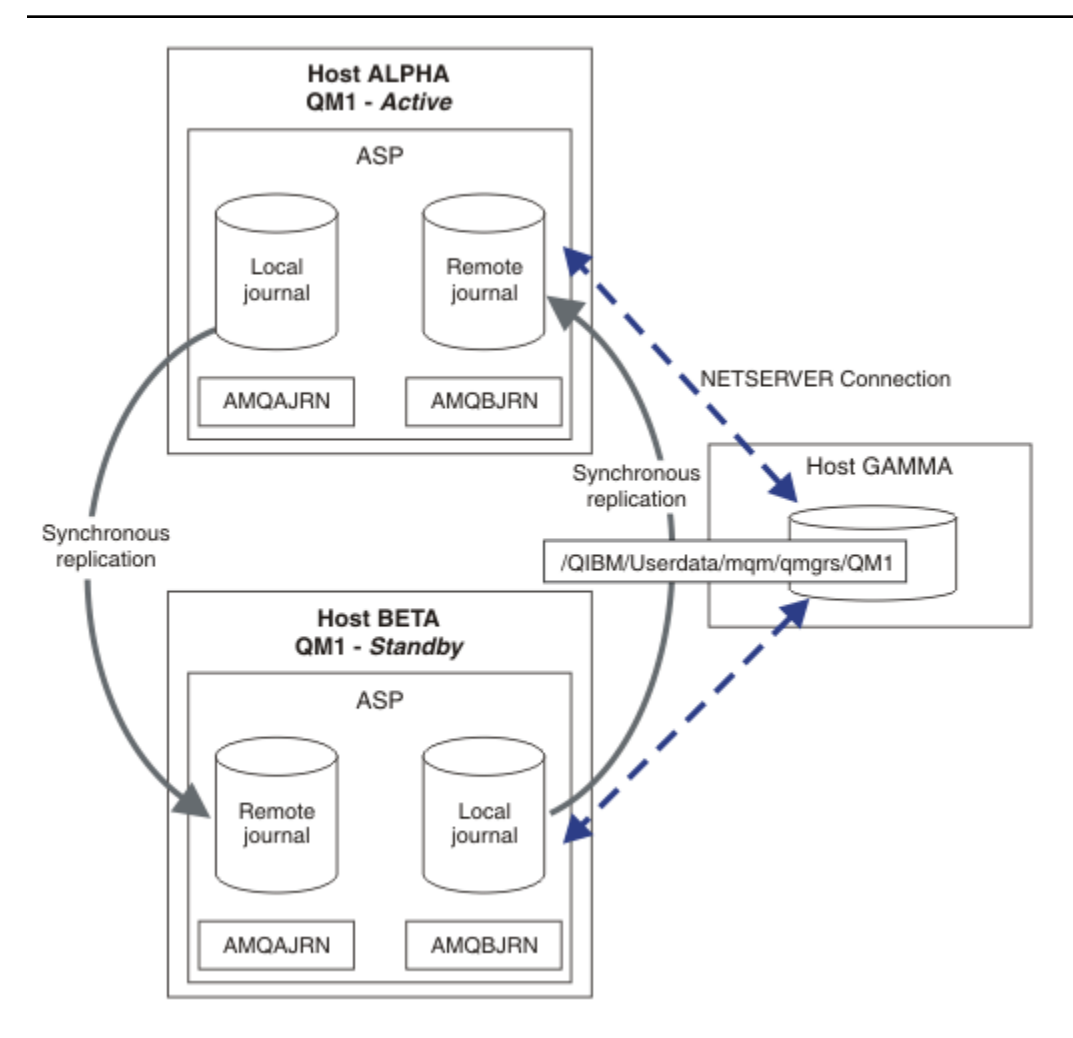

Figure 26. Mirrored journal configuration

## What to do next

- Verify that the active and standby instances switch over automatically. You can run the sample high availability sample programs to test the switch over; see <u>High availability sample programs</u>. The sample programs are 'C' clients. You can run them from a Windows or Unix platform.
  - 1. Start the high availability sample programs.
  - 2. On ALPHA, end the queue manager requesting switch over:

ENDMQM MQMNAME(QM1) OPTION(\*IMMED) ALSWITCH(\*YES)

- 3. Check that the instance of QM1 on BETA is active.
- 4. Restart QM1 on ALPHA

STRMQM MQMNAME(QM1) STANDBY(\*YES)

- Look at alternative high availability configurations:
  - 1. Use NetServer to place the queue manager data on a Windows server.

2. Instead of using remote journaling to mirror the queue manager journal, store the journal on an independent ASP. Use IBM i clustering to transfer the independent ASP from ALPHA to BETA.

# IBM i Switched independent ASP journal configuration on IBM i

You do not need to replicate an independent ASP journal to create a multi-instance queue manager configuration. You do need to automate a means to transfer the independent ASP from the active queue manager to the standby queue manager. There are alternative high availability solutions possible using an independent ASP, not all of which require using a multi-instance queue manager.

When using an independent ASP you do not need to mirror the queue manager journal. If you have installed cluster management, and the servers hosting the queue manager instances are in the same cluster resource group, then the queue manager journal can be transferred automatically to another server within a short distance of the active server, if the host running the active instance fails. You can also transfer the journal manually, as part of a planned switch, or you can write a command procedure to transfer the independent ASP programmatically.

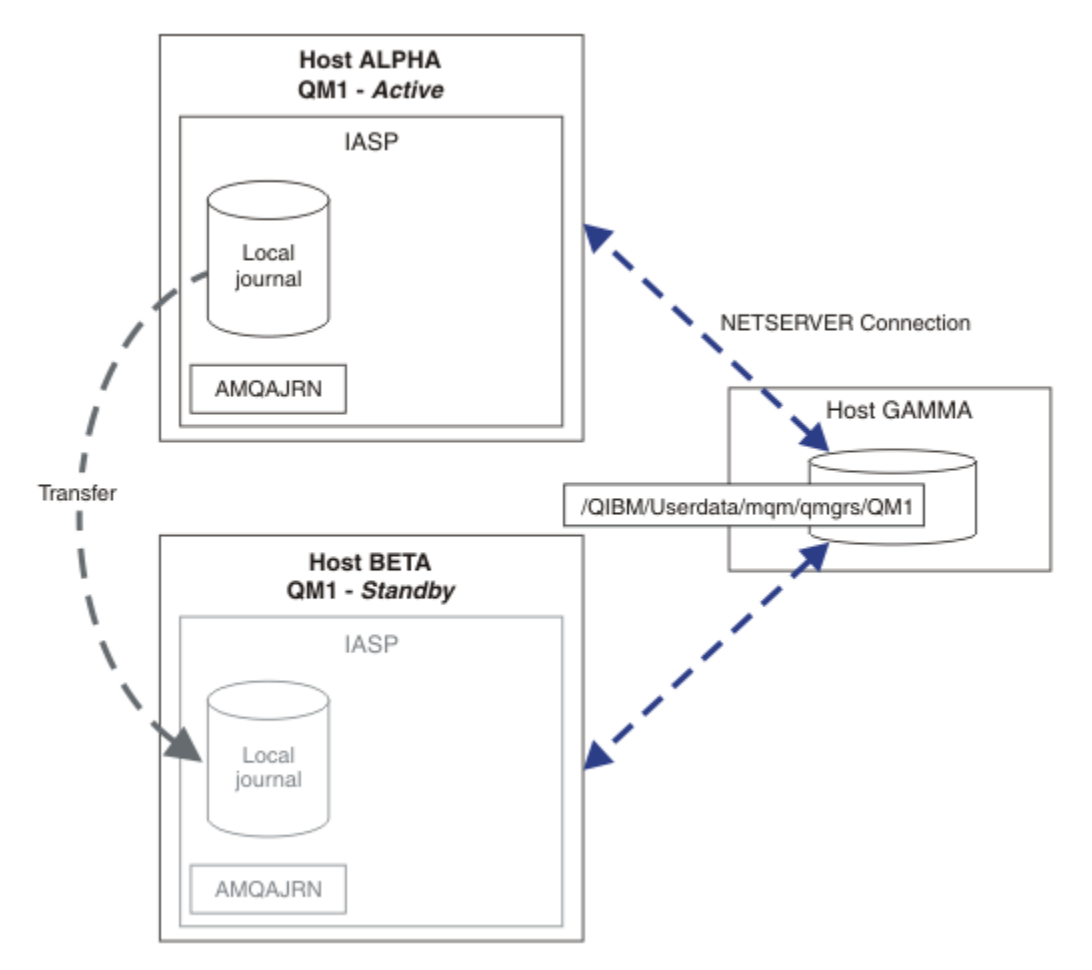

## Figure 27. Transfer a queue manager journal using an independent ASP

For multi-instance queue manager operation, queue manager data must be stored on an shared file system The file system can be hosted on a variety of different platforms. You cannot store multi-instance queue manager data on an ASP or independent ASP.

The shared file system performs two roles in the configuration: The same queue manager data is shared betweem all instances of the queue manager. The file system must have a robust locking protocol that ensures only one instance of the queue manager has access to queue manager data once it has started. If the queue manager fails, or the communications to the file server breaks, then the file system must release the lock to the queue manager data held by the active instance that is no longer communicating with the file syste. The standby queue manager instance can then gain read/write access to the queue manager data. The file system protocol must conform to a set of rules to work correctly with multi-instance queue managers; see "Components of a high availability solution on IBM i" on page 400.

The locking mechanism serializes the start queue manager command and controls which instance of the queue manager is active. Once a queue manager becomes active, it rebuilds its queues from the local journal that you, or the HA cluster, has transferred to the standby server. Reconnectable clients that are waiting for reconnection to the same queue manager get reconnected, and any inflight transactions are backed out. Applications that are configured to start as queue manager services are started.

You need to ensure that the local journal from the failed active queue manager instance on the independent ASP is transferred to the server that hosts the newly activated standby queue manager instance, either by configuring the cluster resource manager, or transferring the independent ASP manually. Using independent ASPs does not preclude configuring remote journals and mirroring, if you decide to use independent ASP for backup and disaster recovery, and use remote journal mirroring for multi-instance queue manager configuration.

If you have chosen to use an independent ASP, there are alternative highly available configurations you might consider. The background to these solutions are described in <u>"Independent ASPs and high</u> availability" on page 426.

- 1. Rather than use multi-instance queue managers, install and configure a single instance queue manager entirely on an independent ASP, and use IBM i high availability services to fail the queue manager over. You would probably need to augment the solution with a queue manager monitor to detect whether the queue manager has failed independently of the server. This is the basis of the solution provided in, *Supportpac MC41: Configuring IBM MQ for iSeries for High Availability*.
- 2. Use independent ASPs and cross site mirroring (XSM) to mirror the independent ASP rather than switching the independent ASP on the local bus. This extends the geographic range of the independent ASP solution to as far as the time taken to write log records over a long distance allows.

**IBM i** Creating a multi-instance queue manager using an independent ASP and NetServer on IBM i Create a multi-instance queue manager to run on two IBM i servers. The queue manager data is stored an IBM i server using NetServer. The queue manager journal is stored on an independent ASP. Use IBM i clustering or a manual procedure to transfer the independent ASP containing the queue manager journal to the other IBM i server.

# Before you begin

- 1. The task requires three IBM i servers. Install IBM MQ on two of them, ALPHA and BETA in the example. the product must be at least at IBM WebSphere MQ 7.0.1 Fix Pack 1.
- 2. The third server is an IBM i server, connected by NetServer to ALPHA and BETA. It is used to share the queue manager data. It does not have to have an IBM MQ installation. It is useful to install IBM MQ on the server as a temporary step, to set up the queue manager directories and permissions.
- 3. Make sure that the QMQM user profile has the same password on all three servers.
- 4. Install IBM i NetServer; see <u>i5/OS NetServer</u>.
- 5. Create procedures to transfer the independent ASP from the failed queue manager to the standby that is taking over. You might find some of the techniques in *SupportPac MC41: Configuring IBM MQ for iSeries for High Availability* helpful in designing your independent ASP transfer procedures.

# About this task

Perform the following steps to create the configuration shown in Figure 28 on page 425. The queue manager data is connected using IBM i NetServer.

- Create connections from ALPHA and BETA to the directory share on GAMMA that is to store the queue manager data. The task also sets up the necessary permissions, user profiles and passwords.
- Create the queue manager QM1 on the IBM i server, ALPHA.
- Add the queue manager control information for QM1 on the other IBM i server, BETA.

• Start the queue manager, permitting a standby instance.

## Procedure

1. Do the task, <u>"Creating a network share for queue manager data using NetServer on IBM i" on page</u> 401.

As a result, ALPHA and BETA have a share, /QNTC/GAMMA/WMQ, that points to /QIBM/ UserData/mqm/qmgrs on GAMMA. The user profiles QMQM and QMQMADM have the necessary permissions, and QMQM has matching passwords on all three systems.

2. Create the queue manager QM1 on ALPHA, saving the queue manager data on GAMMA.

```
CRTMQM MQMNAME(QM1) UDLMSGQ(SYSTEM.DEAD.LETTER.QUEUE)
MQMDIRP('/QNTC/GAMMA/WMQ')
```

The path, /QNTC/GAMMA/WMQ , uses NetServer to create the queue manager data in /QIBM/ UserData/mqm/qmgrs.

3. Use the command, **DSPF**, to inspect the IBM MQ configuration data created by **CRTMQM** for QM1 on ALPHA.

The information is needed in the next step.

In this example, the following configuration is created in /QIBM/UserData/mqm/mqs.ini on ALPHA for QM1:

```
Name=QM1
Prefix=/QIBM/UserData/mqm
Library=QMQM1
Directory=QM1
DataPath= /QNTC/GAMMA/WMQ /QM1
```

4. Create a queue manager instance of QM1 on BETA using the **ADDMQMINF** command. Run the following command on BETA to modify the queue manager control information in /QIBM/UserData/mqm/mqs.ini on BETA.

```
ADDMQMINF MQMNAME(QM1)
PREFIX('/QIBM/UserData/mqm')
MQMDIR(QM1)
MQMLIB(QMQM1)
DATAPATH('/QNTC/GAMMA/WMQ/QM1 ')
```

**Tip:** Copy and paste the configuration information. The queue manager stanza is the same on ALPHA and BETA.

- 5. Start the queue manager instances on ALPHA and BETA.
  - a) Start the first instance on ALPHA, making it the active instance. Enabling switching over to a standby instance.

STRMQM MQMNAME(QM1) STANDBY(\*YES)

b) Start the second instance on BETA, making it the standby instance.

STRMQM MQMNAME(QM1) STANDBY(\*YES)

## Results

Use WRKMQM to check queue manager status:

- 1. The status of the queue manager instance on ALPHA should be \*ACTIVE.
- 2. The status of the queue manager instance on BETA should be \*STANDBY.

#### Example

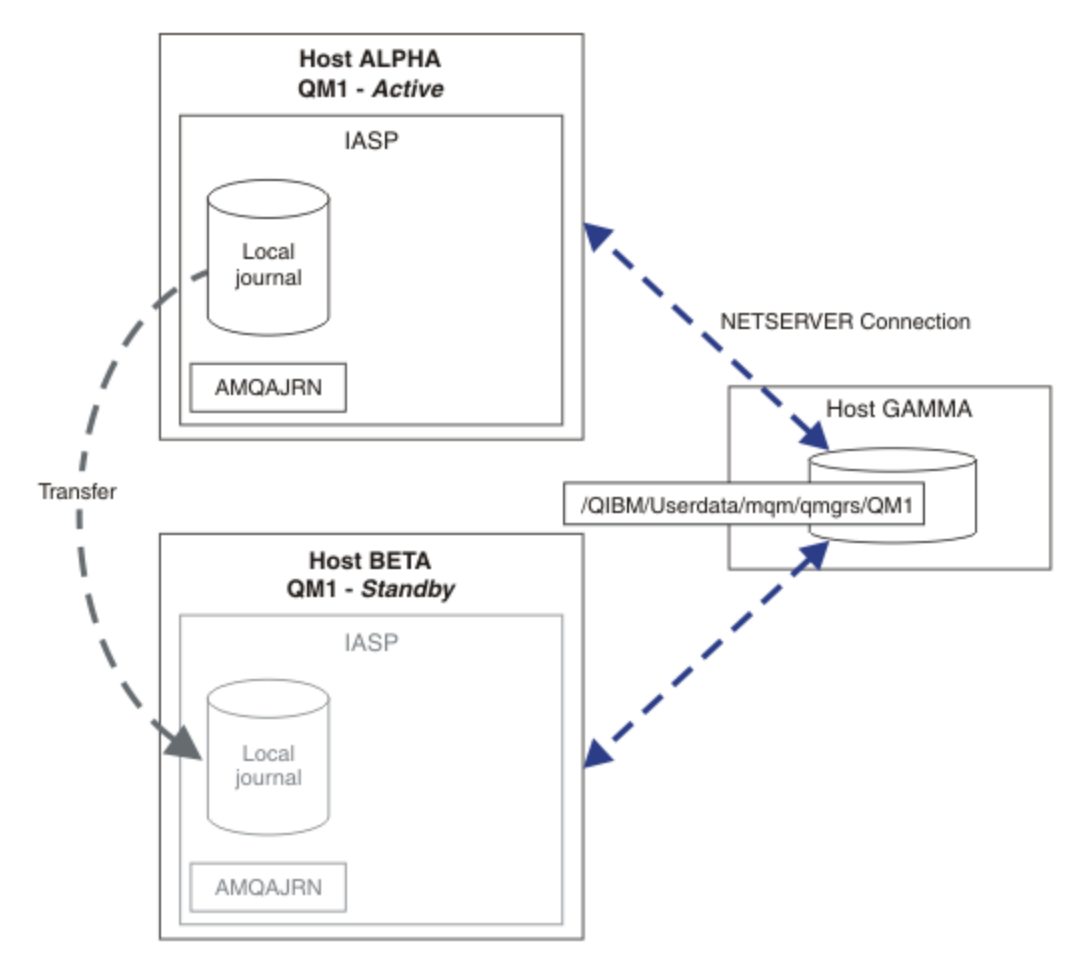

Figure 28. Transfer a queue manager journal using an independent ASP

# What to do next

- Verify that the active and standby instances switch over automatically. You can run the sample high availability sample programs to test the switch over; see <u>High availability sample programs</u>. The sample programs are 'C' clients. You can run them from a Windows or Unix platform.
  - 1. Start the high availability sample programs.
  - 2. On ALPHA, end the queue manager requesting switch over:

ENDMQM MQMNAME(QM1) OPTION(\*IMMED) ALSWITCH(\*YES)

- 3. Check that the instance of QM1 on BETA is active.
- 4. Restart QM1 on ALPHA

STRMQM MQMNAME(QM1) STANDBY(\*YES)

- Look at alternative high availability configurations:
  - 1. Use NetServer to place the queue manager data on an IBM i server.
  - 2. Instead of using an independent ASP to transfer the queue manager journal to the standby server, use remote journaling to mirror the journal onto the standby server.

# IBM i Independent ASPs and high availability

Independent ASPs enable applications and data to be moved between servers. The flexibility of independent ASPs means they are the basis for some IBM i high availability solutions. In considering whether to use an ASP or independent ASP for the queue manager journal, you should consider other high availability configuration based on independent ASPs.

Auxiliary storage pools (ASPs) are a building block of IBM i architecture. Disk units are grouped together to form a single ASP. By placing objects in different ASPs you can protect data in one ASP from being affected by disk failures in another ASP.

Every IBM i server has at least one *basic* ASP, known as the system ASP. It is designated as ASP1, and sometimes known as \*SYSBAS. You can configure up to 31 additional basic *user* ASPs that are indistinguishable from the system ASP from the application's point of view, because they share the same namespace. By using multiple basic ASPs to distribute applications over many disks you can improve performance and reduce recovery time. Using multiple basic ASPs can also provide some degree of isolation against disk failure, but it does not improve reliability overall.

Independent ASPs are a special type of ASP. They are often called independent disk pools. Independent disk pools are key component of IBM i high availability. You can store data and applications that regard themselves as independent from the current system to which they are connected on independent disk storage units. You can configure switchable or non-switchable independent ASPs. From an availability perspective you are generally only concerned with switchable independent ASPs, which can be transferred automatically from server to server. As a result you can move the applications and data on the independent ASP from server to server.

Unlike basic user ASPs, independent ASPs do not share the same namespace as the system ASP. Applications that work with user ASPs require changes to work with an independent ASP. You need to verify your software, and third-party software you use, works in an independent ASP environment.

When the independent ASP is attached to a different server the namespace of the independent ASP has to be combined with the namespace of the system ASP. This process is called *varying-on* the independent ASP. You can vary-on an independent ASP without IPLing the server. Clustering support is required to transfer independent ASPs automatically from one server to another.

# Building reliable solutions with independent ASPs

Journaling to an independent ASP, rather than journaling to an ASP and using journal replication, provides an alternative means to provide the standby queue manager with a copy of the local journal from the failed queue manager instance. To automatically transfer the independent ASP to another server you need to have installed and configured clustering support. There are a number of high-availability solutions for independent ASPs based on the cluster support, and low level disk mirroring, that you can combine with, or substitute for, using multi-instance queue managers.

The following list describes the components that are needed to build a reliable solution based on independent ASPs.

#### Journaling

Queue managers, and other applications, use local journals to write persistent data safely to disk to protect against loss of data in memory due to server failure. This is sometimes termed point-in-time consistency. It does not guarantee the consistency of multiple updates that take place over a period of time.

#### **Commitment control**

By using global transactions, you can coordinate updates to messages and databases so that the data written to the journal is consistent. It gives consistency over a period of time by using a two-phase commit protocol.

#### Switched disk

Switched disks are managed by the device cluster resource group (CRG) in an HA cluster. CRG switches independent ASPs automatically to a new server in the case of an unplanned outage. CRGs are geographically limited to the extent of the local IO bus.

By configuring your local journal on a switchable independent ASP, you can transfer the journal to a different server, and resume processing messages. No changes to persistent messages made without syncpoint control, or committed with syncpoint control, are lost, unless the independent ASP fails.

If you use both journaling and commitment control on switchable independent ASPs, you can transfer database journals and queue manager journals to a different server and resume processing transactions with no loss of consistency or committed transactions.

#### Cross-site mirroring (XSM)

XSM mirrors the primary independent ASP to a geographically remote secondary independent ASP across a TCP/IP network, and transfers control automatically in case of a failure. You have a choice of configuring a synchronous or asynchronous mirror. Synchronous mirroring reduces the performance of the queue manager because data is mirrored before the write operations on the production system complete, but it does guarantee the secondary independent ASP is up to date. Whereas if you use asynchronous mirroring you cannot guarantee that the secondary independent ASP is up to date. Asynchronous mirroring does maintain the consistency of the secondary independent ASP.

There are three XSM technologies.

#### **Geographic mirroring**

Geographic mirroring is an extension of clustering, enabling you to switch independent ASPs across a wide area. It has both synchronous and asynchronous modes. You can guarantee high availability only in synchronous mode, but the separation of independent ASPs might impact performance too much. You can combine geographic mirroring with switched disk to provide high availability locally and disaster recovery remotely.

#### **Metro mirroring**

Metro mirroring is a device level service that provides fast local synchronous mirroring over longer distances than the local bus. You can combine it with a multi-instance queue manager to give you high availability of the queue manager, and by having two copies of the independent ASP, high availability of the queue manager journal.

#### **Global mirroring**

Global mirroring is device level service that provides asynchronous mirroring, and is suitable for backing up and disaster recovery over longer distances, but is not an normal choice for high availability, because it only maintains point in time consistency rather than currency.

The key decision points you should consider are,

#### **ASP or independent ASP?**

You do not need to run a IBM i HA cluster to use multi-instance queue managers. You might choose independent ASPs, if you are already using independent ASPs, or you have availability requirements for other applications that require independent ASPs. It might be worth combining independent ASPs with multi-instance queue managers to replace queue manager monitoring as a means of detecting queue manager failure.

#### Availability?

What is the recovery time objective (RTO)? If you require the appearance of near uninterrupted behavior, then which solution has the quickest recovery time?

#### Journal availability?

How do you eliminate the journal as a single point of failure. You might adopt a hardware solution, using RAID 1 devices or better, or your might combine or use a software solution using replica journals or disk mirroring.

#### **Distance?**

How far apart are the active and standby queue manager instances. Can your users tolerate the performance degradation of replicating synchronously over distances greater than about 250 meters?

#### Skills?

There is work to be done to automate the administrative tasks involved in maintaining and exercising the solution regularly. The skills required to do the automation are different for the solutions based on ASPs and independent ASPs.

# IBM i Deleting a multi-instance queue manager on IBM i

Before you delete a multi-instance queue manager, stop remote journaling, and remove queue manager instances.

# Before you begin

- 1. In this example, two instances of the QM1 queue manager are defined on the servers ALPHA and BETA. ALPHA is the active instance and BETA is the standby. The queue manager data associated with the queue manager QM1 is stored on the IBM i server GAMMA, using NetServer. See <u>"Creating a</u> multi-instance queue manager using journal mirroring and NetServer on IBM i" on page 413.
- 2. ALPHA and BETA must be connected so that any remote journals that are defined can be deleted by IBM MQ.
- 3. Verify that the /QNTC directory and server directory file share can be accessed, using the system commands **EDTF** or **WRKLNK**

# About this task

Before you delete a multi-instance queue manager from a server using the **DLTMQM** command, remove any queue manager instances on other servers using the **RMVMQMINF** command.

When you remove a queue manager instance using the **RMVMQMINF** command, local and remote journals prefixed with AMQ, and associated with the instance, are deleted. Configuration information about the queue manager instance, local to the server, is also deleted.

Do not run the **RMVMQMINF** command on the server holding the remaining instance of the queue manager. Doing so prevents **DLTMQM** from working correctly.

Delete the queue manager using the **DLTMQM** command. Queue manager data is removed from the network share. Local and remote journals prefixed with AMQ and associated with the instance are deleted. **DLTMQM** also deletes configuration information about the queue manager instance, local to the server.

In the example, there are only two queue manager instances. IBM MQ supports a running multi-instance configuration that has one active queue manager instance and one standby instance. If you have created additional queue manager instances to use in running configurations, remove them, using the **RMVMQMINF** command, before deleting the remaining instance.

# Procedure

- 1. Run the **CHGMQMJRN RMTJRNSTS** (**\***INACTIVE) command on each server to make remote journaling between the queue manager instances inactive.
  - a) On ALPHA:

```
CHGMQMJRN MQMNAME('QM1')
RMTJRNRDB('BETA') RMTJRNSTS(*INACTIVE)
```

b) On BETA:

```
CHGMQMJRN MQMNAME('QM1')
RMTJRNRDB('ALPHA') RMTJRNSTS(*INACTIVE)
```

2. Run the **ENDMQM** command on ALPHA, the active queue manager instance, to stop both instances of QM1.

```
ENDMQM MQMNAME(QM1) OPTION(*IMMED) INSTANCE(*ALL) ENDCCTJOB(*YES)
```

3. Run the **RMVMQMINF** command on ALPHA to remove the queue manager resources for the instance from ALPHA and BETA.

RMVMQMINF MQMNAME(QM1)

RMVMQMINF removes the queue manager configuration information for QM1 from ALPHA. If the journal name is prefixed by AMO, it deletes the local journal associated with OM1 from ALPHA. If the journal name is prefixed by AMQ and a remote journal has been created, it also removes the remote journal from BETA.

4. Run the **DLTMOM** command on BETA to delete OM1.

DLTMQM MQMNAME(QM1)

**DLTMQM** deletes the queue manager data from the network share on GAMMA. It removes the queue manager configuration information for QM1 from BETA. If the journal name is prefixed by AMQ, it deletes the local journal associated with QM1 from BETA. If the journal name is prefixed by AMQ and a remote journal has been created, it also removes the remote journal from ALPHA.

# Results

DLTMQM and RMVMQMINF delete the local and remote journals created by CRTMQM and ADDMQJRN. The commands also delete the journal receivers. The journals and journal receivers must follow the naming convention of having names starting with AMO. **DLTMOM** and **RMVMOMINF** remove the queue manager objects, queue manager data, and the queue manager configuration information from mqs.ini.

# What to do next

An alternative approach is to issue the following commands after deactivating journaling in step "1" on page 428 and before ending the queue manager instances. Or, if you have not followed the naming convention, you must delete the journals and journal receivers by name.

1. On ALPHA:

```
RMVMQMJRN MQMNAME('QM1') RMTJRNRDB('BETA')
```

2. On BETA:

RMVMQMJRN MQMNAME('QM1') RMTJRNRDB('ALPHA')

After deleting the journals, continue with the rest of the steps.

IBM i Backing up a multi-instance queue manager on IBM i The procedure shows you how to back up queue manager objects on the local server and the queue

manager data on the network file server. Adapt the example to back up data for other queue managers.

# Before you begin

In this example, the queue manager data associated with the queue manager QM1 is stored on the IBM i server called GAMMA, using NetServer. See "Creating a multi-instance queue manager using journal mirroring and NetServer on IBM i" on page 413. IBM MQ is installed on the servers, ALPHA and BETA. The queue manager, QM1, is configured on ALPHA and BETA.

# About this task

IBM i does not support saving data from a remote directory. Save the queue manager data on a remote file system using the backup procedures local to the file system server. In this task, the network file system is on an IBM i server, GAMMA. The queue manager data is backed up in a save file on GAMMA.

If the network file system was on Windows or Linux, you might store the queue manager data in a compressed file, and then save it. If you have a back-up system, such as Tivoli Storage Manager, use it to back up the queue manager data.

## Procedure

1. Create a save file on ALPHA for the queue manager library associated with QM1.

Use the queue manager library name to name the save file.

CRTSAVF FILE(QGPL/QMQM1)

2. Save the queue manager library in the save file on ALPHA.

SAVLIB LIB(QMQM1) DEV(\*SAVF) SAVF(QGPL/QMQM1)

3. Create a save file for the queue manager data directory on GAMMA.

Use the queue manager name to name the save file.

CRTSAVF FILE(QGPL/QMDQM1)

4. Save the copy of the queue manager data from the local directory on GAMMA.

SAV DEV('/QSYS.LIB/QGPL.LIB/QMDQM1.FILE') OBJ('/QIBM/Userdata/mqm/qmgrs/QM1')

# **IBM I** Commands to set up multi-instance queue managers

IBM MQ has commands to simplify configuring journal replication, adding new queue manager instances, and configuring queue managers to use independent ASP.

The journal commands to create and manage local and remote journals are,

#### **ADDMQMJRN**

With this command you can create named local and remote journals for a queue manager instance, and configure whether replication is synchronous or asynchronous, what the synchronous timeout is, and if the remote journal is to be activated immediately.

#### CHGMQMJRN

The command modifies the timeout, status and delivery parameters affecting replica journals.

#### **RMVMQMJRN**

Removes named *remote* journals from a queue manager instance.

#### WRKMQMJRN

Lists the status of local and remote journals for a local queue manager instance.

Add and manage additional queue manager instances using the following commands, which modify the mqs.ini file.

#### ADDMQMINF

The command uses information you extracted from the mqs.ini file with DSPMQMINF command to add a new queue manager instance on a different IBM i server.

#### RMVMQMINF

Remove a queue manager instance. Use this command either to remove an instance of an existing queue manager, or to remove the configuration information for a queue manager that has been deleted from a different server.

The CRTMQM command has three parameters to assist configuring a multi-instance queue manager,

#### MQMDIRP ( \*DFT | directory-prefix)

Use this parameter to select a mount point that is mapped to queue manager data on networked storage.

#### ASP ( \*SYSTEM |\*ASPDEV | auxiliary-storage-pool-number)

Specify \*SYSTEM, or an *auxiliary-storage-pool-number* to place the queue manager journal on the system or a basic user ASP. Select the \*ASPDEV option, and also set a device name using the **ASPDEV** parameter, to place the queue manager journal on an independent ASP.

#### ASPDEV ( \*ASP|device-name)

Specify a *device-name* of a primary or secondary independent ASP device. Selecting \*ASP has the same result as specifying **ASP** (\*SYSTEM).

# IBM I Performance and disk failover considerations on IBM i

Use different auxiliary storage pools to improve performance and reliability.

If you use a large number of persistent messages or large messages in your applications, the time spent writing these message to disk becomes a significant factor in the performance of the system.

Ensure that you have sufficient disk activation to cope with this possibility, or consider a separate Auxiliary Storage Pool (ASP) in which to hold your queue manager journal receivers.

You can specify which ASP your queue manager library and journals are stored on when you create your queue manager using the ASP parameter of **CRTMQM**. By default, the queue manager library and journals and IFS data are stored in the system ASP.

ASPs allow isolation of objects on one or more specific disk units. This can also reduce the loss of data because of a disk media failure. In most cases, only the data that is stored on disk units in the affected ASP is lost.

You are recommended to store the queue manager library and journal data in separate user ASPs to that of the root IFS file system to provide failover and reduce disk contention.

For more information, see <u>Backup and recovery</u> in the IBM i documentation.

# IBM I Using SAVLIB to save IBM MQ libraries on IBM i

You cannot use SAVLIB LIB(\*ALLUSR) to save the IBM MQ libraries, because these libraries have names beginning with Q.

You can use SAVLIB LIB(QM\*) to save all the queue manager libraries, but only if you are using a save device other than \*SAVF. For DEV(\*SAVF), you must use a SAVLIB command for each and every queue manager library on your system.

# IBM i Quiescing IBM MQ for IBM i

This section explains how to quiesce (end gracefully) IBM MQ for IBM i.

To quiesce IBM MQ for IBM i:

- 1. Sign on to a new interactive IBM MQ for IBM i session, ensuring that you are not accessing any objects.
- 2. Ensure that you have:
  - \*ALLOBJ authority , or object management authority for the QMQM library
  - · Sufficient authority to use the ENDSBS command
- 3. Advise all users that you are going to stop IBM MQ for IBM i.
- 4. How you then proceed depends on whether you want to shut down (quiesce) a single queue manager (where others might exist) (see <u>"Shutting down a single queue manager for IBM MQ for IBM i" on page 432</u>) or all the queue managers (see <u>"Shutting down all queue managers for IBM MQ for IBM i" on page 433</u>).
- 5. Shutdown the mqweb server by entering the following command in qshell:

/QIBM/ProdData/mqm/bin/endmqweb

# ENDMQM parameter ENDCCTJOB(\*YES)

The ENDMQM parameter ENDCCTJOB(\*YES) works differently in IBM MQ for IBM i V6.0 and later compared to previous versions.

On previous versions, when you specify ENDCCTJOB(\*YES), MQ forcibly terminates your applications for you.

On IBM MQ for IBM i V6.0 or later, when you specify ENDCCTJOB(\*YES), your applications are not terminated but are instead disconnected from the queue manager.

If you specify ENDCCTJOB(\*YES) and you have applications that are not written to detect that a queue manager is ending, the next time a new MQI call is issued, the call will return with a MQRC\_CONNECTION\_BROKEN (2009) error.

As an alternative to using ENDCCTJOB(\*YES), use the parameter ENDCCTJOB(\*NO) and use WRKMQM option 22 (Work with jobs) to manually end any application jobs that will prevent a queue manager restart.

# IBM i Shutting down a single queue manager for IBM MQ for IBM i

Use this information to understand the three types of shutdown.

In the procedures that follow, we use a sample queue manager name of QMgr1 and a sample subsystem name of SUBX. Replace these names with your own values if necessary.

## **Planned shutdown**

Planned shutdown of a queue manager on IBM i

1. Before shutdown, execute:

RCDMQMIMG OBJ(\*ALL) OBJTYPE(\*ALL) MQMNAME(QMgr1) DSPJRNDTA(\*YES)

2. To shut down the queue manager, execute:

ENDMQM MQMNAME(QMgr1) OPTION(\*CNTRLD)

If QMgr1 does not end, the channel or applications are probably busy.

3. If you must shut down QMgr1 immediately, execute the following:

```
ENDMQM MQMNAME(QMgr1) OPTION(*IMMED)
ENDCCTJOB(*YES) TIMEOUT(15)
```

## **Unplanned shutdown**

1. To shut down the queue manager, execute:

ENDMQM MQMNAME(QMgr1) OPTION(\*IMMED)

If QMgr1 does not end, the channel or applications are probably busy.

2. If you need to shut down QMgr1 immediately, execute the following:

```
ENDMQM MQMNAME(QMgr1) OPTION(*IMMED)
ENDCCTJOB(*YES) TIMEOUT(15)
```

# Shut down under abnormal conditions

1. To shut down the queue manager, execute:
```
ENDMQM MQMNAME(QMgr1) OPTION(*IMMED)
```

If QMgr1 does not end, continue with step 3 providing that:

- QMgr1 is in its own subsystem, or
- You can end all queue managers that share the same subsystem as QMgr1. Use the unplanned shutdown procedure for all such queue managers.
- 2. When you have taken all the steps in the procedure for all the queue managers sharing the subsystem (SUBX in our examples), execute:

ENDSBS SUBX \*IMMED

If this command fails to complete, shut down all queue managers, using the unplanned shutdown procedure, and perform an IPL on your machine.

**Warning:** Do not use ENDJOBABN for IBM MQ jobs that fail to end as result of ENDJOB or ENDSBS, unless you are prepared to perform an IPL on your machine immediately after.

3. Start the subsystem by executing:

STRSBS SUBX

4. Shut down the queue manager immediately, by executing:

ENDMQM MQMNAME(QMgr1) OPTION(\*IMMED) ENDCCTJOB(\*YES) TIMEOUT(10)

5. Restart the queue manager by executing:

STRMQM MQMNAME(QMgr1)

If this fails, and you:

- Have restarted your machine by performing an IPL, or
- Have only a single queue manager

Tidy up IBM MQ shared memory by executing:

```
ENDMQM MQMNAME(*ALL) OPTION(*IMMED)
ENDCCTJOB(*YES) TIMEOUT(15)
```

before repeating step 5.

If the queue manager restart takes more than a few seconds, IBM MQ adds status messages intermittently to the job log detailing the startup progress.

If you still have problems restarting your queue manager, contact IBM support. Any further action you might take could damage the queue manager, leaving IBM MQ unable to recover.

## IBM i Shutting down all queue managers for IBM MQ for IBM i

Use this information to understand the three types of shutdown.

The procedures are almost the same as for a single queue manager, but using \*ALL instead of the queue manager name where possible, and otherwise using a command repeatedly using each queue manager name in turn. Throughout the procedures, we use a sample queue manager name of QMgr1 and a sample subsystem name of SUBX. Replace these with your own.

## **Planned shutdown**

1. One hour before shutdown, execute:

RCDMQMIMG OBJ(\*ALL) OBJTYPE(\*ALL) MQMNAME(QMgr1) DSPJRNDTA(\*YES)

Repeat this for every queue manager that you want to shut down.

2. To shut down the queue manager, execute:

ENDMQM MQMNAME(QMgr1) OPTION(\*CNTRLD)

Repeat this for every queue manager that you want to shut down; separate commands can run in parallel.

If any queue manager does not end within a reasonable time (for example 10 minutes), proceed to step 3.

3. To shut down all queue managers immediately, execute the following:

```
ENDMQM MQMNAME(*ALL) OPTION(*IMMED)
ENDCCTJOB(*YES) TIMEOUT(15)
```

#### **Unplanned shutdown**

1. To shut down a queue manager, execute:

```
ENDMQM MQMNAME(QMgr1) OPTION(*IMMED)
```

Repeat this for every queue manager that you want to shut down; separate commands can run in parallel.

If queue managers do not end, the channel or applications are probably busy.

2. If you need to shut down the queue managers immediately, execute the following:

```
ENDMQM MQMNAME(*ALL) OPTION(*IMMED)
ENDCCTJOB(*YES) TIMEOUT(15)
```

## Shut down under abnormal conditions

1. To shut down the queue managers, execute:

ENDMQM MQMNAME(QMgr1) OPTION(\*IMMED)

Repeat this for every queue manager that you want to shut down; separate commands can run in parallel.

2. End the subsystems (SUBX in our examples), by executing:

ENDSBS SUBX \*IMMED

Repeat this for every subsystem that you want to shut down; separate commands can run in parallel.

If this command fails to complete, perform an IPL on your system.

**Warning:** Do not use ENDJOBABN for jobs that fail to end as result of ENDJOB or ENDSBS, unless you are prepared to perform an IPL on your system immediately after.

3. Start the subsystems by executing:

STRSBS SUBX

Repeat this for every subsystem that you want to start.

4. Shut the queue managers down immediately, by executing:

ENDMQM MQMNAME(\*ALL) OPTION(\*IMMED)
ENDCCTJOB(\*YES) TIMEOUT(15)

5. Restart the queue managers by executing:

STRMQM MQMNAME(QMgr1)

Repeat this for every queue manager that you want to start.

If any queue manager restart takes more than a few seconds IBM MQ will show status messages intermittently detailing the startup progress.

If you still have problems restarting any queue manager, contact IBM support. Any further action you might take could damage the queue managers, leaving MQSeries<sup>®</sup> or IBM MQ unable to recover.

## Administering IBM MQ for z/OS

IBM MQ for z/OS can be controlled and managed by MQSC and PCF commands, by a set of utilities and programs provided with the product, and by authorized applications.

For details of how to administer IBM MQ for z/OS and the different administrative tasks you might have to undertake, see the following links.

You can also administer IBM MQ for z/OS using the IBM MQ Explorer running in a Linux shell. For more information, see "Administration using the IBM MQ Explorer" on page 117.

#### **Related concepts**

IBM MQ for z/OS concepts

#### **Related tasks**

"Administering IBM MQ" on page 7

To administer your IBM MQ queue managers and associated resources, choose your preferred method from a set of tasks that you can use to activate and manage those resources.

Planning your IBM MQ environment on z/OS

Configuring queue managers on z/OS

## Issuing queue manager commands on z/OS

You can control most of the operational environment of IBM MQ by using control commands. You can issue MQSC and PCF commands from the IBM MQ for z/OS console, the initialization input data sets, the batch utility CSQUTIL, or authorized applications.

#### About this task

You use MQSC commands, in batch or interactive mode, to administer queue managers directly. You use PCF commands to help you create applications that administer queue managers. MQSC commands are in human-readable text form, whereas PCF commands let applications create requests and read the replies without having to parse text strings. Like MQSC commands, applications issue PCF commands by sending them as messages to the command input queue.

The following topics describe how you issue queue manager commands from the IBM MQ for z/OS console, the initialization input data sets, the batch utility CSQUTIL, or from authorized applications.

Not all commands can be issued from all sources. See <u>"Sources from which you can issue MQSC and PCF</u> commands on IBM MQ for z/OS" on page 436.

## **Related tasks** <u>Preparing sample applications for the TSO environment on z/OS</u> **Related information** Administering IBM MQ using MQSC commands

## Sources from which you can issue MQSC and PCF commands on IBM MQ for z/OS

You can issue MQSC and PCF commands from the IBM MQ for z/OS console, the initialization input data sets, the batch utility CSQUTIL, or from authorized applications. Not all commands can be issued from all these sources.

## Which MQSC and PCF commands can control each IBM MQ object

Table 1 in "Command summary for IBM MQ for z/OS" maps which MQSC and PCF commands can be used on IBM MQ for z/OS to alter, define, delete and display each IBM MQ object. See also <u>MQSC commands</u> reference and <u>"Using IBM MQ Programmable Command Formats" on page 26.</u>

## List of sources from which commands can be issued

If you are a suitably authorized user, you can issue IBM MQ commands from the following sources:

• The z/OS console or equivalent (such as SDSF/TSO).

See also "Using the operations and control panels on z/OS" on page 449.

**Note:** When using the z/OS console, you need to add /cpf to the start of a command, where cpf is the command prefix for the queue manager subsystem.

• The initialization input data sets CSQINP1, CSQINP2, CSQINPT and CSQINPX.

See "Initialization commands for IBM MQ for z/OS" on page 447.

- The z/OS master get command routine, MGCRE (SVC 34).
- The IBM MQ batch utility programs such as CSQUTIL, which processes a list of commands in a sequential data set.

See "Using the IBM MQ for z/OS utilities" on page 458.

• Suitably authorized applications, sending commands as messages to the SYSTEM.COMMAND.INPUT queue.

The application can be any of the following:

- A batch region program
- A CICS application
- An IMS application
- A TSO application
- An application program or utility on another IBM MQ system

See <u>"Writing programs to administer IBM MQ for z/OS" on page 466</u> and <u>Preparing sample applications</u> for the TSO environment on z/OS.

## Not all commands can be issued from all sources

Commands are classified according to where they can be issued from:

1

CSQINP1

2

CSQINP2

С

The z/OS console

R

The command server and command queue, by means of CSQUTIL, CSQINPT, CSQINPX, or authorized applications.

Within the command descriptions in MQSC commands reference, these sources are identified by the use of the characters 1, 2, C, and R in each command description. Table 2 in "Command summary for IBM MQ for z/OS" summarizes the MQSC commands and the sources from which they can be issued.

#### **Related tasks**

Preparing sample applications for the TSO environment on z/OS

## **Related information**

Administering IBM MQ using MQSC commands

## **2/05** Command summary for IBM MQ for z/OS

A summary of the main MQSC and PCF commands, and of the sources from which you can run MQSC commands on IBM MQ for z/OS.

Table 25 on page 437 maps which MQSC and PCF commands can be used on IBM MQ for z/OS to alter, define, delete and display each IBM MQ object.

| Table 25. Summary of the main MQSC and PCF commands by object type |        |             |         |        |
|--------------------------------------------------------------------|--------|-------------|---------|--------|
| MQSC command                                                       | ALTER  | DEFINE      | DISPLAY | DELETE |
| PCF command                                                        | Change | Create/Copy | Inquire | Delete |
| AUTHINFO                                                           | Х      | X           | Х       | Х      |
| CFSTATUS                                                           |        |             | Х       |        |
| CFSTRUCT                                                           | Х      | X           | Х       | Х      |
| CHANNEL                                                            | Х      | X           | Х       | Х      |
| CHSTATUS                                                           |        |             | Х       |        |
| NAMELIST                                                           | Х      | X           | Х       | Х      |
| PROCESS                                                            | Х      | X           | Х       | Х      |
| QALIAS                                                             | М      | М           | М       | М      |
| QCLUSTER                                                           |        |             | М       |        |
| QLOCAL                                                             | М      | М           | М       | М      |
| QMGR                                                               | Х      |             | Х       |        |
| QMODEL                                                             | М      | М           | М       | М      |
| QREMOTE                                                            | М      | М           | М       | М      |
| QUEUE                                                              | Р      | Р           | Х       | Р      |
| QSTATUS                                                            |        |             | Х       |        |
| STGCLASS                                                           | X      | X           | Х       | Х      |

#### Key to table symbols:

• M = MQSC only

• P = PCF only

• X = both

There are many other MQSC and PCF commands which allow you to manage other IBM MQ resources, and carry out other actions in addition to those summarized in Table 25 on page 437.

Table 26 on page 438 shows every MQSC command, and where each command can be issued from.

- CSQINP1 initialization input data set
- CSQINP2 initialization input data set
- z/OS console (or equivalent)
- SYSTEM.COMMAND.INPUT queue and command server (from applications, CSQUTIL, or the CSQINPX initialization input data set)

٦

| Table 26. Sources from which to run MQSC commands |         |         |              |                                      |
|---------------------------------------------------|---------|---------|--------------|--------------------------------------|
| Command                                           | CSQINP1 | CSQINP2 | z/OS console | Command<br>input queue<br>and server |
| ALTER AUTHINFO                                    |         | Х       | X            | Х                                    |
| ALTER BUFFPOOL                                    |         | Х       | X            | Х                                    |
| ALTER CFSTRUCT                                    |         | Х       | X            | Х                                    |
| ALTER CHANNEL                                     |         | Х       | X            | Х                                    |
| ALTER NAMELIST                                    |         | х       | Х            | Х                                    |
| ALTER PROCESS                                     |         | Х       | Х            | Х                                    |
| ALTER PSID                                        |         |         | Х            | Х                                    |
| ALTER QALIAS                                      |         | Х       | Х            | Х                                    |
| ALTER QLOCAL                                      |         | Х       | Х            | Х                                    |
| ALTER QMGR                                        |         | Х       | Х            | Х                                    |
| ALTER QMODEL                                      |         | Х       | Х            | Х                                    |
| ALTER QREMOTE                                     |         | Х       | Х            | Х                                    |
| ALTER SECURITY                                    | Х       | Х       | Х            | Х                                    |
| ALTER SMDS                                        |         | Х       | Х            | Х                                    |
| ALTER STGCLASS                                    |         | Х       | Х            | Х                                    |
| ALTER SUB                                         |         |         | Х            | Х                                    |
| ALTER TOPIC                                       |         | Х       | Х            | Х                                    |
| ALTER TRACE                                       | Х       | Х       | Х            | Х                                    |
| ARCHIVE LOG                                       | Х       | Х       | Х            | Х                                    |
| BACKUP CFSTRUCT                                   |         |         | Х            | Х                                    |
| CLEAR QLOCAL                                      |         | Х       | Х            | Х                                    |
| CLEAR TOPICSTR                                    |         |         | Х            | Х                                    |
| DEFINE AUTHINFO                                   |         | Х       | Х            | Х                                    |
| DEFINE BUFFPOOL                                   | Х       |         |              |                                      |
| DEFINE CFSTRUCT                                   |         | Х       | Х            | Х                                    |
| DEFINE CHANNEL                                    |         | Х       | Х            | Х                                    |

| Table 26. Sources from which to run MQSC commands (continued) |         |         |              |                                      |
|---------------------------------------------------------------|---------|---------|--------------|--------------------------------------|
| Command                                                       | CSQINP1 | CSQINP2 | z/OS console | Command<br>input queue<br>and server |
| DEFINE LOG                                                    |         |         | Х            | Х                                    |
| DEFINE MAXSMSGS                                               |         | Х       | Х            | Х                                    |
| DEFINE NAMELIST                                               |         | Х       | Х            | Х                                    |
| DEFINE PROCESS                                                |         | Х       | Х            | Х                                    |
| DEFINE PSID                                                   | Х       |         | Х            | Х                                    |
| DEFINE QALIAS                                                 |         | Х       | Х            | Х                                    |
| DEFINE QLOCAL                                                 |         | Х       | Х            | Х                                    |
| DEFINE QMODEL                                                 |         | Х       | Х            | Х                                    |
| DEFINE QREMOTE                                                |         | Х       | Х            | Х                                    |
| DEFINE STGCLASS                                               |         | Х       | Х            | Х                                    |
| DEFINE SUB                                                    |         |         | Х            | Х                                    |
| DEFINE TOPIC                                                  |         | Х       | Х            | Х                                    |
| DELETE AUTHINFO                                               |         | Х       | Х            | Х                                    |
| DELETE BUFFPOOL                                               |         | Х       | Х            | Х                                    |
| DELETE CFSTRUCT                                               |         | Х       | Х            | Х                                    |
| DELETE CHANNEL                                                |         |         | Х            | Х                                    |
| DELETE NAMELIST                                               |         | Х       | Х            | Х                                    |
| DELETE PROCESS                                                |         | Х       | Х            | X                                    |
| DELETE PSID                                                   |         |         | Х            | Х                                    |
| DELETE QALIAS                                                 |         | Х       | Х            | Х                                    |
| DELETE QLOCAL                                                 |         | Х       | Х            | Х                                    |
| DELETE QMODEL                                                 |         | Х       | Х            | Х                                    |
| DELETE QREMOTE                                                |         | Х       | Х            | Х                                    |
| DELETE STGCLASS                                               |         | Х       | Х            | Х                                    |
| DELETE SUB                                                    |         |         | Х            | Х                                    |
| DELETE TOPIC                                                  |         | Х       | х            | Х                                    |
| DISPLAY ARCHIVE                                               | Х       | Х       | Х            | Х                                    |
| DISPLAY AUTHINFO                                              |         | Х       | Х            | Х                                    |
| DISPLAY CFSTATUS                                              |         |         | х            | Х                                    |
| DISPLAY CFSTRUCT                                              |         | Х       | Х            | X                                    |
| DISPLAY CHANNEL                                               |         | Х       | х            | Х                                    |
| DISPLAY CHINIT                                                |         |         | х            | Х                                    |
| DISPLAY CHLAUTH                                               |         | X       | X            | X                                    |

| Table 26. Sources from which to run MQSC commands (continued) |         |         |              |                                      |
|---------------------------------------------------------------|---------|---------|--------------|--------------------------------------|
| Command                                                       | CSQINP1 | CSQINP2 | z/OS console | Command<br>input queue<br>and server |
| DISPLAY CHSTATUS                                              |         |         | X            | Х                                    |
| DISPLAY CLUSQMGR                                              |         |         | X            | Х                                    |
| DISPLAY CMDSERV                                               | Х       | Х       | X            | Х                                    |
| DISPLAY CONN                                                  |         | X       | Х            | Х                                    |
| DISPLAY GROUP                                                 |         | X       | X            | Х                                    |
| DISPLAY LOG                                                   | Х       | Х       | X            | Х                                    |
| DISPLAY MAXSMSGS                                              |         | Х       | Х            | Х                                    |
| DISPLAY NAMELIST                                              |         | Х       | Х            | Х                                    |
| DISPLAY PROCESS                                               |         | Х       | Х            | Х                                    |
| DISPLAY PUBSUB                                                |         | Х       | Х            | Х                                    |
| DISPLAY QALIAS                                                |         | Х       | Х            | Х                                    |
| DISPLAY QCLUSTER                                              |         | Х       | Х            | Х                                    |
| DISPLAY QLOCAL                                                |         | Х       | Х            | Х                                    |
| DISPLAY QMGR                                                  |         | Х       | Х            | Х                                    |
| DISPLAY QMODEL                                                |         | Х       | Х            | Х                                    |
| DISPLAY QREMOTE                                               |         | Х       | Х            | Х                                    |
| DISPLAY QSTATUS                                               |         | Х       | Х            | Х                                    |
| DISPLAY QUEUE                                                 |         | Х       | Х            | Х                                    |
| DISPLAY SBSTATUS                                              |         |         | Х            | Х                                    |
| DISPLAY SECURITY                                              |         |         | Х            | Х                                    |
| DISPLAY SMDS                                                  |         | X       | Х            | Х                                    |
| DISPLAY SMDSCONN                                              |         | Х       | Х            | Х                                    |
| DISPLAY STGCLASS                                              |         | Х       | Х            | Х                                    |
| DISPLAY SUB                                                   |         |         | Х            | Х                                    |
| DISPLAY SYSTEM                                                | Х       | Х       | Х            | Х                                    |
| DISPLAY TCLUSTER                                              |         | Х       | Х            | Х                                    |
| DISPLAY THREAD                                                |         | Х       | Х            | Х                                    |
| DISPLAY TOPIC                                                 |         | Х       | Х            | Х                                    |
| DISPLAY TPSTATUS                                              |         | Х       | Х            | x                                    |
| DISPLAY TRACE                                                 | Х       | Х       | Х            | x                                    |
| DISPLAY USAGE                                                 |         | Х       | Х            | x                                    |
| MOVE QLOCAL                                                   |         | Х       | Х            | x                                    |
| PING CHANNEL                                                  |         |         | Х            | Х                                    |

| Table 26. Sources from which to run MQSC commands (continued) |         |         |              |                                      |
|---------------------------------------------------------------|---------|---------|--------------|--------------------------------------|
| Command                                                       | CSQINP1 | CSQINP2 | z/OS console | Command<br>input queue<br>and server |
| RECOVER BSDS                                                  |         |         | х            | X                                    |
| RECOVER CFSTRUCT                                              |         |         | х            | X                                    |
| REFRESH CLUSTER                                               |         |         | Х            | X                                    |
| REFRESH QMGR                                                  |         | Х       | х            | X                                    |
| REFRESH SECURITY                                              |         |         | х            | X                                    |
| RESET CFSTRUCT                                                |         |         | х            | X                                    |
| RESET CHANNEL                                                 |         |         | х            | X                                    |
| RESET CLUSTER                                                 |         |         | х            | X                                    |
| RESET QMGR                                                    |         | Х       | х            | X                                    |
| RESET QSTATS                                                  |         | Х       | х            | X                                    |
| RESET SMDS                                                    |         |         | х            | X                                    |
| RESET TPIPE                                                   |         |         | х            | X                                    |
| RESOLVE CHANNEL                                               |         |         | х            | X                                    |
| RESOLVE INDOUBT                                               |         | Х       | х            | X                                    |
| RESUME QMGR                                                   |         |         | х            | X                                    |
| RVERIFY SECURITY                                              |         | Х       | х            | X                                    |
| SET ARCHIVE                                                   | х       | х       | х            | X                                    |
| SET CHLAUTH                                                   |         | Х       | х            | X                                    |
| SET LOG                                                       | Х       | X       | x            | X                                    |
| SET SYSTEM                                                    | х       | х       | х            | X                                    |
| START CHANNEL                                                 |         |         | x            | X                                    |
| START CHINIT                                                  |         | Х       | х            | X                                    |
| START CMDSERV                                                 | х       | х       | х            |                                      |
| START LISTENER                                                |         |         | х            | Х                                    |
| START QMGR                                                    |         |         | x            |                                      |
| START SMDSCONN                                                |         | Х       | х            | X                                    |
| START TRACE                                                   | Х       | Х       | x            | X                                    |
| STOP CHANNEL                                                  |         |         | х            | X                                    |
| STOP CHINIT                                                   |         |         | Х            | X                                    |
| STOP CMDSERV                                                  | X       | X       | Х            |                                      |
| STOP LISTENER                                                 |         |         | Х            | X                                    |
| STOP QMGR                                                     |         |         | Х            | X                                    |
| STOP SMDSCONN                                                 |         | X       | Х            | X                                    |

| Table 26. Sources from which to run MQSC commands (continued) |         |         |              |                                      |
|---------------------------------------------------------------|---------|---------|--------------|--------------------------------------|
| Command                                                       | CSQINP1 | CSQINP2 | z/OS console | Command<br>input queue<br>and server |
| STOP TRACE                                                    | X       | Х       | Х            | Х                                    |
| SUSPEND QMGR                                                  |         |         | Х            | Х                                    |

In <u>MQSC commands</u>, each command description identifies the sources from which that command can be run.

## Using MQSC to start and stop a queue manager on z/OS

An introduction to using control commands on IBM MQ for z/OS: After you have installed IBM MQ, use MQSC commands to start and stop a queue manager.

## **Before you begin**

After you have installed IBM MQ, it is defined as a formal z/OS subsystem. This message appears during any initial program load (IPL) of z/OS:

CSQ3110I +CSQ1 CSQ3UR00 - SUBSYSTEM ssnm INITIALIZATION COMPLETE

where *ssnm* is the IBM MQ subsystem name.

From now on, you can start the queue manager for that subsystem *from any z/OS console that has been authorized to issue system control commands*; that is, a z/OS SYS command group. You must issue the START command from the authorized console, you cannot issue it through JES or TSO.

If you are using queue sharing groups, you must start RRS first, and then Db2<sup>®</sup>, before you start the queue manager.

## About this task

When a queue manager stops under normal conditions, its last action is to take a termination checkpoint. This checkpoint, and the logs, give the queue manager the information it needs to restart.

The following steps contain information about the START and STOP commands, and contain a brief overview of start-up after an abnormal termination has occurred.

## Procedure

1. Start a queue manager

You start a queue manager by issuing a START QMGR command. However, you cannot successfully use the START command unless you have appropriate authority. See the <u>Setting up security on z/OS</u> for information about IBM MQ security. The following code shows examples of the START command. Note that you must prefix an MQSC command with a command prefix string (CPF).

+CSQ1 START QMGR +CSQ1 START QMGR PARM(NEWLOG)

See START QMGR for information about the syntax of the START QMGR command.

You cannot run the queue manager as a batch job or start it using a z/OS command START. These methods are likely to start an address space for IBM MQ that then ends abnormally. Nor can you start a queue manager from the CSQUTIL utility program or a similar user application.

You can, however, start a queue manager from an APF-authorized program by passing a START QMGR command to the z/OS MGCRE (SVC 34) service.

If you are using queue sharing groups, the associated Db2 systems and RRS must be active when you start the queue manager.

#### **Start options**

When you start a queue manager, a system parameter module is loaded. You can specify the name of the system parameter module in one of two ways:

• With the PARM parameter of the /cpf START QMGR command, for example

/cpf START QMGR PARM(CSQ1ZPRM)

With a parameter in the startup procedure, for example, code the JCL EXEC statement as

//MQM EXEC PGM=CSQYASCP,PARM='ZPARM(CSQ1ZPRM)'

A system parameter module provides information specified when the queue manager was customized.

You can use the **QMGRPROD** option to specify the product against which the queue manager usage is to be recorded, and the **AMSPROD** option to specify the equivalent for AMS if that is used. See the MQSC START QMGR command for details of the permitted values.

An example JCL EXEC statement follows:

//MQM EXEC PGM=CSQYASCP,PARM='QMGRPROD(MQ)'

See <u>z/OS MVS Product Management</u> for more information on measured usage and product registration.

You can also use the ENVPARM option to substitute one or more parameters in the JCL procedure for the queue manager.

For example, you can update your queue manager startup procedure, so that the **DDname** CSQINP2 is a variable. This means that you can change the CSQINP2 **DDname** without changing the startup procedure. This is useful for implementing changes, providing back-outs for operators, and queue manager operations.

Suppose your start-up procedure for queue manager CSQ1 looked like this:

```
//CSQ1MSTR PROC INP2=NORM
//MQMESA EXEC PGM=CSQYASCP
//STEPLIB DD DISP=SHR,DSN=thlqual.SCSQANLE
       DD DISP=SHR,DSN=thlqual.SCSQAUTH
DD DISP=SHR,DSN=db2qual.SDSNLOAD
11
11
//BSDS1 DD DISP=SHR,DSN=myqual.BSDS01
//BSDS2 DD DISP=SHR,DSN=myqual.BSDS02
//CSQP0000 DD DISP=SHR,DSN=myqual.PSID00
//CSQP0001 DD DISP=SHR,DSN=myqual.PSID01
//CSQP0002 DD DISP=SHR,DSN=myqual.PSID02
//CSQP0003 DD DISP=SHR,DSN=myqual.PSID03
//CSQINP1 DD DISP=SHR,DSN=mygual.CSQINP(CSQ1INP1)
                DISP=SHR,DSN=myqual.CSQINP(CSQ1&INP2.)
//CSQINP2 DD
//CSQOUT1 DD
                SYSOUT=*
//CSQOUT2 DD SYSOUT=*
```

If you then start your queue manager with the following command:

+CSQ1 START QMGR

then the CSQINP2 used is a member called CSQ1NORM.

However, suppose you are putting a new suite of programs into production so that the next time you start queue manager CSQ1, the CSQINP2 definitions are to be taken from member CSQ1NEW. To do this, you would start the queue manager with this command:

+CSQ1 START QMGR ENVPARM('INP2=NEW')

and CSQ1NEW would be used instead of CSQ1NORM. Note: z/OS limits the KEYWORD=value specifications for symbolic parameters (as in INP2=NEW) to 255 characters.

#### Starting after an abnormal termination

IBM MQ automatically detects whether restart follows a normal shutdown or an abnormal termination.

Starting a queue manager after it ends abnormally is different from starting it after the STOP QMGR command has been issued. After STOP QMGR, the system finishes its work in an orderly way and takes a termination checkpoint before stopping. When you restart the queue manager, it uses information from the system checkpoint and recovery log to determine the system status at shutdown.

However, if the queue manager ends abnormally, it terminates without being able to finish its work or take a termination checkpoint. When you restart a queue manager after an abend, it refreshes its knowledge of its status at termination using information in the log, and notifies you of the status of various tasks. Normally, the restart process resolves all inconsistent states. But, in some cases, you must take specific steps to resolve inconsistencies.

#### User messages on start-up

When you start a queue manager successfully, the queue manager produces a set of startup messages.

2. Stop a queue manager.

Before stopping a queue manager, all IBM MQ-related write-to-operator-with-reply (WTOR) messages must receive replies, for example, getting log requests. Each of the following commands terminates a running queue manager.

+CSQ1 STOP QMGR +CSQ1 STOP QMGR MODE(QUIESCE) +CSQ1 STOP QMGR MODE(FORCE) +CSQ1 STOP QMGR MODE(RESTART)

The command STOP QMGR defaults to STOP QMGR MODE(QUIESCE).

In QUIESCE mode, IBM MQ does not allow any new connection threads to be created, but allows existing threads to continue; it terminates only when all threads have ended. Applications can request to be notified in the event of the queue manager quiescing. Therefore, use the QUIESCE mode where possible so that applications that have requested notification have the opportunity to disconnect. See What happens during termination for details.

If the queue manager does not terminate in a reasonable time in response to a STOP QMGR MODE(QUIESCE) command, use the DISPLAY CONN command to determine whether any connection threads exist, and take the necessary steps to terminate the associated applications. If there are no threads, issue a STOP QMGR MODE(FORCE) command.

The STOP QMGR MODE(QUIESCE) and STOP QMGR MODE(FORCE) commands deregister IBM MQ from the MVS Automatic Restart Manager (ARM), preventing ARM from restarting the queue manager automatically. The STOP QMGR MODE(RESTART) command works in the same way as the STOP QMGR MODE(FORCE) command, except that it does not deregister IBM MQ from ARM. This means that the queue manager is eligible for immediate automatic restart.

If the IBM MQ subsystem is not registered with ARM, the STOP QMGR MODE(RESTART) command is rejected and the following message is sent to the z/OS console:

CSQY205I ARM element *arm-element* is not registered

If this message is not issued, the queue manager is restarted automatically. For more information about ARM, see "Using the z/OS Automatic Restart Manager (ARM)" on page 525.

## Only cancel the queue manager address space if STOP QMGR MODE(FORCE) does not terminate the queue manager.

If a queue manager is stopped by either canceling the address space or by using the command STOP QMGR MODE(FORCE), consistency is maintained with connected CICS or IMS systems. Resynchronization of resources is started when a queue manager restarts and is completed when the connection to the CICS or IMS system is established.

**Note:** When you stop your queue manager, you might find message IEF352I is issued. z/OS issues this message if it detects that failing to mark the address space as unusable would lead to an integrity exposure. You can ignore this message.

#### Stop messages

After issuing a STOP QMGR command, you get the messages CSQY009I and CSQY002I, for example:

CSQY009I +CSQ1 ' STOP QMGR' COMMAND ACCEPTED FROM USER(userid), STOP MODE(FORCE) CSQY002I +CSQ1 QUEUE MANAGER STOPPING

Where userid is the user ID that issued the STOP QMGR command, and the MODE parameter depends on that specified in the command.

When the STOP command has completed successfully, the following messages are displayed on the z/OS console:

CSQ9022I +CSQ1 CSQYASCP ' STOP QMGR' NORMAL COMPLETION CSQ3104I +CSQ1 CSQ3EC0X - TERMINATION COMPLETE

If you are using ARM, and you did not specify MODE(RESTART), the following message is also displayed:

```
CSQY204I +CSQ1 ARM DEREGISTER for element arm-element type arm-element-type successful
```

You cannot restart the queue manager until the following message has been displayed:

CSQ3100I +CSQ1 CSQ3EC0X - SUBSYSTEM ssnm READY FOR START COMMAND

## z/05 Issuing commands from a z/OS console or equivalent

You can issue IBM MQ MQSC and PCF commands from a z/OS console or its equivalent. You can also issue IBM MQ commands from anywhere where you can issue z/OS commands, such as SDSF or by a program using the MGCRE macro. When using the z/OS console, you add / cpf to the start of a command.

#### **Before you begin**

Not all commands can be issued by the z/OS console. Within the command description topics (the children of MQSC commands reference), each command that can be issued by the console is identified by the character 'C'. <u>Table 2 in "Command summary for IBM MQ for z/OS"</u> summarizes the MQSC commands and the sources from which they can be issued.

You cannot issue IBM MQ commands using the IMS/SSR command format from an IMS terminal. This function is not supported by the IMS adapter.

The input field provided by SDSF might not be long enough for some commands, particularly those commands for channels.

The maximum amount of data that can be displayed as a result of a command typed in at the console is 32 KB.

## About this task

If you are a suitably authorized user, you can issue IBM MQ commands from the z/OS console or equivalent (such as SDSF/TSO).

When using the z/OS console, you need to add /cpf to the start of a command, where cpf is the command prefix for the queue manager subsystem.

The following steps refer to commands and attributes using their MQSC command names rather than their PCF names.

#### Procedure

• Use command prefix strings

Each IBM MQ command must be prefixed with a command prefix string (CPF).

Because more than one IBM MQ subsystem can run under z/OS, the CPF is used to indicate which IBM MQ subsystem processes the command.

For example, to start the queue manager for a subsystem called CSQ1, where CPF is ' +CSQ1 ', you issue the following command from the operator console:

+CSQ1 START QMGR

This CPF must be defined in the subsystem name table (for the subsystem CSQ1), as described in <u>Defining command prefix strings (CPFs)</u>. In the examples, the string +CSQ1 is used as the command prefix.

• Use the z/OS console to issue commands

You can type simple commands from the z/OS console, for example:

+CSQ1 DISPLAY QUEUE(TRANSMIT.QUEUE.PROD) TYPE(QLOCAL)

However, for complex commands or for sets of commands that you issue frequently, the other methods of issuing commands are better.

Receive command responses

Direct responses to commands are sent to the console that issued the command. IBM MQ supports the *Extended Console Support* (EMCS) function available in z/OS, and therefore consoles with 4 byte IDs can be used. Additionally, all commands except START QMGR and STOP QMGR support the use of Command and Response Tokens (CARTs) when the command is issued by a program using the MGCRE macro.

#### **Related tasks**

<u>"Using the operations and control panels on z/OS" on page 449</u> You use these panels for defining, displaying, altering, or deleting IBM MQ objects. Use the panels for day-to-day administration and for making small changes to objects.

Preparing sample applications for the TSO environment on z/OS

## Initialization commands for IBM MQ for z/OS

Initialization commands can be used to control the queue manager startup.

Commands in the initialization input data sets are processed when IBM MQ is initialized on queue manager startup. Three types of command can be issued from the initialization input data sets:

• Commands to define IBM MQ entities that cannot be defined elsewhere, for example DEFINE BUFFPOOL.

These commands must reside in the data set identified by the DD name CSQINP1. They are processed before the restart phase of initialization. They cannot be issued through the console, operations and control panels, or an application program. The responses to these commands are written to the sequential data set that you refer to in the CSQOUT1 statement of the started task procedure.

- Commands to define IBM MQ objects that are recoverable after restart. These definitions must be specified in the data set identified by the DD name CSQINP2. They are stored in page set zero. CSQINP2 is processed after the restart phase of initialization. The responses to these commands are written to the sequential data set that you refer to in the CSQOUT2 statement of the started task procedure.
- Commands to manipulate IBM MQ objects. These commands must also be specified in the data set identified by the DD name CSQINP2. For example, the IBM MQ-supplied sample contains an ALTER QMGR command to specify a dead-letter queue for the subsystem. The response to these commands is written to the CSQOUT2 output data set.

**Note:** If IBM MQ objects are defined in CSQINP2, IBM MQ attempts to redefine them each time the queue manager is started. If the objects already exist, the attempt to define them fails. If you need to define your objects in CSQINP2, you can avoid this problem by using the REPLACE parameter of the DEFINE commands, however, this overrides any changes that were made during the previous run of the queue manager.

Sample initialization data set members are supplied with IBM MQ for z/OS. They are described in <u>Sample</u> definitions supplied with IBM MQ.

## Initialization commands for distributed queuing

You can also use the CSQINP2 initialization data set for the START CHINIT command. If you need a series of other commands to define your distributed queuing environment (for example, starting listeners), IBM MQ provides a third initialization input data set, called CSQINPX, that is processed as part of the channel initiator started task procedure.

The MQSC commands contained in the data set are executed at the end of channel initiator initialization, and output is written to the data set specified by the CSQOUTX DD statement. You might use the CSQINPX initialization data set to start listeners for example.

A sample channel initiator initialization data set member is supplied with IBM MQ for z/OS. It is described in Sample definitions supplied with IBM MQ.

## Initialization commands for publish/Subscribe

If you need a series of commands to define your publish/subscribe environment (for example, when defining subscriptions), IBM MQ provides a fourth initialization input data set, called CSQINPT.

The MQSC commands contained in the data set are executed at the end of publish/subscribe initialization, and output is written to the data set specified by the CSQOUTT DD statement. You might use the CSQINPT initialization data set to define subscriptions for example.

A sample publish/subscribe initialization data set member is supplied with IBM MQ for z/OS. It is described in Sample definitions supplied with IBM MQ.

## z/05 Private and global definitions on IBM MQ for z/OS

When you define an object on IBM MQ for z/OS, you can choose whether you want to share that definition with other queue managers (a *global* definition), or whether the object definition is to be used by one queue manager only (a *private* definition). This is called the object *disposition*.

#### **Global definition**

If your queue manager belongs to a queue sharing group, you can choose to share any object definitions you make with the other members of the group. This means that you have to define an object once only, reducing the total number of definitions required for the whole system.

Global object definitions are held in a *shared repository* (a Db2 shared database), and are available to all the queue managers in the queue sharing group. These objects have a disposition of GROUP.

#### **Private definition**

If you want to create an object definition that is required by one queue manager only, or if your queue manager is not a member of a queue sharing group, you can create object definitions that are not shared with other members of a queue sharing group.

Private object definitions are held on page set zero of the defining queue manager. These objects have a disposition of QMGR.

You can create private definitions for all types of IBM MQ objects except CF structures (that is, channels, namelists, process definitions, queues, queue managers, storage class definitions, and authentication information objects), and global definitions for all types of objects except queue managers.

IBM MQ automatically copies the definition of a group object to page set zero of each queue manager that uses it. You can alter the copy of the definition temporarily if you want, and IBM MQ allows you to refresh the page set copies from the repository copy if required.

IBM MQ always tries to refresh the page set copies from the repository copy at startup (for channel commands, this is done when the channel initiator restarts), or if the group object is changed.

**Note:** The copy of the definition is refreshed from the definition of the group, only if the definition of the group has changed after you created the copy of the definition.

This ensures that the page set copies reflect the version on the repository, including any changes that were made when the queue manager was inactive. The copies are refreshed by generating DEFINE REPLACE commands, therefore there are circumstances under which the refresh is not performed, for example:

- If a copy of the queue is open, a refresh that changes the usage of the queue fails.
- If a copy of a queue has messages on it, a refresh that deletes that queue fails.
- If a copy of a queue would require ALTER with FORCE to change it.

In these circumstances, the refresh is not performed on that copy, but is performed on the copies on all other queue managers.

If the queue manager is shut down and then restarted stand-alone, any local copies of objects are deleted, unless for example, the queue has associated messages.

There is a third object disposition that applies to local queues only. This allows you to create shared queues. The definition for a shared queue is held on the shared repository and is available to all the queue managers in the queue sharing group. In addition, the messages on a shared queue are also available to all the queue managers in the queue sharing group. This is described in <u>Shared queues and queue sharing</u> groups. Shared queues have an object disposition of SHARED.

The following table summarizes the effect of the object disposition options for queue managers started stand-alone, and as a member of a queue sharing group.

| Disposition | Stand-alone queue manager                | Member of a queue sharing group                                                                                             |
|-------------|------------------------------------------|----------------------------------------------------------------------------------------------------|
| QMGR        | Object definition held on page set zero. | Object definition held on page set zero.                                                                                    |
| GROUP       | Not allowed.                             | Object definition held in the shared<br>repository. Local copy held on page set zero<br>of each queue manager in the group. |
| SHARED      | Not allowed.                             | Queue definition held in the shared<br>repository. Messages available to any queue<br>manager in the group.                 |

## **Manipulating global definitions**

If you want to change the definition of an object that is held in the shared repository, you need to specify whether you want to change the version on the repository, or the local copy on page set zero. Use the object disposition as part of the command to do this.

## **Z/OS** Directing commands to different queue managers on z/OS

You can use the *command scope* to control on which queue manager the command runs.

You can choose to execute a command on the queue manager where it is entered, or on a different queue manager in the queue sharing group. You can also choose to issue a particular command in parallel on all the queue managers in a queue sharing group. This is possible for both MQSC commands and PCF commands.

This is determined by the *command scope*. The command scope is used with the object disposition to determine which version of an object you want to work with.

For example, you might want to alter some of the attributes of an object, the definition of which is held in the shared repository.

- You might want to change the version on one queue manager only, and not make any changes to the version on the repository or those in use by other queue managers.
- You might want to change the version in the shared repository for future users, but leave existing copies unchanged.
- You might want to change the version in the shared repository, but also want your changes to be reflected immediately on all the queue managers in the queue sharing group that hold a copy of the object on their page set zero.

Use the command scope to specify whether the command is executed on this queue manager, another queue manager, or all queue managers. Use the object disposition to specify whether the object you are manipulating is in the shared repository (a group object), or is a local copy on page set zero (a queue manager object).

You do not have to specify the command scope and object disposition to work with a shared queue because every queue manager in the queue sharing group handles the shared queue as a single queue.

## z/0s Using the operations and control panels on z/OS

You use these panels for defining, displaying, altering, or deleting IBM MQ objects. Use the panels for day-to-day administration and for making small changes to objects.

## Before you begin

The IBM MQ for z/OS operations and controls panels (CSQOREXX) might not support all new function and parameters added from version 7 onwards. For example, there are no panels for the direct manipulation

of topic objects or subscriptions. Use one of the following supported mechanisms to administer publish/ subscribe definitions and other system controls that are not directly available from other panels:

- 1. IBM MQ Explorer
- 2. z/OS console
- 3. Programmable Command Format (PCF) messages
- 4. COMMAND function of CSQUTIL
- 5. IBM MQ Console

Note that the generic **Command** action in the CSQOREXX panels allows you to issue any valid MQSC command, including SMDS related commands. You can use all the commands that the COMMAND function of CSQUTIL issues.

You cannot issue the IBM MQ commands directly from the command line in the panels.

To use the operations and control panels, you must have the correct security authorization; this is described in the User IDs for command security and command resource security.

You cannot provide a user ID and password using CSQUTIL, or the CSQOREXX panels. Instead, if you user ID has UPDATE authority to the BATCH profile in MQCONN, you can bypass the **CHCKLOCL**(*REQUIRED* setting. See Using **CHCKLOCL** on locally bound applications for more information.

If you are setting up or changing many objects, use the COMMAND function of the CSQUTIL utility program. See "Using the CSQUTIL utility for IBM MQ for z/OS" on page 460.

## About this task

The operations and control panels support the controls for the channel initiator (for example, to start a channel or a TCP/IP listener), for clustering, and for security. They also enable you to display information about threads and page set usage.

The panels work by sending MQSC type IBM MQ commands to a queue manager, through the system command input queue.

#### Example

This is the panel that displays when you start a panel session:

| IBM MQ for z/OS - Main Menu                                                                                                    |
|----------------------------------------------------------------------------------------------------|
| Complete fields. Then press Enter.                                                                                                    |
| Action 1 0. List with filter 4. Manage<br>1. List or Display 5. Perform<br>2. Define like 6. Start<br>3. Alter 7. Stop<br>8. Command                                                                                                  |
| Object type CHANNEL +<br>Name *<br>Disposition A Q=Qmgr, C=Copy, P=Private, G=Group,<br>S=Shared, A=All                                                                                                    |
| Connect name MQ1C - local queue manager or group<br>Target queue manager MQ1C<br>- connected or remote queue manager for command input<br>Action queue manager MQ1C - command scope in group<br>Response wait time 30 5 - 999 seconds |
| (C) Copyright IBM Corporation 1993, 2024. All rights reserved.                                                                                                    |
| Command ===><br>F1=Help F2=Split F3=Exit F4=Prompt F9=SwapNext F10=Message<br>F12=Cancel                                                                                                    |

From this panel you can perform actions such as these:

- Choose the local queue manager you want and whether you want the commands issued on that queue manager, on a remote queue manager, or on another queue manager in the same queue sharing group as the local queue manager. Over type the queue manager name if you need to change it.
- Select the action you want to perform by typing in the appropriate number in the Action field.
- Specify the object type that you want to work with. Press function key F1 for help about the object types if you are not sure what they are.
- Specify the disposition of the object type that you want to work with.

• Display a list of objects of the type specified. Type in an asterisk (\*) in the **Name** field and press **Enter** to display a list of objects (of the type specified) that have already been defined on the action queue manager. You can then select one or more objects to work with in sequence. All the actions are available from the list.

**Note:** You are recommended to make choices that result in a list of objects being displayed, and then work from that list. Use the **Display** action, because that is allowed for all object types.

## **1** Invocation and rules for the operations and control panels

You can control IBM MQ and issue control commands through the ISPF panels.

### How to access the IBM MQ operations and control panels

If the ISPF/PDF primary options menu has been updated for IBM MQ, you can access the IBM MQ operations and control panels from that menu. For details about updating the menu, see the <u>Task 20: Set</u> up the operations and control panels.

You can access the IBM MQ operations and control panels from the TSO command processor panel (typically option 6 on the ISPF/PDF primary options menu). The name of the exec that you run to do this is CSQOREXX. It has two parameters; thlqual is the high-level qualifier for the IBM MQ libraries to be used, and langletter is the letter identifying the national language libraries to be used (for example, E for U.S. English). The parameters can be omitted if the IBM MQ libraries are permanently installed in your ISPF setup. Alternatively, you can issue CSQOREXX from the TSO command line.

These panels are designed to be used by operators and administrators with a minimum of formal training. Read these instructions with the panels running and try out the different tasks suggested.

**Note:** While using the panels, temporary dynamic queues with names of the form SYSTEM.CSQOREXX.\* are created.

## Rules for the operations and control panels

See <u>Rules for naming IBM MQ objects</u> about the general rules for IBM MQ character strings and names. However, there are some rules that apply only to the operations and control panels:

- Do not enclose strings, for example descriptions, in single or double quotation marks.
- If you include an apostrophe or quotation mark in a text field, you do not have to repeat it or add an escape character. The characters are saved exactly as you type them; for example:

This is Maria's queue

The panel processor doubles them for you to pass them to IBM MQ. However, if it has to truncate your data to do this, it does so.

- You can use uppercase or lowercase characters in most fields, and they are folded to uppercase characters when you press Enter. The exceptions are:
  - Storage class names and coupling facility structure names, which must start with uppercase A through Z and be followed by uppercase A through Z or numeric characters.
  - Certain fields that are not translated. These include:
    - Application ID
    - Description
    - Environment data
    - Object names (but if you use a lowercase object name, you might not be able to enter it at a z/OS console)

- Remote system name
- Trigger data
- User data
- In names, leading blanks and leading underscores are ignored. Therefore, you cannot have object names beginning with blanks or underscores.
- Underscores are used to show the extent of blank fields. When you press Enter, trailing underscores are replaced by blanks.
- Many description and text fields are presented in multiple parts, each part being handled by IBM MQ independently. This means that trailing blanks are retained and the text is not contiguous.

#### **Blank fields**

When you specify the **Define** action for an IBM MQ object, each field on the define panel contains a value. See the general help (extended help) for the display panels for information about where IBM MQ gets the values. If you type over a field with blanks, and blanks are not allowed, IBM MQ puts the installation default value in the field or prompts you to enter the required value.

When you specify the **Alter** action for an IBM MQ object, each field on the alter panel contains the current value for that field. If you type over a field with blanks, and blanks are not allowed, the value of that field is unchanged.

## 2/05 Objects and actions on z/OS

The operations and control panels offer you many different types of object and a number of actions that you can perform on them.

The actions are listed on the initial panel and enable you to manipulate the objects and display information about them. These objects include all the IBM MQ objects, together with some extra ones. The objects fall into the following categories.

- Queues, processes, authentication information objects, namelists, storage classes and CF structures
- Channels
- Cluster objects
- Queue manager and security
- Connections
- System

Refer to Actions for a cross-reference table of the actions which can be taken with the IBM MQ objects.

#### Queues, processes, authentication information objects, namelists, storage classes and CF structures

These are the basic IBM MQ objects. There can be many of each type. They can be listed, listed with filter, defined, and deleted, and have attributes that can be displayed and altered, using the LIST or DISPLAY, LIST with FILTER, DEFINE LIKE, MANAGE, and ALTER actions. (Objects are deleted using the MANAGE action.)

This category consists of the following objects:

| QLOCAL  | Local queue                                   |
|---------|-----------------------------------------------|
| QREMOTE | Remote queue                                  |
| QALIAS  | Alias queue for indirect reference to a queue |
| QMODEL  | Model queue for defining queues dynamically   |
| QUEUE   | Any type of queue                             |
| OSTATUS | Status of a local queue                       |

| PROCESS  | Information about an application to be started when a trigger event occurs                                                |
|----------|----------------------------------------------------------------------------------------------------|
| AUTHINFO | Authentication information: definitions required to perform Certificate Revocation List (CRL) checking using LDAP servers |
| NAMELIST | List of names, such as queues or clusters                                                                                 |
| STGCLASS | Storage class                                                                                                    |
| CFSTRUCT | coupling facility (CF) structure                                                                                          |
| CFSTATUS | Status of a CF structure                                                                                                  |

#### Channels

Channels are used for distributed queuing. There can be many of each type, and they can be listed, listed with filter, defined, deleted, displayed, and altered. They also have other functions available using the START, STOP and PERFORM actions. PERFORM provides reset, ping, and resolve channel functions.

This category consists of the following objects:

| CHANNEL   | Any type of channel            |
|-----------|--------------------------------|
| SENDER    | Sender channel                 |
| SERVER    | Server channel                 |
| RECEIVER  | Receiver channel               |
| REQUESTER | Requester channel              |
| CLUSRCVR  | Cluster-receiver channel       |
| CLUSSDR   | Cluster-sender channel         |
| SVRCONN   | Server-connection channel      |
| CLNTCONN  | Client-connection channel      |
| CHSTATUS  | Status of a channel connection |
|           |                                |

#### **Cluster objects**

Cluster objects are created automatically for queues and channels that belong to a cluster. The base queue and channel definitions can be on another queue manager. There can be many of each type, and names can be duplicated. They can be listed, listed with filter, and displayed. PERFORM, START, and STOP are also available through the LIST actions.

This category consists of the following objects:

| CLUSQ    | Cluster queue, created for a queue that belongs to a cluster                                  |
|----------|-----------------------------------------------------------------------------------------------|
| CLUSCHL  | Cluster channel, created for a channel that belongs to a cluster                              |
| CLUSQMGR | Cluster queue manager, the same as a cluster channel but identified by its queue manager name |

Cluster channels and cluster queue managers do have the PERFORM, START and STOP actions, but only indirectly through the DISPLAY action.

#### Queue manager and security

Queue manager and security objects have a single instance. They can be listed, and have attributes that can be displayed and altered (using the LIST or DISPLAY, and ALTER actions), and have other functions available using the PERFORM action.

This category consists of the following objects:

| MANAGER | Queue manager: the PERFORM action provides suspend and resume cluster |  |  |  |  |
|---------|-----------------------------------------------------------------------|--|--|--|--|
|         | functions                                                             |  |  |  |  |

SECURITY Security functions: the PERFORM action provides refresh and reverify functions

#### Connection

Connections can be listed, listed with filter and displayed.

This category consists only of the connection object, CONNECT.

#### System

A collection of other functions. This category consists of the following objects:

| SYSTEM  | System functions   |
|---------|--------------------|
| CONTROL | Synonym for SYSTEM |

The functions available are:

| LIST or DISPLAY | Display queue sharing group, distributed queuing, page set, or data set usage information. |
|-----------------|--------------------------------------------------------------------------------------------|
| PERFORM         | Refresh or reset clustering                                                                |
| START           | Start the channel initiator or listeners                                                   |
| STOP            | Stop the channel initiator or listeners                                                    |

## Actions

The actions that you can perform for each type of object are shown in the following table:

| Table 27. Valid operations and control panel actions for IBM MQ objects |       |                |               |                    |                     |         |       |      |
|-------------------------------------------------------------------------|-------|----------------|---------------|--------------------|---------------------|---------|-------|------|
| Object                                                                  | Alter | Define<br>like | Manage<br>(1) | List or<br>Display | List with<br>Filter | Perform | Start | Stop |
| AUTHINFO                                                                | Х     | Х              | Х             | Х                  | Х                   |         |       |      |
| CFSTATUS                                                                |       |                |               | Х                  |                     |         |       |      |
| CFSTRUCT                                                                | Х     | Х              | Х             | Х                  | Х                   |         |       |      |
| CHANNEL                                                                 | Х     | Х              | Х             | Х                  | Х                   | Х       | Х     | Х    |
| CHSTATUS                                                                |       |                |               | Х                  | Х                   |         |       |      |
| CLNTCONN                                                                | Х     | Х              | Х             | Х                  | Х                   |         |       |      |
| CLUSCHL                                                                 |       |                |               | Х                  | Х                   | X(2)    | X(2)  | X(2) |
| CLUSQ                                                                   |       |                |               | Х                  | Х                   |         |       |      |
| CLUSQMGR                                                                |       |                |               | Х                  | Х                   | X(2)    | X(2)  | X(2) |
| CLUSRCVR                                                                | Х     | Х              | Х             | Х                  | Х                   | Х       | Х     | Х    |
| CLUSSDR                                                                 | Х     | Х              | Х             | Х                  | Х                   | Х       | Х     | Х    |
| CONNECT                                                                 |       |                |               | Х                  | Х                   |         |       |      |
| CONTROL                                                                 |       |                |               | Х                  |                     | Х       | Х     | Х    |
| MANAGER                                                                 | X     |                |               | X                  |                     | X       |       |      |
| NAMELIST                                                                | X     | X              | X             | X                  | X                   |         |       |      |

| Table 27. Valid operations and control panel actions for IBM MQ objects (continued) |       |                |               |                    |                     |         |       |      |
|-------------------------------------------------------------------------------------|-------|----------------|---------------|--------------------|---------------------|---------|-------|------|
| Object                                                                              | Alter | Define<br>like | Manage<br>(1) | List or<br>Display | List with<br>Filter | Perform | Start | Stop |
| PROCESS                                                                             | Х     | Х              | Х             | Х                  | Х                   |         |       |      |
| QALIAS                                                                              | Х     | Х              | Х             | Х                  | Х                   |         |       |      |
| QLOCAL                                                                              | Х     | Х              | Х             | Х                  | Х                   |         |       |      |
| QMODEL                                                                              | Х     | Х              | Х             | Х                  | Х                   |         |       |      |
| QREMOTE                                                                             | Х     | Х              | Х             | Х                  | Х                   |         |       |      |
| QSTATUS                                                                             |       |                |               | Х                  | Х                   |         |       |      |
| QUEUE                                                                               | Х     | Х              | Х             | Х                  | Х                   |         |       |      |
| RECEIVER                                                                            | Х     | Х              | Х             | Х                  | Х                   | Х       | Х     | Х    |
| REQUESTER                                                                           | Х     | Х              | Х             | Х                  | Х                   | Х       | Х     | Х    |
| SECURITY                                                                            | Х     |                |               | Х                  |                     | Х       |       |      |
| SENDER                                                                              | Х     | Х              | Х             | Х                  | Х                   | Х       | Х     | Х    |
| SERVER                                                                              | Х     | Х              | Х             | Х                  | Х                   | Х       | Х     | Х    |
| SVRCONN                                                                             | Х     | Х              | Х             | Х                  | Х                   |         | Х     | Х    |
| STGCLASS                                                                            | X     | X              | Х             | X                  | Х                   |         |       |      |
| SYSTEM                                                                              |       |                |               | X                  |                     | Х       | Х     | Х    |

#### Note:

- 1. Provides Delete and other functions
- 2. Using the List or Display action

## **2/05**Object dispositions on z/OS

You can specify the *disposition* of the object with which you need to work. The disposition signifies where the object **definition** is kept, and how the object behaves.

The disposition is significant only if you are working with any of the following object types:

- queues
- channels
- processes
- namelists
- storage classes
- · authentication information objects

If you are working with other object types, the disposition is disregarded.

Permitted values are:

Q

QMGR. The object definitions are on the page set of the queue manager and are accessible only by the queue manager.

С

COPY. The object definitions are on the page set of the queue manager and are accessible only by the queue manager. They are local copies of objects defined as having a disposition of GROUP.

Ρ

PRIVATE. The object definitions are on the page set of the queue manager and are accessible only by the queue manager. The objects have been defined as having a disposition of QMGR or COPY.

G

GROUP. The object definitions are in the shared repository, and are accessible by all queue managers in the queue sharing group.

S

SHARED. This disposition applies only to local queues. The queue definitions are in the shared repository, and are accessible by all queue managers in the queue sharing group.

Α

ALL. If the action queue manager is either the target queue manager, or \*, objects of **all** dispositions are included; otherwise, objects of QMGR and COPY dispositions only are included. This is the default.

## Selecting a queue manager, defaults, and levels using the ISPF control panel on z/OS

You can use the CSQOREXX exec in ISPF to control your queue managers.

While you are viewing the initial panel, you are not connected to any queue manager. However, as soon as you press Enter, you are connected to the queue manager, or a queue manager in the queue sharing group named in the **Connect name** field. You can leave this field blank; this means that you are using the default queue manager for batch applications. This is defined in CSQBDEFV (see <u>Task 19: Set up Batch, TSO, and</u> RRS adapters for information about this).

Use the **Target queue manager** field to specify the queue manager where the actions you request are to be performed. If you leave this field blank, it defaults to the queue manager specified in the **Connect name** field. You can specify a target queue manager that is not the one you connect to. In this case, you would normally specify the name of a remote queue manager object that provides a queue manager alias definition (the name is used as the *ObjectQMgrName* when opening the command input queue). To do this, you must have suitable queues and channels set up to access the remote queue manager.

The **Action queue manager** field allows you to specify a queue manager that is in the same queue sharing group as the queue manager specified in the **Target queue manager** field to be the queue manager where the actions you request are to be performed. If you specify \* in this field, the actions you request are performed on all queue managers in the queue sharing group. If you leave this field blank, it defaults to the value specified in the **Target queue manager** field. The **Action queue manager** field corresponds to using the CMDSCOPE command modifier described in The MQSC commands.

#### **Queue manager defaults**

If you leave any queue manager fields blank, or choose to connect to a queue sharing group, a secondary window opens when you press **Enter**. This window confirms the names of the queue managers you will be using. Press **Enter** to continue. When you return to the initial panel after having made some requests, you find fields completed with the actual names.

#### **Queue manager levels**

If the action queue manager is not at IBM MQ 8.0.0 or later, some fields are not displayed, and some values cannot be entered. A few objects and actions are disallowed. In such cases, a secondary window opens asking for you to confirm that you want to proceed.

# **2/05** Using the function keys and command line with the ISPF control panels on z/OS

To use the panels, you must use the function keys or enter the equivalent commands in the ISPF control panel command area.

- Function keys
  - Processing your actions
  - "Displaying IBM MQ user messages" on page 457
  - Canceling your actions
  - Getting help
- Using the command line

## **Function keys**

The function keys have special settings for IBM MQ. (This means that you cannot use the ISPF default values for the function keys; if you have previously used the KEYLIST OFF ISPF command anywhere, you must type KEYLIST ON in the command area of any operations and control panel and then press Enter to enable the IBM MQ settings.)

These function key settings can be displayed on the panels, as shown in <u>"Using the operations and</u> <u>control panels on z/OS" on page 449</u>. If the settings are not shown, type PFSHOW in the command area of any operations and control panel and then press **Enter**. To remove the display of the settings, use the command PFSHOW OFF.

The function key settings in the operations and control panels conform to CUA standards. Although you can change the key setting through normal ISPF procedures (such as the **KEYLIST** utility), you are not recommended to do so.

**Note:** Using the **PFSHOW** and **KEYLIST** commands affects any other logical ISPF screens that you have, and their settings remain when you leave the operations and control panels.

#### **Processing your actions**

Press **Enter** to carry out the action requested on a panel. The information from the panel is sent to the queue manager for processing.

Each time you press **Enter** in the panels, IBM MQ generates one or more operator messages. If the operation was successful, you get confirmation message CSQ9022I, otherwise you get some error messages.

#### Displaying IBM MQ user messages

Press function key F10 in any panel to see the IBM MQ user messages.

#### **Canceling your actions**

On the initial panel, both F3 and F12 exit the operations and control panels and return you to ISPF. No information is sent to the queue manager.

On any other panel, press function keys F3 or F12 to leave the current panel **ignoring any data you have typed since last pressing Enter**. Again, no information is sent to the queue manager.

- F3 takes you straight back to the initial panel.
- F12 takes you back to the previous panel.

#### **Getting help**

Each panel has help panels associated with it. The help panels use the ISPF protocols:

- Press function key F1 on any panel to see general help (extended help) about the task.
- Press function key F1 with the cursor on any field to see specific help about that field.
- Press function key F5 from any field help panel to get the general help.

- Press function key F3 to return to the base panel, that is, the panel from which you pressed function key F1.
- Press function key F6 from any help panel to get help about the function keys.

If the help information carries on into a second or subsequent pages, a **More** indicator is displayed in the upper-right of the panel. Use these function keys to navigate through the help pages:

- F11 to get to the next help page (if there is one).
- F10 to get back to the previous help page (if there is one).

## Using the command line

You never need to use the command line to issue the commands used by the operations and control panels because they are available from function keys. The command line is provided to allow you to enter normal ISPF commands (like **PFSHOW**).

The ISPF command PANELID ON displays the name of the current CSQOREXX panel.

The command line is initially displayed in the default position at the bottom of the panels, regardless of what ISPF settings you have. You can use the SETTINGS ISPF command from any of the operations and control panels to change the position of the command line. The settings are remembered for subsequent sessions with the operations and control panels.

## Z/0S Using the IBM MQ for z/OS utilities

IBM MQ for z/OS provides a set of utility programs that you can use to help with system administration.

IBM MQ for z/OS supplies a set of utility programs to help you perform various administrative tasks, including the following:

- Manage message security policies.
- Perform backup, restoration, and reorganization tasks.
- Issue commands and process object definitions.
- Generate data-conversion exits.
- Modify the bootstrap data set.
- List information about the logs.
- Print the logs.
- Set up Db2 tables and other Db2 utilities.
- Process messages on the dead-letter queue.

## The message security policy utility

The message security policy utility (CSQ0UTIL) runs as a stand-alone utility to manage message security policies. See <u>The message security policy utility (CSQ0UTIL)</u> for more information.

## The CSQUTIL utility

This is a utility program provided to help you with backup, restore and reorganize tasks. See <u>"Using the</u> CSQUTIL utility for IBM MQ for z/OS" on page 460.

## The data conversion exit utility

The IBM MQ for z/OS data conversion exit utility ( **CSQUCVX** ) runs as a stand-alone utility to create data conversion exit routines.

## The change log inventory utility

The IBM MQ for z/OS change log inventory utility program (**CSQJU003**) runs as a stand-alone utility to change the bootstrap data set (BSDS). You can use the utility to perform the following functions:

- Add or delete active or archive log data sets.
- Supply passwords for archive logs.

## The print log map utility

The IBM MQ for z/OS print log map utility program (**CSQJU004**) runs as a stand-alone utility to list the following information:

- Log data set name and log RBA association for both copies of all active and archive log data sets. If dual logging is not active, there is only one copy of the data sets.
- Active log data sets available for new log data.
- Contents of the queue of checkpoint records in the bootstrap data set (BSDS).
- Contents of the archive log command history record.
- System and utility time stamps.

## The log print utility

The log print utility program ( CSQ1LOGP ) is run as a stand-alone utility. You can run the utility specifying:

- A bootstrap data set (BSDS)
- Active logs (with no BSDS)
- Archive logs (with no BSDS)

## The queue sharing group utility

The queue sharing group utility program (**CSQ5PQSG**) runs as a stand-alone utility to set up Db2 tables and perform other Db2 tasks required for queue sharing groups.

## The active log preformat utility

The active log preformat utility ( **CSQJUFMT** ) formats active log data sets before they are used by a queue manager. If the active log data sets are preformatted by the utility, log write performance is improved on the queue manager's first pass through the active logs.

## The dead-letter queue handler utility

The dead-letter queue handler utility program (**CSQUDLQH**) runs as a stand-alone utility. It checks messages that are on the dead-letter queue and processes them according to a set of rules that you supply to the utility.

## The queue load and unload utility

The queue load and unload utility copies or moves the contents of a queue, or its messages, to a file. The utility was originally shipped as the **QLOAD** utility in IBM MQ Supportpac MO03. From IBM MQ 8.0 it is integrated into the product as executable module **CSQUDMSG** in the SCSQLOAD library, with an alias of QLOAD for compatibility. Sample JCL is provided as member CSQ4QLOD in SCSQPROC. The equivalent utility for Multiplatforms is called **dmpmqmsg**. For details of the available options, including the differences for z/OS, see dmpmqmsg (queue load and unload).

You can also reload messages as described in Restoring messages from a data set to a queue (LOAD) on z/OS and Restoring messages from a data set to a queue (SLOAD) on z/OS.

## z/0s Using the CSQUTIL utility for IBM MQ for z/OS

The CSQUTIL utility program is provided with IBM MQ for z/OS to help you perform backup, restoration, and reorganization tasks, and to issue commands and process object definitions.

## About this task

Use this utility program to invoke the following functions. For example, you can issue commands from a sequential data set using the COMMAND function of the CSQUTIL utility. This function transfers the commands, as messages, to the *system-command input queue* and waits for the response, which is printed together with the original commands in SYSPRINT.

For more information about the CSQUTIL utility program, see IBM MQ utility program (CSQUTIL).

## Procedure

COMMAND

Use this function to issue MQSC commands, to record object definitions, and to make client-channel definition files.

COPY

Use this function to read the contents of a named IBM MQ for z/OS message queue or the contents of all the queues of a named page set, and put them into a sequential file and retain the original queue.

COPYPAGE

Use this function to copy whole page sets to larger page sets.

• EMPTY

Use this function to delete the contents of a named IBM MQ for z/OS message queue or the contents of all the queues of a named page set, retaining the definitions of the queues.

• FORMAT

Use this function to format IBM MQ for z/OS page sets.

• Restoring messages from a data set to a queue (LOAD) on z/OS

Use this function to restore the contents of a named IBM MQ for z/OS message queue or the contents of all the queues of a named page set from a sequential file created by the COPY function.

• PAGEINFO

Use this function to extract page set information from one or more page sets.

RESETPAGE

Use this function to copy whole page sets to other page set data sets and reset the log information in the copy.

SCOPY

Use this function to copy the contents of a queue to a data set while the queue manager is offline.

SDEFS

Use this function to produce a set of define commands for objects while the queue manager is offline.

• SLOAD

Use this function to restore messages from the destination data set of an earlier COPY or SCOPY operation. SLOAD processes a single queue.

#### SWITCH

Use this function to switch or query the transmission queue associated with cluster-sender channels.

## <sup>2/0S</sup> Using the Command Facility on z/OS

Use the editor to enter or amend MQSC commands to be passed to the queue manager.

From the primary panel, CSQOPRIA, select option 8 Command, to start the Command Facility.

You are presented with an edit session of a sequential file, *prefix*.CSQUTIL.COMMANDS, used as input to the CSQUTIL COMMAND function; see Issuing commands to IBM MQ.

You do not need to prefix commands with the command prefix string (CPF).

You can continue MQSC commands on subsequent lines by terminating the current line with the continuation characters + or -. Alternatively, use line edit mode to provide long MQSC commands or the values of long attribute values within the command.

#### line edit

To use line edit, move the cursor to the appropriate line in the edit panel and use **F4** to display a single line in a scrollable panel. A single line can be up to 32 760 bytes of data.

To leave line edit:

- F3 exit saves changes made to the line and exits
- F12 cancel returns to the edit panel discarding changes made to the line.

To discard changes made in the edit session, use **F12 cancel** to terminate the edit session leaving the contents of the file unchanged. Commands are not executed.

#### **Executing commands**

When you have finished entering MQSC commands, terminate the edit session with **F3 exit** to save the contents of the file and invoke CSQUTIL to pass the commands to the queue manager. The output from command processing is held in file *prefix*.CSQUTIL.OUTPUT. An edit session opens automatically on this file so that you can view the responses. Press **F3 exit** to exit this session and return to the main menu.

## 2/05 Working with IBM MQ objects on z/OS

Many of the tasks described in this documentation involve manipulating IBM MQ objects. The object types are queue managers, queues, process definitions, namelists, channels, client connection channels, listeners, services, and authentication information objects.

- Defining simple queue objects
- · Defining other types of objects
- · Working with object definitions
- Working with namelists

## **Defining simple queue objects**

To define a new object, use an existing definition as the basis for it. You can do this in one of three ways:

- By selecting an object that is a member of a list displayed as a result of options selected on the initial panel. You then enter action type 2 ( **Define like** ) in the action field next to the selected object. Your new object has the attributes of the selected object, except the disposition. You can then change any attributes in your new object as you require.
- On the initial panel, select the **Define like** action type, enter the type of object that you are defining in the **Object type** field, and enter the name of a specific existing object in the **Name** field. Your new object has the same attributes as the object you named in the **Name** field, except the disposition. You can then change any attributes in your new object definition as you require.

• By selecting the **Define like** action type, specifying an object type and then leaving the **Name** field blank. You can then define your new object and it has the default attributes defined for your installation. You can then change any attributes in your new object definition as you require.

**Note:** You do not enter the name of the object you are defining on the initial panel, but on the **Define** panel you are presented with.

The following example demonstrates how to define a local queue using an existing queue as a template.

#### Defining a local queue

To define a local queue object from the operations and control panels, use an existing queue definition as the basis for your new definition. There are several panels to complete. When you have completed all the panels and you are satisfied that the attributes are correct, press Enter to send your definition to the queue manager, which then creates the actual queue.

Use the **Define like** action either on the initial panel or against an object entry in a list displayed as a result of options selected on the initial panel.

For example, starting from the initial panel, complete these fields:

Object type QLOCAL

Name QUEUE.YOU.LIKE. This is the name of the queue that provides the attributes for your new queue.

Press Enter to display the **Define a Local Queue** panel. The queue name field is blank so that you can supply the name for the new queue. The description is that of the queue upon which you are basing this new definition. Over type this field with your own description for the new queue.

The values in the other fields are those of the queue upon which you are basing this new queue, except the disposition. You can over type these fields as you require. For example, type Y in the **Put enabled** field (if it is not already Y) if suitably authorized applications can put messages on this queue.

You get field help by moving the cursor into a field and pressing function key F1. Field help provides information about the values that can be used for each attribute.

When you have completed the first panel, press function key F8 to display the second panel.

#### Hints:

- 1. Do not press Enter at this stage, otherwise the queue will be created before you have a chance to complete the remaining fields. (If you do press Enter prematurely, do not worry; you can always alter your definition later on.)
- 2. Do not press function keys F3 or F12, or the data you typed will be lost.

Press function key F8 repeatedly to see and complete the remaining panels, including the trigger definition, event control, and backout reporting panels.

#### When your local queue definition is complete

When your definition is complete, press Enter to send the information to the queue manager for processing. The queue manager creates the queue according to the definition you have supplied. If you do not want the queue to be created, press function key F3 to exit and cancel the definition.

## **Defining other types of objects**

To define other types of object, use an existing definition as the base for your new definition as explained in Defining a local queue.

Use the **Define like** action either on the initial panel or against an object entry in a list displayed as a result of options selected on the initial panel.

For example, starting from the initial panel, complete these fields:

| Action      | 2 (Define like)                                                                 |
|-------------|---------------------------------------------------------------------------------|
| Object type | $\ensuremath{QALIAS}$ , NAMELIST, PROCESS, CHANNEL, and other resource objects. |
| Name        | Leave blank or enter the name of an existing object of the same type.           |

Press Enter to display the corresponding DEFINE panels. Complete the fields as required and then press Enter again to send the information to the queue manager.

Like defining a local queue, defining another type of object generally requires several panels to be completed. Defining a namelist requires some additional work, as described in <u>"Working with namelists"</u> on page 463.

## Working with object definitions

When an object has been defined, you can specify an action in the **Action** field, to alter, display, or manage it.

In each case, you can either:

- Select the object you want to work with from a list displayed as a result of options selected on the initial panel. For example, having entered 1 in the **Action** field to display objects, Queue in the **Object type** field, and <sup>\*</sup> in the **Name** field, you are presented with a list of all queues defined in the system. You can then select from this list the queue with which you need to work.
- Start from the initial panel, where you specify the object you are working with by completing the **Object type** and **Name** fields.

#### Altering an object definition

To alter an object definition, specify action 3 and press Enter to see the ALTER panels. These panels are very similar to the DEFINE panels. You can alter the values you want. When your changes are complete, press Enter to send the information to the queue manager.

#### **Displaying an object definition**

If you want to see the details of an object without being able to change them, specify action 1 and press Enter to see the DISPLAY panels. Again, these panels are similar to the DEFINE panels except that you cannot change any of the fields. Change the object name to display details of another object.

#### **Deleting an object**

To delete an object, specify action 4 (Manage) and the **Delete** action is one of the actions presented on the resulting menu. Select the **Delete** action.

You are asked to confirm your request. If you press function key F3 or F12, the request is canceled. If you press Enter, the request is confirmed and passed to the queue manager. The object you specified is then deleted.

Note: You cannot delete most types of channel object unless the channel initiator is started.

## Working with namelists

When working with namelists, proceed as you would for other objects.

For the actions DEFINE LIKE or ALTER, press function key F11 to add names to the list or to change the names in the list. This involves working with the ISPF editor and all the normal ISPF edit commands are available. Enter each name in the namelist on a separate line.

When you use the ISPF editor in this way, the function key settings are the normal ISPF settings, and **not** those used by the other operations and control panels.

If you need to specify lowercase names in the list, specify CAPS(OFF) on the editor panel command line. When you do this, all the namelists that you edit in the future are in lowercase until you specify CAPS(ON).

When you have finished editing the namelist, press function key F3 to end the ISPF edit session. Then press Enter to send the changes to the queue manager.

**Attention:** If you do not press Enter at this stage but press function key F3 instead, you lose any updates that you have typed in.

## 2/05 Implementing the system using multiple cluster transmission

#### queues

It makes no difference if the channel is used in a single cluster, or an overlapping cluster. When the channel is selected and started, the channel selects the transmission queue depending on the definitions.

## Procedure

- If you are using the DEFCLXQ option, see <u>"Using the automatic definition of queues and switching" on</u> page 464.
- If you are using a staged approach, see <u>"Changing your cluster-sender channels using a phased</u> approach" on page 464.

## 2/05 Using the automatic definition of queues and switching

Use this option if you are planning on using the DEFCLXQ option. There will be a queue created for every channel, and every new channel.

## Procedure

1. Review the definition of the SYSTEM.CLUSTER.TRANSMIT.MODEL.QUEUE and change the attributes if required.

This queue is defined in member SCSQPROC(csq4insx).

- 2. Create the SYSTEM.CLUSTER.TRANSMIT.MODEL.QUEUE model queue.
- 3. Apply security policies for this model queue, and the SYSTEM.CLUSTER.TRANSMIT.\*\* queues. For z/OS the channel initiator started task user ID needs:
  - Control access to CLASS(MQADMIN) for

ssid.CONTEXT.SYSTEM.CLUSTER.TRANSMIT.channelname

Update access to CLASS(MQQUEUE) for

ssid.SYSTEM.CLUSTER.TRANSMIT.channelname

## **2/0S** Changing your cluster-sender channels using a phased approach

Use this option if you are planning on using a staged approach. This process allows you to move to the new cluster-sender channels at various times to suit the needs of your enterprise.

## Before you begin

- Identify your business applications, and which channels are used.
- For the queues you use, display the clusters they are in.
- Display the channels to show the connection names, the names of the remote queue managers, and which clusters the channel supports.

## About this task

- Create a transmission queue. On z/OS you might want to consider which page set you use for the queue.
- Set up security policy for the queue.
- Change any queue monitoring to include this queue name.
- Decide which channels are to use this transmission queue. The channels should have a similar name, so generic characters ' \* ' in the CLCHNAME identify the channel.
- When you are ready to use the new function, alter the transmission queue to specify the name of the channels to use this transmission queue. For example CLUSTER1.TOPARIS, or CLUSTER1.\* or \*.TOPARIS
- Start the channels

## Procedure

- 1. Use the DIS CLUSQMGR(xxxx) XMITQ command to display the cluster sender channels defined in the cluster, where xxxx is the name of the remote queue manager.
- 2. Set up the security profile for the transmission queue and give the queue access to the channel initiator.
- 3. Define the transmission queue to be used, and specify USAGE(XMITQ) INDXTYPE( CORRELID ) SHARE and CLCHNAME(*value*)

The channel initiator started task user ID needs the following access:

alter class(MQADMIN) ssid.CONTEXT.SYSTEM.CLUSTER.TRANSMIT.channel update class(MQQUEUE ssid.SYSTEM.CLUSTER.TRANSMIT.channel

and the user ID using the SWITCH command needs the following access:

alter cl(MQADMIN) ssid.QUEUE.queuename

4. Stop and restart the channels.

The channel change occurs when the channel starts using an MQSC command, or you use CSQUTIL. You can identify which channels need to be restarted using the SWITCH CHANNEL(\*)STATUS of CSQUTIL

If you have problems when the channel is started, stop the channel, resolve the problems, and restart the channel.

Note that you can change the CLCHNAME attribute as often as you need to.

The value of CLCHNAME used is the one when the channel is started, so you can change the CLCHNAME definition while the channel continues to use the definitions from the time that it started. The channel uses the new definition when it is restarted.

## z/0s Undoing a change to a transmission queue on z/OS

You need to have a process to backout a change if it the results are not as you expect.

## What can go wrong?

If the new transmission queue is not what you expect:

- 1. Check the CLCHNAME is as you expect
- 2. Review the job log to check if the switch process has finished. If not, wait and check the new transmission queue of the channel later.

If you are using multiple cluster transmission queues, it is important that you design the transmission queues definitions explicitly and avoid complicated overlapping configuration. In this way, you can make sure that if there are problems, you can go back to the original queues and configuration.

If you encounter problems during the move to using a different transmission queue, you must resolve any problems before you can proceed with the change.

An existing change request must complete before a new change request can be made. For example, you:

- 1. Define a new transmission queue with a maximum depth of one and there are 10 messages waiting to be sent.
- 2. Change the transmission queue to specify the channel name in the CLCHNAME parameter.
- 3. Stop and restart the channel. The attempt to move the messages fails and reports the problems.
- 4. Change the CLCHNAME parameter on the transmission queue to be blank.
- 5. Stop and restart the channel. The channel continues to try and complete the original request, so the channel continues to use the new transmission queue.
- 6. Need to resolve the problems and restart the channel so the moving of messages completes successfully.

Next time the channel is restarted it picks up any changes, so if you had set CLCHNAME to blanks, the channel will not use the specified transmission queue.

In this example, changing the CLCHNAME on the transmission queue to blanks does not necessarily mean that the channel uses the SYSTEM.CLUSTER.TRANSMIT queue, as there might be other transmission queues whose CLCHNAME parameter match the channel name. For example, a generic name, or the queue manager attribute DEFCLXQ might be set to channel, so the channel uses a dynamic queue instead of the SYSTEM.CLUSTER.TRANSMIT queue.

## Z/05 Writing programs to administer IBM MQ for z/OS

You can write your own application programs to administer a queue manager. Use this topic to understand the requirements for writing your own administration programs.

#### Start of General-use programming interface information

This set of topics contains hints and guidance to enable you to issue IBM MQ commands from an IBM MQ application program.

**Note:** In this topic, the MQI calls are described using C-language notation. For typical invocations of the calls in the COBOL, PL/I, and assembler languages, see Function calls.

#### Understanding how it all works

In outline, the procedure for issuing commands from an application program is as follows:

- 1. Build an IBM MQ command into a type of IBM MQ message called a *request message*. The command can be in MQSC or PCF format.
- 2. Send (use MQPUT) this message to a special queue called the system-command input queue. The IBM MQ command processor runs the command.
- 3. Retrieve (use MQGET) the results of the command as *reply messages* on the reply-to queue. These messages contain the user messages that you need to determine whether your command was successful and, if it was, what the results were.

Then it is up to your application program to process the results.

This set of topics contains:

## **2/05** Preparing queues for administration programs

Administration programs require a number of predefined queues for system command input and receiving responses.

This section applies to commands in the MQSC format. For the equivalent in PCF, see <u>"Using IBM MQ</u> Programmable Command Formats" on page 26.

Before you can issue any MQPUT or MQGET calls, you must first define, and then open, the queues you are going to use.

#### Defining the system-command input queue

The system-command input queue is a local queue called SYSTEM.COMMAND.INPUT. The supplied CSQINP2 initialization data set, thlqual.SCSQPROC(CSQ4INSG), contains a default definition for the system-command input queue. For compatibility with IBM MQ on other platforms, an alias of this queue, called SYSTEM.ADMIN.COMMAND.QUEUE is also supplied. See <u>Sample definitions supplied</u> with IBM MQ for more information.

#### Defining a reply-to queue

You must define a reply-to queue to receive reply messages from the IBM MQ command processor. It can be any queue with attributes that allow reply messages to be put on it. However, for normal operation, specify these attributes:

- USAGE(NORMAL)
- NOTRIGGER (unless your application uses triggering)

Avoid using persistent messages for commands, but if you choose to do so, the reply-to queue must not be a temporary dynamic queue.

The supplied CSQINP2 initialization data set, thlqual.SCSQPROC(CSQ4INSG), contains a definition for a model queue called SYSTEM.COMMAND.REPLY.MODEL. You can use this model to create a dynamic reply-to queue.

Note: Replies generated by the command processor can be up to 15 000 bytes in length.

If you use a permanent dynamic queue as a reply-to queue, your application should allow time for all PUT and GET operations to complete before attempting to delete the queue, otherwise MQRC2055 (MQRC\_Q\_NOT\_EMPTY) can be returned. If this occurs, try the queue deletion again after a few seconds.

#### Opening the system-command input queue

Before you can open the system-command input queue, your application program must be connected to your queue manager. Use the MQI call MQCONN or MQCONNX to do this.

Then use the MQI call MQOPEN to open the system-command input queue. To use this call:

1. Set the **Options** parameter to MQOO\_OUTPUT

2. Set the MQOD object descriptor fields as follows:

#### **ObjectType**

MQOT\_Q (the object is a queue)

#### ObjectName

SYSTEM.COMMAND.INPUT

#### **ObjectQMgrName**

If you want to send your request messages to your local queue manager, leave this field blank. This means that your commands are processed locally.

If you want your IBM MQ commands to be processed on a remote queue manager, put its name here. You must also have the correct queues and links set up, as described in <u>Distributed</u> queuing and clusters.

#### Opening a reply-to queue

To retrieve the replies from an IBM MQ command, you must open a reply-to queue. One way of doing this is to specify the model queue, SYSTEM.COMMAND.REPLY.MODEL in an MQOPEN call, to create a permanent dynamic queue as the reply-to queue. To use this call:

- 1. Set the **Options** parameter to MQOO\_INPUT\_SHARED
- 2. Set the MQOD object descriptor fields as follows:

#### **ObjectType**

MQOT\_Q (the object is a queue)

#### **ObjectName**

The name of the reply-to queue. If the queue name you specify is the name of a model queue object, the queue manager creates a dynamic queue.

#### **ObjectQMgrName**

To receive replies on your local queue manager, leave this field blank.

#### DynamicQName

Specify the name of the dynamic queue to be created.

## **2/05** Using the command server

The command server is an IBM MQ component that works with the command processor component. You can send formatted messages to the command server which interprets the messages, runs the administration requests, and sends responses back to your administration application.

The command server reads request messages from the system-command input queue, verifies them, and passes the valid ones as commands to the command processor. The command processor processes the commands and puts any replies as reply messages on to the reply-to queue that you specify. The first reply message contains the user message CSQN205I. See <u>"Interpreting the reply messages from the command server" on page 472</u> for more information. The command server also processes channel initiator and queue sharing group commands, wherever they are issued from.

#### Identifying the queue manager that processes your commands

The queue manager that processes the commands you issue from an administration program is the queue manager that owns the system-command input queue that the message is put onto.

#### Starting the command server

Normally, the command server is started automatically when the queue manager is started. It becomes available as soon as the message CSQ9022I 'START QMGR' NORMAL COMPLETION is returned from the START QMGR command. The command server is stopped when all the connected tasks have been disconnected during the system termination phase.

You can control the command server yourself using the START CMDSERV and STOP CMDSERV commands. To prevent the command server starting automatically when IBM MQ is restarted, you can add a STOP CMDSERV command to your CSQINP1 or CSQINP2 initialization data sets. However, this is not recommended as it prevents any channel initiator or queue sharing group commands being processed.

The STOP CMDSERV command stops the command server as soon as it has finished processing the current message, or immediately if no messages are being processed.

If the command server has been stopped by a STOP CMDSERV command in the program, no other commands from the program can be processed. To restart the command server, you must issue a START CMDSERV command from the z/OS console.

If you stop and restart the command server while the queue manager is running, all the messages that are on the system-command input queue when the command server stops are processed when the command server is restarted. However, if you stop and restart the queue manager after the command server is stopped, only the persistent messages on the system-command input queue are processed when the command server is restarted. All nonpersistent messages on the system-command input queue are lost.

#### Sending commands to the command server
For each command, you build a message containing the command, then put it onto the systemcommand input queue.

### Building a message that includes IBM MQ commands

You can incorporate IBM MQ commands in an application program by building request messages that include the required commands. For each such command you:

1. Create a buffer containing a character string representing the command.

2. Issue an MQPUT call specifying the buffer name in the **buffer** parameter of the call.

The simplest way to do this in C is to define a buffer using 'char'. For example:

char message\_buffer[ ] = "ALTER QLOCAL(SALES) PUT(ENABLED)";

When you build a command, use a null-terminated character string. Do not specify a command prefix string (CPF) at the start of a command defined in this way. This means that you do not have to alter your command scripts if you want to run them on another queue manager. However, you must take into account that a CPF is included in any response messages that are put onto the reply-to queue.

The command server folds all lowercase characters to uppercase unless they are inside quotation marks.

Commands can be any length up to a maximum 32 762 characters.

#### Putting messages on the system-command input queue

Use the MQPUT call to put request messages containing commands on the system-command input queue. In this call you specify the name of the reply-to queue that you have already opened.

To use the MQPUT call:

1. Set these MQPUT parameters:

#### Hconn

The connection handle returned by the MQCONN or MQCONNX call.

#### Hobj

The object handle returned by the MQOPEN call for the system-command input queue.

#### BufferLength

The length of the formatted command.

#### Buffer

The name of the buffer containing the command.

2. Set these MQMD fields:

#### MsgType

MQMT\_REQUEST

#### Format

MQFMT\_STRING or MQFMT\_NONE

If you are not using the same code page as the queue manager, set *CodedCharSetId* as appropriate and set MQFMT\_STRING, so that the command server can convert the message. Do not set MQFMT\_ADMIN, as that causes your command to be interpreted as PCF.

#### **ReplyToQ**

Name of your reply-to queue.

#### ReplyToQMgr

If you want replies sent to your local queue manager, leave this field blank. If you want your IBM MQ commands to be sent to a remote queue manager, put its name here. You must also have the correct queues and links set up, as described in Distributed queuing and clusters.

- 3. Set any other MQMD fields, as required. You should normally use nonpersistent messages for commands.
- 4. Set any *PutMsgOpts* options, as required.

If you specify MQPMO\_SYNCPOINT (the default), you must follow the MQPUT call with a syncpoint call.

### Using MQPUT1 and the system-command input queue

If you want to put just one message on the system-command input queue, you can use the **MQPUT1** call. This call combines the functions of an **MQOPEN**, followed by an **MQPUT** of one message, followed by an **MQCLOSE**, all in one call. If you use this call, modify the parameters accordingly. See <u>Putting one</u> message on a queue using the MQPUT1 call for details.

# z/05 Retrieving replies to your commands

The command server sends a response to a reply queue for each request message it receives. Any administration application must receive, and handle the reply messages.

When the command processor processes your commands, any reply messages are put onto the replyto queue specified in the MQPUT call. The command server sends the reply messages with the same persistence as the command message it received.

### Waiting for a reply

Use the MQGET call to retrieve a reply from your request message. One request message can produce several reply messages. For details, see <u>"Interpreting the reply messages from the command server"</u> on page 472.

You can specify a time interval that an MQGET call waits for a reply message to be generated. If you do not get a reply, use the checklist beginning in topic <u>"If you do not receive a reply"</u> on page 472.

To use the MQGET call:

1. Set these parameters:

Hconn

The connection handle returned by the MQCONN or MQCONNX call.

Hobj

The object handle returned by the MQOPEN call for the reply-to queue.

Buffer

The name of the area to receive the reply.

## BufferLength

The length of the buffer to receive the reply. This must be a minimum of 80 bytes.

2. To ensure that you only get the responses from the command that you issued, you must specify the appropriate *MsgId* and *CorrelId* fields. These depend on the report options, MQMD\_REPORT, you specified in the MQPUT call:

#### MQRO\_NONE

Binary zero, '00...00' (24 nulls).

#### MQRO\_NEW\_MSG\_ID

Binary zero, '00...00' (24 nulls).

This is the default if none of these options has been specified.

## MQRO\_PASS\_MSG\_ID

The *MsgId* from the **MQPUT**.

#### MQRO\_NONE

The MsgId from the MQPUT call.

## MQRO\_COPY\_MSG\_ID\_TO\_CORREL\_ID

The *MsgId* from the MQPUT call.

This is the default if none of these options has been specified.

### MQRO\_PASS\_CORREL\_ID

The CorrelId from the MQPUT call.

For more details on report options, see Report options and message flags.

3. Set the following *GetMsgOpts* fields:

## **Options**

MQGMO\_WAIT

If you are not using the same code page as the queue manager, set MQGMO\_CONVERT, and set *CodedCharSetId* as appropriate in the MQMD.

#### WaitInterval

For replies from the local queue manager, try 5 seconds. Coded in milliseconds, this becomes 5 000. For replies from a remote queue manager, and channel control and status commands, try 30 seconds. Coded in milliseconds, this becomes 30 000.

### **Discarded messages**

If the command server finds that a request message is not valid, it discards this message and writes the message <u>CSQN2051</u> to the named reply-to queue. If there is no reply-to queue, the CSQN2051 message is put onto the dead-letter queue. The return code in this message shows why the original request message was not valid:

| 00D5020F | It is not of type MQMT_REQUEST.                               |
|----------|---------------------------------------------------------------|
| 00D50210 | It has zero length.                                           |
| 00D50212 | It is longer than 32 762 bytes.                               |
| 00D50211 | It contains all blanks.                                       |
| 00D5483E | It needed converting, but <i>Format</i> was not MQFMT_STRING. |
| Other    | See <u>Command server codes</u>                               |

### The command server reply message descriptor

For any reply message, the following MQMD message descriptor fields are set:

| MsgType         | MQMT_REPLY                                 |
|-----------------|--------------------------------------------|
| Feedback        | MQFB_NONE                                  |
| Encoding        | MQENC_NATIVE                               |
| Priority        | As for the MQMD in the message you issued. |
| Persistenc<br>e | As for the MQMD in the message you issued. |
| CorrelId        | Depends on the MQPUT report options.       |
| ReplyToQ        | None.                                      |

The command server sets the *Options* field of the MQPMO structure to MQPMO\_NO\_SYNCPOINT. This means that you can retrieve the replies as they are created, rather than as a group at the next syncpoint.

# Interpreting the reply messages from the command server

Each request message correctly processed by IBM MQ produces at least two reply messages. Each reply message contains a single IBM MQ user message.

The length of a reply depends on the command that was issued. The longest reply you can get is from a **DISPLAY NAMELIST** command, and that can be up to 15 000 bytes in length.

The first user message, CSQN205I, always contains:

- A count of the replies (in decimal), which you can use as a counter in a loop to get the rest of the replies. The count includes this first message.
- The return code from the command preprocessor.
- A reason code, which is the reason code from the command processor.

This message does not contain a CPF.

For example:

CSQN205I COUNT= 4, RETURN=0000000C, REASON=00000008

The COUNT field is 8 bytes long and is right-justified. It always starts at position 18, that is, immediately after COUNT=. The RETURN field is 8 bytes long in character hexadecimal and is immediately after RETURN= at position 35. The REASON field is 8 bytes long in character hexadecimal and is immediately after REASON= at position 52.

If the RETURN= value is 00000000 and the REASON= value is 00000004, the set of reply messages is incomplete. After retrieving the replies indicated by the CSQN205I message, issue a further MQGET call to wait for a further set of replies. The first message in the next set of replies is again CSQN205I, indicating how many replies there are, and whether there are still more to come.

See the IBM MQ for z/OS messages, completion, and reason codes documentation for more details about the individual messages.

If you are using a non-English language feature, the text and layout of the replies are different from those shown here. However, the size and position of the count and return codes in message CSQN205I are the same.

# **1** If you do not receive a reply

There are a series of steps you can take if you do not receive a response to request to the command server.

If you do not receive a reply to your request message, work through this checklist:

- Is the command server running?
- Is the WaitInterval long enough?
- · Are the system-command input and reply-to queues correctly defined?
- Were the MQOPEN calls to these queues successful?
- Are both the system-command input and reply-to queues enabled for MQPUT and MQGET calls?
- Have you considered increasing the MAXDEPTH and MAXMSGL attributes of your queues?
- Are you are using the CorrelId and MsgId fields correctly?
- Is the queue manager still running?
- Was the command built correctly?
- Are all your remote links defined and operating correctly?
- Were the MQPUT calls correctly defined?
- Has the reply-to queue been defined as a temporary dynamic queue instead of a permanent dynamic queue? (If the request message is persistent, you must use a permanent dynamic queue for the reply.)

When the command server generates replies but cannot write them to the reply-to queue that you specify, it writes them to the dead-letter queue.

# z/08 Passing commands using MGCRE

With appropriate authorization, an application program can make requests to multiple queue managers using a z/OS service routine.

If you have the correct authorization, you can pass IBM MQ commands from your program to multiple queue managers by the MGCRE (SVC 34) z/OS service. See the <u>z/OS MVS Programming: Authorized</u> Assembler Services Guide for more information.

The value of the CPF identifies the particular queue manager to which the command is directed. For information about CPFs, see <u>User IDs for command security and command resource security</u> and <u>"Issuing</u> queue manager commands on z/OS" on page 435.

If you use MGCRE, you can use a Command and Response Token (CART) to get the direct responses to the command.

# **2/08** Examples of commands and their replies

Use this topic as a series of examples of commands to the command server and the responses from the command server.

Here are some examples of commands that could be built into IBM MQ messages, and the user messages that are the replies. Unless otherwise stated, each line of the reply is a separate message.

- Messages from a DEFINE command
- Messages from a DELETE command
- Messages from DISPLAY commands
- Messages from commands with CMDSCOPE
- · Messages from commands that generate commands with CMDSCOPE

#### **Messages from a DEFINE command**

The following command:

DEFINE QLOCAL(Q1)

produces these messages:

```
CSQN205I COUNT= 2, RETURN=00000000, REASON=00000000
CSQ9022I +CSQ1 CSQMMSGP ' DEFINE QLOCAL' NORMAL COMPLETION
```

These reply messages are produced on normal completion.

#### Messages from a DELETE command

The following command:

DELETE QLOCAL(Q2)

produces these messages:

```
CSQN205I COUNT= 4, RETURN=0000000C, REASON=00000008
CSQM125I +CSQ1 CSQMUQLC QLOCAL (Q2) QSGDISP(QMGR) WAS NOT FOUND
CSQM090E +CSQ1 CSQMUQLC FAILURE REASON CODE X'00D44002'
CSQ9023E +CSQ1 CSQMUQLC ' DELETE QLOCAL' ABNORMAL COMPLETION
```

These messages indicate that a local queue called Q2 does not exist.

#### Messages from DISPLAY commands

The following examples show the replies from some DISPLAY commands.

#### Finding out the name of the dead-letter queue

If you want to find out the name of the dead-letter queue for a queue manager, issue this command from an application program:

DISPLAY QMGR DEADQ

The following three user messages are returned, from which you can extract the required name:

)

```
CSQN205I COUNT= 3, RETURN=00000000, REASON=00000000
CSQM409I +CSQ1 QMNAME(CSQ1) DEADQ(SYSTEM.DEAD.QUEUE
CSQ9022I +CSQ1 CSQMDRTS ' DISPLAY QMGR' NORMAL COMPLETION
```

#### Messages from the DISPLAY QUEUE command

The following examples show how the results from a command depend on the attributes specified in that command.

#### Example 1

You define a local queue using the command:

DEFINE QLOCAL(Q1) DESCR('A sample queue') GET(ENABLED) SHARE

If you issue the following command from an application program:

```
DISPLAY QUEUE(Q1) SHARE GET DESCR
```

these three user messages are returned:

```
CSQN205I COUNT= 3, RETURN=00000000, REASON=00000000
CSQM401I +CSQ1 QUEUE(Q1 ) TYPE(
QLOCAL) QSGDISP(QMGR)
DESCR(A sample queue
) SHARE GET(ENABLED)
CSQ9022I +CSQ1 CSQMDMSG ' DISPLAY QUEUE' NORMAL COMPLETION
```

**Note:** The second message, CSQM401I, is shown here occupying four lines.

### Example 2

Two queues have names beginning with the letter A:

- A1 is a local queue with its PUT attribute set to DISABLED.
- A2 is a remote queue with its PUT attribute set to ENABLED.

If you issue the following command from an application program:

DISPLAY QUEUE(A\*) PUT

these four user messages are returned:

```
CSQN205I COUNT= 4, RETURN=00000000, REASON=00000000
CSQM401I +CSQ1 QUEUE(A1 ) TYPE(
QLOCAL ) QSGDISP(QMGR )
PUT(DISABLED )
CSQM406I +CSQ1 QUEUE(A2 ) TYPE(
QREMOTE ) PUT(ENABLED )
CSQ9022I +CSQ1 CSQMDMSG ' DISPLAY QUEUE' NORMAL COMPLETION
```

**Note:** The second and third messages, CSQM401I and CSQM406I, are shown here occupying three and two lines.

#### Messages from the DISPLAY NAMELIST command

You define a namelist using the command:

DEFINE NAMELIST(N1) NAMES(Q1,SAMPLE\_QUEUE)

If you issue the following command from an application program:

```
DISPLAY NAMELIST(N1) NAMES NAMCOUNT
```

the following three user messages are returned:

```
CSQN205I COUNT= 3, RETURN=00000000, REASON=00000000
CSQM407I +CSQ1 NAMELIST(N1 ) QS
GDISP(QMGR ) NAMCOUNT( 2) NAMES(Q1
,SAMPLE_QUEUE )
CSQ9022I +CSQ1 CSQMDMSG ' DISPLAY NAMELIST' NORMAL COMPLETION
```

Note: The second message, CSQM407I, is shown here occupying three lines.

#### Messages from commands with CMDSCOPE

The following examples show the replies from commands that have been entered with the CMDSCOPE attribute.

#### Messages from the ALTER PROCESS command

The following command:

```
ALT PRO(V4) CMDSCOPE(*)
```

produces the following messages:

```
CSQN205I COUNT= 2, RETURN=00000000, REASON=00000004

CSQN137I !MQ25 'ALT PRO' command accepted for CMDSCOPE(*), sent to 2

CSQN205I COUNT= 5, RETURN=00000000, REASON=00000004

CSQN121I !MQ25 'ALT PRO' command responses from MQ26

CSQM125I !MQ26 CSQMMSGP PROCESS(V4) QSGDISP(QMGR) WAS NOT FOUND

CSQM090E !MQ26 CSQMMSGP FAILURE REASON CODE X'00D44002'

CSQ9023E !MQ26 CSQMMSGP 'ALT PRO' ABNORMAL COMPLETION

CSQN205I COUNT= 3, RETURN=00000000, REASON=00000004

CSQN205I COUNT= 3, RETURN=00000000, REASON=00000004

CSQN205I COUNT= 2, RETURN=0000000C, REASON=00000008

CSQN123E !MQ25 'ALT PRO' command for CMDSCOPE(*) abnormal completion
```

These messages tell you that the command was entered on queue manager MQ25 and sent to two queue managers (MQ25 and MQ26). The command was successful on MQ25 but the process definition did not exist on MQ26, so the command failed on that queue manager.

#### Messages from the DISPLAY PROCESS command

The following command:

DIS PRO(V\*) CMDSCOPE(\*)

produces the following messages:

| CSQN205I COUNT= 2, RETURN=00000000, REASON=00000004<br>CSQN137I !MQ25 'DIS PRO' command accepted for CMDSCOPE(*), sent to 2<br>CSQN205I COUNT= 5, RETURN=00000000, REASON=00000004<br>CSQN121I !MQ25 'DIS PRO' command responses from MQ26<br>CSQM408I !MQ26 PROCESS(V2) QSGDISP(COPY)<br>CSQM408I !MQ26 PROCESS(V3) QSGDISP(QMGR)<br>CSQ0408I !MQ26 CSQMDRTS ' DIS PROCESS' NORMAL COMPLETION<br>CSQN205I COUNT= 7, RETURN=00000000, REASON=00000004<br>CSQN121I !MQ25 'DIS PRO' command responses from MQ25<br>CSQM408I !MQ25 PROCESS(V2) QSGDISP(COPY)<br>CSQM408I !MQ25 PROCESS(V2) QSGDISP(COPY)<br>CSQM408I !MQ25 PROCESS(V2) QSGDISP(COPY)<br>CSQM408I !MQ25 PROCESS(V3) QSGDISP(CMGR)<br>CSQM408I !MQ25 PROCESS(V4) QSGDISP(QMGR)<br>CSQM408I !MQ25 PROCESS(V4) QSGDISP(QMGR)<br>CSQM408I !MQ25 CSQMDRTS ' DIS PROCESS' NORMAL COMPLETION<br>CSQN205I COUNT= 2, RETURN=00000000, REASON=00000000 |
|----------------------------------------------------------------------------------------------------|
| CSQN205I COUNT= 2, RETURN=00000000, REASON=00000000<br>CSQN122I !MQ25 'DIS PRO' command for CMDSCOPE(*) normal completion                                                                                                    |
|                                                                                                    |

These messages tell you that the command was entered on queue manager MQ25 and sent to two queue managers (MQ25 and MQ26). Information is displayed about all the processes on each queue manager with names starting with the letter V.

#### Messages from the DISPLAY CHSTATUS command

The following command:

```
DIS CHS(VT) CMDSCOPE(*)
```

produces the following messages:

| CSQN205I COUNT= 2, RETURN=00000000, REASON=00000004                                 |             |
|-------------------------------------------------------------------------------------|-------------|
| CSQN137I !MQ25 'DIS CHS' command accepted for CMDSCOPE(*), sent to 2                |             |
| CSQN205I COUNT= 4, RETURN=00000000, REASON=00000004                                 |             |
| CSQN121I !MQ25 'DIS CHS' command responses from MQ25                                |             |
| CSQM422I !MQ25 CHSTATUS(VT) CHLDISP(PRIVATE) CONNAME( ) CURRENT STAT                | US(STOPPED) |
| CSQ90221 !MQ25 CSQXDRTS ' DIS CHS' NORMAL COMPLETION                                |             |
| CSQN2051 COUNT= 4, RETURN=000000000, REASON=000000004                               |             |
| CSUNI211 !M025 DIS CHS command responses from M026                                  |             |
| CSQM4221 !M226 CHSTATUS(VI) CHEDISP(PRIVALE) CONNAME() CURRENT STAT                 | US(STOPPED) |
| CSQ90221 :MQ26 CSQXDRTS DIS CHS NORMAL COMPLETION                                   |             |
| CSON12051 $COUNT = 2, RETURN=00000000, REASON=000000000000000000000000000000000000$ |             |
| CSUNIZZI : MUZS DIS CHS COMMMAND IOI CMDSCOPE(*) NOIMAI COMPTETION                  |             |

These messages tell you that the command was entered on queue manager MQ25 and sent to two queue managers (MQ25 and MQ26). Information is displayed about channel status on each queue manager.

### Messages from the STOP CHANNEL command

The following command:

STOP CHL(VT) CMDSCOPE(\*)

produces these messages:

| CSQN205I | COUNT= 2, RETURN=00000000, REASON=00000004                 |
|----------|------------------------------------------------------------|
|          | count =                                                    |
|          |                                                            |
|          | INQ25 STOF CHE COMMAND LESPOTES IION NUCLES                |
|          |                                                            |
|          | 1M025 STOP CHL command responses from M026                 |
|          | MO26 CSOMTCHI STOP CHI (VT) COMMAND ACCEPTED               |
| CS0N205T | COUNT = 3 RETURN=00000000 REASON=00000004                  |
| CS0N121T | MO25 'STOP CHI' command responses from MO26                |
| CS09022I | MO26 CSOXCRPS ' STOP CHL' NORMAL COMPLETION                |
| CSON205I | COUNT= 3, RETURN=000000000, REASON=00000004                |
| CSON121I | !M025 'STOP CHL' command responses from M025               |
| CSŎ9022I | !MQ25 CSQXCRPS ' STOP CHL' NORMAL COMPLETION               |
| CSQN205I | COUNT= 2, RETURN=00000000, REASON=00000000                 |
| CSQN122I | !MQ25 'STOP CHL' command for CMDSCOPE(*) normal completion |
|          |                                                            |

These messages tell you that the command was entered on queue manager MQ25 and sent to two queue managers (MQ25 and MQ26). Channel VT was stopped on each queue manager.

#### Messages from commands that generate commands with CMDSCOPE

The following command:

DEF PRO(V2) QSGDISP(GROUP)

produces these messages:

CSQN205I COUNT= 3, RETURN=00000000, REASON=00000004 CSQM122I !MQ25 CSQMMSGP ' DEF PRO' COMPLETED FOR QSGDISP(GROUP) CSQN138I !MQ25 'DEFINE PRO' command generated for CMDSCOPE(\*), sent to 2 CSQN205I COUNT= 3, RETURN=00000000, REASON=00000004 CSQN121I !MQ25 'DEFINE PRO' command responses from MQ25 CSQN205I COUNT= 3, RETURN=00000000, REASON=00000004 CSQN205I COUNT= 3, RETURN=00000000, REASON=00000004 CSQN121I !MQ25 'DEFINE PRO' command responses from MQ26 CSQ9022I !MQ26 CSQMMSGP ' DEFINE PROCESS' NORMAL COMPLETION CSQN205I COUNT= 2, RETURN=00000000, REASON=00000000 CSQN122I !MQ25 'DEFINE PRO' command for CMDSCOPE(\*) normal completion

These messages tell you that the command was entered on queue manager MQ25. When the object was created on the shared repository, another command was generated and sent to all the active queue managers in the queue sharing group (MQ25 and MQ26).

# Managing IBM MQ resources on z/OS

Use the links in this topic to find out how to manage the resources used by IBM MQ for z/OS, for example, managing log files, data sets, page sets, buffer pools, and coupling facility structures.

Use the following links for details of the different administrative tasks you might have to complete while using IBM MQ for z/OS:

- "Managing the logs" on page 479
- "Managing the bootstrap data set (BSDS)" on page 487
- "Managing page sets" on page 495
- "How to back up and recover page sets" on page 501
- <u>"How to back up and restore queues using CSQUTIL" on page 505</u>
- <u>"Managing buffer pools" on page 505</u>
- "Managing queue sharing groups and shared queues on z/OS" on page 506

#### **Related concepts**

IBM MQ for z/OS concepts

"Administering IBM MQ for z/OS" on page 435

IBM MQ for z/OS can be controlled and managed by MQSC and PCF commands, by a set of utilities and programs provided with the product, and by authorized applications.

<u>"Sources from which you can issue MQSC and PCF commands on IBM MQ for z/OS" on page 436</u> You can issue MQSC and PCF commands from the IBM MQ for z/OS console, the initialization input data sets, the batch utility CSQUTIL, or from authorized applications. Not all commands can be issued from all these sources.

"Recovery and restart on z/OS" on page 516 Use this topic to understand the recovery and restart mechanisms used by IBM MQ.

#### **Related tasks**

Planning your IBM MQ environment on z/OS

Configuring queue managers on z/OS

IBM MQ utilities on z/OS reference

#### **Related reference**

<u>"Using the IBM MQ for z/OS utilities" on page 458</u> IBM MQ for z/OS provides a set of utility programs that you can use to help with system administration.

Programmable command formats reference

# z/08 Managing the logs

Use this topic to understand how to manage your IBM MQ log files, including the log archiving process, using log record compression, log record recovery, and printing log records.

This topic describes the tasks involved in managing the IBM MQ logs. It contains these sections:

## z/08 Archiving logs with the ARCHIVE LOG command

An authorized operator can archive the current IBM MQ active log data sets whenever required using the **ARCHIVE LOG** command.

When you issue the <u>ARCHIVE LOG</u> command, IBM MQ truncates the current active log data sets, then runs an asynchronous offload process, and updates the BSDS with a record of the offload process.

The **ARCHIVE LOG** command has a **MODE (QUIESCE)** option. With this option, IBM MQ jobs and users are quiesced after a commit point, and the resulting point of consistency is captured in the current active log before it is offloaded.

Consider using the **MODE (QUIESCE)** option when planning a backup strategy for off site recovery. It creates a system-wide point of consistency, which minimizes the number of data inconsistencies when the archive log is used with the most current backup page set copy during recovery. For example:

ARCHIVE LOG MODE(QUIESCE)

If you issue the **ARCHIVE LOG** command without specifying a **TIME** parameter, the quiesce time period defaults to the value of the **QUIESCE** parameter of the CSQ6ARVP macro. If the time required for the ARCHIVE LOG MODE(QUIESCE) to complete is less than the time specified, the command completes successfully; otherwise, the command fails when the time period expires. You can specify the time period explicitly by using the **TIME** option, for example:

ARCHIVE LOG MODE(QUIESCE) TIME(60)

This command specifies a quiesce period of up to 60 seconds before **ARCHIVE LOG** processing occurs.

**Attention:** Using the **TIME** option when time is critical can significantly disrupt IBM MQ availability for all jobs and users that use IBM MQ resources.

By default, the command is processed asynchronously from the time you submit the command. (To process the command synchronously with other IBM MQ commands use the WAIT(YES) option with **QUIESCE**, but be aware that the z/OS console is locked from IBM MQ command input for the entire **QUIESCE** period.)

During the quiesce period:

- Jobs and users on the queue manager are allowed to go through commit processing, but are suspended if they try to update any IBM MQ resource after the commit.
- Jobs and users that only read data can be affected, since they might be waiting for locks held by jobs or users that were suspended.
- New tasks can start, but they cannot update data.

The output from the **DISPLAY LOG** command uses the message CSQV400I to indicate that a quiesce is in effect.

For example:

```
CSQJ322I +CSQ1 DISPLAY LOG report ...
Parameter Initial value SET value
INBUFF 60
OUTBUFF 400
MAXRTU 2
MAXARCH 2
TWOACTV YES
```

TWOARCH YES TWOBSDS YES OFFLOAD YES MAXCNOFF 0 20 WRTHRSH DEALLCT 0 COMPLOG NONE ZHYWRITE NO End of LOG report CSQJ370I +CSQ1 LOG status report Copy %Full zHyperWrite Encrypted DSName 68 NO NO VICY.CSQ1.LOGCOPY1.DS01 68 NO NO VICY.CSQ1.LOGCOPY2.DS01 2 Restarted at 2019-08-15 09:49:30 using RBA=000000000891B000 Latest RBA=000000000891CCF8 Offload task is AVAILABLE Full logs to offload - 0 of 4 CSQV4001 +CSQ1 ARCHIVE LOG QUIESCE CURRENTLY ACTIVE CSQ90221 +CSQ1 CSQJC001 ' DISPLAY LOG' NORMAL COMPLETION

When all updates are quiesced, the quiesce history record in the BSDS is updated with the date and time that the active log data sets were truncated, and with the last-written RBA in the current active log data sets. IBM MQ truncates the current active log data sets, switches to the next available active log data sets, and issues message CSQJ311I stating that the offload process started.

If updates cannot be quiesced before the quiesce period expires, IBM MQ issues message CSQJ317I, and **ARCHIVE LOG** processing terminates. The current active log data sets are not truncated, nor switched to the next available log data sets, and the offload process is not started.

Whether the quiesce was successful or not, all suspended users and jobs are then resumed, and IBM MQ issues message CSQJ312I, stating that the quiesce is ended and update activity is resumed.

If **ARCHIVE LOG** is issued when the current active log is the last available active log data set, the command is not processed, and IBM MQ issues the following message:

```
CSQJ319I - csect-name CURRENT ACTIVE LOG DATA SET IS THE LAST
AVAILABLE ACTIVE LOG DATA SET. ARCHIVE LOG PROCESSING
WILL BE TERMINATED
```

If **ARCHIVE LOG** is issued when another **ARCHIVE LOG** command is already in progress, the new command is not processed, and IBM MQ issues the following message:

CSQJ318I - ARCHIVE LOG COMMAND ALREADY IN PROGRESS

For information about the messages issued during archiving, see Messages for IBM MQ for z/OS.

## Restarting the log archive process after a failure

If there is a problem during the log archive process (for example, a problem with allocation or tape mounts), the archiving of the active log might be suspended. You can cancel the archive process and restart it by using the following command:

ARCHIVE LOG CANCEL OFFLOAD

This command cancels any offload processing currently in progress, and restarts the archive process. It starts with the oldest log data set that has not been archived, and proceeds through all active log data sets that need offloading. Any log archive operations that have been suspended are restarted.

Use this command only if you are sure that the current log archive task is no longer functioning, or if you want to restart a previous attempt that failed. This is because the command might cause an abnormal termination of the offload task, which might result in a dump.

## 2/05 Controlling archiving and logging

You can control compression, printing, archiving, recovery and logging with using the CSQ6LOGP, CSQ6ARVP, and CSQ6SYSP macros. Note, that changes to private objects only are logged in IBM MQlogs.

Changes to GROUP objects (like shared inbound channels) are also logged, because the definitions are propagated around the group and held locally.

Many aspects of archiving and logging are controlled by parameters set using the CSQ6LOGP, CSQ6ARVP and CSQ6SYSP macros of the system parameter module when the queue manager is customized. See Tailor your system parameter module for details of these macros.

Some of these parameters can be changed while a queue manager is running using the IBM MQ MQSC SET LOG, SET SYSTEM and SET ARCHIVE commands. They are shown in Table 28 on page 481:

| Table 28. Archiving and logging parameters that can be changed while a queue manager is running |                                            |  |  |  |
|-------------------------------------------------------------------------------------------------|--------------------------------------------|--|--|--|
| SET command Parameters                                                                          |                                            |  |  |  |
| LOG                                                                                             | WRTHRSH, MAXARCH, DEALLCT, MAXRTU, COMPLOG |  |  |  |
| ARCHIVE                                                                                         | All                                        |  |  |  |
| SYSTEM                                                                                          | LOGLOAD                                    |  |  |  |

You can display the settings of all the parameters using the MQSC <u>DISPLAY LOG</u>, <u>DISPLAY ARCHIVE</u> and <u>DISPLAY SYSTEM</u> commands. These commands also show status information about archiving and logging.

## **Controlling log compression**

You can enable and disable the compression of log records using either

- The SET and DISPLAY LOG commands in MQSC; see The MQSC commands
- Invoking PCF interface. See "Introduction to IBM MQ Programmable Command Formats" on page 25
- Using the CSQ6LOGP macro in the system parameter module; see Using CSQ6LOGP

# **Printing log records**

You can extract and print log records using the CSQ1LOGP utility. For instructions, see The log print utility.

## **Recovering logs**

Normally, you do not need to back up and restore the IBM MQ logs, especially if you are using dual logging. However, in rare circumstances, such as an I/O error on a log, you might need to recover the logs. Use Access Method Services to delete and redefine the data set, and then copy the corresponding dual log into it.

## **z/05** Discarding archive log data sets

You can discard your archive log data sets and choose to discard the logs automatically or manually.

You must keep enough log data to be able to perform unit of work recovery, page set media recovery if a page set is lost, or CF structure media recovery if a CF structure is lost. Do not discard archive log data sets that might be required for recovery; if you discard these archive log data sets you might not be able to perform required recovery operations.

If you have confirmed that your archive log data sets can be discarded, you can do this in either of the following ways:

- Automatic archive log data set deletion
- Manually deleting archive log data sets

# Automatic archive log data set deletion

You can use a DASD or tape management system to delete archive log data sets automatically. The retention period for IBM MQ archive log data sets is specified by the retention period field ARCRETN in the CSQ6ARVP installation macro (see the Using CSQ6ARVP for more information).

The default for the retention period specifies that archive logs are to be kept for 9999 days (the maximum).

**Important:** You can change the retention period but you must ensure that you can accommodate the number of backup cycles that you have planned for.

IBM MQ uses the retention period value as the value for the JCL parameter RETPD when archive log data sets are created.

The retention period set by the MVS<sup>™</sup>/DFP storage management subsystem (SMS) can be overridden by this IBM MQ parameter. Typically, the retention period is set to the smaller value specified by either IBM MQ or SMS. The storage administrator and IBM MQ administrator must agree on a retention period value that is appropriate for IBM MQ.

**Note:** IBM MQ does not have an automated method to delete information about archive log data sets from the BSDS, because some tape management systems provide external manual overrides of retention periods. Therefore, information about an archive log data set can still be in the BSDS long after the data set retention period has expired and the data set has been scratched by the tape management system. Conversely, the maximum number of archive log data sets might have been exceeded and the data from the BSDS might have been dropped before the data set has reached its expiration date.

If archive log data sets are deleted automatically, remember that the operation does not update the list of archive logs in the BSDS. You can update the BSDS with the change log inventory utility, as described in <u>"Changing the BSDS" on page 489</u>. The update is not essential. Recording old archive logs wastes space in the BSDS, but does no other harm.

# Manually deleting archive log data sets

You must keep all the log records as far back as the lowest RBA identified in messages CSQI024I and CSQI025I. This RBA is obtained using the DISPLAY USAGE command that you issued when creating a point of recovery using Method 1: Full backup.

## Read Creating a point of recovery for non-shared resources before discarding any logs.

#### Locate and discard archive log data sets

Having established the minimum log RBA required for recovery, you can find archive log data sets that contain only earlier log records by performing the following procedure:

- 1. Use the print log map utility to print the contents of the BSDS. For an example of the output, see The print log map utility.
- 2. Find the sections of the output titled ARCHIVE LOG COPY n DATA SETS. If you use dual logging, there are two sections. The columns labeled STARTRBA and ENDRBA show the range of RBAs contained in each volume. Find the volumes with ranges that include the minimum RBA you found with messages CSQI024I and CSQI025I. These are the earliest volumes you need to keep. If you are using dual-logging, there are two such volumes.

If no volumes have an appropriate range, one of the following cases applies:

- The minimum RBA has not yet been archived, and you can discard all archive log volumes.
- The list of archive log volumes in the BSDS wrapped around when the number of volumes exceeded the number allowed by the MAXARCH parameter of the CSQ6LOGP macro. If the BSDS does not register an archive log volume, that volume cannot be used for recovery. Therefore,

consider adding information about existing volumes to the BSDS. For instructions, see <u>"Changes</u> for archive logs" on page 491.

Also consider increasing the value of MAXARCH. For information, see the Using CSQ6LOGP.

3. Delete any archive log data set or volume with an ENDRBA value that is less than the STARTRBA value of the earliest volume you want to keep. If you are using dual logging, delete both such copies.

Because BSDS entries wrap around, the first few entries in the BSDS archive log section might be more recent than the entries at the end. Look at the combination of date and time and compare their ages. Do not assume that you can discard all entries before the entry for the archive log containing the minimum LOGRBA.

Delete the data sets. If the archives are on tape, erase the tapes. If they are on DASD, run a z/OS utility to delete each data set. Then, if you want the BSDS to list only existing archive volumes, use the change log inventory utility (CSQJU003) to delete entries for the discarded volumes. See "Changes for archive logs" on page 491 for an example.

# z/05 The effect of log shunting

Long running transactions can cause unit of work log records which span log data sets. IBM MQ handles this scenario by using log shunting, a technique which moves the log records to optimize the quantity of log data retained, and queue manager restart time.

When a unit of work is considered to be long, a representation of each log record is written further down the log. This is known as *log shunting*. It is described more fully in <u>Log files</u>.

The queue manager uses these shunted log records instead of the originals after a failure, to ensure unit of work integrity. There are two benefits to this:

- the quantity of log data which must be retained for unit of work coordination is reduced
- less log data must be traversed at queue manager restart time, so the queue manager is restarted more quickly

Shunted log records do not contain sufficient information for media recovery operations.

Data held in the log is used for two distinct purposes; media recovery and unit of work coordination. If a media failure occurs which affects either a CF structure or page set, the queue manager can recover the media to the point of failure by restoring a prior copy and updating this using data contained in the log. Persistent activity performed in a unit of work is recorded on the log so that in the event of a failure, it can either be backed out or locks can be recovered on changed resources. The quantity of log data you need to retain to enable queue manager recovery is affected by these two elements.

For media recovery, you must retain sufficient log data to be able to perform media recovery from at least the most recent media copy and to be able to back out. (Your site may stipulate the ability to recover from older backups.) For unit of work integrity, you must retain the log data for your oldest in flight or indoubt units of work.

To assist you with managing the system, the queue manager detects old units of work at each log archive and reports them in messages CSQJ160 and CSQJ161. An internal task reads unit of work log information for these old units of work and rewrites it in a more succinct form to the current position in the log. Message CSQR026 indicates when this has happened. The MQSC command DISPLAY USAGE TYPE(DATASET) can also help you to manage the retention of log data. The command reports the following three pieces of recovery information:

- 1. How much of the log must be retained for unit of work recovery.
- 2. How much of the log must be retained for media recovery of page sets.
- 3. For a queue manager in a queue sharing group, how much of the log must be retained for media recovery of CF structures.

For each of these pieces of information, an attempt is made to map the oldest log data required into a data set. As new units of work start and stop, (1) would be expected to move to a more recent position in the log. If it is not moving, the long running UOW messages warn you that there is an issue. (2) relates

to page set media recovery if the queue manager were to be shut down now and restarted. It does not know about when you last backed up your page sets, or which backup you might have to use if there was a page set failure. It normally moves to a more recent position in the log during checkpoint processing as changes held in the buffer pools are written to the page sets. In (3), the queue manager does know about CF structure backups taken either on this queue manager or on other queue managers in the queue sharing group. However, CF structure recovery requires a merge of log data from all queue managers in the queue sharing group which have interacted with the CF structure since the last backup. This means that the log data is identified by a log record sequence number, (or LRSN), which is timestamp based and so applicable across the entire queue sharing group rather than an RBA which would be different on different queue managers in the queue sharing group. It normally moves to a more recent position in the log as BACKUP CFSTRUCT commands are performed on either this or other queue managers in the queue sharing group.

# **2/0S** Resetting the queue manager's log

Use this topic to understand how to reset the queue manager's log.

The queue manager issues messages <u>CSQI045I</u>, <u>CSQI046E</u>, <u>CSQI047E</u>, <u>CSQJ031D</u>, and <u>CSQJ032E</u> to indicate that the used log range is significant and that you should plan to take action to avoid an unplanned outage.

The queue manager terminates with reason code <u>00D10257</u> when the RBA value reaches FFF800000000 (if 6-byte log RBAs are in use) or FFFFFFC000000000 (if 8-byte log RBAs are in use).

If 6-byte log RBAs are in use, consider converting the queue manager to use 8-byte log RBAs rather than resetting the queue manager's log, following the process described in <u>"Implementing the larger log Relative Byte Address" on page 486</u>. Converting a queue manager to use 8-byte log RBAs requires a shorter outage than resetting the log, and increases the period of time before you have to reset the log.

Message <u>CSQJ034I</u>, issued during queue manager initialization, indicates the end of the log RBA range for the queue manager as configured, and can be used to determine whether 6-byte or 8-byte log RBAs are in use.

The procedure to follow to reset the queue manager's log is as follows:

1. Resolve any unresolved units of work. The number of unresolved units of work is displayed at queue manager startup in message CSQR005I as the INDOUBT count. At each checkpoint, and at queue manager shutdown, the queue manager automatically issues the command

**DISPLAY CONN(\*) TYPE(CONN) ALL WHERE(UOWSTATE EQ UNRESOLVED)** to provide information about unresolved units of work.

See <u>How in-doubt units of recovery are resolved</u> for information on resolving units of recovery. The ultimate recourse is to use the **RESOLVE INDOUBT** MQSC command to manually resolve indoubt units of recovery.

2. Shut down the queue manager cleanly.

You can use either **STOP QMGR** or **STOP QMGR MODE(FORCE)** as both these commands flush any changed pages from bufferpools to the page sets.

- 3. If a queue manager is part of a queue sharing group, take CFSTRUCT backups on other queue managers for all structures in the queue sharing group. This ensures that the most recent backups are not in this queue manager's log, and that this queue manager's log is not required for CFSTRUCT recovery.
- 4. Define new logs and BSDS using CSQJU003 (see <u>The change log inventory utility</u> for more information on using the change log inventory utility).
- 5. Run **CSQUTIL RESETPAGE** against all the page sets for this queue manager (see <u>Copying a page and</u> resetting the log for more information on using this function). Note that page set RBAs can be reset

independently, so multiple concurrent jobs (for example, one per page set) can be submitted to reduce the elapsed time for this step.

6. Restart the queue manager

## Warning messages

When IBM MQ detects that the end of the log is approaching, it issues console messages in the following order, which indicate that a log reset should be planned. In this section the messages show 6-byte log RBA values. The same console messages are issued when IBM MQ is running in 8-byte log RBA mode but with different values; see "Warning thresholds" on page 486 for the 8-byte log RBA thresholds.

1. When IBM MQ detects that the end of the log is approaching in the near future, (approximately 94% full) IBM MQ issues console message CSQI045I, as in the following example:

CSQI045I -CSQ7 CSQILCUR Log RBA has reached 0000F00000000000. Plan a log reset

2. IBM MQ issues the following CSQI046E error console message when the end of the log is near (approximately 97% full). This informs the IBM MQ administrator to take action soon.

 ${\rm CSQI046E}$  -CSQ7 CSQILCUR Log RBA has reached 0000F80000000000. Perform a log reset

3. After the CSQI046E message is issued, at the next log switch, IBM MQ issues the following CSQJ032E console message with the word WARNING:

CSQJ032E -CSQ7 CSQJW307 WARNING - APPROACHING END OF THE LOG RBA RANGE OF 0000FFFFFFFFFF. CURRENT LOG RBA IS 0000F80000022000.

4. After the CSQI046E and CSQJ032E console messages are issued, IBM MQ issues one more error message, which does not require immediate IBM MQ administrator intervention. IBM MQ issues console message CSQI047E (when the log is approximately 99% full):

CSQI047E -CSQ7 CSQILCUR Log RBA has reached 0000FF0000000000. Stop queue manager and reset logs

5. When the log RBA reaches FF8000000000, IBM MQ increases the urgency of the situation and issues console message CSQJ032E with the word CRITICAL:

CSQJ032E -CSQ7 CSQJW009 CRITICAL - APPROACHING END OF THE LOG RBA RANGE OF 0000FFFFFFFFFF. CURRENT LOG RBA IS 0000FFF7FFFFFFF.

6. If the queue manager is started when the log RBA is almost at the maximum, the following CSQJ031D console message is issued. This stage requires the input of the IBM MQ administrator:.

<code>CSQJ031D -CSQ7 CSQYSTRT THE LOG RBA RANGE MUST BE RESET. REPLY 'Y' TO CONTINUE STARTUP OR 'N' TO SHUTDOWN</code>

7. IBM MQ startup remains suspended until a reply is given to message CSQJ031D.

The purpose of these messages is to give the IBM MQ administrator time to plan for a system outage to reset the logs. In an ideal configuration, there are at least two queue managers, possibly in a queue sharing group (QSG), sharing the workload. When one is down for maintenance the other can continue to receive work.

The severity of console messages that IBM MQ issues becomes greater as the RBA gets closer to the end. Ideally your IBM MQ administrator should plan to reset the log RBA when the first console message is seen.

If the warning and error console messages are ignored, IBM MQ terminates with reason code 5C6-00D10257 when the log RBA reaches FFF800000000, at which point IBM MQ determines that the available range is too small for the queue manager to continue. When this point is reached, the only option is to take an outage and either reset the log or extend the size of the log RBA.

**Note:** When the end of the log is reached it is not possible to resolve any in-flight units of work (UOW); these are lost during the log reset process. Enough of the RBA range should be left to start the queue manager and resolve any UOW. Because IBM MQ issues console messages several times to inform that the end of the log is approaching, a log reset should be planned.

The preferred option to avoid losing any in-flight UOW is to extend the log RBA to use 8 bytes. This means that a log RBA reset will not be necessary for a long period.

# Warning thresholds

The following table lists the thresholds, based on the length of the log RBA.

| Console message | 6-byte log RBA   | 8-byte log RBA  |
|-----------------|------------------|-----------------|
| CSQI045I        | 0000F00000000000 | FFFF80000000000 |
| CSQI046E        | 0000F80000000000 | FFFFC0000000000 |
| CSQI047E        | 0000FF8000000000 | FFFFC000000000  |
| CSQJ032E        | 0000FF8000000000 | FFFFC000000000  |
|                 | 0000FF8000000000 | FFFFC000000000  |
| CSQJ031D        | 0000FF8000000000 | FFFFC000000000  |

### Notes:

- 1. For message CSQJ032E, the first number applies to the WARNING text and the second number applies to the CRITICAL text in the console message.
- 2. Message CSQJ031D is issued at IBM MQ initialization only.

## **Related concepts**

"Implementing the larger log Relative Byte Address" on page 486

Before IBM MQ for z/OS 8.0, IBM MQ for z/OS used a 6 byte log RBA to identify the location of data within the log. From IBM MQ for z/OS 8.0, the log RBA can be 8 bytes long, increasing the period of time before you have to reset the log.

# z/0s Implementing the larger log Relative Byte Address

Before IBM MQ for z/OS 8.0, IBM MQ for z/OS used a 6 byte log RBA to identify the location of data within the log. From IBM MQ for z/OS 8.0, the log RBA can be 8 bytes long, increasing the period of time before you have to reset the log.

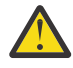

**Attention:** You only have to carry out the following procedure to enable this feature if your queue managers were created before IBM MQ 9.3.0, as queue managers created at IBM MQ 9.3.0 and later already have this feature enabled.

See Planning to increase the maximum addressable log range for considerations when planning to enable 8 byte log RBA.

Perform these instructions, in the order shown, to enable 8 byte log RBA on a single IBM MQ for z/OS queue manager. For queue managers in a queue sharing group, perform the steps on each queue manager in turn.

1. Allocate new BSDS data sets with similar attributes to the current BSDS. You can tailor sample CSQ4BSDS and delete any irrelevant statement, or you can use your existing JCL, but change the BSDS name to something like ++HLQ++.NEW.BSDS01.

## Notes:

a. Check the attributes of your new BSDS before submitting the job to allocate the new BSDS. The only attribute that might change is the size of the BSDS.

- b. The new BSDS contains more data that the current BSDS, therefore, you must ensure that the new data sets are allocated with sufficient available space. The sample JCL in thlqual.SCSQPROC(CSQ4BSDS) contains the recommended values when defining a new BSDS.
- 2. Shut down the queue manager cleanly.
- 3. Run the <u>BSDS conversion utility (CSQJUCNV)</u> to convert the existing BSDS to the new BSDS data sets. This usually takes a few seconds to run.

Your existing BSDS will not be changed during this process, and you can use that for the initialization of the queue manager in the case of an unsuccessful conversion.

4. Rename the current BSDS to become the old BSDS, and the new BSDS to become the current BSDS, so that the new data sets are used when you next restart the queue manager. You can use the DFSMS Access Method Services ALTER command, for example:

```
ALTER '++HLQ++.BSDS01' NEWNAME('++HLQ++.OLD.BSDS01')
ALTER '++HLQ++.NEW.BSDS01' NEWNAME('++HLQ++.BSDS01')
```

Ensure that you also issue commands to rename both the data and index portions of the VSAM cluster.

5. Restart the queue manager. It should start in the same amount of time as it would have done when using 6 byte log RBA.

If the queue manager does not restart successfully due to a failure to access the converted BSDS, attempt to identify the cause of the failure, resolve the problem and retry the operation. If required, contact your IBM support center for assistance.

If necessary, the change can be backed out at this point by:

- a. Renaming the current BSDS to become the new BSDS.
- b. Renaming the old BSDS to become the current BSDS.
- c. Restarting the queue manager.
- 6. Once the queue manager has been successfully restarted with the converted BSDS, do not attempt to start the queue manager using the old BSDS.

#### **Related tasks**

Planning to increase the maximum addressable log range

## **Related reference**

Larger log Relative Byte Address

The BSDS conversion utility (CSQJUCNV)

# **2/05** Managing the bootstrap data set (BSDS)

The bootstrap data set (BSDS) is used to reference log data sets, and log records. Use this topic to understand how you can examine, change, and recover the BSDS.

For more information, see The bootstrap data set.

This topic describes the tasks involved in managing the bootstrap data set. It contains these sections:

- "Finding out what the BSDS contains" on page 488
- <u>"Changing the BSDS" on page 489</u>
- "Recovering the BSDS" on page 493

# **1/05** Finding out what the BSDS contains

You can use the print log map utility (CSQJU004) to examine the contents of the BSDS.

The print log map utility (CSQJU004) is a batch utility that lists the information stored in the BSDS. For instructions on running it, see The print log map utility.

The BSDS contains:

- Time stamps
- Active log data set status

#### Time stamps in the BSDS

The output of the print log map utility shows the time stamps, which are used to record the date and time of various system events, that are stored in the BSDS.

The following time stamps are included in the header section of the report:

#### SYSTEM TIMESTAMP

Reflects the date and time the BSDS was last updated. The BSDS time stamp can be updated when:

- The queue manager starts.
- The write threshold is reached during log write activities. Depending on the number of output buffers you have specified and the system activity rate, the BSDS might be updated several times a second, or might not be updated for several seconds, minutes, or even hours. For details of the write threshold, see the WRTHRSH parameter of the CSQ6LOGP macro in <u>Using</u> CSQ6LOGP.
- IBM MQ drops into a single BSDS mode from its normal dual BSDS mode due to an error. This can occur when a request to get, insert, point to, update, or delete a BSDS record is unsuccessful. When this error occurs, IBM MQ updates the time stamp in the remaining BSDS to force a time stamp mismatch with the disabled BSDS.

### UTILITY TIMESTAMP

The date and time the contents of the BSDS were altered by the change log inventory utility (CSQJU003).

The following time stamps are included in the active and archive log data sets portion of the report:

#### Active log date

The date the active log entry was created in the BSDS, that is, when the CSQJU003 NEWLOG was done.

#### Active log time

The time the active log entry was created in the BSDS, that is, when the CSQJU003 NEWLOG was done.

#### Archive log date

The date the archive log entry was created in the BSDS, that is, when the CSQJU003 NEWLOG was done or the archive itself was done.

#### Archive log time

The time the archive log entry was created in the BSDS, that is, when the CSQJU003 NEWLOG was done or the archive itself was done.

### Active log data set status

The BSDS records the status of an active log data set as one of the following:

#### NEW

The data set has been defined but never used by IBM MQ, or the log was truncated to a point before the data set was first used. In either case, the data set starting and ending RBA values are reset to zero.

#### REUSABLE

Either the data set has been defined but never used by IBM MQ, or the data set has been offloaded. In the print log map output, the start RBA value for the last REUSABLE data set is equal to the start RBA value of the last archive log data set.

#### NOT REUSABLE

The data set contains records that have not been offloaded.

#### STOPPED

The offload processor encountered an error while reading a record, and that record could not be obtained from the other copy of the active log.

## TRUNCATED

Either:

• An I/O error occurred, and IBM MQ has stopped writing to this data set. The active log data set is offloaded, beginning with the starting RBA and continuing up to the last valid record segment in the truncated active log data set. The RBA of the last valid record segment is lower than the ending RBA of the active log data set. Logging is switched to the next available active log data set, and continues uninterrupted.

or

• An ARCHIVE LOG function has been called, which has truncated the active log.

The status appears in the output from the print log map utility.

## Z/08 Changing the BSDS

You do not have to take special steps to keep the BSDS updated with records of logging events because IBM MQ does that automatically.

However, you might want to change the BSDS if you do any of the following:

- Add more active log data sets.
- Copy active log data sets to newly allocated data sets, for example, when providing larger active log allocations.
- Move log data sets to other devices.
- Recover a damaged BSDS.
- Discard outdated archive log data sets.

You can change the BSDS by running the change log inventory utility (CSQJU003). Only run this utility when the queue manager is inactive, or you might get inconsistent results. The action of the utility is controlled by statements in the SYSIN data set. This section shows several examples. For complete instructions, see The change log inventory utility.

You can copy an active log data set only when the queue manager is inactive because IBM MQ allocates the active log data sets as exclusive (DISP=OLD) at queue manager startup.

## z/05 Changes for active logs

Use this topic to understand how you can change the active logs using the BSDS.

You can add to, delete from, and record entries in the BSDS for active logs using the change log utility. Examples only are shown here; replace the data set names shown with the ones you want to use. For more details of the utility, see The change log inventory utility.

See these sections for more information:

- · Adding record entries to the BSDS
- · Deleting information about the active log data set from the BSDS
- Recording information about the log data set in the BSDS
- Increasing the size of the active log
- The use of CSQJUFMT

#### Adding record entries to the BSDS

If an active log has been flagged as "stopped", it is not reused for logging; however, it continues to be used for reading. Use the access method services to define new active log data sets, then use the change log inventory utility to register the new data sets in the BSDS. For example, use:

NEWLOG DSNAME=MQM111.LOGCOPY1.DS10,COPY1 NEWLOG DSNAME=MQM111.LOGCOPY2.DS10,COPY2

If you are copying the contents of an old active log data set to the new one, you can also give the RBA range and the starting and ending time stamps on the NEWLOG function.

### Deleting information about the active log data set from the BSDS

To delete information about an active log data set from the BSDS, you could use:

DELETE DSNAME=MQM111.LOGCOPY1.DS99 DELETE DSNAME=MQM111.LOGCOPY2.DS99

### Recording information about the log data set in the BSDS

To record information about an existing active log data set in the BSDS, use:

NEWLOG DSNAME=MQM111.LOGCOPY1.DS10,COPY2,STARTIME=19930212205198, ENDTIME=19930412205200,STARTRBA=6400,ENDRBA=94FF

You might need to insert a record containing this type of information in the BSDS because:

- The entry for the data set has been deleted, but is needed again.
- You are copying the contents of one active log data set to another data set.
- You are recovering the BSDS from a backup copy.

### Increasing the size of the active log

There are two methods of achieving this process.

- 1. When the queue manager is active:
  - a. Define new larger log data sets using JCL.
  - b. Add the new log data sets to the active queue manager using the MQSC DEFINE LOG command.
  - c. Use the MQSC ARCHIVE LOG command to move the current active log, to be a new larger log.
  - d. Wait for the archive of the smaller active log data set to complete.
  - e. Shut down the queue manager, using the CSQJU003 utility to remove the old small active logs.
  - f. Restart the queue manager.
- 2. When the queue manager is inactive:
  - a. Stop the queue manager. This step is required because IBM MQ allocates all active log data sets for its exclusive use when it is active.
  - b. Use Access Method Services ALTER with the NEWNAME option to rename your active log data sets.
  - c. Use Access Method Services DEFINE to define larger active log data sets.

By reusing the old data set names, you do not have to run the change log inventory utility to establish new names in the BSDSs. The old data set names and the correct RBA ranges are already in the BSDSs.

d. Use Access Method Services REPRO to copy the old (renamed) data sets into their appropriate new data sets.

Note: This step can take a long time, so your enterprise could be out of action for this period.

e. Start the queue manager.

If all your log data sets are the same size, your system will be operationally more consistent and efficient. If the log data sets are not the same size, it is more difficult to track your system's logs, and so space can be wasted.

#### The use of CSQJUFMT

Do not run a CSQJUFMT format when increasing the size of an active log.

If you run CSQJUFMT (in order to provide a performance advantage the first time the queue manager writes to the new active log) you receive messages:

IEC070I 203-204,XS95GTLX,REPR002,OUTPUT,B857,SPMG02, 358 IEC070I MG.W.MG4E.LOGCOPY1.DS02,MG.W.MG4E.LOGCOPY1.DS02.DATA, IDC3302I ACTION ERROR ON MG.W.MG4E.LOGCOPY1.DS02 IDC3351I \*\* VSAM I/O RETURN CODE IS 28 - RPLFDBWD = X'2908001C' IDC31467I MAXIMUM ERROR LIMIT REACHED.

IDC0005I NUMBER OF RECORDS PROCESSED WAS 0

In addition, if you use the Access Method Services REPRO, ensure that you define a new empty log.

If you use REPRO to copy the old (renamed) data set into its respective new data set, the default is NOREPLACE.

This means that REPRO does not replace a record that is already on the designated data set. When formatting is done on the data set, the RBA value is reset. The net result is a data set that is not empty after formatting.

## z/05 Changes for archive logs

Use this topic to understand how to change the archive logs.

You can add to, delete from, and change the password of, entries in the BSDS for archive logs. Examples only are shown here; replace the data set names shown with the ones you want to use. For more details of the utility, see The change log inventory utility.

- Adding an archive log
- Deleting an archive log
- · Changing the password of an archive log

#### Adding an archive log

When the recovery of an object depends on reading an existing archive log data set, the BSDS must contain information about that data set so that IBM MQ can find it. To register information about an existing archive log data set in the BSDS, use:

NEWLOG DSNAME=CSQARC1.ARCHLOG1.E00021.T2205197.A0000015,COPY1VOL=CSQV04, UNIT=TAPE,STARTRBA=3A190000,ENDRBA=3A1F0FFF,CATALOG=N0

#### Deleting an archive log

To delete an entire archive log data set on one or more volumes, use:

```
DELETE DSNAME=CSQARC1.ARCHLOG1.E00021.T2205197.A00000015,COPY1V0L=CSQV04
```

#### Changing the password of an archive log

If you change the password of an existing archive log data set, you must also change the information in the BSDS.

- 1. List the BSDS, using the print log map utility.
- 2. Delete the entry for the archive log data set with the changed password, using the DELETE function of the CSQJU003 utility (see topic The change log inventory utility ).
- 3. Name the data set as for a new archive log data set. Use the NEWLOG function of the CSQJU003 utility (see topic <u>The change log inventory utility</u>), and give the new password, the starting and ending RBAs, and the volume serial numbers (which can be found in the print log map utility output, see The print log map utility).

To change the password for new archive log data sets, use:

ARCHIVE PASSWORD= password

To stop placing passwords on new archive log data sets, use:

ARCHIVE NOPASSWD

Note: Only use the ARCHIVE utility function if you do not have an external security manager.

z/05 Changing the high-level qualifier (HLQ) for the logs and BSDS

Use this topic to understand the procedure required to change the high-level qualifier (HLQ).

# Before you begin

You must end the queue manager normally before copying any of the logs or data sets to the new data sets. This is to ensure that the data is consistent and no recovery is needed during restart.

# About this task

This task provides information about how to change the HLQ for the logs and BSDS. To do this, follow these steps:

## Procedure

- 1. Run the log print utility CSQJU004 to record the log data set information. This information is needed later.
- 2. You can either:

a) run DSS backup and restore with rename on the log and BSDS data sets to be renamed, or

- b) use AMS DEFINE and REPRO to create the HLQ data sets and copy the data from the old data sets.
- 3. Modify the MSTR and CHIN procedures to point to the new data sets.
- 4. Delete the old log information in the new copy of the BSDS using CSQJU003.
- 5. Define the new log data sets to the new BSDS using the NEWLOG function of CSQJU003. Keep all information about each log the same, apart from the HLQ.

6. The new BSDS should reflect the same information that was recorded for the old logs in the old BSDS. The HLQ should be the only thing that has changed.

## What to do next

Compare the CSQJU004 output for the old and new BSDS to ensure that they look EXACTLY the same (except for the HLQs) before starting the queue manager.

**Note:** Care must be taken when performing these operations. Incorrect actions might lead to unrecoverable situations. Check the PRINT LOG MAP UTILITY output and make sure that all the information needed for recovery or restart has been included.

# 2/05 Recovering the BSDS

If IBM MQ is operating in dual BSDS mode and one BSDS becomes damaged, forcing IBM MQ into single BSDS mode, IBM MQ continues to operate without a problem (until the next restart).

To return the environment to dual BSDS mode:

- 1. Use Access Method Services to rename or delete the damaged BSDS and to define a new BSDS with the same name as the damaged BSDS. Example control statements can be found in job CSQ4BREC in thlqual.SCSQPROC.
- 2. Issue the IBM MQ command RECOVER BSDS to make a copy of the valid BSDS in the newly allocated data set and to reinstate dual BSDS mode.

If IBM MQ is operating in single BSDS mode and the BSDS is damaged, or if IBM MQ is operating in dual BSDS mode and both BSDSs are damaged, the queue manager stops and does not restart until the BSDS data sets are repaired. In this case:

- 1. Locate the BSDS associated with the most recent archive log data set. The data set name of the most recent archive log appears on the job log in the last occurrence of message CSQJ003I, which indicates that offload processing has been completed successfully. In preparation for the rest of this procedure, it is a good practice to keep a log of all successful archives noted by that message:
  - If archive logs are on DASD, the BSDS is allocated on any available DASD. The BSDS name is like the corresponding archive log data set name; change only the first letter of the last qualifier, from A to B, as in this example:

## Archive log name

CSQ.ARCHLOG1. **A** 0000001

## **BSDS** copy name

CSQ.ARCHLOG1. B 0000001

- If archive logs are on tape, the BSDS is the first data set of the first archive log volume. The BSDS is not repeated on later volumes.
- 2. If the most recent archive log data set has no copy of the BSDS (for example, because an error occurred when offloading it), locate an earlier copy of the BSDS from earlier offload processing.
- 3. Rename *damaged* BSDSs using the Access Method Services ALTER command with the NEWNAME option. If you want to delete a damaged BSDS, use the Access Method Services DELETE command. For each damaged BSDS, use Access Method Services to define a new BSDS as a replacement data set. Job CSQ4BREC in thlqual.SCSQPROC contains Access Method Services control statements to define a new BSDS.
- 4. Use the Access Method Services REPRO command to copy the BSDS from the archive log to one of the replacement BSDSs you defined in step <u>"3" on page 493</u>. Do not copy any data to the second replacement BSDS, you do that in step <u>"5" on page 495</u>.
  - a. Print the contents of the replacement BSDS.

Use the print log map utility (CSQJU004) to print the contents of the replacement BSDS. This enables you to review the contents of the replacement BSDS before continuing your recovery work.

b. Update the archive log data set inventory in the replacement BSDS.

Examine the output from the print log map utility and check that the replacement BSDS does not contain a record of the archive log from which the BSDS was copied. If the replacement BSDS is an old copy, its inventory might not contain all archive log data sets that were created more recently. The BSDS inventory of the archive log data sets must be updated to reflect the current subsystem inventory.

Use the change log inventory utility (CSQJU003) NEWLOG statement to update the replacement BSDS, adding a record of the archive log from which the BSDS was copied. If the archive log data set is password-protected, use the PASSWORD option of the NEWLOG function. Also, if the archive log data set is cataloged, ensure that the CATALOG option of the NEWLOG function is properly set to CATALOG=YES. Use the NEWLOG statement to add any additional archive log data sets that were created later than the BSDS copy.

c. Update passwords in the replacement BSDS.

The BSDS contains passwords for the archive log data sets and for the active log data sets. To ensure that the passwords in the replacement BSDS reflect the current passwords used by your installation, use the change log inventory ARCHIVE utility function with the PASSWORD option.

d. Update the active log data set inventory in the replacement BSDS.

In unusual circumstances, your installation might have added, deleted, or renamed active log data sets since the BSDS was copied. In this case, the replacement BSDS does not reflect the actual number or names of the active log data sets your installation currently has in use.

If you need to delete an active log data set from the replacement BSDS log inventory, use the change log inventory utility DELETE function.

If you need to add an active log data set to the replacement BSDS log inventory, use the change log inventory utility NEWLOG function. Ensure that the RBA range is specified correctly on the NEWLOG function. If the active log data set is password-protected, use the PASSWORD option.

If you need to rename an active log data set in the replacement BSDS log inventory, use the change log inventory utility DELETE function, followed by the NEWLOG function. Ensure that the RBA range is specified correctly on the NEWLOG function. If the active log data set is password-protected, use the PASSWORD option.

e. Update the active log RBA ranges in the replacement BSDS.

Later, when the queue manager restarts, it compares the RBAs of the active log data sets listed in the BSDS with the RBAs found in the actual active log data sets. If the RBAs do not agree, the queue manager does not restart. The problem is magnified when an old copy of the BSDS is used. To solve this problem, use the change log inventory utility (CSQJU003) to adjust the RBAs found in the BSDS using the RBAs in the actual active log data sets. You do this by:

- Using the print log records utility (CSQ1LOGP) to print a summary report of the active log data set. This shows the starting and ending RBAs.
- Comparing the actual RBA ranges with the RBA ranges you have just printed, when the RBAs of all active log data sets are known.

If the RBA ranges are equal for all active log data sets, you can proceed to the next recovery step without any additional work.

If the RBA ranges are not equal, adjust the values in the BSDS to reflect the actual values. For each active log data set that needs to have the RBA range adjusted, use the change log inventory utility DELETE function to delete the active log data set from the inventory in the replacement BSDS. Then use the NEWLOG function to redefine the active log data set to the BSDS. If the active log data sets are password-protected, use the PASSWORD option of the NEWLOG function.

f. If only two active log data sets are specified for each copy of the active log, IBM MQ can have difficulty during queue manager restart. The problem can arise when one of the active log data sets is full and has not been offloaded, while the second active log data set is close to filling. In this case, add a new active log data set for each copy of the active log and define each new active log data set in the replacement BSDS log inventory.

Use the Access Method Services DEFINE command to define a new active log data set for each copy of the active log and use the change log inventory utility NEWLOG function to define the new active log data sets in the replacement BSDS. You do not need to specify the RBA ranges on the NEWLOG statement. However, if the active log data sets are password-protected, use the PASSWORD option of the NEWLOG function. Example control statements to accomplish this task can be found in job CSQ4LREC in thlqual.SCSQPROC.

5. Copy the updated BSDS to the second new BSDS data set. The BSDSs are now identical.

Use the print log map utility (CSQJU004) to print the contents of the second replacement BSDS at this point.

- 6. See <u>Active log problems</u> for information about what to do if you have lost your current active log data set.
- 7. Restart the queue manager using the newly constructed BSDS. IBM MQ determines the current RBA and what active logs need to be archived.

# **2/05** Managing page sets

Use this topic to understand how to manage the page sets associated with a queue manager.

This topic describes how to add, copy, and generally manage the page sets associated with a queue manager. It contains these sections:

- "How to change the high-level qualifier (HLQ) for the page sets" on page 495
- "How to add a page set to a queue manager" on page 496
- "What to do when one of your page sets becomes full" on page 496
- "How to balance loads on page sets" on page 496
- · How to increase the size of a page set
- "How to reduce a page set" on page 500
- "How to reintroduce a page set" on page 500
- "How to back up and recover page sets" on page 501
- "How to delete page sets" on page 505
- "How to back up and restore queues using CSQUTIL" on page 505

See <u>Page sets</u> for a description of page sets, storage classes, buffers, and buffer pools, and some of the performance considerations that apply.

# How to change the high-level qualifier (HLQ) for the page sets

This task gives information on how to change the HLQ for the page sets. To perform this task, do the following:

- 1. Define the new HLQ page sets.
- 2. If the size allocation is the same as the old page sets, copy the existing page set using REPRO to the empty new HLQ page sets.
- 3. If you are increasing the size of the page sets, use the FORMAT function of CSQUTIL to format the destination pages, and then the COPYPAGE function of CSQUTIL to copy all the messages from the source page set to the destination page set.

For more information, see Formatting page sets (FORMAT), and Expanding a page set (COPYPAGE).

4. Change the CSQP00xx DD statement in the queue manager procedure to point to the new HLQ page sets.

Restart the queue manager and verify the changes to the page sets.

## How to add a page set to a queue manager

This description assumes that you have a queue manager that is already running. You might need to add a page set if, for example, your queue manager has to cope with new applications using new queues.

To add a new page set, use the following procedure:

1. Define and format the new page set. You can use the sample JCL in thlqual.SCSQPROC(CSQ4PAGE) as a basis. For more information, see Formatting page sets (FORMAT).

Take care not to format any page sets that are in use, unless this is what you intend. If so, use the FORCE option of the FORMAT utility function.

- 2. Use the DEFINE PSID command with the DSN option to associate the page set with a buffer pool.
- 3. Add the appropriate storage class definitions for your page set by issuing DEFINE STGCLASS commands.
- 4. Optionally, to document how your queue manager is configured:
  - a. Add the new page set to the started task procedure for your queue manager.
  - b. Add a definition for the new page set to your CSQINP1 initialization data set.
  - c. Add a definition for the new storage class to your CSQ4INYR initialization data set member.

For details of the DEFINE PSID and DEFINE STGCLASS commands, see  $\underline{\text{DEFINE PSID}}$  and  $\underline{\text{DEFINE}}$  STGCLASS.

## What to do when one of your page sets becomes full

You can find out about the utilization of page sets by using the IBM MQ command DISPLAY USAGE. For example, the command:

DISPLAY USAGE PSID(03)

displays the current state of the page set 03. This tells you how many free pages this page set has.

If you have defined secondary extents for your page sets, they are dynamically expanded each time they fill up. Eventually, all secondary extents are used, or no further disk space is available. If this happens, an application receives the return code MQRC\_STORAGE\_MEDIUM\_FULL.

If an application receives a return code of MQRC\_STORAGE\_MEDIUM\_FULL from an MQI call, this is a clear indication that there is not enough space remaining on the page set. If the problem persists or is likely to recur, you must do something to solve it.

You can approach this problem in a number of ways:

- Balance the load between page sets by moving queues from one page set to another.
- Expand the page set. See "How to increase the size of a page set" on page 498 for instructions.
- Redefine the page set so that it can expand beyond 4 GB to a maximum size of 64 GB. See <u>Defining a</u> page set to be larger than 4 GB for instructions.

## How to balance loads on page sets

Load balancing on page sets means moving the messages associated with one or more queues from one page set to another, less used, page set. Use this technique if it is not practical to expand the page set.

To identify which queues are using a page set, use the appropriate IBM MQ commands. For example, to find out which queues are mapped to page set 02, first, find out which storage classes map to page set 02, by using the command:

DISPLAY STGCLASS(\*) PSID(02)

Then use the following command to find out which queues use which storage class:

DISPLAY QUEUE(\*) TYPE(QLOCAL) STGCLASS

#### Moving a non-shared queue

To move queues and their messages from one page set to another, use the MQSC MOVE QLOCAL command (described in <u>MOVE QLOCAL</u>). When you have identified the queue or queues that you want to move to a new page set, follow this procedure for each of these queues:

1. Ensure that the queue you want to move is not in use by any applications (that is, IPPROCS and OPPROCS values from the DISPLAY QSTATUS command are zero) and that it has no uncommitted messages (the UNCOM value from the DISPLAY QSTATUS command is NO).

**Note:** The only way to ensure that this state continues is to change the security authorization of the queue temporarily. See Profiles for queue security for more information.

If you cannot do this, later stages in this procedure might fail if applications start to use the queue despite precautionary steps such as setting PUT(DISABLED). However, messages can never be lost by this procedure.

- 2. Prevent applications from putting messages on the queue being moved by altering the queue definition to disable MQPUT s. Change the queue definition to PUT(DISABLED).
- 3. Define a temporary queue with the same attributes as the queue that is being moved, using the command:

DEFINE QL(TEMP\_QUEUE) LIKE(QUEUE\_TO\_MOVE) PUT(ENABLED) GET(ENABLED)

**Note:** If this temporary queue already exists from a previous run, delete it before doing the define.

4. Move the messages to the temporary queue using the following command:

MOVE QLOCAL(QUEUE\_TO\_MOVE) TOQLOCAL(TEMP\_QUEUE)

5. Delete the queue you are moving, using the command:

DELETE QLOCAL(QUEUE\_TO\_MOVE)

6. Define a new storage class that maps to the required page set, for example:

DEFINE STGCLASS(NEW) PSID(nn)

Add the new storage class definition to the CSQINP2 data sets ready for the next queue manager restart.

7. Redefine the queue that you are moving, by changing the storage class attribute:

DEFINE QL(QUEUE\_TO\_MOVE) LIKE(TEMP\_QUEUE) STGCLASS(NEW)

When the queue is redefined, it is based on the temporary queue created in step <u>"3" on page 497</u>. 8. Move the messages back to the new queue, using the command:

MOVE QLOCAL(TEMP) TOQLOCAL(QUEUE\_TO\_MOVE)

9. The queue created in step <u>"3" on page 497</u> is no longer required. Use the following command to delete it:

DELETE QL(TEMP\_QUEUE)

10. If the queue being moved was defined in the CSQINP2 data sets, change the STGCLASS attribute of the appropriate DEFINE QLOCAL command in the CSQINP2 data sets. Add the REPLACE keyword so that the existing queue definition is replaced.

Figure 29 on page 498 shows an extract from a load balancing job.

```
//UTILITY EXEC PGM=CSQUTIL,PARM=('CSQ1')
//STEPLIB DD DSN=thlqual.SCSQANLE,DISP=SHR
// DD DSN=thlqual.SCSQAUTH,DISP=SHR
//SYSPRINT DD SYSOUT=*
//SYSIN DD *
COMMAND DDNAME(MOVEQ)
/*
//MOVEQ DD *
ALTER QL(QUEUE_TO_MOVE) PUT(DISABLED)
DELETE QL(TEMP_QUEUE) PURGE
DEFINE QL(TEMP_QUEUE) PURGE
DEFINE QL(TEMP_QUEUE) LIKE(QUEUE_TO_MOVE) PUT(ENABLED) GET(ENABLED)
MOVE QLOCAL(QUEUE_TO_MOVE) TOQLOCAL(TEMP_QUEUE)
DELETE QL(QUEUE_TO_MOVE) TOQLOCAL(TEMP_QUEUE)
DEFINE STGCLASS(NEW) PSID(2)
DEFINE QL(QUEUE_TO_MOVE) LIKE(TEMP_QUEUE) STGCLASS(NEW)
MOVE QLOCAL(TEMP_QUEUE) TOQLOCAL(QUEUE_TO_MOVE)
DELETE QL(TEMP_QUEUE) TOQLOCAL(QUEUE_TO_MOVE)
DELETE QL(TEMP_QUEUE) TOQLOCAL(QUEUE_TO_MOVE)
DELETE QL(TEMP_QUEUE) TOQLOCAL(QUEUE_TO_MOVE)
```

## How to increase the size of a page set

You can initially allocate a page set larger than 4 GB, See Defining a page set to be larger than 4 GB

A page set can be defined to be automatically expanded as it becomes full by specifying EXPAND(SYSTEM) or EXPAND(USER). If your page set was defined with EXPAND(NONE), you can expand it in either of two ways:

- Alter its definition to allow automatic expansion. See Altering a page set to allow automatic expansion
- Create a new, larger page set and copy the messages from the old page set to the new one. See <u>Moving</u> messages to a new, larger page set

Figure 29. Extract from a load balancing job for a page set

#### Defining a page set to be larger than 4 GB

IBM MQ can use a page set up to 64 GB in size, provided the data set is defined with 'extended addressability' to VSAM. Extended addressability is an attribute which is conferred by an SMS data class.

**Note:** Page sets and active log data sets are eligible to reside in the extended addressing space (EAS) part of an extended address volumes (EAV) and, from z/OS V1.12, an archive log dataset can also reside in the EAS.

In the example shown in the following sample JCL, the management class 'EXTENDED' is defined to SMS with 'Extended addressability'. If your existing page set is not currently defined as having extended addressability, use the following method to migrate to an extended addressability format data set.

- 1. Stop the queue manager.
- 2. Use Access Method Services to rename the existing page set.
- 3. Define a destination page set, the same size as the existing page set, but with DATACLAS(EXTENDED).

**Note:** Extended-format data sets must be SMS managed. These are the mechanisms for requesting extended format for VSAM data sets:

- Using a data class that has a DSNTYPE value of EXT and the subparameter R or P to indicate required or preferred.
- Coding DSNTYPE=EXTREQ (extended format is required) or DSNTYPE=EXTPREF (extended format is preferred) on the DD statement.
- Coding the LIKE= parameter on the DD statement to refer to an existing extended format data set.

For more information, see Restrictions on Defining Extended-Format Data Sets.

- 4. Use the COPYPAGE function of CSQUTIL to copy all the messages from the source page set to the destination page set. See Expanding a page set (COPYPAGE) for more details.
- 5. Restart the queue manager.
- 6. Alter the page set to use system expansion, to allow it to continue growing beyond its current allocation.

The following JCL shows example Access Method Services commands:

```
//S1 EXEC PGM=IDCAMS
//SYSPRINT DD SYSOUT=*
//SYSIN DD *
ALTER 'VICY.CSQ1.PAGE01' -
NEWNAME('VICY.CSQ1.PAGE01.OLD')
ALTER 'VICY.CSQ1.PAGE01.DATA' -
NEWNAME('VICY.CSQ1.PAGE01.DATA.OLD')
DEFINE CLUSTER (NAME('VICY.CSQ1.PAGE01') -
MODEL('VICY.CSQ1.PAGE01.OLD') -
DATACLAS(EXTENDED))
/*
```

#### Altering a page set to allow automatic expansion

Use the ALTER PSID command with the EXPAND(USER) or EXPAND(SYSTEM) options. See <u>ALTER PSID</u> and Expanding a page set (COPYPAGE) for general information on expanding page sets.

#### Moving messages to a new, larger page set

This technique involves stopping and restarting the queue manager. This deletes any nonpersistent messages that are not on shared queues at restart time. If you have nonpersistent messages that you do not want to be deleted, use load balancing instead. For more details, see "How to balance loads on

page sets" on page 496. In this description, the page set that you want to expand is referred to as the *source* page set; the new, larger page set is referred to as the *destination* page set.

Follow these steps:

- 1. Stop the queue manager.
- 2. Define the destination page set, ensuring that it is larger than the source page set, with a larger secondary extent value.
- 3. Use the FORMAT function of CSQUTIL to format the destination page set. See <u>Formatting page sets</u> (FORMAT) for more details.
- 4. Use the COPYPAGE function of CSQUTIL to copy all the messages from the source page set to the destination page set. See Expanding a page set (COPYPAGE) for more details.
- 5. Restart the queue manager using the destination page set by doing one of the following:
  - Change the queue manager started task procedure to reference the destination page set.
  - Use Access Method Services to delete the source page set and then rename the destination page set, giving it the same name as that of the source page set.

### Attention:

Before you delete any IBM MQ page set, be sure that you have made the required backup copies.

## How to reduce a page set

Prevent all users, other than the IBM MQ administrator, from using the queue manager. For example; by changing the access security settings.

If you have a large page set that is mostly empty (as shown by the DISPLAY USAGE command), you might want to reduce its size. The procedure to do this involves using the COPY, FORMAT, and LOAD functions of CSQUTIL (see IBM MQ utility program). This procedure does not work for page set zero (0), as it is not practical to reduce the size of this page set; the only way to do so is by reinitializing your queue manager (see <u>"Reinitializing a queue manager" on page 523</u>). The prerequisite of this procedure is to try and remove all users from the system so that all UOWs are complete and the page sets are consistent.

- 1. Use the STOP QMGR command with the QUIESCE or FORCE attribute to stop the queue manager.
- 2. Run the SCOPY function of CSQUTIL with the PSID option, to copy all message data from the large page set and save them in a sequential data set.
- 3. Define a new smaller page set data set to replace the large page set.
- 4. Run the FORMAT TYPE(NEW) function of CSQUTIL against the page set that you created in step <u>"3" on</u> page 500.
- 5. Restart the queue manager using the page set created in step  $\underline{"3"}$  on page 500.
- 6. Run the LOAD function of CSQUTIL to load back all the messages saved during step "2" on page 500.
- 7. Allow all users access to the queue manager.
- 8. Delete the old large page set.

## How to reintroduce a page set

In certain scenarios it is useful to be able to bring an old page set online again to the queue manager. Unless specific action is taken, when the old page set is brought online the queue manager will recognize that the page set recovery RBA stored in the page set itself and in the checkpoint records is old, and will therefore automatically start media recovery of the page set to bring it up to date.

Such media recovery can only be performed at queue manager restart, and is likely to take a considerable length of time, especially if archive logs held on tape must be read. However, normally in this circumstance, the page set has been offline for the intervening period and so the log contains no information pertinent to the page set recovery.

The following three choices are available:

### Allow full media recovery to be performed.

- 1. Stop the queue manager.
- 2. Ensure definitions are available for the page set in both the started task procedure for the queue manager and in the CSQINP1 initialization data set.
- 3. Restart the queue manager.

### Allow any messages on the page set to be destroyed.

This choice is useful where a page set has been offline for a long time (some months, for example) and it has now been decided to reuse it for a different purpose.

- 1. Format the page set using the FORMAT function of CSQUTIL with the TYPE(NEW) option.
- 2. Add definitions for the page set to both the started task procedure for the queue manager and the CSQINP1 initialization data set.
- 3. Restart the queue manager.

Using the TYPE(NEW) option for formatting clears the current contents of the page set and tells the queue manager to ignore any historical information in the checkpoint about the page set.

### Bring the page set online avoiding the media recovery process.

Use this technique only if you are sure that the page set has been offline since a clean shutdown of the queue manager. This choice is most appropriate where the page set has been offline for a short period, typically due to operational issues such as a backup running while the queue manager is being started.

- 1. Format the page set using the FORMAT function of CSQUTIL with the TYPE(REPLACE) option.
- 2. Either add the page set back into the queue manager dynamically using the DEFINE PSID command with the DSN option or allow it to be added at a queue manager restart.

Using the TYPE(REPLACE) option for formatting checks that the page set was cleanly closed by the queue manager, and marks it so that media recovery will not be performed. No other changes are made to the contents of the page set.

# **z/0S** How to back up and recover page sets

There are different mechanisms available for back up and recovery. Use this topic to understand these mechanisms.

This section describes the following topics:

- "Creating a point of recovery for non-shared resources" on page 501
- "Backing up page sets" on page 503
- "Recovering page sets" on page 503
- · How to delete page sets

For information about how to create a point of recovery for shared resources, see <u>"Recovering shared</u> queues" on page 509.

## Creating a point of recovery for non-shared resources

IBM MQ can recover objects and non-shared persistent messages to their current state if both:

- 1. Copies of page sets from an earlier point exist.
- 2. All the IBM MQ logs are available to perform recovery from that point.

These represent a point of recovery for non-shared resources.

Both objects and messages are held on page sets. Multiple objects and messages from different queues can exist on the same page set. For recovery purposes, objects and messages cannot be backed up in isolation, so a page set must be backed up as a whole to ensure the correct recovery of the data.

The IBM MQ recovery log contains a record of all persistent messages and changes made to objects. If IBM MQ fails (for example, due to an I/O error on a page set), you can recover the page set by restoring the backup copy and restarting the queue manager. IBM MQ applies the log changes to the page set from the point of the backup copy.

There are two ways of creating a point of recovery:

#### **Full backup**

Stop the queue manager, which forces all updates on to the page sets.

This allows you to restart from the point of recovery, using only the backed up page set data sets and the logs from that point on.

#### **Fuzzy backup**

Take *fuzzy* backup copies of the page sets without stopping the queue manager.

If you use this method, and your associated logs later become damaged or lost, you cannot to use the fuzzy page set backup copies to recover. This is because the fuzzy page set backup copies contain an inconsistent view of the state of the queue manager and are dependent on the logs being available. If the logs are not available, you need to return to the last set of backup page set copies taken while the subsystem was inactive (Method 1) and accept the loss of data from that time.

#### Method 1: Full backup

This method involves shutting the queue manager down. This forces all updates on to the page sets so that the page sets are in a consistent state.

- 1. Stop all the IBM MQ applications that are using the queue manager (allowing them to complete first). This can be done by changing the access security or queue settings, for example.
- 2. When all activity has completed, display and resolve any in-doubt units of recovery. (Use the commands DISPLAY CONN and RESOLVE INDOUBT, as described in <u>DISPLAY CONN</u> and <u>RESOLVE</u> INDOUBT.)

This brings the page sets to a consistent state; if you do not do this, your page sets might not be consistent, and you are effectively doing a fuzzy backup.

- 3. Issue the ARCHIVE LOG command to ensure that the latest log data is written out to the log data sets.
- 4. Issue the STOP QMGR MODE(QUIESCE) command. Record the lowest RBA value in the CSQI024I or CSQI025I messages (see <u>CSQI024I</u> and <u>CSQI025I</u> for more information). You should keep the log data sets starting from the one indicated by the RBA value up to the current log data set.
- 5. Take backup copies of all the queue manager page sets (see <u>"Backing up page sets" on page</u> 503 ).

### Method 2: Fuzzy backup

This method does not involve shutting the queue manager down. Therefore, updates might be in virtual storage buffers during the backup process. This means that the page sets are not in a consistent state, and can only be used for recovery with the logs.

- 1. Issue the DISPLAY USAGE TYPE(ALL) command, and record the RBA value in the CSQI024I or CSQI025I messages (see CSQI024I and CSQI025I for more information).
- 2. Take backup copies of the page sets (see "Backing up page sets" on page 503).
- 3. Issue the ARCHIVE LOG command, to ensure that the latest log data is written out to the log data sets. To restart from the point of recovery, you must keep the log data sets starting from the log data set indicated by the RBA value up to the current log data set.

# Backing up page sets

To recover a page set, IBM MQ needs to know how far back in the log to go. IBM MQ maintains a log RBA number in page zero of each page set, called the *recovery log sequence number* (LSN). This number is the starting RBA in the log from which IBM MQ can recover the page set. When you back up a page set, this number is also copied.

If the copy is later used to recover the page set, IBM MQ must have access to all the log records from this RBA value to the current RBA. That means you must keep enough of the log records to enable IBM MQ to recover from the oldest backup copy of a page set you intend to keep.

Use ADRDSSU COPY function to copy the page sets.

For more information, see the COPY DATASET Command Syntax for Logical Data Set documentation .

For example:

```
//STEP2 EXEC PGM=ADRDSSU,REGION=6M
//SYSPRINT DD SYSOUT=H
//SYSIN DD *
COPY -
DATASET(INCLUDE(SCENDATA.MQPA.PAGESET.*)) -
RENAMEU(SCENDATA.MQPA.PAGESET.**,SCENDATA.MQPA.BACKUP1.**) -
SPHERE -
REPUNC -
FASTREPLICATION(PREF )-
CANCELERROR -
TOL(ENQF)
/*
//
```

If you copy the page set while the queue manager is running you must use a copy utility that copies page zero of the page set first. If you do not do this you could corrupt the data in your page set.

If the process of dynamically expanding a page set is interrupted, for example by power to the system being lost, you can still use ADRDSSU to take a backup of a page set.

If you perform an Access Method Services IDCAMS LISTCAT ENT('page set data set name') ALLOC, you will see that the HI-ALLOC-RBA is higher than the HI-USED-RBA.

The next time this page set fills up it is extended again, if possible, and the pages between the high used RBA and the highest allocated RBA are used, along with another new extent.

# Backing up your object definitions

You should also back up copies of your object definitions. To do this, use the MAKEDEF feature of the CSQUTIL COMMAND function (described in Issuing commands to IBM MQ (COMMAND)).

Back up your object definitions whenever you take a backup copy of your queue manager, and keep the most current version.

## **Recovering page sets**

If the queue manager has terminated due to a failure, the queue manager can normally be restarted with all recovery being performed during restart. However, such recovery is not possible if any of your page sets or log data sets are not available. The extent to which you can now recover depends on the availability of backup copies of page sets and log data sets.

To restart from a point of recovery you must have:

- A backup copy of the page set that is to be recovered.
- If you used the "fuzzy" backup process described in <u>"Method 2: Fuzzy backup" on page 502</u>, the log data set that included the recorded RBA value, the log data set that was made by the ARCHIVE LOG command, and all the log data sets between these.

• If you used full backup, but you do not have the log data sets following that made by the ARCHIVE LOG command, you do **not** need to run the FORMAT TYPE(REPLACE) function of the CSQUTIL utility against all your page sets.

To recover a page set to its current state, you must also have all the log data sets and records since the ARCHIVE LOG command.

There are two methods for recovering a page set. To use either method, the queue manager must be stopped.

#### Simple recovery

This is the simpler method, and is appropriate for most recovery situations.

- 1. Delete the page set you want to restore from backup.
- 2. Use the ADRDSSU COPY function to recover your page set from the backup copy..

Alternatively, you can rename your backup copy to the original name, or change the CSQP00xx DD statement in your queue manager procedure to point to your backup page set. However, if you then lose or corrupt the page set, you will no longer have a backup copy to restore from.

- 3. Restart the queue manager.
- 4. When the queue manager has restarted successfully, you can restart your applications
- 5. Reinstate your normal backup procedures for the restored page.

#### **Advanced recovery**

This method provides performance advantages if you have a large page set to recover, or if there has been much activity on the page set since the last backup copy was taken. However, it requires more manual intervention than the simple method, which might increase the risk of error and the time taken to perform the recovery.

- 1. Delete and redefine the page set you want to restore from backup.
- 2. Use ADRDSSU to copy the backup copy of the page set into the new page set. Define your new page set with a secondary extent value so that it can be expanded dynamically.

Alternatively, you can rename your backup copy to the original name, or change the CSQP00xx DD statement in your queue manager procedure to point to your backup page set. However, if you then lose or corrupt the page set, you will no longer have a backup copy to restore from.

- 3. Change the CSQINP1 definitions for your queue manager to make the buffer pool associated with the page set being recovered as large as possible. By making the buffer pool large, you might be able to keep all the changed pages resident in the buffer pool and reduce the amount of I/O to the page set.
- 4. Restart the queue manager.
- 5. When the queue manager has restarted successfully, stop it (using quiesce) and then restart it using the normal buffer pool definition for that page set. After this second restart completes successfully, you can restart your applications
- 6. Reinstate your normal backup procedures for the restored page.

#### What happens when the queue manager is restarted

When the queue manager is restarted, it applies all changes made to the page set that are registered in the log, beginning at the restart point for the page set. IBM MQ can recover multiple page sets in this way. The page set is dynamically expanded, if required, during media recovery.

During restart, IBM MQ determines the log RBA to start from by taking the lowest value from the following:

- Recovery LSN from the checkpoint log record for each page set.
- Recovery LSN from page zero in each page set.
- The RBA of the oldest incomplete unit of recovery in the system at the time the backup was taken.
All object definitions are stored on page set zero. Messages can be stored on any available page set.

Note: The queue manager cannot restart if page set zero is not available.

### How to delete page sets

You delete a page set by using the DELETE PSID command; see DELETE PSID for details of this command.

You cannot delete a page set that is still referenced by any storage class. Use DISPLAY STGCLASS to find out which storage classes reference a page set.

The data set is deallocated from IBM MQ but is not deleted. It remains available for future use, or can be deleted using z/OS facilities.

Remove the page set from the started task procedure for your queue manager.

Remove the definition of the page set from your CSQINP1 initialization data set.

# **2/05** How to back up and restore queues using CSQUTIL

Use this topic as a reference for further information about back up and restore using CSQUTIL.

You can use the CSQUTIL utility functions for backing up and restoring queues. To back up a queue, use the COPY or SCOPY function to copy the messages from a queue onto a data set. To restore the queue, use the complementary function LOAD or SLOAD. For more information, see IBM MQ utility program.

# Managing buffer pools

Use this topic if you want to change or delete your buffer pools.

This topic describes how to alter and delete buffer pools. It contains these sections:

- "How to change the number of buffers in a buffer pool" on page 505
- "How to delete a buffer pool" on page 506

Buffer pools are defined during queue manager initialization, using <u>DEFINE BUFFPOOL</u> commands issued from the initialization input data set CSQINP1. Their attributes can be altered in response to business requirements while the queue manager is running, using the processes detailed in this topic. The queue manager records the current buffer pool attributes in checkpoint log records. These are automatically restored on subsequent queue manager restart, unless the buffer pool definition in CSQINP1 includes the REPLACE attribute.

Use the DISPLAY USAGE command to display the current buffer attributes.

You can also define buffer pools dynamically using the DEFINE PSID command with the DSN option.

If you change buffer pools dynamically, you should also update their definitions in the initialization data set CSQINP1.

See <u>Planning on z/OS</u> for a description of page sets, storage classes, buffers, and buffer pools, and some of the performance considerations that apply.

**Note:** Buffer pools use significant storage. When you increase the size of a buffer pool or define a new buffer pool ensure that sufficient storage is available. For more information, see Address space storage.

## How to change the number of buffers in a buffer pool

If a buffer pool is too small, the condition can result in message <u>CSQP020E</u> on the console, you can allocate more buffers to it using the ALTER BUFFPOOL command as follows:

1. Determine how much space is available for new buffers by looking at the <u>CSQY220I</u> messages in the log. The available space is reported in MB. As a buffer has a size of 4 KB, each MB of available space

allows you to allocate 256 buffers. Do not allocate all the free space to buffers, as some is required for other tasks.

If the buffer pool uses fixed 4 KB pages, that is, its PAGECLAS attribute is FIXED4KB, ensure that there is sufficient real storage available on the LPAR.

2. If the reported free space is inadequate, release some buffers from another buffer pool using the command

ALTER BUFFPOOL(buf-pool-id) BUFFERS(integer)

where *buf-pool-id* is the buffer pool from which you want to reclaim space and *integer* is the new number of buffers to be allocated to this buffer pool, which must be smaller than the original number of buffers allocated to it.

3. Add buffers to the buffer pool you want to expand using the command

ALTER BUFFPOOL(buf-pool-id) BUFFERS(integer)

where *buf-pool-id* is the buffer pool to be expanded and *integer* is the new number of buffers to be allocated to this buffer pool, which must be larger than the original number of buffers allocated to it.

### How to delete a buffer pool

When a buffer pool is no longer used by any page sets, delete it to release the virtual storage allocated to it.

You delete a buffer pool using the <u>DELETE BUFFPOOL</u> command. The command fails if any page sets are using this buffer pool.

See "How to delete page sets" on page 505 for information about how to delete page sets.

# <sup>z/0S</sup> Managing queue sharing groups and shared queues on z/OS

IBM MQ can use different types of shared resources, for example queue sharing groups, shared queues, and the coupling facility. Use this topic to review the procedures needed to manage these shared resources.

This section contains information about the following topics:

- "Managing queue sharing groups" on page 506
- "Managing shared queues" on page 509
- "Managing group objects" on page 514
- "Managing the coupling facility" on page 515

### **z/05** Managing queue sharing groups

You can add or remove a queue manager to a queue sharing group (QSG), and manage the associated Db2 tables.

This topic has sections about the following tasks:

- "Setting up a queue sharing group" on page 507
- <u>"Adding a queue manager to a queue sharing group" on page 507</u>
- <u>"Removing a queue manager from a queue sharing group" on page 508</u>
- "Removing a queue sharing group from the Db2 tables" on page 509
- "Validating the consistency of Db2 definitions" on page 509

## Setting up a queue sharing group

Each queue sharing group has a name of up to four characters. The name must be unique in your network, and must be different from any queue manager names.

Follow these steps to set up a queue sharing group:

- 1. If this is the first queue sharing group to use the Db2 data-sharing group, set up the Db2 environment.
- 2. Set up the coupling facility.
- 3. Add the queue sharing group to the Db2 tables. Use the ADD QSG function of the queue sharing group utility (CSQ5PQSG). This program is described in <u>The queue sharing group utility</u>. A sample is provided in thlqual.SCSQPROC(CSQ45AQS).
- 4. Add a queue manager to the queue sharing group by following the steps in <u>"Adding a queue manager</u> to a queue sharing group" on page 507
- 5. Define application structures to IBM MQ by following the steps in <u>"Adding a coupling facility structure"</u> on page 515.
- 6. If required, migrate non-shared queues to shared queues.
- 7. For availability, create shared channels into and out of the queue sharing group.
  - For connections into the queue sharing group:
    - Set up a VIPA socket or hardware router to distribute workload between the available queue managers in the QSG.
    - Define a receiver channel with QSGDISP(GROUP), to ensure the channel definition is available on all queue managers in the QSG.
    - Start a listener with INDISP(GROUP), on each queue manager, for MCA channel connections into the QSG. Client connections into the QSG should still connect to a listener started with INDISP(QMGR).
    - Change applications to connect using the QSG name, rather than a specific queue manager name.
    - Ensure that the channel authentication rules on all queue managers in the QSG are the same, to allow applications to connect to any queue manager in the QSG.
  - For connections out of the queue sharing group:
    - Define a shared transmission queue.
    - Define the outbound channel with QSGDISP(GROUP) and DEFCDISP(SHARED).

If you convert an existing channel to a shared channel, you might need to issue the <u>RESET CHANNEL</u> command before starting the channel as the synchronization queue used by the channel will have changed.

## Adding a queue manager to a queue sharing group

A queue manager can be added to an existing queue sharing group.

Note that:

- The queue sharing group must exist before you can add queue managers to it.
- A queue manager can be a member of only one queue sharing group.

Follow these steps to add a queue manager to a queue sharing group:

- 1. Perform the tasks in implement ESM security controls for the queue sharing group to grant the appropriate access to the queue manager and channel initiator user IDs.
- 2. If the queue sharing group has CF structures configured to offload data to SMDS, perform the tasks in set up the SMDS environment.
- 3. Stop the queue manager.

- 4. Use the ADD QMGR function of the queue sharing group utility (CSQ5PQSG). This program is described in the queue sharing group utility. A sample is provided in thlqual.SCSQPROC(CSQ45AQM).
- 5. Change your system parameter module to add queue sharing group data:
  - a. Modify CSQ6SYSP to specify the QSGDATA parameter. See using CSQ6SYSP for more information.
  - b. Assemble and link the system parameter module. You might want to use a different name for the load module.
  - c. Change your startup process to use the new module.
- 6. Copy and tailor sample member thlqual.SCSQPROC(CSQ4INSS), which defines required CF structures and SYSTEM queues. Add the customized member to the CSQINP2 DD in the queue manager startup JCL.
- 7. Restart your queue manager using the queue sharing group system parameter module.
- 8. Optionally, migrate to security profiles prefixed by the queue sharing group name, instead of the queue manager name.
- 9. If shared channels are used for connections into the QSG, create channel authentication rules that mirror those on the other queue managers in the QSG, to allow applications to connect to any queue manager in the QSG.
- 10. 10. Optionally, do either of the following to allow applications connected to the queue manager in the QSG to put messages to queues hosted by other queue managers in the QSG:
  - Turn on intra-group queuing by issuing the command ALTER QMGR IGQ(ENABLED).
  - Define transmission queues and channels to the other queue managers in the QSG. Defining transmission queues with the same name as the target queue managers avoids the need to define remote queues and queue manager aliases.

**Note:** To add a queue manager to an existing queue sharing group containing queue managers running earlier versions of IBM MQ, you must first apply the coexistence PTF for the highest version of IBM MQ in the group to every earlier version queue manager in the group.

## Removing a queue manager from a queue sharing group

You can only remove a queue manager from a queue sharing group if the queue manager's logs are not needed by another process, and all SMDS owned by the queue manager are empty.

See Deleting shared message data sets and DELETE CFSTRUCT for more information.

The logs are needed if they contain:

- The latest backup of one of the coupling facility (CF) application structures used by the queue sharing group
- Data needed by a future restore process, that is, the queue manager has used a recoverable structure since the time described by the last backup exclusion interval value.

If either or both of these points apply, or an SMDS owned by the queue manager contains messages, the queue manager cannot be removed. To determine which queue managers' logs are needed for a future restore process, use the MQSC DISPLAY CFSTATUS command with the TYPE(BACKUP) option (for details of this command, see DISPLAY CFSTATUS).

Use the following steps to remove a queue manager from a queue sharing group:

- 1. Stop any applications connected to the queue manager that put messages to shared queues.
- 2. Resolve any indoubt units of work involving this queue manager.
- 3. Determine if there are any messages in any SMDS owned by the queue manager by issuing the command DISPLAY USAGE TYPE(SMDS).
- 4. If there are offloaded messages for any application structure, wait until those messages have been retrieved from the queue. The number of offloaded messages reported by DISPLAY USAGE TYPE(SMDS) should be zero before proceeding.

- 5. Shut the queue manager down cleanly using STOP QMGR MODE(QUIESCE).
- 6. Wait for an interval at least equivalent to the value of the EXCLINT parameter you will specify in the BACKUP CFSTRUCT command in the next step.
- 7. On another queue manager, run a CF structure backup for each recoverable CF structure by using the MQSC BACKUP CFSTRUCT command and specifying an EXCLINT value as required in the previous step.
- 8. Confirm that the queue manager's logs are not needed to restore any CF structures, by inspecting the output from the command DISPLAY CFSTATUS(\*) TYPE(BACKUP).
- 9. Use the REMOVE QMGR function of the CSQ5PQSG utility to remove the queue manager from the queue sharing group. This program is described in <u>The queue sharing group utility</u>. A sample is provided in thlqual.SCSQPROC(CSQ45RQM).
- 10. Before restarting the queue manager, reset the QSGDATA system parameter to its default value, and recreate the system parameter module. See <u>Using CSQ6SYSP</u> for information about how to tailor your system parameters.

Note, that when removing the last queue manager in a queue sharing group, you must use the FORCE option, rather than REMOVE. This removes the queue manager from the queue sharing group, while not performing the consistency checks of the queue manager logs being required for recovery. You should only perform this operation if you are deleting the queue sharing group.

## Removing a queue sharing group from the Db2 tables

To remove a queue sharing group from the Db2 tables, use the REMOVE QSG function of the queue sharing group utility (CSQ5PQSG). This program is described in <u>The queue sharing group utility</u>. A sample is provided in thlqual.SCSQPROC(CSQ45RQS).

You can only remove a queue sharing group from the common Db2 data-sharing group tables after you have removed all the queue managers from the queue sharing group (as described in <u>"Removing a queue manager from a queue sharing group</u>" on page 508 ).

When the queue sharing group record is deleted from the queue sharing group administration table, all objects and administrative information relating to that queue sharing group are deleted from other IBM MQ Db2 tables. This includes shared queue and group object information.

## Validating the consistency of Db2 definitions

Problems for shared queues within a queue sharing group can occur if the Db2 object definitions have, for any reason, become inconsistent.

To validate the consistency of the Db2 object definitions for queue managers, CF structures, and shared queues, use the VERIFY QSG function of the queue sharing group utility (CSQ5PQSG). This program is described in <u>The queue sharing group utility</u>.

## Managing shared queues

Use this topic to understand how to recover, move, and migrate shared queues.

This section describes the following tasks:

- "Recovering shared queues" on page 509
- "Moving shared queues" on page 510
- "Migrating non-shared queues to shared queues" on page 513
- Suspending a Db2 connection

## **Recovering shared queues**

IBM MQ can recover persistent messages on shared queues if all:

- Backups of the CF structures containing the messages have been performed.
- All the logs for all queue managers in the queue sharing group are available, to perform recovery from the point the backups are taken.
- Db2 is available and the structure backup table is more recent that the most recent CF structure backup.

The messages on a shared queue are stored in a coupling facility (CF) structure. Persistent messages can be put onto shared queues, and like persistent messages on non-shared queues, they are copied to the queue manager log. The MQSC <u>BACKUP CFSTRUCT</u> and <u>RECOVER CFSTRUCT</u> commands are provided to allow the recovery of a CF structure in the unlikely event of a coupling facility failure. In such circumstances, any nonpersistent messages stored in the affected structure are lost, but persistent messages can be recovered. Any further application activity using the structure is prevented until the structure has been recovered.

To enable recovery, you must back up your coupling facility list structures frequently using the MQSC BACKUP CFSTRUCT command. The messages in the CF structure are written onto the active log data set of the queue manager making the backup. It writes a record of the backup to Db2: the name of the CF structure being backed up, the name of the queue manager doing the backup, the RBA range for this backup on that queue manager log, and the backup time. Back up CF list structures even if you are not actively using shared queues, for example, if you have set up a queue sharing group intending to use it in the future.

You can recover a CF structure by issuing an MQSC RECOVER CFSTRUCT command to the queue manager that can perform the recovery; you can use any queue manager in the queue sharing group. You can specify a single CF structure to be recovered, or you can recover several CF structures simultaneously.

As noted previously, it is important that you back up your CF list structures frequently, otherwise recovering a CF structure can take a long time. Moreover, the recovery process cannot be canceled.

The definition of a shared queue is kept in a Db2 database and can therefore be recovered if necessary using standard Db2 database procedures. See <u>Shared queues and queue sharing groups</u> for more information.

## **Moving shared queues**

This section describes how to perform load balancing by moving a shared queue from one coupling facility structure to another. It also describes how to move a non-shared queue to a shared queue, and how to move a shared queue to a non-shared queue.

When you move a queue, you need to define a temporary queue as part of the procedure. This is because every queue must have a unique name, so you cannot have two queues of the same name, even if the queues have different queue dispositions. IBM MQ tolerates having two queues with the same name (as in step "2" on page 510), but you cannot use the queues.

- · Moving a queue from one coupling facility structure to another
- · Moving a non-shared queue to a shared queue
- · Moving a shared queue to a non-shared queue

#### Moving a queue from one coupling facility structure to another

To move queues and their messages from one CF structure to another, use the MQSC <u>MOVE QLOCAL</u> command. When you have identified the queue or queues that you want to move to a new CF structure, use the following procedure to move each queue:

- 1. Ensure that the queue you want to move is not in use by any applications, that is, the queue attributes IPPROCS and OPPROCS are zero on all queue managers in the queue sharing group.
- 2. Prevent applications from putting messages on the queue being moved by altering the queue definition to disable MQPUT s. Change the queue definition to PUT(DISABLED).
- 3. Define a temporary queue with the same attributes as the queue that is being moved using the following command:

```
DEFINE QL(TEMP_QUEUE) LIKE(QUEUE_TO_MOVE) PUT(ENABLED) GET(ENABLED) QSGDISP(QMGR)
```

**Note:** If this temporary queue exists from a previous run, delete it before doing the define.

4. Move the messages to the temporary queue using the following command:

MOVE QLOCAL(QUEUE\_TO\_MOVE) TOQLOCAL(TEMP\_QUEUE)

5. Delete the queue you are moving, using the command:

DELETE QLOCAL(QUEUE\_TO\_MOVE)

6. Redefine the queue that is being moved, changing the CFSTRUCT attribute, using the following command:

DEFINE QL(QUEUE\_TO\_MOVE) LIKE(TEMP\_QUEUE) CFSTRUCT(NEW) QSGDISP(SHARED)

When the queue is redefined, it is based on the temporary queue created in step <u>"3" on page 510</u>. 7. Move the messages back to the new queue using the command:

MOVE QLOCAL(TEMP) TOQLOCAL(QUEUE\_TO\_MOVE)

8. The queue created in step <u>"3" on page 510</u> is no longer required. Use the following command to delete it:

DELETE QL(TEMP\_QUEUE)

9. If the queue being moved was defined in the CSQINP2 data sets, change the CFSTRUCT attribute of the appropriate DEFINE QLOCAL command in the CSQINP2 data sets. Add the REPLACE keyword so that the existing queue definition is replaced.

Figure 30 on page 512 shows a sample job for moving a queue from one CF structure to another.

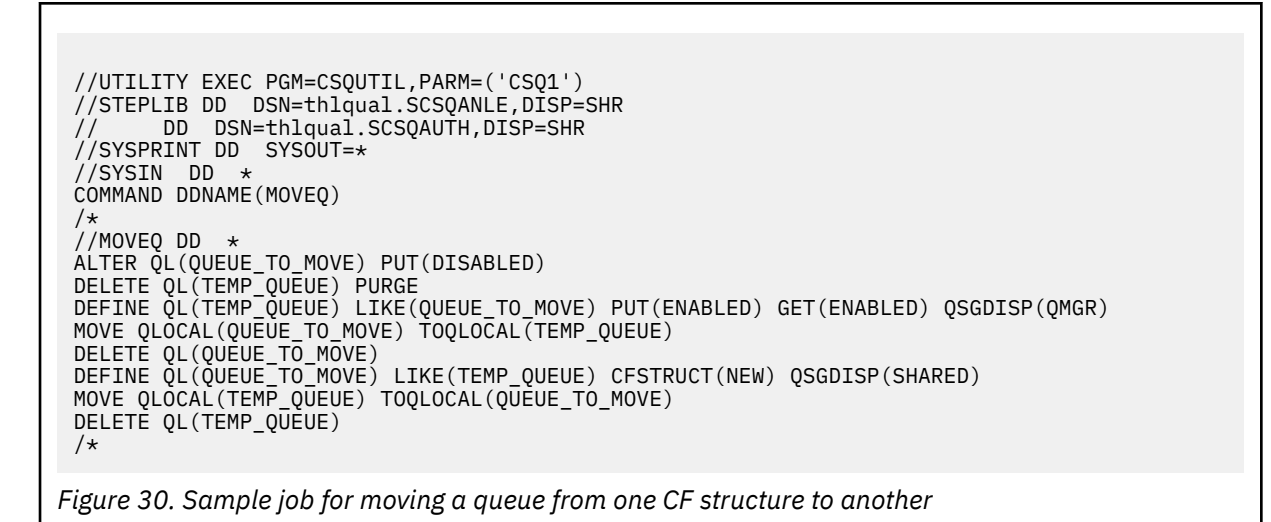

#### Moving a non-shared queue to a shared queue

The procedure for moving a non-shared queue to a shared queue is like the procedure for moving a queue from one CF structure to another (see <u>"Moving a queue from one coupling facility structure to</u> another" on page 510 ). Figure 31 on page 512 gives a sample job to do this.

**Note:** Remember that messages on shared queues are subject to certain restrictions on the maximum message size, message persistence, and queue index type, so you might not be able to move some non-shared queues to a shared queue.

//UTILITY EXEC PGM=CSQUTIL,PARM=('CSQ1') //STEPLIB DD DSN=thlqual.SCSQANLE,DISP=SHR // DD DSN=thlqual.SCSQAUTH,DISP=SHR //SYSPRINT DD SYSOUT=\* //SYSIN DD \* COMMAND DDNAME(MOVEQ) /\* //MOVEQ DD \* ALTER QL(QUEUE\_TO\_MOVE) PUT(DISABLED) DELETE QL(TEMP\_QUEUE) PURGE DEFINE QL(TEMP\_QUEUE) LIKE(QUEUE\_TO\_MOVE) PUT(ENABLED) GET(ENABLED) MOVE QLOCAL(QUEUE\_TO\_MOVE) TOQLOCAL(TEMP\_QUEUE) DELETE QL(QUEUE\_TO\_MOVE) LIKE(TEMP\_QUEUE) CFSTRUCT(NEW) QSGDISP(SHARED) MOVE QLOCAL(TEMP\_QUEUE) TOQLOCAL(QUEUE\_TO\_MOVE) DELETE QL(TEMP\_QUEUE) TOQLOCAL(QUEUE\_TO\_MOVE) DEFINE QL(QUEUE\_TO\_MOVE) LIKE(TEMP\_QUEUE) CFSTRUCT(NEW) QSGDISP(SHARED) MOVE QLOCAL(TEMP\_QUEUE) TOQLOCAL(QUEUE\_TO\_MOVE) DELETE QL(TEMP\_QUEUE) TOQLOCAL(QUEUE\_TO\_MOVE) DELETE QL(TEMP\_QUEUE) TOQLOCAL(QUEUE\_TO\_MOVE)

Figure 31. Sample job for moving a non-shared queue to a shared queue

#### Moving a shared queue to a non-shared queue

The procedure for moving a shared queue to a non-shared queue is like the procedure for moving a queue from one CF structure to another (see <u>"Moving a queue from one coupling facility structure to</u> another" on page 510 ).

Figure 32 on page 513 gives a sample job to do this.

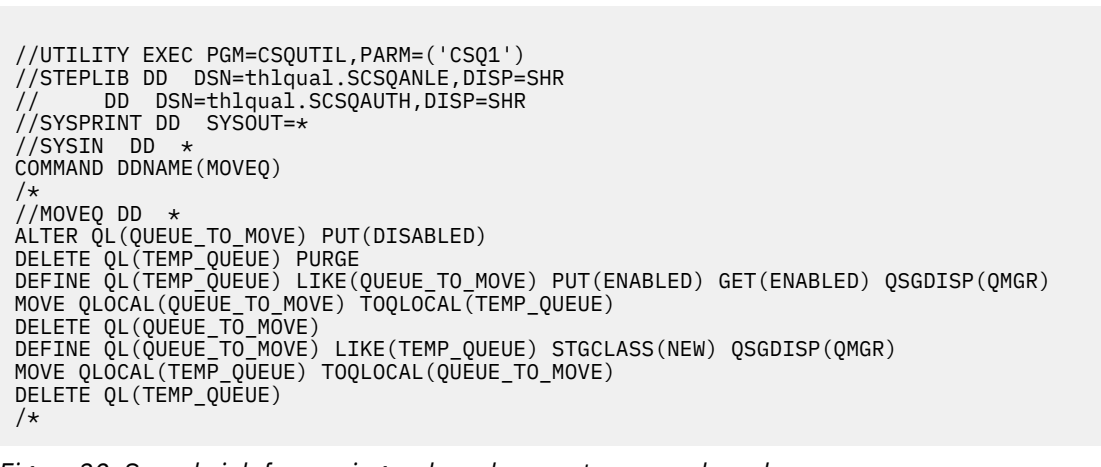

### Figure 32. Sample job for moving a shared queue to a non-shared queue

### Migrating non-shared queues to shared queues

There are two stages to migrating non-shared queues to shared queues:

- Migrating the first (or only) queue manager in the queue sharing group
- · Migrating any other queue managers in the queue sharing group

#### Migrating the first (or only) queue manager in the queue sharing group

Figure 31 on page 512 shows an example job for moving a non-shared queue to a shared queue. Do this for each queue that needs migrating.

#### Note:

- 1. Messages on shared queues are subject to certain restrictions on the maximum message size, message persistence, and queue index type, so you might not be able to move some non-shared queues to a shared queue.
- 2. You must use the correct index type for shared queues. If you migrate a transmission queue to be a shared queue, the index type must be MSGID.

If the queue is empty, or you do not need to keep the messages that are on it, migrating the queue is simpler. Figure 33 on page 513 shows an example job to use in these circumstances.

```
//UTILITY EXEC PGM=CSQUTIL,PARM=('CSQ1')
//STEPLIB DD DSN=thlqual.SCSQANLE,DISP=SHR
// DD DSN=thlqual.SCSQAUTH,DISP=SHR
//SYSPRINT DD SYSOUT=*
//SYSIN DD *
COMMAND DDNAME(MOVEQ)
/*
//MOVEQ DD *
DELETE QL(TEMP_QUEUE) PURGE
DEFINE QL(TEMP_QUEUE) PURGE
DEFINE QL(TEMP_QUEUE) LIKE(QUEUE_TO_MOVE) PUT(ENABLED) GET(ENABLED)
DELETE QL(QUEUE_TO_MOVE)
DEFINE QL(QUEUE_TO_MOVE) LIKE(TEMP_QUEUE) CFSTRUCT(NEW) QSGDISP(SHARED)
DELETE QL(TEMP_QUEUE)
/*
```

Figure 33. Sample job for moving a non-shared queue without messages to a shared queue

#### Migrating any other queue managers in the queue sharing group

- 1. For each queue that does not have the same name as an existing shared queue, move the queue as described in Figure 31 on page 512 or Figure 33 on page 513.
- 2. For queues that have the same name as an existing shared queue, move the messages to the shared queue using the commands shown in Figure 34 on page 514.

MOVE QLOCAL(QUEUE\_TO\_MOVE) QSGDISP(QMGR) TOQLOCAL(QUEUE\_TO\_MOVE)
DELETE QLOCAL(QUEUE\_TO\_MOVE) QSGDISP(QMGR)

Figure 34. Moving messages from a non-shared queue to an existing shared queue

## Suspending a connection to Db2

If you want to apply maintenance or service to the Db2 tables or package related to shared queues without stopping your queue manager, you must temporarily disconnect queue managers in the data sharing group (DSG) from Db2.

To do this:

- 1. Use the MQSC command SUSPEND QMGR FACILITY( Db2 ).
- 2. Do the binds.
- 3. Reconnect to Db2 using the MQSC command RESUME QMGR FACILITY( Db2 )

Note that there are restrictions on the use of these commands.

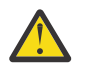

**Attention:** While the Db2 connection is suspended, the following operations will not be available. Therefore, you need to do this work during a time when your enterprise is at its least busy.

- · Access to Shared queue objects for administration (define, delete, alter)
- Starting shared channels
- Storing messages in Db2
- Backup or recover CFSTRUCT

# Managing group objects

Use this topic to understand how to work with group objects.

IBM MQ automatically copies the definition of a group object to page set zero of each queue manager that uses it. You can alter the copy of the definition temporarily, and IBM MQ allows you to refresh the page set copies from the repository copy. IBM MQ always tries to refresh the page set copies from the repository copy on start-up (for channel objects, this is done when the channel initiator restarts). This ensures that the page set copies reflect the version on the repository, including any changes that were made when the queue manager was inactive.

There are circumstances under which the refresh is not performed, for example:

- If a copy of the queue is open, a refresh that would change the usage of the queue fails.
- If a copy of a queue has messages on it, a refresh that would delete that queue fails.

In these circumstances, the refresh is not performed on that copy, but is performed on the copies on all other queue managers. Check for and correct any problems with copy objects after adding, changing, or deleting a group object, and at queue manager or channel initiator restart.

## 2/08 Managing the coupling facility

Use this topic to understand how to add or remove coupling facility (CF) structures.

This section describes the following tasks:

- "Adding a coupling facility structure" on page 515
- "Removing a coupling facility structure" on page 515

## Adding a coupling facility structure

To add a coupling facility structure, use the following procedure:

- 1. Define the CF structure in the CFRM policy data set. The information about setting up the coupling facility in <u>Set up the coupling facility</u> describes the rules for naming coupling facility structures, and how to define structures in the CFRM policy data set.
- 2. If you want to configure the structure to offload message data to SMDS, allocate and preformat data sets. See creating a shared message data set for details.
- 3. Define the structure to IBM MQ using the DEFINE CFSTRUCT command.

### **Removing a coupling facility structure**

To remove a coupling facility structure, use the following procedure:

1. Use the following command to get a list of all the queues using the coupling facility structure that you want to delete:

DISPLAY QUEUE(\*) QSGDISP(SHARED) CFSTRUCT(structure-name)

- 2. Delete all the queues that use the structure.
- 3. Delete the CF structure from IBM MQ using the DELETE CFSTRUCT command.
- 4. If the structure was configured to offload message data to SMDS, delete the SMDS.
- 5. Remove the structure definition from your CFRM policy data set and run the IXCMIAPU utility. (This is the reverse of the customization task set up the coupling facility, described in <u>Set up the coupling</u> facility.)

### 2/0S Tuning coupling facility list monitoring

Use this topic to understand coupling facility list monitoring

Coupling facility (CF) list monitoring is used to monitor the state of list structures containing IBM MQ shared queues. When a message is added to a shared queue, and the queue's depth transitions from zero to non-zero, the CF notifies all queue managers in the queue sharing group. When notified the queue managers might perform a number of actions, including notifying trigger monitors that are using TRIGGER(FIRST), or applications which are performing a get-wait.

By default, the CF notifies all queue managers in the queue sharing group at the same time. In certain configurations this can cause problems, such as:

- Skewed workload distribution, where a large percentage of messages go to a particular queue manager in the queue sharing group, often the queue manager running on the fastest LPAR, or which is closest to the CF, or
- A large number of failed gets, resulting in wasted CPU time.

z/OS V2R3 introduces a new coupling facility resource manager (CFRM) attribute called **KEYRNOTIFYDELAY**, which can be used with list structures containing shared queues (that is, application structures, and not the admin structure), and which can, for certain workloads, minimize the effects of workload skewing and empty MQGET calls, or empty MQGET calls.

**KEYRNOTIFYDELAY** can only be set on structures in a CF, running at CFLEVEL 22 or higher.

Its value must be one to seven decimal digits, in a range from 0 to 1,000,000 microseconds. If set to a non-zero value and the depth of a queue transitions from zero to non-zero, the CF selects a single queue manager from the queue sharing group, and notifies that queue manager before all the other queue managers in the group.

The queue manager is selected in a round-robin manner. If the selected queue manager does not process the message inside the time interval described by **KEYRNOTIFYDELAY** all the other queue managers in the queue sharing group will also be notified.

More information on **KEYRNOTIFYDELAY** is available here: <u>Understanding Keyrange Monitoring</u> Notification Delay.

Note that there are two similar CFRM attributes called **LISTNOTIFYDELAY** and **SUBNOTIFYDELAY**. Neither of these has any measurable effect on IBM MQ workload.

# Z/05 Recovery and restart on Z/OS

Use this topic to understand the recovery and restart mechanisms used by IBM MQ.

# 2/08 Restarting IBM MQ

After a queue manager terminates there are different restart procedures needed depending on how the queue manager terminated. Use this topic to understand the different restart procedures that you can use.

This topic contains information about how to restart your queue manager in the following circumstances:

- "Restarting after a normal shutdown" on page 516
- "Restarting after an abnormal termination" on page 516
- "Restarting if you have lost your page sets" on page 517
- "Restarting if you have lost your log data sets" on page 517
- Restarting if you have lost your CF structures

## **Restarting after a normal shutdown**

If the queue manager was stopped with the STOP QMGR command, the system finishes its work in an orderly way and takes a termination checkpoint before stopping. When you restart the queue manager, it uses information from the system checkpoint and recovery log to determine the system status at shutdown.

To restart the queue manager, issue the START QMGR command as described in <u>"Using MQSC to start and</u> stop a queue manager on z/OS" on page 442.

### **Restarting after an abnormal termination**

IBM MQ automatically detects whether restart follows a normal shutdown or an abnormal termination.

Starting the queue manager after it has terminated abnormally is different from starting it after the STOP QMGR command has been issued. If the queue manager terminates abnormally, it terminates without being able to finish its work or take a termination checkpoint.

To restart the queue manager, issue the START QMGR command as described in <u>"Using MQSC to start</u> and stop a queue manager on z/OS" on page 442. When you restart a queue manager after an abnormal termination, it refreshes its knowledge of its status at termination using information in the log, and notifies you of the status of various tasks.

Normally, the restart process resolves all inconsistent states. But, in some cases, you must take specific steps to resolve inconsistencies. This is described in "Recovering units of work manually" on page 529.

### Restarting if you have lost your page sets

If you have lost your page sets, you need to restore them from your backup copies before you can restart the queue manager. This is described in "How to back up and recover page sets" on page 501.

The queue manager might take a long time to restart under these circumstances because of the length of time needed for media recovery.

### Restarting if you have lost your log data sets

If, after stopping a queue manager (using the STOP QMGR command), both copies of the log are lost or damaged, you can restart the queue manager providing you have a consistent set of page sets (produced using Method 1: Full backup).

Follow this procedure:

1. Define new page sets to correspond to each existing page set in your queue manager. See <u>Task 15:</u> Define your page sets for information about page set definition.

Ensure that each new page set is larger than the corresponding source page set.

- 2. Use the FORMAT function of CSQUTIL to format the destination page set. See Formatting page sets for more details.
- 3. Use the RESETPAGE function of CSQUTIL to copy the existing page sets or reset them in place, and reset the log RBA in each page. See <u>Copying a page set and resetting the log</u> for more information about this function.
- 4. Redefine your queue manager log data sets and BSDS using CSQJU003 (see <u>The change log inventory</u> utility ).
- 5. Restart the queue manager using the new page sets. To do this, you do one of the following:
  - Change the queue manager started task procedure to reference the new page sets. See <u>Task 6:</u> Create procedures for the IBM MQ queue manager for more information.
  - Use Access Method Services to delete the old page sets and then rename the new page sets, giving them the same names as the old page sets.

**Attention:** Before you delete any IBM MQ page set, ensure that you have made the required backup copies.

If the queue manager is a member of a queue sharing group, GROUP and SHARED object definitions are not normally affected by lost or damaged logs. However, if any shared-queue messages are involved in a unit of work that was covered by the lost or damaged logs, the effect on such uncommitted messages is unpredictable.

**Note:** If logs are damaged and the queue manager is a member of a queue sharing group, the ability to recover shared persistent messages might be lost. Issue a BACKUP CFSTRUCT command immediately on another active queue manager in the queue sharing group for all CF structures with the RECOVER(YES) attribute.

### Restarting if you have lost your CF structures

You do not need to restart if you lose your CF structures, because the queue manager does not terminate.

## Z/08 Alternative site recovery on z/OS

You can recover a single queue manager or a queue sharing group, or consider disk mirroring.

See the following sections for more details:

- Recovering a single queue manager at an alternative site
- Recovering a queue sharing group.
  - CF structure media recovery
  - Backing up the queue sharing group at the prime site
  - Recovering a queue sharing group at the alternative site
- Using disk mirroring

### Recovering a single queue manager at an alternative site

If a total loss of an IBM MQ computing center occurs, you can recover on another queue manager or queue sharing group at a recovery site. (See <u>"Recovering a queue sharing group at the alternative site" on page 521</u> for the alternative site recovery procedure for a queue sharing group.)

To recover on another queue manager at a recovery site, you must regularly back up the page sets and the logs. As with all data recovery operations, the objectives of disaster recovery are to lose as little data, workload processing (updates), and time, as possible.

At the recovery site:

- The recovery queue managers **must** have the same names as the lost queue managers.
- The system parameter module (for example, CSQZPARM) used on each recovery queue manager must contain the same parameters as the corresponding lost queue manager.

When you have done this, reestablish all your queue managers as described in the following procedure. This can be used to perform disaster recovery at the recovery site for a single queue manager. It assumes that all that is available are:

- Copies of the archive logs and BSDSs created by normal running at the primary site (the active logs will have been lost along with the queue manager at the primary site).
- Copies of the page sets from the queue manager at the primary site that are the same age or older than the most recent archive log copies available.

You can use dual logging for the active and archive logs, in which case you need to apply the BSDS updates to both copies:

- 1. Define new page set data sets and load them with the data in the copies of the page sets from the primary site.
- 2. Define new active log data sets.
- 3. Define a new BSDS data set and use Access Method Services REPRO to copy the most recent archived BSDS into it.
- 4. Use the print log map utility CSQJU004 to print information from this most recent BSDS. At the time this BSDS was archived, the most recent archived log you have would have just been truncated as an active log, and does not appear as an archived log. Record the STARTRBA and ENDRBA of this log.
- 5. Use the change log inventory utility, CSQJU003, to register this latest archive log data set in the BSDS that you have just restored, using the STARTRBA and ENDRBA recorded in Step <u>"4" on page 518</u>.
- 6. Use the DELETE option of CSQJU003 to remove all active log information from the BSDS.
- 7. Use the NEWLOG option of CSQJU003 to add active logs to the BSDS, do not specify STARTRBA or ENDRBA.
- 8. Use CSQJU003 to add a restart control record to the BSDS. Specify CRESTART CREATE, ENDRBA=highrba, where highrba is the high RBA of the most recent archive log available (found in Step <u>"4" on page 518</u>), plus 1.

The BSDS now describes all active logs as being empty, all the archived logs you have available, and no checkpoints beyond the end of your logs.

9. Restart the queue manager with the START QMGR command. During initialization, an operator reply message such as the following is issued:

 $\mbox{CSQJ245D}$  +CSQ1 RESTART CONTROL INDICATES TRUNCATION AT RBA highrba. REPLY Y TO CONTINUE, N TO CANCEL

Type Y to start the queue manager. The queue manager starts, and recovers data up to ENDRBA specified in the CRESTART statement.

See IBM MQ utilities on z/OS reference for information about using CSQJU003 and CSQJU004.

The following example shows sample input statements for CSQJU003 for steps 6, 7, and 8:

\* Step 6 DELETE DSNAME=MQM2.LOGCOPY1.DS01 DELETE DSNAME=MQM2.LOGCOPY1.DS02 DELETE DSNAME=MQM2.LOGCOPY1.DS03 DELETE DSNAME=MQM2.LOGCOPY1.DS04 DELETE DSNAME=MQM2.LOGCOPY2.DS01 DELETE DSNAME=MOM2.LOGCOPY2.DS02 DELETE DSNAME=MOM2.LOGCOPY2.DS03 DELETE DSNAME=MQM2.LOGCOPY2.DS04 \* Step 7 NEWLOG DSNAME=MQM2.LOGCOPY1.DS01,COPY1 NEWLOG DSNAME=MQM2.LOGCOPY1.DS02,COPY1 NEWLOG DSNAME=MQM2.LOGCOPY1.DS03,COPY1 NEWLOG DSNAME=MQM2.LOGCOPY1.DS04,COPY1 NEWLOG DSNAME=MQM2.LOGCOPY2.DS01,COPY2 NEWLOG DSNAME=MQM2.LOGCOPY2.DS02,COPY2 NEWLOG DSNAME=MOM2.LOGCOPY2.DS03,COPY2 NEWLOG DSNAME=MQM2.LOGCOPY2.DS04,COPY2 \* Step 8 CRESTART CREATE, ENDRBA=063000

The things you need to consider for restarting the channel initiator at the recovery site are like those faced when using ARM to restart the channel initiator on a different z/OS image. See <u>"Using ARM in an IBM MQ network" on page 527</u> for more information. Your recovery strategy should also cover recovery of the IBM MQ product libraries and the application programming environments that use IBM MQ (CICS, for example).

Other functions of the change log inventory utility (CSQJU003) can also be used in disaster recovery scenarios. The HIGHRBA function allows the update of the highest RBA written and highest RBA offloaded values within the bootstrap data set. The CHECKPT function allows the addition of new checkpoint queue records or the deletion of existing checkpoint queue records in the BSDS.

Attention: These functions might affect the integrity of your IBM MQ data. Only use them in disaster recovery scenarios under the guidance of IBM service personnel.

#### Fast copy techniques

If copies of all the page sets and logs are made while the queue manager is frozen, the copies will be a consistent set that can be used to restart the queue manager at an alternative site. They typically enable a much faster restart of the queue manager, as there is little media recovery to be performed.

Use the SUSPEND QMGR LOG command to freeze the queue manager. This command flushes buffer pools to the page sets, takes a checkpoint, and stops any further log write activity. Once log write activity has been suspended, the queue manager is effectively frozen until you issue a RESUME QMGR LOG command. While the queue manager is frozen, the page sets and logs can be copied.

By using copying tools such as FLASHCOPY or SNAPSHOT to rapidly copy the page sets and logs, the time during which the queue manager is frozen can be reduced to a minimum.

Within a queue sharing group, however, the SUSPEND QMGR LOG command might not be such a good solution. To be effective, the copies of the logs must all contain the same point in time for recovery, which means that the SUSPEND QMGR LOG command must be issued on all queue managers within the queue sharing group simultaneously, and therefore the entire queue sharing group will be frozen for some time.

### **Recovering a queue sharing group**

In the event of a prime site disaster, you can restart a queue sharing group at a remote site using backup data sets from the prime site. To recover a queue sharing group you need to coordinate the recovery across all the queue managers in the queue sharing group, and coordinate with other resources, primarily Db2. This section describes these tasks in detail.

- CF structure media recovery
- · Backing up the queue sharing group at the prime site
- Recovering a queue sharing group at the alternative site

#### CF structure media recovery

Media recovery of a CF structure used to hold persistent messages on a shared queue, relies on having a backup of the media that can be forward recovered by the application of logged updates. Take backups of your CF structures periodically using the MQSC BACKUP CFSTRUCT command. All updates to shared queues (MQGETs and MQPUTs) are written on the log of the queue manager where the update is performed. To perform media recovery of a CF structure you must apply logged updates to that backup from the logs of all the queue managers that have used that CF structure. When you use the MQSC RECOVER CFSTRUCT command, IBM MQ automatically merges the logs from relevant queue managers, and applies the updates to the most recent backup.

The CF structure backup is written to the log of the queue manager that processed the BACKUP CFSTRUCT command, so there are no additional data sets to be collected and transported to the alternative site.

#### Backing up the queue sharing group at the prime site

At the prime site you need to establish a consistent set of backups on a regular basis, which can be used in the event of a disaster to rebuild the queue sharing group at an alternative site. For a single queue manager, recovery can be to an arbitrary point in time, typically the end of the logs available at the remote site. However, where persistent messages have been stored on a shared queue, the logs of all the queue managers in the queue sharing group must be merged to recover shared queues, as any queue manager in the queue sharing group might have performed updates (MQPUT s or MQGET s) on the queue.

For recovery of a queue sharing group, you need to establish a point in time that is within the log range of the log data of all queue managers. However, as you can only **forward** recover media from the log, this point in time must be after the BACKUP CFSTRUCT command has been issued and after any page set backups have been performed. (Typically, the point in time for recovery might correspond to the end of a business day or week.)

The following diagram shows time lines for two queue managers in a queue sharing group. For each queue manager, fuzzy backups of page sets are taken (see <u>Method 2: Fuzzy backup</u>). On queue manager A, a BACKUP CFSTRUCT command is issued. Subsequently, an ARCHIVE LOG command is issued on each queue manager to truncate the active log, and copy it to media offline from the queue manager, which can be transported to the alternative site. End of log identifies the time at which the ARCHIVE LOG command was issued, and therefore marks the extent of log data typically available at the alternative site. The point in time for recovery must lie between the end of any page set or CF structure backups, and the earliest end of log available at the alternative site.

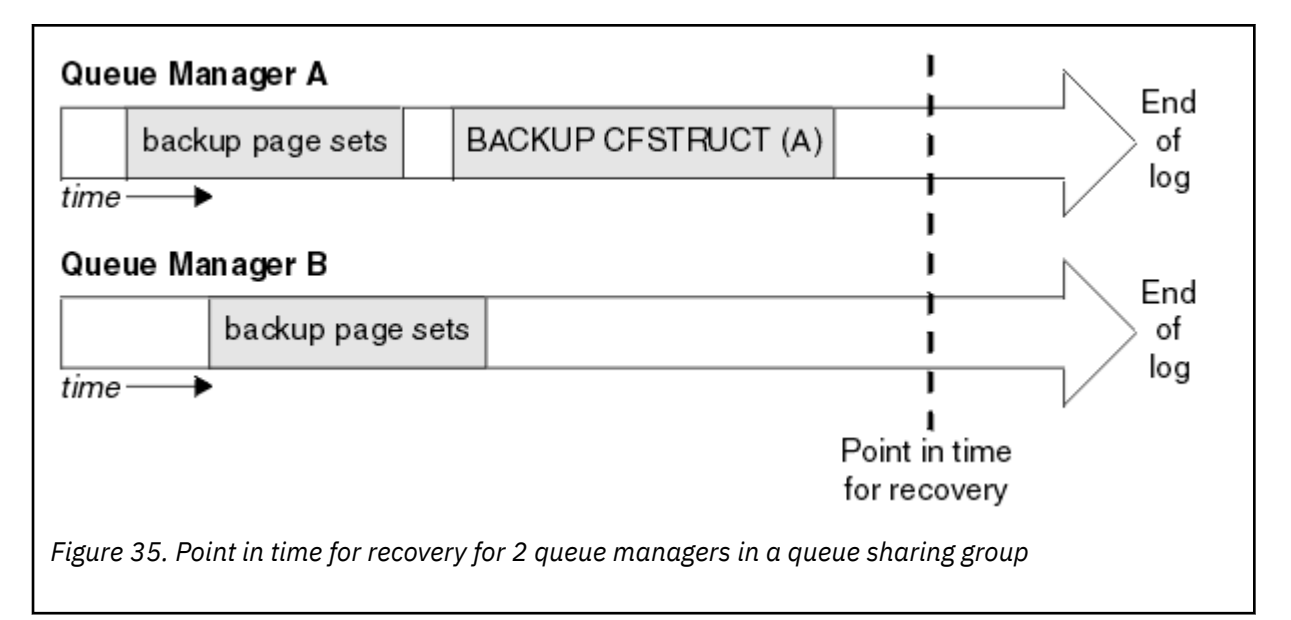

IBM MQ records information associated with the CF structure backups in a table in Db2. Depending on your requirements, you might want to coordinate the point in time for recovery of IBM MQ with that for Db2, or it might be sufficient to take a copy of the IBM MQ CSQ.ADMIN\_B\_STRBACKUP table after the BACKUP CFSTRUCT commands have finished.

To prepare for a recovery:

- 1. Create page set backups for each queue manager in the queue sharing group.
- 2. Issue a BACKUP CFSTRUCT command for each CF structure with the RECOVER(YES) attribute. You can issue these commands from a single queue manager, or from different queue managers within the queue sharing group to balance the workload.
- 3. Once all the backups have completed, issue an ARCHIVE LOG command to switch the active log and create copies of the logs and BSDSs of each queue manager in the queue sharing group.
- 4. Transport the page set backups, the archived logs, the archived BSDS of all the queue managers in the queue sharing group, and your chosen Db2 backup information, off-site.

### Recovering a queue sharing group at the alternative site

Before you can recover the queue sharing group, you need to prepare the environment:

1. If you have old information in your coupling facility from practice startups when you installed the queue sharing group, you need to clean this out first:

Note: If you do not have old information in the coupling facility, you can omit this step.

a. Enter the following z/OS command to display the CF structures for this queue sharing group:

D XCF, STRUCTURE, STRNAME= qsgname

b. For all structures that start with the queue sharing group name, use the z/OS command SETXCF FORCE CONNECTION to force the connection off those structures:

SETXCF FORCE, CONNECTION, STRNAME= strname, CONNAME=ALL

c. Delete all the CF structures using the following command for each structure:

SETXCF FORCE,STRUCTURE,STRNAME= strname

2. Restore Db2 systems and data-sharing groups.

3. Recover the CSQ.ADMIN\_B\_STRBACKUP table so that it contains information about the most recent structure backups taken at the prime site.

**Note:** It is important that the STRBACKUP table contains the most recent structure backup information. Older structure backup information might require data sets that you have discarded as a result of the information given by a recent DISPLAY USAGE TYPE(DATASET) command, which would mean that your recovered CF structure would not contain accurate information.

4. Run the ADD QMGR command of the CSQ5PQSG utility for every queue manager in the queue sharing group. This will restore the XCF group entry for each queue manager.

When you run the utility in this scenario, the following messages are normal:

```
CSQU566I Unable to get attributes for admin structure, CF not found
or not allocated
CSQU546E Unable to add QMGR queue_manager_name entry,
already exists in DB2 table CSQ.ADMIN_B_QMGR
CSQU148I CSQ5PQSG Utility completed, return code=4
```

To recover the queue managers in the queue sharing group:

- 1. Define new page set data sets and load them with the data in the copies of the page sets from the primary site.
- 2. Define new active log data sets.
- 3. Define a new BSDS data set and use Access Method Services REPRO to copy the most recent archived BSDS into it.
- 4. Use the print log map utility CSQJU004 to print information from this most recent BSDS. At the time this BSDS was archived, the most recent archived log you have would have just been truncated as an active log, and does not appear as an archived log. Record the STARTRBA, STARTLRSN, ENDRBA, and ENDLRSN values of this log.
- 5. Use the change log inventory utility, CSQJU003, to register this latest archive log data set in the BSDS that you have just restored, using the values recorded in Step "4" on page 522.
- 6. Use the DELETE option of CSQJU003 to remove all active log information from the BSDS.
- 7. Use the NEWLOG option of CSQJU003 to add active logs to the BSDS, do not specify STARTRBA or ENDRBA.
- 8. Calculate the *recoverylrsn* for the queue sharing group. The *recoverylrsn* is the lowest of the ENDLRSNs across all queue managers in the queue sharing group (as recorded in Step <u>"4" on page 522</u>), minus 1. For example, if there are two queue managers in the queue sharing group, and the ENDLRSN for one of them is B713 3C72 22C5, and for the other is B713 3D45 2123, the *recoverylrsn* is B713 3C72 22C4.
- 9. Use CSQJU003 to add a restart control record to the BSDS. Specify:

CRESTART CREATE, ENDLRSN= recoverylrsn

where *recoverylrsn* is the value you recorded in Step "8" on page 522.

The BSDS now describes all active logs as being empty, all the archived logs you have available, and no checkpoints beyond the end of your logs.

You must add the CRESTART record to the BSDS for each queue manager within the queue sharing group.

10. Restart each queue manager in the queue sharing group with the START QMGR command. During initialization, an operator reply message such as the following is issued:

```
\mbox{CSQJ245D} +CSQ1 RESTART CONTROL INDICATES TRUNCATION AT RBA highrba. REPLY Y TO CONTINUE, N TO CANCEL
```

Reply Y to start the queue manager. The queue manager starts, and recovers data up to ENDRBA specified in the CRESTART statement.

The first IBM MQ queue manager started can rebuild the admin structure partitions for other members of the queue sharing group as well as its own, and it is no longer necessary to restart each queue manager in the queue sharing group at this stage.

11. When the admin structure data for all queue managers has been rebuilt, issue a RECOVER CFSTRUCT command for each CF application structure.

If you issue the RECOVER CFSTRUCT command for all structures on a single queue manager, the log merge process is only performed once, so is quicker than issuing the command on a different queue manager for each CF structure, where each queue manager has to perform the log merge step.

When conditional restart processing is used in a queue sharing group, IBM MQ queue managers, performing peer admin rebuild, check that peers BSDS contain the same CRESTART LRSN as their own. This is to ensure the integrity of the rebuilt admin structure. It is therefore important to restart other peers in the QSG, so they can process their own CRESTART information, before the next unconditional restart of any member of the group.

## Using disk mirroring

Many installations now use disk mirroring technologies such as IBM Metro Mirror (formerly PPRC) to make synchronous copies of data sets at an alternative site. In such situations, many of the steps detailed become unnecessary as the IBM MQ page sets and logs at the alternative site are effectively identical to those at the prime site. Where such technologies are used, the steps to restart a queue sharing group at an alternative site may be summarized as:

- Clear IBM MQ CF structures at the alternative site. (These often contain residual information from any previous disaster recovery exercise).
- Restore Db2 systems and all tables in the database used by the IBM MQ queue sharing group.
- Restart queue managers. Before IBM WebSphere MQ 7.0.1, it is necessary to restart each queue manager defined in the queue sharing group as each queue manage recovers its own partition of the admin structure during queue manager restart. After each queue manager has been restarted, those not on their home LPAR can be shut down again. The first IBM MQ queue manager started rebuilds the admin structure partitions for other members of the queue sharing group as well as its own, and it is no longer necessary to restart each queue manager in the queue sharing group.
- After the admin structure has been rebuilt, recover the application structures.

IBM MQ for z/OS supports use of zHyperWrite when writing to active logs mirrored using Metro Mirror. zHyperWrite can help reduce the performance impact of using Metro Mirror; see <u>Using Metro Mirror with</u> IBM MQ for more information.

## z/05 Reinitializing a queue manager

If the queue manager has terminated abnormally you might not be able to restart it. This could be because your page sets or logs have been lost, truncated, or corrupted. If this has happened, you might have to reinitialize the queue manager (perform a cold start).

## Attention

**Only perform a cold start if you cannot restart the queue manager any other way.** Performing a cold start enables you to recover your queue manager and your object definitions; you will **not** be able to recover your message data. Check that none of the other restart scenarios described in this topic work for you before you do this.

When you have restarted, all your IBM MQ objects are defined and available for use, but there is no message data.

**Note:** Do not reinitialize a queue manager while it is part of a cluster. You must first remove the queue manager from the cluster (using RESET CLUSTER commands on the other queue managers in the cluster), then reinitialize it, and finally reintroduce it to the cluster as a new queue manager.

This is because during reinitialization, the queue manager identifier (QMID) is changed, so any cluster object with the old queue manager identifier must be removed from the cluster.

For further information see the following sections:

- Reinitializing a queue manager that is not in a queue sharing group
- Reinitializing queue managers in a queue sharing group

### Reinitializing a queue manager that is not in a queue sharing group

To reinitialize a queue manager, follow this procedure:

- 1. Prepare the object definition statements that to be used when you restart the queue manager. To do this, either:
  - If page set zero is available, use the CSQUTIL SDEFS function (see Producing a list of IBM MQ define <u>commands</u>). You must get definitions for all object types (authentication information objects, CF structures, channels, namelists, processes, queues, and storage classes).
  - If page set zero is not available, use the definitions from the last time you backed up your object definitions.
- 2. Redefine your queue manager data sets (do not do this until you have completed step <u>"1" on page</u> <u>524</u>).

See creating the bootstrap and log data sets and defining your page sets for more information.

3. Restart the queue manager using the newly defined and initialized log data sets, BSDS, and page sets. Use the object definition input statements that you created in step <u>"1" on page 524</u> as input in the CSQINP2 initialization input data set.

### Reinitializing queue managers in a queue sharing group

In a queue sharing group, reinitializing a queue manager is more complex. It might be necessary to reinitialize one or more queue managers because of page set or log problems, but there might also be problems with Db2 or the coupling facility to deal with. Because of this, there are a number of alternatives:

#### **Cold start**

Reinitializing the entire queue sharing group involves forcing all the coupling facilities structures, clearing all object definitions for the queue sharing group from Db2, deleting or redefining the logs and BSDS, and formatting page sets for all the queue managers in the queue sharing group.

#### **Shared definitions retained**

Delete or redefine the logs and BSDS, format page sets for all queue managers in the queue sharing group, and force all the coupling facilities structures. On restart, all messages will have been deleted. The queue managers re-create COPY objects that correspond to GROUP objects that still exist in the Db2 database. Any shared queues still exist and can be used.

#### Single queue manager reinitialized

Delete or redefine the logs and BSDS, and format page sets for the single queue manager (this deletes all its private objects and messages). On restart, the queue manager re-creates COPY objects that correspond to GROUP objects that still exist in the Db2 database. Any shared queues still exist, as do the messages on them, and can be used.

#### Point in time recovery of a queue sharing group

This is the alternative site disaster recovery scenario.

Shared objects are recovered to the point in time achieved by Db2 recovery (described in <u>A Db2</u> <u>system fails</u>). Each queue manager can be recovered to a point in time achievable from the backup copies available at the alternative site.

Persistent messages can be used in queue sharing groups, and can be recovered using the MQSC RECOVER CFSTRUCT command. Note that this command recovers to the time of failure. However, there is no recovery of nonpersistent shared queue messages; they are lost unless you have made backup copies independently using the COPY function of the CSQUTIL utility program.

It is not necessary to try to restore each queue manager to the same point in time because there are no interdependencies between the local objects on different queue managers (which are what is actually being recovered), and the queue manager resynchronization with Db2 on restart creates or deletes COPY objects as necessary on a queue manager by queue manager basis.

# z/0s Using the z/OS Automatic Restart Manager (ARM)

Use this topic to understand how you can use ARM to automatically restart your queue managers.

This section contains information about the following topics:

- "What is the ARM?" on page 525
- "ARM policies" on page 526
- "Using ARM in an IBM MQ network" on page 527

### What is the ARM?

The z/OS Automatic Restart Manager (ARM) is a z/OS recovery function that can improve the availability of your queue managers. When a job or task fails, or the system on which it is running fails, ARM can restart the job or task without operator intervention.

If a queue manager or a channel initiator has failed, ARM restarts it on the same z/OS image. If z/OS, and hence a whole group of related subsystems and applications have failed, ARM can restart all the failed systems automatically, in a predefined order, on another z/OS image within the sysplex. This is called a *cross-system restart*.

Restart the channel initiator by ARM only in exceptional circumstances. If the queue manager is restarted by ARM, restart the channel initiator from the CSQINP2 initialization data set (see <u>"Using ARM in an IBM MQ network"</u> on page 527).

You can use ARM to restart a queue manager on a different z/OS image within the sysplex in the event of z/OS failure. The network implications of IBM MQ ARM restart on a different z/OS image are described in "Using ARM in an IBM MQ network" on page 527.

To enable automatic restart:

- Set up an ARM couple data set.
- Define the automatic restart actions that you want z/OS to perform in an ARM policy.
- Start the ARM policy.

Also, IBM MQ must register with ARM at startup (this happens automatically).

**Note:** If you want to restart queue managers in different z/OS images automatically, you must define every queue manager as a subsystem in each z/OS image on which that queue manager might be restarted, with a sysplex wide unique four character subsystem name.

#### ARM couple data sets

Ensure that you define the couple data sets required for ARM, and that they are online and active before you start any queue manager for which you want ARM support. IBM MQ automatic ARM registration fails if the couple data sets are not available at queue manager startup. In this situation, IBM MQ assumes that the absence of the couple data set means that you do not want ARM support, and initialization continues.

See *z*/OS MVS Setting up a Sysplex for information about ARM couple data sets.

### 2/0S ARM policies

The Automatic Restart Manager policies are user-defined rules that control ARM functions that can control any restarts of a queue manager.

ARM functions are controlled by a user-defined *ARM policy*. Each z/OS image running a queue manager instance that is to be restarted by ARM must be connected to an ARM couple data set with an active ARM policy.

IBM provides a default ARM policy. You can define new policies, or override the policy defaults by using the <u>administrative data utility</u> (IXCMIAPU) provided with z/OS. z/OS MVS Setting up a Sysplex describes this utility, and includes full details of how to define an ARM policy.

Figure 36 on page 526 shows an example of an ARM policy. This sample policy restarts any queue manager within a sysplex, if either the queue manager failed, or a whole system failed.

```
//IXCMIAPU EXEC PGM=IXCMIAPU,REGION=2M
//SYSPRINT DD SYSOUT=*
//SYSIN DD *
DATA TYPE(ARM)
DEFINE POLICY NAME(ARMPOL1) REPLACE(YES)
RESTART_GROUP(DEFAULT)
ELEMENT(*)
RESTART_ATTEMPTS(0) /* Jobs not to be restarted by ARM */
RESTART_GROUP(GROUP1)
ELEMENT(SYSMQMGRMQ*) /* These jobs to be restarted by ARM */
/*
```

Figure 36. Sample ARM policy

For more information see:

- Defining an ARM policy
- Activating an ARM policy
- Registering with ARM

## **Defining an ARM policy**

Set up your ARM policy as follows:

- Define RESTART\_GROUPs for each queue manager instance that also contain any CICS or IMS subsystems that connect to that queue manager instance. If you use a subsystem naming convention, you might be able to use the '?' and '\*' wild-card characters in your element names to define RESTART\_GROUPs with minimum definition effort.
- Specify TERMTYPE(ELEMTERM) for your channel initiators to indicate that they will be restarted only if the channel initiator has failed and the z/OS image has not failed.
- Specify TERMTYPE(ALLTERM) for your queue managers to indicate that they will be restarted if either the queue manager has failed or the z/OS image has failed.
- Specify RESTART\_METHOD(BOTH, PERSIST) for both queue managers and channel initiators. This tells ARM to restart using the JCL it saved (after resolution of system symbols) during the last startup. It tells ARM to do this irrespective of whether the individual element failed, or the z/OS image failed.
- Accept the default values for all the other ARM policy options.

## Activating an ARM policy

To start your automatic restart management policy, issue the following z/OS command:

```
SETXCF START,POLICY,TYPE=ARM,POLNAME= mypol
```

When the policy is started, all systems connected to the ARM couple data set use the same active policy. Use the SETXCF STOP command to disable automatic restarts.

## **Registering with ARM**

IBM MQ registers automatically as an *ARM element* during queue manager startup (subject to ARM availability). It deregisters during its shutdown phase, unless requested not to.

At startup, the queue manager determines whether ARM is available. If it is, IBM MQ registers using the name SYSMQMGR *ssid*, where *ssid* is the four character queue manager name, and SYSMQMGR is the element type.

The STOP QMGR MODE(QUIESCE) and STOP QMGR MODE(FORCE) commands deregister the queue manager from ARM (if it was registered with ARM at startup). This prevents ARM restarting this queue manager. The STOP QMGR MODE(RESTART) command does not deregister the queue manager from ARM, so it is eligible for immediate automatic restart.

Each channel initiator address space determines whether ARM is available, and if so registers with the element name SYSMQCH *ssid*, where *ssid* is the queue manager name, and SYSMQCH is the element type.

The channel initiator is always deregistered from ARM when it stops normally, and remains registered only if it ends abnormally. The channel initiator is always deregistered if the queue manager fails.

## <sup>2/0S</sup> Using ARM in an IBM MQ network

You can set up your queue manager so that the channel initiators and associated listeners are started automatically when the queue manager is restarted.

To ensure fully automatic queue manager restart on the same z/OS image for both LU 6.2 and TCP/IP communication protocols:

- Start your listeners automatically by adding the appropriate START LISTENER command to the CSQINPX data set.
- Start your channel initiator automatically by adding the appropriate START CHINIT command to the CSQINP2 data set.

For restarting a queue manager with TCP/IP or LU6.2, see

- "Restarting on a different z/OS image with TCP/IP" on page 527
- "Restarting on a different z/OS image with LU 6.2" on page 529

See Task 13: Customize the initialization input data sets for information about the CSQINP2 and CSQINPX data sets.

## Restarting on a different z/OS image with TCP/IP

If you are using TCP/IP as your communication protocol, and you are using virtual IP addresses, you can configure these to recover on other z/OS images, allowing channels connecting to that queue manager to reconnect without any changes. Otherwise, you can reallocate a TCP/IP address after moving a queue manager to a different z/OS image only if you are using clusters or if you are connecting to a queue sharing group using a WLM dynamic Domain Name System (DNS) logical group name.

- When using clustering
- When connecting to a queue sharing group

#### When using clustering

z/OS ARM responds to a system failure by restarting the queue manager on a different z/OS image in the same sysplex; this system has a different TCP/IP address to the original z/OS image. The following explains how you can use IBM MQ clusters to reassign a queue manager's TCP/IP address after it has been moved by ARM restart to a different z/OS image.

When a client queue manager detects the queue manager failure (as a channel failure), it responds by reallocating suitable messages on its cluster transmission queue to a different server queue manager that hosts a different instance of the target cluster queue. However, it cannot reallocate messages that are bound to the original server by affinity constraints, or messages that are in doubt because the server queue manager failed during end-of-batch processing. To process these messages, do the following:

- 1. Allocate a different cluster-receiver channel name and a different TCP/IP port to each z/OS queue manager. Each queue manager needs a different port so that two systems can share a single TCP/IP stack on a z/OS image. One of these is the queue manager originally running on that z/OS image, and the other is the queue manager that ARM will restart on that z/OS image following a system failure. Configure each port on each z/OS image, so that ARM can restart any queue manager on any z/OS image.
- 2. Create a different channel initiator command input file (CSQINPX) for each queue manager and z/OS image combination, to be referenced during channel initiator startup.

Each CSQINPX file must include a START LISTENER PORT(port) command specific to that queue manager, and an ALTER CHANNEL command for a cluster-receiver channel specific to that queue manager and z/OS image combination. The ALTER CHANNEL command needs to set the connection name to the TCP/IP name of the z/OS image on which it is restarted. It must include the port number specific to the restarted queue manager as part of the connection name.

The start-up JCL of each queue manager can have a fixed data set name for this CSQINPX file, and each z/OS image must have a different version of each CSQINPX file on a non-shared DASD volume.

If an ARM restart occurs, IBM MQ advertises the changed channel definition to the cluster repository, which in turn publishes it to all the client queue managers that have expressed an interest in the server queue manager.

The client queue manager treats the server queue manager failure as a channel failure, and tries to restart the failed channel. When the client queue manager learns the new server connection-name, the channel restart reconnects the client queue manager to the restarted server queue manager. The client queue manager can then resynchronize its messages, resolve any in-doubt messages on the client queue manager's transmission queue, and normal processing can continue.

#### When connecting to a queue sharing group

When connecting to a queue sharing group through a TCP/IP dynamic Domain Name System (DNS) logical group name, the connection name in your channel definition specifies the logical group name of your queue sharing group, not the host name or IP address of a physical machine. When this channel starts, it connects to the dynamic DNS and is then connected to one of the queue managers in the queue sharing group. This process is explained in <u>Setting up communication for IBM MQ for z/OS</u> using queue sharing groups.

In the unlikely event of an image failure, one of the following occurs:

- The queue managers on the failing image de-register from the dynamic DNS running on your sysplex. The channel responds to the connection failure by entering RETRYING state and then connects to the dynamic DNS running on the sysplex. The dynamic DNS allocates the inbound request to one of the remaining members of the queue sharing group that is still running on the remaining images.
- If no other queue manager in the queue sharing group is active and ARM restarts the queue manager and channel initiator on a different image, the group listener registers with dynamic DNS

from this new image. This means that the logical group name (from the connection name field of the channel) connects to the dynamic DNS and is then connected to the same queue manager, now running on a different image. No change was required to the channel definition.

For this type of recovery to occur, the following points must be noted:

- On z/OS, the dynamic DNS runs on one of the z/OS images in the sysplex. If this image were to fail, the dynamic DNS needs to be configured so that there is a secondary name server active in the sysplex, acting as an alternative to the primary name server. Information about primary and secondary dynamic DNS servers can be found in the OS/390<sup>®</sup> SecureWay CS IP Configuration manual
- The TCP/IP group listener might have been started on a particular IP address that might not be available on this z/OS image. If so, the listener might need to be started on a different IP address on the new image. If you are using virtual IP addresses, you can configure these to recover on other z/OS images so that no change to the START LISTENER command is required.

## Restarting on a different z/OS image with LU 6.2

If you use only LU 6.2 communication protocols, carry out the following procedure to enable network reconnect after automatic restart of a queue manager on a different z/OS image within the sysplex:

- Define each queue manager within the sysplex with a unique subsystem name.
- Define each channel initiator within the sysplex with a unique LUNAME. This is specified in both the queue manager attributes and in the START LISTENER command.

**Note:** The LUNAME names an entry in the APPC side table, which in turn maps this to the actual LUNAME.

- Set up a shared APPC side table, which is referenced by each z/OS image within the sysplex. This should contain an entry for each channel initiator's LUNAME. See *z/OS MVS Planning: APPC/MVS Management* for information about this.
- Set up an APPCPM *xx* member of SYS1.PARMLIB for each channel initiator within the sysplex to contain an LUADD to activate the APPC side table entry for that channel initiator. These members should be shared by each z/OS image. The appropriate SYS1.PARMLIB member is activated by a z/OS command SET APPC= *xx*, which is issued automatically during ARM restart of the queue manager (and its channel initiator) on a different z/OS image, as described in the following text.
- Use the LU62ARM queue manager attribute to specify the *xx* suffix of this SYS1.PARMLIB member for each channel initiator. This causes the channel initiator to issue the required z/OS command SET APPC= *xx* to activate its LUNAME.

Define your ARM policy so that it restarts the channel initiator only if it fails while its z/OS image stays up; the user ID associated with the XCFAS address space must be authorized to issue the IBM MQ command START CHINIT. Do not restart the channel initiator automatically if its z/OS image also fails, instead use commands in the CSQINP2 and CSQINPX data sets to start the channel initiator and listeners.

# z/08 Recovering units of work manually

You can manually recover units of work CICS, IMS, RRS, or other queue managers in a queue sharing group. You can use queue manager commands to display the status of the units of work associated with each connection to the queue manager.

This topic contains information about the following subjects:

- "Displaying connections and threads" on page 530
- "Recovering CICS units of recovery manually" on page 530
- "Recovering IMS units of recovery manually" on page 533
- "Recovering RRS units of recovery manually" on page 535
- "Recovering units of recovery on another queue manager in the queue sharing group" on page 535

## **Displaying connections and threads**

You can use the <u>DISPLAY CONN</u> command to get information about connections to queue managers and their associated units of work. You can display active units of work to see what is currently happening, or to see what needs to be terminated to allow the queue manager to shut down, and you can display unresolved units of work to help with recovery.

#### Active units of work

To display only active units of work, use

DISPLAY CONN(\*) WHERE(UOWSTATE EQ ACTIVE)

#### **Unresolved units of work**

An unresolved unit of work, also known as an "in-doubt thread", is one that is in the second pass of the two-phase commit operation. Resources are held in IBM MQ on its behalf. To display unresolved units of work, use

DISPLAY CONN(\*) WHERE(UOWSTATE EQ UNRESOLVED)

External intervention is needed to resolve the status of unresolved units of work. This might only involve starting the recovery coordinator (CICS, IMS, or RRS) or might involve more, as described in the following sections.

### **2/05** Recovering CICS units of recovery manually

Use this topic to understand what happens when the CICS adapter restarts, and then explains how to deal with any unresolved units of recovery that arise.

### What happens when the CICS adapter restarts

Whenever a connection is broken, the adapter has to go through a *restart phase* during the *reconnect process*. The restart phase resynchronizes resources. Resynchronization between CICS and IBM MQ enables in-doubt units of work to be identified and resolved.

Resynchronization can be caused by:

- An explicit request from the distributed queuing component
- An implicit request when a connection is made to IBM MQ

If the resynchronization is caused by connecting to IBM MQ, the sequence of events is:

- 1. The connection process retrieves a list of in-doubt units of work (UOW) IDs from IBM MQ.
- 2. The UOW IDs are displayed on the console in CSQC313I messages.
- 3. The UOW IDs are passed to CICS.
- 4. CICS initiates a resynchronization task (CRSY) for each in-doubt UOW ID.
- 5. The result of the task for each in-doubt UOW is displayed on the console.

You need to check the messages that are displayed during the connect process:

#### CSQC313I

Shows that a UOW is in doubt.

#### CSQC400I

Identifies the UOW and is followed by one of these messages:

- CSQC402I or CSQC403I shows that the UOW was resolved successfully (committed or backed out).
- CSQC404E, CSQC405E, CSQC406E, or CSQC407E shows that the UOW was not resolved.

#### CSQC409I

Shows that all UOWs were resolved successfully.

#### **CSQC408I**

Shows that not all UOWs were resolved successfully.

#### CSQC314I

Warns that UOW IDs highlighted with a \* are not resolved automatically. These UOWs must be resolved explicitly by the distributed queuing component when it is restarted.

Figure 37 on page 531 shows an example set of restart messages displayed on the z/OS console.

| CSQ9022I +CSQ1 CSQYASCP ' START QMGR' NORMAL COMPLETION<br>+CSQC323I VICIC1 CSQCQCON CONNECT received from TERMID=PB62 TRANID=CKCN<br>+CSQC303I VICIC1 CSQCCON CSQCSERV loaded. Entry point is 850E8918<br>+CSQC313I VICIC1 CSQCCON UOWID=VICIC1.A6E5A6F0E2178D25 is in doubt<br>+CSQC313I VICIC1 CSQCCON UOWID=VICIC1.A6E5A6F055B2AC25 is in doubt<br>+CSQC313I VICIC1 CSQCCON UOWID=VICIC1.A6E5A6FFD60D425 is in doubt<br>+CSQC313I VICIC1 CSQCCON UOWID=VICIC1.A6E5A6FFD60D425 is in doubt |
|----------------------------------------------------------------------------------------------------|
| +CSQC307I VICIC1 CSQCCON Successful connection to subsystem VC2                                                                                                    |
| +CSQC472I VICIC1 CSQCSERV Server subtask (TCB address=008BAD18) connect                                                                                                    |
| successful                                                                                                    |
| +CSQC472I VICIC1 CSQCSERV Server subtask (TCB address=008BAA10) connect                                                                                                    |
| successful                                                                                                    |
| +CSQC472I VICIC1 CSQCSERV Server subtask (TCB address=008BA708) connect                                                                                                    |
| successful                                                                                                    |
| +CSQC472I VICIC1 CSQCSERV Server subtask (TCB address=008CAE88) connect                                                                                                    |
| successful                                                                                                    |
| +CSQC472I VICIC1 CSQCSERV Server subtask (TCB address=008CAB80) connect                                                                                                    |
| successful                                                                                                    |
| +CSQC472I VICIC1 CSQCSERV Server subtask (TCB address=008CA878) connect                                                                                                    |
| successful                                                                                                    |
| +CSQC472I VICIC1 CSQCSERV Server subtask (TCB address=008CA570) connect                                                                                                    |
| successful                                                                                                    |
| +CSQC472I VICIC1 CSQCSERV Server subtask (TCB address=008CA268) connect                                                                                                    |
| successful                                                                                                    |
| +CSQC403I VICIC1 CSQCTRUE Resolved BACKOUT for                                                                                                    |
| +CSQC400I VICIC1 CSQCTRUE UOWID=VICIC1.A6E5A6F0E2178D25                                                                                                    |
| +CSQC403I VICIC1 CSQCTRUE Resolved BACKOUT for                                                                                                    |
| +CSOC400I VICIC1 CSOCTRUE UOWID=VICIC1.A6E5A6F055B2AC25                                                                                                    |
| +CSQC403I VICIC1 CSQCTRUE Resolved BACKOUT for                                                                                                    |
| +CSOC400I VICIC1 CSOCTRUE UOWID=VICIC1.A6E5A6F07AB56D22                                                                                                    |
| +CSQC403I VICIC1 CSQCTRUE Resolved BACKOUT for                                                                                                    |
| +CSQC400I VICIC1 CSQCTRUE UOWID=VICIC1.A6E5A6EFFD60D425                                                                                                    |
| +CSQC409I VICIC1 CSQCTRUE Resynchronization completed successfully                                                                                                    |
|                                                                                                    |
|                                                                                                    |

Figure 37. Example restart messages

The total number of CSQC313I messages should equal the total number of CSQC402I plus CSQC403I messages. If the totals are not equal, there are UOWs that the connection process cannot resolve. Those UOWs that cannot be resolved are caused by problems with CICS (for example, a cold start) or with IBM MQ, or by distributing queuing. When these problems have been fixed, you can initiate another resynchronization by disconnecting and then reconnecting.

Alternatively, you can resolve each outstanding UOW yourself using the RESOLVE INDOUBT command and the UOW ID shown in message CSQC400I. You must then initiate a disconnect and a connect to clean up the *unit of recovery descriptors* in CICS. You need to know the correct outcome of the UOW to resolve UOWs manually.

All messages that are associated with unresolved UOWs are locked by IBM MQ and no Batch, TSO, or CICS task can access them.

If CICS fails and an emergency restart is necessary, *do not* vary the GENERIC APPLID of the CICS system. If you do and then reconnect to IBM MQ, data integrity with IBM MQ cannot be guaranteed. This is because IBM MQ treats the new instance of CICS as a different CICS (because the APPLID is different). In-doubt resolution is then based on the wrong CICS log.

### How to resolve CICS units of recovery manually

If the adapter ends abnormally, CICS and IBM MQ build in-doubt lists either dynamically or during restart, depending on which subsystem caused the abend.

**Note:** If you use the DFH\$INDB sample program to show units of work, you might find that it does not always show IBM MQ UOWs correctly.

When CICS connects to IBM MQ, there might be one or more units of recovery that have not been resolved.

One of the following messages is sent to the console:

- CSQC404E
- CSQC405E
- CSQC406E
- CSQC407E
- CSQC408I

For details of what these messages mean, see the CICS adapter and Bridge messages messages.

CICS retains details of units of recovery that were not resolved during connection startup. An entry is purged when it no longer appears on the list presented by IBM MQ.

Any units of recovery that CICS cannot resolve must be resolved manually using IBM MQ commands. This manual procedure is rarely used within an installation, because it is required only where operational errors or software problems have prevented automatic resolution. *Any inconsistencies found during in- doubt resolution must be investigated.* 

To resolve the units of recovery:

1. Obtain a list of the units of recovery from IBM MQ using the following command:

+CSQ1 DISPLAY CONN( \* ) WHERE(UOWSTATE EQ UNRESOLVED)

You receive the following message:

```
CSQM201I +CSQ1 CSQMDRTC DISPLAY CONN DETAILS
CONN(BC85772ČBE3E0001)
EXTCONN(C3E2D8C3C7D9F0F94040404040404040)
TYPE(CONN)
CONNOPTS(
MQCNO_STANDARD_BINDING
UOWLOGDA(2005-02-04)
UOWLOGTI(10.17.44)
UOWSTDA(2005-02-04)
UOWSTTI(10.17.44)
UOWSTATE(UNRESOLVED)
NID(IYRCS01 .BC8571519B60222D)
EXTURID(BC8571519B60222D)
QMURID(0000002BDA50)
URTYPE(CICS)
USERID (MQTEST)
APPLTAG(IYRCSQ1)
ASID(0000)
APPLTYPE(CICS)
TRANSID(GP02)
TASKN0(0000096)
END CONN DETAILS
```

For CICS connections, the NID consists of the CICS applid and a unique number provided by CICS at the time the syncpoint log entries are written. This unique number is stored in records written to both

the CICS system log and the IBM MQ log at syncpoint processing time. This value is referred to in CICS as the *recovery token*.

2. Scan the CICS log for entries related to a particular unit of recovery.

Look for a PREPARE record for the task-related installation where the recovery token field (JCSRMTKN) equals the value obtained from the network ID. The network ID is supplied by IBM MQ in the DISPLAY CONN command output.

The PREPARE record in the CICS log for the units of recovery provides the CICS task number. All other entries on the log for this CICS task can be located using this number.

You can use the CICS journal print utility DFHJUP when scanning the log. For details of using this program, see the CICS Operations and Utilities Guide.

3. Scan the IBM MQ log for records with the NID related to a particular unit of recovery. Then use the URID from this record to obtain the rest of the log records for this unit of recovery.

When scanning the IBM MQ log, note that the IBM MQ startup message CSQJ001I provides the start RBA for this session.

The print log records program (CSQ1LOGP) can be used for that purpose.

4. If you need to, do in-doubt resolution in IBM MQ.

IBM MQ can be directed to take the recovery action for a unit of recovery using an IBM MQ <u>RESOLVE</u> INDOUBT command.

To recover all threads associated with a specific *connection-name*, use the NID(\*) option.

The command produces one of the following messages showing whether the thread is committed or backed out:

```
CSQV414I +CSQ1 THREAD network-id COMMIT SCHEDULED
CSQV415I +CSQ1 THREAD network-id ABORT SCHEDULED
```

When performing in-doubt resolution, CICS and the adapter are not aware of the commands to IBM MQ to commit or back out units of recovery, because only IBM MQ resources are affected. However, CICS keeps details about the in-doubt threads that could not be resolved by IBM MQ. This information is purged either when the list presented is empty, or when the list does not include a unit of recovery of which CICS has details.

#### z/0S

### **EXAMPLE** Recovering IMS units of recovery manually

Use this topic to understand what happens when the IMS adapter restarts, and then explains how to deal with any unresolved units of recovery that arise.

### What happens when the IMS adapter restarts

Whenever the connection to IBM MQ is restarted, either following a queue manager restart or an IMS / START SUBSYS command, IMS initiates the following resynchronization process:

- 1. IMS presents the list of unit of work (UOW) IDs that it believes are in doubt to the IBM MQ IMS adapter one at a time with a resolution parameter of Commit or Backout.
- 2. The IMS adapter passes the resolution request to IBM MQ and reports the result back to IMS.
- 3. Having processed all the IMS resolution requests, the IMS adapter gets from IBM MQ a list of all UOWs that IBM MQ still holds in doubt that were initiated by the IMS system. These are reported to the IMS master terminal in message CSQQ008I.

**Note:** While a UOW is in doubt, any associated IBM MQ message is locked by IBM MQ and is not available to any application.

### How to resolve IMS units of recovery manually

When IMS connects to IBM MQ, IBM MQ might have one, or more in-doubt units of recovery that have not been resolved.

If IBM MQ has in-doubt units of recovery that IMS did not resolve, the following message is issued at the IMS master terminal:

CSQQ008I nn units of recovery are still in doubt in queue manager qmgr-name

If this message is issued, IMS was either cold-started or it was started with an incomplete log tape. This message can also be issued if IBM MQ or IMS terminates abnormally because of a software error or other subsystem failure.

After receiving the CSQQ008I message:

- The connection remains active.
- IMS applications can still access IBM MQ resources.
- Some IBM MQ resources remain locked out.

If the in-doubt thread is not resolved, IMS message queues can start to build up. If the IMS queues fill to capacity, IMS terminates. You must be aware of this potential difficulty, and you must monitor IMS until the in-doubt units of recovery are fully resolved.

#### **Recovery procedure**

Use the following procedure to recover the IMS units of work:

- 1. Force the IMS log closed, using /SWI OLDS, and then archive the IMS log. Use the utility, DFSERA10, to print the records from the previous IMS log tape. Type X'3730' log records indicate a phase-2 commit request and type X'38' log records indicate an abort request. Record the requested action for the last transaction in each dependent region.
- Run the DL/I batch job to back out each PSB involved that has not reached a commit point. The process might take some time because transactions are still being processed. It might also lock up a number of records, which could affect the rest of the processing and the rest of the message queues.
- 3. Produce a list of the in-doubt units of recovery from IBM MQ using the following command:

+CSQ1 DISPLAY CONN(\*) WHERE(UOWSTATE EQ UNRESOLVED)

You receive the following message:

```
CSQM201I +CSQ1 CSQMDRTC DISPLAY CONN DETAILS
CONN(BC45A794C4290001)
EXTCONN(C3E2D8C3E2C5C3F24040404040404040)
TYPE(CONN)
CONNOPTS(
MQCNO_STANDARD_BINDING
UOWLOGDA(2005-02-15)
UOWLOGTI(16.39.43)
UOWSTDA(2005-02-15)
UOWSTTI(16.39.43)
UOWSTATE (UNRESOLVED)
          .BC45A794D3810344)
NID(IM8F
EXTURID(
0000052900000000
OMURID(00000354B76E)
URTYPE(IMS)
USERID(STCPI)
APPLTAG(IM8F)
ASID(0000)
```

For IMS, the NID consists of the IMS connection name and a unique number provided by IMS. The value is referred to in IMS as the *recovery token*. For more information, see the IMS documentation.

- 4. Compare the NIDs (IMSID plus OASN in hexadecimal) displayed in the DISPLAY THREAD messages with the OASNs (4 bytes decimal) shown in the DFSERA10 output. Decide whether to commit or back out.
- 5. Perform in-doubt resolution in IBM MQ with the RESOLVE INDOUBT command, as follows:

```
RESOLVE INDOUBT( connection-name )
ACTION(COMMIT|BACKOUT)
NID( network-id )
```

To recover all threads associated with *connection-name*, use the NID(\*) option. The command results in one of the following messages to indicate whether the thread is committed or backed out:

CSQV414I THREAD network-id COMMIT SCHEDULED CSQV415I THREAD network-id BACKOUT SCHEDULED

When performing in-doubt resolution, IMS and the adapter are not aware of the commands to IBM MQ to commit or back out in-doubt units of recovery because only IBM MQ resources are affected.

### **105** Recovering RRS units of recovery manually

Use this topic to understand the how to determine if there are in-doubt RRS units of recovery, and how to manually resolve those units of recovery.

When RRS connects to IBM MQ, IBM MQ might have one, or more in-doubt units of recovery that have not been resolved. If IBM MQ has in-doubt units of recovery that RRS did not resolve, one of the following messages is issued at the z/OS console:

- CSQ3011I
- CSQ3013I
- CSQ3014I
- CSQ3016I

Both IBM MQ and RRS provide tools to display information about in-doubt units of recovery, and techniques for manually resolving them.

In IBM MQ, use the DISPLAY CONN command to display information about in-doubt IBM MQ threads. The output from the command includes RRS unit of recovery IDs for those IBM MQ threads that have RRS as a coordinator. This can be used to determine the outcome of the unit of recovery.

Use the RESOLVE INDOUBT command to resolve the IBM MQ in-doubt thread manually. This command can be used to either commit or back out the unit of recovery after you have determined what the correct decision is.

### **2/05** Recovering units of recovery on another queue manager in the queue

### sharing group

Use this topic to identify, and manually recover units of recovery on other queue managers in a queue sharing group.

If a queue manager that is a member of a queue sharing group fails and cannot be restarted, other queue managers in the group can perform peer recovery, and take over from it. However, the queue manager might have in-doubt units of recovery that cannot be resolved by peer recovery because the final disposition of that unit of recovery is known only to the failed queue manager. These units of recovery are resolved when the queue manager is eventually restarted, but until then, they remain in doubt.

This means that certain resources (for example, messages) might be locked, making them unavailable to other queue managers in the group. In this situation, you can use the DISPLAY THREAD command to display these units of work on the inactive queue manager. If you want to resolve these units of recovery manually to make the messages available to other queue managers in the group, you can use the RESOLVE INDOUBT command.

When you issue the DISPLAY THREAD command to display units of recovery that are in doubt, you can use the QMNAME keyword to specify the name of the inactive queue manager. For example, if you issue the following command:

+CSQ1 DISPLAY THREAD(\*) TYPE(INDOUBT) QMNAME(QM01)

You receive the following messages:

If the queue manager specified is active, IBM MQ does not return information about in-doubt threads, but issues the following message:

CSQV435I CANNOT USE QMNAME KEYWORD, QM01 IS ACTIVE

Use the IBM MQ command RESOLVE INDOUBT to resolve the in-doubt threads manually. Use the QMNAME keyword to specify the name of the inactive queue manager in the command.

This command can be used to commit or back out the unit of recovery. The command resolves the shared portion of the unit of recovery only; any local messages are unaffected and remain locked until the queue manager restarts, or reconnects to CICS, IMS, or RRS batch.

# **IBM MQ and IMS**

IBM MQ provides two components to interface with IMS, the IBM MQ - IMS adapter, and the IBM MQ - IMS bridge. These components are commonly called the IMS adapter, and the IMS bridge.

# 2/08 Operating the IMS adapter

Use this topic to understand how to operate the IMS adapter, which connects IBM MQ to IMS systems.

Note: The IMS adapter does not incorporate any operations and control panels.

This topic contains the following sections:

- "Controlling IMS connections" on page 537
- "Connecting from the IMS control region" on page 537
- "Displaying in-doubt units of recovery" on page 539
- "Controlling IMS dependent region connections" on page 541
- "Disconnecting from IMS" on page 543
- "Controlling the IMS trigger monitor" on page 544

## **2/05** Controlling IMS connections

Use this topic to understand the IMS operator commands which control and monitor the connection to IBM MQ.

IMS provides the following operator commands to control and monitor the connection to IBM MQ:

#### /CHANGE SUBSYS

Deletes an in-doubt unit of recovery from IMS.

#### /DISPLAY OASN SUBSYS

Displays outstanding recovery elements.

#### /DISPLAY SUBSYS

Displays connection status and thread activity.

#### **/START SUBSYS**

Connects the IMS control region to a queue manager.

#### **/STOP SUBSYS**

Disconnects IMS from a queue manager.

#### /TRACE

Controls the IMS trace.

For more information about these commands, see the *IMS/ESA®* Operator's Reference manual for the level of IMS that you are using.

IMS command responses are sent to the terminal from which the command was issued. Authorization to issue IMS commands is based on IMS security.

### z/05 Connecting from the IMS control region

Use this topic to understand the mechanisms available to connect from IMS to IBM MQ.

IMS makes one connection from its control region to each queue manager that uses IMS. IMS must be enabled to make the connection in one of these ways:

- Automatically during either:
  - A cold start initialization.
  - A warm start of IMS, if the IBM MQ connection was active when IMS was shut down.
- In response to the IMS command:

/START SUBSYS sysid

where *sysid* is the queue manager name.

The command can be issued regardless of whether the queue manager is active.

The connection is not made until the first IBM MQ API call to the queue manager is made. Until that time, the IMS command /DIS SUBSYS shows the status as 'NOT CONN'.

The order in which you start IMS and the queue manager is not significant.

IMS cannot re-enable the connection to the queue manager automatically if the queue manager is stopped with a STOP QMGR command, the IMS command /STOP SUBSYS, or an abnormal end. Therefore, you must make the connection by using the IMS command /START SUBSYS.

If an IMS command is seen in the queue manager console log similar to this:

MODIFY IMS\*,SS\*

check the IMS master log and ensure that IBM MQ has RACF authority to issue IMS Adapter MODIFY commands.

### Initializing the adapter and connecting to the queue manager

The adapter is a set of modules loaded into the IMS control and dependent regions, using the IMS external Subsystem Attach Facility.

This procedure initializes the adapter and connects to the queue manager:

- 1. Read the subsystem member (SSM) from IMS.PROCLIB. The SSM chosen is an IMS EXEC parameter. There is one entry in the member for each queue manager to which IMS can connect. Each entry contains control information about an IBM MQ adapter.
- 2. Load the IMS adapter.

**Note:** IMS loads one copy of the adapter modules for each IBM MQ instance that is defined in the SSM member.

- 3. Attach the external subsystem task for IBM MQ.
- 4. Run the adapter with the CTL EXEC parameter (IMSID) as the connection name.

The process is the same whether the connection is part of initialization or a result of the IMS command / START SUBSYS.

If the queue manager is active when IMS tries to make the connection, the following messages are sent:

• to the z/OS console:

DFS3613I ESS TCB INITIALIZATION COMPLETE

• to the IMS master terminal:

CSQQ000I IMS/TM imsid connected to queue manager ssnm

When IMS tries to make the connection and *the queue manager is not active*, the following messages are sent to the IMS master terminal each time an application makes an MQI call:

```
CSQQ001I IMS/TM imsid not connected to queue manager ssnm.
Notify message accepted
DFS3607I MQM1 SUBSYSTEM ID EXIT FAILURE, FC = 0286, RC = 08,
JOBNAME = IMSEMPR1
```

If you get DFS3607I messages when you start the connection to IMS or on system startup, this indicates that the queue manager is not available. To prevent a large number of messages being generated, you must do one of the following:

- 1. Start the relevant queue manager.
- 2. Issue the IMS command:

/STOP SUBSYS

so that IMS does not expect to connect to the queue manager.

If you do neither, a DFS3607I message and the associated CSQQ001I message are issued each time a job is scheduled in the region and each time a connection request to the queue manager is made by an application.

## **Thread attachment**

In an MPP or IFP region, IMS makes a thread connection when the first application program is scheduled into that region, even if that application program does not make an IBM MQ call. In a BMP region, the thread connection is made when the application makes its first IBM MQ call (MQCONN or MQCONNX). This thread is retained for the duration of the region or until the connection is stopped.

For both the message driven and non-message driven regions, the recovery thread cross-reference identifier, *Thread-xref*, associated with the thread is:

PSTid + PSBname

where:

#### PSTid

Partition specification table region identifier

#### **PSBname**

Program specification block name

You can use connection IDs as unique identifiers in IBM MQ commands, in which case IBM MQ automatically inserts these IDs into any operator message that it generates.

### **Z/OS** Displaying in-doubt units of recovery

You can display in-doubt of units of recovery and attempt to recover them.

The operational steps used to list and recover in-doubt units of recovery in this topic are for relatively simple cases only. If the queue manager ends abnormally while connected to IMS, IMS might commit or back out work without IBM MQ being aware of it. When the queue manager restarts, that work is termed *in doubt*. A decision must be made about the status of the work.

To display a list of in-doubt units of recovery, issue the command:

+CSQ1 DISPLAY CONN(\*) WHERE(UOWSTATE EQ UNRESOLVED)

IBM MQ responds with a message like the following:

CSQM201I +CSQ1 CSQMDRTC DIS CONN DETAILS CONN(BC0F6125F5A30001) EXTCONN(C3E2D8C3C3E2D8F1404040404040404040) TYPE(CONN) CONNOPTS ( MQCNO\_STANDARD\_BINDING ÚOWLOGDA(2004-11-02) UOWLOGTI(12.27.58) UOWSTDA(2004-11-02) UOWSTTI(12.27.58) UOWSTATE (UNRESOLVED) NID(CS01CHIN.BC0F5F1C86FC0766) EXTURID(000000000000001F00000007472616E5F6964547565204E6F762020...) QMURID(00000026232) URTYPE(XA) USERID() APPLTAG(CSQ1CHIN) ASID(0000) APPLTYPE(CHINIT) CHANNEL( CONNAME ( END CONN DETAILS

For an explanation of the attributes in this message, see the description of the DISPLAY CONN command.

### **Recovering in-doubt units of recovery**

To recover in-doubt units of recovery, issue this command:

```
+CSQ1 RESOLVE INDOUBT( connection-name ) ACTION(COMMIT|BACKOUT) NID( net-node.number )
```

where:

#### connection-name

The IMS system ID.

#### ACTION

Indicates whether to commit (COMMIT) or back out (BACKOUT) this unit of recovery.

net-node.number

The associated net-node.number.

When you have issued the RESOLVE INDOUBT command, one of the following messages is displayed:

CSQV414I +CSQ1 THREAD network-id COMMIT SCHEDULED CSQV415I +CSQ1 THREAD network-id BACKOUT SCHEDULED

### **Resolving residual recovery entries**

At given times, IMS builds a list of residual recovery entries (RREs). RREs are units of recovery about which IBM MQ might be in doubt. They arise in several situations:

• If the queue manager is not active, IMS has RREs that cannot be resolved until the queue manager is active. These RREs are not a problem.
- If the queue manager is active and connected to IMS, and if IMS backs out the work that IBM MQ has committed, the IMS adapter issues message CSQQ010E. If the data in the two systems must be consistent, there is a problem. For information about resolving this problem, see <u>"Recovering IMS units</u> of recovery manually" on page 533.
- If the queue manager is active and connected to IMS, there might still be RREs even though no messages have informed you of this problem. After the IBM MQ connection to IMS has been established, you can issue the following IMS command to find out if there is a problem:

/DISPLAY OASN SUBSYS sysid

To purge the RRE, issue one of the following IMS commands:

/CHANGE SUBSYS sysid RESET /CHANGE SUBSYS sysid RESET OASN nnnn

where *nnnn* is the originating application sequence number listed in response to your +CSQ1 DISPLAY command. This is the schedule number of the program instance, giving its place in the sequence of invocations of that program since the last IMS cold start. IMS cannot have two in-doubt units of recovery with the same schedule number.

These commands reset the status of IMS ; they do not result in any communication with IBM MQ.

## 2/08 Controlling IMS dependent region connections

You can control, monitor, and, when necessary, terminate connections between IMS and IBM MQ.

Controlling IMS dependent region connections involves the following activities:

- Connecting from dependent regions
- Region error options
- Monitoring the activity on connections
- Disconnecting from dependent regions

### **Connecting from dependent regions**

The IMS adapter used in the control region is also loaded into dependent regions. A connection is made from each dependent region to IBM MQ. This connection is used to coordinate the commitment of IBM MQ and IMS work. To initialize and make the connection, IMS does the following:

1. Reads the subsystem member (SSM) from IMS.PROCLIB.

A subsystem member can be specified on the dependent region EXEC parameter. If it is not specified, the control region SSM is used. If the region is never likely to connect to IBM MQ, to avoid loading the adapter, specify a member with no entries.

2. Loads the IBM MQ adapter.

For a batch message program, the load is not done until the application issues its first messaging command. At that time, IMS tries to make the connection.

For a message-processing program region or IMS fast-path region, the attempt is made when the region is initialized.

## **Region error options**

If the queue manager is not active, or if resources are not available when the first messaging command is sent from application programs, the action taken depends on the error option specified on the SSM entry. The options are:

R

The appropriate return code is sent to the application.

Q

The application ends abnormally with abend code U3051. The input message is re-queued.

Α

The application ends abnormally with abend code U3047. The input message is discarded.

## Monitoring the activity on connections

A thread is established from a dependent region when an application makes its first successful IBM MQ request. You can display information about connections and the applications currently using them by issuing the following command from IBM MQ:

+CSQ1 DISPLAY CONN(\*) ALL

The command produces a message like the following:

```
CONN(BC45A794C4290001)
EXTCONN(C3E2D8C3C3E2D8F1404040404040404040)
TYPE(CONN)
CONNOPTS (
MQCNO_STANDARD_BINDING
UOWLOGDA(2004-12-15)
UOWLOGTI(16.39.43)
UOWSTDA(2004-12-15)
UOWSTTI(16.39.43)
UOWSTATE(ACTIVE)
NID()
EXTÙRÍD(
0000052900000000
QMURID(00000354B76E)
URTYPE (IMS)
USERID(STCPI)
APPLTAG(IM8F)
ASID(0049)
APPLTYPE(IMS)
PSTID(0004)
PSBNAME (GP01MPP)
```

For the control region, *thread-xref* is the special value CONTROL. For dependent regions, it is the PSTid concatenated with the PSBname. *auth-id* is either the user field from the job card, or the ID from the z/OS started procedures table.

For an explanation of the displayed list, see the description of message CSQV402I in the <u>IBM MQ for z/OS</u> messages, completion, and reason codes documentation.

IMS provides a display command to monitor the connection to IBM MQ. It shows which program is active on each dependent region connection, the LTERM user name, and the control region connection status. The command is:

/DISPLAY SUBSYS name

The status of the connection between IMS and IBM MQ is shown as one of:

CONNECTED NOT CONNECTED CONNECT IN PROGRESS STOPPED STOP IN PROGRESS INVALID SUBSYSTEM NAME= name SUBSYSTEM name NOT DEFINED BUT RECOVERY OUTSTANDING

The thread status from each dependent region is one of the following:

CONN CONN, ACTIVE (includes LTERM of user)

### **Disconnecting from dependent regions**

To change values in the SSM member of IMS.PROCLIB, you disconnect a dependent region. To do this, you must:

1. Issue the IMS command:

/STOP REGION

- 2. Update the SSM member.
- 3. Issue the IMS command:

/START REGION

### z/05 Disconnecting from IMS

The connection is ended when either IMS or the queue manager terminates. Alternatively, the IMS master terminal operator can explicitly break the connection.

To terminate the connection between IMS and IBM MQ, use the following IMS command:

/STOP SUBSYS sysid

The command sends the following message to the terminal that issued it, typically the master terminal operator (MTO):

```
DFS058I STOP COMMAND IN PROGRESS
```

The IMS command:

/START SUBSYS sysid

is required to reestablish the connection.

Note: The IMS command /STOP SUBSYS is not completed if an IMS trigger monitor is running.

## **2/05** Controlling the IMS trigger monitor

You can use the CSQQTRMN transaction to stop, and start the IMS trigger monitor.

The IMS trigger monitor (the CSQQTRMN transaction) is described in the <u>Setting up the IMS trigger</u> monitor.

To control the IMS trigger monitor see:

- Starting CSQQTRMN
- Stopping CSQQTRMN

## Starting CSQQTRMN

- 1. Start a batch-oriented BMP that runs the program CSQQTRMN for each initiation queue you want to monitor.
- 2. Modify your batch JCL to add a DDname of CSQQUT1 that points to a data set containing the following information:

```
QMGRNAME=q_manager_nameComment: queue manager nameINITQUEUENAME=init_q_nameComment: initiation queue nameLTERM=ltermComment: LTERM to remove error messagesCONSOLEMESSAGES=YESComment: Send error messages to console
```

where:

| q_manager_name          | The name of the queue manager (if this is blank, the default nominated in CSQQDEFV is assumed)                                                                                            |
|-------------------------|----------------------------------------------------------------------------------------------------|
| init_q_name             | The name of the initiation queue to be monitored                                                                                                    |
| lterm                   | The IMS LTERM name for the destination of error messages (if this is blank, the default value is MASTER).                                                                                 |
| CONSOLEMESSAGES=<br>YES | Requests that messages sent to the nominated IMS LTERM are also sent to the z/OS console. If this parameter is omitted or misspelled, the default is NOT to send messages to the console. |

3. Add a DD name of CSQQUT2 if you want a printed report of the processing of CSQQUT1 input.

#### Note:

1. The data set CSQQUT1 is defined with LRECL=80. Other DCB information is taken from the data set. The DCB for data set CSQQUT2 is RECFM=VBA and LRECL=125.

- 2. You can put only one keyword on each record. The keyword value is delimited by the first blank following the keyword; this means that you can include comments. An asterisk in column 1 means that the whole input record is a comment.
- 3. If you misspell either of the QMGRNAME or LTERM keywords, CSQQTRMN uses the default for that keyword.
- 4. Ensure that the subsystem is started in IMS (by the /START SUBSYS command) before submitting the trigger monitor BMP job. If it is not started, your trigger monitor job terminates with abend code U3042.

## Stopping CSQQTRMN

Once started, CSQQTRMN runs until either the connection between IBM MQ and IMS is broken due to one of the following events:

- the queue manager ending
- IMS ending

or a z/OS STOP **jobname** command is entered.

## z/05 Controlling the IMS bridge

Use this topic to understand the IMS commands that you can use to control the IMS bridge.

There are no IBM MQ commands to control the IBM MQ-IMS bridge. However, you can stop messages being delivered to IMS in the following ways:

- For non-shared queues, by using the ALTER QLOCAL(xxx) GET(DISABLED) command for all bridge queues.
- For clustered queues, by using the SUSPEND QMGR CLUSTER(xxx) command. This is effective only when another queue manager is also hosting the clustered bridge queue.
- For clustered queues, by using the SUSPEND QMGR FACILITY(IMSBRIDGE) command. No further messages are sent to IMS, but the responses for any outstanding transactions are received from IMS.

To start sending messages to IMS again, issue the RESUME QMGR FACILITY(IMSBRIDGE) command.

You can also use the MQSC command DISPLAY SYSTEM to display whether the bridge is suspended.

See MQSC commands for details of these commands.

For further information see:

- "Starting and stopping the IMS bridge" on page 545
- "Controlling IMS connections" on page 546
- Controlling bridge queues
- "Resynchronizing the IMS bridge" on page 547
- Working with tpipe names
- Deleting messages from IMS
- Deleting tpipes
- "IMS Transaction Expiration" on page 549

## Starting and stopping the IMS bridge

Start the IBM MQ bridge by starting OTMA. Either use the IMS command:

/START OTMA

or start it automatically by specifying OTMA=YES in the IMS system parameters. If OTMA is already started, the bridge starts automatically when queue manager startup has completed. An IBM MQ event message is produced when OTMA is started.

Use the IMS command:

/STOP OTMA

to stop OTMA communication. When this command is issued, an IBM MQ event message is produced.

## **Controlling IMS connections**

IMS provides these operator commands to control and monitor the connection to IBM MQ:

#### /DEQUEUE TMEMBER tmember TPIPE tpipe

Removes messages from a Tpipe. Specify PURGE to remove all messages or PURGE1 to remove the first message only.

#### /DISPLAY OTMA

Displays summary information about the OTMA server and clients, and client status.

#### /DISPLAY TMEMBER name

Displays information about an OTMA client.

#### /DISPLAY TRACE TMEMBER name

Displays information about what is being traced.

#### **/SECURE OTMA**

Sets security options.

#### /START OTMA

Enables communications through OTMA.

#### **/START TMEMBER** *tmember* **TPIPE** *tpipe*

Starts the named Tpipe.

#### /STOP OTMA

Stops communications through OTMA.

#### /STOP TMEMBER tmember TPIPE tpipe

Stops the named Tpipe.

### /TRACE

Controls the IMS trace.

For more information about these commands, see the *IMS/ESA Operators Reference* manual for the level of IMS that you are using.

IMS command responses are sent to the terminal from which the command was issued. Authorization to issue IMS commands is based on IMS security.

### **Controlling bridge queues**

To stop communicating with the queue manager with XCF member name *tmember* through the bridge, issue the following IMS command:

/STOP TMEMBER tmember TPIPE ALL

To resume communication, issue the following IMS command:

/START TMEMBER tmember TPIPE ALL

The Tpipes for a queue can be displayed using the MQ DISPLAY QUEUE command.

To stop communication with the queue manager on a single Tpipe, issue the following IMS command:

/STOP TMEMBER tmember TPIPE tpipe

One or two Tpipes are created for each active bridge queue, so issuing this command stops communication with the IBM MQ queue. To resume communication, use the following IMS command :

/START TMEMBER tmember TPIPE tpipe

Alternatively, you can alter the attributes of the IBM MQ queue to make it get inhibited.

### **Resynchronizing the IMS bridge**

The IMS bridge is automatically restarted whenever the queue manager, IMS, or OTMA are restarted.

The first task undertaken by the IMS bridge is to resynchronize with IMS. This involves IBM MQ and IMS checking sequence numbers on every synchronized Tpipe. A synchronized Tpipe is used when persistent messages are sent to IMS from an IBM MQ - IMS bridge queue using commit mode zero (commit-thensend).

If the bridge cannot resynchronize with IMS, the IMS sense code is returned in message CSQ2023E and the connection to OTMA is stopped. If the bridge cannot resynchronize with an individual IMS Tpipe, the IMS sense code is returned in message CSQ2025E and the Tpipe is stopped. If a Tpipe has been cold started, the recoverable sequence numbers are automatically reset to 1.

If the bridge discovers mismatched sequence numbers when resynchronizing with a Tpipe, message CSQ2020E is issued. Use the IBM MQ command RESET TPIPE to initiate resynchronization with the IMS Tpipe. You need to provide the XCF group and member name, and the name of the Tpipe; this information is provided by the message.

You can also specify:

- A new recoverable sequence number to be set in the Tpipe for messages sent by IBM MQ, and to be set as the partner's receive sequence number. If you do not specify this, the partner's receive sequence number is set to the current IBM MQ send sequence number.
- A new recoverable sequence number to be set in the Tpipe for messages received by IBM MQ, and to be set as the partner's send sequence number. If you do not specify this, the partner's send sequence number is set to the current IBM MQ receive sequence number.

If there is an unresolved unit of recovery associated with the Tpipe, this is also notified in the message. Use the IBM MQ command RESET TPIPE to specify whether to commit the unit of recovery, or back it out. If you commit the unit of recovery, the batch of messages has already been sent to IMS, and is deleted from the bridge queue. If you back the unit of recovery out, the messages are returned to the bridge queue, to be later sent to IMS.

Commit mode 1 (send-then-commit) Tpipes are not synchronized.

#### **Considerations for Commit mode 1 transactions**

In IMS, commit mode 1 (CM1) transactions send their output replies before sync point.

A CM1 transaction might not be able to send its reply, for example because:

- The Tpipe on which the reply is to be sent is stopped
- OTMA is stopped
- The OTMA client (that is, the queue manager) has gone away
- The reply-to queue and dead-letter queue are unavailable

For these reasons, the IMS application sending the message pseudo-abends with code U0119. The IMS transaction and program are not stopped in this case.

These reasons often prevent messages being sent into IMS, as well as replies being delivered from IMS. A U0119 abend can occur if:

- The Tpipe, OTMA, or the queue manager is stopped while the message is in IMS
- IMS replies on a different Tpipe to the incoming message, and that Tpipe is stopped
- IMS replies to a different OTMA client, and that client is unavailable.

Whenever a U0119 abend occurs, both the incoming message to IMS and the reply messages to IBM MQ are lost. If the output of a CM0 transaction cannot be delivered for any of these reasons, it is queued on the Tpipe within IMS.

## Working with tpipe names

Many of the commands used to control the IBM MQ - IMS bridge require the *tpipe* name. Use this topic to understand how you can find further details of the tpipe name.

You need *tpipe* names for many of the commands that control the IBM MQ - IMS bridge. You can get the tpipe names from DISPLAY QUEUE command and note the following points:

- tpipe names are assigned when a local queue is defined
- a local queue is given two tpipe names, one for sync and one for non-sync
- tpipe names will not be known to IMS until after some communication between IMS and IBM MQ specific to that particular local queue takes place
- For a tpipe to be available for use by the IBM MQ IMS bridge its associated queue must be assigned to a Storage Class that has the correct XCF group and member name fields completed

## **Deleting messages from IMS**

A message that is destined for IBM MQ through the IMS bridge can be deleted if the Tmember/Tpipe is stopped. To delete one message for the queue manager with XCF member name *tmember*, issue the following IMS command:

/DEQUEUE TMEMBER tmember TPIPE tpipe PURGE1

To delete all the messages on the Tpipe, issue the following IMS command:

/DEQUEUE TMEMBER tmember TPIPE tpipe PURGE

## **Deleting tpipes**

You cannot delete IMS tpipes yourself. They are deleted by IMS at the following times:

• Synchronized tpipes are deleted when IMS is cold started.

• Non-synchronized tpipes are deleted when IMS is restarted.

## **IMS Transaction Expiration**

An expiration time is associated with a transaction; any IBM MQ message can have an expiration time associated with it. The expiration interval is passed from the application, to IBM MQ, using the MQMD.Expiry field. The time is the duration of a message before it expires, expressed as a value in tenths of a second. An attempt to perform the MQGET of a message, later than it has expired, results in the message being removed from the queue and expiry processing performed. The expiration time decreases as a message flows between queue managers on an IBM MQ network. When an IMS message is passed across the IMS bridge to OTMA, the remaining message expiry time is passed to OTMA as a transaction expiration time.

If a transaction has an expiration time specified, OTMA expires the input transactions in three different places in IMS:

- input message receiving from XCF
- input message enqueuing time
- application GU time

No expiration is performed after the GU time.

The transaction EXPRTIME can be provided by:

- IMS transaction definition
- IMS OTMA message header
- IMS DFSINSX0 user exit
- IMS CREATE or UPDATE TRAN commands

IMS indicates that it has expired a transaction by abending a transaction with 0243, and issuing a message. The message issued is either DFS5551 in the non-shared-queues environment, or DFS2224I in the shared-queues environment.

## 2/05 Operating Advanced Message Security on z/OS

The Advanced Message Security address space accepts commands using the z/OS MODIFY command.

## Procedure

• Modify Advanced Message Security on z/OS.

To enter commands for the Advanced Message Security (AMS) address space, use the z/OS MODIFY command.

For example:

F qmgrAMSM, cmd

where qmgr is the prefix of the started task name.

The following table describes the MODIFY commands that are accepted:

| Table 29. Advanced Message Security address space MODIFY commands |        |                             |  |
|-------------------------------------------------------------------|--------|-----------------------------|--|
| Command                                                           | Option | Description                 |  |
| DISPLAY                                                           |        | Display version information |  |

| Table 29. Advanced Message Security address space MODIFY commands (continued) |                           |                                                                                                    |  |
|-------------------------------------------------------------------------------|---------------------------|----------------------------------------------------------------------------------------------------|--|
| Command                                                                       | Option                    | Description                                                                                                    |  |
| REFRESH                                                                       | KEYRING<br>POLICY<br>ALL  | Refresh the key ring certificates, security policies, or both.                                                                                                 |  |
| SMFAUDIT                                                                      | SUCCESS<br>FAILURE<br>ALL | Set whether SMF auditing is required when<br>AMS successfully protects or unprotects<br>messages, when AMS fails to protect or<br>unprotect messages, or both. |  |
| SMFTYPE                                                                       | 0 - 255                   | Set the SMF record type to be generated<br>when AMS protects or unprotects messages.<br>To disable SMF auditing specify a record type<br>of 0.                 |  |

**Note:** To specify an option it must be separated by a comma. For example:

F qmgrAMSM,REFRESH KEYRING F qmgrAMSM,SMFAUDIT ALL F qmgrAMSM,SMFTYPE 180

Refresh Advanced Message Security on z/OS.

Changes that are made effective by issuing the **REFRESH** command apply to applications that issue MOOPEN after the **REFRESH** command has completed. Existing applications that have a queue open, continue to use the options from when the application opened the queue. To use the new values, the application has to close and reopen the queue.

Start and stop AMS on z/OS. •

You do not need to enter a command to start or stop the Advanced Message Security address space. The AMS address space is started automatically when the queue manager is started if AMS has been enabled with the **SPLCAP** parameter of CSQ6SYSP, and is stopped when the queue manager is stopped.

# Administering IBM MQ Internet Pass-Thru

This section describes how to administer IBM MO Internet Pass-Thru (MOIPT).

Configure MQIPT by making changes to the mgipt.conf configuration file as described in Configuring IBM MQ Internet Pass-Thru. To administer MQIPT, including refreshing MQIPT to bring configuration changes into effect without restarting MOIPT, use the **mgiptAdmin** command. For information about administering MQIPT using the mgiptAdmin command, see "Administering MQIPT by using the command line" on page 553.

## Starting and stopping MQIPT

You can start MQIPT either from the command line, or make it start automatically when the system is started. You can stop MQIPT by using the **mqiptAdmin** command.

## Starting MQIPT from the command line

MOIPT is installed into an installation directory, such as:

- Windows C:\MQIPT on Windows systems, with executable scripts in C:\MQIPT\bin
- AlX \_\_\_\_/opt/mgipt on AIX and Linux systems, with executable scripts in /opt/ Linux mqipt/bin

MQIPT also uses a home directory, which contains the configuration file mqipt.conf and any files that are output by MQIPT when it is running. The following subdirectories of the MQIPT home directory are created automatically when MQIPT is invoked for the first time:

- An errors directory in which any First Failure Support Technology (FFST) and trace files are written
- A logs directory in which the connection log is kept

The user ID under which MQIPT runs must have permission to create these directories, or alternatively the directories must already exist and the user ID must have permission to create, read, and write files in them. Also, if you are using a Java security manager policy then the security policy must grant the required permissions for these directories. For more information about Security Manager policy settings refer to Java security manager.

You can use the installation directory as a home directory. If you use this directory, you must ensure that the user ID under which MQIPT runs has the appropriate permissions, and that any Security Manager policy is configured correctly.

To start MQIPT, use the **mqipt** command, which is located in the bin directory of the MQIPT installation directory. For example, the following command starts an instance of MQIPT that uses the directory C:\mqiptHome as the home directory:

mqipt C:\mqiptHome

For more information about the **mqipt** command, see mqipt (start MQIPT).

You can use the **mqipt** command to specify a name to be given to the MQIPT instance that is being started. The name of the MQIPT instance is used to administer local instances of MQIPT with the **mqiptAdmin** command without needing to use a command port. If this parameter is not specified, the name of the MQIPT home directory is used as the name of the MQIPT instance.

Console messages show the status of MQIPT. If an error occurs, see <u>Troubleshooting IBM MQ Internet</u> Pass-Thru. The following messages are an example of the output when MQIPT starts successfully:

```
5724-H72 (C) Copyright IBM Corp. 2000, 2024. All Rights Reserved
MQCPI001 IBM MQ Internet Pass-Thru V9.2.0.0 starting
MQCPI004 Reading configuration information from mqipt.conf
MQCPI152 MQIPT name is C:\mqiptHome
MQCPI021 Password checking has been enabled on the command port
MQCPI021 Password capabilities not enabled
MQCPI011 The path C:\mqiptHome\logs will be used to store the log files
MQCPI066 Route 1414 is starting and will forward messages to :
MQCPI034 ....examplehost(1414)
MQCPI035 ....using MQ protocols
MQCPI057 ....trace level 5 enabled
MQCPI078 Route 1414 ready for connection requests
```

## **Starting MQIPT automatically**

You can install MQIPT as a system service that starts automatically when the system is started. Use the **mqiptService** command to install and uninstall the MQIPT service.

- Windows On Windows systems, the **mqiptService** command installs MQIPT as a Windows service.
- Linux On AIX and Linux systems, the **mqiptService** command installs MQIPT as a System V init service that starts when the system boots. On Linux systems which do not support System V init, use another method, such as systemd, to manage MQIPT as a service.

When the MQIPT service is started, all active MQIPT routes start. When the service is stopped, all routes are subjected to immediate shutdown.

You can only install one MQIPT service on a system, even if there is more than one installation of MQIPT on the system.

For more information about the **mqiptService** command, see <u>mqiptService</u> (manage the MQIPT service).

## **Stopping MQIPT**

You can stop MQIPT by using the **mqiptAdmin** command with the **-stop** parameter.

For example, the following command stops an instance of MQIPT with the name mqipt1 that is running locally under the same user ID as the **mqiptAdmin** command:

mqiptAdmin -stop -n ipt1

The **mqiptAdmin** command connects to the active instance of MQIPT to administer using one of the following methods:

- by connecting to a local instance of MQIPT without using the command port.
- by making a network connection to a command port.

Remote shutdown must be enabled by setting the **RemoteShutDown** property to true before the **mqiptAdmin** command can be used to stop MQIPT by sending a command to a command port.

For more information about administering MQIPT using the **mqiptAdmin** command, see <u>"Administering</u> MQIPT by using the command line" on page 553.

## Specifying the password encryption key

If the MQIPT configuration contains passwords that are encrypted using an encryption key other than the default key, you must provide the password encryption key in a file that MQIPT can read when it starts.

## The password encryption key file

Passwords that are encrypted to be stored and used by MQIPT can be encrypted using an encryption key that you provide. If you do not provide an encryption key, the default encryption key is used. You do not have to specify a password encryption key, however it is more secure to do so. If you do not specify your own encryption key, the default encryption key is used.

If you provide a password encryption key, it must be stored in a file that can be accessed by the **mqiptPW** command used to encrypt passwords and MQIPT. The only restrictions on the contents of the file are that it must contain at least one character, and only one line of text.

**Note:** You must ensure that appropriate file permissions are set on the password encryption key file to prevent any unauthorized users from reading the encryption key. Only the user that runs the **mqiptPW** command and the user under which MQIPT runs need authority to read the password encryption key.

The same password encryption key is used to encrypt and decrypt all stored passwords for an instance of MQIPT. Therefore, you need only a single password encryption key file for each MQIPT installation.

If the password encryption key for an MQIPT installation is changed, all encrypted passwords must be re-encrypted using the new encryption key.

## **Starting MQIPT**

The default name of the password encryption key file is *MQIPT\_HOME\_DIR*/mqipt\_cred.key, where *MQIPT\_HOME\_DIR* is the directory where the mqipt.conf configuration file is stored. If you are planning to run MQIPT as a service that is automatically started, you must create the password encryption key file with the default name.

If the password encryption key file is created with a name other than the default name, the name of the file must be provided to MQIPT when it is started. The name of the password encryption key file can be specified using any of the following methods, in order of preference:

1. the **-sf** parameter on the **mqipt** command used to start MQIPT.

2. the MQS\_MQIPTCRED\_KEYFILE environment variable.

3. the com.ibm.mq.ipt.cred.keyfile Java property.

If no password encryption key file name is provided, the default file name will be used, if the file exists. If the default password encryption key file does not exist, the default password encryption key is used.

## Administering MQIPT by using the command line

You can use the **mqiptAdmin** command on the command line to administer MQIPT.

You can use the **mqiptAdmin** command to perform the following administrative functions:

- List active local instances of MQIPT.
- Refresh an instance of MQIPT after you make changes to the configuration file.
- Stop an instance of MQIPT.

The mqiptAdmin command is located in the bin subdirectory of the MQIPT installation directory.

The **mqiptAdmin** command connects to the active instance of MQIPT to administer using one of the following methods:

- by making a network connection to a command port.
- by connecting to a local instance of MQIPT without using the command port.

The **mqiptAdmin** command is compatible with previous versions of MQIPT, but you cannot use the command to administer versions of MQIPT that are a higher version than the version of the **mqiptAdmin** command. In an environment that includes different versions of MQIPT, you must use the latest version of the **mqiptAdmin** command.

For more information about the syntax of the **mqiptAdmin** command, see <u>mqiptAdmin (administer</u> MQIPT).

### Local administration without a command port

Local instances of MQIPT can be administered without using a command port. Local administration allows you to administer MQIPT by using the **mqiptAdmin** command only when it is run on the same system as the MQIPT instance that you want to administer.

In order for **mqiptAdmin** to be authorized to administer a local instance of MQIPT without using the command port, the MQIPT instance must be running on the same system and under the same user ID as **mqiptAdmin**. Alternatively, on AIX and Linux, **mqiptAdmin** can be run as root.

Local administration is enabled by default. To disable local administration, use the **LocalAdmin** configuration property. For more information about the **LocalAdmin** property, see LocalAdmin.

To administer local instances of MQIPT, you must give each instance a name. You can assign a name to an instance of MQIPT by using the **-n** parameter when starting MQIPT with the **mqipt** command. If you do not specify a name when starting MQIPT, the name of the home directory is used as the name of the MQIPT instance. For example, the following command starts MQIPT and assigns the name ipt1 to the instance:

mqipt /opt/mqipt1 -n ipt1

Once the instance has a name, you can administer that instance by specifying the name in the **mqiptAdmin** command with the **-n** parameter. For example, the following command stops the local instance of MQIPT with the name ipt1:

mqiptAdmin -stop -n ipt1

You can list all local active instance of MQIPT that the **mqiptAdmin** command is authorized to administer without using a command port by using the **mqiptAdmin** command with the **-list** parameter. For

example, the following command lists all local active instances of MQIPT that the user that started the **mqiptAdmin** command is authorized to administer:

mqiptAdmin -list

### Administration using a command port

You can configure MQIPT with one command port that is unsecured and one command port that is secured with TLS. You can use these command ports to administer MQIPT as any user that is on the same system as the MQIPT instance that you want to administer, or from a remote system.

Previous versions of MQIPT only accepted administrative commands issued to the unsecured command port.

**Note:** Connections to the unsecured command port are not encrypted, therefore data sent over the network to the unsecured command port, including the MQIPT access password, can be visible to other users on the network.

In order for MQIPT to listen on a command port for commands issued by the **mqiptAdmin** command, a value must specified for either the **CommandPort** or **SSLCommandPort** properties in the global section of the mqipt.conf configuration file.

Review the security considerations in <u>Other security considerations</u> before enabling either of the MQIPT command ports. Consider enabling authentication for commands received by the command ports. For more information about command port authentication, see <u>"Command port authentication" on page 557</u>.

To administer an instance of MQIPT using a command port, specify the network address of the host where MQIPT is running, and the command port number, as parameters to the **mqiptAdmin** command. For example, to refresh the MQIPT instance that is running on mqipt.example.com, and has the unsecured command port configured to listen on port 1890, issue the following command:

```
mqiptAdmin -refresh -r mqipt.example.com:1890
```

If you do not specify the host name and port number, **mqiptAdmin** attempts to connect to localhost, port 1881.

For more information about administering MQIPT by using the TLS command port, see <u>"Administering</u> MQIPT using the TLS command port" on page 554.

## Administering MQIPT using the TLS command port

MQIPT can be configured to use a TLS command port to listen for administrative commands issued by the **mqiptAdmin** command. Using the TLS command port protects sensitive data such as the MQIPT access password on the network between **mqiptAdmin** and MQIPT. Use this procedure to configure the TLS command port and administer MQIPT using the TLS command port.

## About this task

The TLS command port must be configured with a server certificate stored either in a PKCS #12 keystore, or in cryptographic hardware that supports the PKCS #11 Cryptographic Token Interface. The command port server certificate is sent to the **mqiptAdmin** command during the TLS handshake. This task assumes that you request a new server certificate from a trusted Certificate Authority (CA), and that the certificate is returned to you in a file. The **mqiptAdmin** command validates the command port certificate using the CA certificate of the CA that signed the server certificate. The CA certificate must be stored in a PKCS #12 keystore that can be accessed by the **mqiptAdmin** command.

Client certificate authentication is not supported by the TLS command port. To enable authentication for administrative commands issued to a command port, see "Command port authentication" on page 557.

This procedure describes how to manage the keystores and digital certificates that are required to use the TLS command port by using the **V 9.4.0 V 9.4.0 mqiptKeytool** command. For more information about managing keystores that MQIPT uses, see Managing MQIPT keystores.

## Procedure

- 1. Follow these steps to configure the TLS command port for the instance of MQIPT.
  - a) Create a public and private key pair, and an associated TLS command port server certificate in a PKCS #12 keystore.

**V 9.4.0 V 9.4.0** To create the keystore that contains TLS command port server certificate, enter the following command:

where:

#### -keystore filename

Specifies the keystore name.

#### -storepass password

Specifies the keystore password.

#### -alias *lαbel*

Specifies the certificate label.

#### -keyalg *key\_algorithm*

Specifies the algorithm that is used to create the key pair.

-keysize key\_size

Specifies the key size.

#### -sigalg algorithm

Specifies the algorithm that is used to sign the certificate.

#### -dname distinguished\_name

Specifies the X.500 distinguished name enclosed in double quotation marks.

b) Create a certificate request for the CA signed TLS command port server certificate.

V 9.4.0 V 9.4.0 To create a certificate request, enter the following command:

mqiptKeytool -certreq -keystore filename -storetype pkcs12 -storepass password -alias label -file certreq\_filename

where:

#### -keystore filename

Specifies the keystore name.

#### -storepass password

Specifies the keystore password.

#### -alias *label*

Specifies the certificate label.

#### -file certreq\_filename

Specifies the file name for the certificate request.

- c) Send the certificate request file created in step <u>"1.b" on page 555</u> to your CA to be signed.
- d) After the CA sends you the signed certificate, receive the signed certificate into the keystore.

V 9.4.0 V 9.4.0 To receive the signed certificate into the keystore, enter the following command:

where *cert\_filename* is the name of the file that contains the certificate, *filename* is the name of the keystore, and *password* is the keystore password.

e) Encrypt the keystore password using the **mqiptPW** command.

Enter the following command:

mqiptPW -sf encryption\_key\_file

where *encryption\_key\_file* is the name of a file that contains the password encryption key for your MQIPT installation. You do not need to specify the **-sf** parameter if your MQIPT installation is using the default password encryption key. Type in the keystore password to encrypt when prompted.

For more information about the **mqiptPW** command, see <u>Encrypting a key ring password</u>.

- f) Edit the mqipt.conf configuration file and specify the following properties to configure the TLS command port:
  - i) Set the value of the **SSLCommandPort** property to the TLS command port number.
  - ii) Set the value of the **SSLCommandPortKeyRing** property to the file name of the keystore created in step <u>"1.a" on page 555</u>.
  - iii) Set the value of the **SSLCommandPortKeyRingPW** to the string output by the **mqiptPW** command in step <u>"1.e"</u> on page 556.
  - iv) Set the value of the **SSLCommandPortSiteLabel** property to the label name of the TLS command port certificate, specified when creating the certificate request in step <u>"1.b" on page 555</u>.
  - v) If you want to restrict inbound connections to the TLS command port to those from a particular network interface, set the value of the SSLCommandPortListenerAddress property to a network address belonging to one of the network interfaces on the system where MQIPT is running. For example, to restrict inbound connections to the TLS command port to those only from the local machine, set the value of the SSLCommandPortListenerAddress property to localhost.
- g) Start or refresh MQIPT to enable the TLS command port.

MQIPT issues console messages such as the following to display the TLS command port configuration that is in effect:

MQCPI155 Listening for control commands on port 1882 on local address \* using TLS MQCPI139 .....secure socket protocols <NULL> MQCPI031 .....cipher suites <NULL> MQCPI032 .....key ring file c:\\iptHome\\ssl\\commandport.p12 MQCPI072 .....and certificate label mqiptadmin

- 2. On the system where the **mqiptAdmin** command is used to administer MQIPT, follow these steps to enable **mqiptAdmin** to connect to the TLS command port.
  - a) Import the CA certificate of the CA that signed the TLS command port certificate into a PKCS #12 keystore to be used as a trust store by the **mqiptAdmin** command.

**V 9.4.0 V 9.4.0** To import the CA certificate, enter the following command:

mqiptKeytool -importcert -keystore filename -storetype pkcs12 -storepass password -file cert\_filename -alias certlabel

where:

filename

Specifies the name of the keystore to create

#### password

Specifies the keystore password

certlabel

Specifies the label to be given to the CA certificate

### cert\_filename

Specifies the name of the file that contains the CA certificate

b) Encrypt the keystore password by using the mqiptPW command.

Enter the following command:

mqiptPW -sf encryption\_key\_file

where *encryption\_key\_file* is the name of the file that contains the password encryption key. The password encryption key file can be different to the one used to encrypt passwords in the MQIPT configuration. The default password encryption key is used if you do not specify an encryption key file with the **-sf** parameter. Type in the keystore password to encrypt when prompted.

For more information about the **mqiptPW** command, see <u>Encrypting a key ring password</u>.

c) Create a properties file to be used by the **mqiptAdmin** command and specify the following properties:

SSLClientCAKeyRing=key\_ring\_file\_name SSLClientCAKeyRingPW=key\_ring\_password PasswordProtectionKeyFile=encryption\_key\_file

where:

#### key\_ring\_file\_name

is the name of the keystore created in step "2.a" on page 556.

#### key\_ring\_password

is the encrypted password output by the mqiptPW command in step "2.b" on page 557.

#### encryption\_key\_file

is the name of the file that contains the password encryption key. You need to specify the **PasswordProtectionKeyFile** property only if an encryption key file was used to encrypt the keystore password in step <u>"2.b"</u> on page 557.

d) Issue the mqiptAdmin command to administer MQIPT, specifying the -s parameter to indicate that a TLS connection is required, and the -p parameter to specify the name of the properties file that was created in step <u>"2.c" on page 557</u>.

For example, enter the following command to refresh an instance of MQIPT by sending a refresh command to the TLS command port:

mqiptAdmin -refresh -r hostname:port -s -p properties\_file

The **mqiptAdmin** command issues a message such as the following to confirm that the connection to MQIPT is protected with TLS:

MQCAI109 The connection to MQIPT is secured with TLSv1.2.

## What to do next

To enable authentication for commands received by the TLS command port, follow the steps in "Command port authentication" on page 557.

## **Command port authentication**

MQIPT can be configured to authenticate commands received by the unsecured command port and TLS command port using a password. Use this procedure to enable command port authentication.

## About this task

The **mqiptAdmin** command prompts users to enter a password when the command connects to the command port of an instance of MQIPT that has command port authentication enabled. MQIPT validates

the password entered in the **mqiptAdmin** command against the access password specified in the MQIPT configuration.

The properties that you set for command port authentication apply to both the TLS command port and the unsecured command port.

### Procedure

1. Encrypt the MQIPT access password using the mqiptPW command.

Enter the following command:

mqiptPW -sf encryption\_key\_file

where *encryption\_key\_file* is the name of the file that contains the password encryption key for your MQIPT installation. You do not need to specify the **-sf** parameter if your MQIPT installation is using the default password encryption key. Type in the access password to encrypt when prompted.

For more information about encrypting passwords in the MQIPT configuration, see <u>Encrypting stored</u> passwords.

2. Edit the mgipt.conf configuration file and specify the following properties:

```
AccessPW=encrypted_password
RemoteCommandAuthentication=auth_setting
```

where:

#### encrypted\_password

is the encrypted password output by the **mqiptPW** command in step "1" on page 558.

#### auth\_setting

is the authentication requirement. Command port authentication is enabled if this property is set to one of the following values:

#### optional

A password is not required, but if a password is provided it must be valid. This option might be useful during migration, for example.

#### required

A valid password must be provided with each command received by a command port.

For more information about these properties, see MQIPT global properties.

3. Start or refresh MQIPT to bring the changes into effect.

MQIPT issues a message indicating whether command port authentication is enabled. For example, if MQIPT is configured to require a valid password to be entered each time the **mqiptAdmin** command is run, then the following message is issued:

MQCPI021 Password checking has been enabled on the command port

## **Making backups**

There are a number of MQIPT files that you should back up as part of your regular backup procedures.

Back up the following files on a regular basis:

- The configuration file, mqipt.conf
- The SSL/TLS key ring files specified by the following properties in mqipt.conf:
  - SSLClientKeyRing
  - SSLClientCAKeyRing
  - SSLServerKeyRing
  - SSLServerCAKeyRing
  - SSLCommandPortKeyRing

- The SSL/TLS key ring password files specified by the following properties in mqipt.conf:
  - SSLClientKeyRingPW
  - SSLClientCAKeyRingPW
  - SSLServerKeyRingPW
  - SSLServerCAKeyRingPW
- The password encryption key file, if the MQIPT configuration contains passwords that are encrypted with an encryption key other than the default key.
- The policy file specified by **SecurityManagerPolicy**, if that property has been set.
- The security exit files and certificate exit files specified by the following properties in mqipt.conf:

- SecurityExitName

- SSLExitName
- Connection log files in the log subdirectory of the MQIPT home directory, if these are needed for audit purposes.

## **Performance tuning**

You can tune the relative performance of each MQIPT route by using a combination of a thread pool and an idle timeout specification.

## **Connection threads**

Each MQIPT route is assigned a working pool of concurrently running threads that handle incoming communication requests. At initialization, a pool of threads is created (of the size specified in the route's MinConnectionThreads attribute), and a thread is assigned to handle the first incoming request. When this request arrives, another thread is assigned, ready for the next incoming request. When all threads are assigned for work, a new thread is created, added to the working pool, and assigned for work.

In this way, the pool grows until the maximum number of threads (specified in **MaxConnectionThreads**) is reached. Threads are released back to the pool when a conversation ends, or the specified idle timeout period has elapsed. When the maximum number of working threads is reached, the next incoming request waits until a thread is released back to the working pool.

You can reduce the time that requests might have to wait by increasing the number of available threads. However, you must balance this increase with the system resources that are available.

## **Idle timeout**

By default, working threads are not terminated because of inactivity. When a thread has been assigned to a conversation, it remains assigned to that conversation until it is closed normally, the route is deactivated, or MQIPT is shut down. Optionally, you can specify an idle timeout interval (in minutes) in the **IdleTimeout** property so that threads that have been inactive for the specified period of time are recycled. Threads are recycled for use by placing them back into the working pool.

If IBM MQ activity is intermittent, set its heartbeat interval to a value less than that of the MQIPT timeout so that threads are not constantly recycled.

560 Administering IBM MQ

# **Notices**

This information was developed for products and services offered in the U.S.A.

IBM may not offer the products, services, or features discussed in this document in other countries. Consult your local IBM representative for information on the products and services currently available in your area. Any reference to an IBM product, program, or service is not intended to state or imply that only that IBM product, program, or service may be used. Any functionally equivalent product, program, or service that does not infringe any IBM intellectual property right may be used instead. However, it is the user's responsibility to evaluate and verify the operation of any non-IBM product, program, or service.

IBM may have patents or pending patent applications covering subject matter described in this document. The furnishing of this document does not grant you any license to these patents. You can send license inquiries, in writing, to:

IBM Director of Licensing IBM Corporation North Castle Drive Armonk, NY 10504-1785 U.S.A.

For license inquiries regarding double-byte (DBCS) information, contact the IBM Intellectual Property Department in your country or send inquiries, in writing, to:

Intellectual Property Licensing Legal and Intellectual Property Law IBM Japan, Ltd. 19-21, Nihonbashi-Hakozakicho, Chuo-ku Tokyo 103-8510, Japan

The following paragraph does not apply to the United Kingdom or any other country where such provisions are inconsistent with local law: INTERNATIONAL BUSINESS MACHINES CORPORATION PROVIDES THIS PUBLICATION "AS IS" WITHOUT WARRANTY OF ANY KIND, EITHER EXPRESS OR IMPLIED, INCLUDING, BUT NOT LIMITED TO, THE IMPLIED WARRANTIES OF NON-INFRINGEMENT, MERCHANTABILITY OR FITNESS FOR A PARTICULAR PURPOSE. Some states do not allow disclaimer of express or implied warranties in certain transactions, therefore, this statement may not apply to you.

This information could include technical inaccuracies or typographical errors. Changes are periodically made to the information herein; these changes will be incorporated in new editions of the publication. IBM may make improvements and/or changes in the product(s) and/or the program(s) described in this publication at any time without notice.

Any references in this information to non-IBM websites are provided for convenience only and do not in any manner serve as an endorsement of those websites. The materials at those websites are not part of the materials for this IBM product and use of those websites is at your own risk.

IBM may use or distribute any of the information you supply in any way it believes appropriate without incurring any obligation to you.

Licensees of this program who wish to have information about it for the purpose of enabling: (i) the exchange of information between independently created programs and other programs (including this one) and (ii) the mutual use of the information which has been exchanged, should contact:

IBM Corporation Software Interoperability Coordinator, Department 49XA 3605 Highway 52 N Rochester, MN 55901 U.S.A. Such information may be available, subject to appropriate terms and conditions, including in some cases, payment of a fee.

The licensed program described in this information and all licensed material available for it are provided by IBM under terms of the IBM Customer Agreement, IBM International Program License Agreement, or any equivalent agreement between us.

Any performance data contained herein was determined in a controlled environment. Therefore, the results obtained in other operating environments may vary significantly. Some measurements may have been made on development-level systems and there is no guarantee that these measurements will be the same on generally available systems. Furthermore, some measurements may have been estimated through extrapolation. Actual results may vary. Users of this document should verify the applicable data for their specific environment.

Information concerning non-IBM products was obtained from the suppliers of those products, their published announcements or other publicly available sources. IBM has not tested those products and cannot confirm the accuracy of performance, compatibility or any other claims related to non-IBM products. Questions on the capabilities of non-IBM products should be addressed to the suppliers of those products.

All statements regarding IBM's future direction or intent are subject to change or withdrawal without notice, and represent goals and objectives only.

This information contains examples of data and reports used in daily business operations. To illustrate them as completely as possible, the examples include the names of individuals, companies, brands, and products. All of these names are fictitious and any similarity to the names and addresses used by an actual business enterprise is entirely coincidental.

#### COPYRIGHT LICENSE:

This information contains sample application programs in source language, which illustrate programming techniques on various operating platforms. You may copy, modify, and distribute these sample programs in any form without payment to IBM, for the purposes of developing, using, marketing or distributing application programs conforming to the application programming interface for the operating platform for which the sample programs are written. These examples have not been thoroughly tested under all conditions. IBM, therefore, cannot guarantee or imply reliability, serviceability, or function of these programs.

If you are viewing this information softcopy, the photographs and color illustrations may not appear.

## **Programming interface information**

Programming interface information, if provided, is intended to help you create application software for use with this program.

This book contains information on intended programming interfaces that allow the customer to write programs to obtain the services of IBM MQ.

However, this information may also contain diagnosis, modification, and tuning information. Diagnosis, modification and tuning information is provided to help you debug your application software.

**Important:** Do not use this diagnosis, modification, and tuning information as a programming interface because it is subject to change.

## Trademarks

IBM, the IBM logo, ibm.com<sup>®</sup>, are trademarks of IBM Corporation, registered in many jurisdictions worldwide. A current list of IBM trademarks is available on the Web at "Copyright and trademark information"www.ibm.com/legal/copytrade.shtml. Other product and service names might be trademarks of IBM or other companies.

Microsoft and Windows are trademarks of Microsoft Corporation in the United States, other countries, or both.

UNIX is a registered trademark of The Open Group in the United States and other countries.

Linux is a registered trademark of Linus Torvalds in the United States, other countries, or both.

This product includes software developed by the Eclipse Project (https://www.eclipse.org/).

Java and all Java-based trademarks and logos are trademarks or registered trademarks of Oracle and/or its affiliates.

564 Administering IBM MQ

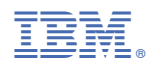

Part Number: